# Линия SMD монтажа Zhengbang ZB3245TS

7/B

ZB3245TS

19

cynel

2

2\_2.

ZHENG BANG

cyne

cyne

cynef Инструкция по эксплуатации

cynepoinc

- 1

**^**`

|                     | Содержание                                                             |
|---------------------|------------------------------------------------------------------------|
| 1 Описани           | 1е устройства                                                          |
| 1.1 Эле             | менты                                                                  |
| 1.2 Опи             | сание осей X, Y, Z и R                                                 |
| 1.3 Типі            | ы файлов                                                               |
| 1.4 Усло            | овия ограничения по подложке                                           |
| 1.5 Mer             | ю                                                                      |
| 2 Системн           | ые настройки                                                           |
| 2.1 Hac             | гройки вакуума                                                         |
| 2.2 Hac             | гройки скорости                                                        |
| 2.3 Hac             | гройки сопла                                                           |
| 2.4 Кал             | ибровка штифта                                                         |
| 3 Загрузка          | а материалов                                                           |
| 3.1 Загр            | узка печатной платы                                                    |
| 3.2 Загр            | узка компонентов                                                       |
| 4 Програл           | мное редактирование                                                    |
| 4.1 Ред             | актирование печатной платы                                             |
| 4.1.1 Pe            | дактирование исходной точки печатной платы                             |
| 4.1.2 Пр            | рименение панели                                                       |
| 4.1.3 Пр            | рименение панели                                                       |
| 4.2 Ред             | актирование метки                                                      |
| 4.2.1 Cr            | юсоб позиционирования метки                                            |
| 4.2.2 Cr            | юсоб идентификации метки                                               |
| 4.3 Ред             | актирование файла                                                      |
| 4.3.1 Kc            | нвертирование файла-источника печатной платы в координатный файл CSV   |
| 4.3.2 Oi            | нлайн-редактирование координатного CSV-файла                           |
| 4.4 Ред             | актирование подачи (фидера)                                            |
| 4.4.1 Pe            | дактирование ленточных фидеров                                         |
| 4.4.2 Pe<br>(stick) | едактирование положения материала интегральных схем (ИС) и фидера пере |
| 4.4.3 Pe            | дактирование лотка ИС                                                  |
| 4.5 Эксі            | торт программы                                                         |
| 5 Произво           | одство и монтаж                                                        |
| 5.1 Про             | верка машины                                                           |
| 1                   | 2                                                                      |

D

| 5.2 Включение машины                  |                |
|---------------------------------------|----------------|
| 5.3 Сброс                             |                |
| 5.4 Импорт программы                  |                |
| 5.5 Производство и монтаж             |                |
| 5.5.1 Автоматическое производство     |                |
| 5.5.2 Одношаговое выполнение процесса |                |
| 5.5.3 Пропуск                         |                |
| 5.5.4 Холостой режим                  |                |
| 5.6 Обработка подачи                  |                |
| 5.6.1 Подача с назначенного фидера    |                |
| 5.6.2 Добавление указанных деталей    |                |
| 5.7. Режим монтажа                    |                |
| 5.8. Функция автоматического сброса   |                |
| 5.9. Завершение и выключение          |                |
| cynet cynet                           | Cyrie<br>Cyrie |
|                                       |                |

U,

U,

7

where

cynepoinc

3

cynepoinc

# 1 Описание устройства

### 1.1 Элементы

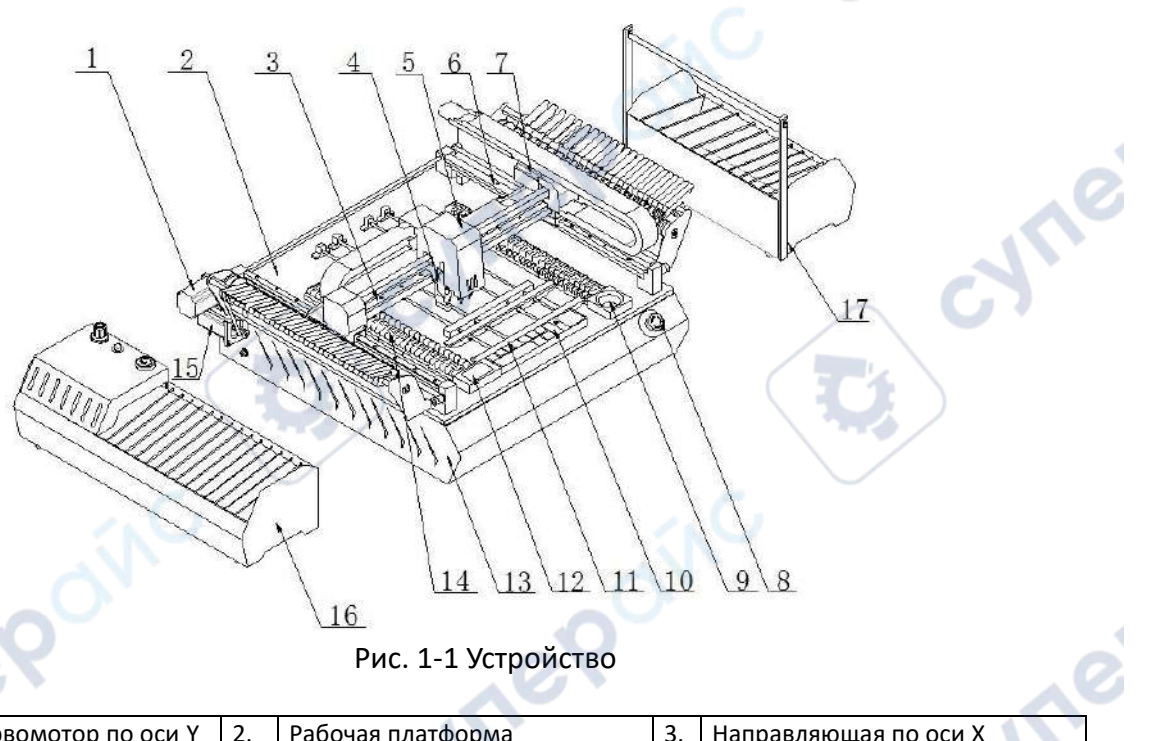

|   |     | rel o                                                          |     | \ <u>16</u><br>Рис. 1-1 Устройство     |     |                                             |
|---|-----|----------------------------------------------------------------|-----|----------------------------------------|-----|---------------------------------------------|
|   | 1.  | Шаговый сервомотор по оси Ү                                    | 2.  | Рабочая платформа                      | 3.  | Направляющая по оси Х                       |
|   | 4.  | Штифт                                                          | 5.  | Монтажная головка                      | 6.  | Направляющая по оси Ү                       |
| / | 7.  | Шаговый сервомотор по оси Х                                    | 8.  | Кнопка аварийного останова             | 9.  | Камера высокого разрешения<br>(HD)          |
|   | 10. | Укладка свободного<br>материала ИС, лоток выброса<br>материала | 11. | Устройство удержания<br>печатной платы | 12. | Камера дистанционного<br>управления (RC)    |
|   | 13. | Корпус устройства                                              | 14. | Жёлоб формирования<br>намотки          | 15. | Шаговый мотор рециркуляции<br>тонкой плёнки |
|   | 16. | Подача, фидер                                                  | 17. | Подача, фидер                          |     |                                             |

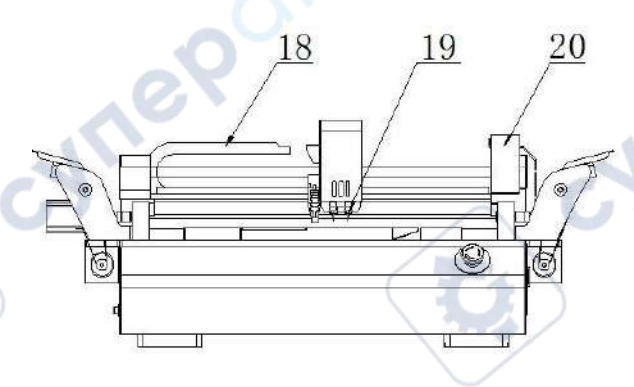

Рис. 1-2 Вид на устройство спереди

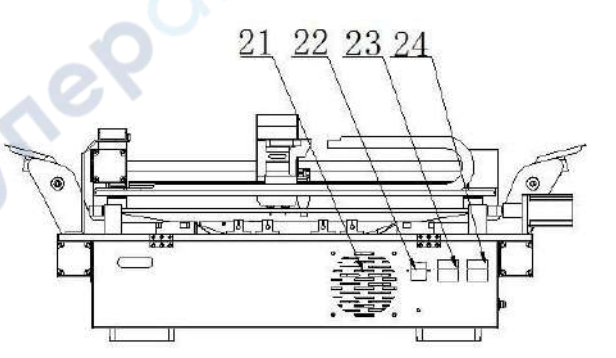

Рис. 1-3 Вид на устройство сзади

| 18. | Приводная цепь по оси Х  | 19. | Сопло                  | 20. | Приводная цепь по оси Ү  |
|-----|--------------------------|-----|------------------------|-----|--------------------------|
| 21. | Вентилятор охлаждения    | 22. | Вилка (штекер) питания | 23. | Гнездо (розетка, разъём) |
| 24. | Гнездо (розетка, разъём) |     |                        |     |                          |
|     | yne.                     |     | 4                      |     |                          |

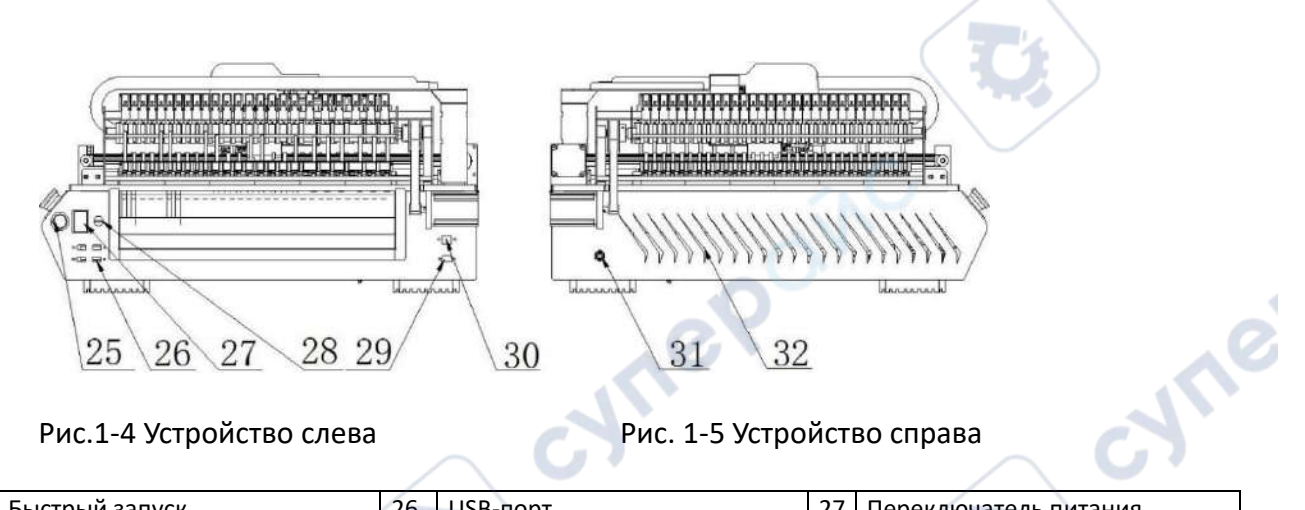

Рис.1-4 Устройство слева

# Рис. 1-5 Устройство справа

| 25. | Быстрый запуск      | 26.      | USB-порт              | 27. | Переключатель питания    |
|-----|---------------------|----------|-----------------------|-----|--------------------------|
| 28. | Входной разъём      | 29.      | Порт VGA              | 30. | Разъём сетевой, Internet |
|     | электропитания 220В | <u> </u> |                       |     |                          |
| 31. | Ввод газа           | 32.      | Объёмная (3D) решётка |     |                          |
|     |                     |          | охлаждения            |     |                          |

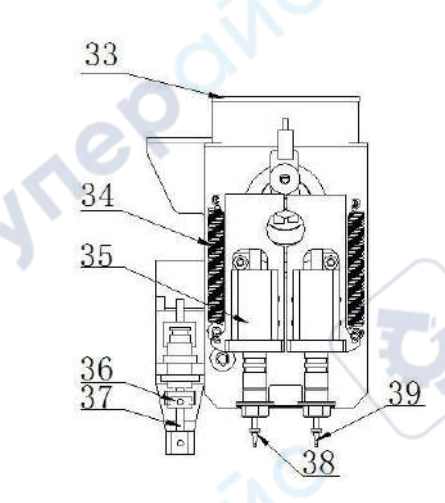

Рис. 1-6 Конструкция монтажной головки

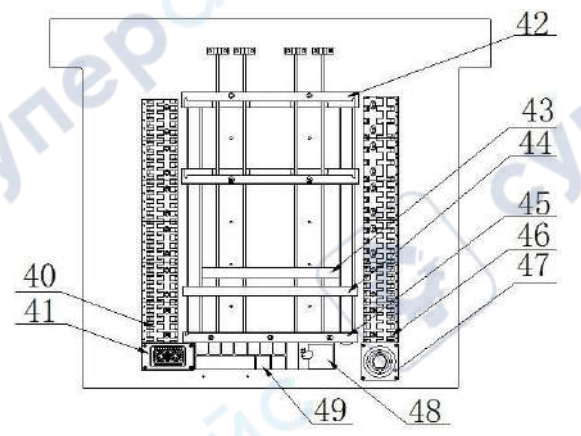

Рис. 1-7 Конструкция рабочей платформы

| 33  | Вакуумная панель (плата,               | 34. | Пружины перемещения по               | 35. | Электрические механизмы               |
|-----|----------------------------------------|-----|--------------------------------------|-----|---------------------------------------|
|     | vacuum checkerboard)                   |     | оси Z                                |     | вращения                              |
| 36  | Проверка тянущей иглы<br>(спицы)       | 37. | Штифт                                | 38. | Сопло №2                              |
| 39. | Сопло №1                               | 40. | Лоток с материалом                   | 41. | Камера дистанционного<br>управления   |
| 42  | Держатель лотка ИС                     | 43. | Настраиваемый упор<br>печатной платы | 44. | Подвижное крепление<br>печатной платы |
| 45. | Фиксированное крепление печатной платы | 46. | Лоток с материалом                   | 47. | Камера высокого разрешения            |
| 48  | Лоток выброса материала                | 49. | Исходная позиция материала<br>ИС     |     |                                       |

### 1.2 Описание осей X, Y, Z и R

Машина выполняет цифровое управление по 4 осям (X, Y, Z, R).

(1) Оси X, Y: направления перемещения устройства вправо-влево - по оси X, а вперёд-назад — по оси Y, с шагом 0,01 мм, что задаётся координатами, как показано: X=000.00 мм, Y=000.00 мм.

(2) Ось Z: перемещение по высоте с шагом 0,01 мм, задаётся как Z=00.00 мм.

(3) Ось R (А): угол поворота монтажной головки с шагом 0,1 градуса, задаётся как А=00.0. Положительное значение при повороте против часовой стрелки.

### 1.3 Типы файлов

1. Файл координат в формате значений, разделённых запятой – CSV.

CSV-файл координат — это файл, полученный программой DXP (или другим программным обеспечением) путём преобразования и вывода из исходного файла печатной платы, который не может обрабатываться непосредственно.

CSV-файл координат — это файл, созданный и редактированный онлайн системой монтажа H3SMT, который не может обрабатываться непосредственно.

Файл содержит номер, имя элемента, упаковку (компоновку), координаты монтажа, угол монтажа, значение масштабирования элемента и т.д. CSV-файл совместим с программой EXCEL для редактирования и сохранения изменений.

2. Технологический файл формата H8Prj.

Технологический файл H8Prj — это файл, полученный в результате редактирования и установки параметров монтажной системой H8SMT. Он содержит координатную информацию в виде CSV, информацию о печатной плате, фидере и т.п.

Файлы H8Prj могу использоваться и редактироваться только монтажной системой H3SMT.

### 1.4 Условия ограничения по подложке

Макс.ширина

подложки 450мм

Вне диапазона размещения

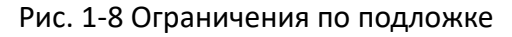

1.5 Меню

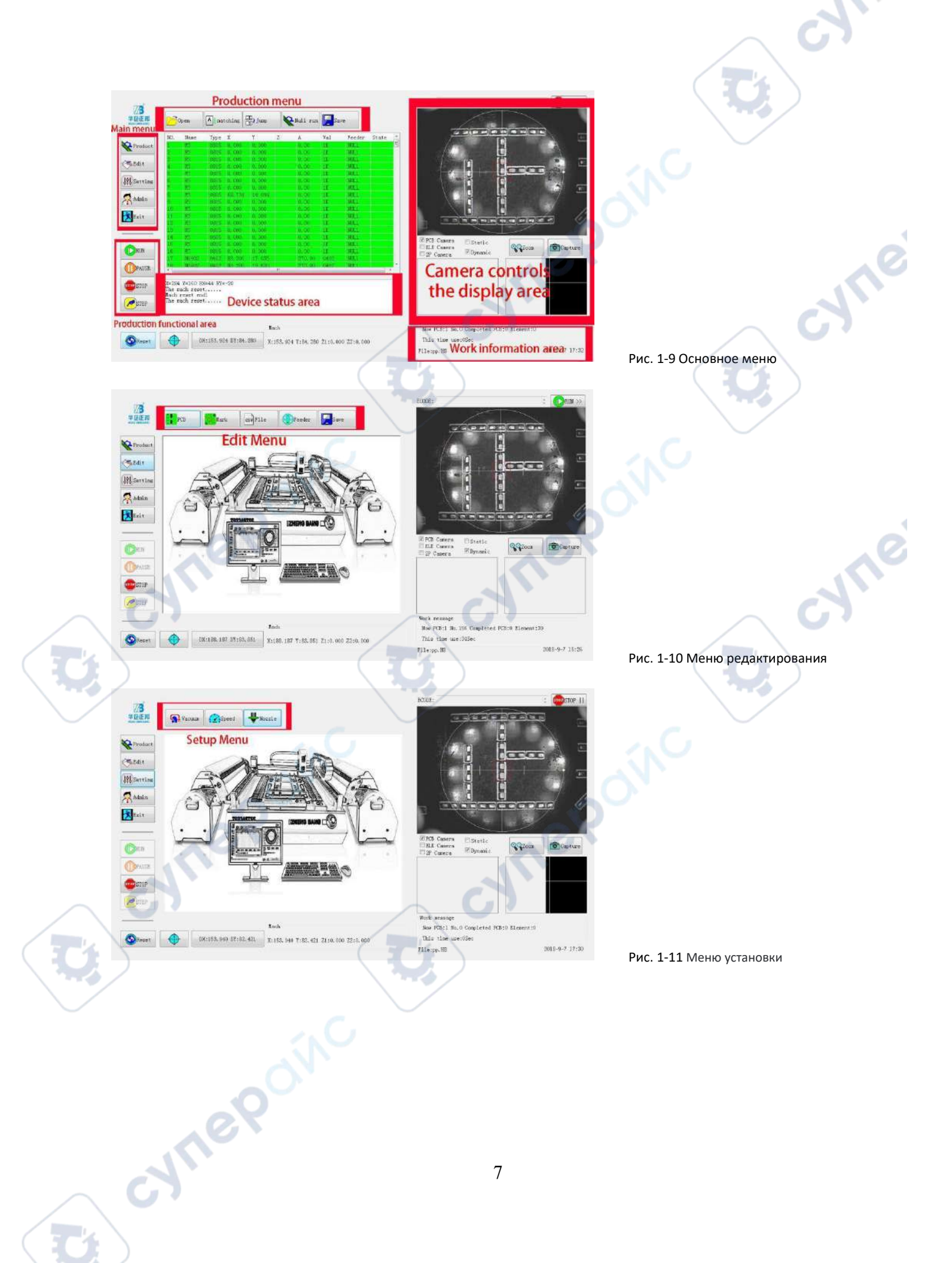

| coordinates |          |            | Recet            |
|-------------|----------|------------|------------------|
| X 188.187   | y 83.851 |            | 0                |
| A 0.0       | X0. 00   | 0 70,000   |                  |
| Goto        | 84       | A+ A-      | Z heiş<br>12.300 |
| 1#Nozzle J  |          | Angle      |                  |
|             | ¥+       |            |                  |
| beed 🗕 🚽 🔊  | L X+     |            | . Hes            |
|             |          | love coord | inate            |
|             |          | Cancer     | A                |

Рис.1-12 Редактирование координат

syne

cyne

- 2 Системные настройки
- 2.1 Настройки вакуума

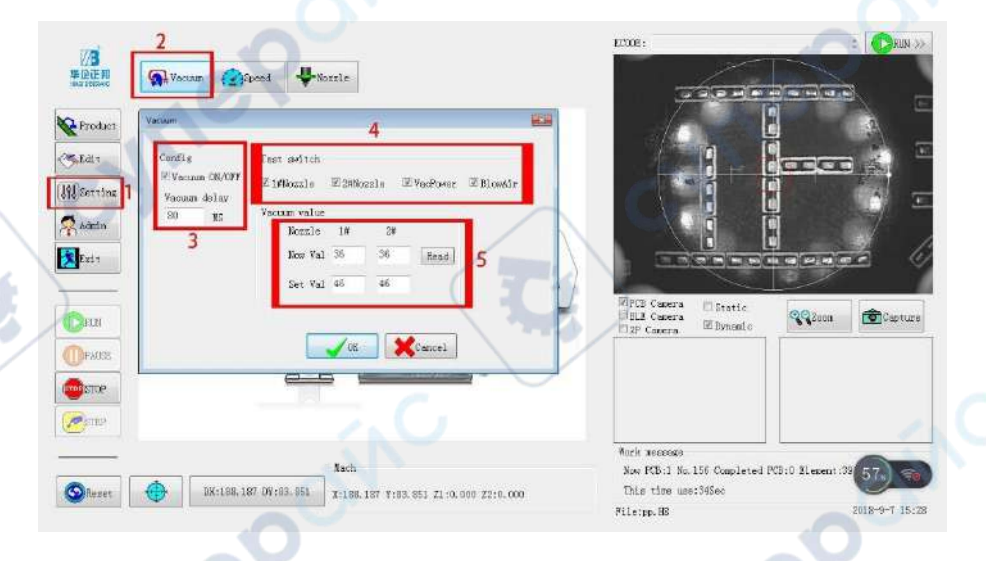

Рис. 2-1 Установки вакуума

 Включить переключатель определения вакуума (Vacuum Detection Switch) Отметить обнаружение рабочего состояния значком «√» для запуска определения вакуума. Успешное или нет «всасывание» (sucking up) система определяет автоматически и в зависимости от результата принимает решение приступить к следующему действию. Для отключения определения вакуума уберите отметку «√» с этого пункта.

2. Настройка уровня вакуума

Включите переключатель отладки для всех сопел, нажмите на «чтение» (read) для считывания текущего значения вакуума. Система автоматически установит значение вакуума.

#### **!** ВНИМАНИЕ:

Если для всех фидеров (подачи) включена визуальная подстройка, определение вакуума может быть отключено. Время стабилизации вакуума – это заводская установка и его не рекомендуется изменять.

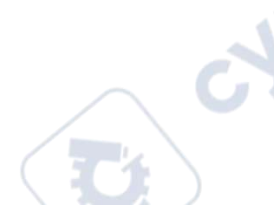

### 2.2 Настройки скорости

| oduct     | 3 |        |                      |       |
|-----------|---|--------|----------------------|-------|
| 1t Config |   |        |                      |       |
| nin X.Y — | 0 | 704    |                      |       |
| it Rotate | 0 | 718    |                      |       |
| _         |   |        | R PCB Canera Estatic |       |
| UN        |   | Cancel | Dif Canera Dynamic   | Carte |
| AUSE      |   |        |                      |       |
| DPP       |   |        |                      |       |
|           |   |        |                      |       |

Рис. 2-2 Настройки скорости

:114:

Настройка скорости выполняется перемещением ползунков блока скорости для подстройки рабочей скорости по осям Х, Y и скорости поворота сопла, что достаточно просто. Чем выше значение настройки, тем выше скорость и наоборот.

### <u>! ВНИМАНИЕ:</u>

Примечание: скорость перемещение по оси Z устанавливается при редактировании фидера (подачи)!

### 2.3 Настройки сопла

Функция регулировки в основном работает со смещением координат верхней камеры, нижней камеры и сопла и удерживает сопла в одном и том же центре для обеспечения точности наклеивания. Регулировка завершена во время заводских испытаний, и нет необходимости в регулировке при обычной замене. Смещение, возникшее в результате износа машины, и проблема с соплом - все это может быть исправлено регулировкой сопла.

1. Откройте керамическую подложку

Откройте крышку керамической подложки с правой стороны лотка для ИС гаечным ключом, который поставляется вместе с машиной, затем положите керамическую подложку посередине.

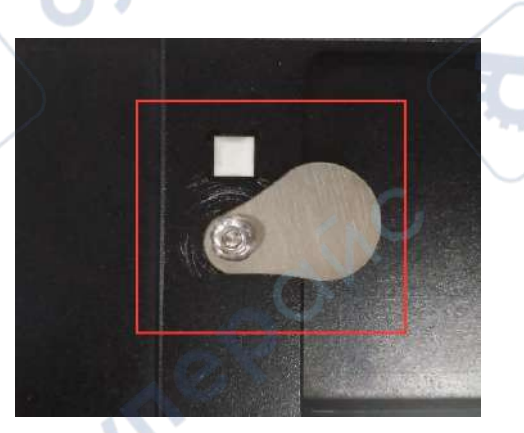

Рис. 2-3 Керамическая подложка

#### 2. Включите переключатель сопла для регулировки сопла

Переключите систему в интерфейс настройки сопла, отметьте все переключатели сопел, нажмите соответствующую кнопку «настройки». Система начнёт автоматически настраивать координаты верхней камеры и подхватит керамическую подложку. Отрегулируйте координаты сопла с помощью нижней камеры, после завершения настройки автоматически установите керамическую подложку обратно. Нажмите сопло №2 (nozzle 2#), чтобы настроить его таким же образом. JUL,

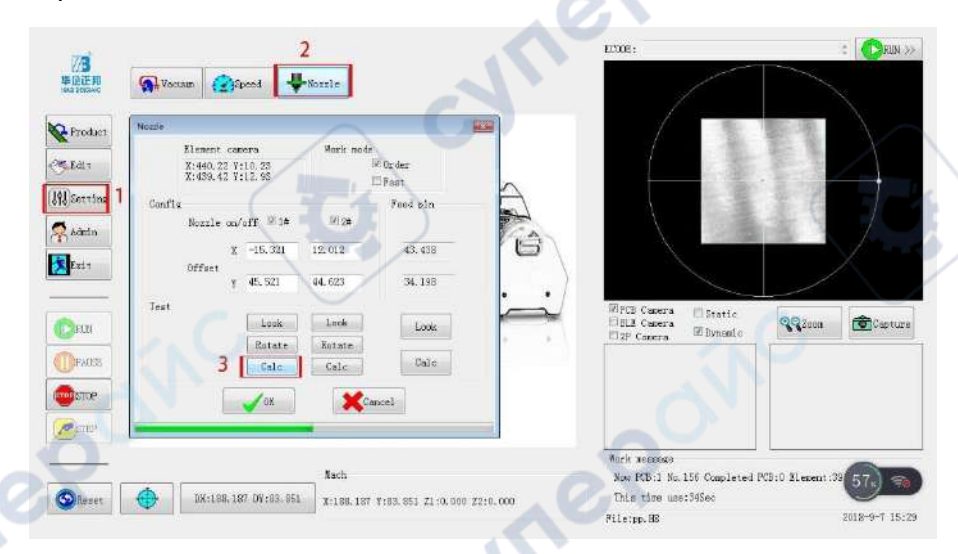

Рис. 2-4 Настройка координат сопла

CYNE

### ! ВНИМАНИЕ:

Поскольку керамическая подложка для калибровки сопла имеет небольшой размер и её трудно хранить, рекомендуется вернуть её на прежнее место и закрепить крышку керамической подложки после использования, чтобы предотвратить её потерю.

#### 2.4 Калибровка штифта

Нажмите "Настройки (setting) – Сопло (nozzle) – Калибровка (Calc)", чтобы переместить координаты в положение центра тянущего штифта, подтвердите и сохраните.

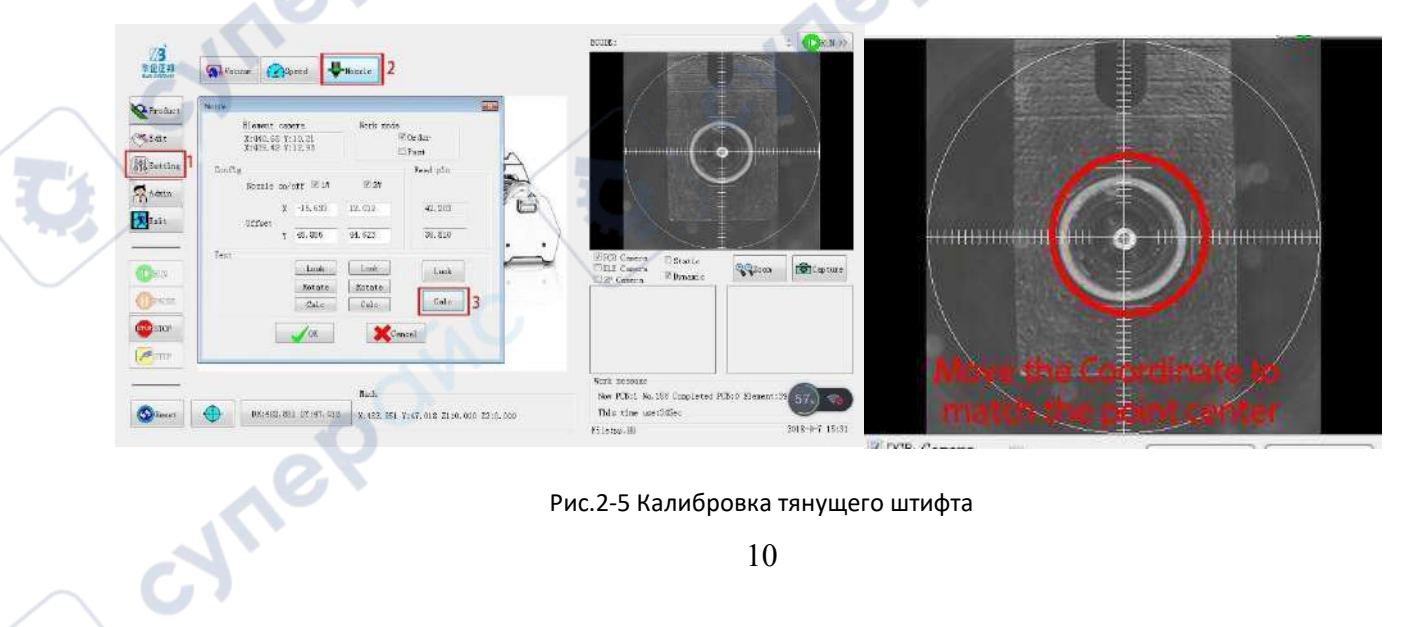

Рис.2-5 Калибровка тянущего штифта

### 3 Загрузка материалов

### 3.1 Загрузка печатной платы

 Поместите одну необработанную плату на неподвижной планке шины, а затем отрегулируйте расстояние между подвижной планкой шины и печатной платой на расстоянии менее 3-5 мм. Сопротивление скольжению подвижной планки можно регулировать с помощью регулировочного винта с правой стороны.

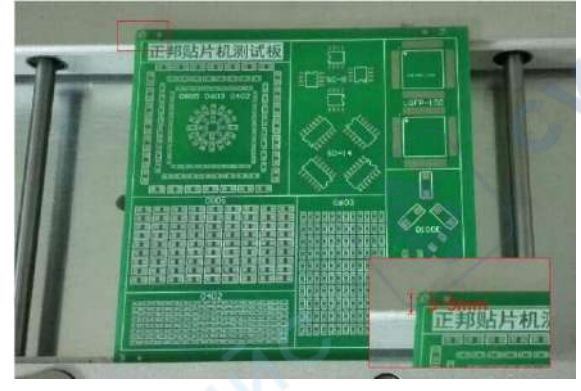

Рис. 3-1 Регулировка подвижной планки шины

2. Прижмите печатную плату передним краем к подвижной планке шины и осторожно потяните назад, чтобы противоположный край печатной платы вошёл в паз неподвижной планки. Затем прижмите печатную плату левым краем к вырезу фиксирующей планки. Отрегулируйте положение печатной платы и механизма шины так, чтобы зажим печатной платы оставался ровно прижатым и устойчивым.

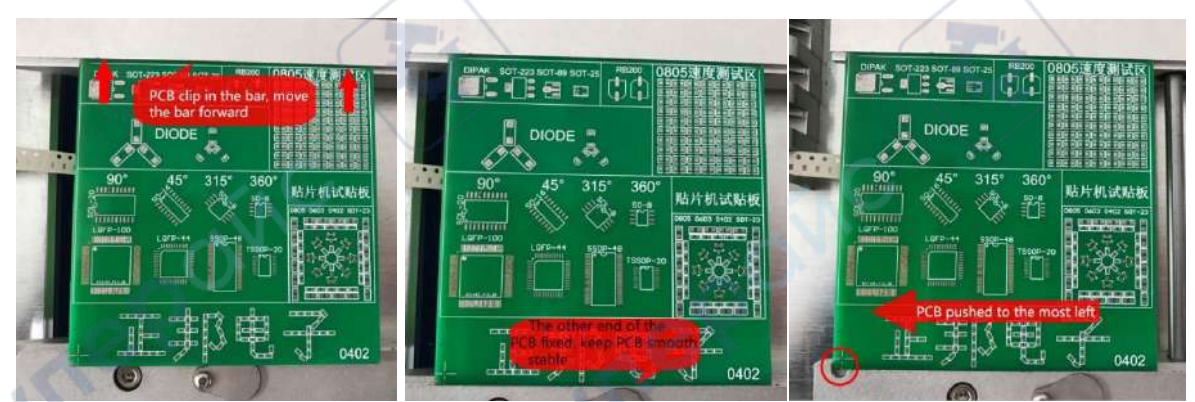

Рис. 3-2 Сдвинуть вперёд Рис. 3-3 Плата в неподвижной планке Рис. 3-4 Сдвинуть к левому краю

3. При большем количестве плат просто упирайте в переднюю печатную плату, чтобы обеспечить выравнивание.

### 3.2 Загрузка компонентов

1. Разместите бобины с материалом, которые необходимо вставить в нужное место держателя фидера (8 мм х 40, 12 мм х 8, 16 мм х 4 и 24 мм х 2).

2. Возьмите компоненты из устройства с намотанной тонкой плёнкой (бобины) на 2 стержня посередине, затем переложите на подставку для отсоединения тонкопленочных материалов

3. Отслоите 200 мм плёнки до разделительного крепления, затем вернитесь к главной оси, нижней части синхронной ленты и середине 2 полюсов на нижней части механизма сбора пластиковой плёнки и потяните вверх

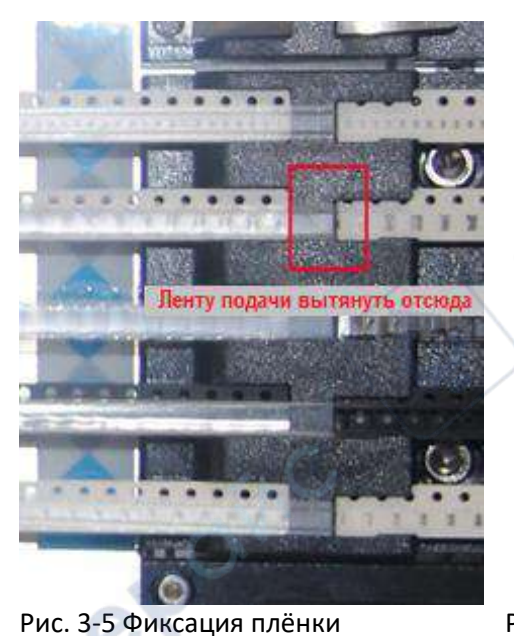

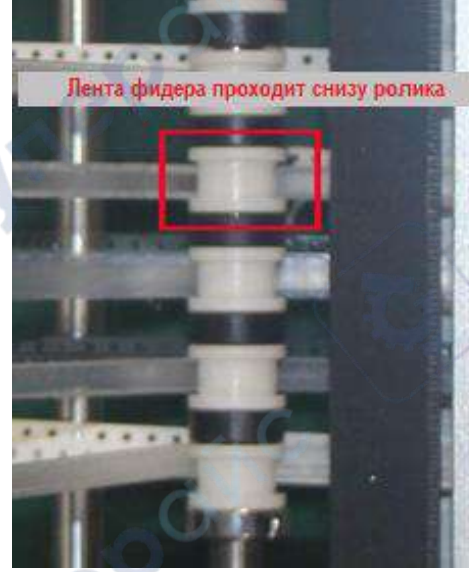

yne

Рис. 3-6 Пропускание через направляющие ролики

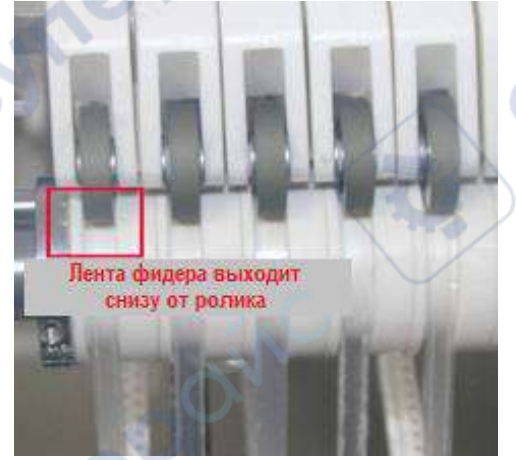

Рис. 3-7 Прижимной ролик держит плёнку

cynep

4. Нажмите и удерживайте тонкоплёночное экструзионное устройство, дайте тонкой плёнке пройти к экструзионному колесу, затем отпустите тонкоплёночное экструзионное устройство, дайте тонкой плёнке зафиксироваться в середине устройства, затем затяните тонкую плёнку.

5. Вставьте свободный конец полосы материала в разгрузочный жёлоб. Установите прочие материалы в соответствии с вышеописанным методом.

#### 4 Программное редактирование

#### Процесс редактирования:

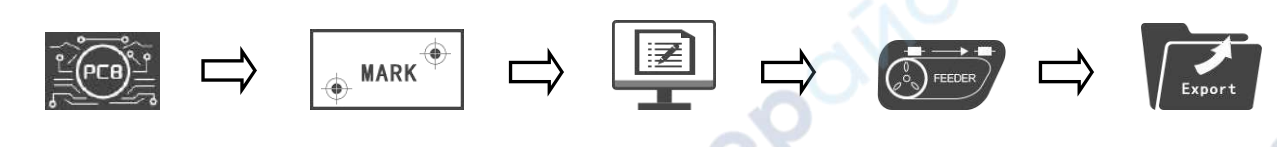

Редактирование печатной платы

Редактирование меток

Редактирование файла

Редактирование подачи (фидера)

Экспорт программы

#### 4.1 Редактирование печатной платы

#### 4.1.1 Редактирование исходной точки печатной платы

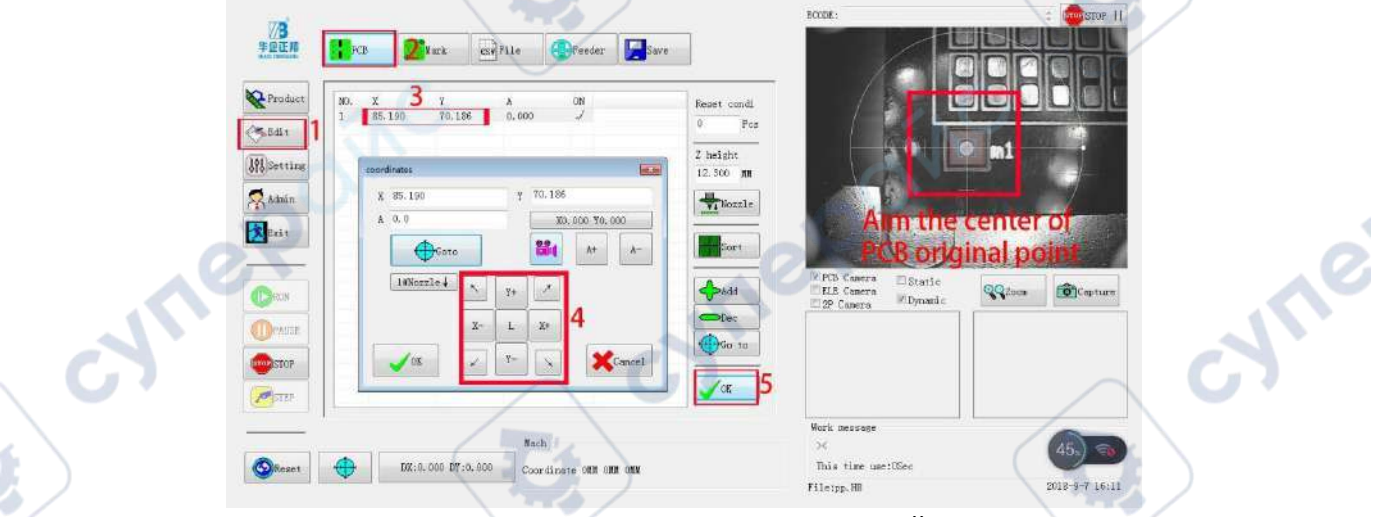

Рис. 4-1 Редактирование исходной точки

Выбрать «Edit» (редактирование) – «РСВ» (печатная плата) для входа в интерфейс редактирования печатной платы.

Нажмите на кнопки координат Х или У и появится окно редактирования координат. Переведите курсор на исходную точку печатной платы и нажмите «ОК» для сохранения её координат.

#### ВНИМАНИЕ:

Настройки исходной точки могут повлиять на позиционирование в проекте печатной платы.

Обычно в качестве исходной точки устанавливается нижний левый угол печатной платы. Но, учитывая, что точность среза кромки печатной платы не соответствует требованиям, рекомендуется в качестве исходной точки выбирать паяные соединения элемента в нижнем левом

#### 4.1.2 Применение панели

Войдите в интерфейс управления печатными платами и нажмите «Add» (добавить) или «Reduce» (уменьшить) для назначение номера панели, которая будет произведена.

Выберите панель, которую желаете редактировать: двойной щелчок по координате X/Y – для редактирования исходной точки, нажатием «ОК» сохраняются параметры. Отметьте «V» в колонке «On» напротив обозначения панели, которую желаете сделать.

Снимите отметку «√» в колонке «ON» напротив тех панелей, которые производить на собираетесь.

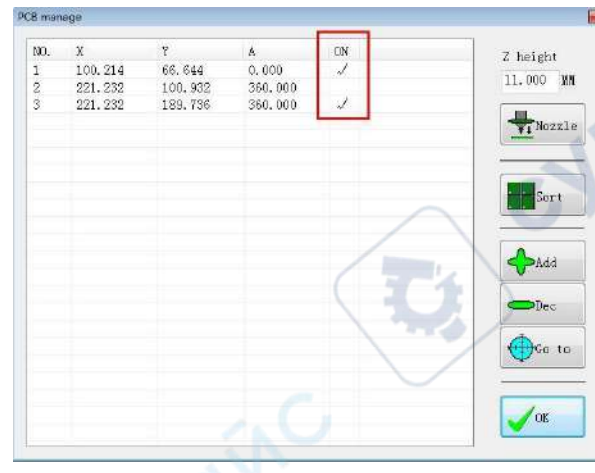

Рис. 4-2 Переключение выбора панелей

JULE

#### 4.1.3 Применение панели

Размещение панелей применимо при редактировании множества панелей.

Нажмите «SORT» (сортировка) для редактирования параметра размещения панели после завершения редактирования исходной точки печатной платы.

Число Y: введите количество панелей в направлении Y;

Число Х: введите количество панелей в направлении Х;

Y-расстояние: введите расстояние между платами в направлении Y, единицы измерения мм; X-расстояние: введите расстояние между платами в направлении X, единицы измерения мм; Y-приоритет: устанавливает приоритет Y-направления при монтаже печатных плат;

Х- приоритет: устанавливает приоритет Х-направления при монтаже печатных плат;

Нажмите «ОК» для автоматического генерирования координат панелей после установки параметров.

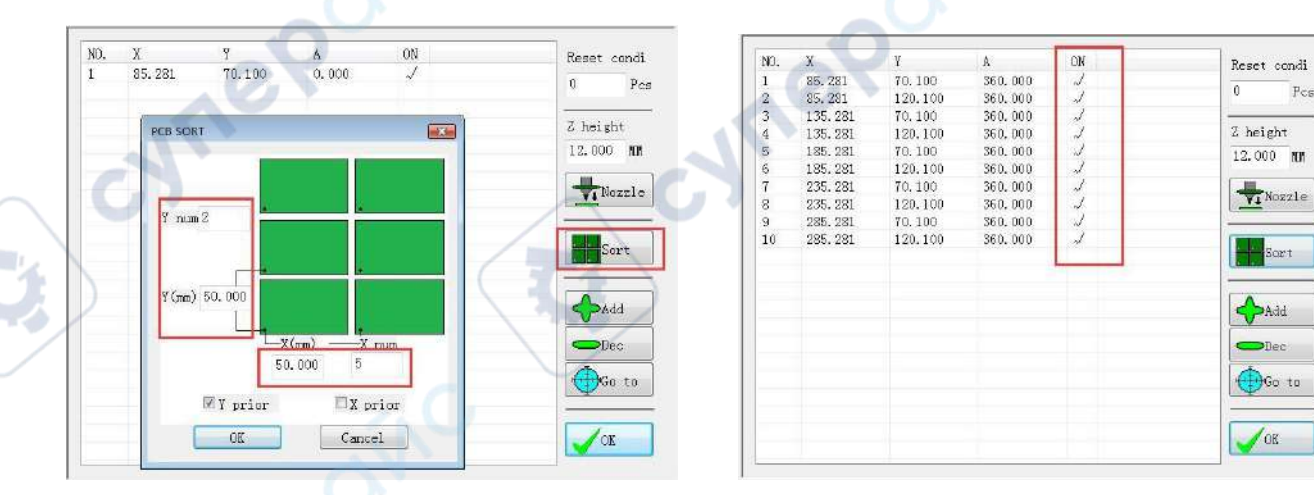

Рис.4-3 Интерфейс размещения

Рис. 4-4 Автоматическое генерирование координат

панелей

### ! ВНИМАНИЕ:

Некоторые панели могут быть повёрнуты на 90° или другой угол, что реализуется вводом значения угла в колонке угла поворота «А»

### 4.2 Редактирование метки

### 4.2.1 Способ позиционирования метки

Выберите «Edit» (редактирование) — «Mark» (метка) и войдите в конфигурацию точки позиционирования.

Нажмите «Mark1» (метка 1) — «Edit» (редактирование) и появится окно редактирования координат. Установите курсор в положение метки 1 (Mark1) и нажмите «OK», чтобы сохранить параметры Mark1.

Введите координатное расстояние между метками Mark1 и Mark2 координатном поле. Если вы не уверены в точности значений координатного расстояния, вы можете нажать «Mark2» (метка 2) — «Edit» (редактирование) и установить курсор в положение метки2 (Mark2), подобно тому, как была указана метка 1.

Нажмите «OK» для сохранения результатов после завершения редактирования меток Mark1 и Mark2.

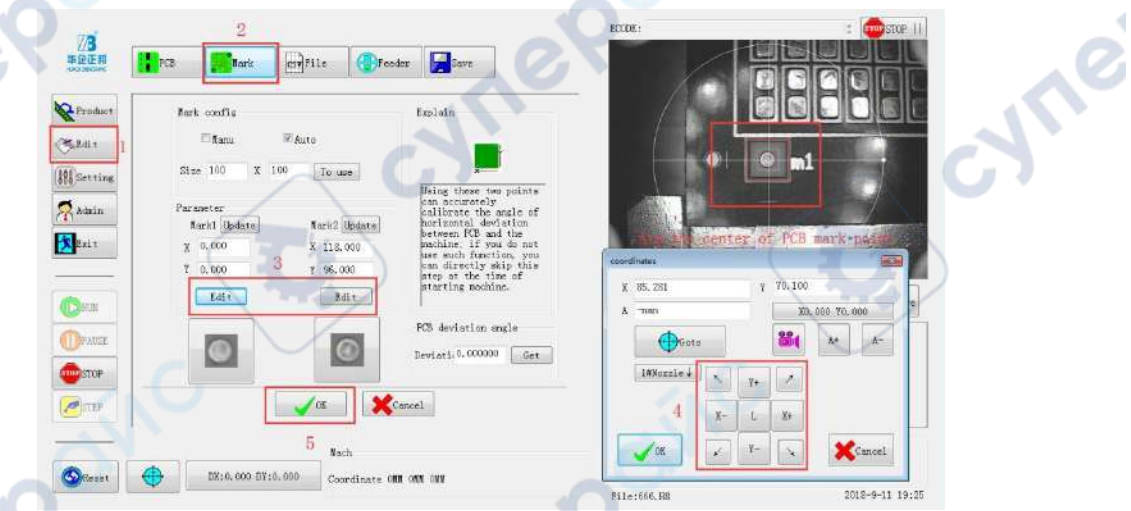

Рис. 4-5 Редактирование метки

### ! ВНИМАНИЕ:

cyneP

Если в проекте печатной платы нет метки вы можете определить любую точку или компонент на плате как точку позиционирования. Рекомендуется располагать точку Mark1 в нижнем левом углу платы, а Mark2 – в верхнем правом углу, соответственно.

### 4.2.2 Способ идентификации метки

1. Идентификация вручную

Выберите режим ручной идентификации (Manual Identification Mode)

| 🗵 ¥anu                                                  | 🖾 Auto                                        |                                                                                                    |
|---------------------------------------------------------|-----------------------------------------------|----------------------------------------------------------------------------------------------------|
| Size 100 X 1                                            | 00 To use                                     | ×                                                                                                    |
| Parameter<br>Varkl Update<br>X 0.000<br>Y 0.000<br>Edit | Mark2 Update<br>X 118.000<br>Y 96.000<br>Edit | Using these two point<br>can socurately<br>calibrate the angle<br>horizontal deviation<br>between RCB and the<br>machine: if you do n<br>use such function, y<br>can directly skip th<br>step at the time of<br>starting machine. |
|                                                         |                                               | PCB deviation angle                                                                                                    |
|                                                         |                                               | Deviati, 0.000000                                                                                                    |

Рис. 4-6 Окно ручной идентификации

Нажмите «Start» (запуск), чтобы начать работу и сначала система нацелится на координатную позицию Mark1. Когда положение печатной платы смещено, вам необходимо вручную выровнять координату по отметке Mark1. Нажмите «Start» (запуск) ещё раз, чтобы нацелиться на метку Mark2 и вручную выровнять координату по отметке Mark2.

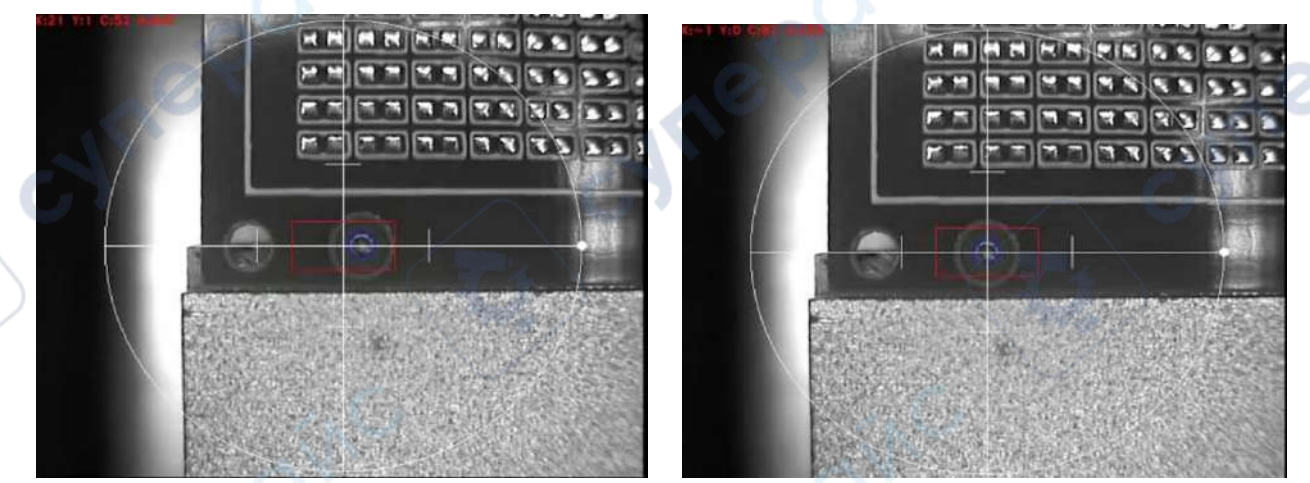

Рис. 4-7 Смещение положения печатной платы Рис. 4-8 Выравнивание на метку Mark1 вручную. 2. Способ автоматической идентификации: выберите «Auto» (режим автоматической идентификации), установите область идентификации, нажмите и сохраните установки «ОК»

| G | Mark config                                                 | Explain                                                                                                    | KIET TRUCK |  |
|---|-------------------------------------------------------------|----------------------------------------------------------------------------------------------------|------------|--|
|   | Size 100 X 100 To use                                       |                                                                                                    |            |  |
|   | Parameter<br>Markl Update Bark2 Update<br>X 0.000 X 118.000 | daing these two points<br>can acturately<br>calibrate the angle of<br>horizontal deviation<br>between POB and the<br>machine, if you do not<br>use such function, you |            |  |
|   | 7 0.000 ¥ 96.000<br>Edit Edit                               | can directly skip this<br>step at the time of<br>starting machine.                                                                                                    |            |  |
|   |                                                             | PGB deviation angle<br>Deviati.0.000000 Get                                                                                                    |            |  |
|   |                                                             | Cancel                                                                                                    |            |  |

Рис. 4-9 Включение автоматической идентификации

Рис. 4-10 Установка области идентификации

Нажмите «Start» (запуск), чтобы начать работу и система сперва нацелится на координаты положения метки Mark1. Если плата смещена, система будет искать в пределах области автоматической идентификации и при выравнивании на метку Mark1 автоматически скорректирует координаты. Нажмите «Start» снова и система автоматически выровняет координаты метки Mark2.

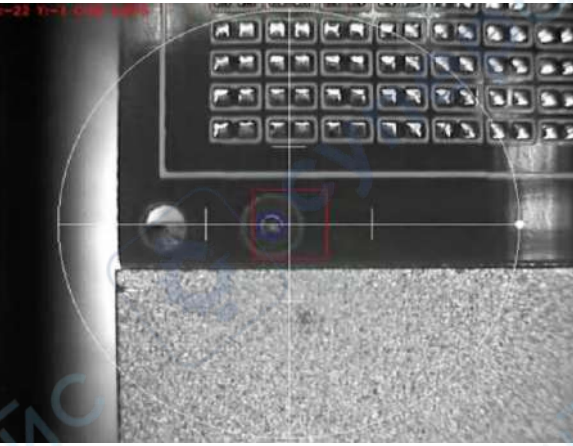

Рис. 4-11 Смещение положения печатной платы

JULE

SYNe

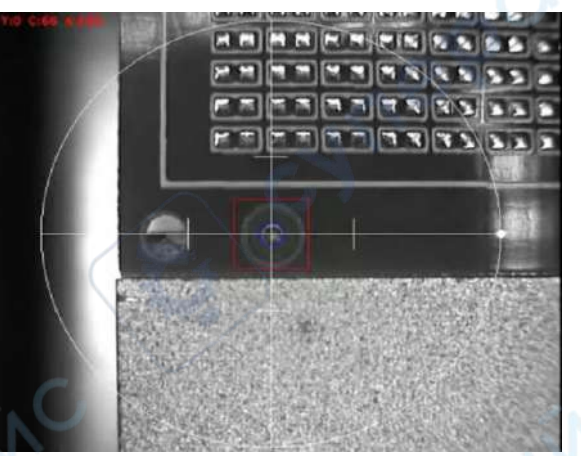

Рис. 4-12 Автоматические идентификация и калибровка

### ! ВНИМАНИЕ:

Автоматическая идентификация меток корректирует лишь небольшое смещение, как смещение положения платы и неровность среза края платы. Поэтому область идентификации не может быть очень большой, иначе система не сможет выполнить поиск и идентификацию. Рекомендуется, чтобы область идентификации была не более, чем 1,5 внешнего диаметра метки и не включала в поле обзора аналогичные объекты (точки).

### 4.3 Редактирование файла

#### 4.3.1 Конвертирование файла-источника печатной платы в координатный файл CSV

1. Импорт программного исходника

Запустите DXP (Altium Designer) и импортируйте файл печатной платы (PCB file) для обработки.

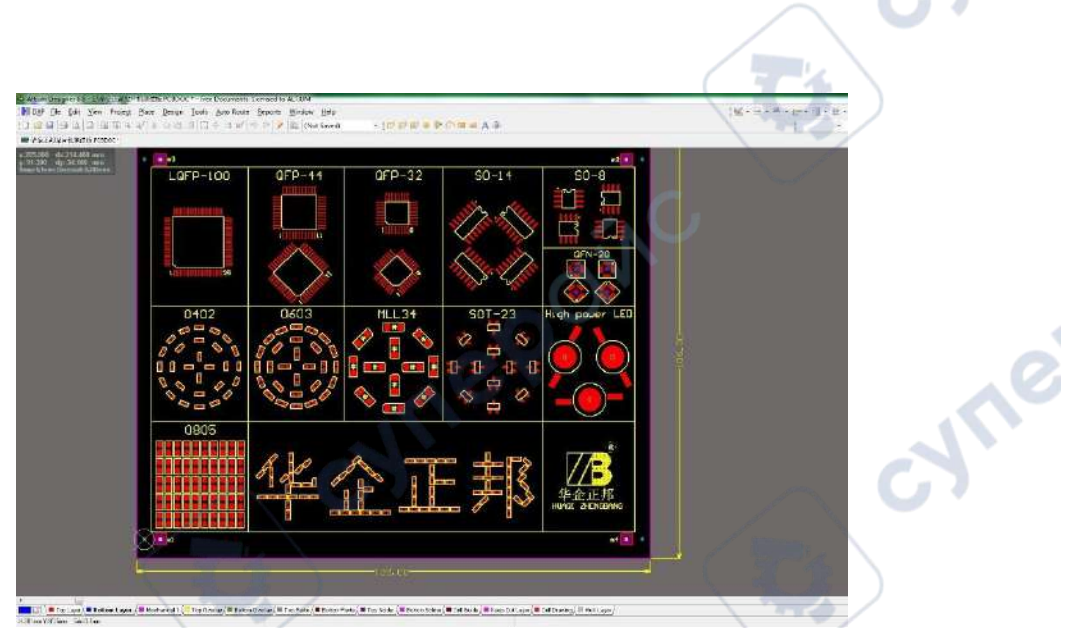

Рис. 4-13 Импорт файла-источника

### 2. Установка исходной точки

cynef

cynepoinc

Нажмите «Edit» (редактировать) – «Origin» (original point, исходная точка) – «Set» (установить), выровняйте соединение пайки детали в левом нижнем углу и установите его как исходную точку.

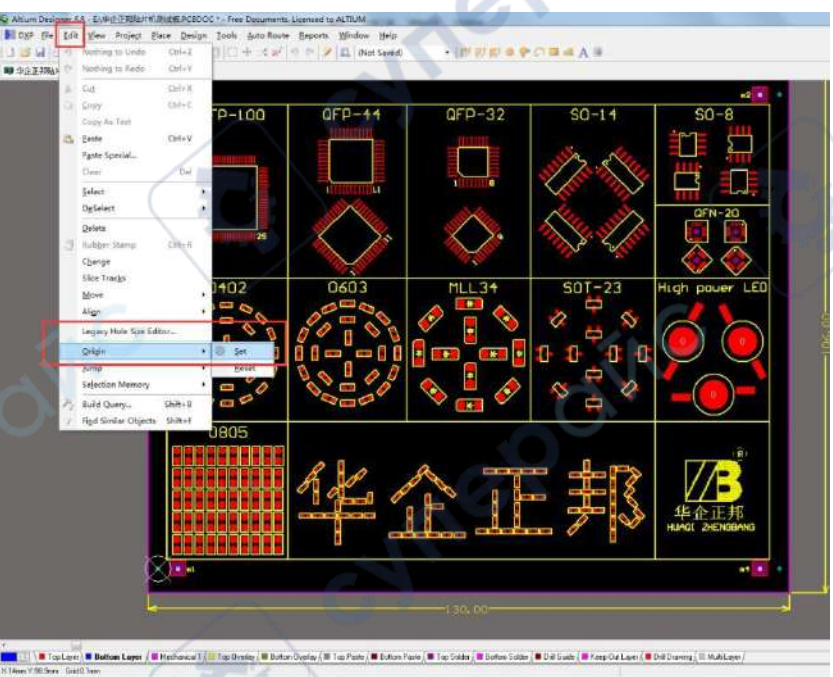

Рис. 4-14 Выбор установки исходной точки

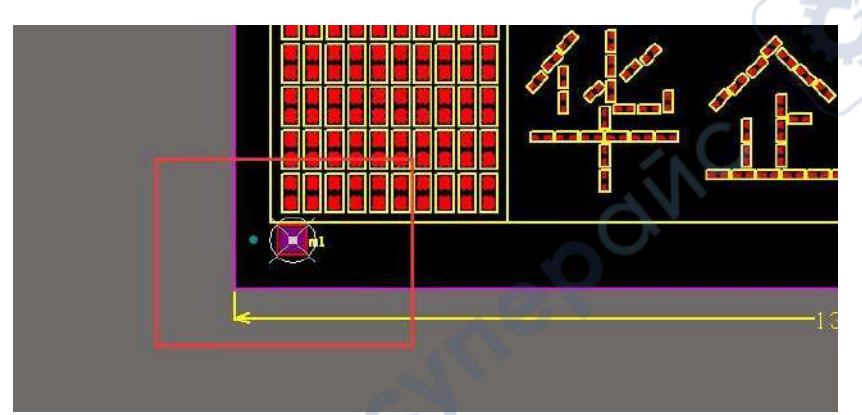

Рис. 4-15 Установка исходной точки

cyne

-WING

### 3. Вывод файла

Нажмите «File» (файл) - «Assembly Outputs» (вывод сборки) – «Generates pick and place files» (генерировать файлы «взять-и-разместить») для вывода координатного файла.

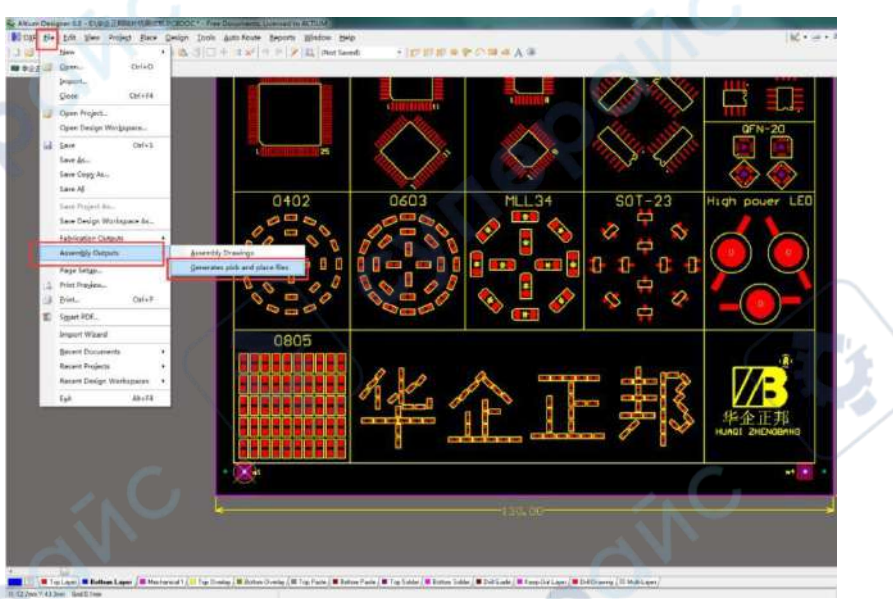

Рис. 4-16 Выбор меню вывода координатного файла

Выбрать формат: CSV; единицы измерения (Unit): метрические (Metric). Нажать «OK» для создания координатного CSV-файла. Выходной файл записывается в ту же папку, откуда взят файл-источник платы (PCB source file).

4. Импорт файла

cyner

Запустите систему управления монтажа (Mounter control system).

Отредактируйте исходную точку платы (PCB original point) и метки Mark (подробно – в разделах «5-1 Редактирование печатной платы» и «5-2 Редактирование метки»)

Переключитесь к «Edit» (редактировать) — «File» (файл), нажмите «Open» (открыть) для выбора экспортированного ранее координатного CSV-файла и импортируйте его в систему.

| EĦ    | рсв      |              | Barir        | File     |            | Feeder  | Save             |                          |                     |         |         |  |
|-------|----------|--------------|--------------|----------|------------|---------|------------------|--------------------------|---------------------|---------|---------|--|
| sduat | 10.      | Nore         | Туре         | x        | ٣          | ٨       | Val              | j 🔶 Add                  |                     |         | -       |  |
|       | 1        | 1.           | 1505         | 5.000    | 0.000      | 0.00    | ų.               | Olec                     |                     | 1/ 19   |         |  |
|       |          | 87           | I SCE        | D. 900   | 0.000      | 0.00    | 18               | (The second              |                     |         | •       |  |
| 2158  |          | 82           | INCE.        |          | 0.000      | 0.00    | 1                | and the second           | 1                   | _       |         |  |
|       | Y        | 107          | 1805         | 0.000    | 0.000      | 0.00    | 15               | Paste                    | X                   |         |         |  |
| 2     |          | -187<br>-187 | 1805         | 168, 104 | 24.094     | 0.00    | 10               | (Alice and               |                     |         |         |  |
|       | 10       | <b>第</b> 7   | 18/6         | 0:800    | 0.000      | 01,000  | 11               | (A) Optimize             | A second second     |         |         |  |
|       |          | 89           | DECE         | 0.009    | 0.000      | 00.11   | 16               |                          |                     |         |         |  |
| -     |          | 表7.          | 1805         |          | 0.000      | 0.00    | 1                | (Dur                     |                     |         |         |  |
|       |          | 440          | LISTS.       |          | 0.000      | 0.00    | 1                | W Next                   | PCS Camera DiStatic | 00.     | a conce |  |
|       | 1        | 100          | Uste-        | 0.000    | 0.000      | 0.00    | 11               |                          | Die Cantra Poynania | Cocoa O | Capture |  |
|       | 1E       | 89           | 0906         | 0:000    | 0.000      | 8.00    | #                |                          | - DE UMMELT         |         |         |  |
| 38    | 17       | ND402        | 0402         | 88.200   | 17.005     |         | 1119.0           | Open                     |                     |         |         |  |
|       | 16       | 100002       | 0405         | 38, 280  | 19.805     | 220,0   | 30402            |                          |                     |         |         |  |
|       | 1.2      | BORD ST      | 0402         | 20.110   | 11 755     | Man of  | 2 0400<br>3 0400 | Save                     |                     |         |         |  |
|       | 81       | NORDO        | Date:        | 83.076   | 15.470     | Shin D  | 0408             |                          |                     |         |         |  |
| ě.    |          | believer.    |              | ALC: NO  | 10.0       | 1000    | S MARK           | Daleto                   |                     |         |         |  |
|       | 190      |              |              | affet    |            |         | -                | I III I IIII I IIIIIIIII |                     |         |         |  |
|       |          |              |              |          |            |         |                  |                          | Work message        |         |         |  |
|       |          |              |              |          | Rach       |         |                  |                          | - ×                 |         |         |  |
|       | 4        |              |              | 10.000   | 1          | and the |                  |                          | This size was offer |         |         |  |
| 33    | <b>U</b> | - 13         | r:a, add 13. | :000     | Coordinate | ONN ON  | C ONN            |                          | TUTE CURE OSC: MOCO |         |         |  |

Рис. 4-17 Импорт файла

#### ! ВНИМАНИЕ:

Что касается установки исходной точки, то положение, указанное в конструкции печатной платы имеет преимущество.

Обычно в качестве исходной точки устанавливается край нижнего левого угла печатной платы. Но, учитывая, что точность кромки печатной платы может не соответствовать требованиям, рекомендуется выбирать паяные соединения элемента в нижнем левом углу в качестве исходной точки.

#### 4.3.2 Онлайн-редактирование координатного CSV-файла

#### 1. Создание координат

Выберите «Edit – File» для входа в интерфейс редактирования, нажмите «Add» (добавить), чтобы добавить координаты и затем двойным щелчком по «Х» или «Y» координатам вызовите всплывающее окно редактирования координат.

| NO. | Name | Туре | X       | Ÿ       | Å   | Val | And        |
|-----|------|------|---------|---------|-----|-----|------------|
|     | R2   | ORO5 | 100,000 | 10:1600 | 0.9 |     | Vau        |
|     |      |      |         |         |     |     | Dec        |
|     | ~    |      |         |         |     |     | E Conv     |
|     |      |      |         |         |     |     |            |
|     |      |      |         |         |     |     | Paste      |
|     |      |      |         |         |     |     | A Optimize |
|     |      |      |         |         |     | ( ] |            |
| 1   |      |      |         |         |     |     | Allert     |
|     |      |      |         |         |     |     | <b>P</b>   |
|     |      |      |         |         |     |     |            |
|     |      |      |         |         |     |     | Open       |
|     |      |      |         |         |     |     | Save       |
|     |      |      |         |         |     |     |            |

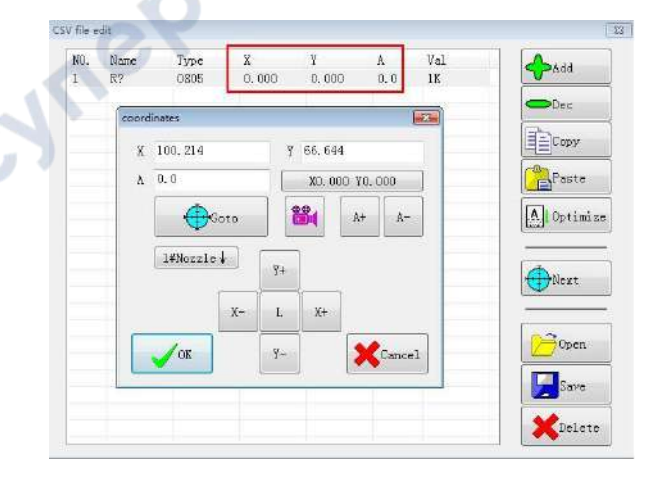

Рис. 4-18 Интерфейс редактирования файла

#### Рис. 4-19 Окно редактирования координат

#### 2. Определение координат

3.

Нажимая «X- / X+ / Y- / Y+» перемещайте перекрестье на места размещений на плате. движения курсора можно изменить «Н / L». Нажмите «ОК» для сохранения Скорость координат.

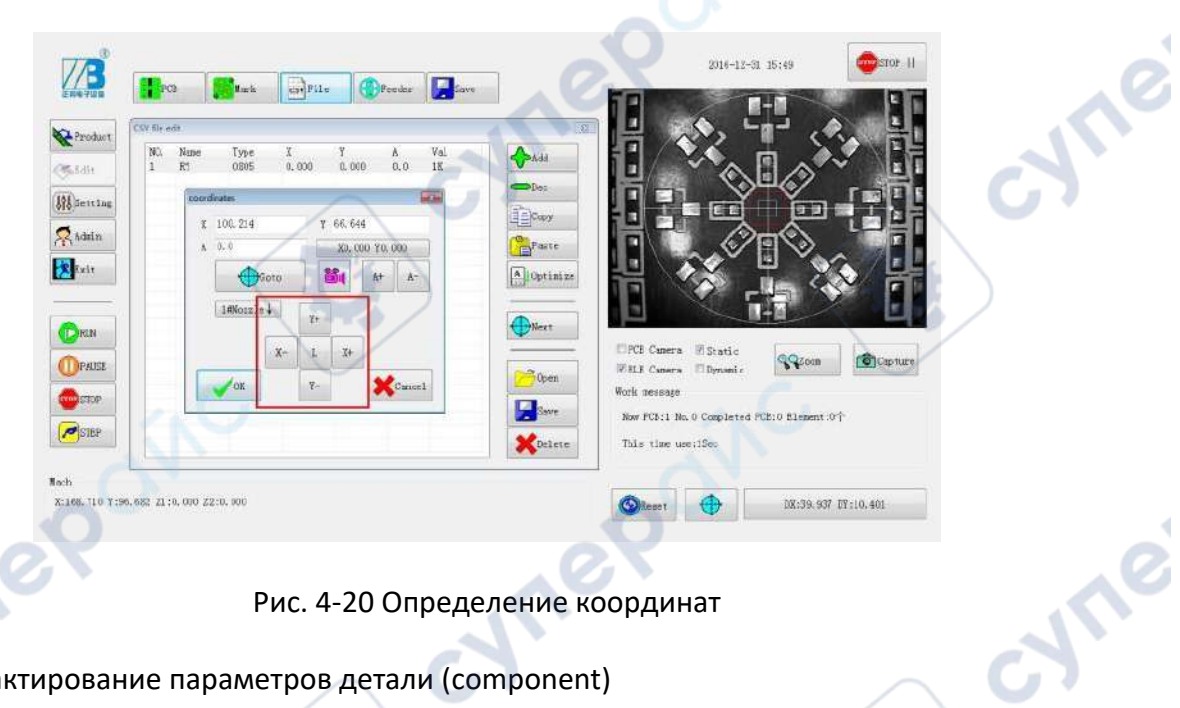

### Рис. 4-20 Определение координат

Редактирование параметров детали (component)

Редактируются имя детали, отпечаток на плоскости и значение масштаба (относительно реальных размеров компонента).

Нажмите «Add» (добавить) для продолжения добавления координат для того же самого значения. Скопируйте изменяемые значения во вновь добавленные координаты. Отредактируйте имя детали (нет необходимости редактировать все детали), нажмите «delete» (удалить), чтобы удалить ненужные координаты.

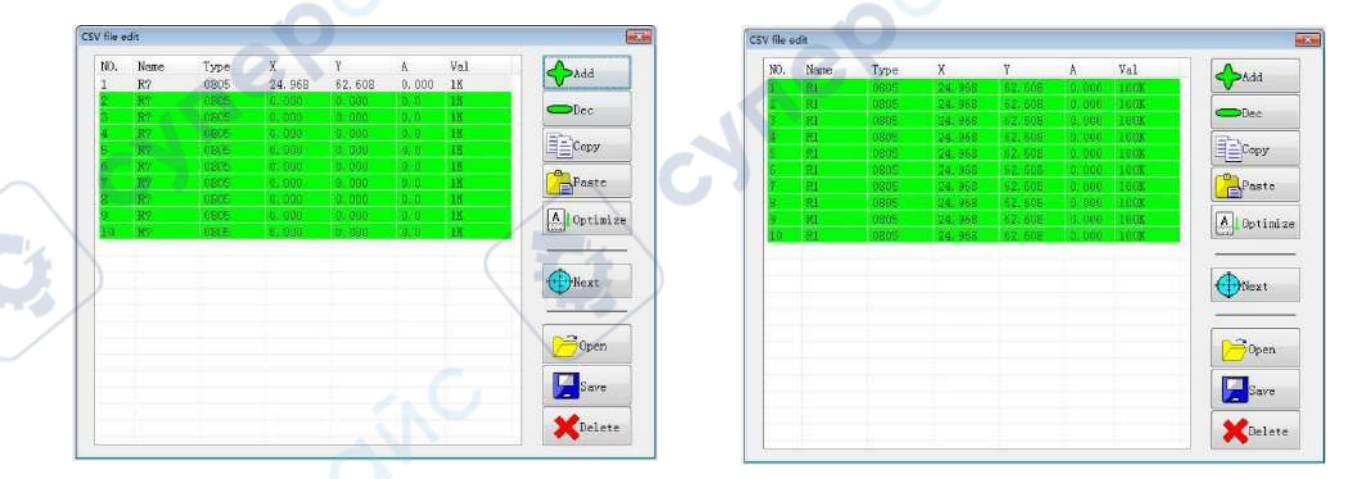

Рис. 4-21 Добавление дополнительных координат

### Рис. 4-22 Копирование значений

4. Редактирование угла

Выберите координаты, которые необходимо изменить. Двойным щелчком по координатам «Х» или «Y», так же, как было описано выше, вызовите окно перемещения курсора и переместите его к положению на плате.

Нажмите «А+ / А-» для поворота и редактирования угла размещения. Угол обозначается белыми сплошными точками на внешнем круге координат. Нажмите «ОК» для сохранения.

А+: вращение против часовой стрелки, значение угла возрастает от 0 до 360°.

А-: вращение по часовой стрелке, значение угла уменьшается от 360 до 0°.

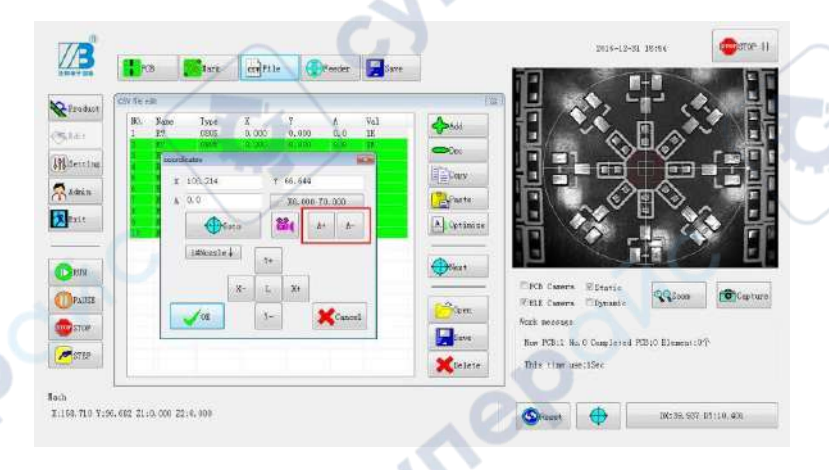

Рис. 4-23 Редактирование угла размещения

### Способ редактирования 2 для угла размещения

Для определённых значений углов - снова дважды щёлкните по координатам «Х/Ү» и введите значение угла в поле «А» появившегося всплывающего окна после того, как положение размещения подтверждено, и щёлкните «ОК» для сохранения.

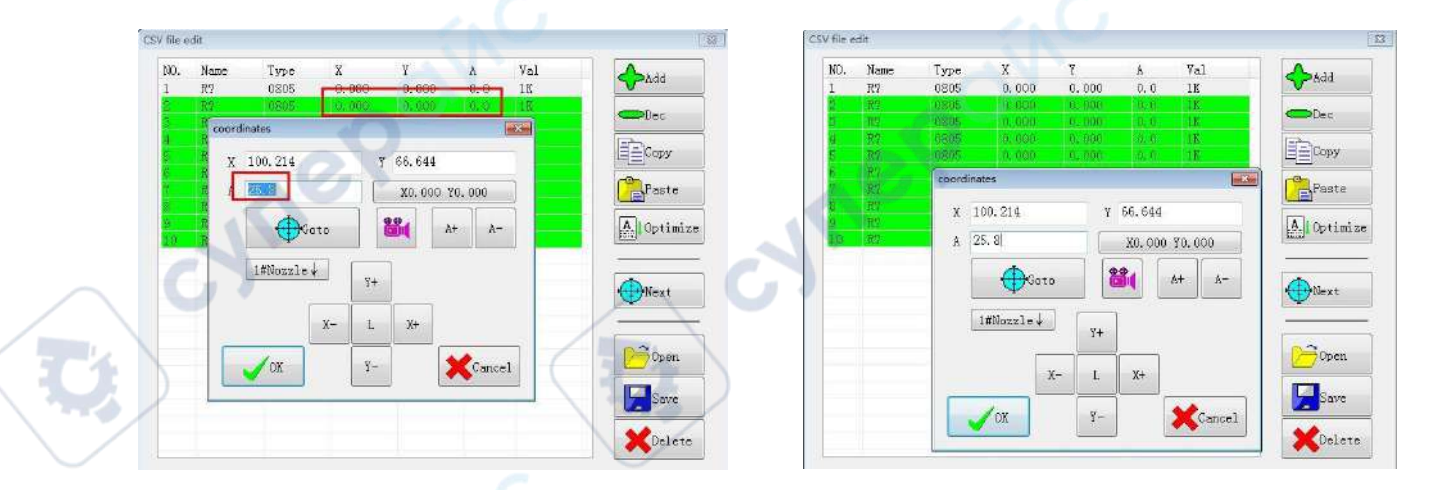

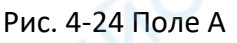

Рис. 4-25 Ввод значения угла

WIL!

:Yne

### Способ редактирования 3 для угла размещения

Для неопределённых значений углов с большими числовыми значениями – вращать координаты на экране очень долго и медленно. Введите примерное близкое значение угла

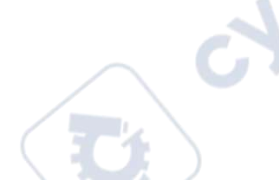

как в способе 2, снова дважды щёлкните по этим координатам, щёлкните по «А+» для автонастройки введённого значения и, наконец, сделайте точную подстройку положения в соответствии с местом размещения.

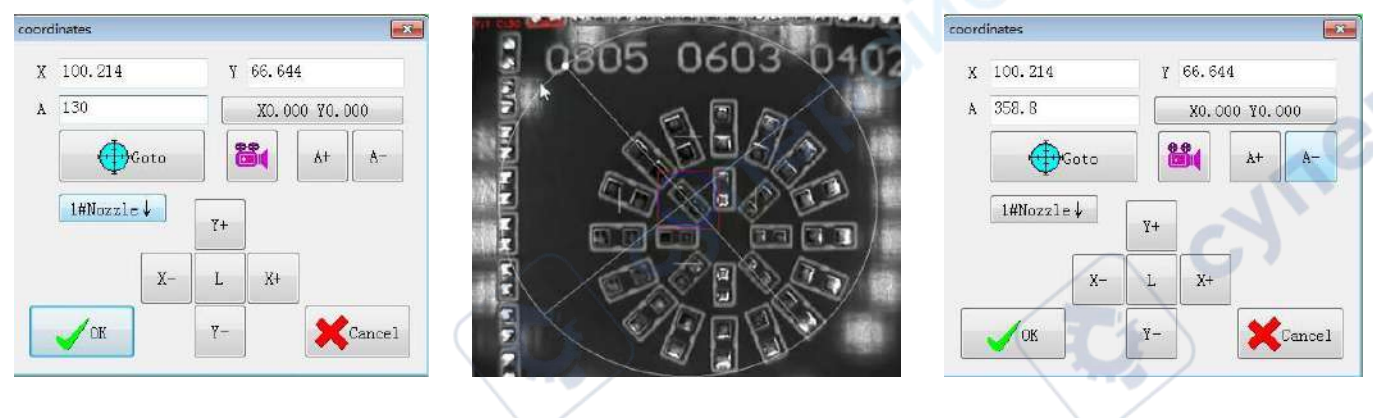

Рис. 4-26 Ввод значения ! ВНИМАНИЕ:

Рис. 4-27 Автонастройка координат

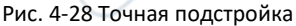

При редактировании угла размещения с помощью описанных выше методов 2 или 3 вы должны сначала сохранить координату положения, а затем дважды щёлкнуть по координатам «Х/Ү» ещё раз, чтобы ввести значение, иначе значение не может быть введено

Добавьте или отредактируйте все координаты и углы вставки деталей один за другим в соответствии с описанными выше методами. Координаты можно переместить в редактируемое положение нажатием «Location» (местоположение) в окне редактирования координат. Если требуется какое-либо смещение положения или корректировка, просто настройте напрямую.

5. Оптимизация порядка размещения

После завершения редактирования всех деталей нажмите «Optimize» (оптимизировать) и система автоматически установит наилучший порядок размещения деталей в соответствии с координатами их положения.

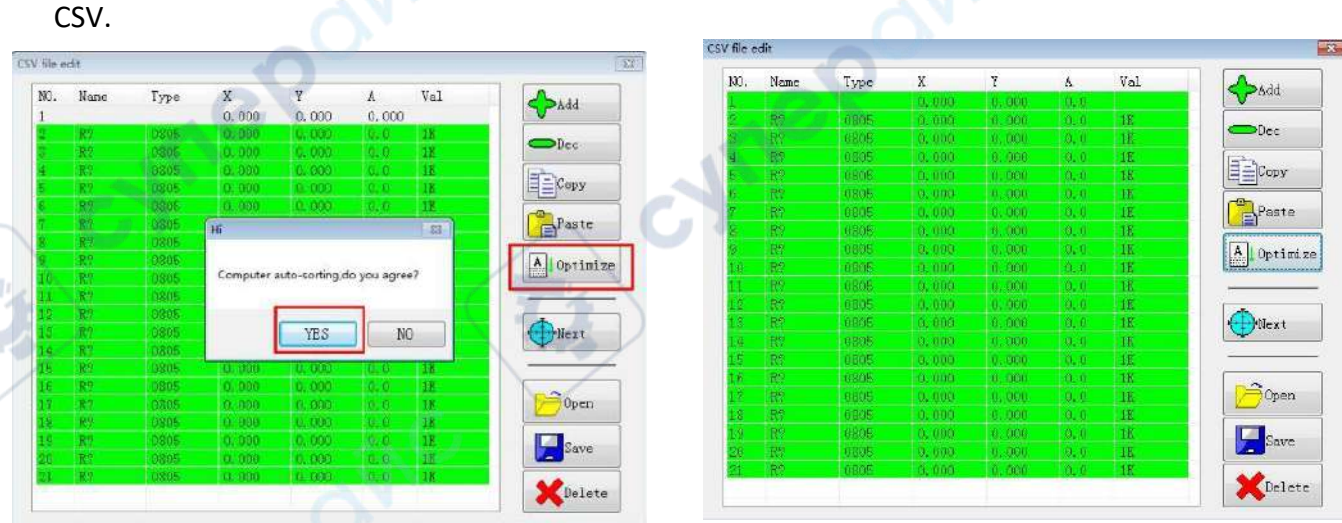

Нажмите «Save» (сохранить) в правом нижнем углу для сохранения созданного файла

Рис. 4-29 Оптимизация порядка размещения

#### Рис. 4-30 Save File

### 4.4 Редактирование подачи (фидера)

Выберите «Edit» (редактировать) — «Feeder» (фидер, подача) чтобы войти в меню редактирования фидера.

Позициями FD.1 – FD.54 обозначены положения ленточных фидеров. Выберите фидер и включите соответствующий ему переключатель в «on» (включено). Позиции TP055 – TP100 – для лотка интегральных схем (ИС), незакреплённых деталей ИС и вибрационного фидера.

### 4.4.1 Редактирование ленточных фидеров

1. Введите номер фидера, установите переключатель «V» (On) для активации фидера

| 110             |                                                 |                                        |                       |                      |         | BCODE:                                      | : 😳stop I                                                                                                    |
|-----------------|-------------------------------------------------|----------------------------------------|-----------------------|----------------------|---------|---------------------------------------------|----------------------------------------------------------------------------------------------------|
| 毕业正利<br>1997年1月 | PCB Bark                                        | erffile                                | () ender              | Save                 |         |                                             |                                                                                                    |
| Froduct         | Enable 200/099                                  |                                        | Vasian COM            | IPE.                 |         |                                             |                                                                                                    |
| 5,8dit          | He. 1 (.)                                       | 2 ==================================== | Tage NULL<br>Sase 0.4 | a+3, 00              |         |                                             |                                                                                                    |
| Setting         | Package 0603<br>Coordinate 30, 181, 54, 010     | Update                                 | Threshold             | 🔹 🛛 🗹 ðut s          |         |                                             |                                                                                                    |
| Admin           | Distance/Sus 2.00                               |                                        | Ins                   | ngiatar: Dtwith Ch   | Ψ       |                                             | T /                                                                                                    |
| Exit            | Arg1e 90,000                                    | apdate                                 |                       |                      |         |                                             |                                                                                                    |
|                 | Horris Seight 12.0                              | 2                                      |                       |                      |         |                                             | The state of the state of the s |
| Davas           | Thackness 0.2<br>2-axis Speed 60<br>Notals 2.17 | 3                                      |                       |                      |         | V PCB Camera Static<br>ELE Camera V Dynamic | QQZaan DCapture                                                                                                    |
| DPAULE          | NO. 961 V<br>PD001 0603                         | New Sec. 2                             | Canera gota           | Ifflecule 4 Tex over | oldīims |                                             |                                                                                                    |
| OTSTOP          | FD002<br>FD003                                  |                                        | Seamle goto           | Sallezzje † 800      |         |                                             |                                                                                                    |
| e aur           | Phone<br>Phone<br>Phone                         |                                        | Step Feed             | Tight Film           | Prop    |                                             |                                                                                                    |
|                 | J LEDOOL                                        | Ted                                    | i.                    | 新御和<br>              | BRIER   | Work message                                |                                                                                                    |
|                 | •                                               |                                        | -                     |                      |         |                                             |                                                                                                    |

Рис. 4-31 Включение переключателя фидера

VILE

Редактирование основных параметров

Значение масштаба детали: введите значение масштаба детали, введите размер пакета.

#### !Внимание:

cynepoi

Значения детали (Value) и типа пакета (Package) должны быть точно такие же, как в CSV-файле (включая большие м маленькие буквы).

Угол фидера (Angle): введите угол подачи деталей.

Высота сбора (Height): введите высоту сбора для насадки. Рекомендуется: 12 мм.

Толщина (Thickness): введите толщину деталей в соответствии с действительной толщиной деталей.

Скорость по оси Z (Z -axis speed): установите скорость опускания сопла. Чем больше значение, тем выше скорость опускания сопла. Рекомендуется: обычно устанавливается около 0%.

Сопло (Nozzle): укажите номер сопла, назначенного для этого фидера.

|                |               | 8       |           |           | 1000         |        |
|----------------|---------------|---------|-----------|-----------|--------------|--------|
| No.            |               | 🗖 +Goto | Туре      | NULL      | •            |        |
| Value [        | 0603          |         | Size      | 0.00*0.0  | 0            |        |
| Package        | 0603          |         | Threshold | 0         | Aut o        |        |
| Coordinate     | 30.181,54.010 | Update  | 0         |           |              |        |
| Distance/Sum [ | 2.00          |         |           | To regist | er 🚽 🗖 +wit] | h Chip |
| Hole/Offset    | 86.093,94.061 | Update  |           |           |              |        |
| Angle          | 90.00         |         |           |           |              |        |
| ozzle Height 🛛 | 12.0          | L.      |           |           |              |        |
| Thickness [    | 0.2           |         |           |           |              |        |
|                | 60            |         |           |           |              |        |

Рис. 4-32 Редактирование основных параметров.

-WIN

### 3. Редактирование координат

cynef

Введите расстояние по ленте в поле «Distance / Sum» (Расстояние / Сумма). Обычно расстояние по ленте 2 мм и 4 мм и не более, чем 8 мм.

Щёлкните по полю «Hole / Offset» (Отверстие / Смещение) для редактирования координат фидера, переместите курсор координат, чтобы совместить с первым отверстием разгрузочного желоба ленты деталей, настройте точно по центру отверстия и сохраните координаты отверстия.

| ₩<br>B<br>B<br>B<br>B<br>B<br>B<br>B<br>B<br>B<br>B<br>B<br>B<br>B<br>B<br>B<br>B<br>B<br>B<br>B | 103 mark confile Teader Save                                                                                                    | RODE: : : : : : : : : : : : : : : : : : :                                                                        |
|--------------------------------------------------------------------------------------------------|----------------------------------------------------------------------------------------------------|----------------------------------------------------------------------------------------------------|
| Product<br>Sdlt<br>Misorting<br>Admin<br>Extt                                                    | Endle (10/07)<br>No. 1 Source Type BLL •<br>Yelse 0002<br>Package 000<br>Package 000<br>Continue 00.00 Update<br>Continue 00.00 Update<br>Continue 00.00 Update<br>Law/offset 00.00 Update<br>To sepatter Prote Chip                                                                                                    |                                                                                                    |
| (Deer                                                                                            | Baideness 0.2<br>I-aris Spool (6)<br>Nozale 2/10 (20                                                                                                    | V PCB Canera Static<br>ELS Canera Dynamic Opmanic Capture                                                        |
| OPAICE<br>CONSTOP                                                                                | BD:         Yeal         Y, K         S         *         Commers gots         LBURLID +         Threeholdfise           F0000         1         give         *         Commers gots         LBURLID +         Threeholdfise           F0000         1         give         *         Commers gots         LBURLID +         Threeholdfise           F0000         1         give         *         Step. Feed         Taget. Film         GG           F0000         *         *         Step. Feed         Taget. Film         Chap Brage         GE | <b>6</b> 0.                                                                                                    |
| (Seset                                                                                           | Mach           Ø0:42.307 U7:57.235         X:42.307 Y:57.235 21:0.000 22:0.000                                                                                                    | Work onesage<br>How FCE11 No. 0 Completed FCB:0 Element:0<br>This time use:058c<br>FC1+-KEPP Use 2018-9-11 19:38 |

Рис. 4-33 Выравнивание по центру отверстия

Щёлкните «Step Feed» (подача на один шаг) в правом нижнем углу и машина выполнит подачу ленты деталей на один шаг для настройки ленты в нормальное положение сбора.

Нажмите координаты «Х.Ү.А», чтобы открыть окно редактирования, переместите курсор на первую позицию детали разгрузочного желоба, настройте координаты так, чтобы выровнять положение точно посередине детали, и нажмите «ОК» для сохранения.

| 邦                      | PCB                                                                                                    | Rarie                                                                                                    | ereFile          | fooder                                                                      | Save                                         |                                    |                                                       |                           |              |  |
|------------------------|----------------------------------------------------------------------------------------------------|----------------------------------------------------------------------------------------------------|------------------|-----------------------------------------------------------------------------|----------------------------------------------|------------------------------------|-------------------------------------------------------|---------------------------|--------------|--|
| duct<br>t<br>ting<br>t | Enable<br>Br.<br>Value<br>Package<br>Cocordinate<br>Distance/Sas<br>Hole/Offest<br>Angle<br>Borale Height<br>Thickness<br>2-axis Speed<br>Horale | ✓ 04/000<br>1 < 1<br>0003<br>0003<br>31.007,53.177<br>4.00<br>86,423,91.177<br>90.00<br>12.0<br>0,2<br>60<br>218 | 2 Hote<br>Ngdate | Vizion (1000)<br>Type 981.1<br>Size (0.0<br>Therefueld<br>Therefueld<br>The | 1997<br>                                     | r Oug                              | Z PCB Casero<br>ELL Casero<br>ELL Casero<br>22 Casero | Estatic<br>Byranic        |              |  |
| nse<br>XP              | ND, Val<br>PD001 0603<br>FD002<br>FD003<br>FD004<br>FD005<br>FD008<br>ED007                                                                      | Ψ                                                                                                    | N S<br>I 60N     | Gomera goto<br>Rozzl+ goto<br>Stop Feed                                     | 1850xx10 + 35<br>2850xx1+ + 50<br>Tight Falm | canibal officer<br>0<br>Data Decap |                                                       |                           |              |  |
| ant                    | •                                                                                                    | DX:31.007 DY:                                                                                                    | N<br>53.771 X    | ach<br>31. 007 7:53, 771                                                    | 21:0.000 22:0                                | 000                                | Work nessage<br>Now PCB:1 No.<br>This time up         | 0 Cumpleted PCI<br>s:0Sec | :0 Element:0 |  |

Рис. 4-34 Корректировка координат

WILE

#### ! ВНИМАНИЕ: 🥒

При появлении сообщения о замене диска с материалом или смещении координат необходимо выполнить коррекцию координат устройства подачи. При ежедневном использовании просто начните использование, включив переключатель, и нет необходимости каждый раз корректировать координаты устройства подачи, если это устройство подачи не отключалось и не заменялось.

### 🥖 Установка визуальных параметров

Переключение визуальной настройки : установите переключатель «Vision» (зрение) меткой «V» (On) для активации, или отключите, если не требуется.

#### ! ВНИМАНИЕ:

cynepoi

4.

Пожалуйста, выберите подходящий тип распознавания в соответствии с пакетом деталей, в противном случае это может привести к ошибке распознавания размера детали

Включите меткой «√» (On) автоматическое (Auto) определение зрительного порога (Threshold).

Меткой «√» (On) отметьте «+ with chip» (с чипом/деталью) и нажмите «To register» (зарегистрировать). Система возьмёт деталь, определит и зарегистрирует её размер. После регистрации параметра нажмите «Chip Drop» (отпустить чип/деталь) для завершения визуальной настройки.

| 23<br>非全正刑<br>see 2013年                                                                                                    | PC3 File File Save                                                                                                    |                                                                                    |
|----------------------------------------------------------------------------------------------------|----------------------------------------------------------------------------------------------------|------------------------------------------------------------------------------------|
| Froduct<br>Filts<br>Admin<br>Exit<br>Constant<br>Constan | Bankle         Konstr           No.         1         0           Yalaw         0003         1           Parkage         0003         1           Distance         10.007,60.711         Update           Distance         10.007,60.711         Update           Distance         10.007,60.711         Update           Distance         0.007,60.711         Update           Distance         0.007,60.711         Update           Notice         0.007,60.711         Update           Distance         0.007,60.711         Update           Notice         0.007,60.711         Update           Distance         0.007,60.711         Update           Notice         0.001,600         Update           Distance         0.001,600         Update           Transport         0.02         Update           Tarss Speed         0.001         Update           Nortal         0.012         0.012 | # KB Carera     # Static       SL Carera     # Static       SL Carera     # Dromic |
| OPATOR<br>STOP<br>Contract<br>State                                                                                                    | No.         Yell         Yer, Sr., Sr., Sr., Sr., Sr., Sr., Sr., Sr                                                                                                    | Ar Nork nearage<br>X This the use:05ee                                             |

Рис. 4-35 Установка визуальных параметров

5. Редактируйте значения другого ленточного фидера в соответствии с вышеописанным способом.

4.4.2 Редактирование положения материала интегральных схем (ИС) и фидера перемычек (stick)

- 1. Номер устройства подачи материала (No.) может быть указан только с TP055 по TP100 (с 55 по 100);
- 2. Расстояние/количество (Distance/Sum) должно быть указано «О»;
- 3. Отверстие / смещение (Hole /Offset) устанавливается «О»;
- 4. Для остальных параметров см. раздел 5-4-1 о ленточном фидере.

### 4.4.3 Редактирование лотка ИС

cynepoi

- 1. Номер устройства подачи материала (No.) может быть указан только с TP055 по TP100 (с 55 по 100);
- 2. Координаты Х и Ү: определите центр первой ячейки в левом нижнем углу лотка ИС
- 3. Расстояние / Количество (Distance/Sum): общее количество ИС (количество рядов по оси Y)
- 4. Отверстие / Смещение (Hole/Offset): Определите центр первой ячейки в верхнем правом углу лотка ИС;

| 28<br>年12正和                 | FCB Earls CS File                                                                                                    | Feeder          |                         | ave       |                | RODE:                                 | -                                  |                  | : @stop   |
|-----------------------------|----------------------------------------------------------------------------------------------------|-----------------|-------------------------|-----------|----------------|---------------------------------------|------------------------------------|------------------|-----------|
| Product<br>Edit             | Ecoble (2005/CFF<br>Do, <u>FEE</u> ( <u>1,)</u> (Hota                                                                                                    | Vision V O      | N/OFF   /  P<br>RovE: • | recise v  |                | TINSER!                               |                                    |                  |           |
| Setting                     | Locale to the top lower le                                                                                                    | ft corne        | r ôf ti                 | 1814er    | ay             |                                       |                                    |                  |           |
| Admin                       | Distance/Son 12(0)                                                                                                    | 1               | register                | ] []+vit) | Giap           |                                       |                                    |                  | 1         |
| Exit                        | Bols/offset -0.176,-4.208 Broate<br>Locate to the food right corner<br>of the food right corner                                                                                                    | 12(6)<br>1C tot | al gty                  | (¥ .6.8   | is column      | ) aty                                 |                                    | 1 and the second |           |
| FIN                         | Decimers 1:0<br>2-arts Speed 1<br>Secole 1:5 F.20                                                                                                    | 1               | 2                       | 2         | A.D            | PCS Caner<br>ELS Caner<br>22 Outere   | a EStatic<br>B Dynamic             | QQZoon           | Capture   |
| And and a second            | 10). Yal Y N S                                                                                                    | - 4             | 5                       | 6         |                |                                       |                                    |                  | A.M. 2010 |
| I'ADS                       | P0002 0005                                                                                                    | 4               | 8                       | 9         | CFI            |                                       |                                    |                  |           |
| STOP                        | F0000                                                                                                    |                 |                         |           | and the second |                                       |                                    |                  |           |
| STOP                        | F0000<br>F0004<br>F0006<br>F0006<br>F0000<br>F0000                                                                                                    |                 | θ                       | <-        | COL            | <u>n (</u>                            |                                    |                  |           |
| ersme<br>Conse<br>Different | F1000<br>F1004<br>F1005<br>F1006<br>F1006<br>F1006<br>F1006<br>F1006<br>F1006<br>F1006<br>F1006<br>F1000<br>F1000<br>F10<br>F1 | th              | 518 71+0                |           |                | Work messag<br>New PCB11<br>This time | t<br>No.0 Completed PC<br>use:05ec | 5:0 Element:0    | _         |

cyne

5. Для остальных параметров см. раздел 5-4-1 о ленточном фидере.

### 4.5 Экспорт программы

По завершении редактирования параметров нажмите «Program» (программа) в верхнем правом углу для экспортирования файла программы H8Prj. Можно также переключиться непосредственно в режим «Production» (производство) для выполнения полного цикла монтажа продукции.

### ! ВНИМАНИЕ:

Во избежание утери программы по причинам пропадания электропитания, например, рекомендуется периодически регулярно её сохранять.

#### 5 Производство и монтаж

#### Процесс производства и монтажа:

| N⁰ | Процесс                  | Описание                                                              |
|----|--------------------------|-----------------------------------------------------------------------|
| 1  | Проверка машины          | Проверка давления воздуха (0.4 Па), очистка поверхности стола, и т.п. |
| 2  | Установка печатной платы | Регулировка крепежа и установка печатной платы для монтажа            |
| 3  | Включение машины         | Включение электропитания и вход в программу управления монтажом       |
| 4  | Сброс исходной точки     | Сброс машины (выполняется после перезапуска машины)                   |
| 5  | Импорт программы         | Импорт отредактированной программы монтажа                            |
| 6  | Пилотный цикл            | Пробный тест и проверка, нужны ли программе корректировки             |
| 7  | Корректировка программы  | Корректировка там, где это нужно. Иначе – пропустить.                 |
| 8  | Производство и монтаж    | Нормальное производство монтажа деталей                               |
| 9  | Замена платы для монтажа | Заменить 1 плату для продолжения монтажа                              |

| 10 | Завершение работы       | Выйти из системы и отключить электропитание   |
|----|-------------------------|-----------------------------------------------|
| 11 | Ежедневное обслуживание | Выполнить необходимое ежедневное обслуживание |

#### 5.1 Проверка машины

Проверка машины в начале работы – это эффективная мера предотвращения всех типов неисправностей в ходе нормального производства монтажа:

- 1. Проверьте, что машина установлена правильно и окружение не мешает нормальному выполнению работы.
- 2. Проверьте, соответствует ли натяжение штифта стандарту. Нормальное рабочее давление составляет 0.55 Па.
- 3. Проверьте, нет ли посторонних предметов, кроме самой машины и подачи деталей
- 4. Проверьте сопла машины на видимые деформации, повреждения, засорения и другие признаки. Проверьте, что они стоят ровно на одинаковой высоте.

Проверьте, что кнопка аварийного выключения освобождена (сброшена).

### 5.2 Включение машины

cynepoin

1. Включите переключатель электропитания на правой стороне машины.

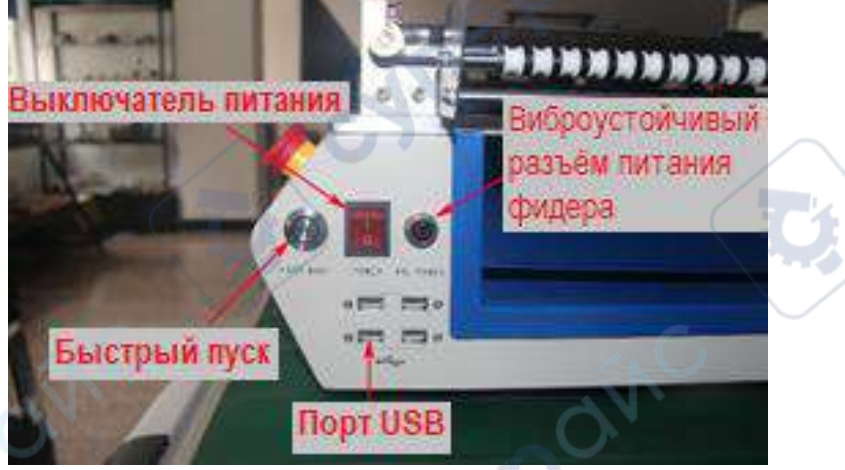

WIN

Рис. 5-1 Включение машины

2. После запуска системы Windows войдите в рабочий интерфейс программы монтажной машины Zhengbang.

Строка состояния операционной системы показывает, что контроллер подключён успешно, что означает нормальный пуск машины.

| NX.         Xmax         Type         X         T         Z         A         Val.         Perfor         State           1         2         8.         0050         31.054         32.1155         0.02.1         0.000         0.05         0.01         0.01         0.01         0.01         0.01         0.01         0.01         0.01         0.01         0.01         0.01         0.01         0.01         0.01         0.01         0.01         0.01         0.01         0.01         0.01         0.01         0.01         0.01         0.01         0.01         0.01         0.01         0.01         0.01         0.01         0.01         0.01         0.01         0.01         0.01         0.01         0.01         0.01         0.01         0.01         0.01         0.01         0.01         0.01         0.01         0.01         0.01         0.01         0.01         0.01         0.01         0.01         0.01         0.01         0.01         0.01         0.01         0.01         0.01         0.01         0.01         0.01         0.01         0.01         0.01         0.01         0.01         0.01         0.01         0.01         0.01         0.01         0.01                                                                                                    | XX.       Xase       Type       X       T       Z       A       Val       Jeeder       State         1       2       0.000       1.000       1.000       1.000       1.000       1.000       1.000       1.000       1.000       1.000       1.000       1.000       1.000       1.000       1.000       1.000       1.000       1.000       1.000       1.000       1.000       1.000       1.000       1.000       1.000       1.000       1.000       1.000       1.000       1.000       1.000       1.000       1.000       1.000       1.000       1.000       1.000       1.000       1.000       1.000       1.000       1.000       1.000       1.000       1.000       1.000       1.000       1.000       1.000       1.000       1.000       1.000       1.000       1.000       1.000       1.000       1.000       1.000       1.000       1.000       1.000       1.000       1.000       1.000       1.000       1.000       1.000       1.000       1.000       1.000       1.000       1.000       1.000       1.000       1.000       1.000       1.000       1.000       1.000       1.000       1.000       1.000       1.0000       1.0000       1.0000<                                                                                                    | X State       Type       X       Z       A       Val       Perces       State         1X       costs       X.056       X.118       N.2.2.4       NO.000       N       N       N         1X       costs       X.056       X.118       N.2.2.4       NO.000       N       N       N       N         1X       costs       X.056       X.118       N.2.2.4       NO.000       N       N                                                                                                    | Stare       Type       X       Z       A       Val.       Perces       State         2       0005       X.102       X.102 <t< th=""><th>Xane       Type       X       Z       A       Val.       Zeroky       State         X       10007       10000       12,113       12,42       100001       12,113       12,42       12,0001       12,113       12,42       12,0001       12,113       12,42       12,0001       12,113       12,113       12,113       12,113       12,113       12,113       12,113       12,113       12,113       12,113       12,113       12,113       12,113       12,113       12,113       12,113       12,113       12,113       12,113       12,113       12,113       12,113       12,113       12,113       12,113       12,113       12,113       12,113       12,113       12,113       12,113       12,113       12,113       12,113       12,113       12,113       12,113       12,113       12,113       12,113       12,113       12,113       12,113       12,113       12,113       12,113       12,113       12,113       12,113       12,113       12,113       12,113       12,113       12,113       12,113       12,113       12,113       12,113       12,113       12,113       12,113       12,113       12,113       12,113       12,113       12,113       12,113       12,113       12,113       12</th><th>Xame       Type       X       Z       A       Val.       Perces       State         2       0005       11.058       27.158       2.0       10.001       26       10.001       26       10.001       26       10.001       26       10.001       26       10.001       26       10.001       26       10.001       26       10.001       26       10.001       26       10.001       26       10.001       26       10.001       26       10.001       26       10.001       26       10.001       26       10.001       26       10.001       26       10.001       26       10.001       26       10.001       26       10.001       26       10.001       26       10.001       26       10.001       26       10.001       26       10.001       26       10.001       26       10.001       26       10.001       26       10.001       10.001       10.001       10.001       10.001       10.001       10.001       10.001       10.001       10.001       10.001       10.001       10.001       10.001       10.001       10.001       10.001       10.001       10.001       10.001       10.001       10.001       10.001       10.001       10.001</th><th>X State       Type       X       Z       A       Val       Perform       State         X       0005       0.02       0.017       0.02       0.00       0.01       0.01       0.01       0.01       0.01       0.01       0.01       0.01       0.01       0.01       0.01       0.01       0.01       0.01       0.01       0.01       0.01       0.01       0.01       0.01       0.01       0.01       0.01       0.01       0.01       0.01       0.01       0.01       0.01       0.01       0.01       0.01       0.01       0.01       0.01       0.01       0.01       0.01       0.01       0.01       0.01       0.01       0.01       0.01       0.01       0.01       0.01       0.01       0.01       0.01       0.01       0.01       0.01       0.01       0.01       0.01       0.01       0.01       0.01       0.01       0.01       0.01       0.01       0.01       0.01       0.01       0.01       0.01       0.01       0.01       0.01       0.01       0.01       0.01       0.01       0.01       0.01       0.01       0.01       0.01       0.01       0.01       0.01       0.01       0.01       0.01       0</th><th>Name       Type       X       Y       Z       A       Val       Feeder       State         3       0005       0005       0005       0005       0005       0005       0005       0005       0005       0005       0005       0005       0005       0005       0005       0005       0005       0005       0005       0005       0005       0005       0005       0005       0005       0005       0005       0005       0005       0005       0005       0005       0005       0005       0005       0005       0005       0005       0005       0005       0005       0005       0005       0005       0005       0005       0005       0005       0005       0005       0005       0005       0005       0005       0005       0005       0005       0005       0005       0005       0005       0005       0005       0005       0005       0005       0005       0005       0005       0005       0005       0005       0005       0005       0005       0005       0005       0005       0005       0005       0005       0005       0005       0005       0005       0005       0005       0005       0005       0005       0005</th><th>Xase       Type       X       Z       A       Val.       Zercky       State         X       1000 f       17.13 f       12.4 f       1000 f       12.5 f       1000 f       12.5 f       <t< th=""><th>Name         Type         X         Y         Z         A         Val         Percect         State           X         0005         0156         07.41%         R.22,         R.0001         28         84           X         0005         0156         07.41%         R.22,         R.0001         28         84           X         0005         015.96         77.77         R.2.         R.0001         28         84           X         0005         017.97         R.2.         R.0001         28         84           X         0005         017.97         R.2.         R.0001         28         84           X         0005         017.98         R.2.         R.0001         28         84           X         0005         017.98         R.2.         R.0001         28         84           X         0005         017.98         R.2.         R.0001         28         84           X         0005         0.59         32.975         R.2.         R.0001         28         84           X         0005         0.59         32.975         R.2.         R.0001         28         84           X&lt;</th><th>Mare         Type         X         T         Z         A         Val         Zeroder         State           X         0005         10,000         10,000         10,000         10,000         10,000         10,000         10,000         10,000         10,000         10,000         10,000         10,000         10,000         10,000         10,000         10,000         10,000         10,000         10,000         10,000         10,000         10,000         10,000         10,000         10,000         10,000         10,000         10,000         10,000         10,000         10,000         10,000         10,000         10,000         10,000         10,000         10,000         10,000         10,000         10,000         10,000         10,000         10,000         10,000         10,000         10,000         10,000         10,000         10,000         10,000         10,000         10,000         10,000         10,000         10,000         10,000         10,000         10,000         10,000         10,000         10,000         10,000         10,000         10,000         10,000         10,000         10,000         10,000         10,000         10,000         10,000         10,0000         10,000         10,000         &lt;</th><th>Xase       Type       X       T       Z       A       Val       Zerókz       State         0.       00005       1.5, 000       1.7, 175       8.12, 175       1.0, 175       1.2, 175       1.2, 175       1.2, 175       1.2, 175       1.2, 175       1.2, 175       1.2, 175       1.2, 175       1.2, 175       1.2, 175       1.2, 175       1.2, 175       1.2, 175       1.2, 175       1.2, 175       1.2, 175       1.2, 175       1.2, 175       1.2, 175       1.2, 175       1.2, 175       1.2, 175       1.2, 175       1.2, 175       1.2, 175       1.2, 175       1.2, 175       1.2, 175       1.2, 175       1.2, 175       1.2, 175       1.2, 175       1.2, 175       1.2, 175       1.2, 175       1.2, 175       1.2, 175       1.2, 175       1.2, 175       1.2, 175       1.2, 175       1.2, 175       1.2, 175       1.2, 175       1.2, 175       1.2, 175       1.2, 175       1.2, 175       1.2, 175       1.2, 175       1.2, 175       1.2, 175       1.2, 175       1.2, 175       1.2, 175       1.2, 175       1.2, 175       1.2, 175       1.2, 175       1.2, 175       1.2, 175       1.2, 175       1.2, 175       1.2, 175       1.2, 175       1.2, 175       1.2, 175       1.2, 175       1.2, 175       1.2, 175       1.2, 175<!--</th--><th>X Same       Type       X       ?       Z       A       Val.       Ferder       State         X       Olds       X. (ds. X)       X. (ds. X)</th><th>X.       Name       Type       X       Y       Z       A       Yai       Jescher       Store         X.       Outs       1,256       7,2178       BLC       BLC000       25       BL       BL       BLC000       25       BL       BL       BLC000       25       BL       BL       BLC000       25       BL       BL       BLC000       25       BL       BL       BLC000       25       BL       BL</th><th>X.       Name       Type       X       Y       Z       A       Val.       Jecks       State         X.       OKS       U.SS       U.SS</th><th>X sace       Type       X       ?       Z       A       Val.       Perder       State         2       OK5       X.064       X.71%       B.2       B.00%       B       B       B         3       OK65       X.064       X.71%       B.2       B       B       B       B         3       OK65       X.071%       B.2       B       Cont       B       B       B         3       OK65       X.071%       B.2       B       Cont       B       B       B       B         3       OK65       X.071%       B.2       B       Cont       B       B</th><th>X.       Name       Type       X       Y       Z       A       Val       Jecker       State         X.       OKK       X, SUSS       X, SUSS       Y, SUSS       X, SUSS       X, SUSS</th><th>X Hate       Type       X       Y       Z       A       Val.       Jesters       State         1X       Obs.       1X,258       1X,211%       1X,22.       1X,000       1X       1X&lt;</th><th>0. Mare Type X T Z A Val Perder Store<br/>X 0065 N 066 17.41% N 22. N 0000 26 N4<br/>X 0065 N 066 17 17% N 22. N 0000 26 N4<br/>A 0065 N 0600 17 17% N 2. N 0000 26 N4<br/>A 0065 N 0600 17 17% N 2. N 0000 26 N4<br/>A 0065 N 0600 17 18% N 2. N 0000 27 N4<br/>A 0065 N 0600 17 18% N 2. N 0000 27 N4<br/>A 0065 N 0600 17 18% N 2. N 0000 27 N4<br/>A 0065 N 0600 17 18% N 2. N 0000 27 N4<br/>A 0065 N 0600 17 18% N 2. N 0000 27 N4<br/>A 0065 N 0600 17 18% N 2. N 0000 27 N4<br/>A 0065 N 0600 17 N4<br/>A 0065 N 0600 17 N4<br/>A 0065 N 0600 17 N4<br/>A 0065 N 0600 17 N4<br/>A 0065 N 0600 17 N4<br/>A 0065 N 0600 17 N4<br/>A 0065 N 0600 17 N4<br/>A 0065 N 0600 17 N4<br/>A 0065 N 0600 17 N4<br/>A 0065 N 0600 17 N4<br/>A 0065 N 0600 17 N4<br/>A 0065 N 0000 17 N4<br/>A 0065 N 00</th><th>X and       Type       X       Y       Z       A       Val.       Feeder       State         X       10055       10.06       17.117       10.22       10.001       10.11       10.11       10.11         X       10055       10.06       17.117       10.22       10.001       10.11       10.11       10.11         X       10055       10.06       17.117       10.22       10.001       10.11       10.11       10.11         X       10055       10.06       17.117       10.22       10.101       10.11       10.11       10.11       10.11       10.11       10.11       10.11       10.11       10.11       10.11       10.11       10.11       10.11       10.11       10.11       10.11       10.11       10.11       10.11       10.11       10.11       10.11       10.11       10.11       10.11       10.11       10.11       10.11       10.11       10.11       10.11       10.11       10.11       10.11       10.11       10.11       10.11       10.11       10.11       10.11       10.11       10.11       10.11       10.11       10.11       10.11       10.11       10.11       10.11       10.11       10.11       10.11</th><th>X       State       Type       X       T       Z       A       Val       Fercher       State         V       0005       N.046       IV.118       H.2       H0.000       H       H       H         V       0005       H.046       IV.118       H.2       H0.000       H       H       H         V       0005       H.046       IV.118       H.2       H0.000       H       H         V       0005       H.046       IV.118       H.2       H0.000       H       H         V       0005       H.0460       IV.177       H.2       H0.000       H       H       H         V       0005       H.0460       IV.177       H.2       H0.000       H       H       H         V       0005       H.0460       IV.177       H.2       H0.000       J       H       H       H       H       H       H       H       H       H       H       H       H       H       H       H       H       H       H       H       H       H       H       H       H       H       H       H       H       H       H       H       H</th><th>X         State         Type         X         Y         Z         A         Val         Perckar         State           V         0055         X.1066         X.1178         X2222         MAXON         X6         MA           V         0055         X.1078         X2222         MAXON         X6         MA           V         0055         X.1078         X2222         MAXON         X6         MA           V         0055         X.10794         X2222         MAXON         X6         MA           V         0055         X.10794         X2222         MAXON         X6         MA           V         0055         X.10794         X2222         MAXON         X6         MA           V         0055         X.10794         X2222         MAXON         X7         MA           V         0055         X.10794         X2222         MAXON         X7         MA           V         0055         X.10794         X2222         MAXON         X7         MA           V         0055         X.10794         X2222         MAXON         X8         MA           V         0055         X.10794         <t< th=""><th>X         Xane         Type         X         Y         Z         A         Val         Perckar         State           3         ctors         x ctors         x ct</th><th>Xaxe         Type         X         T         Z         A         Val         Perfect         State           X         00065         01066         07.118         8.2         00065         5.102         07.118         8.2         0006         10.2         0         10.2         10.2         10.2         10.2         10.2         10.2         10.2         10.2         10.2         10.2         10.2         10.2         10.2         10.2         10.2         10.2         10.2         10.2         10.2         10.2         10.2         10.2         10.2         10.2         10.2         10.2         10.2         10.2         10.2         10.2         10.2         10.2         10.2         10.2         10.2         10.2         10.2         10.2         10.2         10.2         10.2         10.2         10.2         10.2         10.2         10.2         10.2         10.2         10.2         10.2         10.2         10.2         10.2         10.2         10.2         10.2         10.2         10.2         10.2         10.2         10.2         10.2         10.2         10.2         10.2         10.2         10.2         10.2         10.2         10.2         10.2</th><th>XX.         Xase         Type         X         T         Z         A         Val.         Packer         State           0         X         0566         37.0084         37.1078         81.22         90.000         25.         91.000         25.         91.000         25.         91.000         25.         91.000         25.         91.000         25.         91.000         25.         91.000         25.         91.000         25.         91.000         25.         91.000         25.         91.000         25.         91.000         25.         91.000         25.         91.000         25.         91.000         25.         91.000         25.         91.000         25.         91.000         25.         91.000         25.         91.000         25.         91.000         25.         91.000         25.         91.000         25.         91.000         25.         91.000         25.         91.000         25.         91.000         25.         91.000         25.         91.000         25.         91.000         25.         91.000         25.         91.000         25.         91.000         25.         91.000         25.         91.000         25.         91.000         25.9</th><th>K.         Name         Type         X         Y         Z         A         Val         Jecker         State           X.         ODE         X.1056         X.1375         N.L.,         NLOSE         State         Number         Number</th><th>XX         Xase         Type         X         T         Z         A         Vial         Jecoder         State           1         8.         1050         31.054         37.1378         82.4         100.000         28.5         104           2         8.         1050         31.054         37.1378         82.4         100.000         28.5         104           2         8.         1050         10.000         28.5         104         1050         28.5         104           7         8.         1050         10.000         28.5         104         1050         1050         1050         1050         1050         1050         1050         1050         1050         1050         1050         1050         1050         1050         1050         1050         1050         1050         1050         1050         1050         1050         1050         1050         1050         1050         1050         1050         1050         1050         1050         1050         10500         10500         10500         10500         10500         10500         10500         10500         10500         10500         10500         10500         10500         105000</th><th>K.         Name         Type         X         T         Z         A         Val         Jecker         State           X.         0057         2.5468         37.3758         10.558         10.508         58.4         10.558         10.568         17.3758         10.558         10.588         10.568         10.568         10.568         10.568         10.568         10.568         10.568         10.568         10.568         10.568         10.568         10.568         10.568         10.568         10.568         10.568         10.568         10.568         10.568         10.568         10.568         10.568         10.568         10.568         10.568         10.568         10.568         10.568         10.568         10.568         10.568         10.568         10.568         10.568         10.568         10.568         10.568         10.568         10.568         10.568         10.568         10.568         10.568         10.568         10.568         10.568         10.568         10.568         10.568         10.568         10.568         10.568         10.568         10.568         10.568         10.568         10.568         10.568         10.568         10.568         10.568         10.568         10.568         10</th><th>K.         Yane         Type         X         T         Z         A         Yal         Jeeder         State           X.         0065         51,058         17,175         10,225         10,000         10         10           X.         0065         51,058         17,775         10,225         10,000         10         10           X.         0065         10,000         10,2775         10,225         10,000         20         10           X.         0065         15,094         17,275         10,225         10,000         20         10         10           X.         0065         15,094         10,2775         10,225         10,000         20         10         10         10         10         10         10         10         10         10         10         10         10         10         10         10         10         10         10         10         10         10         10         10         10         10         10         10         10         10         10         10         10         10         10         10         10         10         10         10         10         10         10</th><th>No.         Yano         Type         X         T         Z         A         Val.         Jeeder         State           1         2         0.050         0.050         0.056         0.051         0.056         0.051         0.056         0.056         0.056         0.056         0.056         0.056         0.056         0.056         0.056         0.056         0.056         0.056         0.056         0.056         0.056         0.056         0.056         0.056         0.056         0.056         0.056         0.056         0.056         0.056         0.056         0.056         0.056         0.056         0.056         0.056         0.056         0.056         0.056         0.056         0.056         0.056         0.056         0.056         0.056         0.056         0.056         0.056         0.056         0.056         0.056         0.056         0.056         0.056         0.056         0.056         0.056         0.056         0.056         0.056         0.056         0.056         0.056         0.056         0.056         0.056         0.056         0.056         0.056         0.056         0.056         0.056         0.056         0.056         0.056         0.056         0.056</th></t<><th>XX.         Xease         Type         X         T         Z         A         Val         Jeeder         State           1         2         COSK0         TUDK4         X71 TE         NL.         101000         25         104           2         5         COSK0         TUDK4         X71 TE         NL.         101000         25         104           2         5         COSK0         TUDK4         X71 TE         NL.         1010000         25         104           7         5         COSK0         TUDK4         X71 TE         NL.         1010000         25         104           9         COSK0         TUDK4         X71 TE         NL.         1010000         25         104           9         COSK0         TUDK4         X71 TE         NL.         1010000         25         104           9         COSK0         SUCK497         1010000         25         104         1010000         1010000         1010000         1010000         1010000         1010000         1010000         1010000         10100000         1010000         1010000         1010000         1010000         10100000         1010000000000000000000000000000000000</th><th>No.         Yano         Type         X         T         Z         A         Val.         Jeeder         State           1         3.         10350         21056         21115         0.2.         0200         104         104           2         5.         10350         21056         21115         0.2.         010000         25         04           5         10350         21056         21115         0.2.         010000         25         04           9         10500         210717         3.2.         010000         25         04           9         10500         210717         3.2.         010000         25         04           9         10500         210717         3.2.         010000         25         04           9         10500         210717         3.2.         010000         25         04           9         10500         210700         22.         041000         25         04           9         10500         21.         041000         25         04           9         10500         21.         041000         25         04           9         10500</th><th>XX.         Xase         Type         X         T         Z         A         Val.         Jedder         State           1         X.         Colde         X'/TES         N.         QLORE         State         NAL         Val.         Jedder         State         State</th><th>0. Mane Type X 7 Z A Val Perdez State<br/>X 0065 H.056 U.1715 H.2. H.0.055 H. 15<br/>X 0065 H.052 U.1715 H.2. H.0.055 H.<br/>A 0065 H.052 U.1715 H.2. H.0.051 H.<br/>A 0065 H.052 U.1715 H.2. H.0.051 H.<br/>A 0065 H.052 U.1715 H.2. H.0.051 H.<br/>A 0065 H.052 U.1715 H.2. H.0.051 H.<br/>A 0065 H.052 U.1715 H.2. H.0.051 H.<br/>A 0065 H.052 U.1715 H.2. H.0.051 H.<br/>A 0065 H.052 U.1715 H.2. H.0.001 H.<br/>A 0065 H.052 U.1715 H.2. H.0.001 H.<br/>A 0065 H.052 U.1715 H.2. H.0.001 H.<br/>A 0065 H.052 U.1715 H.2. H.0.001 H.<br/>A 0065 H.052 U.1715 H.2. H.0.001 H.<br/>A 0065 H.052 U.1715 H.2. H.0.001 H.<br/>A 0065 H.052 U.1715 H.2. H.0.001 H.<br/>A 0065 H.052 U.1715 H.2. H.0.001 H.<br/>A 0065 H.052 U.1715 H.<br/>A 0065 H.<br/>A 0065 H.<br/>A</th><th>MX.         Name         Type         X         T         Z         A         Val.         Jecker         State           1         0.8.         0056         11/15         0.2.         04/00         05/0         04/0         04/0         04/0         04/0         04/0         04/0         04/0         04/0         04/0         04/0         04/0         04/0         04/0         04/0         04/0         04/0         04/0         04/0         04/0         04/0         04/0         04/0         04/0         04/0         04/0         04/0         04/0         04/0         04/0         04/0         04/0         04/0         04/0         04/0         04/0         04/0         04/0         04/0         04/0         04/0         04/0         04/0         04/0         04/0         04/0         04/0         04/0         04/0         04/0         04/0         04/0         04/0         04/0         04/0         04/0         04/0         04/0         04/0         04/0         04/0         04/0         04/0         04/0         04/0         04/0         04/0         04/0         04/0         04/0         04/0         04/0         04/0         04/0         04/0         04/0</th><th>XX.         Xaze         Type         X         ?         Z         A         Yai         Precker         State           2         0.055         0.064         17.135         8.24.         98.004         98.         98.           2         0.055         0.064         17.135         8.24.         98.004         98.         98.           2         0.055         0.064         17.135         8.24.         98.004         98.         98.           2         0.055         0.064         17.135         8.24.         98.044         98.         98.         98.         98.         98.         98.         98.         98.         98.         98.         98.         98.         98.         98.         98.         98.         98.         98.         98.         98.         98.         98.         98.         98.         98.         98.         98.         98.         98.         98.         98.         98.         98.         98.         98.         98.         98.         98.         98.         98.         98.         98.         98.         98.         98.         98.         98.         98.         98.         98.         98.</th><th>XX         Yane         Type         X         T         Z         A         Yai         Periods         State           32         0.055         3.026         3.7,378         3.12,         30.001         30.014         10.01         30.016         10.016         10.016         10.016         10.016         10.016         10.016         10.016         10.016         10.016         10.016         10.016         10.016         10.016         10.016         10.016         10.016         10.016         10.016         10.016         10.016         10.016         10.016         10.016         10.016         10.016         10.016         10.016         10.016         10.016         10.016         10.016         10.016         10.016         10.016         10.016         10.016         10.016         10.016         10.016         10.016         10.016         10.016         10.016         10.016         10.016         10.016         10.016         10.016         10.016         10.016         10.016         10.016         10.016         10.016         10.016         10.016         10.016         10.016         10.016         10.016         10.016         10.016         10.016         10.016         10.016         10.016         <td< th=""><th>Xi.         Face         Type         X         T         Z         A         Val.         Packer         State           32         0055         5.004         X.7108         Al.2         80.001         81.         84           3         0005         5.012         X.7108         Al.2         80.001         81.         84           3         0005         5.012         X.7108         Al.2         80.001         84         84           3         0005         5.012         X.7108         Al.2         80.001         84         84           3         0005         A.012         80.001         84         84         84         84         84         84         84         84         84         84         84         84         84         84         84         84         84         84         84         84         84         84         84         84         84         84         84         84         84         84         84         84         84         84         84         84         84         84         84         84         84         84         84         84         84         84         <td< th=""><th>XX.         Year         Type         X         T         Z         A         Val.         Jender:         State           1         0.         10005         11006         2110         0.000         26         0.000         100         100         100         100         100         100         100         100         100         100         100         100         100         100         100         100         100         100         100         100         100         100         100         100         100         100         100         100         100         100         100         100         100         100         100         100         100         100         100         100         100         100         100         100         100         100         100         100         100         100         100         100         100         100         100         100         100         100         100         100         100         100         100         100         100         100         100         100         100         100         100         100         100         100         100         100         100         100</th><th>X. Name Type X Y Z A Val Jecker State<br/>X. OKK N(366 174718 N), X. NO(000 176 114<br/>X. OKK N(3000 N), 2771 N), X. NO(000 176 114<br/>X. OKK N(3000 N), 2771 N), X. NO(000 N), X. OKK N(3000 N), X. OKK N(3000 N), Y. OKK N(3000 N), Y. OKK N(30</th><th>0. Mare Type X Y Z A Val Jecks Store<br/>X 0065 N 066 N 12 N N 2 N 000 N 05 Star<br/>X 0065 N 066 N 12 N N 12 N 060 N 05 Star<br/>A 0665 N 060 N 12 N 12 N 12 N 060 N 12 N 14<br/>A 0665 N 16 Net 1 N 12 N 12 N 12 N 12 N 10 N 12 N 14<br/>A 0665 N 16 Net 1 N 12 N 12 N 12 N 10 N 12 N 14<br/>A 0665 N 16 Net 1 N 12 N 12 N 12 N 12 N 10 N 12 N 14<br/>A 0665 N 16 Net 1 N 12 N 12 N 12 N 12 N 12 N 12 N 12 N</th><th>X state         Type         X         ?         Z         A         Val         Percket         State           3         Olds         X.1716         B.2.         B.C.001         B.6         B.6         <td< th=""><th>X         State         Type         X         T         Z         A         Val         Feeder         State           X         0005         X.056         X.118         B.2.2.         BLOOK         B         B4         B         B</th><th>Xase         Type         X         T         Z         A         Val.         Zerokz         State           X         00057         71,054         17,137         01,4         95.007         36.0         95.0           X         00057         71,054         17,137         01,4         95.0         95.0         95.0         95.0         95.0         95.0         95.0         95.0         95.0         95.0         95.0         95.0         95.0         95.0         95.0         95.0         95.0         95.0         95.0         95.0         95.0         95.0         95.0         95.0         95.0         95.0         95.0         95.0         95.0         95.0         95.0         95.0         95.0         95.0         95.0         95.0         95.0         95.0         95.0         95.0         95.0         95.0         95.0         95.0         95.0         95.0         95.0         95.0         95.0         95.0         95.0         95.0         95.0         95.0         95.0         95.0         95.0         95.0         95.0         95.0         95.0         95.0         95.0         95.0         95.0         95.0         95.0         95.0         95.0</th></td<><th>Xase         Type         X         T         Z         A         Val         Perder         State           0.         00005         01.015         01.015         01.015         01.015         01.015         01.015         01.015         01.015         01.015         01.015         01.015         01.015         01.015         01.015         01.015         01.015         01.015         01.015         01.015         01.015         01.015         01.015         01.015         01.015         01.015         01.015         01.015         01.015         01.015         01.015         01.015         01.015         01.015         01.015         01.015         01.015         01.015         01.015         01.015         01.015         01.015         01.015         01.015         01.015         01.015         01.015         01.015         01.015         01.015         01.015         01.015         01.015         01.015         01.015         01.015         01.015         01.015         01.015         01.015         01.015         01.015         01.015         01.015         01.015         01.015         01.015         01.015         01.015         01.015         01.015         01.015         01.015         01.015         01.015         &lt;</th><th>Name         Type         X         T         Z         A         Val         Fearber         State           X         0055         0155         0155         0155         0155         0155         0155         0155         0155         0155         0155         0155         0155         0155         0155         0155         0155         0155         0155         0155         0155         0155         0155         0155         0155         0155         0155         0155         0155         0155         0155         0155         0155         0155         0155         0155         0155         0155         0155         0155         0155         0155         0155         0155         0155         0155         0155         0155         0155         0155         0155         0155         0155         0155         0155         0155         0155         0155         0155         0155         0155         0155         0155         0155         0155         0155         0155         0155         0155         0155         0155         0155         0155         0155         0155         0155         0155         0155         0155         0155         0155         0155</th><th>K         Same         Type         X         Y         Z         A         Val         Perckar         State           3         clobs         X. 606         X.71%         S.22, B.600%         State         State         <t< th=""><th>0. Mare Type X Y Z A Val Jecks Store<br/>X 0065 N 066 N 12 N N 2 N 000 N 05 Star<br/>X 0065 N 066 N 12 N N 12 N 060 N 05 Star<br/>A 0665 N 060 N 12 N 12 N 12 N 060 N 12 N 14<br/>A 0665 N 16 Net 1 N 12 N 12 N 12 N 12 N 10 N 12 N 14<br/>A 0665 N 16 Net 1 N 12 N 12 N 12 N 10 N 12 N 14<br/>A 0665 N 16 Net 1 N 12 N 12 N 12 N 12 N 10 N 12 N 14<br/>A 0665 N 16 Net 1 N 12 N 12 N 12 N 12 N 12 N 12 N 12 N</th><th>Xane         Type         X         ?         Z         A         Val.         Perces         State           30         0085         00.065         00.073         00.005         00.005         00.005         00.005         00.005         00.005         00.005         00.005         00.005         00.005         00.005         00.005         00.005         00.005         00.005         00.005         00.005         00.005         00.005         00.005         00.005         00.005         00.005         00.005         00.005         00.005         00.005         00.005         00.005         00.005         00.005         00.005         00.005         00.005         00.005         00.005         00.005         00.005         00.005         00.005         00.005         00.005         00.005         00.005         00.005         00.005         00.005         00.005         00.005         00.005         00.005         00.005         00.005         00.005         00.005         00.005         00.005         00.005         00.005         00.005         00.005         00.005         00.005         00.005         00.005         00.005         00.005         00.005         00.005         00.005         00.005         00.005         &lt;</th><th>X         Xate         Type         X         T         Z         A         Val         Jecks         State           V         0055         0.102         V.1176         0.222         0.000         0.00         0.00         0.00         0.00         0.00         0.00         0.00         0.00         0.00         0.00         0.00         0.00         0.00         0.00         0.00         0.00         0.00         0.00         0.00         0.00         0.00         0.00         0.00         0.00         0.00         0.00         0.00         0.00         0.00         0.00         0.00         0.00         0.00         0.00         0.00         0.00         0.00         0.00         0.00         0.00         0.00         0.00         0.00         0.00         0.00         0.00         0.00         0.00         0.00         0.00         0.00         0.00         0.00         0.00         0.00         0.00         0.00         0.00         0.00         0.00         0.00         0.00         0.00         0.00         0.00         0.00         0.00         0.00         0.00         0.00         0.00         0.00         0.00         0.00         0.00         0.00</th><th>Xane         Type         X         ?         Z         A         Val.         Perces         State           30         00857         00.066         17.137         0.2.         00.007         0.2.         0.007         0.0.         0.007         0.0.         0.0.         0.0.         0.0.         0.0.         0.0.         0.0.         0.0.         0.0.         0.0.         0.0.         0.0.         0.0.         0.0.         0.0.         0.0.         0.0.         0.0.         0.0.         0.0.         0.0.         0.0.         0.0.         0.0.         0.0.         0.0.         0.0.         0.0.         0.0.         0.0.         0.0.         0.0.         0.0.         0.0.         0.0.         0.0.         0.0.         0.0.         0.0.         0.0.         0.0.         0.0.         0.0.         0.0.         0.0.         0.0.         0.0.         0.0.         0.0.         0.0.         0.0.         0.0.         0.0.         0.0.         0.0.         0.0.         0.0.         0.0.         0.0.         0.0.         0.0.         0.0.         0.0.         0.0.         0.0.         0.0.         0.0.         0.0.         0.0.         0.0.         0.0.         0.0.         0.0.</th><th>X stare         Type         X         ?         Z         A         Val         Percker         State           3         Olds         X.176         B.2.         B.C.ON         B4         B4           2         Olds         X.176         B.2.         B.C.ON         B4         B4           2         Olds         X.176         B.2.         B.C.ON         B4         B4           3         Olds         X.176         B.2.         B.C.ON         B4         B4           3         Olds         X.176         B.2.         B.C.ON         B4         B4           9         Olds         X.176         B.2.         B.C.ON         B4         B4           9         Olds         M.T16         B.2.         B.C.ON         B4         B4           9         Olds         M.T16         B4         B4         B4         B4         B4           9         Olds         M.T16         B4         B4         B4         B4         B4           9         Gards         M.246         B7         B4         B4         B4         B4           9         Gards         M.246         B7</th><th>K         Same         Type         X         T         Z         A         Val         Perckar         State           3         CODS         X.064         X7.178         B.22,         B.0001         36         B.4         State         B.4         State         B.4         B.4<!--</th--><th>Xace         Type         X         ?         Z         A         Val         Percer         State           3         10055         10.066         17.437         0.2.         0.0001         0.2         0.0001         0.2         0.0001         0.2         0.0001         0.2         0.0001         0.2         0.0001         0.2         0.0001         0.2         0.0001         0.2         0.0001         0.2         0.0001         0.2         0.0001         0.2         0.0001         0.2         0.0001         0.2         0.0001         0.2         0.0001         0.2         0.0001         0.2         0.0001         0.2         0.0001         0.2         0.0001         0.2         0.0001         0.2         0.0001         0.2         0.0001         0.2         0.0001         0.2         0.0001         0.2         0.0001         0.2         0.0001         0.2         0.0001         0.2         0.0001         0.2         0.0001         0.2         0.0001         0.2         0.0001         0.2         0.0001         0.2         0.0001         0.2         0.0001         0.2         0.0001         0.2         0.0001         0.2         0.0001         0.2         0.0001         0.2</th><th>Kase       Type       X       Y       Z       A       Val       Jecker       State         1X       ODS       5.198       37.3178       BL2       BL0000       26       B4         1X       ODS       5.198       37.3178       BL2       BL0000       26       B4         1X       ODS       5.198       37.3178       BL2       BL0000       26       B4         1X       ODS       5.198       37.2178       BL2       BL0000       26       B4         1X       ODS       5.198       37.2178       BL2       BL0000       27       B4         1X       ODS       5.198       37.2178       BL2       BL0000       27       B4         1X       ODS       5.198       37.218       BL2       BL0000       28       B4         1X       ODS       5.198       37.118       BL2       BL0000       28       B4         1X       ODS       5.198       BL2       BL0000       28       B4       B4         1X       ODS       5.198       BL2       BL0000       28       B4       B4         1X       ODS       5</th><th>X         Same         Type         X         T         Z         A         Val         Perder         State           2         0005         N.086         N.118         B.2.         B.000         B         B</th><th>X         Same         Type         X         T         Z         A         Val         Periods         State           2         0005         X.006         X.7118         B.2.         B.000         B         B</th><th>Xace         Type         X         ?         Z         A         Val         Fercler         State           3         1005         3.048         3.7378         0.22         0.001         0.011         0.011         0.011         0.011         0.011         0.011         0.011         0.011         0.011         0.011         0.011         0.011         0.011         0.011         0.011         0.011         0.011         0.011         0.011         0.011         0.011         0.011         0.011         0.011         0.011         0.011         0.011         0.011         0.011         0.011         0.011         0.011         0.011         0.011         0.011         0.011         0.011         0.011         0.011         0.011         0.011         0.011         0.011         0.011         0.011         0.011         0.011         0.011         0.011         0.011         0.011         0.011         0.011         0.011         0.011         0.011         0.011         0.011         0.011         0.011         0.011         0.011         0.011         0.011         0.011         0.011         0.011         0.011         0.011         0.011         0.011         0.011         0.011         0.0</th><th>Xare         Type         X         Z         A         Val.         Ferder         State           X         1005         10064         1413         102.0         10001         101         101         101           X         1005         10.064         1413         102.0         10001         101         101         101           X         1005         10.064         141         101         101         101         101         101         101         101         101         101         101         101         101         101         101         101         101         101         101         101         101         101         101         101         101         101         101         101         101         101         101         101         101         101         101         101         101         101         101         101         101         101         101         101         101         101         101         101         101         101         101         101         101         101         101         101         101         101         101         101         101         101         101         101</th><th>Xare         Type         X         Z         A         Val.         Zeroker         State           X         10055         10.068         17.417         13.2.         10.001         14         14           X         10055         10.068         17.417         13.2.         10.001         14         14           X         10055         10.068         17.217         12.         15.01         16         1           X         10055         10.068         17.217         12.         14.01         16         1         16           X         10055         10.048         17.217         8.2.         16         1         16         1         16           X         10255         10.048         17         16         1         16         1         16         1         16         1         16         1         16         1         16         1         16         16         16         16         1         16         16         16         16         16         16         16         16         16         16         16         16         16         16         16         16         16         16</th><th>Xase         Type         X         T         Z         A         Val         Zerder         State           X         0005         0.100         17.100         12.2.         10.001         10         14         14           X         0005         0.100         17.100         12.2.         10.001         10         14         14           X         0005         0.100         17.100         12.2.         10.001         10         14         14           X         0005         10.004         17.001         16         14         14         14         14         14         14         14         14         14         14         14         14         14         14         14         14         14         14         14         14         14         14         14         14         14         14         14         14         14         14         14         14         14         14         14         14         14         14         14         14         14         14         14         14         14         14         14         14         14         14         14         14         14         14</th></th></t<><th>Xase         Type         X         Z         A         Val.         Zerokr         State           X         0065         0.000         1X.100         1X.200         1X.000         1X         1         1         1         1         1         1         1         1         1         1         1         1         1         1         1         1         1         1         1         1         1         1         1         1         1         1         1         1         1         1         1         1         1         1         1         1         1         1         1         1         1         1         1         1         1         1         1         1         1         1         1         1         1         1         1         1         1         1         1         1         1         1         1         1         1         1         1         1         1         1         1         1         1         1         1         1         1         1         1         1         1         1         1         1         1         1         1         1         1</th><th>Xase         Type         X         Z         A         Val.         Zeroker         State           X         0000         X.100         X.2000         X.100         X.2000         X.100         X.100</th><th>Xano       Type       X       Z       A       Val.       Perdex       State         3       OK65       10.56       17.315       8.2.       9.0000       18       9.         3       OK65       10.56       17.315       8.2.       9.0000       18       9.         3       OK65       10.56       17.315       8.2.       9.0000       18       9.         3       OK65       10.56       17.715       8.2.       10.000       18       9.         3       OK65       10.56       17.715       8.2.       10.000       18       9.         3       OK65       10.56       17.715       8.2.       10.000       18       9.         3       OK65       10.54       17.715       8.2.       10.000       18       18         3       OK65       10.548       17.715       8.2.       18       18       19         3       OK65       10.548       17.715       8.2.       18       18       18         3       OK65       10.548       17.715       8.2.       18       18       18       18         3       OK65       10.548       17.7</th><th>X store       Type       X       ?       Z       A       Val.       Perces       State         3.&lt;       0065       0.056       0.0713       0.2       0.0011       0.5       0.05         3.       0065       0.056       0.0713       0.2       0.0011       0.5       0.05         3.       0065       0.056       0.0715       0.2       0.0011       0.5       0.05         3.       0065       0.056       0.0715       0.2       0.0011       0.5       0.05         3.       0065       0.0716       0.0715       0.011       0.011       0.05       0.05         3.       0065       0.0716       0.011       0.01       0.01       0.01       0.01         3.       0065       0.0401       0.7176       0.01       0.01       0.01       0.01       0.01       0.01       0.01       0.01       0.01       0.01       0.01       0.01       0.01       0.01       0.01       0.01       0.01       0.01       0.01       0.01       0.01       0.01       0.01       0.01       0.01       0.01       0.01       0.01       0.01       0.01       0.01       0.01       0.01</th><th>Xane         Type         X         Z         A         Val.         Zerder         State           3         10867         10.068         17.138         12.4         10.007         13.4         14         14           3         00867         10.068         17.138         12.4         10.007         13.4         14         14           5         00867         10.068         10.068         14         14         14         14           5         00867         10.078         10.2.08         10.4         14         14         14         14           6         00867         10.078         10.2.08         10.4         14         14         14         14         14         14         14         14         14         14         14         14         14         14         14         14         14         14         14         14         14         14         14         14         14         14         14         14         14         14         14         14         14         14         14         14         14         14         14         14         14         14         14         14         14</th></th></th></td<><th>Xace       Type       X       ?       Z       A       Val.       Perces       State         3       10857       10.055       11.1318       8.2.       10.001       14       18         3       00857       10.055       11.0318       8.2.       10.001       14       18         4       10.057       10.056       11.0318       8.2.       10.001       14       18         5       00857       10.0581       10.0511       16       14       18       14         5       00857       10.0581       10.0511       16       14       14       14         9       10.055       10.0581       10.0511       14       14       14       14         9       10.055       10.0581       10.0511       14       14       14       14         9       10.055       10.0581       10.0511       14       14       14       14       14         9       10.055       10.0592       10.0592       10.0592       10.0592       10.0592       10.0592       10.0592       10.0592       10.0592       10.0592       10.0592       10.0592       10.0592       10.0592       10.0592       10.0</th><th>Mare         Type         X         T         Z         A         Val         Perform         State           X         0005         0.066         10.000         0.000         0.000         0.000         0.000         0.000         0.000         0.000         0.000         0.000         0.000         0.000         0.000         0.000         0.000         0.000         0.000         0.000         0.000         0.000         0.000         0.000         0.000         0.000         0.000         0.000         0.000         0.000         0.000         0.000         0.000         0.000         0.000         0.000         0.000         0.000         0.000         0.000         0.000         0.000         0.000         0.000         0.000         0.000         0.000         0.000         0.000         0.000         0.000         0.000         0.000         0.000         0.000         0.000         0.000         0.000         0.000         0.000         0.000         0.000         0.000         0.000         0.000         0.000         0.000         0.000         0.000         0.000         0.000         0.000         0.000         0.000         0.000         0.000         0.000         0.000         0.</th><th>Mare         Type         X         Y         Z         A         Val         Vecker         State           0         0005         0.055         0.055         0.055         0.055         0.055         0.055         0.055         0.055         0.055         0.055         0.055         0.055         0.055         0.055         0.055         0.055         0.055         0.055         0.055         0.055         0.055         0.055         0.055         0.055         0.055         0.055         0.055         0.055         0.055         0.055         0.055         0.055         0.055         0.055         0.055         0.055         0.055         0.055         0.055         0.055         0.055         0.055         0.055         0.055         0.055         0.055         0.055         0.055         0.055         0.055         0.055         0.055         0.055         0.055         0.055         0.055         0.055         0.055         0.055         0.055         0.055         0.055         0.055         0.055         0.055         0.055         0.055         0.055         0.055         0.055         0.055         0.055         0.055         0.055         0.055         0.055         0.055         0.05</th><th>Same         Type         X         Y         Z         A         Val         Percks         State           0005         0.056         0.056         0.056         0.056         0.056         0.056         0.056         0.056         0.056         0.056         0.056         0.056         0.056         0.056         0.056         0.056         0.056         0.056         0.056         0.056         0.056         0.056         0.056         0.056         0.056         0.056         0.056         0.056         0.056         0.056         0.056         0.056         0.056         0.056         0.058         0.058         0.058         0.058         0.058         0.058         0.058         0.058         0.058         0.058         0.058         0.058         0.058         0.058         0.058         0.058         0.058         0.058         0.058         0.058         0.058         0.058         0.058         0.058         0.058         0.058         0.058         0.058         0.058         0.058         0.058         0.058         0.058         0.058         0.058         0.058         0.058         0.058         0.058         0.058         0.058         0.058         0.058         0.058</th><th>Name         Type         X         Y         Z         A         Val.         Feeder         State           0.0055         0.0055         0.0055         0.0055         0.0055         0.0055         0.0055         0.0055         0.0055         0.0055         0.0055         0.0055         0.0055         0.0055         0.005         0.005         0.005         0.005         0.005         0.005         0.005         0.005         0.005         0.005         0.005         0.005         0.005         0.005         0.005         0.005         0.005         0.005         0.005         0.005         0.005         0.005         0.005         0.005         0.005         0.005         0.005         0.005         0.005         0.005         0.005         0.005         0.005         0.005         0.005         0.005         0.005         0.005         0.005         0.005         0.005         0.005         0.005         0.005         0.005         0.005         0.005         0.005         0.005         0.005         0.005         0.005         0.005         0.005         0.005         0.005         0.005         0.005         0.005         0.005         0.005         0.005         0.005         0.005         0.005<!--</th--><th>Mare         Type         X         ?         Z         A         Val         Feeder         State           X         0005         X, 0005         X, 0005         X         005         X, 0005         X, 0005         X         005         X, 0005         X, 0005         X         005         X, 0005         X, 0005         X         005         X         005         X, 0005         X         005         X         005</th><th>Name         Type         X         Z         A         Val         Zeroker         State           X         OddS         N(X) M         X (L)         BLOOM         BA         BA         BA           X         OddS         N(L)         N(L)         BLOOM         BA         BA         BA           X         OddS         N(L)         N(L)         BLOOM         BA         BA           X         OddS         N(L)         N(L)         BLOOM         BA         BA           X         OddS         N(L)         BLOOM         BA         BA         BA           X         OddS         N(L)         BLOOM         BA         BA         BA           X         OddS         N(L)         BLOOM         BA         BA         BA           X         OddS         N(L)         BLOOM         BA         BA         BA           X         OddS         SCARP         N(L)         BLOOM         BA         BA           X         OddS         SCARP         N(L)         BLOOM         BA         BA           X         OddS         SCARP         N(L)         BA         BA         B</th></th></th></td<></th></th></th></t<></th></t<> | Xane       Type       X       Z       A       Val.       Zeroky       State         X       10007       10000       12,113       12,42       100001       12,113       12,42       12,0001       12,113       12,42       12,0001       12,113       12,42       12,0001       12,113       12,113       12,113       12,113       12,113       12,113       12,113       12,113       12,113       12,113       12,113       12,113       12,113       12,113       12,113       12,113       12,113       12,113       12,113       12,113       12,113       12,113       12,113       12,113       12,113       12,113       12,113       12,113       12,113       12,113       12,113       12,113       12,113       12,113       12,113       12,113       12,113       12,113       12,113       12,113       12,113       12,113       12,113       12,113       12,113       12,113       12,113       12,113       12,113       12,113       12,113       12,113       12,113       12,113       12,113       12,113       12,113       12,113       12,113       12,113       12,113       12,113       12,113       12,113       12,113       12,113       12,113       12,113       12,113       12                                                                                                    | Xame       Type       X       Z       A       Val.       Perces       State         2       0005       11.058       27.158       2.0       10.001       26       10.001       26       10.001       26       10.001       26       10.001       26       10.001       26       10.001       26       10.001       26       10.001       26       10.001       26       10.001       26       10.001       26       10.001       26       10.001       26       10.001       26       10.001       26       10.001       26       10.001       26       10.001       26       10.001       26       10.001       26       10.001       26       10.001       26       10.001       26       10.001       26       10.001       26       10.001       26       10.001       26       10.001       26       10.001       26       10.001       10.001       10.001       10.001       10.001       10.001       10.001       10.001       10.001       10.001       10.001       10.001       10.001       10.001       10.001       10.001       10.001       10.001       10.001       10.001       10.001       10.001       10.001       10.001       10.001                                                                                                    | X State       Type       X       Z       A       Val       Perform       State         X       0005       0.02       0.017       0.02       0.00       0.01       0.01       0.01       0.01       0.01       0.01       0.01       0.01       0.01       0.01       0.01       0.01       0.01       0.01       0.01       0.01       0.01       0.01       0.01       0.01       0.01       0.01       0.01       0.01       0.01       0.01       0.01       0.01       0.01       0.01       0.01       0.01       0.01       0.01       0.01       0.01       0.01       0.01       0.01       0.01       0.01       0.01       0.01       0.01       0.01       0.01       0.01       0.01       0.01       0.01       0.01       0.01       0.01       0.01       0.01       0.01       0.01       0.01       0.01       0.01       0.01       0.01       0.01       0.01       0.01       0.01       0.01       0.01       0.01       0.01       0.01       0.01       0.01       0.01       0.01       0.01       0.01       0.01       0.01       0.01       0.01       0.01       0.01       0.01       0.01       0.01       0                                                                                                    | Name       Type       X       Y       Z       A       Val       Feeder       State         3       0005       0005       0005       0005       0005       0005       0005       0005       0005       0005       0005       0005       0005       0005       0005       0005       0005       0005       0005       0005       0005       0005       0005       0005       0005       0005       0005       0005       0005       0005       0005       0005       0005       0005       0005       0005       0005       0005       0005       0005       0005       0005       0005       0005       0005       0005       0005       0005       0005       0005       0005       0005       0005       0005       0005       0005       0005       0005       0005       0005       0005       0005       0005       0005       0005       0005       0005       0005       0005       0005       0005       0005       0005       0005       0005       0005       0005       0005       0005       0005       0005       0005       0005       0005       0005       0005       0005       0005       0005       0005       0005                                                                                                    | Xase       Type       X       Z       A       Val.       Zercky       State         X       1000 f       17.13 f       12.4 f       1000 f       12.5 f       1000 f       12.5 f <t< th=""><th>Name         Type         X         Y         Z         A         Val         Percect         State           X         0005         0156         07.41%         R.22,         R.0001         28         84           X         0005         0156         07.41%         R.22,         R.0001         28         84           X         0005         015.96         77.77         R.2.         R.0001         28         84           X         0005         017.97         R.2.         R.0001         28         84           X         0005         017.97         R.2.         R.0001         28         84           X         0005         017.98         R.2.         R.0001         28         84           X         0005         017.98         R.2.         R.0001         28         84           X         0005         017.98         R.2.         R.0001         28         84           X         0005         0.59         32.975         R.2.         R.0001         28         84           X         0005         0.59         32.975         R.2.         R.0001         28         84           X&lt;</th><th>Mare         Type         X         T         Z         A         Val         Zeroder         State           X         0005         10,000         10,000         10,000         10,000         10,000         10,000         10,000         10,000         10,000         10,000         10,000         10,000         10,000         10,000         10,000         10,000         10,000         10,000         10,000         10,000         10,000         10,000         10,000         10,000         10,000         10,000         10,000         10,000         10,000         10,000         10,000         10,000         10,000         10,000         10,000         10,000         10,000         10,000         10,000         10,000         10,000         10,000         10,000         10,000         10,000         10,000         10,000         10,000         10,000         10,000         10,000         10,000         10,000         10,000         10,000         10,000         10,000         10,000         10,000         10,000         10,000         10,000         10,000         10,000         10,000         10,000         10,000         10,000         10,000         10,000         10,000         10,0000         10,000         10,000         &lt;</th><th>Xase       Type       X       T       Z       A       Val       Zerókz       State         0.       00005       1.5, 000       1.7, 175       8.12, 175       1.0, 175       1.2, 175       1.2, 175       1.2, 175       1.2, 175       1.2, 175       1.2, 175       1.2, 175       1.2, 175       1.2, 175       1.2, 175       1.2, 175       1.2, 175       1.2, 175       1.2, 175       1.2, 175       1.2, 175       1.2, 175       1.2, 175       1.2, 175       1.2, 175       1.2, 175       1.2, 175       1.2, 175       1.2, 175       1.2, 175       1.2, 175       1.2, 175       1.2, 175       1.2, 175       1.2, 175       1.2, 175       1.2, 175       1.2, 175       1.2, 175       1.2, 175       1.2, 175       1.2, 175       1.2, 175       1.2, 175       1.2, 175       1.2, 175       1.2, 175       1.2, 175       1.2, 175       1.2, 175       1.2, 175       1.2, 175       1.2, 175       1.2, 175       1.2, 175       1.2, 175       1.2, 175       1.2, 175       1.2, 175       1.2, 175       1.2, 175       1.2, 175       1.2, 175       1.2, 175       1.2, 175       1.2, 175       1.2, 175       1.2, 175       1.2, 175       1.2, 175       1.2, 175       1.2, 175       1.2, 175       1.2, 175       1.2, 175       1.2, 175<!--</th--><th>X Same       Type       X       ?       Z       A       Val.       Ferder       State         X       Olds       X. (ds. X)       X. (ds. X)</th><th>X.       Name       Type       X       Y       Z       A       Yai       Jescher       Store         X.       Outs       1,256       7,2178       BLC       BLC000       25       BL       BL       BLC000       25       BL       BL       BLC000       25       BL       BL       BLC000       25       BL       BL       BLC000       25       BL       BL       BLC000       25       BL       BL</th><th>X.       Name       Type       X       Y       Z       A       Val.       Jecks       State         X.       OKS       U.SS       U.SS</th><th>X sace       Type       X       ?       Z       A       Val.       Perder       State         2       OK5       X.064       X.71%       B.2       B.00%       B       B       B         3       OK65       X.064       X.71%       B.2       B       B       B       B         3       OK65       X.071%       B.2       B       Cont       B       B       B         3       OK65       X.071%       B.2       B       Cont       B       B       B       B         3       OK65       X.071%       B.2       B       Cont       B       B</th><th>X.       Name       Type       X       Y       Z       A       Val       Jecker       State         X.       OKK       X, SUSS       X, SUSS       Y, SUSS       X, SUSS       X, SUSS</th><th>X Hate       Type       X       Y       Z       A       Val.       Jesters       State         1X       Obs.       1X,258       1X,211%       1X,22.       1X,000       1X       1X&lt;</th><th>0. Mare Type X T Z A Val Perder Store<br/>X 0065 N 066 17.41% N 22. N 0000 26 N4<br/>X 0065 N 066 17 17% N 22. N 0000 26 N4<br/>A 0065 N 0600 17 17% N 2. N 0000 26 N4<br/>A 0065 N 0600 17 17% N 2. N 0000 26 N4<br/>A 0065 N 0600 17 18% N 2. N 0000 27 N4<br/>A 0065 N 0600 17 18% N 2. N 0000 27 N4<br/>A 0065 N 0600 17 18% N 2. N 0000 27 N4<br/>A 0065 N 0600 17 18% N 2. N 0000 27 N4<br/>A 0065 N 0600 17 18% N 2. N 0000 27 N4<br/>A 0065 N 0600 17 18% N 2. N 0000 27 N4<br/>A 0065 N 0600 17 N4<br/>A 0065 N 0600 17 N4<br/>A 0065 N 0600 17 N4<br/>A 0065 N 0600 17 N4<br/>A 0065 N 0600 17 N4<br/>A 0065 N 0600 17 N4<br/>A 0065 N 0600 17 N4<br/>A 0065 N 0600 17 N4<br/>A 0065 N 0600 17 N4<br/>A 0065 N 0600 17 N4<br/>A 0065 N 0600 17 N4<br/>A 0065 N 0000 17 N4<br/>A 0065 N 00</th><th>X and       Type       X       Y       Z       A       Val.       Feeder       State         X       10055       10.06       17.117       10.22       10.001       10.11       10.11       10.11         X       10055       10.06       17.117       10.22       10.001       10.11       10.11       10.11         X       10055       10.06       17.117       10.22       10.001       10.11       10.11       10.11         X       10055       10.06       17.117       10.22       10.101       10.11       10.11       10.11       10.11       10.11       10.11       10.11       10.11       10.11       10.11       10.11       10.11       10.11       10.11       10.11       10.11       10.11       10.11       10.11       10.11       10.11       10.11       10.11       10.11       10.11       10.11       10.11       10.11       10.11       10.11       10.11       10.11       10.11       10.11       10.11       10.11       10.11       10.11       10.11       10.11       10.11       10.11       10.11       10.11       10.11       10.11       10.11       10.11       10.11       10.11       10.11       10.11</th><th>X       State       Type       X       T       Z       A       Val       Fercher       State         V       0005       N.046       IV.118       H.2       H0.000       H       H       H         V       0005       H.046       IV.118       H.2       H0.000       H       H       H         V       0005       H.046       IV.118       H.2       H0.000       H       H         V       0005       H.046       IV.118       H.2       H0.000       H       H         V       0005       H.0460       IV.177       H.2       H0.000       H       H       H         V       0005       H.0460       IV.177       H.2       H0.000       H       H       H         V       0005       H.0460       IV.177       H.2       H0.000       J       H       H       H       H       H       H       H       H       H       H       H       H       H       H       H       H       H       H       H       H       H       H       H       H       H       H       H       H       H       H       H       H</th><th>X         State         Type         X         Y         Z         A         Val         Perckar         State           V         0055         X.1066         X.1178         X2222         MAXON         X6         MA           V         0055         X.1078         X2222         MAXON         X6         MA           V         0055         X.1078         X2222         MAXON         X6         MA           V         0055         X.10794         X2222         MAXON         X6         MA           V         0055         X.10794         X2222         MAXON         X6         MA           V         0055         X.10794         X2222         MAXON         X6         MA           V         0055         X.10794         X2222         MAXON         X7         MA           V         0055         X.10794         X2222         MAXON         X7         MA           V         0055         X.10794         X2222         MAXON         X7         MA           V         0055         X.10794         X2222         MAXON         X8         MA           V         0055         X.10794         <t< th=""><th>X         Xane         Type         X         Y         Z         A         Val         Perckar         State           3         ctors         x ctors         x ct</th><th>Xaxe         Type         X         T         Z         A         Val         Perfect         State           X         00065         01066         07.118         8.2         00065         5.102         07.118         8.2         0006         10.2         0         10.2         10.2         10.2         10.2         10.2         10.2         10.2         10.2         10.2         10.2         10.2         10.2         10.2         10.2         10.2         10.2         10.2         10.2         10.2         10.2         10.2         10.2         10.2         10.2         10.2         10.2         10.2         10.2         10.2         10.2         10.2         10.2         10.2         10.2         10.2         10.2         10.2         10.2         10.2         10.2         10.2         10.2         10.2         10.2         10.2         10.2         10.2         10.2         10.2         10.2         10.2         10.2         10.2         10.2         10.2         10.2         10.2         10.2         10.2         10.2         10.2         10.2         10.2         10.2         10.2         10.2         10.2         10.2         10.2         10.2         10.2</th><th>XX.         Xase         Type         X         T         Z         A         Val.         Packer         State           0         X         0566         37.0084         37.1078         81.22         90.000         25.         91.000         25.         91.000         25.         91.000         25.         91.000         25.         91.000         25.         91.000         25.         91.000         25.         91.000         25.         91.000         25.         91.000         25.         91.000         25.         91.000         25.         91.000         25.         91.000         25.         91.000         25.         91.000         25.         91.000         25.         91.000         25.         91.000         25.         91.000         25.         91.000         25.         91.000         25.         91.000         25.         91.000         25.         91.000         25.         91.000         25.         91.000         25.         91.000         25.         91.000         25.         91.000         25.         91.000         25.         91.000         25.         91.000         25.         91.000         25.         91.000         25.         91.000         25.9</th><th>K.         Name         Type         X         Y         Z         A         Val         Jecker         State           X.         ODE         X.1056         X.1375         N.L.,         NLOSE         State         Number         Number</th><th>XX         Xase         Type         X         T         Z         A         Vial         Jecoder         State           1         8.         1050         31.054         37.1378         82.4         100.000         28.5         104           2         8.         1050         31.054         37.1378         82.4         100.000         28.5         104           2         8.         1050         10.000         28.5         104         1050         28.5         104           7         8.         1050         10.000         28.5         104         1050         1050         1050         1050         1050         1050         1050         1050         1050         1050         1050         1050         1050         1050         1050         1050         1050         1050         1050         1050         1050         1050         1050         1050         1050         1050         1050         1050         1050         1050         1050         1050         10500         10500         10500         10500         10500         10500         10500         10500         10500         10500         10500         10500         10500         105000</th><th>K.         Name         Type         X         T         Z         A         Val         Jecker         State           X.         0057         2.5468         37.3758         10.558         10.508         58.4         10.558         10.568         17.3758         10.558         10.588         10.568         10.568         10.568         10.568         10.568         10.568         10.568         10.568         10.568         10.568         10.568         10.568         10.568         10.568         10.568         10.568         10.568         10.568         10.568         10.568         10.568         10.568         10.568         10.568         10.568         10.568         10.568         10.568         10.568         10.568         10.568         10.568         10.568         10.568         10.568         10.568         10.568         10.568         10.568         10.568         10.568         10.568         10.568         10.568         10.568         10.568         10.568         10.568         10.568         10.568         10.568         10.568         10.568         10.568         10.568         10.568         10.568         10.568         10.568         10.568         10.568         10.568         10.568         10</th><th>K.         Yane         Type         X         T         Z         A         Yal         Jeeder         State           X.         0065         51,058         17,175         10,225         10,000         10         10           X.         0065         51,058         17,775         10,225         10,000         10         10           X.         0065         10,000         10,2775         10,225         10,000         20         10           X.         0065         15,094         17,275         10,225         10,000         20         10         10           X.         0065         15,094         10,2775         10,225         10,000         20         10         10         10         10         10         10         10         10         10         10         10         10         10         10         10         10         10         10         10         10         10         10         10         10         10         10         10         10         10         10         10         10         10         10         10         10         10         10         10         10         10         10</th><th>No.         Yano         Type         X         T         Z         A         Val.         Jeeder         State           1         2         0.050         0.050         0.056         0.051         0.056         0.051         0.056         0.056         0.056         0.056         0.056         0.056         0.056         0.056         0.056         0.056         0.056         0.056         0.056         0.056         0.056         0.056         0.056         0.056         0.056         0.056         0.056         0.056         0.056         0.056         0.056         0.056         0.056         0.056         0.056         0.056         0.056         0.056         0.056         0.056         0.056         0.056         0.056         0.056         0.056         0.056         0.056         0.056         0.056         0.056         0.056         0.056         0.056         0.056         0.056         0.056         0.056         0.056         0.056         0.056         0.056         0.056         0.056         0.056         0.056         0.056         0.056         0.056         0.056         0.056         0.056         0.056         0.056         0.056         0.056         0.056         0.056</th></t<><th>XX.         Xease         Type         X         T         Z         A         Val         Jeeder         State           1         2         COSK0         TUDK4         X71 TE         NL.         101000         25         104           2         5         COSK0         TUDK4         X71 TE         NL.         101000         25         104           2         5         COSK0         TUDK4         X71 TE         NL.         1010000         25         104           7         5         COSK0         TUDK4         X71 TE         NL.         1010000         25         104           9         COSK0         TUDK4         X71 TE         NL.         1010000         25         104           9         COSK0         TUDK4         X71 TE         NL.         1010000         25         104           9         COSK0         SUCK497         1010000         25         104         1010000         1010000         1010000         1010000         1010000         1010000         1010000         1010000         10100000         1010000         1010000         1010000         1010000         10100000         1010000000000000000000000000000000000</th><th>No.         Yano         Type         X         T         Z         A         Val.         Jeeder         State           1         3.         10350         21056         21115         0.2.         0200         104         104           2         5.         10350         21056         21115         0.2.         010000         25         04           5         10350         21056         21115         0.2.         010000         25         04           9         10500         210717         3.2.         010000         25         04           9         10500         210717         3.2.         010000         25         04           9         10500         210717         3.2.         010000         25         04           9         10500         210717         3.2.         010000         25         04           9         10500         210700         22.         041000         25         04           9         10500         21.         041000         25         04           9         10500         21.         041000         25         04           9         10500</th><th>XX.         Xase         Type         X         T         Z         A         Val.         Jedder         State           1         X.         Colde         X'/TES         N.         QLORE         State         NAL         Val.         Jedder         State         State</th><th>0. Mane Type X 7 Z A Val Perdez State<br/>X 0065 H.056 U.1715 H.2. H.0.055 H. 15<br/>X 0065 H.052 U.1715 H.2. H.0.055 H.<br/>A 0065 H.052 U.1715 H.2. H.0.051 H.<br/>A 0065 H.052 U.1715 H.2. H.0.051 H.<br/>A 0065 H.052 U.1715 H.2. H.0.051 H.<br/>A 0065 H.052 U.1715 H.2. H.0.051 H.<br/>A 0065 H.052 U.1715 H.2. H.0.051 H.<br/>A 0065 H.052 U.1715 H.2. H.0.051 H.<br/>A 0065 H.052 U.1715 H.2. H.0.001 H.<br/>A 0065 H.052 U.1715 H.2. H.0.001 H.<br/>A 0065 H.052 U.1715 H.2. H.0.001 H.<br/>A 0065 H.052 U.1715 H.2. H.0.001 H.<br/>A 0065 H.052 U.1715 H.2. H.0.001 H.<br/>A 0065 H.052 U.1715 H.2. H.0.001 H.<br/>A 0065 H.052 U.1715 H.2. H.0.001 H.<br/>A 0065 H.052 U.1715 H.2. H.0.001 H.<br/>A 0065 H.052 U.1715 H.<br/>A 0065 H.<br/>A 0065 H.<br/>A</th><th>MX.         Name         Type         X         T         Z         A         Val.         Jecker         State           1         0.8.         0056         11/15         0.2.         04/00         05/0         04/0         04/0         04/0         04/0         04/0         04/0         04/0         04/0         04/0         04/0         04/0         04/0         04/0         04/0         04/0         04/0         04/0         04/0         04/0         04/0         04/0         04/0         04/0         04/0         04/0         04/0         04/0         04/0         04/0         04/0         04/0         04/0         04/0         04/0         04/0         04/0         04/0         04/0         04/0         04/0         04/0         04/0         04/0         04/0         04/0         04/0         04/0         04/0         04/0         04/0         04/0         04/0         04/0         04/0         04/0         04/0         04/0         04/0         04/0         04/0         04/0         04/0         04/0         04/0         04/0         04/0         04/0         04/0         04/0         04/0         04/0         04/0         04/0         04/0         04/0</th><th>XX.         Xaze         Type         X         ?         Z         A         Yai         Precker         State           2         0.055         0.064         17.135         8.24.         98.004         98.         98.           2         0.055         0.064         17.135         8.24.         98.004         98.         98.           2         0.055         0.064         17.135         8.24.         98.004         98.         98.           2         0.055         0.064         17.135         8.24.         98.044         98.         98.         98.         98.         98.         98.         98.         98.         98.         98.         98.         98.         98.         98.         98.         98.         98.         98.         98.         98.         98.         98.         98.         98.         98.         98.         98.         98.         98.         98.         98.         98.         98.         98.         98.         98.         98.         98.         98.         98.         98.         98.         98.         98.         98.         98.         98.         98.         98.         98.         98.</th><th>XX         Yane         Type         X         T         Z         A         Yai         Periods         State           32         0.055         3.026         3.7,378         3.12,         30.001         30.014         10.01         30.016         10.016         10.016         10.016         10.016         10.016         10.016         10.016         10.016         10.016         10.016         10.016         10.016         10.016         10.016         10.016         10.016         10.016         10.016         10.016         10.016         10.016         10.016         10.016         10.016         10.016         10.016         10.016         10.016         10.016         10.016         10.016         10.016         10.016         10.016         10.016         10.016         10.016         10.016         10.016         10.016         10.016         10.016         10.016         10.016         10.016         10.016         10.016         10.016         10.016         10.016         10.016         10.016         10.016         10.016         10.016         10.016         10.016         10.016         10.016         10.016         10.016         10.016         10.016         10.016         10.016         10.016         <td< th=""><th>Xi.         Face         Type         X         T         Z         A         Val.         Packer         State           32         0055         5.004         X.7108         Al.2         80.001         81.         84           3         0005         5.012         X.7108         Al.2         80.001         81.         84           3         0005         5.012         X.7108         Al.2         80.001         84         84           3         0005         5.012         X.7108         Al.2         80.001         84         84           3         0005         A.012         80.001         84         84         84         84         84         84         84         84         84         84         84         84         84         84         84         84         84         84         84         84         84         84         84         84         84         84         84         84         84         84         84         84         84         84         84         84         84         84         84         84         84         84         84         84         84         84         <td< th=""><th>XX.         Year         Type         X         T         Z         A         Val.         Jender:         State           1         0.         10005         11006         2110         0.000         26         0.000         100         100         100         100         100         100         100         100         100         100         100         100         100         100         100         100         100         100         100         100         100         100         100         100         100         100         100         100         100         100         100         100         100         100         100         100         100         100         100         100         100         100         100         100         100         100         100         100         100         100         100         100         100         100         100         100         100         100         100         100         100         100         100         100         100         100         100         100         100         100         100         100         100         100         100         100         100         100</th><th>X. Name Type X Y Z A Val Jecker State<br/>X. OKK N(366 174718 N), X. NO(000 176 114<br/>X. OKK N(3000 N), 2771 N), X. NO(000 176 114<br/>X. OKK N(3000 N), 2771 N), X. NO(000 N), X. OKK N(3000 N), X. OKK N(3000 N), Y. OKK N(3000 N), Y. OKK N(30</th><th>0. Mare Type X Y Z A Val Jecks Store<br/>X 0065 N 066 N 12 N N 2 N 000 N 05 Star<br/>X 0065 N 066 N 12 N N 12 N 060 N 05 Star<br/>A 0665 N 060 N 12 N 12 N 12 N 060 N 12 N 14<br/>A 0665 N 16 Net 1 N 12 N 12 N 12 N 12 N 10 N 12 N 14<br/>A 0665 N 16 Net 1 N 12 N 12 N 12 N 10 N 12 N 14<br/>A 0665 N 16 Net 1 N 12 N 12 N 12 N 12 N 10 N 12 N 14<br/>A 0665 N 16 Net 1 N 12 N 12 N 12 N 12 N 12 N 12 N 12 N</th><th>X state         Type         X         ?         Z         A         Val         Percket         State           3         Olds         X.1716         B.2.         B.C.001         B.6         B.6         <td< th=""><th>X         State         Type         X         T         Z         A         Val         Feeder         State           X         0005         X.056         X.118         B.2.2.         BLOOK         B         B4         B         B</th><th>Xase         Type         X         T         Z         A         Val.         Zerokz         State           X         00057         71,054         17,137         01,4         95.007         36.0         95.0           X         00057         71,054         17,137         01,4         95.0         95.0         95.0         95.0         95.0         95.0         95.0         95.0         95.0         95.0         95.0         95.0         95.0         95.0         95.0         95.0         95.0         95.0         95.0         95.0         95.0         95.0         95.0         95.0         95.0         95.0         95.0         95.0         95.0         95.0         95.0         95.0         95.0         95.0         95.0         95.0         95.0         95.0         95.0         95.0         95.0         95.0         95.0         95.0         95.0         95.0         95.0         95.0         95.0         95.0         95.0         95.0         95.0         95.0         95.0         95.0         95.0         95.0         95.0         95.0         95.0         95.0         95.0         95.0         95.0         95.0         95.0         95.0         95.0</th></td<><th>Xase         Type         X         T         Z         A         Val         Perder         State           0.         00005         01.015         01.015         01.015         01.015         01.015         01.015         01.015         01.015         01.015         01.015         01.015         01.015         01.015         01.015         01.015         01.015         01.015         01.015         01.015         01.015         01.015         01.015         01.015         01.015         01.015         01.015         01.015         01.015         01.015         01.015         01.015         01.015         01.015         01.015         01.015         01.015         01.015         01.015         01.015         01.015         01.015         01.015         01.015         01.015         01.015         01.015         01.015         01.015         01.015         01.015         01.015         01.015         01.015         01.015         01.015         01.015         01.015         01.015         01.015         01.015         01.015         01.015         01.015         01.015         01.015         01.015         01.015         01.015         01.015         01.015         01.015         01.015         01.015         01.015         &lt;</th><th>Name         Type         X         T         Z         A         Val         Fearber         State           X         0055         0155         0155         0155         0155         0155         0155         0155         0155         0155         0155         0155         0155         0155         0155         0155         0155         0155         0155         0155         0155         0155         0155         0155         0155         0155         0155         0155         0155         0155         0155         0155         0155         0155         0155         0155         0155         0155         0155         0155         0155         0155         0155         0155         0155         0155         0155         0155         0155         0155         0155         0155         0155         0155         0155         0155         0155         0155         0155         0155         0155         0155         0155         0155         0155         0155         0155         0155         0155         0155         0155         0155         0155         0155         0155         0155         0155         0155         0155         0155         0155         0155</th><th>K         Same         Type         X         Y         Z         A         Val         Perckar         State           3         clobs         X. 606         X.71%         S.22, B.600%         State         State         <t< th=""><th>0. Mare Type X Y Z A Val Jecks Store<br/>X 0065 N 066 N 12 N N 2 N 000 N 05 Star<br/>X 0065 N 066 N 12 N N 12 N 060 N 05 Star<br/>A 0665 N 060 N 12 N 12 N 12 N 060 N 12 N 14<br/>A 0665 N 16 Net 1 N 12 N 12 N 12 N 12 N 10 N 12 N 14<br/>A 0665 N 16 Net 1 N 12 N 12 N 12 N 10 N 12 N 14<br/>A 0665 N 16 Net 1 N 12 N 12 N 12 N 12 N 10 N 12 N 14<br/>A 0665 N 16 Net 1 N 12 N 12 N 12 N 12 N 12 N 12 N 12 N</th><th>Xane         Type         X         ?         Z         A         Val.         Perces         State           30         0085         00.065         00.073         00.005         00.005         00.005         00.005         00.005         00.005         00.005         00.005         00.005         00.005         00.005         00.005         00.005         00.005         00.005         00.005         00.005         00.005         00.005         00.005         00.005         00.005         00.005         00.005         00.005         00.005         00.005         00.005         00.005         00.005         00.005         00.005         00.005         00.005         00.005         00.005         00.005         00.005         00.005         00.005         00.005         00.005         00.005         00.005         00.005         00.005         00.005         00.005         00.005         00.005         00.005         00.005         00.005         00.005         00.005         00.005         00.005         00.005         00.005         00.005         00.005         00.005         00.005         00.005         00.005         00.005         00.005         00.005         00.005         00.005         00.005         00.005         &lt;</th><th>X         Xate         Type         X         T         Z         A         Val         Jecks         State           V         0055         0.102         V.1176         0.222         0.000         0.00         0.00         0.00         0.00         0.00         0.00         0.00         0.00         0.00         0.00         0.00         0.00         0.00         0.00         0.00         0.00         0.00         0.00         0.00         0.00         0.00         0.00         0.00         0.00         0.00         0.00         0.00         0.00         0.00         0.00         0.00         0.00         0.00         0.00         0.00         0.00         0.00         0.00         0.00         0.00         0.00         0.00         0.00         0.00         0.00         0.00         0.00         0.00         0.00         0.00         0.00         0.00         0.00         0.00         0.00         0.00         0.00         0.00         0.00         0.00         0.00         0.00         0.00         0.00         0.00         0.00         0.00         0.00         0.00         0.00         0.00         0.00         0.00         0.00         0.00         0.00</th><th>Xane         Type         X         ?         Z         A         Val.         Perces         State           30         00857         00.066         17.137         0.2.         00.007         0.2.         0.007         0.0.         0.007         0.0.         0.0.         0.0.         0.0.         0.0.         0.0.         0.0.         0.0.         0.0.         0.0.         0.0.         0.0.         0.0.         0.0.         0.0.         0.0.         0.0.         0.0.         0.0.         0.0.         0.0.         0.0.         0.0.         0.0.         0.0.         0.0.         0.0.         0.0.         0.0.         0.0.         0.0.         0.0.         0.0.         0.0.         0.0.         0.0.         0.0.         0.0.         0.0.         0.0.         0.0.         0.0.         0.0.         0.0.         0.0.         0.0.         0.0.         0.0.         0.0.         0.0.         0.0.         0.0.         0.0.         0.0.         0.0.         0.0.         0.0.         0.0.         0.0.         0.0.         0.0.         0.0.         0.0.         0.0.         0.0.         0.0.         0.0.         0.0.         0.0.         0.0.         0.0.         0.0.         0.0.</th><th>X stare         Type         X         ?         Z         A         Val         Percker         State           3         Olds         X.176         B.2.         B.C.ON         B4         B4           2         Olds         X.176         B.2.         B.C.ON         B4         B4           2         Olds         X.176         B.2.         B.C.ON         B4         B4           3         Olds         X.176         B.2.         B.C.ON         B4         B4           3         Olds         X.176         B.2.         B.C.ON         B4         B4           9         Olds         X.176         B.2.         B.C.ON         B4         B4           9         Olds         M.T16         B.2.         B.C.ON         B4         B4           9         Olds         M.T16         B4         B4         B4         B4         B4           9         Olds         M.T16         B4         B4         B4         B4         B4           9         Gards         M.246         B7         B4         B4         B4         B4           9         Gards         M.246         B7</th><th>K         Same         Type         X         T         Z         A         Val         Perckar         State           3         CODS         X.064         X7.178         B.22,         B.0001         36         B.4         State         B.4         State         B.4         B.4<!--</th--><th>Xace         Type         X         ?         Z         A         Val         Percer         State           3         10055         10.066         17.437         0.2.         0.0001         0.2         0.0001         0.2         0.0001         0.2         0.0001         0.2         0.0001         0.2         0.0001         0.2         0.0001         0.2         0.0001         0.2         0.0001         0.2         0.0001         0.2         0.0001         0.2         0.0001         0.2         0.0001         0.2         0.0001         0.2         0.0001         0.2         0.0001         0.2         0.0001         0.2         0.0001         0.2         0.0001         0.2         0.0001         0.2         0.0001         0.2         0.0001         0.2         0.0001         0.2         0.0001         0.2         0.0001         0.2         0.0001         0.2         0.0001         0.2         0.0001         0.2         0.0001         0.2         0.0001         0.2         0.0001         0.2         0.0001         0.2         0.0001         0.2         0.0001         0.2         0.0001         0.2         0.0001         0.2         0.0001         0.2         0.0001         0.2</th><th>Kase       Type       X       Y       Z       A       Val       Jecker       State         1X       ODS       5.198       37.3178       BL2       BL0000       26       B4         1X       ODS       5.198       37.3178       BL2       BL0000       26       B4         1X       ODS       5.198       37.3178       BL2       BL0000       26       B4         1X       ODS       5.198       37.2178       BL2       BL0000       26       B4         1X       ODS       5.198       37.2178       BL2       BL0000       27       B4         1X       ODS       5.198       37.2178       BL2       BL0000       27       B4         1X       ODS       5.198       37.218       BL2       BL0000       28       B4         1X       ODS       5.198       37.118       BL2       BL0000       28       B4         1X       ODS       5.198       BL2       BL0000       28       B4       B4         1X       ODS       5.198       BL2       BL0000       28       B4       B4         1X       ODS       5</th><th>X         Same         Type         X         T         Z         A         Val         Perder         State           2         0005         N.086         N.118         B.2.         B.000         B         B</th><th>X         Same         Type         X         T         Z         A         Val         Periods         State           2         0005         X.006         X.7118         B.2.         B.000         B         B</th><th>Xace         Type         X         ?         Z         A         Val         Fercler         State           3         1005         3.048         3.7378         0.22         0.001         0.011         0.011         0.011         0.011         0.011         0.011         0.011         0.011         0.011         0.011         0.011         0.011         0.011         0.011         0.011         0.011         0.011         0.011         0.011         0.011         0.011         0.011         0.011         0.011         0.011         0.011         0.011         0.011         0.011         0.011         0.011         0.011         0.011         0.011         0.011         0.011         0.011         0.011         0.011         0.011         0.011         0.011         0.011         0.011         0.011         0.011         0.011         0.011         0.011         0.011         0.011         0.011         0.011         0.011         0.011         0.011         0.011         0.011         0.011         0.011         0.011         0.011         0.011         0.011         0.011         0.011         0.011         0.011         0.011         0.011         0.011         0.011         0.011         0.0</th><th>Xare         Type         X         Z         A         Val.         Ferder         State           X         1005         10064         1413         102.0         10001         101         101         101           X         1005         10.064         1413         102.0         10001         101         101         101           X         1005         10.064         141         101         101         101         101         101         101         101         101         101         101         101         101         101         101         101         101         101         101         101         101         101         101         101         101         101         101         101         101         101         101         101         101         101         101         101         101         101         101         101         101         101         101         101         101         101         101         101         101         101         101         101         101         101         101         101         101         101         101         101         101         101         101         101</th><th>Xare         Type         X         Z         A         Val.         Zeroker         State           X         10055         10.068         17.417         13.2.         10.001         14         14           X         10055         10.068         17.417         13.2.         10.001         14         14           X         10055         10.068         17.217         12.         15.01         16         1           X         10055         10.068         17.217         12.         14.01         16         1         16           X         10055         10.048         17.217         8.2.         16         1         16         1         16           X         10255         10.048         17         16         1         16         1         16         1         16         1         16         1         16         1         16         1         16         16         16         16         1         16         16         16         16         16         16         16         16         16         16         16         16         16         16         16         16         16         16</th><th>Xase         Type         X         T         Z         A         Val         Zerder         State           X         0005         0.100         17.100         12.2.         10.001         10         14         14           X         0005         0.100         17.100         12.2.         10.001         10         14         14           X         0005         0.100         17.100         12.2.         10.001         10         14         14           X         0005         10.004         17.001         16         14         14         14         14         14         14         14         14         14         14         14         14         14         14         14         14         14         14         14         14         14         14         14         14         14         14         14         14         14         14         14         14         14         14         14         14         14         14         14         14         14         14         14         14         14         14         14         14         14         14         14         14         14         14</th></th></t<><th>Xase         Type         X         Z         A         Val.         Zerokr         State           X         0065         0.000         1X.100         1X.200         1X.000         1X         1         1         1         1         1         1         1         1         1         1         1         1         1         1         1         1         1         1         1         1         1         1         1         1         1         1         1         1         1         1         1         1         1         1         1         1         1         1         1         1         1         1         1         1         1         1         1         1         1         1         1         1         1         1         1         1         1         1         1         1         1         1         1         1         1         1         1         1         1         1         1         1         1         1         1         1         1         1         1         1         1         1         1         1         1         1         1         1         1</th><th>Xase         Type         X         Z         A         Val.         Zeroker         State           X         0000         X.100         X.2000         X.100         X.2000         X.100         X.100</th><th>Xano       Type       X       Z       A       Val.       Perdex       State         3       OK65       10.56       17.315       8.2.       9.0000       18       9.         3       OK65       10.56       17.315       8.2.       9.0000       18       9.         3       OK65       10.56       17.315       8.2.       9.0000       18       9.         3       OK65       10.56       17.715       8.2.       10.000       18       9.         3       OK65       10.56       17.715       8.2.       10.000       18       9.         3       OK65       10.56       17.715       8.2.       10.000       18       9.         3       OK65       10.54       17.715       8.2.       10.000       18       18         3       OK65       10.548       17.715       8.2.       18       18       19         3       OK65       10.548       17.715       8.2.       18       18       18         3       OK65       10.548       17.715       8.2.       18       18       18       18         3       OK65       10.548       17.7</th><th>X store       Type       X       ?       Z       A       Val.       Perces       State         3.&lt;       0065       0.056       0.0713       0.2       0.0011       0.5       0.05         3.       0065       0.056       0.0713       0.2       0.0011       0.5       0.05         3.       0065       0.056       0.0715       0.2       0.0011       0.5       0.05         3.       0065       0.056       0.0715       0.2       0.0011       0.5       0.05         3.       0065       0.0716       0.0715       0.011       0.011       0.05       0.05         3.       0065       0.0716       0.011       0.01       0.01       0.01       0.01         3.       0065       0.0401       0.7176       0.01       0.01       0.01       0.01       0.01       0.01       0.01       0.01       0.01       0.01       0.01       0.01       0.01       0.01       0.01       0.01       0.01       0.01       0.01       0.01       0.01       0.01       0.01       0.01       0.01       0.01       0.01       0.01       0.01       0.01       0.01       0.01       0.01</th><th>Xane         Type         X         Z         A         Val.         Zerder         State           3         10867         10.068         17.138         12.4         10.007         13.4         14         14           3         00867         10.068         17.138         12.4         10.007         13.4         14         14           5         00867         10.068         10.068         14         14         14         14           5         00867         10.078         10.2.08         10.4         14         14         14         14           6         00867         10.078         10.2.08         10.4         14         14         14         14         14         14         14         14         14         14         14         14         14         14         14         14         14         14         14         14         14         14         14         14         14         14         14         14         14         14         14         14         14         14         14         14         14         14         14         14         14         14         14         14         14</th></th></th></td<><th>Xace       Type       X       ?       Z       A       Val.       Perces       State         3       10857       10.055       11.1318       8.2.       10.001       14       18         3       00857       10.055       11.0318       8.2.       10.001       14       18         4       10.057       10.056       11.0318       8.2.       10.001       14       18         5       00857       10.0581       10.0511       16       14       18       14         5       00857       10.0581       10.0511       16       14       14       14         9       10.055       10.0581       10.0511       14       14       14       14         9       10.055       10.0581       10.0511       14       14       14       14         9       10.055       10.0581       10.0511       14       14       14       14       14         9       10.055       10.0592       10.0592       10.0592       10.0592       10.0592       10.0592       10.0592       10.0592       10.0592       10.0592       10.0592       10.0592       10.0592       10.0592       10.0592       10.0</th><th>Mare         Type         X         T         Z         A         Val         Perform         State           X         0005         0.066         10.000         0.000         0.000         0.000         0.000         0.000         0.000         0.000         0.000         0.000         0.000         0.000         0.000         0.000         0.000         0.000         0.000         0.000         0.000         0.000         0.000         0.000         0.000         0.000         0.000         0.000         0.000         0.000         0.000         0.000         0.000         0.000         0.000         0.000         0.000         0.000         0.000         0.000         0.000         0.000         0.000         0.000         0.000         0.000         0.000         0.000         0.000         0.000         0.000         0.000         0.000         0.000         0.000         0.000         0.000         0.000         0.000         0.000         0.000         0.000         0.000         0.000         0.000         0.000         0.000         0.000         0.000         0.000         0.000         0.000         0.000         0.000         0.000         0.000         0.000         0.000         0.</th><th>Mare         Type         X         Y         Z         A         Val         Vecker         State           0         0005         0.055         0.055         0.055         0.055         0.055         0.055         0.055         0.055         0.055         0.055         0.055         0.055         0.055         0.055         0.055         0.055         0.055         0.055         0.055         0.055         0.055         0.055         0.055         0.055         0.055         0.055         0.055         0.055         0.055         0.055         0.055         0.055         0.055         0.055         0.055         0.055         0.055         0.055         0.055         0.055         0.055         0.055         0.055         0.055         0.055         0.055         0.055         0.055         0.055         0.055         0.055         0.055         0.055         0.055         0.055         0.055         0.055         0.055         0.055         0.055         0.055         0.055         0.055         0.055         0.055         0.055         0.055         0.055         0.055         0.055         0.055         0.055         0.055         0.055         0.055         0.055         0.055         0.05</th><th>Same         Type         X         Y         Z         A         Val         Percks         State           0005         0.056         0.056         0.056         0.056         0.056         0.056         0.056         0.056         0.056         0.056         0.056         0.056         0.056         0.056         0.056         0.056         0.056         0.056         0.056         0.056         0.056         0.056         0.056         0.056         0.056         0.056         0.056         0.056         0.056         0.056         0.056         0.056         0.056         0.056         0.058         0.058         0.058         0.058         0.058         0.058         0.058         0.058         0.058         0.058         0.058         0.058         0.058         0.058         0.058         0.058         0.058         0.058         0.058         0.058         0.058         0.058         0.058         0.058         0.058         0.058         0.058         0.058         0.058         0.058         0.058         0.058         0.058         0.058         0.058         0.058         0.058         0.058         0.058         0.058         0.058         0.058         0.058         0.058</th><th>Name         Type         X         Y         Z         A         Val.         Feeder         State           0.0055         0.0055         0.0055         0.0055         0.0055         0.0055         0.0055         0.0055         0.0055         0.0055         0.0055         0.0055         0.0055         0.0055         0.005         0.005         0.005         0.005         0.005         0.005         0.005         0.005         0.005         0.005         0.005         0.005         0.005         0.005         0.005         0.005         0.005         0.005         0.005         0.005         0.005         0.005         0.005         0.005         0.005         0.005         0.005         0.005         0.005         0.005         0.005         0.005         0.005         0.005         0.005         0.005         0.005         0.005         0.005         0.005         0.005         0.005         0.005         0.005         0.005         0.005         0.005         0.005         0.005         0.005         0.005         0.005         0.005         0.005         0.005         0.005         0.005         0.005         0.005         0.005         0.005         0.005         0.005         0.005         0.005<!--</th--><th>Mare         Type         X         ?         Z         A         Val         Feeder         State           X         0005         X, 0005         X, 0005         X         005         X, 0005         X, 0005         X         005         X, 0005         X, 0005         X         005         X, 0005         X, 0005         X         005         X         005         X, 0005         X         005         X         005</th><th>Name         Type         X         Z         A         Val         Zeroker         State           X         OddS         N(X) M         X (L)         BLOOM         BA         BA         BA           X         OddS         N(L)         N(L)         BLOOM         BA         BA         BA           X         OddS         N(L)         N(L)         BLOOM         BA         BA           X         OddS         N(L)         N(L)         BLOOM         BA         BA           X         OddS         N(L)         BLOOM         BA         BA         BA           X         OddS         N(L)         BLOOM         BA         BA         BA           X         OddS         N(L)         BLOOM         BA         BA         BA           X         OddS         N(L)         BLOOM         BA         BA         BA           X         OddS         SCARP         N(L)         BLOOM         BA         BA           X         OddS         SCARP         N(L)         BLOOM         BA         BA           X         OddS         SCARP         N(L)         BA         BA         B</th></th></th></td<></th></th></th></t<> | Name         Type         X         Y         Z         A         Val         Percect         State           X         0005         0156         07.41%         R.22,         R.0001         28         84           X         0005         0156         07.41%         R.22,         R.0001         28         84           X         0005         015.96         77.77         R.2.         R.0001         28         84           X         0005         017.97         R.2.         R.0001         28         84           X         0005         017.97         R.2.         R.0001         28         84           X         0005         017.98         R.2.         R.0001         28         84           X         0005         017.98         R.2.         R.0001         28         84           X         0005         017.98         R.2.         R.0001         28         84           X         0005         0.59         32.975         R.2.         R.0001         28         84           X         0005         0.59         32.975         R.2.         R.0001         28         84           X<                                                                                                    | Mare         Type         X         T         Z         A         Val         Zeroder         State           X         0005         10,000         10,000         10,000         10,000         10,000         10,000         10,000         10,000         10,000         10,000         10,000         10,000         10,000         10,000         10,000         10,000         10,000         10,000         10,000         10,000         10,000         10,000         10,000         10,000         10,000         10,000         10,000         10,000         10,000         10,000         10,000         10,000         10,000         10,000         10,000         10,000         10,000         10,000         10,000         10,000         10,000         10,000         10,000         10,000         10,000         10,000         10,000         10,000         10,000         10,000         10,000         10,000         10,000         10,000         10,000         10,000         10,000         10,000         10,000         10,000         10,000         10,000         10,000         10,000         10,000         10,000         10,000         10,000         10,000         10,000         10,000         10,0000         10,000         10,000         <                                                                                                    | Xase       Type       X       T       Z       A       Val       Zerókz       State         0.       00005       1.5, 000       1.7, 175       8.12, 175       1.0, 175       1.2, 175       1.2, 175       1.2, 175       1.2, 175       1.2, 175       1.2, 175       1.2, 175       1.2, 175       1.2, 175       1.2, 175       1.2, 175       1.2, 175       1.2, 175       1.2, 175       1.2, 175       1.2, 175       1.2, 175       1.2, 175       1.2, 175       1.2, 175       1.2, 175       1.2, 175       1.2, 175       1.2, 175       1.2, 175       1.2, 175       1.2, 175       1.2, 175       1.2, 175       1.2, 175       1.2, 175       1.2, 175       1.2, 175       1.2, 175       1.2, 175       1.2, 175       1.2, 175       1.2, 175       1.2, 175       1.2, 175       1.2, 175       1.2, 175       1.2, 175       1.2, 175       1.2, 175       1.2, 175       1.2, 175       1.2, 175       1.2, 175       1.2, 175       1.2, 175       1.2, 175       1.2, 175       1.2, 175       1.2, 175       1.2, 175       1.2, 175       1.2, 175       1.2, 175       1.2, 175       1.2, 175       1.2, 175       1.2, 175       1.2, 175       1.2, 175       1.2, 175       1.2, 175       1.2, 175       1.2, 175       1.2, 175       1.2, 175 </th <th>X Same       Type       X       ?       Z       A       Val.       Ferder       State         X       Olds       X. (ds. X)       X. (ds. X)</th> <th>X.       Name       Type       X       Y       Z       A       Yai       Jescher       Store         X.       Outs       1,256       7,2178       BLC       BLC000       25       BL       BL       BLC000       25       BL       BL       BLC000       25       BL       BL       BLC000       25       BL       BL       BLC000       25       BL       BL       BLC000       25       BL       BL</th> <th>X.       Name       Type       X       Y       Z       A       Val.       Jecks       State         X.       OKS       U.SS       U.SS</th> <th>X sace       Type       X       ?       Z       A       Val.       Perder       State         2       OK5       X.064       X.71%       B.2       B.00%       B       B       B         3       OK65       X.064       X.71%       B.2       B       B       B       B         3       OK65       X.071%       B.2       B       Cont       B       B       B         3       OK65       X.071%       B.2       B       Cont       B       B       B       B         3       OK65       X.071%       B.2       B       Cont       B       B</th> <th>X.       Name       Type       X       Y       Z       A       Val       Jecker       State         X.       OKK       X, SUSS       X, SUSS       Y, SUSS       X, SUSS       X, SUSS</th> <th>X Hate       Type       X       Y       Z       A       Val.       Jesters       State         1X       Obs.       1X,258       1X,211%       1X,22.       1X,000       1X       1X&lt;</th> <th>0. Mare Type X T Z A Val Perder Store<br/>X 0065 N 066 17.41% N 22. N 0000 26 N4<br/>X 0065 N 066 17 17% N 22. N 0000 26 N4<br/>A 0065 N 0600 17 17% N 2. N 0000 26 N4<br/>A 0065 N 0600 17 17% N 2. N 0000 26 N4<br/>A 0065 N 0600 17 18% N 2. N 0000 27 N4<br/>A 0065 N 0600 17 18% N 2. N 0000 27 N4<br/>A 0065 N 0600 17 18% N 2. N 0000 27 N4<br/>A 0065 N 0600 17 18% N 2. N 0000 27 N4<br/>A 0065 N 0600 17 18% N 2. N 0000 27 N4<br/>A 0065 N 0600 17 18% N 2. N 0000 27 N4<br/>A 0065 N 0600 17 N4<br/>A 0065 N 0600 17 N4<br/>A 0065 N 0600 17 N4<br/>A 0065 N 0600 17 N4<br/>A 0065 N 0600 17 N4<br/>A 0065 N 0600 17 N4<br/>A 0065 N 0600 17 N4<br/>A 0065 N 0600 17 N4<br/>A 0065 N 0600 17 N4<br/>A 0065 N 0600 17 N4<br/>A 0065 N 0600 17 N4<br/>A 0065 N 0000 17 N4<br/>A 0065 N 00</th> <th>X and       Type       X       Y       Z       A       Val.       Feeder       State         X       10055       10.06       17.117       10.22       10.001       10.11       10.11       10.11         X       10055       10.06       17.117       10.22       10.001       10.11       10.11       10.11         X       10055       10.06       17.117       10.22       10.001       10.11       10.11       10.11         X       10055       10.06       17.117       10.22       10.101       10.11       10.11       10.11       10.11       10.11       10.11       10.11       10.11       10.11       10.11       10.11       10.11       10.11       10.11       10.11       10.11       10.11       10.11       10.11       10.11       10.11       10.11       10.11       10.11       10.11       10.11       10.11       10.11       10.11       10.11       10.11       10.11       10.11       10.11       10.11       10.11       10.11       10.11       10.11       10.11       10.11       10.11       10.11       10.11       10.11       10.11       10.11       10.11       10.11       10.11       10.11       10.11</th> <th>X       State       Type       X       T       Z       A       Val       Fercher       State         V       0005       N.046       IV.118       H.2       H0.000       H       H       H         V       0005       H.046       IV.118       H.2       H0.000       H       H       H         V       0005       H.046       IV.118       H.2       H0.000       H       H         V       0005       H.046       IV.118       H.2       H0.000       H       H         V       0005       H.0460       IV.177       H.2       H0.000       H       H       H         V       0005       H.0460       IV.177       H.2       H0.000       H       H       H         V       0005       H.0460       IV.177       H.2       H0.000       J       H       H       H       H       H       H       H       H       H       H       H       H       H       H       H       H       H       H       H       H       H       H       H       H       H       H       H       H       H       H       H       H</th> <th>X         State         Type         X         Y         Z         A         Val         Perckar         State           V         0055         X.1066         X.1178         X2222         MAXON         X6         MA           V         0055         X.1078         X2222         MAXON         X6         MA           V         0055         X.1078         X2222         MAXON         X6         MA           V         0055         X.10794         X2222         MAXON         X6         MA           V         0055         X.10794         X2222         MAXON         X6         MA           V         0055         X.10794         X2222         MAXON         X6         MA           V         0055         X.10794         X2222         MAXON         X7         MA           V         0055         X.10794         X2222         MAXON         X7         MA           V         0055         X.10794         X2222         MAXON         X7         MA           V         0055         X.10794         X2222         MAXON         X8         MA           V         0055         X.10794         <t< th=""><th>X         Xane         Type         X         Y         Z         A         Val         Perckar         State           3         ctors         x ctors         x ct</th><th>Xaxe         Type         X         T         Z         A         Val         Perfect         State           X         00065         01066         07.118         8.2         00065         5.102         07.118         8.2         0006         10.2         0         10.2         10.2         10.2         10.2         10.2         10.2         10.2         10.2         10.2         10.2         10.2         10.2         10.2         10.2         10.2         10.2         10.2         10.2         10.2         10.2         10.2         10.2         10.2         10.2         10.2         10.2         10.2         10.2         10.2         10.2         10.2         10.2         10.2         10.2         10.2         10.2         10.2         10.2         10.2         10.2         10.2         10.2         10.2         10.2         10.2         10.2         10.2         10.2         10.2         10.2         10.2         10.2         10.2         10.2         10.2         10.2         10.2         10.2         10.2         10.2         10.2         10.2         10.2         10.2         10.2         10.2         10.2         10.2         10.2         10.2         10.2</th><th>XX.         Xase         Type         X         T         Z         A         Val.         Packer         State           0         X         0566         37.0084         37.1078         81.22         90.000         25.         91.000         25.         91.000         25.         91.000         25.         91.000         25.         91.000         25.         91.000         25.         91.000         25.         91.000         25.         91.000         25.         91.000         25.         91.000         25.         91.000         25.         91.000         25.         91.000         25.         91.000         25.         91.000         25.         91.000         25.         91.000         25.         91.000         25.         91.000         25.         91.000         25.         91.000         25.         91.000         25.         91.000         25.         91.000         25.         91.000         25.         91.000         25.         91.000         25.         91.000         25.         91.000         25.         91.000         25.         91.000         25.         91.000         25.         91.000         25.         91.000         25.         91.000         25.9</th><th>K.         Name         Type         X         Y         Z         A         Val         Jecker         State           X.         ODE         X.1056         X.1375         N.L.,         NLOSE         State         Number         Number</th><th>XX         Xase         Type         X         T         Z         A         Vial         Jecoder         State           1         8.         1050         31.054         37.1378         82.4         100.000         28.5         104           2         8.         1050         31.054         37.1378         82.4         100.000         28.5         104           2         8.         1050         10.000         28.5         104         1050         28.5         104           7         8.         1050         10.000         28.5         104         1050         1050         1050         1050         1050         1050         1050         1050         1050         1050         1050         1050         1050         1050         1050         1050         1050         1050         1050         1050         1050         1050         1050         1050         1050         1050         1050         1050         1050         1050         1050         1050         10500         10500         10500         10500         10500         10500         10500         10500         10500         10500         10500         10500         10500         105000</th><th>K.         Name         Type         X         T         Z         A         Val         Jecker         State           X.         0057         2.5468         37.3758         10.558         10.508         58.4         10.558         10.568         17.3758         10.558         10.588         10.568         10.568         10.568         10.568         10.568         10.568         10.568         10.568         10.568         10.568         10.568         10.568         10.568         10.568         10.568         10.568         10.568         10.568         10.568         10.568         10.568         10.568         10.568         10.568         10.568         10.568         10.568         10.568         10.568         10.568         10.568         10.568         10.568         10.568         10.568         10.568         10.568         10.568         10.568         10.568         10.568         10.568         10.568         10.568         10.568         10.568         10.568         10.568         10.568         10.568         10.568         10.568         10.568         10.568         10.568         10.568         10.568         10.568         10.568         10.568         10.568         10.568         10.568         10</th><th>K.         Yane         Type         X         T         Z         A         Yal         Jeeder         State           X.         0065         51,058         17,175         10,225         10,000         10         10           X.         0065         51,058         17,775         10,225         10,000         10         10           X.         0065         10,000         10,2775         10,225         10,000         20         10           X.         0065         15,094         17,275         10,225         10,000         20         10         10           X.         0065         15,094         10,2775         10,225         10,000         20         10         10         10         10         10         10         10         10         10         10         10         10         10         10         10         10         10         10         10         10         10         10         10         10         10         10         10         10         10         10         10         10         10         10         10         10         10         10         10         10         10         10</th><th>No.         Yano         Type         X         T         Z         A         Val.         Jeeder         State           1         2         0.050         0.050         0.056         0.051         0.056         0.051         0.056         0.056         0.056         0.056         0.056         0.056         0.056         0.056         0.056         0.056         0.056         0.056         0.056         0.056         0.056         0.056         0.056         0.056         0.056         0.056         0.056         0.056         0.056         0.056         0.056         0.056         0.056         0.056         0.056         0.056         0.056         0.056         0.056         0.056         0.056         0.056         0.056         0.056         0.056         0.056         0.056         0.056         0.056         0.056         0.056         0.056         0.056         0.056         0.056         0.056         0.056         0.056         0.056         0.056         0.056         0.056         0.056         0.056         0.056         0.056         0.056         0.056         0.056         0.056         0.056         0.056         0.056         0.056         0.056         0.056         0.056</th></t<><th>XX.         Xease         Type         X         T         Z         A         Val         Jeeder         State           1         2         COSK0         TUDK4         X71 TE         NL.         101000         25         104           2         5         COSK0         TUDK4         X71 TE         NL.         101000         25         104           2         5         COSK0         TUDK4         X71 TE         NL.         1010000         25         104           7         5         COSK0         TUDK4         X71 TE         NL.         1010000         25         104           9         COSK0         TUDK4         X71 TE         NL.         1010000         25         104           9         COSK0         TUDK4         X71 TE         NL.         1010000         25         104           9         COSK0         SUCK497         1010000         25         104         1010000         1010000         1010000         1010000         1010000         1010000         1010000         1010000         10100000         1010000         1010000         1010000         1010000         10100000         1010000000000000000000000000000000000</th><th>No.         Yano         Type         X         T         Z         A         Val.         Jeeder         State           1         3.         10350         21056         21115         0.2.         0200         104         104           2         5.         10350         21056         21115         0.2.         010000         25         04           5         10350         21056         21115         0.2.         010000         25         04           9         10500         210717         3.2.         010000         25         04           9         10500         210717         3.2.         010000         25         04           9         10500         210717         3.2.         010000         25         04           9         10500         210717         3.2.         010000         25         04           9         10500         210700         22.         041000         25         04           9         10500         21.         041000         25         04           9         10500         21.         041000         25         04           9         10500</th><th>XX.         Xase         Type         X         T         Z         A         Val.         Jedder         State           1         X.         Colde         X'/TES         N.         QLORE         State         NAL         Val.         Jedder         State         State</th><th>0. Mane Type X 7 Z A Val Perdez State<br/>X 0065 H.056 U.1715 H.2. H.0.055 H. 15<br/>X 0065 H.052 U.1715 H.2. H.0.055 H.<br/>A 0065 H.052 U.1715 H.2. H.0.051 H.<br/>A 0065 H.052 U.1715 H.2. H.0.051 H.<br/>A 0065 H.052 U.1715 H.2. H.0.051 H.<br/>A 0065 H.052 U.1715 H.2. H.0.051 H.<br/>A 0065 H.052 U.1715 H.2. H.0.051 H.<br/>A 0065 H.052 U.1715 H.2. H.0.051 H.<br/>A 0065 H.052 U.1715 H.2. H.0.001 H.<br/>A 0065 H.052 U.1715 H.2. H.0.001 H.<br/>A 0065 H.052 U.1715 H.2. H.0.001 H.<br/>A 0065 H.052 U.1715 H.2. H.0.001 H.<br/>A 0065 H.052 U.1715 H.2. H.0.001 H.<br/>A 0065 H.052 U.1715 H.2. H.0.001 H.<br/>A 0065 H.052 U.1715 H.2. H.0.001 H.<br/>A 0065 H.052 U.1715 H.2. H.0.001 H.<br/>A 0065 H.052 U.1715 H.<br/>A 0065 H.<br/>A 0065 H.<br/>A</th><th>MX.         Name         Type         X         T         Z         A         Val.         Jecker         State           1         0.8.         0056         11/15         0.2.         04/00         05/0         04/0         04/0         04/0         04/0         04/0         04/0         04/0         04/0         04/0         04/0         04/0         04/0         04/0         04/0         04/0         04/0         04/0         04/0         04/0         04/0         04/0         04/0         04/0         04/0         04/0         04/0         04/0         04/0         04/0         04/0         04/0         04/0         04/0         04/0         04/0         04/0         04/0         04/0         04/0         04/0         04/0         04/0         04/0         04/0         04/0         04/0         04/0         04/0         04/0         04/0         04/0         04/0         04/0         04/0         04/0         04/0         04/0         04/0         04/0         04/0         04/0         04/0         04/0         04/0         04/0         04/0         04/0         04/0         04/0         04/0         04/0         04/0         04/0         04/0         04/0</th><th>XX.         Xaze         Type         X         ?         Z         A         Yai         Precker         State           2         0.055         0.064         17.135         8.24.         98.004         98.         98.           2         0.055         0.064         17.135         8.24.         98.004         98.         98.           2         0.055         0.064         17.135         8.24.         98.004         98.         98.           2         0.055         0.064         17.135         8.24.         98.044         98.         98.         98.         98.         98.         98.         98.         98.         98.         98.         98.         98.         98.         98.         98.         98.         98.         98.         98.         98.         98.         98.         98.         98.         98.         98.         98.         98.         98.         98.         98.         98.         98.         98.         98.         98.         98.         98.         98.         98.         98.         98.         98.         98.         98.         98.         98.         98.         98.         98.         98.</th><th>XX         Yane         Type         X         T         Z         A         Yai         Periods         State           32         0.055         3.026         3.7,378         3.12,         30.001         30.014         10.01         30.016         10.016         10.016         10.016         10.016         10.016         10.016         10.016         10.016         10.016         10.016         10.016         10.016         10.016         10.016         10.016         10.016         10.016         10.016         10.016         10.016         10.016         10.016         10.016         10.016         10.016         10.016         10.016         10.016         10.016         10.016         10.016         10.016         10.016         10.016         10.016         10.016         10.016         10.016         10.016         10.016         10.016         10.016         10.016         10.016         10.016         10.016         10.016         10.016         10.016         10.016         10.016         10.016         10.016         10.016         10.016         10.016         10.016         10.016         10.016         10.016         10.016         10.016         10.016         10.016         10.016         10.016         <td< th=""><th>Xi.         Face         Type         X         T         Z         A         Val.         Packer         State           32         0055         5.004         X.7108         Al.2         80.001         81.         84           3         0005         5.012         X.7108         Al.2         80.001         81.         84           3         0005         5.012         X.7108         Al.2         80.001         84         84           3         0005         5.012         X.7108         Al.2         80.001         84         84           3         0005         A.012         80.001         84         84         84         84         84         84         84         84         84         84         84         84         84         84         84         84         84         84         84         84         84         84         84         84         84         84         84         84         84         84         84         84         84         84         84         84         84         84         84         84         84         84         84         84         84         84         <td< th=""><th>XX.         Year         Type         X         T         Z         A         Val.         Jender:         State           1         0.         10005         11006         2110         0.000         26         0.000         100         100         100         100         100         100         100         100         100         100         100         100         100         100         100         100         100         100         100         100         100         100         100         100         100         100         100         100         100         100         100         100         100         100         100         100         100         100         100         100         100         100         100         100         100         100         100         100         100         100         100         100         100         100         100         100         100         100         100         100         100         100         100         100         100         100         100         100         100         100         100         100         100         100         100         100         100         100</th><th>X. Name Type X Y Z A Val Jecker State<br/>X. OKK N(366 174718 N), X. NO(000 176 114<br/>X. OKK N(3000 N), 2771 N), X. NO(000 176 114<br/>X. OKK N(3000 N), 2771 N), X. NO(000 N), X. OKK N(3000 N), X. OKK N(3000 N), Y. OKK N(3000 N), Y. OKK N(30</th><th>0. Mare Type X Y Z A Val Jecks Store<br/>X 0065 N 066 N 12 N N 2 N 000 N 05 Star<br/>X 0065 N 066 N 12 N N 12 N 060 N 05 Star<br/>A 0665 N 060 N 12 N 12 N 12 N 060 N 12 N 14<br/>A 0665 N 16 Net 1 N 12 N 12 N 12 N 12 N 10 N 12 N 14<br/>A 0665 N 16 Net 1 N 12 N 12 N 12 N 10 N 12 N 14<br/>A 0665 N 16 Net 1 N 12 N 12 N 12 N 12 N 10 N 12 N 14<br/>A 0665 N 16 Net 1 N 12 N 12 N 12 N 12 N 12 N 12 N 12 N</th><th>X state         Type         X         ?         Z         A         Val         Percket         State           3         Olds         X.1716         B.2.         B.C.001         B.6         B.6         <td< th=""><th>X         State         Type         X         T         Z         A         Val         Feeder         State           X         0005         X.056         X.118         B.2.2.         BLOOK         B         B4         B         B</th><th>Xase         Type         X         T         Z         A         Val.         Zerokz         State           X         00057         71,054         17,137         01,4         95.007         36.0         95.0           X         00057         71,054         17,137         01,4         95.0         95.0         95.0         95.0         95.0         95.0         95.0         95.0         95.0         95.0         95.0         95.0         95.0         95.0         95.0         95.0         95.0         95.0         95.0         95.0         95.0         95.0         95.0         95.0         95.0         95.0         95.0         95.0         95.0         95.0         95.0         95.0         95.0         95.0         95.0         95.0         95.0         95.0         95.0         95.0         95.0         95.0         95.0         95.0         95.0         95.0         95.0         95.0         95.0         95.0         95.0         95.0         95.0         95.0         95.0         95.0         95.0         95.0         95.0         95.0         95.0         95.0         95.0         95.0         95.0         95.0         95.0         95.0         95.0</th></td<><th>Xase         Type         X         T         Z         A         Val         Perder         State           0.         00005         01.015         01.015         01.015         01.015         01.015         01.015         01.015         01.015         01.015         01.015         01.015         01.015         01.015         01.015         01.015         01.015         01.015         01.015         01.015         01.015         01.015         01.015         01.015         01.015         01.015         01.015         01.015         01.015         01.015         01.015         01.015         01.015         01.015         01.015         01.015         01.015         01.015         01.015         01.015         01.015         01.015         01.015         01.015         01.015         01.015         01.015         01.015         01.015         01.015         01.015         01.015         01.015         01.015         01.015         01.015         01.015         01.015         01.015         01.015         01.015         01.015         01.015         01.015         01.015         01.015         01.015         01.015         01.015         01.015         01.015         01.015         01.015         01.015         01.015         &lt;</th><th>Name         Type         X         T         Z         A         Val         Fearber         State           X         0055         0155         0155         0155         0155         0155         0155         0155         0155         0155         0155         0155         0155         0155         0155         0155         0155         0155         0155         0155         0155         0155         0155         0155         0155         0155         0155         0155         0155         0155         0155         0155         0155         0155         0155         0155         0155         0155         0155         0155         0155         0155         0155         0155         0155         0155         0155         0155         0155         0155         0155         0155         0155         0155         0155         0155         0155         0155         0155         0155         0155         0155         0155         0155         0155         0155         0155         0155         0155         0155         0155         0155         0155         0155         0155         0155         0155         0155         0155         0155         0155         0155</th><th>K         Same         Type         X         Y         Z         A         Val         Perckar         State           3         clobs         X. 606         X.71%         S.22, B.600%         State         State         <t< th=""><th>0. Mare Type X Y Z A Val Jecks Store<br/>X 0065 N 066 N 12 N N 2 N 000 N 05 Star<br/>X 0065 N 066 N 12 N N 12 N 060 N 05 Star<br/>A 0665 N 060 N 12 N 12 N 12 N 060 N 12 N 14<br/>A 0665 N 16 Net 1 N 12 N 12 N 12 N 12 N 10 N 12 N 14<br/>A 0665 N 16 Net 1 N 12 N 12 N 12 N 10 N 12 N 14<br/>A 0665 N 16 Net 1 N 12 N 12 N 12 N 12 N 10 N 12 N 14<br/>A 0665 N 16 Net 1 N 12 N 12 N 12 N 12 N 12 N 12 N 12 N</th><th>Xane         Type         X         ?         Z         A         Val.         Perces         State           30         0085         00.065         00.073         00.005         00.005         00.005         00.005         00.005         00.005         00.005         00.005         00.005         00.005         00.005         00.005         00.005         00.005         00.005         00.005         00.005         00.005         00.005         00.005         00.005         00.005         00.005         00.005         00.005         00.005         00.005         00.005         00.005         00.005         00.005         00.005         00.005         00.005         00.005         00.005         00.005         00.005         00.005         00.005         00.005         00.005         00.005         00.005         00.005         00.005         00.005         00.005         00.005         00.005         00.005         00.005         00.005         00.005         00.005         00.005         00.005         00.005         00.005         00.005         00.005         00.005         00.005         00.005         00.005         00.005         00.005         00.005         00.005         00.005         00.005         00.005         &lt;</th><th>X         Xate         Type         X         T         Z         A         Val         Jecks         State           V         0055         0.102         V.1176         0.222         0.000         0.00         0.00         0.00         0.00         0.00         0.00         0.00         0.00         0.00         0.00         0.00         0.00         0.00         0.00         0.00         0.00         0.00         0.00         0.00         0.00         0.00         0.00         0.00         0.00         0.00         0.00         0.00         0.00         0.00         0.00         0.00         0.00         0.00         0.00         0.00         0.00         0.00         0.00         0.00         0.00         0.00         0.00         0.00         0.00         0.00         0.00         0.00         0.00         0.00         0.00         0.00         0.00         0.00         0.00         0.00         0.00         0.00         0.00         0.00         0.00         0.00         0.00         0.00         0.00         0.00         0.00         0.00         0.00         0.00         0.00         0.00         0.00         0.00         0.00         0.00         0.00</th><th>Xane         Type         X         ?         Z         A         Val.         Perces         State           30         00857         00.066         17.137         0.2.         00.007         0.2.         0.007         0.0.         0.007         0.0.         0.0.         0.0.         0.0.         0.0.         0.0.         0.0.         0.0.         0.0.         0.0.         0.0.         0.0.         0.0.         0.0.         0.0.         0.0.         0.0.         0.0.         0.0.         0.0.         0.0.         0.0.         0.0.         0.0.         0.0.         0.0.         0.0.         0.0.         0.0.         0.0.         0.0.         0.0.         0.0.         0.0.         0.0.         0.0.         0.0.         0.0.         0.0.         0.0.         0.0.         0.0.         0.0.         0.0.         0.0.         0.0.         0.0.         0.0.         0.0.         0.0.         0.0.         0.0.         0.0.         0.0.         0.0.         0.0.         0.0.         0.0.         0.0.         0.0.         0.0.         0.0.         0.0.         0.0.         0.0.         0.0.         0.0.         0.0.         0.0.         0.0.         0.0.         0.0.         0.0.</th><th>X stare         Type         X         ?         Z         A         Val         Percker         State           3         Olds         X.176         B.2.         B.C.ON         B4         B4           2         Olds         X.176         B.2.         B.C.ON         B4         B4           2         Olds         X.176         B.2.         B.C.ON         B4         B4           3         Olds         X.176         B.2.         B.C.ON         B4         B4           3         Olds         X.176         B.2.         B.C.ON         B4         B4           9         Olds         X.176         B.2.         B.C.ON         B4         B4           9         Olds         M.T16         B.2.         B.C.ON         B4         B4           9         Olds         M.T16         B4         B4         B4         B4         B4           9         Olds         M.T16         B4         B4         B4         B4         B4           9         Gards         M.246         B7         B4         B4         B4         B4           9         Gards         M.246         B7</th><th>K         Same         Type         X         T         Z         A         Val         Perckar         State           3         CODS         X.064         X7.178         B.22,         B.0001         36         B.4         State         B.4         State         B.4         B.4<!--</th--><th>Xace         Type         X         ?         Z         A         Val         Percer         State           3         10055         10.066         17.437         0.2.         0.0001         0.2         0.0001         0.2         0.0001         0.2         0.0001         0.2         0.0001         0.2         0.0001         0.2         0.0001         0.2         0.0001         0.2         0.0001         0.2         0.0001         0.2         0.0001         0.2         0.0001         0.2         0.0001         0.2         0.0001         0.2         0.0001         0.2         0.0001         0.2         0.0001         0.2         0.0001         0.2         0.0001         0.2         0.0001         0.2         0.0001         0.2         0.0001         0.2         0.0001         0.2         0.0001         0.2         0.0001         0.2         0.0001         0.2         0.0001         0.2         0.0001         0.2         0.0001         0.2         0.0001         0.2         0.0001         0.2         0.0001         0.2         0.0001         0.2         0.0001         0.2         0.0001         0.2         0.0001         0.2         0.0001         0.2         0.0001         0.2</th><th>Kase       Type       X       Y       Z       A       Val       Jecker       State         1X       ODS       5.198       37.3178       BL2       BL0000       26       B4         1X       ODS       5.198       37.3178       BL2       BL0000       26       B4         1X       ODS       5.198       37.3178       BL2       BL0000       26       B4         1X       ODS       5.198       37.2178       BL2       BL0000       26       B4         1X       ODS       5.198       37.2178       BL2       BL0000       27       B4         1X       ODS       5.198       37.2178       BL2       BL0000       27       B4         1X       ODS       5.198       37.218       BL2       BL0000       28       B4         1X       ODS       5.198       37.118       BL2       BL0000       28       B4         1X       ODS       5.198       BL2       BL0000       28       B4       B4         1X       ODS       5.198       BL2       BL0000       28       B4       B4         1X       ODS       5</th><th>X         Same         Type         X         T         Z         A         Val         Perder         State           2         0005         N.086         N.118         B.2.         B.000         B         B</th><th>X         Same         Type         X         T         Z         A         Val         Periods         State           2         0005         X.006         X.7118         B.2.         B.000         B         B</th><th>Xace         Type         X         ?         Z         A         Val         Fercler         State           3         1005         3.048         3.7378         0.22         0.001         0.011         0.011         0.011         0.011         0.011         0.011         0.011         0.011         0.011         0.011         0.011         0.011         0.011         0.011         0.011         0.011         0.011         0.011         0.011         0.011         0.011         0.011         0.011         0.011         0.011         0.011         0.011         0.011         0.011         0.011         0.011         0.011         0.011         0.011         0.011         0.011         0.011         0.011         0.011         0.011         0.011         0.011         0.011         0.011         0.011         0.011         0.011         0.011         0.011         0.011         0.011         0.011         0.011         0.011         0.011         0.011         0.011         0.011         0.011         0.011         0.011         0.011         0.011         0.011         0.011         0.011         0.011         0.011         0.011         0.011         0.011         0.011         0.011         0.0</th><th>Xare         Type         X         Z         A         Val.         Ferder         State           X         1005         10064         1413         102.0         10001         101         101         101           X         1005         10.064         1413         102.0         10001         101         101         101           X         1005         10.064         141         101         101         101         101         101         101         101         101         101         101         101         101         101         101         101         101         101         101         101         101         101         101         101         101         101         101         101         101         101         101         101         101         101         101         101         101         101         101         101         101         101         101         101         101         101         101         101         101         101         101         101         101         101         101         101         101         101         101         101         101         101         101         101</th><th>Xare         Type         X         Z         A         Val.         Zeroker         State           X         10055         10.068         17.417         13.2.         10.001         14         14           X         10055         10.068         17.417         13.2.         10.001         14         14           X         10055         10.068         17.217         12.         15.01         16         1           X         10055         10.068         17.217         12.         14.01         16         1         16           X         10055         10.048         17.217         8.2.         16         1         16         1         16           X         10255         10.048         17         16         1         16         1         16         1         16         1         16         1         16         1         16         1         16         16         16         16         1         16         16         16         16         16         16         16         16         16         16         16         16         16         16         16         16         16         16</th><th>Xase         Type         X         T         Z         A         Val         Zerder         State           X         0005         0.100         17.100         12.2.         10.001         10         14         14           X         0005         0.100         17.100         12.2.         10.001         10         14         14           X         0005         0.100         17.100         12.2.         10.001         10         14         14           X         0005         10.004         17.001         16         14         14         14         14         14         14         14         14         14         14         14         14         14         14         14         14         14         14         14         14         14         14         14         14         14         14         14         14         14         14         14         14         14         14         14         14         14         14         14         14         14         14         14         14         14         14         14         14         14         14         14         14         14         14</th></th></t<><th>Xase         Type         X         Z         A         Val.         Zerokr         State           X         0065         0.000         1X.100         1X.200         1X.000         1X         1         1         1         1         1         1         1         1         1         1         1         1         1         1         1         1         1         1         1         1         1         1         1         1         1         1         1         1         1         1         1         1         1         1         1         1         1         1         1         1         1         1         1         1         1         1         1         1         1         1         1         1         1         1         1         1         1         1         1         1         1         1         1         1         1         1         1         1         1         1         1         1         1         1         1         1         1         1         1         1         1         1         1         1         1         1         1         1         1</th><th>Xase         Type         X         Z         A         Val.         Zeroker         State           X         0000         X.100         X.2000         X.100         X.2000         X.100         X.100</th><th>Xano       Type       X       Z       A       Val.       Perdex       State         3       OK65       10.56       17.315       8.2.       9.0000       18       9.         3       OK65       10.56       17.315       8.2.       9.0000       18       9.         3       OK65       10.56       17.315       8.2.       9.0000       18       9.         3       OK65       10.56       17.715       8.2.       10.000       18       9.         3       OK65       10.56       17.715       8.2.       10.000       18       9.         3       OK65       10.56       17.715       8.2.       10.000       18       9.         3       OK65       10.54       17.715       8.2.       10.000       18       18         3       OK65       10.548       17.715       8.2.       18       18       19         3       OK65       10.548       17.715       8.2.       18       18       18         3       OK65       10.548       17.715       8.2.       18       18       18       18         3       OK65       10.548       17.7</th><th>X store       Type       X       ?       Z       A       Val.       Perces       State         3.&lt;       0065       0.056       0.0713       0.2       0.0011       0.5       0.05         3.       0065       0.056       0.0713       0.2       0.0011       0.5       0.05         3.       0065       0.056       0.0715       0.2       0.0011       0.5       0.05         3.       0065       0.056       0.0715       0.2       0.0011       0.5       0.05         3.       0065       0.0716       0.0715       0.011       0.011       0.05       0.05         3.       0065       0.0716       0.011       0.01       0.01       0.01       0.01         3.       0065       0.0401       0.7176       0.01       0.01       0.01       0.01       0.01       0.01       0.01       0.01       0.01       0.01       0.01       0.01       0.01       0.01       0.01       0.01       0.01       0.01       0.01       0.01       0.01       0.01       0.01       0.01       0.01       0.01       0.01       0.01       0.01       0.01       0.01       0.01       0.01</th><th>Xane         Type         X         Z         A         Val.         Zerder         State           3         10867         10.068         17.138         12.4         10.007         13.4         14         14           3         00867         10.068         17.138         12.4         10.007         13.4         14         14           5         00867         10.068         10.068         14         14         14         14           5         00867         10.078         10.2.08         10.4         14         14         14         14           6         00867         10.078         10.2.08         10.4         14         14         14         14         14         14         14         14         14         14         14         14         14         14         14         14         14         14         14         14         14         14         14         14         14         14         14         14         14         14         14         14         14         14         14         14         14         14         14         14         14         14         14         14         14</th></th></th></td<><th>Xace       Type       X       ?       Z       A       Val.       Perces       State         3       10857       10.055       11.1318       8.2.       10.001       14       18         3       00857       10.055       11.0318       8.2.       10.001       14       18         4       10.057       10.056       11.0318       8.2.       10.001       14       18         5       00857       10.0581       10.0511       16       14       18       14         5       00857       10.0581       10.0511       16       14       14       14         9       10.055       10.0581       10.0511       14       14       14       14         9       10.055       10.0581       10.0511       14       14       14       14         9       10.055       10.0581       10.0511       14       14       14       14       14         9       10.055       10.0592       10.0592       10.0592       10.0592       10.0592       10.0592       10.0592       10.0592       10.0592       10.0592       10.0592       10.0592       10.0592       10.0592       10.0592       10.0</th><th>Mare         Type         X         T         Z         A         Val         Perform         State           X         0005         0.066         10.000         0.000         0.000         0.000         0.000         0.000         0.000         0.000         0.000         0.000         0.000         0.000         0.000         0.000         0.000         0.000         0.000         0.000         0.000         0.000         0.000         0.000         0.000         0.000         0.000         0.000         0.000         0.000         0.000         0.000         0.000         0.000         0.000         0.000         0.000         0.000         0.000         0.000         0.000         0.000         0.000         0.000         0.000         0.000         0.000         0.000         0.000         0.000         0.000         0.000         0.000         0.000         0.000         0.000         0.000         0.000         0.000         0.000         0.000         0.000         0.000         0.000         0.000         0.000         0.000         0.000         0.000         0.000         0.000         0.000         0.000         0.000         0.000         0.000         0.000         0.000         0.</th><th>Mare         Type         X         Y         Z         A         Val         Vecker         State           0         0005         0.055         0.055         0.055         0.055         0.055         0.055         0.055         0.055         0.055         0.055         0.055         0.055         0.055         0.055         0.055         0.055         0.055         0.055         0.055         0.055         0.055         0.055         0.055         0.055         0.055         0.055         0.055         0.055         0.055         0.055         0.055         0.055         0.055         0.055         0.055         0.055         0.055         0.055         0.055         0.055         0.055         0.055         0.055         0.055         0.055         0.055         0.055         0.055         0.055         0.055         0.055         0.055         0.055         0.055         0.055         0.055         0.055         0.055         0.055         0.055         0.055         0.055         0.055         0.055         0.055         0.055         0.055         0.055         0.055         0.055         0.055         0.055         0.055         0.055         0.055         0.055         0.055         0.05</th><th>Same         Type         X         Y         Z         A         Val         Percks         State           0005         0.056         0.056         0.056         0.056         0.056         0.056         0.056         0.056         0.056         0.056         0.056         0.056         0.056         0.056         0.056         0.056         0.056         0.056         0.056         0.056         0.056         0.056         0.056         0.056         0.056         0.056         0.056         0.056         0.056         0.056         0.056         0.056         0.056         0.056         0.058         0.058         0.058         0.058         0.058         0.058         0.058         0.058         0.058         0.058         0.058         0.058         0.058         0.058         0.058         0.058         0.058         0.058         0.058         0.058         0.058         0.058         0.058         0.058         0.058         0.058         0.058         0.058         0.058         0.058         0.058         0.058         0.058         0.058         0.058         0.058         0.058         0.058         0.058         0.058         0.058         0.058         0.058         0.058</th><th>Name         Type         X         Y         Z         A         Val.         Feeder         State           0.0055         0.0055         0.0055         0.0055         0.0055         0.0055         0.0055         0.0055         0.0055         0.0055         0.0055         0.0055         0.0055         0.0055         0.005         0.005         0.005         0.005         0.005         0.005         0.005         0.005         0.005         0.005         0.005         0.005         0.005         0.005         0.005         0.005         0.005         0.005         0.005         0.005         0.005         0.005         0.005         0.005         0.005         0.005         0.005         0.005         0.005         0.005         0.005         0.005         0.005         0.005         0.005         0.005         0.005         0.005         0.005         0.005         0.005         0.005         0.005         0.005         0.005         0.005         0.005         0.005         0.005         0.005         0.005         0.005         0.005         0.005         0.005         0.005         0.005         0.005         0.005         0.005         0.005         0.005         0.005         0.005         0.005<!--</th--><th>Mare         Type         X         ?         Z         A         Val         Feeder         State           X         0005         X, 0005         X, 0005         X         005         X, 0005         X, 0005         X         005         X, 0005         X, 0005         X         005         X, 0005         X, 0005         X         005         X         005         X, 0005         X         005         X         005</th><th>Name         Type         X         Z         A         Val         Zeroker         State           X         OddS         N(X) M         X (L)         BLOOM         BA         BA         BA           X         OddS         N(L)         N(L)         BLOOM         BA         BA         BA           X         OddS         N(L)         N(L)         BLOOM         BA         BA           X         OddS         N(L)         N(L)         BLOOM         BA         BA           X         OddS         N(L)         BLOOM         BA         BA         BA           X         OddS         N(L)         BLOOM         BA         BA         BA           X         OddS         N(L)         BLOOM         BA         BA         BA           X         OddS         N(L)         BLOOM         BA         BA         BA           X         OddS         SCARP         N(L)         BLOOM         BA         BA           X         OddS         SCARP         N(L)         BLOOM         BA         BA           X         OddS         SCARP         N(L)         BA         BA         B</th></th></th></td<></th></th> | X Same       Type       X       ?       Z       A       Val.       Ferder       State         X       Olds       X. (ds. X)       X. (ds. X) | X.       Name       Type       X       Y       Z       A       Yai       Jescher       Store         X.       Outs       1,256       7,2178       BLC       BLC000       25       BL       BL       BLC000       25       BL       BL       BLC000       25       BL       BL       BLC000       25       BL       BL       BLC000       25       BL       BL       BLC000       25       BL       BL                                                                                                    | X.       Name       Type       X       Y       Z       A       Val.       Jecks       State         X.       OKS       U.SS       U.SS                                                                                                    | X sace       Type       X       ?       Z       A       Val.       Perder       State         2       OK5       X.064       X.71%       B.2       B.00%       B       B       B         3       OK65       X.064       X.71%       B.2       B       B       B       B         3       OK65       X.071%       B.2       B       Cont       B       B       B         3       OK65       X.071%       B.2       B       Cont       B       B       B       B         3       OK65       X.071%       B.2       B       Cont       B       B                                                                                                    | X.       Name       Type       X       Y       Z       A       Val       Jecker       State         X.       OKK       X, SUSS       X, SUSS       Y, SUSS       X, SUSS       X, SUSS                                          | X Hate       Type       X       Y       Z       A       Val.       Jesters       State         1X       Obs.       1X,258       1X,211%       1X,22.       1X,000       1X       1X<                                                                                                    | 0. Mare Type X T Z A Val Perder Store<br>X 0065 N 066 17.41% N 22. N 0000 26 N4<br>X 0065 N 066 17 17% N 22. N 0000 26 N4<br>A 0065 N 0600 17 17% N 2. N 0000 26 N4<br>A 0065 N 0600 17 17% N 2. N 0000 26 N4<br>A 0065 N 0600 17 18% N 2. N 0000 27 N4<br>A 0065 N 0600 17 18% N 2. N 0000 27 N4<br>A 0065 N 0600 17 18% N 2. N 0000 27 N4<br>A 0065 N 0600 17 18% N 2. N 0000 27 N4<br>A 0065 N 0600 17 18% N 2. N 0000 27 N4<br>A 0065 N 0600 17 18% N 2. N 0000 27 N4<br>A 0065 N 0600 17 N4<br>A 0065 N 0600 17 N4<br>A 0065 N 0600 17 N4<br>A 0065 N 0600 17 N4<br>A 0065 N 0600 17 N4<br>A 0065 N 0600 17 N4<br>A 0065 N 0600 17 N4<br>A 0065 N 0600 17 N4<br>A 0065 N 0600 17 N4<br>A 0065 N 0600 17 N4<br>A 0065 N 0600 17 N4<br>A 0065 N 0000 17 N4<br>A 0065 N 00                                                                                                    | X and       Type       X       Y       Z       A       Val.       Feeder       State         X       10055       10.06       17.117       10.22       10.001       10.11       10.11       10.11         X       10055       10.06       17.117       10.22       10.001       10.11       10.11       10.11         X       10055       10.06       17.117       10.22       10.001       10.11       10.11       10.11         X       10055       10.06       17.117       10.22       10.101       10.11       10.11       10.11       10.11       10.11       10.11       10.11       10.11       10.11       10.11       10.11       10.11       10.11       10.11       10.11       10.11       10.11       10.11       10.11       10.11       10.11       10.11       10.11       10.11       10.11       10.11       10.11       10.11       10.11       10.11       10.11       10.11       10.11       10.11       10.11       10.11       10.11       10.11       10.11       10.11       10.11       10.11       10.11       10.11       10.11       10.11       10.11       10.11       10.11       10.11       10.11       10.11                                                                                                    | X       State       Type       X       T       Z       A       Val       Fercher       State         V       0005       N.046       IV.118       H.2       H0.000       H       H       H         V       0005       H.046       IV.118       H.2       H0.000       H       H       H         V       0005       H.046       IV.118       H.2       H0.000       H       H         V       0005       H.046       IV.118       H.2       H0.000       H       H         V       0005       H.0460       IV.177       H.2       H0.000       H       H       H         V       0005       H.0460       IV.177       H.2       H0.000       H       H       H         V       0005       H.0460       IV.177       H.2       H0.000       J       H       H       H       H       H       H       H       H       H       H       H       H       H       H       H       H       H       H       H       H       H       H       H       H       H       H       H       H       H       H       H       H | X         State         Type         X         Y         Z         A         Val         Perckar         State           V         0055         X.1066         X.1178         X2222         MAXON         X6         MA           V         0055         X.1078         X2222         MAXON         X6         MA           V         0055         X.1078         X2222         MAXON         X6         MA           V         0055         X.10794         X2222         MAXON         X6         MA           V         0055         X.10794         X2222         MAXON         X6         MA           V         0055         X.10794         X2222         MAXON         X6         MA           V         0055         X.10794         X2222         MAXON         X7         MA           V         0055         X.10794         X2222         MAXON         X7         MA           V         0055         X.10794         X2222         MAXON         X7         MA           V         0055         X.10794         X2222         MAXON         X8         MA           V         0055         X.10794 <t< th=""><th>X         Xane         Type         X         Y         Z         A         Val         Perckar         State           3         ctors         x ctors         x ct</th><th>Xaxe         Type         X         T         Z         A         Val         Perfect         State           X         00065         01066         07.118         8.2         00065         5.102         07.118         8.2         0006         10.2         0         10.2         10.2         10.2         10.2         10.2         10.2         10.2         10.2         10.2         10.2         10.2         10.2         10.2         10.2         10.2         10.2         10.2         10.2         10.2         10.2         10.2         10.2         10.2         10.2         10.2         10.2         10.2         10.2         10.2         10.2         10.2         10.2         10.2         10.2         10.2         10.2         10.2         10.2         10.2         10.2         10.2         10.2         10.2         10.2         10.2         10.2         10.2         10.2         10.2         10.2         10.2         10.2         10.2         10.2         10.2         10.2         10.2         10.2         10.2         10.2         10.2         10.2         10.2         10.2         10.2         10.2         10.2         10.2         10.2         10.2         10.2</th><th>XX.         Xase         Type         X         T         Z         A         Val.         Packer         State           0         X         0566         37.0084         37.1078         81.22         90.000         25.         91.000         25.         91.000         25.         91.000         25.         91.000         25.         91.000         25.         91.000         25.         91.000         25.         91.000         25.         91.000         25.         91.000         25.         91.000         25.         91.000         25.         91.000         25.         91.000         25.         91.000         25.         91.000         25.         91.000         25.         91.000         25.         91.000         25.         91.000         25.         91.000         25.         91.000         25.         91.000         25.         91.000         25.         91.000         25.         91.000         25.         91.000         25.         91.000         25.         91.000         25.         91.000         25.         91.000         25.         91.000         25.         91.000         25.         91.000         25.         91.000         25.         91.000         25.9</th><th>K.         Name         Type         X         Y         Z         A         Val         Jecker         State           X.         ODE         X.1056         X.1375         N.L.,         NLOSE         State         Number         Number</th><th>XX         Xase         Type         X         T         Z         A         Vial         Jecoder         State           1         8.         1050         31.054         37.1378         82.4         100.000         28.5         104           2         8.         1050         31.054         37.1378         82.4         100.000         28.5         104           2         8.         1050         10.000         28.5         104         1050         28.5         104           7         8.         1050         10.000         28.5         104         1050         1050         1050         1050         1050         1050         1050         1050         1050         1050         1050         1050         1050         1050         1050         1050         1050         1050         1050         1050         1050         1050         1050         1050         1050         1050         1050         1050         1050         1050         1050         1050         10500         10500         10500         10500         10500         10500         10500         10500         10500         10500         10500         10500         10500         105000</th><th>K.         Name         Type         X         T         Z         A         Val         Jecker         State           X.         0057         2.5468         37.3758         10.558         10.508         58.4         10.558         10.568         17.3758         10.558         10.588         10.568         10.568         10.568         10.568         10.568         10.568         10.568         10.568         10.568         10.568         10.568         10.568         10.568         10.568         10.568         10.568         10.568         10.568         10.568         10.568         10.568         10.568         10.568         10.568         10.568         10.568         10.568         10.568         10.568         10.568         10.568         10.568         10.568         10.568         10.568         10.568         10.568         10.568         10.568         10.568         10.568         10.568         10.568         10.568         10.568         10.568         10.568         10.568         10.568         10.568         10.568         10.568         10.568         10.568         10.568         10.568         10.568         10.568         10.568         10.568         10.568         10.568         10.568         10</th><th>K.         Yane         Type         X         T         Z         A         Yal         Jeeder         State           X.         0065         51,058         17,175         10,225         10,000         10         10           X.         0065         51,058         17,775         10,225         10,000         10         10           X.         0065         10,000         10,2775         10,225         10,000         20         10           X.         0065         15,094         17,275         10,225         10,000         20         10         10           X.         0065         15,094         10,2775         10,225         10,000         20         10         10         10         10         10         10         10         10         10         10         10         10         10         10         10         10         10         10         10         10         10         10         10         10         10         10         10         10         10         10         10         10         10         10         10         10         10         10         10         10         10         10</th><th>No.         Yano         Type         X         T         Z         A         Val.         Jeeder         State           1         2         0.050         0.050         0.056         0.051         0.056         0.051         0.056         0.056         0.056         0.056         0.056         0.056         0.056         0.056         0.056         0.056         0.056         0.056         0.056         0.056         0.056         0.056         0.056         0.056         0.056         0.056         0.056         0.056         0.056         0.056         0.056         0.056         0.056         0.056         0.056         0.056         0.056         0.056         0.056         0.056         0.056         0.056         0.056         0.056         0.056         0.056         0.056         0.056         0.056         0.056         0.056         0.056         0.056         0.056         0.056         0.056         0.056         0.056         0.056         0.056         0.056         0.056         0.056         0.056         0.056         0.056         0.056         0.056         0.056         0.056         0.056         0.056         0.056         0.056         0.056         0.056         0.056</th></t<> <th>XX.         Xease         Type         X         T         Z         A         Val         Jeeder         State           1         2         COSK0         TUDK4         X71 TE         NL.         101000         25         104           2         5         COSK0         TUDK4         X71 TE         NL.         101000         25         104           2         5         COSK0         TUDK4         X71 TE         NL.         1010000         25         104           7         5         COSK0         TUDK4         X71 TE         NL.         1010000         25         104           9         COSK0         TUDK4         X71 TE         NL.         1010000         25         104           9         COSK0         TUDK4         X71 TE         NL.         1010000         25         104           9         COSK0         SUCK497         1010000         25         104         1010000         1010000         1010000         1010000         1010000         1010000         1010000         1010000         10100000         1010000         1010000         1010000         1010000         10100000         1010000000000000000000000000000000000</th> <th>No.         Yano         Type         X         T         Z         A         Val.         Jeeder         State           1         3.         10350         21056         21115         0.2.         0200         104         104           2         5.         10350         21056         21115         0.2.         010000         25         04           5         10350         21056         21115         0.2.         010000         25         04           9         10500         210717         3.2.         010000         25         04           9         10500         210717         3.2.         010000         25         04           9         10500         210717         3.2.         010000         25         04           9         10500         210717         3.2.         010000         25         04           9         10500         210700         22.         041000         25         04           9         10500         21.         041000         25         04           9         10500         21.         041000         25         04           9         10500</th> <th>XX.         Xase         Type         X         T         Z         A         Val.         Jedder         State           1         X.         Colde         X'/TES         N.         QLORE         State         NAL         Val.         Jedder         State         State</th> <th>0. Mane Type X 7 Z A Val Perdez State<br/>X 0065 H.056 U.1715 H.2. H.0.055 H. 15<br/>X 0065 H.052 U.1715 H.2. H.0.055 H.<br/>A 0065 H.052 U.1715 H.2. H.0.051 H.<br/>A 0065 H.052 U.1715 H.2. H.0.051 H.<br/>A 0065 H.052 U.1715 H.2. H.0.051 H.<br/>A 0065 H.052 U.1715 H.2. H.0.051 H.<br/>A 0065 H.052 U.1715 H.2. H.0.051 H.<br/>A 0065 H.052 U.1715 H.2. H.0.051 H.<br/>A 0065 H.052 U.1715 H.2. H.0.001 H.<br/>A 0065 H.052 U.1715 H.2. H.0.001 H.<br/>A 0065 H.052 U.1715 H.2. H.0.001 H.<br/>A 0065 H.052 U.1715 H.2. H.0.001 H.<br/>A 0065 H.052 U.1715 H.2. H.0.001 H.<br/>A 0065 H.052 U.1715 H.2. H.0.001 H.<br/>A 0065 H.052 U.1715 H.2. H.0.001 H.<br/>A 0065 H.052 U.1715 H.2. H.0.001 H.<br/>A 0065 H.052 U.1715 H.<br/>A 0065 H.<br/>A 0065 H.<br/>A</th> <th>MX.         Name         Type         X         T         Z         A         Val.         Jecker         State           1         0.8.         0056         11/15         0.2.         04/00         05/0         04/0         04/0         04/0         04/0         04/0         04/0         04/0         04/0         04/0         04/0         04/0         04/0         04/0         04/0         04/0         04/0         04/0         04/0         04/0         04/0         04/0         04/0         04/0         04/0         04/0         04/0         04/0         04/0         04/0         04/0         04/0         04/0         04/0         04/0         04/0         04/0         04/0         04/0         04/0         04/0         04/0         04/0         04/0         04/0         04/0         04/0         04/0         04/0         04/0         04/0         04/0         04/0         04/0         04/0         04/0         04/0         04/0         04/0         04/0         04/0         04/0         04/0         04/0         04/0         04/0         04/0         04/0         04/0         04/0         04/0         04/0         04/0         04/0         04/0         04/0</th> <th>XX.         Xaze         Type         X         ?         Z         A         Yai         Precker         State           2         0.055         0.064         17.135         8.24.         98.004         98.         98.           2         0.055         0.064         17.135         8.24.         98.004         98.         98.           2         0.055         0.064         17.135         8.24.         98.004         98.         98.           2         0.055         0.064         17.135         8.24.         98.044         98.         98.         98.         98.         98.         98.         98.         98.         98.         98.         98.         98.         98.         98.         98.         98.         98.         98.         98.         98.         98.         98.         98.         98.         98.         98.         98.         98.         98.         98.         98.         98.         98.         98.         98.         98.         98.         98.         98.         98.         98.         98.         98.         98.         98.         98.         98.         98.         98.         98.         98.</th> <th>XX         Yane         Type         X         T         Z         A         Yai         Periods         State           32         0.055         3.026         3.7,378         3.12,         30.001         30.014         10.01         30.016         10.016         10.016         10.016         10.016         10.016         10.016         10.016         10.016         10.016         10.016         10.016         10.016         10.016         10.016         10.016         10.016         10.016         10.016         10.016         10.016         10.016         10.016         10.016         10.016         10.016         10.016         10.016         10.016         10.016         10.016         10.016         10.016         10.016         10.016         10.016         10.016         10.016         10.016         10.016         10.016         10.016         10.016         10.016         10.016         10.016         10.016         10.016         10.016         10.016         10.016         10.016         10.016         10.016         10.016         10.016         10.016         10.016         10.016         10.016         10.016         10.016         10.016         10.016         10.016         10.016         10.016         <td< th=""><th>Xi.         Face         Type         X         T         Z         A         Val.         Packer         State           32         0055         5.004         X.7108         Al.2         80.001         81.         84           3         0005         5.012         X.7108         Al.2         80.001         81.         84           3         0005         5.012         X.7108         Al.2         80.001         84         84           3         0005         5.012         X.7108         Al.2         80.001         84         84           3         0005         A.012         80.001         84         84         84         84         84         84         84         84         84         84         84         84         84         84         84         84         84         84         84         84         84         84         84         84         84         84         84         84         84         84         84         84         84         84         84         84         84         84         84         84         84         84         84         84         84         84         <td< th=""><th>XX.         Year         Type         X         T         Z         A         Val.         Jender:         State           1         0.         10005         11006         2110         0.000         26         0.000         100         100         100         100         100         100         100         100         100         100         100         100         100         100         100         100         100         100         100         100         100         100         100         100         100         100         100         100         100         100         100         100         100         100         100         100         100         100         100         100         100         100         100         100         100         100         100         100         100         100         100         100         100         100         100         100         100         100         100         100         100         100         100         100         100         100         100         100         100         100         100         100         100         100         100         100         100         100</th><th>X. Name Type X Y Z A Val Jecker State<br/>X. OKK N(366 174718 N), X. NO(000 176 114<br/>X. OKK N(3000 N), 2771 N), X. NO(000 176 114<br/>X. OKK N(3000 N), 2771 N), X. NO(000 N), X. OKK N(3000 N), X. OKK N(3000 N), Y. OKK N(3000 N), Y. OKK N(30</th><th>0. Mare Type X Y Z A Val Jecks Store<br/>X 0065 N 066 N 12 N N 2 N 000 N 05 Star<br/>X 0065 N 066 N 12 N N 12 N 060 N 05 Star<br/>A 0665 N 060 N 12 N 12 N 12 N 060 N 12 N 14<br/>A 0665 N 16 Net 1 N 12 N 12 N 12 N 12 N 10 N 12 N 14<br/>A 0665 N 16 Net 1 N 12 N 12 N 12 N 10 N 12 N 14<br/>A 0665 N 16 Net 1 N 12 N 12 N 12 N 12 N 10 N 12 N 14<br/>A 0665 N 16 Net 1 N 12 N 12 N 12 N 12 N 12 N 12 N 12 N</th><th>X state         Type         X         ?         Z         A         Val         Percket         State           3         Olds         X.1716         B.2.         B.C.001         B.6         B.6         <td< th=""><th>X         State         Type         X         T         Z         A         Val         Feeder         State           X         0005         X.056         X.118         B.2.2.         BLOOK         B         B4         B         B</th><th>Xase         Type         X         T         Z         A         Val.         Zerokz         State           X         00057         71,054         17,137         01,4         95.007         36.0         95.0           X         00057         71,054         17,137         01,4         95.0         95.0         95.0         95.0         95.0         95.0         95.0         95.0         95.0         95.0         95.0         95.0         95.0         95.0         95.0         95.0         95.0         95.0         95.0         95.0         95.0         95.0         95.0         95.0         95.0         95.0         95.0         95.0         95.0         95.0         95.0         95.0         95.0         95.0         95.0         95.0         95.0         95.0         95.0         95.0         95.0         95.0         95.0         95.0         95.0         95.0         95.0         95.0         95.0         95.0         95.0         95.0         95.0         95.0         95.0         95.0         95.0         95.0         95.0         95.0         95.0         95.0         95.0         95.0         95.0         95.0         95.0         95.0         95.0</th></td<><th>Xase         Type         X         T         Z         A         Val         Perder         State           0.         00005         01.015         01.015         01.015         01.015         01.015         01.015         01.015         01.015         01.015         01.015         01.015         01.015         01.015         01.015         01.015         01.015         01.015         01.015         01.015         01.015         01.015         01.015         01.015         01.015         01.015         01.015         01.015         01.015         01.015         01.015         01.015         01.015         01.015         01.015         01.015         01.015         01.015         01.015         01.015         01.015         01.015         01.015         01.015         01.015         01.015         01.015         01.015         01.015         01.015         01.015         01.015         01.015         01.015         01.015         01.015         01.015         01.015         01.015         01.015         01.015         01.015         01.015         01.015         01.015         01.015         01.015         01.015         01.015         01.015         01.015         01.015         01.015         01.015         01.015         &lt;</th><th>Name         Type         X         T         Z         A         Val         Fearber         State           X         0055         0155         0155         0155         0155         0155         0155         0155         0155         0155         0155         0155         0155         0155         0155         0155         0155         0155         0155         0155         0155         0155         0155         0155         0155         0155         0155         0155         0155         0155         0155         0155         0155         0155         0155         0155         0155         0155         0155         0155         0155         0155         0155         0155         0155         0155         0155         0155         0155         0155         0155         0155         0155         0155         0155         0155         0155         0155         0155         0155         0155         0155         0155         0155         0155         0155         0155         0155         0155         0155         0155         0155         0155         0155         0155         0155         0155         0155         0155         0155         0155         0155</th><th>K         Same         Type         X         Y         Z         A         Val         Perckar         State           3         clobs         X. 606         X.71%         S.22, B.600%         State         State         <t< th=""><th>0. Mare Type X Y Z A Val Jecks Store<br/>X 0065 N 066 N 12 N N 2 N 000 N 05 Star<br/>X 0065 N 066 N 12 N N 12 N 060 N 05 Star<br/>A 0665 N 060 N 12 N 12 N 12 N 060 N 12 N 14<br/>A 0665 N 16 Net 1 N 12 N 12 N 12 N 12 N 10 N 12 N 14<br/>A 0665 N 16 Net 1 N 12 N 12 N 12 N 10 N 12 N 14<br/>A 0665 N 16 Net 1 N 12 N 12 N 12 N 12 N 10 N 12 N 14<br/>A 0665 N 16 Net 1 N 12 N 12 N 12 N 12 N 12 N 12 N 12 N</th><th>Xane         Type         X         ?         Z         A         Val.         Perces         State           30         0085         00.065         00.073         00.005         00.005         00.005         00.005         00.005         00.005         00.005         00.005         00.005         00.005         00.005         00.005         00.005         00.005         00.005         00.005         00.005         00.005         00.005         00.005         00.005         00.005         00.005         00.005         00.005         00.005         00.005         00.005         00.005         00.005         00.005         00.005         00.005         00.005         00.005         00.005         00.005         00.005         00.005         00.005         00.005         00.005         00.005         00.005         00.005         00.005         00.005         00.005         00.005         00.005         00.005         00.005         00.005         00.005         00.005         00.005         00.005         00.005         00.005         00.005         00.005         00.005         00.005         00.005         00.005         00.005         00.005         00.005         00.005         00.005         00.005         00.005         &lt;</th><th>X         Xate         Type         X         T         Z         A         Val         Jecks         State           V         0055         0.102         V.1176         0.222         0.000         0.00         0.00         0.00         0.00         0.00         0.00         0.00         0.00         0.00         0.00         0.00         0.00         0.00         0.00         0.00         0.00         0.00         0.00         0.00         0.00         0.00         0.00         0.00         0.00         0.00         0.00         0.00         0.00         0.00         0.00         0.00         0.00         0.00         0.00         0.00         0.00         0.00         0.00         0.00         0.00         0.00         0.00         0.00         0.00         0.00         0.00         0.00         0.00         0.00         0.00         0.00         0.00         0.00         0.00         0.00         0.00         0.00         0.00         0.00         0.00         0.00         0.00         0.00         0.00         0.00         0.00         0.00         0.00         0.00         0.00         0.00         0.00         0.00         0.00         0.00         0.00</th><th>Xane         Type         X         ?         Z         A         Val.         Perces         State           30         00857         00.066         17.137         0.2.         00.007         0.2.         0.007         0.0.         0.007         0.0.         0.0.         0.0.         0.0.         0.0.         0.0.         0.0.         0.0.         0.0.         0.0.         0.0.         0.0.         0.0.         0.0.         0.0.         0.0.         0.0.         0.0.         0.0.         0.0.         0.0.         0.0.         0.0.         0.0.         0.0.         0.0.         0.0.         0.0.         0.0.         0.0.         0.0.         0.0.         0.0.         0.0.         0.0.         0.0.         0.0.         0.0.         0.0.         0.0.         0.0.         0.0.         0.0.         0.0.         0.0.         0.0.         0.0.         0.0.         0.0.         0.0.         0.0.         0.0.         0.0.         0.0.         0.0.         0.0.         0.0.         0.0.         0.0.         0.0.         0.0.         0.0.         0.0.         0.0.         0.0.         0.0.         0.0.         0.0.         0.0.         0.0.         0.0.         0.0.         0.0.</th><th>X stare         Type         X         ?         Z         A         Val         Percker         State           3         Olds         X.176         B.2.         B.C.ON         B4         B4           2         Olds         X.176         B.2.         B.C.ON         B4         B4           2         Olds         X.176         B.2.         B.C.ON         B4         B4           3         Olds         X.176         B.2.         B.C.ON         B4         B4           3         Olds         X.176         B.2.         B.C.ON         B4         B4           9         Olds         X.176         B.2.         B.C.ON         B4         B4           9         Olds         M.T16         B.2.         B.C.ON         B4         B4           9         Olds         M.T16         B4         B4         B4         B4         B4           9         Olds         M.T16         B4         B4         B4         B4         B4           9         Gards         M.246         B7         B4         B4         B4         B4           9         Gards         M.246         B7</th><th>K         Same         Type         X         T         Z         A         Val         Perckar         State           3         CODS         X.064         X7.178         B.22,         B.0001         36         B.4         State         B.4         State         B.4         B.4<!--</th--><th>Xace         Type         X         ?         Z         A         Val         Percer         State           3         10055         10.066         17.437         0.2.         0.0001         0.2         0.0001         0.2         0.0001         0.2         0.0001         0.2         0.0001         0.2         0.0001         0.2         0.0001         0.2         0.0001         0.2         0.0001         0.2         0.0001         0.2         0.0001         0.2         0.0001         0.2         0.0001         0.2         0.0001         0.2         0.0001         0.2         0.0001         0.2         0.0001         0.2         0.0001         0.2         0.0001         0.2         0.0001         0.2         0.0001         0.2         0.0001         0.2         0.0001         0.2         0.0001         0.2         0.0001         0.2         0.0001         0.2         0.0001         0.2         0.0001         0.2         0.0001         0.2         0.0001         0.2         0.0001         0.2         0.0001         0.2         0.0001         0.2         0.0001         0.2         0.0001         0.2         0.0001         0.2         0.0001         0.2         0.0001         0.2</th><th>Kase       Type       X       Y       Z       A       Val       Jecker       State         1X       ODS       5.198       37.3178       BL2       BL0000       26       B4         1X       ODS       5.198       37.3178       BL2       BL0000       26       B4         1X       ODS       5.198       37.3178       BL2       BL0000       26       B4         1X       ODS       5.198       37.2178       BL2       BL0000       26       B4         1X       ODS       5.198       37.2178       BL2       BL0000       27       B4         1X       ODS       5.198       37.2178       BL2       BL0000       27       B4         1X       ODS       5.198       37.218       BL2       BL0000       28       B4         1X       ODS       5.198       37.118       BL2       BL0000       28       B4         1X       ODS       5.198       BL2       BL0000       28       B4       B4         1X       ODS       5.198       BL2       BL0000       28       B4       B4         1X       ODS       5</th><th>X         Same         Type         X         T         Z         A         Val         Perder         State           2         0005         N.086         N.118         B.2.         B.000         B         B</th><th>X         Same         Type         X         T         Z         A         Val         Periods         State           2         0005         X.006         X.7118         B.2.         B.000         B         B</th><th>Xace         Type         X         ?         Z         A         Val         Fercler         State           3         1005         3.048         3.7378         0.22         0.001         0.011         0.011         0.011         0.011         0.011         0.011         0.011         0.011         0.011         0.011         0.011         0.011         0.011         0.011         0.011         0.011         0.011         0.011         0.011         0.011         0.011         0.011         0.011         0.011         0.011         0.011         0.011         0.011         0.011         0.011         0.011         0.011         0.011         0.011         0.011         0.011         0.011         0.011         0.011         0.011         0.011         0.011         0.011         0.011         0.011         0.011         0.011         0.011         0.011         0.011         0.011         0.011         0.011         0.011         0.011         0.011         0.011         0.011         0.011         0.011         0.011         0.011         0.011         0.011         0.011         0.011         0.011         0.011         0.011         0.011         0.011         0.011         0.011         0.0</th><th>Xare         Type         X         Z         A         Val.         Ferder         State           X         1005         10064         1413         102.0         10001         101         101         101           X         1005         10.064         1413         102.0         10001         101         101         101           X         1005         10.064         141         101         101         101         101         101         101         101         101         101         101         101         101         101         101         101         101         101         101         101         101         101         101         101         101         101         101         101         101         101         101         101         101         101         101         101         101         101         101         101         101         101         101         101         101         101         101         101         101         101         101         101         101         101         101         101         101         101         101         101         101         101         101         101</th><th>Xare         Type         X         Z         A         Val.         Zeroker         State           X         10055         10.068         17.417         13.2.         10.001         14         14           X         10055         10.068         17.417         13.2.         10.001         14         14           X         10055         10.068         17.217         12.         15.01         16         1           X         10055         10.068         17.217         12.         14.01         16         1         16           X         10055         10.048         17.217         8.2.         16         1         16         1         16           X         10255         10.048         17         16         1         16         1         16         1         16         1         16         1         16         1         16         1         16         16         16         16         1         16         16         16         16         16         16         16         16         16         16         16         16         16         16         16         16         16         16</th><th>Xase         Type         X         T         Z         A         Val         Zerder         State           X         0005         0.100         17.100         12.2.         10.001         10         14         14           X         0005         0.100         17.100         12.2.         10.001         10         14         14           X         0005         0.100         17.100         12.2.         10.001         10         14         14           X         0005         10.004         17.001         16         14         14         14         14         14         14         14         14         14         14         14         14         14         14         14         14         14         14         14         14         14         14         14         14         14         14         14         14         14         14         14         14         14         14         14         14         14         14         14         14         14         14         14         14         14         14         14         14         14         14         14         14         14         14</th></th></t<><th>Xase         Type         X         Z         A         Val.         Zerokr         State           X         0065         0.000         1X.100         1X.200         1X.000         1X         1         1         1         1         1         1         1         1         1         1         1         1         1         1         1         1         1         1         1         1         1         1         1         1         1         1         1         1         1         1         1         1         1         1         1         1         1         1         1         1         1         1         1         1         1         1         1         1         1         1         1         1         1         1         1         1         1         1         1         1         1         1         1         1         1         1         1         1         1         1         1         1         1         1         1         1         1         1         1         1         1         1         1         1         1         1         1         1         1</th><th>Xase         Type         X         Z         A         Val.         Zeroker         State           X         0000         X.100         X.2000         X.100         X.2000         X.100         X.100</th><th>Xano       Type       X       Z       A       Val.       Perdex       State         3       OK65       10.56       17.315       8.2.       9.0000       18       9.         3       OK65       10.56       17.315       8.2.       9.0000       18       9.         3       OK65       10.56       17.315       8.2.       9.0000       18       9.         3       OK65       10.56       17.715       8.2.       10.000       18       9.         3       OK65       10.56       17.715       8.2.       10.000       18       9.         3       OK65       10.56       17.715       8.2.       10.000       18       9.         3       OK65       10.54       17.715       8.2.       10.000       18       18         3       OK65       10.548       17.715       8.2.       18       18       19         3       OK65       10.548       17.715       8.2.       18       18       18         3       OK65       10.548       17.715       8.2.       18       18       18       18         3       OK65       10.548       17.7</th><th>X store       Type       X       ?       Z       A       Val.       Perces       State         3.&lt;       0065       0.056       0.0713       0.2       0.0011       0.5       0.05         3.       0065       0.056       0.0713       0.2       0.0011       0.5       0.05         3.       0065       0.056       0.0715       0.2       0.0011       0.5       0.05         3.       0065       0.056       0.0715       0.2       0.0011       0.5       0.05         3.       0065       0.0716       0.0715       0.011       0.011       0.05       0.05         3.       0065       0.0716       0.011       0.01       0.01       0.01       0.01         3.       0065       0.0401       0.7176       0.01       0.01       0.01       0.01       0.01       0.01       0.01       0.01       0.01       0.01       0.01       0.01       0.01       0.01       0.01       0.01       0.01       0.01       0.01       0.01       0.01       0.01       0.01       0.01       0.01       0.01       0.01       0.01       0.01       0.01       0.01       0.01       0.01</th><th>Xane         Type         X         Z         A         Val.         Zerder         State           3         10867         10.068         17.138         12.4         10.007         13.4         14         14           3         00867         10.068         17.138         12.4         10.007         13.4         14         14           5         00867         10.068         10.068         14         14         14         14           5         00867         10.078         10.2.08         10.4         14         14         14         14           6         00867         10.078         10.2.08         10.4         14         14         14         14         14         14         14         14         14         14         14         14         14         14         14         14         14         14         14         14         14         14         14         14         14         14         14         14         14         14         14         14         14         14         14         14         14         14         14         14         14         14         14         14         14</th></th></th></td<><th>Xace       Type       X       ?       Z       A       Val.       Perces       State         3       10857       10.055       11.1318       8.2.       10.001       14       18         3       00857       10.055       11.0318       8.2.       10.001       14       18         4       10.057       10.056       11.0318       8.2.       10.001       14       18         5       00857       10.0581       10.0511       16       14       18       14         5       00857       10.0581       10.0511       16       14       14       14         9       10.055       10.0581       10.0511       14       14       14       14         9       10.055       10.0581       10.0511       14       14       14       14         9       10.055       10.0581       10.0511       14       14       14       14       14         9       10.055       10.0592       10.0592       10.0592       10.0592       10.0592       10.0592       10.0592       10.0592       10.0592       10.0592       10.0592       10.0592       10.0592       10.0592       10.0592       10.0</th><th>Mare         Type         X         T         Z         A         Val         Perform         State           X         0005         0.066         10.000         0.000         0.000         0.000         0.000         0.000         0.000         0.000         0.000         0.000         0.000         0.000         0.000         0.000         0.000         0.000         0.000         0.000         0.000         0.000         0.000         0.000         0.000         0.000         0.000         0.000         0.000         0.000         0.000         0.000         0.000         0.000         0.000         0.000         0.000         0.000         0.000         0.000         0.000         0.000         0.000         0.000         0.000         0.000         0.000         0.000         0.000         0.000         0.000         0.000         0.000         0.000         0.000         0.000         0.000         0.000         0.000         0.000         0.000         0.000         0.000         0.000         0.000         0.000         0.000         0.000         0.000         0.000         0.000         0.000         0.000         0.000         0.000         0.000         0.000         0.000         0.</th><th>Mare         Type         X         Y         Z         A         Val         Vecker         State           0         0005         0.055         0.055         0.055         0.055         0.055         0.055         0.055         0.055         0.055         0.055         0.055         0.055         0.055         0.055         0.055         0.055         0.055         0.055         0.055         0.055         0.055         0.055         0.055         0.055         0.055         0.055         0.055         0.055         0.055         0.055         0.055         0.055         0.055         0.055         0.055         0.055         0.055         0.055         0.055         0.055         0.055         0.055         0.055         0.055         0.055         0.055         0.055         0.055         0.055         0.055         0.055         0.055         0.055         0.055         0.055         0.055         0.055         0.055         0.055         0.055         0.055         0.055         0.055         0.055         0.055         0.055         0.055         0.055         0.055         0.055         0.055         0.055         0.055         0.055         0.055         0.055         0.055         0.05</th><th>Same         Type         X         Y         Z         A         Val         Percks         State           0005         0.056         0.056         0.056         0.056         0.056         0.056         0.056         0.056         0.056         0.056         0.056         0.056         0.056         0.056         0.056         0.056         0.056         0.056         0.056         0.056         0.056         0.056         0.056         0.056         0.056         0.056         0.056         0.056         0.056         0.056         0.056         0.056         0.056         0.056         0.058         0.058         0.058         0.058         0.058         0.058         0.058         0.058         0.058         0.058         0.058         0.058         0.058         0.058         0.058         0.058         0.058         0.058         0.058         0.058         0.058         0.058         0.058         0.058         0.058         0.058         0.058         0.058         0.058         0.058         0.058         0.058         0.058         0.058         0.058         0.058         0.058         0.058         0.058         0.058         0.058         0.058         0.058         0.058</th><th>Name         Type         X         Y         Z         A         Val.         Feeder         State           0.0055         0.0055         0.0055         0.0055         0.0055         0.0055         0.0055         0.0055         0.0055         0.0055         0.0055         0.0055         0.0055         0.0055         0.005         0.005         0.005         0.005         0.005         0.005         0.005         0.005         0.005         0.005         0.005         0.005         0.005         0.005         0.005         0.005         0.005         0.005         0.005         0.005         0.005         0.005         0.005         0.005         0.005         0.005         0.005         0.005         0.005         0.005         0.005         0.005         0.005         0.005         0.005         0.005         0.005         0.005         0.005         0.005         0.005         0.005         0.005         0.005         0.005         0.005         0.005         0.005         0.005         0.005         0.005         0.005         0.005         0.005         0.005         0.005         0.005         0.005         0.005         0.005         0.005         0.005         0.005         0.005         0.005<!--</th--><th>Mare         Type         X         ?         Z         A         Val         Feeder         State           X         0005         X, 0005         X, 0005         X         005         X, 0005         X, 0005         X         005         X, 0005         X, 0005         X         005         X, 0005         X, 0005         X         005         X         005         X, 0005         X         005         X         005</th><th>Name         Type         X         Z         A         Val         Zeroker         State           X         OddS         N(X) M         X (L)         BLOOM         BA         BA         BA           X         OddS         N(L)         N(L)         BLOOM         BA         BA         BA           X         OddS         N(L)         N(L)         BLOOM         BA         BA           X         OddS         N(L)         N(L)         BLOOM         BA         BA           X         OddS         N(L)         BLOOM         BA         BA         BA           X         OddS         N(L)         BLOOM         BA         BA         BA           X         OddS         N(L)         BLOOM         BA         BA         BA           X         OddS         N(L)         BLOOM         BA         BA         BA           X         OddS         SCARP         N(L)         BLOOM         BA         BA           X         OddS         SCARP         N(L)         BLOOM         BA         BA           X         OddS         SCARP         N(L)         BA         BA         B</th></th></th></td<></th> | X         Xane         Type         X         Y         Z         A         Val         Perckar         State           3         ctors         x ctors         x ct                      | Xaxe         Type         X         T         Z         A         Val         Perfect         State           X         00065         01066         07.118         8.2         00065         5.102         07.118         8.2         0006         10.2         0         10.2         10.2         10.2         10.2         10.2         10.2         10.2         10.2         10.2         10.2         10.2         10.2         10.2         10.2         10.2         10.2         10.2         10.2         10.2         10.2         10.2         10.2         10.2         10.2         10.2         10.2         10.2         10.2         10.2         10.2         10.2         10.2         10.2         10.2         10.2         10.2         10.2         10.2         10.2         10.2         10.2         10.2         10.2         10.2         10.2         10.2         10.2         10.2         10.2         10.2         10.2         10.2         10.2         10.2         10.2         10.2         10.2         10.2         10.2         10.2         10.2         10.2         10.2         10.2         10.2         10.2         10.2         10.2         10.2         10.2         10.2 | XX.         Xase         Type         X         T         Z         A         Val.         Packer         State           0         X         0566         37.0084         37.1078         81.22         90.000         25.         91.000         25.         91.000         25.         91.000         25.         91.000         25.         91.000         25.         91.000         25.         91.000         25.         91.000         25.         91.000         25.         91.000         25.         91.000         25.         91.000         25.         91.000         25.         91.000         25.         91.000         25.         91.000         25.         91.000         25.         91.000         25.         91.000         25.         91.000         25.         91.000         25.         91.000         25.         91.000         25.         91.000         25.         91.000         25.         91.000         25.         91.000         25.         91.000         25.         91.000         25.         91.000         25.         91.000         25.         91.000         25.         91.000         25.         91.000         25.         91.000         25.         91.000         25.9 | K.         Name         Type         X         Y         Z         A         Val         Jecker         State           X.         ODE         X.1056         X.1375         N.L.,         NLOSE         State         Number         Number | XX         Xase         Type         X         T         Z         A         Vial         Jecoder         State           1         8.         1050         31.054         37.1378         82.4         100.000         28.5         104           2         8.         1050         31.054         37.1378         82.4         100.000         28.5         104           2         8.         1050         10.000         28.5         104         1050         28.5         104           7         8.         1050         10.000         28.5         104         1050         1050         1050         1050         1050         1050         1050         1050         1050         1050         1050         1050         1050         1050         1050         1050         1050         1050         1050         1050         1050         1050         1050         1050         1050         1050         1050         1050         1050         1050         1050         1050         10500         10500         10500         10500         10500         10500         10500         10500         10500         10500         10500         10500         10500         105000                                                                                                    | K.         Name         Type         X         T         Z         A         Val         Jecker         State           X.         0057         2.5468         37.3758         10.558         10.508         58.4         10.558         10.568         17.3758         10.558         10.588         10.568         10.568         10.568         10.568         10.568         10.568         10.568         10.568         10.568         10.568         10.568         10.568         10.568         10.568         10.568         10.568         10.568         10.568         10.568         10.568         10.568         10.568         10.568         10.568         10.568         10.568         10.568         10.568         10.568         10.568         10.568         10.568         10.568         10.568         10.568         10.568         10.568         10.568         10.568         10.568         10.568         10.568         10.568         10.568         10.568         10.568         10.568         10.568         10.568         10.568         10.568         10.568         10.568         10.568         10.568         10.568         10.568         10.568         10.568         10.568         10.568         10.568         10.568         10 | K.         Yane         Type         X         T         Z         A         Yal         Jeeder         State           X.         0065         51,058         17,175         10,225         10,000         10         10           X.         0065         51,058         17,775         10,225         10,000         10         10           X.         0065         10,000         10,2775         10,225         10,000         20         10           X.         0065         15,094         17,275         10,225         10,000         20         10         10           X.         0065         15,094         10,2775         10,225         10,000         20         10         10         10         10         10         10         10         10         10         10         10         10         10         10         10         10         10         10         10         10         10         10         10         10         10         10         10         10         10         10         10         10         10         10         10         10         10         10         10         10         10         10                                                                                                    | No.         Yano         Type         X         T         Z         A         Val.         Jeeder         State           1         2         0.050         0.050         0.056         0.051         0.056         0.051         0.056         0.056         0.056         0.056         0.056         0.056         0.056         0.056         0.056         0.056         0.056         0.056         0.056         0.056         0.056         0.056         0.056         0.056         0.056         0.056         0.056         0.056         0.056         0.056         0.056         0.056         0.056         0.056         0.056         0.056         0.056         0.056         0.056         0.056         0.056         0.056         0.056         0.056         0.056         0.056         0.056         0.056         0.056         0.056         0.056         0.056         0.056         0.056         0.056         0.056         0.056         0.056         0.056         0.056         0.056         0.056         0.056         0.056         0.056         0.056         0.056         0.056         0.056         0.056         0.056         0.056         0.056         0.056         0.056         0.056         0.056 | XX.         Xease         Type         X         T         Z         A         Val         Jeeder         State           1         2         COSK0         TUDK4         X71 TE         NL.         101000         25         104           2         5         COSK0         TUDK4         X71 TE         NL.         101000         25         104           2         5         COSK0         TUDK4         X71 TE         NL.         1010000         25         104           7         5         COSK0         TUDK4         X71 TE         NL.         1010000         25         104           9         COSK0         TUDK4         X71 TE         NL.         1010000         25         104           9         COSK0         TUDK4         X71 TE         NL.         1010000         25         104           9         COSK0         SUCK497         1010000         25         104         1010000         1010000         1010000         1010000         1010000         1010000         1010000         1010000         10100000         1010000         1010000         1010000         1010000         10100000         1010000000000000000000000000000000000                                                                                                    | No.         Yano         Type         X         T         Z         A         Val.         Jeeder         State           1         3.         10350         21056         21115         0.2.         0200         104         104           2         5.         10350         21056         21115         0.2.         010000         25         04           5         10350         21056         21115         0.2.         010000         25         04           9         10500         210717         3.2.         010000         25         04           9         10500         210717         3.2.         010000         25         04           9         10500         210717         3.2.         010000         25         04           9         10500         210717         3.2.         010000         25         04           9         10500         210700         22.         041000         25         04           9         10500         21.         041000         25         04           9         10500         21.         041000         25         04           9         10500                                                                                                    | XX.         Xase         Type         X         T         Z         A         Val.         Jedder         State           1         X.         Colde         X'/TES         N.         QLORE         State         NAL         Val.         Jedder         State         State | 0. Mane Type X 7 Z A Val Perdez State<br>X 0065 H.056 U.1715 H.2. H.0.055 H. 15<br>X 0065 H.052 U.1715 H.2. H.0.055 H.<br>A 0065 H.052 U.1715 H.2. H.0.051 H.<br>A 0065 H.052 U.1715 H.2. H.0.051 H.<br>A 0065 H.052 U.1715 H.2. H.0.051 H.<br>A 0065 H.052 U.1715 H.2. H.0.051 H.<br>A 0065 H.052 U.1715 H.2. H.0.051 H.<br>A 0065 H.052 U.1715 H.2. H.0.051 H.<br>A 0065 H.052 U.1715 H.2. H.0.001 H.<br>A 0065 H.052 U.1715 H.2. H.0.001 H.<br>A 0065 H.052 U.1715 H.2. H.0.001 H.<br>A 0065 H.052 U.1715 H.2. H.0.001 H.<br>A 0065 H.052 U.1715 H.2. H.0.001 H.<br>A 0065 H.052 U.1715 H.2. H.0.001 H.<br>A 0065 H.052 U.1715 H.2. H.0.001 H.<br>A 0065 H.052 U.1715 H.2. H.0.001 H.<br>A 0065 H.052 U.1715 H.<br>A 0065 H.<br>A 0065 H.<br>A | MX.         Name         Type         X         T         Z         A         Val.         Jecker         State           1         0.8.         0056         11/15         0.2.         04/00         05/0         04/0         04/0         04/0         04/0         04/0         04/0         04/0         04/0         04/0         04/0         04/0         04/0         04/0         04/0         04/0         04/0         04/0         04/0         04/0         04/0         04/0         04/0         04/0         04/0         04/0         04/0         04/0         04/0         04/0         04/0         04/0         04/0         04/0         04/0         04/0         04/0         04/0         04/0         04/0         04/0         04/0         04/0         04/0         04/0         04/0         04/0         04/0         04/0         04/0         04/0         04/0         04/0         04/0         04/0         04/0         04/0         04/0         04/0         04/0         04/0         04/0         04/0         04/0         04/0         04/0         04/0         04/0         04/0         04/0         04/0         04/0         04/0         04/0         04/0         04/0                                                                                                    | XX.         Xaze         Type         X         ?         Z         A         Yai         Precker         State           2         0.055         0.064         17.135         8.24.         98.004         98.         98.           2         0.055         0.064         17.135         8.24.         98.004         98.         98.           2         0.055         0.064         17.135         8.24.         98.004         98.         98.           2         0.055         0.064         17.135         8.24.         98.044         98.         98.         98.         98.         98.         98.         98.         98.         98.         98.         98.         98.         98.         98.         98.         98.         98.         98.         98.         98.         98.         98.         98.         98.         98.         98.         98.         98.         98.         98.         98.         98.         98.         98.         98.         98.         98.         98.         98.         98.         98.         98.         98.         98.         98.         98.         98.         98.         98.         98.         98. | XX         Yane         Type         X         T         Z         A         Yai         Periods         State           32         0.055         3.026         3.7,378         3.12,         30.001         30.014         10.01         30.016         10.016         10.016         10.016         10.016         10.016         10.016         10.016         10.016         10.016         10.016         10.016         10.016         10.016         10.016         10.016         10.016         10.016         10.016         10.016         10.016         10.016         10.016         10.016         10.016         10.016         10.016         10.016         10.016         10.016         10.016         10.016         10.016         10.016         10.016         10.016         10.016         10.016         10.016         10.016         10.016         10.016         10.016         10.016         10.016         10.016         10.016         10.016         10.016         10.016         10.016         10.016         10.016         10.016         10.016         10.016         10.016         10.016         10.016         10.016         10.016         10.016         10.016         10.016         10.016         10.016         10.016 <td< th=""><th>Xi.         Face         Type         X         T         Z         A         Val.         Packer         State           32         0055         5.004         X.7108         Al.2         80.001         81.         84           3         0005         5.012         X.7108         Al.2         80.001         81.         84           3         0005         5.012         X.7108         Al.2         80.001         84         84           3         0005         5.012         X.7108         Al.2         80.001         84         84           3         0005         A.012         80.001         84         84         84         84         84         84         84         84         84         84         84         84         84         84         84         84         84         84         84         84         84         84         84         84         84         84         84         84         84         84         84         84         84         84         84         84         84         84         84         84         84         84         84         84         84         84         <td< th=""><th>XX.         Year         Type         X         T         Z         A         Val.         Jender:         State           1         0.         10005         11006         2110         0.000         26         0.000         100         100         100         100         100         100         100         100         100         100         100         100         100         100         100         100         100         100         100         100         100         100         100         100         100         100         100         100         100         100         100         100         100         100         100         100         100         100         100         100         100         100         100         100         100         100         100         100         100         100         100         100         100         100         100         100         100         100         100         100         100         100         100         100         100         100         100         100         100         100         100         100         100         100         100         100         100         100</th><th>X. Name Type X Y Z A Val Jecker State<br/>X. OKK N(366 174718 N), X. NO(000 176 114<br/>X. OKK N(3000 N), 2771 N), X. NO(000 176 114<br/>X. OKK N(3000 N), 2771 N), X. NO(000 N), X. OKK N(3000 N), X. OKK N(3000 N), Y. OKK N(3000 N), Y. OKK N(30</th><th>0. Mare Type X Y Z A Val Jecks Store<br/>X 0065 N 066 N 12 N N 2 N 000 N 05 Star<br/>X 0065 N 066 N 12 N N 12 N 060 N 05 Star<br/>A 0665 N 060 N 12 N 12 N 12 N 060 N 12 N 14<br/>A 0665 N 16 Net 1 N 12 N 12 N 12 N 12 N 10 N 12 N 14<br/>A 0665 N 16 Net 1 N 12 N 12 N 12 N 10 N 12 N 14<br/>A 0665 N 16 Net 1 N 12 N 12 N 12 N 12 N 10 N 12 N 14<br/>A 0665 N 16 Net 1 N 12 N 12 N 12 N 12 N 12 N 12 N 12 N</th><th>X state         Type         X         ?         Z         A         Val         Percket         State           3         Olds         X.1716         B.2.         B.C.001         B.6         B.6         <td< th=""><th>X         State         Type         X         T         Z         A         Val         Feeder         State           X         0005         X.056         X.118         B.2.2.         BLOOK         B         B4         B         B</th><th>Xase         Type         X         T         Z         A         Val.         Zerokz         State           X         00057         71,054         17,137         01,4         95.007         36.0         95.0           X         00057         71,054         17,137         01,4         95.0         95.0         95.0         95.0         95.0         95.0         95.0         95.0         95.0         95.0         95.0         95.0         95.0         95.0         95.0         95.0         95.0         95.0         95.0         95.0         95.0         95.0         95.0         95.0         95.0         95.0         95.0         95.0         95.0         95.0         95.0         95.0         95.0         95.0         95.0         95.0         95.0         95.0         95.0         95.0         95.0         95.0         95.0         95.0         95.0         95.0         95.0         95.0         95.0         95.0         95.0         95.0         95.0         95.0         95.0         95.0         95.0         95.0         95.0         95.0         95.0         95.0         95.0         95.0         95.0         95.0         95.0         95.0         95.0</th></td<><th>Xase         Type         X         T         Z         A         Val         Perder         State           0.         00005         01.015         01.015         01.015         01.015         01.015         01.015         01.015         01.015         01.015         01.015         01.015         01.015         01.015         01.015         01.015         01.015         01.015         01.015         01.015         01.015         01.015         01.015         01.015         01.015         01.015         01.015         01.015         01.015         01.015         01.015         01.015         01.015         01.015         01.015         01.015         01.015         01.015         01.015         01.015         01.015         01.015         01.015         01.015         01.015         01.015         01.015         01.015         01.015         01.015         01.015         01.015         01.015         01.015         01.015         01.015         01.015         01.015         01.015         01.015         01.015         01.015         01.015         01.015         01.015         01.015         01.015         01.015         01.015         01.015         01.015         01.015         01.015         01.015         01.015         &lt;</th><th>Name         Type         X         T         Z         A         Val         Fearber         State           X         0055         0155         0155         0155         0155         0155         0155         0155         0155         0155         0155         0155         0155         0155         0155         0155         0155         0155         0155         0155         0155         0155         0155         0155         0155         0155         0155         0155         0155         0155         0155         0155         0155         0155         0155         0155         0155         0155         0155         0155         0155         0155         0155         0155         0155         0155         0155         0155         0155         0155         0155         0155         0155         0155         0155         0155         0155         0155         0155         0155         0155         0155         0155         0155         0155         0155         0155         0155         0155         0155         0155         0155         0155         0155         0155         0155         0155         0155         0155         0155         0155         0155</th><th>K         Same         Type         X         Y         Z         A         Val         Perckar         State           3         clobs         X. 606         X.71%         S.22, B.600%         State         State         <t< th=""><th>0. Mare Type X Y Z A Val Jecks Store<br/>X 0065 N 066 N 12 N N 2 N 000 N 05 Star<br/>X 0065 N 066 N 12 N N 12 N 060 N 05 Star<br/>A 0665 N 060 N 12 N 12 N 12 N 060 N 12 N 14<br/>A 0665 N 16 Net 1 N 12 N 12 N 12 N 12 N 10 N 12 N 14<br/>A 0665 N 16 Net 1 N 12 N 12 N 12 N 10 N 12 N 14<br/>A 0665 N 16 Net 1 N 12 N 12 N 12 N 12 N 10 N 12 N 14<br/>A 0665 N 16 Net 1 N 12 N 12 N 12 N 12 N 12 N 12 N 12 N</th><th>Xane         Type         X         ?         Z         A         Val.         Perces         State           30         0085         00.065         00.073         00.005         00.005         00.005         00.005         00.005         00.005         00.005         00.005         00.005         00.005         00.005         00.005         00.005         00.005         00.005         00.005         00.005         00.005         00.005         00.005         00.005         00.005         00.005         00.005         00.005         00.005         00.005         00.005         00.005         00.005         00.005         00.005         00.005         00.005         00.005         00.005         00.005         00.005         00.005         00.005         00.005         00.005         00.005         00.005         00.005         00.005         00.005         00.005         00.005         00.005         00.005         00.005         00.005         00.005         00.005         00.005         00.005         00.005         00.005         00.005         00.005         00.005         00.005         00.005         00.005         00.005         00.005         00.005         00.005         00.005         00.005         00.005         &lt;</th><th>X         Xate         Type         X         T         Z         A         Val         Jecks         State           V         0055         0.102         V.1176         0.222         0.000         0.00         0.00         0.00         0.00         0.00         0.00         0.00         0.00         0.00         0.00         0.00         0.00         0.00         0.00         0.00         0.00         0.00         0.00         0.00         0.00         0.00         0.00         0.00         0.00         0.00         0.00         0.00         0.00         0.00         0.00         0.00         0.00         0.00         0.00         0.00         0.00         0.00         0.00         0.00         0.00         0.00         0.00         0.00         0.00         0.00         0.00         0.00         0.00         0.00         0.00         0.00         0.00         0.00         0.00         0.00         0.00         0.00         0.00         0.00         0.00         0.00         0.00         0.00         0.00         0.00         0.00         0.00         0.00         0.00         0.00         0.00         0.00         0.00         0.00         0.00         0.00</th><th>Xane         Type         X         ?         Z         A         Val.         Perces         State           30         00857         00.066         17.137         0.2.         00.007         0.2.         0.007         0.0.         0.007         0.0.         0.0.         0.0.         0.0.         0.0.         0.0.         0.0.         0.0.         0.0.         0.0.         0.0.         0.0.         0.0.         0.0.         0.0.         0.0.         0.0.         0.0.         0.0.         0.0.         0.0.         0.0.         0.0.         0.0.         0.0.         0.0.         0.0.         0.0.         0.0.         0.0.         0.0.         0.0.         0.0.         0.0.         0.0.         0.0.         0.0.         0.0.         0.0.         0.0.         0.0.         0.0.         0.0.         0.0.         0.0.         0.0.         0.0.         0.0.         0.0.         0.0.         0.0.         0.0.         0.0.         0.0.         0.0.         0.0.         0.0.         0.0.         0.0.         0.0.         0.0.         0.0.         0.0.         0.0.         0.0.         0.0.         0.0.         0.0.         0.0.         0.0.         0.0.         0.0.         0.0.</th><th>X stare         Type         X         ?         Z         A         Val         Percker         State           3         Olds         X.176         B.2.         B.C.ON         B4         B4           2         Olds         X.176         B.2.         B.C.ON         B4         B4           2         Olds         X.176         B.2.         B.C.ON         B4         B4           3         Olds         X.176         B.2.         B.C.ON         B4         B4           3         Olds         X.176         B.2.         B.C.ON         B4         B4           9         Olds         X.176         B.2.         B.C.ON         B4         B4           9         Olds         M.T16         B.2.         B.C.ON         B4         B4           9         Olds         M.T16         B4         B4         B4         B4         B4           9         Olds         M.T16         B4         B4         B4         B4         B4           9         Gards         M.246         B7         B4         B4         B4         B4           9         Gards         M.246         B7</th><th>K         Same         Type         X         T         Z         A         Val         Perckar         State           3         CODS         X.064         X7.178         B.22,         B.0001         36         B.4         State         B.4         State         B.4         B.4<!--</th--><th>Xace         Type         X         ?         Z         A         Val         Percer         State           3         10055         10.066         17.437         0.2.         0.0001         0.2         0.0001         0.2         0.0001         0.2         0.0001         0.2         0.0001         0.2         0.0001         0.2         0.0001         0.2         0.0001         0.2         0.0001         0.2         0.0001         0.2         0.0001         0.2         0.0001         0.2         0.0001         0.2         0.0001         0.2         0.0001         0.2         0.0001         0.2         0.0001         0.2         0.0001         0.2         0.0001         0.2         0.0001         0.2         0.0001         0.2         0.0001         0.2         0.0001         0.2         0.0001         0.2         0.0001         0.2         0.0001         0.2         0.0001         0.2         0.0001         0.2         0.0001         0.2         0.0001         0.2         0.0001         0.2         0.0001         0.2         0.0001         0.2         0.0001         0.2         0.0001         0.2         0.0001         0.2         0.0001         0.2         0.0001         0.2</th><th>Kase       Type       X       Y       Z       A       Val       Jecker       State         1X       ODS       5.198       37.3178       BL2       BL0000       26       B4         1X       ODS       5.198       37.3178       BL2       BL0000       26       B4         1X       ODS       5.198       37.3178       BL2       BL0000       26       B4         1X       ODS       5.198       37.2178       BL2       BL0000       26       B4         1X       ODS       5.198       37.2178       BL2       BL0000       27       B4         1X       ODS       5.198       37.2178       BL2       BL0000       27       B4         1X       ODS       5.198       37.218       BL2       BL0000       28       B4         1X       ODS       5.198       37.118       BL2       BL0000       28       B4         1X       ODS       5.198       BL2       BL0000       28       B4       B4         1X       ODS       5.198       BL2       BL0000       28       B4       B4         1X       ODS       5</th><th>X         Same         Type         X         T         Z         A         Val         Perder         State           2         0005         N.086         N.118         B.2.         B.000         B         B</th><th>X         Same         Type         X         T         Z         A         Val         Periods         State           2         0005         X.006         X.7118         B.2.         B.000         B         B</th><th>Xace         Type         X         ?         Z         A         Val         Fercler         State           3         1005         3.048         3.7378         0.22         0.001         0.011         0.011         0.011         0.011         0.011         0.011         0.011         0.011         0.011         0.011         0.011         0.011         0.011         0.011         0.011         0.011         0.011         0.011         0.011         0.011         0.011         0.011         0.011         0.011         0.011         0.011         0.011         0.011         0.011         0.011         0.011         0.011         0.011         0.011         0.011         0.011         0.011         0.011         0.011         0.011         0.011         0.011         0.011         0.011         0.011         0.011         0.011         0.011         0.011         0.011         0.011         0.011         0.011         0.011         0.011         0.011         0.011         0.011         0.011         0.011         0.011         0.011         0.011         0.011         0.011         0.011         0.011         0.011         0.011         0.011         0.011         0.011         0.011         0.0</th><th>Xare         Type         X         Z         A         Val.         Ferder         State           X         1005         10064         1413         102.0         10001         101         101         101           X         1005         10.064         1413         102.0         10001         101         101         101           X         1005         10.064         141         101         101         101         101         101         101         101         101         101         101         101         101         101         101         101         101         101         101         101         101         101         101         101         101         101         101         101         101         101         101         101         101         101         101         101         101         101         101         101         101         101         101         101         101         101         101         101         101         101         101         101         101         101         101         101         101         101         101         101         101         101         101         101</th><th>Xare         Type         X         Z         A         Val.         Zeroker         State           X         10055         10.068         17.417         13.2.         10.001         14         14           X         10055         10.068         17.417         13.2.         10.001         14         14           X         10055         10.068         17.217         12.         15.01         16         1           X         10055         10.068         17.217         12.         14.01         16         1         16           X         10055         10.048         17.217         8.2.         16         1         16         1         16           X         10255         10.048         17         16         1         16         1         16         1         16         1         16         1         16         1         16         1         16         16         16         16         1         16         16         16         16         16         16         16         16         16         16         16         16         16         16         16         16         16         16</th><th>Xase         Type         X         T         Z         A         Val         Zerder         State           X         0005         0.100         17.100         12.2.         10.001         10         14         14           X         0005         0.100         17.100         12.2.         10.001         10         14         14           X         0005         0.100         17.100         12.2.         10.001         10         14         14           X         0005         10.004         17.001         16         14         14         14         14         14         14         14         14         14         14         14         14         14         14         14         14         14         14         14         14         14         14         14         14         14         14         14         14         14         14         14         14         14         14         14         14         14         14         14         14         14         14         14         14         14         14         14         14         14         14         14         14         14         14</th></th></t<><th>Xase         Type         X         Z         A         Val.         Zerokr         State           X         0065         0.000         1X.100         1X.200         1X.000         1X         1         1         1         1         1         1         1         1         1         1         1         1         1         1         1         1         1         1         1         1         1         1         1         1         1         1         1         1         1         1         1         1         1         1         1         1         1         1         1         1         1         1         1         1         1         1         1         1         1         1         1         1         1         1         1         1         1         1         1         1         1         1         1         1         1         1         1         1         1         1         1         1         1         1         1         1         1         1         1         1         1         1         1         1         1         1         1         1         1</th><th>Xase         Type         X         Z         A         Val.         Zeroker         State           X         0000         X.100         X.2000         X.100         X.2000         X.100         X.100</th><th>Xano       Type       X       Z       A       Val.       Perdex       State         3       OK65       10.56       17.315       8.2.       9.0000       18       9.         3       OK65       10.56       17.315       8.2.       9.0000       18       9.         3       OK65       10.56       17.315       8.2.       9.0000       18       9.         3       OK65       10.56       17.715       8.2.       10.000       18       9.         3       OK65       10.56       17.715       8.2.       10.000       18       9.         3       OK65       10.56       17.715       8.2.       10.000       18       9.         3       OK65       10.54       17.715       8.2.       10.000       18       18         3       OK65       10.548       17.715       8.2.       18       18       19         3       OK65       10.548       17.715       8.2.       18       18       18         3       OK65       10.548       17.715       8.2.       18       18       18       18         3       OK65       10.548       17.7</th><th>X store       Type       X       ?       Z       A       Val.       Perces       State         3.&lt;       0065       0.056       0.0713       0.2       0.0011       0.5       0.05         3.       0065       0.056       0.0713       0.2       0.0011       0.5       0.05         3.       0065       0.056       0.0715       0.2       0.0011       0.5       0.05         3.       0065       0.056       0.0715       0.2       0.0011       0.5       0.05         3.       0065       0.0716       0.0715       0.011       0.011       0.05       0.05         3.       0065       0.0716       0.011       0.01       0.01       0.01       0.01         3.       0065       0.0401       0.7176       0.01       0.01       0.01       0.01       0.01       0.01       0.01       0.01       0.01       0.01       0.01       0.01       0.01       0.01       0.01       0.01       0.01       0.01       0.01       0.01       0.01       0.01       0.01       0.01       0.01       0.01       0.01       0.01       0.01       0.01       0.01       0.01       0.01</th><th>Xane         Type         X         Z         A         Val.         Zerder         State           3         10867         10.068         17.138         12.4         10.007         13.4         14         14           3         00867         10.068         17.138         12.4         10.007         13.4         14         14           5         00867         10.068         10.068         14         14         14         14           5         00867         10.078         10.2.08         10.4         14         14         14         14           6         00867         10.078         10.2.08         10.4         14         14         14         14         14         14         14         14         14         14         14         14         14         14         14         14         14         14         14         14         14         14         14         14         14         14         14         14         14         14         14         14         14         14         14         14         14         14         14         14         14         14         14         14         14</th></th></th></td<><th>Xace       Type       X       ?       Z       A       Val.       Perces       State         3       10857       10.055       11.1318       8.2.       10.001       14       18         3       00857       10.055       11.0318       8.2.       10.001       14       18         4       10.057       10.056       11.0318       8.2.       10.001       14       18         5       00857       10.0581       10.0511       16       14       18       14         5       00857       10.0581       10.0511       16       14       14       14         9       10.055       10.0581       10.0511       14       14       14       14         9       10.055       10.0581       10.0511       14       14       14       14         9       10.055       10.0581       10.0511       14       14       14       14       14         9       10.055       10.0592       10.0592       10.0592       10.0592       10.0592       10.0592       10.0592       10.0592       10.0592       10.0592       10.0592       10.0592       10.0592       10.0592       10.0592       10.0</th><th>Mare         Type         X         T         Z         A         Val         Perform         State           X         0005         0.066         10.000         0.000         0.000         0.000         0.000         0.000         0.000         0.000         0.000         0.000         0.000         0.000         0.000         0.000         0.000         0.000         0.000         0.000         0.000         0.000         0.000         0.000         0.000         0.000         0.000         0.000         0.000         0.000         0.000         0.000         0.000         0.000         0.000         0.000         0.000         0.000         0.000         0.000         0.000         0.000         0.000         0.000         0.000         0.000         0.000         0.000         0.000         0.000         0.000         0.000         0.000         0.000         0.000         0.000         0.000         0.000         0.000         0.000         0.000         0.000         0.000         0.000         0.000         0.000         0.000         0.000         0.000         0.000         0.000         0.000         0.000         0.000         0.000         0.000         0.000         0.000         0.</th><th>Mare         Type         X         Y         Z         A         Val         Vecker         State           0         0005         0.055         0.055         0.055         0.055         0.055         0.055         0.055         0.055         0.055         0.055         0.055         0.055         0.055         0.055         0.055         0.055         0.055         0.055         0.055         0.055         0.055         0.055         0.055         0.055         0.055         0.055         0.055         0.055         0.055         0.055         0.055         0.055         0.055         0.055         0.055         0.055         0.055         0.055         0.055         0.055         0.055         0.055         0.055         0.055         0.055         0.055         0.055         0.055         0.055         0.055         0.055         0.055         0.055         0.055         0.055         0.055         0.055         0.055         0.055         0.055         0.055         0.055         0.055         0.055         0.055         0.055         0.055         0.055         0.055         0.055         0.055         0.055         0.055         0.055         0.055         0.055         0.055         0.05</th><th>Same         Type         X         Y         Z         A         Val         Percks         State           0005         0.056         0.056         0.056         0.056         0.056         0.056         0.056         0.056         0.056         0.056         0.056         0.056         0.056         0.056         0.056         0.056         0.056         0.056         0.056         0.056         0.056         0.056         0.056         0.056         0.056         0.056         0.056         0.056         0.056         0.056         0.056         0.056         0.056         0.056         0.058         0.058         0.058         0.058         0.058         0.058         0.058         0.058         0.058         0.058         0.058         0.058         0.058         0.058         0.058         0.058         0.058         0.058         0.058         0.058         0.058         0.058         0.058         0.058         0.058         0.058         0.058         0.058         0.058         0.058         0.058         0.058         0.058         0.058         0.058         0.058         0.058         0.058         0.058         0.058         0.058         0.058         0.058         0.058</th><th>Name         Type         X         Y         Z         A         Val.         Feeder         State           0.0055         0.0055         0.0055         0.0055         0.0055         0.0055         0.0055         0.0055         0.0055         0.0055         0.0055         0.0055         0.0055         0.0055         0.005         0.005         0.005         0.005         0.005         0.005         0.005         0.005         0.005         0.005         0.005         0.005         0.005         0.005         0.005         0.005         0.005         0.005         0.005         0.005         0.005         0.005         0.005         0.005         0.005         0.005         0.005         0.005         0.005         0.005         0.005         0.005         0.005         0.005         0.005         0.005         0.005         0.005         0.005         0.005         0.005         0.005         0.005         0.005         0.005         0.005         0.005         0.005         0.005         0.005         0.005         0.005         0.005         0.005         0.005         0.005         0.005         0.005         0.005         0.005         0.005         0.005         0.005         0.005         0.005<!--</th--><th>Mare         Type         X         ?         Z         A         Val         Feeder         State           X         0005         X, 0005         X, 0005         X         005         X, 0005         X, 0005         X         005         X, 0005         X, 0005         X         005         X, 0005         X, 0005         X         005         X         005         X, 0005         X         005         X         005</th><th>Name         Type         X         Z         A         Val         Zeroker         State           X         OddS         N(X) M         X (L)         BLOOM         BA         BA         BA           X         OddS         N(L)         N(L)         BLOOM         BA         BA         BA           X         OddS         N(L)         N(L)         BLOOM         BA         BA           X         OddS         N(L)         N(L)         BLOOM         BA         BA           X         OddS         N(L)         BLOOM         BA         BA         BA           X         OddS         N(L)         BLOOM         BA         BA         BA           X         OddS         N(L)         BLOOM         BA         BA         BA           X         OddS         N(L)         BLOOM         BA         BA         BA           X         OddS         SCARP         N(L)         BLOOM         BA         BA           X         OddS         SCARP         N(L)         BLOOM         BA         BA           X         OddS         SCARP         N(L)         BA         BA         B</th></th></th></td<> | Xi.         Face         Type         X         T         Z         A         Val.         Packer         State           32         0055         5.004         X.7108         Al.2         80.001         81.         84           3         0005         5.012         X.7108         Al.2         80.001         81.         84           3         0005         5.012         X.7108         Al.2         80.001         84         84           3         0005         5.012         X.7108         Al.2         80.001         84         84           3         0005         A.012         80.001         84         84         84         84         84         84         84         84         84         84         84         84         84         84         84         84         84         84         84         84         84         84         84         84         84         84         84         84         84         84         84         84         84         84         84         84         84         84         84         84         84         84         84         84         84         84 <td< th=""><th>XX.         Year         Type         X         T         Z         A         Val.         Jender:         State           1         0.         10005         11006         2110         0.000         26         0.000         100         100         100         100         100         100         100         100         100         100         100         100         100         100         100         100         100         100         100         100         100         100         100         100         100         100         100         100         100         100         100         100         100         100         100         100         100         100         100         100         100         100         100         100         100         100         100         100         100         100         100         100         100         100         100         100         100         100         100         100         100         100         100         100         100         100         100         100         100         100         100         100         100         100         100         100         100         100</th><th>X. Name Type X Y Z A Val Jecker State<br/>X. OKK N(366 174718 N), X. NO(000 176 114<br/>X. OKK N(3000 N), 2771 N), X. NO(000 176 114<br/>X. OKK N(3000 N), 2771 N), X. NO(000 N), X. OKK N(3000 N), X. OKK N(3000 N), Y. OKK N(3000 N), Y. OKK N(30</th><th>0. Mare Type X Y Z A Val Jecks Store<br/>X 0065 N 066 N 12 N N 2 N 000 N 05 Star<br/>X 0065 N 066 N 12 N N 12 N 060 N 05 Star<br/>A 0665 N 060 N 12 N 12 N 12 N 060 N 12 N 14<br/>A 0665 N 16 Net 1 N 12 N 12 N 12 N 12 N 10 N 12 N 14<br/>A 0665 N 16 Net 1 N 12 N 12 N 12 N 10 N 12 N 14<br/>A 0665 N 16 Net 1 N 12 N 12 N 12 N 12 N 10 N 12 N 14<br/>A 0665 N 16 Net 1 N 12 N 12 N 12 N 12 N 12 N 12 N 12 N</th><th>X state         Type         X         ?         Z         A         Val         Percket         State           3         Olds         X.1716         B.2.         B.C.001         B.6         B.6         <td< th=""><th>X         State         Type         X         T         Z         A         Val         Feeder         State           X         0005         X.056         X.118         B.2.2.         BLOOK         B         B4         B         B</th><th>Xase         Type         X         T         Z         A         Val.         Zerokz         State           X         00057         71,054         17,137         01,4         95.007         36.0         95.0           X         00057         71,054         17,137         01,4         95.0         95.0         95.0         95.0         95.0         95.0         95.0         95.0         95.0         95.0         95.0         95.0         95.0         95.0         95.0         95.0         95.0         95.0         95.0         95.0         95.0         95.0         95.0         95.0         95.0         95.0         95.0         95.0         95.0         95.0         95.0         95.0         95.0         95.0         95.0         95.0         95.0         95.0         95.0         95.0         95.0         95.0         95.0         95.0         95.0         95.0         95.0         95.0         95.0         95.0         95.0         95.0         95.0         95.0         95.0         95.0         95.0         95.0         95.0         95.0         95.0         95.0         95.0         95.0         95.0         95.0         95.0         95.0         95.0</th></td<><th>Xase         Type         X         T         Z         A         Val         Perder         State           0.         00005         01.015         01.015         01.015         01.015         01.015         01.015         01.015         01.015         01.015         01.015         01.015         01.015         01.015         01.015         01.015         01.015         01.015         01.015         01.015         01.015         01.015         01.015         01.015         01.015         01.015         01.015         01.015         01.015         01.015         01.015         01.015         01.015         01.015         01.015         01.015         01.015         01.015         01.015         01.015         01.015         01.015         01.015         01.015         01.015         01.015         01.015         01.015         01.015         01.015         01.015         01.015         01.015         01.015         01.015         01.015         01.015         01.015         01.015         01.015         01.015         01.015         01.015         01.015         01.015         01.015         01.015         01.015         01.015         01.015         01.015         01.015         01.015         01.015         01.015         &lt;</th><th>Name         Type         X         T         Z         A         Val         Fearber         State           X         0055         0155         0155         0155         0155         0155         0155         0155         0155         0155         0155         0155         0155         0155         0155         0155         0155         0155         0155         0155         0155         0155         0155         0155         0155         0155         0155         0155         0155         0155         0155         0155         0155         0155         0155         0155         0155         0155         0155         0155         0155         0155         0155         0155         0155         0155         0155         0155         0155         0155         0155         0155         0155         0155         0155         0155         0155         0155         0155         0155         0155         0155         0155         0155         0155         0155         0155         0155         0155         0155         0155         0155         0155         0155         0155         0155         0155         0155         0155         0155         0155         0155</th><th>K         Same         Type         X         Y         Z         A         Val         Perckar         State           3         clobs         X. 606         X.71%         S.22, B.600%         State         State         <t< th=""><th>0. Mare Type X Y Z A Val Jecks Store<br/>X 0065 N 066 N 12 N N 2 N 000 N 05 Star<br/>X 0065 N 066 N 12 N N 12 N 060 N 05 Star<br/>A 0665 N 060 N 12 N 12 N 12 N 060 N 12 N 14<br/>A 0665 N 16 Net 1 N 12 N 12 N 12 N 12 N 10 N 12 N 14<br/>A 0665 N 16 Net 1 N 12 N 12 N 12 N 10 N 12 N 14<br/>A 0665 N 16 Net 1 N 12 N 12 N 12 N 12 N 10 N 12 N 14<br/>A 0665 N 16 Net 1 N 12 N 12 N 12 N 12 N 12 N 12 N 12 N</th><th>Xane         Type         X         ?         Z         A         Val.         Perces         State           30         0085         00.065         00.073         00.005         00.005         00.005         00.005         00.005         00.005         00.005         00.005         00.005         00.005         00.005         00.005         00.005         00.005         00.005         00.005         00.005         00.005         00.005         00.005         00.005         00.005         00.005         00.005         00.005         00.005         00.005         00.005         00.005         00.005         00.005         00.005         00.005         00.005         00.005         00.005         00.005         00.005         00.005         00.005         00.005         00.005         00.005         00.005         00.005         00.005         00.005         00.005         00.005         00.005         00.005         00.005         00.005         00.005         00.005         00.005         00.005         00.005         00.005         00.005         00.005         00.005         00.005         00.005         00.005         00.005         00.005         00.005         00.005         00.005         00.005         00.005         &lt;</th><th>X         Xate         Type         X         T         Z         A         Val         Jecks         State           V         0055         0.102         V.1176         0.222         0.000         0.00         0.00         0.00         0.00         0.00         0.00         0.00         0.00         0.00         0.00         0.00         0.00         0.00         0.00         0.00         0.00         0.00         0.00         0.00         0.00         0.00         0.00         0.00         0.00         0.00         0.00         0.00         0.00         0.00         0.00         0.00         0.00         0.00         0.00         0.00         0.00         0.00         0.00         0.00         0.00         0.00         0.00         0.00         0.00         0.00         0.00         0.00         0.00         0.00         0.00         0.00         0.00         0.00         0.00         0.00         0.00         0.00         0.00         0.00         0.00         0.00         0.00         0.00         0.00         0.00         0.00         0.00         0.00         0.00         0.00         0.00         0.00         0.00         0.00         0.00         0.00</th><th>Xane         Type         X         ?         Z         A         Val.         Perces         State           30         00857         00.066         17.137         0.2.         00.007         0.2.         0.007         0.0.         0.007         0.0.         0.0.         0.0.         0.0.         0.0.         0.0.         0.0.         0.0.         0.0.         0.0.         0.0.         0.0.         0.0.         0.0.         0.0.         0.0.         0.0.         0.0.         0.0.         0.0.         0.0.         0.0.         0.0.         0.0.         0.0.         0.0.         0.0.         0.0.         0.0.         0.0.         0.0.         0.0.         0.0.         0.0.         0.0.         0.0.         0.0.         0.0.         0.0.         0.0.         0.0.         0.0.         0.0.         0.0.         0.0.         0.0.         0.0.         0.0.         0.0.         0.0.         0.0.         0.0.         0.0.         0.0.         0.0.         0.0.         0.0.         0.0.         0.0.         0.0.         0.0.         0.0.         0.0.         0.0.         0.0.         0.0.         0.0.         0.0.         0.0.         0.0.         0.0.         0.0.         0.0.</th><th>X stare         Type         X         ?         Z         A         Val         Percker         State           3         Olds         X.176         B.2.         B.C.ON         B4         B4           2         Olds         X.176         B.2.         B.C.ON         B4         B4           2         Olds         X.176         B.2.         B.C.ON         B4         B4           3         Olds         X.176         B.2.         B.C.ON         B4         B4           3         Olds         X.176         B.2.         B.C.ON         B4         B4           9         Olds         X.176         B.2.         B.C.ON         B4         B4           9         Olds         M.T16         B.2.         B.C.ON         B4         B4           9         Olds         M.T16         B4         B4         B4         B4         B4           9         Olds         M.T16         B4         B4         B4         B4         B4           9         Gards         M.246         B7         B4         B4         B4         B4           9         Gards         M.246         B7</th><th>K         Same         Type         X         T         Z         A         Val         Perckar         State           3         CODS         X.064         X7.178         B.22,         B.0001         36         B.4         State         B.4         State         B.4         B.4<!--</th--><th>Xace         Type         X         ?         Z         A         Val         Percer         State           3         10055         10.066         17.437         0.2.         0.0001         0.2         0.0001         0.2         0.0001         0.2         0.0001         0.2         0.0001         0.2         0.0001         0.2         0.0001         0.2         0.0001         0.2         0.0001         0.2         0.0001         0.2         0.0001         0.2         0.0001         0.2         0.0001         0.2         0.0001         0.2         0.0001         0.2         0.0001         0.2         0.0001         0.2         0.0001         0.2         0.0001         0.2         0.0001         0.2         0.0001         0.2         0.0001         0.2         0.0001         0.2         0.0001         0.2         0.0001         0.2         0.0001         0.2         0.0001         0.2         0.0001         0.2         0.0001         0.2         0.0001         0.2         0.0001         0.2         0.0001         0.2         0.0001         0.2         0.0001         0.2         0.0001         0.2         0.0001         0.2         0.0001         0.2         0.0001         0.2</th><th>Kase       Type       X       Y       Z       A       Val       Jecker       State         1X       ODS       5.198       37.3178       BL2       BL0000       26       B4         1X       ODS       5.198       37.3178       BL2       BL0000       26       B4         1X       ODS       5.198       37.3178       BL2       BL0000       26       B4         1X       ODS       5.198       37.2178       BL2       BL0000       26       B4         1X       ODS       5.198       37.2178       BL2       BL0000       27       B4         1X       ODS       5.198       37.2178       BL2       BL0000       27       B4         1X       ODS       5.198       37.218       BL2       BL0000       28       B4         1X       ODS       5.198       37.118       BL2       BL0000       28       B4         1X       ODS       5.198       BL2       BL0000       28       B4       B4         1X       ODS       5.198       BL2       BL0000       28       B4       B4         1X       ODS       5</th><th>X         Same         Type         X         T         Z         A         Val         Perder         State           2         0005         N.086         N.118         B.2.         B.000         B         B</th><th>X         Same         Type         X         T         Z         A         Val         Periods         State           2         0005         X.006         X.7118         B.2.         B.000         B         B</th><th>Xace         Type         X         ?         Z         A         Val         Fercler         State           3         1005         3.048         3.7378         0.22         0.001         0.011         0.011         0.011         0.011         0.011         0.011         0.011         0.011         0.011         0.011         0.011         0.011         0.011         0.011         0.011         0.011         0.011         0.011         0.011         0.011         0.011         0.011         0.011         0.011         0.011         0.011         0.011         0.011         0.011         0.011         0.011         0.011         0.011         0.011         0.011         0.011         0.011         0.011         0.011         0.011         0.011         0.011         0.011         0.011         0.011         0.011         0.011         0.011         0.011         0.011         0.011         0.011         0.011         0.011         0.011         0.011         0.011         0.011         0.011         0.011         0.011         0.011         0.011         0.011         0.011         0.011         0.011         0.011         0.011         0.011         0.011         0.011         0.011         0.0</th><th>Xare         Type         X         Z         A         Val.         Ferder         State           X         1005         10064         1413         102.0         10001         101         101         101           X         1005         10.064         1413         102.0         10001         101         101         101           X         1005         10.064         141         101         101         101         101         101         101         101         101         101         101         101         101         101         101         101         101         101         101         101         101         101         101         101         101         101         101         101         101         101         101         101         101         101         101         101         101         101         101         101         101         101         101         101         101         101         101         101         101         101         101         101         101         101         101         101         101         101         101         101         101         101         101         101</th><th>Xare         Type         X         Z         A         Val.         Zeroker         State           X         10055         10.068         17.417         13.2.         10.001         14         14           X         10055         10.068         17.417         13.2.         10.001         14         14           X         10055         10.068         17.217         12.         15.01         16         1           X         10055         10.068         17.217         12.         14.01         16         1         16           X         10055         10.048         17.217         8.2.         16         1         16         1         16           X         10255         10.048         17         16         1         16         1         16         1         16         1         16         1         16         1         16         1         16         16         16         16         1         16         16         16         16         16         16         16         16         16         16         16         16         16         16         16         16         16         16</th><th>Xase         Type         X         T         Z         A         Val         Zerder         State           X         0005         0.100         17.100         12.2.         10.001         10         14         14           X         0005         0.100         17.100         12.2.         10.001         10         14         14           X         0005         0.100         17.100         12.2.         10.001         10         14         14           X         0005         10.004         17.001         16         14         14         14         14         14         14         14         14         14         14         14         14         14         14         14         14         14         14         14         14         14         14         14         14         14         14         14         14         14         14         14         14         14         14         14         14         14         14         14         14         14         14         14         14         14         14         14         14         14         14         14         14         14         14</th></th></t<><th>Xase         Type         X         Z         A         Val.         Zerokr         State           X         0065         0.000         1X.100         1X.200         1X.000         1X         1         1         1         1         1         1         1         1         1         1         1         1         1         1         1         1         1         1         1         1         1         1         1         1         1         1         1         1         1         1         1         1         1         1         1         1         1         1         1         1         1         1         1         1         1         1         1         1         1         1         1         1         1         1         1         1         1         1         1         1         1         1         1         1         1         1         1         1         1         1         1         1         1         1         1         1         1         1         1         1         1         1         1         1         1         1         1         1         1</th><th>Xase         Type         X         Z         A         Val.         Zeroker         State           X         0000         X.100         X.2000         X.100         X.2000         X.100         X.100</th><th>Xano       Type       X       Z       A       Val.       Perdex       State         3       OK65       10.56       17.315       8.2.       9.0000       18       9.         3       OK65       10.56       17.315       8.2.       9.0000       18       9.         3       OK65       10.56       17.315       8.2.       9.0000       18       9.         3       OK65       10.56       17.715       8.2.       10.000       18       9.         3       OK65       10.56       17.715       8.2.       10.000       18       9.         3       OK65       10.56       17.715       8.2.       10.000       18       9.         3       OK65       10.54       17.715       8.2.       10.000       18       18         3       OK65       10.548       17.715       8.2.       18       18       19         3       OK65       10.548       17.715       8.2.       18       18       18         3       OK65       10.548       17.715       8.2.       18       18       18       18         3       OK65       10.548       17.7</th><th>X store       Type       X       ?       Z       A       Val.       Perces       State         3.&lt;       0065       0.056       0.0713       0.2       0.0011       0.5       0.05         3.       0065       0.056       0.0713       0.2       0.0011       0.5       0.05         3.       0065       0.056       0.0715       0.2       0.0011       0.5       0.05         3.       0065       0.056       0.0715       0.2       0.0011       0.5       0.05         3.       0065       0.0716       0.0715       0.011       0.011       0.05       0.05         3.       0065       0.0716       0.011       0.01       0.01       0.01       0.01         3.       0065       0.0401       0.7176       0.01       0.01       0.01       0.01       0.01       0.01       0.01       0.01       0.01       0.01       0.01       0.01       0.01       0.01       0.01       0.01       0.01       0.01       0.01       0.01       0.01       0.01       0.01       0.01       0.01       0.01       0.01       0.01       0.01       0.01       0.01       0.01       0.01</th><th>Xane         Type         X         Z         A         Val.         Zerder         State           3         10867         10.068         17.138         12.4         10.007         13.4         14         14           3         00867         10.068         17.138         12.4         10.007         13.4         14         14           5         00867         10.068         10.068         14         14         14         14           5         00867         10.078         10.2.08         10.4         14         14         14         14           6         00867         10.078         10.2.08         10.4         14         14         14         14         14         14         14         14         14         14         14         14         14         14         14         14         14         14         14         14         14         14         14         14         14         14         14         14         14         14         14         14         14         14         14         14         14         14         14         14         14         14         14         14         14</th></th></th></td<> <th>Xace       Type       X       ?       Z       A       Val.       Perces       State         3       10857       10.055       11.1318       8.2.       10.001       14       18         3       00857       10.055       11.0318       8.2.       10.001       14       18         4       10.057       10.056       11.0318       8.2.       10.001       14       18         5       00857       10.0581       10.0511       16       14       18       14         5       00857       10.0581       10.0511       16       14       14       14         9       10.055       10.0581       10.0511       14       14       14       14         9       10.055       10.0581       10.0511       14       14       14       14         9       10.055       10.0581       10.0511       14       14       14       14       14         9       10.055       10.0592       10.0592       10.0592       10.0592       10.0592       10.0592       10.0592       10.0592       10.0592       10.0592       10.0592       10.0592       10.0592       10.0592       10.0592       10.0</th> <th>Mare         Type         X         T         Z         A         Val         Perform         State           X         0005         0.066         10.000         0.000         0.000         0.000         0.000         0.000         0.000         0.000         0.000         0.000         0.000         0.000         0.000         0.000         0.000         0.000         0.000         0.000         0.000         0.000         0.000         0.000         0.000         0.000         0.000         0.000         0.000         0.000         0.000         0.000         0.000         0.000         0.000         0.000         0.000         0.000         0.000         0.000         0.000         0.000         0.000         0.000         0.000         0.000         0.000         0.000         0.000         0.000         0.000         0.000         0.000         0.000         0.000         0.000         0.000         0.000         0.000         0.000         0.000         0.000         0.000         0.000         0.000         0.000         0.000         0.000         0.000         0.000         0.000         0.000         0.000         0.000         0.000         0.000         0.000         0.000         0.</th> <th>Mare         Type         X         Y         Z         A         Val         Vecker         State           0         0005         0.055         0.055         0.055         0.055         0.055         0.055         0.055         0.055         0.055         0.055         0.055         0.055         0.055         0.055         0.055         0.055         0.055         0.055         0.055         0.055         0.055         0.055         0.055         0.055         0.055         0.055         0.055         0.055         0.055         0.055         0.055         0.055         0.055         0.055         0.055         0.055         0.055         0.055         0.055         0.055         0.055         0.055         0.055         0.055         0.055         0.055         0.055         0.055         0.055         0.055         0.055         0.055         0.055         0.055         0.055         0.055         0.055         0.055         0.055         0.055         0.055         0.055         0.055         0.055         0.055         0.055         0.055         0.055         0.055         0.055         0.055         0.055         0.055         0.055         0.055         0.055         0.055         0.05</th> <th>Same         Type         X         Y         Z         A         Val         Percks         State           0005         0.056         0.056         0.056         0.056         0.056         0.056         0.056         0.056         0.056         0.056         0.056         0.056         0.056         0.056         0.056         0.056         0.056         0.056         0.056         0.056         0.056         0.056         0.056         0.056         0.056         0.056         0.056         0.056         0.056         0.056         0.056         0.056         0.056         0.056         0.058         0.058         0.058         0.058         0.058         0.058         0.058         0.058         0.058         0.058         0.058         0.058         0.058         0.058         0.058         0.058         0.058         0.058         0.058         0.058         0.058         0.058         0.058         0.058         0.058         0.058         0.058         0.058         0.058         0.058         0.058         0.058         0.058         0.058         0.058         0.058         0.058         0.058         0.058         0.058         0.058         0.058         0.058         0.058</th> <th>Name         Type         X         Y         Z         A         Val.         Feeder         State           0.0055         0.0055         0.0055         0.0055         0.0055         0.0055         0.0055         0.0055         0.0055         0.0055         0.0055         0.0055         0.0055         0.0055         0.005         0.005         0.005         0.005         0.005         0.005         0.005         0.005         0.005         0.005         0.005         0.005         0.005         0.005         0.005         0.005         0.005         0.005         0.005         0.005         0.005         0.005         0.005         0.005         0.005         0.005         0.005         0.005         0.005         0.005         0.005         0.005         0.005         0.005         0.005         0.005         0.005         0.005         0.005         0.005         0.005         0.005         0.005         0.005         0.005         0.005         0.005         0.005         0.005         0.005         0.005         0.005         0.005         0.005         0.005         0.005         0.005         0.005         0.005         0.005         0.005         0.005         0.005         0.005         0.005<!--</th--><th>Mare         Type         X         ?         Z         A         Val         Feeder         State           X         0005         X, 0005         X, 0005         X         005         X, 0005         X, 0005         X         005         X, 0005         X, 0005         X         005         X, 0005         X, 0005         X         005         X         005         X, 0005         X         005         X         005</th><th>Name         Type         X         Z         A         Val         Zeroker         State           X         OddS         N(X) M         X (L)         BLOOM         BA         BA         BA           X         OddS         N(L)         N(L)         BLOOM         BA         BA         BA           X         OddS         N(L)         N(L)         BLOOM         BA         BA           X         OddS         N(L)         N(L)         BLOOM         BA         BA           X         OddS         N(L)         BLOOM         BA         BA         BA           X         OddS         N(L)         BLOOM         BA         BA         BA           X         OddS         N(L)         BLOOM         BA         BA         BA           X         OddS         N(L)         BLOOM         BA         BA         BA           X         OddS         SCARP         N(L)         BLOOM         BA         BA           X         OddS         SCARP         N(L)         BLOOM         BA         BA           X         OddS         SCARP         N(L)         BA         BA         B</th></th> | XX.         Year         Type         X         T         Z         A         Val.         Jender:         State           1         0.         10005         11006         2110         0.000         26         0.000         100         100         100         100         100         100         100         100         100         100         100         100         100         100         100         100         100         100         100         100         100         100         100         100         100         100         100         100         100         100         100         100         100         100         100         100         100         100         100         100         100         100         100         100         100         100         100         100         100         100         100         100         100         100         100         100         100         100         100         100         100         100         100         100         100         100         100         100         100         100         100         100         100         100         100         100         100         100 | X. Name Type X Y Z A Val Jecker State<br>X. OKK N(366 174718 N), X. NO(000 176 114<br>X. OKK N(3000 N), 2771 N), X. NO(000 176 114<br>X. OKK N(3000 N), 2771 N), X. NO(000 N), X. OKK N(3000 N), X. OKK N(3000 N), Y. OKK N(3000 N), Y. OKK N(30                                                                                                    | 0. Mare Type X Y Z A Val Jecks Store<br>X 0065 N 066 N 12 N N 2 N 000 N 05 Star<br>X 0065 N 066 N 12 N N 12 N 060 N 05 Star<br>A 0665 N 060 N 12 N 12 N 12 N 060 N 12 N 14<br>A 0665 N 16 Net 1 N 12 N 12 N 12 N 12 N 10 N 12 N 14<br>A 0665 N 16 Net 1 N 12 N 12 N 12 N 10 N 12 N 14<br>A 0665 N 16 Net 1 N 12 N 12 N 12 N 12 N 10 N 12 N 14<br>A 0665 N 16 Net 1 N 12 N 12 N 12 N 12 N 12 N 12 N 12 N                                                                                                    | X state         Type         X         ?         Z         A         Val         Percket         State           3         Olds         X.1716         B.2.         B.C.001         B.6         B.6 <td< th=""><th>X         State         Type         X         T         Z         A         Val         Feeder         State           X         0005         X.056         X.118         B.2.2.         BLOOK         B         B4         B         B</th><th>Xase         Type         X         T         Z         A         Val.         Zerokz         State           X         00057         71,054         17,137         01,4         95.007         36.0         95.0           X         00057         71,054         17,137         01,4         95.0         95.0         95.0         95.0         95.0         95.0         95.0         95.0         95.0         95.0         95.0         95.0         95.0         95.0         95.0         95.0         95.0         95.0         95.0         95.0         95.0         95.0         95.0         95.0         95.0         95.0         95.0         95.0         95.0         95.0         95.0         95.0         95.0         95.0         95.0         95.0         95.0         95.0         95.0         95.0         95.0         95.0         95.0         95.0         95.0         95.0         95.0         95.0         95.0         95.0         95.0         95.0         95.0         95.0         95.0         95.0         95.0         95.0         95.0         95.0         95.0         95.0         95.0         95.0         95.0         95.0         95.0         95.0         95.0</th></td<> <th>Xase         Type         X         T         Z         A         Val         Perder         State           0.         00005         01.015         01.015         01.015         01.015         01.015         01.015         01.015         01.015         01.015         01.015         01.015         01.015         01.015         01.015         01.015         01.015         01.015         01.015         01.015         01.015         01.015         01.015         01.015         01.015         01.015         01.015         01.015         01.015         01.015         01.015         01.015         01.015         01.015         01.015         01.015         01.015         01.015         01.015         01.015         01.015         01.015         01.015         01.015         01.015         01.015         01.015         01.015         01.015         01.015         01.015         01.015         01.015         01.015         01.015         01.015         01.015         01.015         01.015         01.015         01.015         01.015         01.015         01.015         01.015         01.015         01.015         01.015         01.015         01.015         01.015         01.015         01.015         01.015         01.015         &lt;</th> <th>Name         Type         X         T         Z         A         Val         Fearber         State           X         0055         0155         0155         0155         0155         0155         0155         0155         0155         0155         0155         0155         0155         0155         0155         0155         0155         0155         0155         0155         0155         0155         0155         0155         0155         0155         0155         0155         0155         0155         0155         0155         0155         0155         0155         0155         0155         0155         0155         0155         0155         0155         0155         0155         0155         0155         0155         0155         0155         0155         0155         0155         0155         0155         0155         0155         0155         0155         0155         0155         0155         0155         0155         0155         0155         0155         0155         0155         0155         0155         0155         0155         0155         0155         0155         0155         0155         0155         0155         0155         0155         0155</th> <th>K         Same         Type         X         Y         Z         A         Val         Perckar         State           3         clobs         X. 606         X.71%         S.22, B.600%         State         State         <t< th=""><th>0. Mare Type X Y Z A Val Jecks Store<br/>X 0065 N 066 N 12 N N 2 N 000 N 05 Star<br/>X 0065 N 066 N 12 N N 12 N 060 N 05 Star<br/>A 0665 N 060 N 12 N 12 N 12 N 060 N 12 N 14<br/>A 0665 N 16 Net 1 N 12 N 12 N 12 N 12 N 10 N 12 N 14<br/>A 0665 N 16 Net 1 N 12 N 12 N 12 N 10 N 12 N 14<br/>A 0665 N 16 Net 1 N 12 N 12 N 12 N 12 N 10 N 12 N 14<br/>A 0665 N 16 Net 1 N 12 N 12 N 12 N 12 N 12 N 12 N 12 N</th><th>Xane         Type         X         ?         Z         A         Val.         Perces         State           30         0085         00.065         00.073         00.005         00.005         00.005         00.005         00.005         00.005         00.005         00.005         00.005         00.005         00.005         00.005         00.005         00.005         00.005         00.005         00.005         00.005         00.005         00.005         00.005         00.005         00.005         00.005         00.005         00.005         00.005         00.005         00.005         00.005         00.005         00.005         00.005         00.005         00.005         00.005         00.005         00.005         00.005         00.005         00.005         00.005         00.005         00.005         00.005         00.005         00.005         00.005         00.005         00.005         00.005         00.005         00.005         00.005         00.005         00.005         00.005         00.005         00.005         00.005         00.005         00.005         00.005         00.005         00.005         00.005         00.005         00.005         00.005         00.005         00.005         00.005         &lt;</th><th>X         Xate         Type         X         T         Z         A         Val         Jecks         State           V         0055         0.102         V.1176         0.222         0.000         0.00         0.00         0.00         0.00         0.00         0.00         0.00         0.00         0.00         0.00         0.00         0.00         0.00         0.00         0.00         0.00         0.00         0.00         0.00         0.00         0.00         0.00         0.00         0.00         0.00         0.00         0.00         0.00         0.00         0.00         0.00         0.00         0.00         0.00         0.00         0.00         0.00         0.00         0.00         0.00         0.00         0.00         0.00         0.00         0.00         0.00         0.00         0.00         0.00         0.00         0.00         0.00         0.00         0.00         0.00         0.00         0.00         0.00         0.00         0.00         0.00         0.00         0.00         0.00         0.00         0.00         0.00         0.00         0.00         0.00         0.00         0.00         0.00         0.00         0.00         0.00</th><th>Xane         Type         X         ?         Z         A         Val.         Perces         State           30         00857         00.066         17.137         0.2.         00.007         0.2.         0.007         0.0.         0.007         0.0.         0.0.         0.0.         0.0.         0.0.         0.0.         0.0.         0.0.         0.0.         0.0.         0.0.         0.0.         0.0.         0.0.         0.0.         0.0.         0.0.         0.0.         0.0.         0.0.         0.0.         0.0.         0.0.         0.0.         0.0.         0.0.         0.0.         0.0.         0.0.         0.0.         0.0.         0.0.         0.0.         0.0.         0.0.         0.0.         0.0.         0.0.         0.0.         0.0.         0.0.         0.0.         0.0.         0.0.         0.0.         0.0.         0.0.         0.0.         0.0.         0.0.         0.0.         0.0.         0.0.         0.0.         0.0.         0.0.         0.0.         0.0.         0.0.         0.0.         0.0.         0.0.         0.0.         0.0.         0.0.         0.0.         0.0.         0.0.         0.0.         0.0.         0.0.         0.0.         0.0.</th><th>X stare         Type         X         ?         Z         A         Val         Percker         State           3         Olds         X.176         B.2.         B.C.ON         B4         B4           2         Olds         X.176         B.2.         B.C.ON         B4         B4           2         Olds         X.176         B.2.         B.C.ON         B4         B4           3         Olds         X.176         B.2.         B.C.ON         B4         B4           3         Olds         X.176         B.2.         B.C.ON         B4         B4           9         Olds         X.176         B.2.         B.C.ON         B4         B4           9         Olds         M.T16         B.2.         B.C.ON         B4         B4           9         Olds         M.T16         B4         B4         B4         B4         B4           9         Olds         M.T16         B4         B4         B4         B4         B4           9         Gards         M.246         B7         B4         B4         B4         B4           9         Gards         M.246         B7</th><th>K         Same         Type         X         T         Z         A         Val         Perckar         State           3         CODS         X.064         X7.178         B.22,         B.0001         36         B.4         State         B.4         State         B.4         B.4<!--</th--><th>Xace         Type         X         ?         Z         A         Val         Percer         State           3         10055         10.066         17.437         0.2.         0.0001         0.2         0.0001         0.2         0.0001         0.2         0.0001         0.2         0.0001         0.2         0.0001         0.2         0.0001         0.2         0.0001         0.2         0.0001         0.2         0.0001         0.2         0.0001         0.2         0.0001         0.2         0.0001         0.2         0.0001         0.2         0.0001         0.2         0.0001         0.2         0.0001         0.2         0.0001         0.2         0.0001         0.2         0.0001         0.2         0.0001         0.2         0.0001         0.2         0.0001         0.2         0.0001         0.2         0.0001         0.2         0.0001         0.2         0.0001         0.2         0.0001         0.2         0.0001         0.2         0.0001         0.2         0.0001         0.2         0.0001         0.2         0.0001         0.2         0.0001         0.2         0.0001         0.2         0.0001         0.2         0.0001         0.2         0.0001         0.2</th><th>Kase       Type       X       Y       Z       A       Val       Jecker       State         1X       ODS       5.198       37.3178       BL2       BL0000       26       B4         1X       ODS       5.198       37.3178       BL2       BL0000       26       B4         1X       ODS       5.198       37.3178       BL2       BL0000       26       B4         1X       ODS       5.198       37.2178       BL2       BL0000       26       B4         1X       ODS       5.198       37.2178       BL2       BL0000       27       B4         1X       ODS       5.198       37.2178       BL2       BL0000       27       B4         1X       ODS       5.198       37.218       BL2       BL0000       28       B4         1X       ODS       5.198       37.118       BL2       BL0000       28       B4         1X       ODS       5.198       BL2       BL0000       28       B4       B4         1X       ODS       5.198       BL2       BL0000       28       B4       B4         1X       ODS       5</th><th>X         Same         Type         X         T         Z         A         Val         Perder         State           2         0005         N.086         N.118         B.2.         B.000         B         B</th><th>X         Same         Type         X         T         Z         A         Val         Periods         State           2         0005         X.006         X.7118         B.2.         B.000         B         B</th><th>Xace         Type         X         ?         Z         A         Val         Fercler         State           3         1005         3.048         3.7378         0.22         0.001         0.011         0.011         0.011         0.011         0.011         0.011         0.011         0.011         0.011         0.011         0.011         0.011         0.011         0.011         0.011         0.011         0.011         0.011         0.011         0.011         0.011         0.011         0.011         0.011         0.011         0.011         0.011         0.011         0.011         0.011         0.011         0.011         0.011         0.011         0.011         0.011         0.011         0.011         0.011         0.011         0.011         0.011         0.011         0.011         0.011         0.011         0.011         0.011         0.011         0.011         0.011         0.011         0.011         0.011         0.011         0.011         0.011         0.011         0.011         0.011         0.011         0.011         0.011         0.011         0.011         0.011         0.011         0.011         0.011         0.011         0.011         0.011         0.011         0.0</th><th>Xare         Type         X         Z         A         Val.         Ferder         State           X         1005         10064         1413         102.0         10001         101         101         101           X         1005         10.064         1413         102.0         10001         101         101         101           X         1005         10.064         141         101         101         101         101         101         101         101         101         101         101         101         101         101         101         101         101         101         101         101         101         101         101         101         101         101         101         101         101         101         101         101         101         101         101         101         101         101         101         101         101         101         101         101         101         101         101         101         101         101         101         101         101         101         101         101         101         101         101         101         101         101         101         101</th><th>Xare         Type         X         Z         A         Val.         Zeroker         State           X         10055         10.068         17.417         13.2.         10.001         14         14           X         10055         10.068         17.417         13.2.         10.001         14         14           X         10055         10.068         17.217         12.         15.01         16         1           X         10055         10.068         17.217         12.         14.01         16         1         16           X         10055         10.048         17.217         8.2.         16         1         16         1         16           X         10255         10.048         17         16         1         16         1         16         1         16         1         16         1         16         1         16         1         16         16         16         16         1         16         16         16         16         16         16         16         16         16         16         16         16         16         16         16         16         16         16</th><th>Xase         Type         X         T         Z         A         Val         Zerder         State           X         0005         0.100         17.100         12.2.         10.001         10         14         14           X         0005         0.100         17.100         12.2.         10.001         10         14         14           X         0005         0.100         17.100         12.2.         10.001         10         14         14           X         0005         10.004         17.001         16         14         14         14         14         14         14         14         14         14         14         14         14         14         14         14         14         14         14         14         14         14         14         14         14         14         14         14         14         14         14         14         14         14         14         14         14         14         14         14         14         14         14         14         14         14         14         14         14         14         14         14         14         14         14</th></th></t<><th>Xase         Type         X         Z         A         Val.         Zerokr         State           X         0065         0.000         1X.100         1X.200         1X.000         1X         1         1         1         1         1         1         1         1         1         1         1         1         1         1         1         1         1         1         1         1         1         1         1         1         1         1         1         1         1         1         1         1         1         1         1         1         1         1         1         1         1         1         1         1         1         1         1         1         1         1         1         1         1         1         1         1         1         1         1         1         1         1         1         1         1         1         1         1         1         1         1         1         1         1         1         1         1         1         1         1         1         1         1         1         1         1         1         1         1</th><th>Xase         Type         X         Z         A         Val.         Zeroker         State           X         0000         X.100         X.2000         X.100         X.2000         X.100         X.100</th><th>Xano       Type       X       Z       A       Val.       Perdex       State         3       OK65       10.56       17.315       8.2.       9.0000       18       9.         3       OK65       10.56       17.315       8.2.       9.0000       18       9.         3       OK65       10.56       17.315       8.2.       9.0000       18       9.         3       OK65       10.56       17.715       8.2.       10.000       18       9.         3       OK65       10.56       17.715       8.2.       10.000       18       9.         3       OK65       10.56       17.715       8.2.       10.000       18       9.         3       OK65       10.54       17.715       8.2.       10.000       18       18         3       OK65       10.548       17.715       8.2.       18       18       19         3       OK65       10.548       17.715       8.2.       18       18       18         3       OK65       10.548       17.715       8.2.       18       18       18       18         3       OK65       10.548       17.7</th><th>X store       Type       X       ?       Z       A       Val.       Perces       State         3.&lt;       0065       0.056       0.0713       0.2       0.0011       0.5       0.05         3.       0065       0.056       0.0713       0.2       0.0011       0.5       0.05         3.       0065       0.056       0.0715       0.2       0.0011       0.5       0.05         3.       0065       0.056       0.0715       0.2       0.0011       0.5       0.05         3.       0065       0.0716       0.0715       0.011       0.011       0.05       0.05         3.       0065       0.0716       0.011       0.01       0.01       0.01       0.01         3.       0065       0.0401       0.7176       0.01       0.01       0.01       0.01       0.01       0.01       0.01       0.01       0.01       0.01       0.01       0.01       0.01       0.01       0.01       0.01       0.01       0.01       0.01       0.01       0.01       0.01       0.01       0.01       0.01       0.01       0.01       0.01       0.01       0.01       0.01       0.01       0.01</th><th>Xane         Type         X         Z         A         Val.         Zerder         State           3         10867         10.068         17.138         12.4         10.007         13.4         14         14           3         00867         10.068         17.138         12.4         10.007         13.4         14         14           5         00867         10.068         10.068         14         14         14         14           5         00867         10.078         10.2.08         10.4         14         14         14         14           6         00867         10.078         10.2.08         10.4         14         14         14         14         14         14         14         14         14         14         14         14         14         14         14         14         14         14         14         14         14         14         14         14         14         14         14         14         14         14         14         14         14         14         14         14         14         14         14         14         14         14         14         14         14</th></th> | X         State         Type         X         T         Z         A         Val         Feeder         State           X         0005         X.056         X.118         B.2.2.         BLOOK         B         B4         B         B                                                                                                    | Xase         Type         X         T         Z         A         Val.         Zerokz         State           X         00057         71,054         17,137         01,4         95.007         36.0         95.0           X         00057         71,054         17,137         01,4         95.0         95.0         95.0         95.0         95.0         95.0         95.0         95.0         95.0         95.0         95.0         95.0         95.0         95.0         95.0         95.0         95.0         95.0         95.0         95.0         95.0         95.0         95.0         95.0         95.0         95.0         95.0         95.0         95.0         95.0         95.0         95.0         95.0         95.0         95.0         95.0         95.0         95.0         95.0         95.0         95.0         95.0         95.0         95.0         95.0         95.0         95.0         95.0         95.0         95.0         95.0         95.0         95.0         95.0         95.0         95.0         95.0         95.0         95.0         95.0         95.0         95.0         95.0         95.0         95.0         95.0         95.0         95.0         95.0                                                                                                    | Xase         Type         X         T         Z         A         Val         Perder         State           0.         00005         01.015         01.015         01.015         01.015         01.015         01.015         01.015         01.015         01.015         01.015         01.015         01.015         01.015         01.015         01.015         01.015         01.015         01.015         01.015         01.015         01.015         01.015         01.015         01.015         01.015         01.015         01.015         01.015         01.015         01.015         01.015         01.015         01.015         01.015         01.015         01.015         01.015         01.015         01.015         01.015         01.015         01.015         01.015         01.015         01.015         01.015         01.015         01.015         01.015         01.015         01.015         01.015         01.015         01.015         01.015         01.015         01.015         01.015         01.015         01.015         01.015         01.015         01.015         01.015         01.015         01.015         01.015         01.015         01.015         01.015         01.015         01.015         01.015         01.015         <                                                                                                    | Name         Type         X         T         Z         A         Val         Fearber         State           X         0055         0155         0155         0155         0155         0155         0155         0155         0155         0155         0155         0155         0155         0155         0155         0155         0155         0155         0155         0155         0155         0155         0155         0155         0155         0155         0155         0155         0155         0155         0155         0155         0155         0155         0155         0155         0155         0155         0155         0155         0155         0155         0155         0155         0155         0155         0155         0155         0155         0155         0155         0155         0155         0155         0155         0155         0155         0155         0155         0155         0155         0155         0155         0155         0155         0155         0155         0155         0155         0155         0155         0155         0155         0155         0155         0155         0155         0155         0155         0155         0155         0155                                                                                                    | K         Same         Type         X         Y         Z         A         Val         Perckar         State           3         clobs         X. 606         X.71%         S.22, B.600%         State         State <t< th=""><th>0. Mare Type X Y Z A Val Jecks Store<br/>X 0065 N 066 N 12 N N 2 N 000 N 05 Star<br/>X 0065 N 066 N 12 N N 12 N 060 N 05 Star<br/>A 0665 N 060 N 12 N 12 N 12 N 060 N 12 N 14<br/>A 0665 N 16 Net 1 N 12 N 12 N 12 N 12 N 10 N 12 N 14<br/>A 0665 N 16 Net 1 N 12 N 12 N 12 N 10 N 12 N 14<br/>A 0665 N 16 Net 1 N 12 N 12 N 12 N 12 N 10 N 12 N 14<br/>A 0665 N 16 Net 1 N 12 N 12 N 12 N 12 N 12 N 12 N 12 N</th><th>Xane         Type         X         ?         Z         A         Val.         Perces         State           30         0085         00.065         00.073         00.005         00.005         00.005         00.005         00.005         00.005         00.005         00.005         00.005         00.005         00.005         00.005         00.005         00.005         00.005         00.005         00.005         00.005         00.005         00.005         00.005         00.005         00.005         00.005         00.005         00.005         00.005         00.005         00.005         00.005         00.005         00.005         00.005         00.005         00.005         00.005         00.005         00.005         00.005         00.005         00.005         00.005         00.005         00.005         00.005         00.005         00.005         00.005         00.005         00.005         00.005         00.005         00.005         00.005         00.005         00.005         00.005         00.005         00.005         00.005         00.005         00.005         00.005         00.005         00.005         00.005         00.005         00.005         00.005         00.005         00.005         00.005         &lt;</th><th>X         Xate         Type         X         T         Z         A         Val         Jecks         State           V         0055         0.102         V.1176         0.222         0.000         0.00         0.00         0.00         0.00         0.00         0.00         0.00         0.00         0.00         0.00         0.00         0.00         0.00         0.00         0.00         0.00         0.00         0.00         0.00         0.00         0.00         0.00         0.00         0.00         0.00         0.00         0.00         0.00         0.00         0.00         0.00         0.00         0.00         0.00         0.00         0.00         0.00         0.00         0.00         0.00         0.00         0.00         0.00         0.00         0.00         0.00         0.00         0.00         0.00         0.00         0.00         0.00         0.00         0.00         0.00         0.00         0.00         0.00         0.00         0.00         0.00         0.00         0.00         0.00         0.00         0.00         0.00         0.00         0.00         0.00         0.00         0.00         0.00         0.00         0.00         0.00</th><th>Xane         Type         X         ?         Z         A         Val.         Perces         State           30         00857         00.066         17.137         0.2.         00.007         0.2.         0.007         0.0.         0.007         0.0.         0.0.         0.0.         0.0.         0.0.         0.0.         0.0.         0.0.         0.0.         0.0.         0.0.         0.0.         0.0.         0.0.         0.0.         0.0.         0.0.         0.0.         0.0.         0.0.         0.0.         0.0.         0.0.         0.0.         0.0.         0.0.         0.0.         0.0.         0.0.         0.0.         0.0.         0.0.         0.0.         0.0.         0.0.         0.0.         0.0.         0.0.         0.0.         0.0.         0.0.         0.0.         0.0.         0.0.         0.0.         0.0.         0.0.         0.0.         0.0.         0.0.         0.0.         0.0.         0.0.         0.0.         0.0.         0.0.         0.0.         0.0.         0.0.         0.0.         0.0.         0.0.         0.0.         0.0.         0.0.         0.0.         0.0.         0.0.         0.0.         0.0.         0.0.         0.0.         0.0.</th><th>X stare         Type         X         ?         Z         A         Val         Percker         State           3         Olds         X.176         B.2.         B.C.ON         B4         B4           2         Olds         X.176         B.2.         B.C.ON         B4         B4           2         Olds         X.176         B.2.         B.C.ON         B4         B4           3         Olds         X.176         B.2.         B.C.ON         B4         B4           3         Olds         X.176         B.2.         B.C.ON         B4         B4           9         Olds         X.176         B.2.         B.C.ON         B4         B4           9         Olds         M.T16         B.2.         B.C.ON         B4         B4           9         Olds         M.T16         B4         B4         B4         B4         B4           9         Olds         M.T16         B4         B4         B4         B4         B4           9         Gards         M.246         B7         B4         B4         B4         B4           9         Gards         M.246         B7</th><th>K         Same         Type         X         T         Z         A         Val         Perckar         State           3         CODS         X.064         X7.178         B.22,         B.0001         36         B.4         State         B.4         State         B.4         B.4<!--</th--><th>Xace         Type         X         ?         Z         A         Val         Percer         State           3         10055         10.066         17.437         0.2.         0.0001         0.2         0.0001         0.2         0.0001         0.2         0.0001         0.2         0.0001         0.2         0.0001         0.2         0.0001         0.2         0.0001         0.2         0.0001         0.2         0.0001         0.2         0.0001         0.2         0.0001         0.2         0.0001         0.2         0.0001         0.2         0.0001         0.2         0.0001         0.2         0.0001         0.2         0.0001         0.2         0.0001         0.2         0.0001         0.2         0.0001         0.2         0.0001         0.2         0.0001         0.2         0.0001         0.2         0.0001         0.2         0.0001         0.2         0.0001         0.2         0.0001         0.2         0.0001         0.2         0.0001         0.2         0.0001         0.2         0.0001         0.2         0.0001         0.2         0.0001         0.2         0.0001         0.2         0.0001         0.2         0.0001         0.2         0.0001         0.2</th><th>Kase       Type       X       Y       Z       A       Val       Jecker       State         1X       ODS       5.198       37.3178       BL2       BL0000       26       B4         1X       ODS       5.198       37.3178       BL2       BL0000       26       B4         1X       ODS       5.198       37.3178       BL2       BL0000       26       B4         1X       ODS       5.198       37.2178       BL2       BL0000       26       B4         1X       ODS       5.198       37.2178       BL2       BL0000       27       B4         1X       ODS       5.198       37.2178       BL2       BL0000       27       B4         1X       ODS       5.198       37.218       BL2       BL0000       28       B4         1X       ODS       5.198       37.118       BL2       BL0000       28       B4         1X       ODS       5.198       BL2       BL0000       28       B4       B4         1X       ODS       5.198       BL2       BL0000       28       B4       B4         1X       ODS       5</th><th>X         Same         Type         X         T         Z         A         Val         Perder         State           2         0005         N.086         N.118         B.2.         B.000         B         B</th><th>X         Same         Type         X         T         Z         A         Val         Periods         State           2         0005         X.006         X.7118         B.2.         B.000         B         B</th><th>Xace         Type         X         ?         Z         A         Val         Fercler         State           3         1005         3.048         3.7378         0.22         0.001         0.011         0.011         0.011         0.011         0.011         0.011         0.011         0.011         0.011         0.011         0.011         0.011         0.011         0.011         0.011         0.011         0.011         0.011         0.011         0.011         0.011         0.011         0.011         0.011         0.011         0.011         0.011         0.011         0.011         0.011         0.011         0.011         0.011         0.011         0.011         0.011         0.011         0.011         0.011         0.011         0.011         0.011         0.011         0.011         0.011         0.011         0.011         0.011         0.011         0.011         0.011         0.011         0.011         0.011         0.011         0.011         0.011         0.011         0.011         0.011         0.011         0.011         0.011         0.011         0.011         0.011         0.011         0.011         0.011         0.011         0.011         0.011         0.011         0.0</th><th>Xare         Type         X         Z         A         Val.         Ferder         State           X         1005         10064         1413         102.0         10001         101         101         101           X         1005         10.064         1413         102.0         10001         101         101         101           X         1005         10.064         141         101         101         101         101         101         101         101         101         101         101         101         101         101         101         101         101         101         101         101         101         101         101         101         101         101         101         101         101         101         101         101         101         101         101         101         101         101         101         101         101         101         101         101         101         101         101         101         101         101         101         101         101         101         101         101         101         101         101         101         101         101         101         101</th><th>Xare         Type         X         Z         A         Val.         Zeroker         State           X         10055         10.068         17.417         13.2.         10.001         14         14           X         10055         10.068         17.417         13.2.         10.001         14         14           X         10055         10.068         17.217         12.         15.01         16         1           X         10055         10.068         17.217         12.         14.01         16         1         16           X         10055         10.048         17.217         8.2.         16         1         16         1         16           X         10255         10.048         17         16         1         16         1         16         1         16         1         16         1         16         1         16         1         16         16         16         16         1         16         16         16         16         16         16         16         16         16         16         16         16         16         16         16         16         16         16</th><th>Xase         Type         X         T         Z         A         Val         Zerder         State           X         0005         0.100         17.100         12.2.         10.001         10         14         14           X         0005         0.100         17.100         12.2.         10.001         10         14         14           X         0005         0.100         17.100         12.2.         10.001         10         14         14           X         0005         10.004         17.001         16         14         14         14         14         14         14         14         14         14         14         14         14         14         14         14         14         14         14         14         14         14         14         14         14         14         14         14         14         14         14         14         14         14         14         14         14         14         14         14         14         14         14         14         14         14         14         14         14         14         14         14         14         14         14</th></th></t<> <th>Xase         Type         X         Z         A         Val.         Zerokr         State           X         0065         0.000         1X.100         1X.200         1X.000         1X         1         1         1         1         1         1         1         1         1         1         1         1         1         1         1         1         1         1         1         1         1         1         1         1         1         1         1         1         1         1         1         1         1         1         1         1         1         1         1         1         1         1         1         1         1         1         1         1         1         1         1         1         1         1         1         1         1         1         1         1         1         1         1         1         1         1         1         1         1         1         1         1         1         1         1         1         1         1         1         1         1         1         1         1         1         1         1         1         1</th> <th>Xase         Type         X         Z         A         Val.         Zeroker         State           X         0000         X.100         X.2000         X.100         X.2000         X.100         X.100</th> <th>Xano       Type       X       Z       A       Val.       Perdex       State         3       OK65       10.56       17.315       8.2.       9.0000       18       9.         3       OK65       10.56       17.315       8.2.       9.0000       18       9.         3       OK65       10.56       17.315       8.2.       9.0000       18       9.         3       OK65       10.56       17.715       8.2.       10.000       18       9.         3       OK65       10.56       17.715       8.2.       10.000       18       9.         3       OK65       10.56       17.715       8.2.       10.000       18       9.         3       OK65       10.54       17.715       8.2.       10.000       18       18         3       OK65       10.548       17.715       8.2.       18       18       19         3       OK65       10.548       17.715       8.2.       18       18       18         3       OK65       10.548       17.715       8.2.       18       18       18       18         3       OK65       10.548       17.7</th> <th>X store       Type       X       ?       Z       A       Val.       Perces       State         3.&lt;       0065       0.056       0.0713       0.2       0.0011       0.5       0.05         3.       0065       0.056       0.0713       0.2       0.0011       0.5       0.05         3.       0065       0.056       0.0715       0.2       0.0011       0.5       0.05         3.       0065       0.056       0.0715       0.2       0.0011       0.5       0.05         3.       0065       0.0716       0.0715       0.011       0.011       0.05       0.05         3.       0065       0.0716       0.011       0.01       0.01       0.01       0.01         3.       0065       0.0401       0.7176       0.01       0.01       0.01       0.01       0.01       0.01       0.01       0.01       0.01       0.01       0.01       0.01       0.01       0.01       0.01       0.01       0.01       0.01       0.01       0.01       0.01       0.01       0.01       0.01       0.01       0.01       0.01       0.01       0.01       0.01       0.01       0.01       0.01</th> <th>Xane         Type         X         Z         A         Val.         Zerder         State           3         10867         10.068         17.138         12.4         10.007         13.4         14         14           3         00867         10.068         17.138         12.4         10.007         13.4         14         14           5         00867         10.068         10.068         14         14         14         14           5         00867         10.078         10.2.08         10.4         14         14         14         14           6         00867         10.078         10.2.08         10.4         14         14         14         14         14         14         14         14         14         14         14         14         14         14         14         14         14         14         14         14         14         14         14         14         14         14         14         14         14         14         14         14         14         14         14         14         14         14         14         14         14         14         14         14         14</th> | 0. Mare Type X Y Z A Val Jecks Store<br>X 0065 N 066 N 12 N N 2 N 000 N 05 Star<br>X 0065 N 066 N 12 N N 12 N 060 N 05 Star<br>A 0665 N 060 N 12 N 12 N 12 N 060 N 12 N 14<br>A 0665 N 16 Net 1 N 12 N 12 N 12 N 12 N 10 N 12 N 14<br>A 0665 N 16 Net 1 N 12 N 12 N 12 N 10 N 12 N 14<br>A 0665 N 16 Net 1 N 12 N 12 N 12 N 12 N 10 N 12 N 14<br>A 0665 N 16 Net 1 N 12 N 12 N 12 N 12 N 12 N 12 N 12 N                                                                                                    | Xane         Type         X         ?         Z         A         Val.         Perces         State           30         0085         00.065         00.073         00.005         00.005         00.005         00.005         00.005         00.005         00.005         00.005         00.005         00.005         00.005         00.005         00.005         00.005         00.005         00.005         00.005         00.005         00.005         00.005         00.005         00.005         00.005         00.005         00.005         00.005         00.005         00.005         00.005         00.005         00.005         00.005         00.005         00.005         00.005         00.005         00.005         00.005         00.005         00.005         00.005         00.005         00.005         00.005         00.005         00.005         00.005         00.005         00.005         00.005         00.005         00.005         00.005         00.005         00.005         00.005         00.005         00.005         00.005         00.005         00.005         00.005         00.005         00.005         00.005         00.005         00.005         00.005         00.005         00.005         00.005         00.005         <                                                                                                    | X         Xate         Type         X         T         Z         A         Val         Jecks         State           V         0055         0.102         V.1176         0.222         0.000         0.00         0.00         0.00         0.00         0.00         0.00         0.00         0.00         0.00         0.00         0.00         0.00         0.00         0.00         0.00         0.00         0.00         0.00         0.00         0.00         0.00         0.00         0.00         0.00         0.00         0.00         0.00         0.00         0.00         0.00         0.00         0.00         0.00         0.00         0.00         0.00         0.00         0.00         0.00         0.00         0.00         0.00         0.00         0.00         0.00         0.00         0.00         0.00         0.00         0.00         0.00         0.00         0.00         0.00         0.00         0.00         0.00         0.00         0.00         0.00         0.00         0.00         0.00         0.00         0.00         0.00         0.00         0.00         0.00         0.00         0.00         0.00         0.00         0.00         0.00         0.00                                                                                                    | Xane         Type         X         ?         Z         A         Val.         Perces         State           30         00857         00.066         17.137         0.2.         00.007         0.2.         0.007         0.0.         0.007         0.0.         0.0.         0.0.         0.0.         0.0.         0.0.         0.0.         0.0.         0.0.         0.0.         0.0.         0.0.         0.0.         0.0.         0.0.         0.0.         0.0.         0.0.         0.0.         0.0.         0.0.         0.0.         0.0.         0.0.         0.0.         0.0.         0.0.         0.0.         0.0.         0.0.         0.0.         0.0.         0.0.         0.0.         0.0.         0.0.         0.0.         0.0.         0.0.         0.0.         0.0.         0.0.         0.0.         0.0.         0.0.         0.0.         0.0.         0.0.         0.0.         0.0.         0.0.         0.0.         0.0.         0.0.         0.0.         0.0.         0.0.         0.0.         0.0.         0.0.         0.0.         0.0.         0.0.         0.0.         0.0.         0.0.         0.0.         0.0.         0.0.         0.0.         0.0.         0.0.         0.0. | X stare         Type         X         ?         Z         A         Val         Percker         State           3         Olds         X.176         B.2.         B.C.ON         B4         B4           2         Olds         X.176         B.2.         B.C.ON         B4         B4           2         Olds         X.176         B.2.         B.C.ON         B4         B4           3         Olds         X.176         B.2.         B.C.ON         B4         B4           3         Olds         X.176         B.2.         B.C.ON         B4         B4           9         Olds         X.176         B.2.         B.C.ON         B4         B4           9         Olds         M.T16         B.2.         B.C.ON         B4         B4           9         Olds         M.T16         B4         B4         B4         B4         B4           9         Olds         M.T16         B4         B4         B4         B4         B4           9         Gards         M.246         B7         B4         B4         B4         B4           9         Gards         M.246         B7                                                                                                    | K         Same         Type         X         T         Z         A         Val         Perckar         State           3         CODS         X.064         X7.178         B.22,         B.0001         36         B.4         State         B.4         State         B.4         B.4 </th <th>Xace         Type         X         ?         Z         A         Val         Percer         State           3         10055         10.066         17.437         0.2.         0.0001         0.2         0.0001         0.2         0.0001         0.2         0.0001         0.2         0.0001         0.2         0.0001         0.2         0.0001         0.2         0.0001         0.2         0.0001         0.2         0.0001         0.2         0.0001         0.2         0.0001         0.2         0.0001         0.2         0.0001         0.2         0.0001         0.2         0.0001         0.2         0.0001         0.2         0.0001         0.2         0.0001         0.2         0.0001         0.2         0.0001         0.2         0.0001         0.2         0.0001         0.2         0.0001         0.2         0.0001         0.2         0.0001         0.2         0.0001         0.2         0.0001         0.2         0.0001         0.2         0.0001         0.2         0.0001         0.2         0.0001         0.2         0.0001         0.2         0.0001         0.2         0.0001         0.2         0.0001         0.2         0.0001         0.2         0.0001         0.2</th> <th>Kase       Type       X       Y       Z       A       Val       Jecker       State         1X       ODS       5.198       37.3178       BL2       BL0000       26       B4         1X       ODS       5.198       37.3178       BL2       BL0000       26       B4         1X       ODS       5.198       37.3178       BL2       BL0000       26       B4         1X       ODS       5.198       37.2178       BL2       BL0000       26       B4         1X       ODS       5.198       37.2178       BL2       BL0000       27       B4         1X       ODS       5.198       37.2178       BL2       BL0000       27       B4         1X       ODS       5.198       37.218       BL2       BL0000       28       B4         1X       ODS       5.198       37.118       BL2       BL0000       28       B4         1X       ODS       5.198       BL2       BL0000       28       B4       B4         1X       ODS       5.198       BL2       BL0000       28       B4       B4         1X       ODS       5</th> <th>X         Same         Type         X         T         Z         A         Val         Perder         State           2         0005         N.086         N.118         B.2.         B.000         B         B</th> <th>X         Same         Type         X         T         Z         A         Val         Periods         State           2         0005         X.006         X.7118         B.2.         B.000         B         B</th> <th>Xace         Type         X         ?         Z         A         Val         Fercler         State           3         1005         3.048         3.7378         0.22         0.001         0.011         0.011         0.011         0.011         0.011         0.011         0.011         0.011         0.011         0.011         0.011         0.011         0.011         0.011         0.011         0.011         0.011         0.011         0.011         0.011         0.011         0.011         0.011         0.011         0.011         0.011         0.011         0.011         0.011         0.011         0.011         0.011         0.011         0.011         0.011         0.011         0.011         0.011         0.011         0.011         0.011         0.011         0.011         0.011         0.011         0.011         0.011         0.011         0.011         0.011         0.011         0.011         0.011         0.011         0.011         0.011         0.011         0.011         0.011         0.011         0.011         0.011         0.011         0.011         0.011         0.011         0.011         0.011         0.011         0.011         0.011         0.011         0.011         0.0</th> <th>Xare         Type         X         Z         A         Val.         Ferder         State           X         1005         10064         1413         102.0         10001         101         101         101           X         1005         10.064         1413         102.0         10001         101         101         101           X         1005         10.064         141         101         101         101         101         101         101         101         101         101         101         101         101         101         101         101         101         101         101         101         101         101         101         101         101         101         101         101         101         101         101         101         101         101         101         101         101         101         101         101         101         101         101         101         101         101         101         101         101         101         101         101         101         101         101         101         101         101         101         101         101         101         101         101</th> <th>Xare         Type         X         Z         A         Val.         Zeroker         State           X         10055         10.068         17.417         13.2.         10.001         14         14           X         10055         10.068         17.417         13.2.         10.001         14         14           X         10055         10.068         17.217         12.         15.01         16         1           X         10055         10.068         17.217         12.         14.01         16         1         16           X         10055         10.048         17.217         8.2.         16         1         16         1         16           X         10255         10.048         17         16         1         16         1         16         1         16         1         16         1         16         1         16         1         16         16         16         16         1         16         16         16         16         16         16         16         16         16         16         16         16         16         16         16         16         16         16</th> <th>Xase         Type         X         T         Z         A         Val         Zerder         State           X         0005         0.100         17.100         12.2.         10.001         10         14         14           X         0005         0.100         17.100         12.2.         10.001         10         14         14           X         0005         0.100         17.100         12.2.         10.001         10         14         14           X         0005         10.004         17.001         16         14         14         14         14         14         14         14         14         14         14         14         14         14         14         14         14         14         14         14         14         14         14         14         14         14         14         14         14         14         14         14         14         14         14         14         14         14         14         14         14         14         14         14         14         14         14         14         14         14         14         14         14         14         14</th> | Xace         Type         X         ?         Z         A         Val         Percer         State           3         10055         10.066         17.437         0.2.         0.0001         0.2         0.0001         0.2         0.0001         0.2         0.0001         0.2         0.0001         0.2         0.0001         0.2         0.0001         0.2         0.0001         0.2         0.0001         0.2         0.0001         0.2         0.0001         0.2         0.0001         0.2         0.0001         0.2         0.0001         0.2         0.0001         0.2         0.0001         0.2         0.0001         0.2         0.0001         0.2         0.0001         0.2         0.0001         0.2         0.0001         0.2         0.0001         0.2         0.0001         0.2         0.0001         0.2         0.0001         0.2         0.0001         0.2         0.0001         0.2         0.0001         0.2         0.0001         0.2         0.0001         0.2         0.0001         0.2         0.0001         0.2         0.0001         0.2         0.0001         0.2         0.0001         0.2         0.0001         0.2         0.0001         0.2         0.0001         0.2 | Kase       Type       X       Y       Z       A       Val       Jecker       State         1X       ODS       5.198       37.3178       BL2       BL0000       26       B4         1X       ODS       5.198       37.3178       BL2       BL0000       26       B4         1X       ODS       5.198       37.3178       BL2       BL0000       26       B4         1X       ODS       5.198       37.2178       BL2       BL0000       26       B4         1X       ODS       5.198       37.2178       BL2       BL0000       27       B4         1X       ODS       5.198       37.2178       BL2       BL0000       27       B4         1X       ODS       5.198       37.218       BL2       BL0000       28       B4         1X       ODS       5.198       37.118       BL2       BL0000       28       B4         1X       ODS       5.198       BL2       BL0000       28       B4       B4         1X       ODS       5.198       BL2       BL0000       28       B4       B4         1X       ODS       5                                                                                                    | X         Same         Type         X         T         Z         A         Val         Perder         State           2         0005         N.086         N.118         B.2.         B.000         B         B                                                                                                    | X         Same         Type         X         T         Z         A         Val         Periods         State           2         0005         X.006         X.7118         B.2.         B.000         B         B                                                                               | Xace         Type         X         ?         Z         A         Val         Fercler         State           3         1005         3.048         3.7378         0.22         0.001         0.011         0.011         0.011         0.011         0.011         0.011         0.011         0.011         0.011         0.011         0.011         0.011         0.011         0.011         0.011         0.011         0.011         0.011         0.011         0.011         0.011         0.011         0.011         0.011         0.011         0.011         0.011         0.011         0.011         0.011         0.011         0.011         0.011         0.011         0.011         0.011         0.011         0.011         0.011         0.011         0.011         0.011         0.011         0.011         0.011         0.011         0.011         0.011         0.011         0.011         0.011         0.011         0.011         0.011         0.011         0.011         0.011         0.011         0.011         0.011         0.011         0.011         0.011         0.011         0.011         0.011         0.011         0.011         0.011         0.011         0.011         0.011         0.011         0.0                                               | Xare         Type         X         Z         A         Val.         Ferder         State           X         1005         10064         1413         102.0         10001         101         101         101           X         1005         10.064         1413         102.0         10001         101         101         101           X         1005         10.064         141         101         101         101         101         101         101         101         101         101         101         101         101         101         101         101         101         101         101         101         101         101         101         101         101         101         101         101         101         101         101         101         101         101         101         101         101         101         101         101         101         101         101         101         101         101         101         101         101         101         101         101         101         101         101         101         101         101         101         101         101         101         101         101                                                                                                    | Xare         Type         X         Z         A         Val.         Zeroker         State           X         10055         10.068         17.417         13.2.         10.001         14         14           X         10055         10.068         17.417         13.2.         10.001         14         14           X         10055         10.068         17.217         12.         15.01         16         1           X         10055         10.068         17.217         12.         14.01         16         1         16           X         10055         10.048         17.217         8.2.         16         1         16         1         16           X         10255         10.048         17         16         1         16         1         16         1         16         1         16         1         16         1         16         1         16         16         16         16         1         16         16         16         16         16         16         16         16         16         16         16         16         16         16         16         16         16         16                                                                                                    | Xase         Type         X         T         Z         A         Val         Zerder         State           X         0005         0.100         17.100         12.2.         10.001         10         14         14           X         0005         0.100         17.100         12.2.         10.001         10         14         14           X         0005         0.100         17.100         12.2.         10.001         10         14         14           X         0005         10.004         17.001         16         14         14         14         14         14         14         14         14         14         14         14         14         14         14         14         14         14         14         14         14         14         14         14         14         14         14         14         14         14         14         14         14         14         14         14         14         14         14         14         14         14         14         14         14         14         14         14         14         14         14         14         14         14         14                                                                                                    | Xase         Type         X         Z         A         Val.         Zerokr         State           X         0065         0.000         1X.100         1X.200         1X.000         1X         1         1         1         1         1         1         1         1         1         1         1         1         1         1         1         1         1         1         1         1         1         1         1         1         1         1         1         1         1         1         1         1         1         1         1         1         1         1         1         1         1         1         1         1         1         1         1         1         1         1         1         1         1         1         1         1         1         1         1         1         1         1         1         1         1         1         1         1         1         1         1         1         1         1         1         1         1         1         1         1         1         1         1         1         1         1         1         1         1                                                                                                    | Xase         Type         X         Z         A         Val.         Zeroker         State           X         0000         X.100         X.2000         X.100         X.2000         X.100         X.100               | Xano       Type       X       Z       A       Val.       Perdex       State         3       OK65       10.56       17.315       8.2.       9.0000       18       9.         3       OK65       10.56       17.315       8.2.       9.0000       18       9.         3       OK65       10.56       17.315       8.2.       9.0000       18       9.         3       OK65       10.56       17.715       8.2.       10.000       18       9.         3       OK65       10.56       17.715       8.2.       10.000       18       9.         3       OK65       10.56       17.715       8.2.       10.000       18       9.         3       OK65       10.54       17.715       8.2.       10.000       18       18         3       OK65       10.548       17.715       8.2.       18       18       19         3       OK65       10.548       17.715       8.2.       18       18       18         3       OK65       10.548       17.715       8.2.       18       18       18       18         3       OK65       10.548       17.7                                                                                                    | X store       Type       X       ?       Z       A       Val.       Perces       State         3.<       0065       0.056       0.0713       0.2       0.0011       0.5       0.05         3.       0065       0.056       0.0713       0.2       0.0011       0.5       0.05         3.       0065       0.056       0.0715       0.2       0.0011       0.5       0.05         3.       0065       0.056       0.0715       0.2       0.0011       0.5       0.05         3.       0065       0.0716       0.0715       0.011       0.011       0.05       0.05         3.       0065       0.0716       0.011       0.01       0.01       0.01       0.01         3.       0065       0.0401       0.7176       0.01       0.01       0.01       0.01       0.01       0.01       0.01       0.01       0.01       0.01       0.01       0.01       0.01       0.01       0.01       0.01       0.01       0.01       0.01       0.01       0.01       0.01       0.01       0.01       0.01       0.01       0.01       0.01       0.01       0.01       0.01       0.01       0.01                                                                                                    | Xane         Type         X         Z         A         Val.         Zerder         State           3         10867         10.068         17.138         12.4         10.007         13.4         14         14           3         00867         10.068         17.138         12.4         10.007         13.4         14         14           5         00867         10.068         10.068         14         14         14         14           5         00867         10.078         10.2.08         10.4         14         14         14         14           6         00867         10.078         10.2.08         10.4         14         14         14         14         14         14         14         14         14         14         14         14         14         14         14         14         14         14         14         14         14         14         14         14         14         14         14         14         14         14         14         14         14         14         14         14         14         14         14         14         14         14         14         14         14                                                                                                    | Xace       Type       X       ?       Z       A       Val.       Perces       State         3       10857       10.055       11.1318       8.2.       10.001       14       18         3       00857       10.055       11.0318       8.2.       10.001       14       18         4       10.057       10.056       11.0318       8.2.       10.001       14       18         5       00857       10.0581       10.0511       16       14       18       14         5       00857       10.0581       10.0511       16       14       14       14         9       10.055       10.0581       10.0511       14       14       14       14         9       10.055       10.0581       10.0511       14       14       14       14         9       10.055       10.0581       10.0511       14       14       14       14       14         9       10.055       10.0592       10.0592       10.0592       10.0592       10.0592       10.0592       10.0592       10.0592       10.0592       10.0592       10.0592       10.0592       10.0592       10.0592       10.0592       10.0                                                                                                    | Mare         Type         X         T         Z         A         Val         Perform         State           X         0005         0.066         10.000         0.000         0.000         0.000         0.000         0.000         0.000         0.000         0.000         0.000         0.000         0.000         0.000         0.000         0.000         0.000         0.000         0.000         0.000         0.000         0.000         0.000         0.000         0.000         0.000         0.000         0.000         0.000         0.000         0.000         0.000         0.000         0.000         0.000         0.000         0.000         0.000         0.000         0.000         0.000         0.000         0.000         0.000         0.000         0.000         0.000         0.000         0.000         0.000         0.000         0.000         0.000         0.000         0.000         0.000         0.000         0.000         0.000         0.000         0.000         0.000         0.000         0.000         0.000         0.000         0.000         0.000         0.000         0.000         0.000         0.000         0.000         0.000         0.000         0.000         0.000         0.                                                                                                    | Mare         Type         X         Y         Z         A         Val         Vecker         State           0         0005         0.055         0.055         0.055         0.055         0.055         0.055         0.055         0.055         0.055         0.055         0.055         0.055         0.055         0.055         0.055         0.055         0.055         0.055         0.055         0.055         0.055         0.055         0.055         0.055         0.055         0.055         0.055         0.055         0.055         0.055         0.055         0.055         0.055         0.055         0.055         0.055         0.055         0.055         0.055         0.055         0.055         0.055         0.055         0.055         0.055         0.055         0.055         0.055         0.055         0.055         0.055         0.055         0.055         0.055         0.055         0.055         0.055         0.055         0.055         0.055         0.055         0.055         0.055         0.055         0.055         0.055         0.055         0.055         0.055         0.055         0.055         0.055         0.055         0.055         0.055         0.055         0.055         0.05                                                                                                    | Same         Type         X         Y         Z         A         Val         Percks         State           0005         0.056         0.056         0.056         0.056         0.056         0.056         0.056         0.056         0.056         0.056         0.056         0.056         0.056         0.056         0.056         0.056         0.056         0.056         0.056         0.056         0.056         0.056         0.056         0.056         0.056         0.056         0.056         0.056         0.056         0.056         0.056         0.056         0.056         0.056         0.058         0.058         0.058         0.058         0.058         0.058         0.058         0.058         0.058         0.058         0.058         0.058         0.058         0.058         0.058         0.058         0.058         0.058         0.058         0.058         0.058         0.058         0.058         0.058         0.058         0.058         0.058         0.058         0.058         0.058         0.058         0.058         0.058         0.058         0.058         0.058         0.058         0.058         0.058         0.058         0.058         0.058         0.058         0.058                                                                                                    | Name         Type         X         Y         Z         A         Val.         Feeder         State           0.0055         0.0055         0.0055         0.0055         0.0055         0.0055         0.0055         0.0055         0.0055         0.0055         0.0055         0.0055         0.0055         0.0055         0.005         0.005         0.005         0.005         0.005         0.005         0.005         0.005         0.005         0.005         0.005         0.005         0.005         0.005         0.005         0.005         0.005         0.005         0.005         0.005         0.005         0.005         0.005         0.005         0.005         0.005         0.005         0.005         0.005         0.005         0.005         0.005         0.005         0.005         0.005         0.005         0.005         0.005         0.005         0.005         0.005         0.005         0.005         0.005         0.005         0.005         0.005         0.005         0.005         0.005         0.005         0.005         0.005         0.005         0.005         0.005         0.005         0.005         0.005         0.005         0.005         0.005         0.005         0.005         0.005 </th <th>Mare         Type         X         ?         Z         A         Val         Feeder         State           X         0005         X, 0005         X, 0005         X         005         X, 0005         X, 0005         X         005         X, 0005         X, 0005         X         005         X, 0005         X, 0005         X         005         X         005         X, 0005         X         005         X         005</th> <th>Name         Type         X         Z         A         Val         Zeroker         State           X         OddS         N(X) M         X (L)         BLOOM         BA         BA         BA           X         OddS         N(L)         N(L)         BLOOM         BA         BA         BA           X         OddS         N(L)         N(L)         BLOOM         BA         BA           X         OddS         N(L)         N(L)         BLOOM         BA         BA           X         OddS         N(L)         BLOOM         BA         BA         BA           X         OddS         N(L)         BLOOM         BA         BA         BA           X         OddS         N(L)         BLOOM         BA         BA         BA           X         OddS         N(L)         BLOOM         BA         BA         BA           X         OddS         SCARP         N(L)         BLOOM         BA         BA           X         OddS         SCARP         N(L)         BLOOM         BA         BA           X         OddS         SCARP         N(L)         BA         BA         B</th>                          | Mare         Type         X         ?         Z         A         Val         Feeder         State           X         0005         X, 0005         X, 0005         X         005         X, 0005         X, 0005         X         005         X, 0005         X, 0005         X         005         X, 0005         X, 0005         X         005         X         005         X, 0005         X         005         X         005                                                                                                    | Name         Type         X         Z         A         Val         Zeroker         State           X         OddS         N(X) M         X (L)         BLOOM         BA         BA         BA           X         OddS         N(L)         N(L)         BLOOM         BA         BA         BA           X         OddS         N(L)         N(L)         BLOOM         BA         BA           X         OddS         N(L)         N(L)         BLOOM         BA         BA           X         OddS         N(L)         BLOOM         BA         BA         BA           X         OddS         N(L)         BLOOM         BA         BA         BA           X         OddS         N(L)         BLOOM         BA         BA         BA           X         OddS         N(L)         BLOOM         BA         BA         BA           X         OddS         SCARP         N(L)         BLOOM         BA         BA           X         OddS         SCARP         N(L)         BLOOM         BA         BA           X         OddS         SCARP         N(L)         BA         BA         B                                                                                                    |
|----------------------------------------------------------------------------------------------------|----------------------------------------------------------------------------------------------------|----------------------------------------------------------------------------------------------------|----------------------------------------------------------------------------------------------------|----------------------------------------------------------------------------------------------------|----------------------------------------------------------------------------------------------------|----------------------------------------------------------------------------------------------------|----------------------------------------------------------------------------------------------------|----------------------------------------------------------------------------------------------------|----------------------------------------------------------------------------------------------------|----------------------------------------------------------------------------------------------------|----------------------------------------------------------------------------------------------------|----------------------------------------------------------------------------------------------------|----------------------------------------------------------------------------------------------------|----------------------------------------------------------------------------------------------------|----------------------------------------------------------------------------------------------------|----------------------------------------------------------------------------------------------------|----------------------------------------------------------------------------------------------------|----------------------------------------------------------------------------------------------------|----------------------------------------------------------------------------------------------------|----------------------------------------------------------------------------------------------------|----------------------------------------------------------------------------------------------------|----------------------------------------------------------------------------------------------------|----------------------------------------------------------------------------------------------------|----------------------------------------------------------------------------------------------------|----------------------------------------------------------------------------------------------------|----------------------------------------------------------------------------------------------------|----------------------------------------------------------------------------------------------------|----------------------------------------------------------------------------------------------------|----------------------------------------------------------------------------------------------------|----------------------------------------------------------------------------------------------------|----------------------------------------------------------------------------------------------------|----------------------------------------------------------------------------------------------------|----------------------------------------------------------------------------------------------------|----------------------------------------------------------------------------------------------------|----------------------------------------------------------------------------------------------------|----------------------------------------------------------------------------------------------------|----------------------------------------------------------------------------------------------------|----------------------------------------------------------------------------------------------------|----------------------------------------------------------------------------------------------------|----------------------------------------------------------------------------------------------------|----------------------------------------------------------------------------------------------------|----------------------------------------------------------------------------------------------------|----------------------------------------------------------------------------------------------------|----------------------------------------------------------------------------------------------------|----------------------------------------------------------------------------------------------------|----------------------------------------------------------------------------------------------------|----------------------------------------------------------------------------------------------------|----------------------------------------------------------------------------------------------------|----------------------------------------------------------------------------------------------------|----------------------------------------------------------------------------------------------------|----------------------------------------------------------------------------------------------------|----------------------------------------------------------------------------------------------------|----------------------------------------------------------------------------------------------------|----------------------------------------------------------------------------------------------------|----------------------------------------------------------------------------------------------------|----------------------------------------------------------------------------------------------------|----------------------------------------------------------------------------------------------------|----------------------------------------------------------------------------------------------------|----------------------------------------------------------------------------------------------------|----------------------------------------------------------------------------------------------------|----------------------------------------------------------------------------------------------------|----------------------------------------------------------------------------------------------------|----------------------------------------------------------------------------------------------------|----------------------------------------------------------------------------------------------------|----------------------------------------------------------------------------------------------------|----------------------------------------------------------------------------------------------------|----------------------------------------------------------------------------------------------------|----------------------------------------------------------------------------------------------------|----------------------------------------------------------------------------------------------------|----------------------------------------------------------------------------------------------------|----------------------------------------------------------------------------------------------------|----------------------------------------------------------------------------------------------------|
| 1       3       0066       1206       12176       32       96.000       25       94         1       3       0066       12074       32       96.000       25       94         1       3       0066       12074       32       96.000       25       94         1       3       0066       12074       32       96.000       25       94         1       3       0066       12074       32       96.000       25       94         1       3       0066       12074       32       96.000       25       94         1       3       0067       15.044       10.010       25       94         1       3       0067       12       96.000       25       94         1       3       0067       12       96.000       25       144         1       3       0067       12       96.000       25       144         1       3       0067       12       97.000       25       144         1       3       0067       12       97.000       25       144                                                                                                    | t 3. costs 1.000 1.000 1.0110 0.00 10 10 10 10 10 10 10 10 10 10 10 10 1                                                                                                    | 2       0065       1/2       1/2       1/2       1/2         2       0065       1/2       1/2       1/2       1/2       1/2         3       0055       1/2       1/2       1/2       1/2       1/2         4       0055       1/2       1/2       1/2       1/2       1/2         4       0055       1/2       1/2       1/2       1/2       1/2         4       0055       1/2       1/2       1/2       1/2       1/2         4       0055       1/2       1/2       1/2       1/2       1/2         4       0055       1/2       1/2       1/2       1/2       1/2       1/2         4       0055       1/2       1/2       1/2       1/2       1/2       1/2         4       0055       1/2       1/2       1/2       1/2       1/2       1/2       1/2         4       0055       1/2       1/2       1/2       1/2       1/2       1/2       1/2       1/2         4       0055       1/2       1/2       1/2       1/2       1/2       1/2       1/2       1/2       1/2       1/2       1/2                                                                                                    | 3       close       x / 1 / 1 / 1 / 1 / 1 / 1 / 1 / 1 / 1 /                                                                                                    | 2       Ordef 10 COS       17 117       8.2.       10 COS       10 01         2       Ordef 11 COS       5.1.25       17 17       8.2.       10 00       10 01         3       Ordef 11 COS       17.75       8.2.       10 COS       10 01       10 01         3       Ordef 11 COS       17.75       8.2.       10 COS       10 01       10 01       10 01         3       Ordef 11 COS       17.75       8.2.       10 COS       10 01       10 01       10 01       10 01         3       Ordef 11 COS       10.75       10.75       10 01       10 01       10 01       10 01       10 01       10 01         3       Ordef 11 COS       10.75       10.75       10 01       10 01       10 01       10 01       10 01       10 01       10 01       10 01       10 01       10 01       10 01       10 01       10 01       10 01       10 01       10 01       10 01       10 01       10 01       10 01       10 01       10 01       10 01       10 01       10 01       10 01       10 01       10 01       10 01       10 01       10 01       10 01       10 01       10 01       10 01       10 01       10 01       10 01       10 01                                                                                                    | 2       0040       107       30.00       100       10       10         2       0040       5.15       107       30.00       10       10         3       0040       5.15       107       10       10       10         3       0040       10.70       10       10       10       10         3       0040       10.70       10       10       10       10         3       0040       10.70       10       10       10       10         3       0040       10.70       10       10       10       10         3       0040       10.70       10       10       10       10       10         3       0040       10.70       10       10       10       10       10       10         3       0040       10.70       10       10       10       10       10       10       10         3       0040       10.70       10       10       10       10       10       10       10       10       10       10       10       10       10       10       10       10       10       10       10       10                                                                                                    | 2       005 10,00       17 118       22,2       20,000       28       24         2       005 30,00       17 118       22,2       20,000       28       24         3       005 30,00       17 118       22,2       20,000       28       24         4       005 30,000       17 118       22,2       20,000       28       24         4       005 30,000       17 118       22,2       20,000       28       24         5       005 30,000       17 118       22,2       20,000       28       24         5       005 30,000       17 118       22,2       20,000       28       24         5       005 30,000       17 118       22,3       20,000       28       24         5       005 30,000       17 118       22,3       20,000       28       24         5       005 30,000       17 118       22,3       20,000       28       24         5       005 30,000       17 118       22,3       20,000       28       24         5       005 30,000       17 118       22,3       20,000       28       24         5       005 30,000       17 118       22,3                                                                                                    | 2.       00000 (10,000 10,000 10,000 100 100 100 100 100                                                                                                    | 3.       Oktob 10 Obs       17 111       3.1.       10 Obs       17 111       3.1.       10 Obs       10 obs       10 obs       11 obs       10 obs       10 obs                                                                                                    | 2       0055       015       017       02.0       000       02.0       000       02.0       000       02.0       02.0       02.0       02.0       02.0       02.0       02.0       02.0       02.0       02.0       02.0       02.0       02.0       02.0       02.0       02.0       02.0       02.0       02.0       02.0       02.0       02.0       02.0       02.0       02.0       02.0       02.0       02.0       02.0       02.0       02.0       02.0       02.0       02.0       02.0       02.0       02.0       02.0       02.0       02.0       02.0       02.0       02.0       02.0       02.0       02.0       02.0       02.0       02.0       02.0       02.0       02.0       02.0       02.0       02.0       02.0       02.0       02.0       02.0       02.0       02.0       02.0       02.0       02.0       02.0       02.0       02.0       02.0       02.0       02.0       02.0       02.0       02.0       02.0       02.0       02.0       02.0       02.0       02.0       02.0       02.0       02.0       02.0       02.0       02.0       02.0       02.0       02.0       02.0       02.0       02.0       02.                                                                                                    | 2       0005       10.04       17.15       8.12       10.00       24       14         2       0005       34.02       15.17       8.12       81.00       12       14         3       0005       34.02       15.17       8.12       81.00       12       14         3       0005       34.02       15.17       8.12       81.00       12       14         3       0005       34.02       15.18       9.12       81.00       12       14         3       0005       34.02       15.18       9.12       81.00       14       14         3       0005       34.02       15.18       9.12       10.00       24       14         4       0005       34.09       17.18       9.12       9.00       24       14         4       0005       14.09       17       9.12       9.00       24       14         7       0005       14.09       17       9.12       10.00       14       14         7       0005       14.09       17       9.12       10.00       14       14         8       14.00       14.09       14.00       14       14<                                                                                                    | 3.       CHOR 0 10.06       17.178       8.1.0       10.00       10.00       10.00       10.00         5.       CHOR 0 10.0718       8.1.00       10.7718       8.1.00       10.00       10.00       10.00         5.       CHOR 0 10.0718       8.1.00       10.7718       8.1.00       10.00       10.00       10.00         7.       CHOR 0 10.0718       8.1.00       10.00       10.00       10.00       10.00       10.00         8.       CHOR 0 10.0718       8.1.00       10.00       10.00       10.00       10.00       10.00       10.00         9.       CHOR 0 10.04000       10.00       10.00       10.00       10.00       10.00       10.00       10.00       10.00       10.00       10.00       10.00       10.00       10.00       10.00       10.00       10.00       10.00       10.00       10.00       10.00       10.00       10.00       10.00       10.00       10.00       10.00       10.00       10.00       10.00       10.00       10.00       10.00       10.00       10.00       10.00       10.00       10.00       10.00       10.00       10.00       10.00       10.00       10.00       10.00       10.00       10.00       10.0                                                                                                    | 3       cdck       UC4k       UT175       8.2.       SU Coch       10       10         3       cdck       UC4k       UT175       8.2.       SU Coch       10       10         5       cdck       UC4k       UT175       8.2.       SU Coch       15       10         5       cdck       UC4k       UT175       8.2.       SU Coch       15       10         5       cdck       UC4k       UT175       8.2.       SU Coch       17       14         5       cdck       SU Coch       UT175       8.2.       SU Coch       16       10         5       cdck       SU Coch       25       15       25       10       15       16         5       cdck       SU Coch       25       15       16       20       17       16         5       cdck       SU Coch       25       16       10       10       10       10         5       cdck       SU Coch       25       10       10       10       10       10         5       cdck       SU Coch       25       10       10       10       10       10         5       cdck                                                                                                    | 3       0.054       0.154       0.17179       8.12.       81.000       92       84         7       0.055       0.157       8.2.       81.006       92       84         7       0.055       0.1719       8.2.       81.006       92       84         9       0.055       0.1719       8.2.       81.006       92       84         9       0.055       0.191       8.2.       81.006       92       84         9       0.055       0.191       8.2.       81.006       92       84         9       0.055       0.195       8.2.       81.006       92       84         9       0.055       0.195       8.2.       81.006       92       84         9       0.055       0.195       8.2.       81.006       92       84         9       0.055       0.195       8.2.       81.006       92       84         9       0.055       0.195       8.2.       81.006       92       84         9       0.055       0.195       8.2.       84       94       94         9       0.055       0.195       8.2.       84       94       94 <th>3       065       71378       812       810.000       354         3       065       71378       812       810.000       354         3       065       612090       312.272       812       810.000       354         3       065       62209       812       810.000       375       84         3       065       512.091       812       810.000       375       84         3       065       51.091       812       810.000       375       84         3       1056       51.000       275       84       10000       10000       10000         3       1056       51.000       275       84       10000       10000       10000       10000       10000       10000       10000       10000       10000       10000       10000       10000       10000       10000       10000       10000       10000       10000       10000       10000       10000       10000       10000       10000       10000       10000       10000       10000       10000       10000       10000       10000       10000       10000       10000       10000       10000       10000       10000       1</th> <th>3       close       x2       x2       x2       x2       x2         3       close       x2       x2       x2       x2       x2         4       close       x2       x2       x2       x2       x2         5       close       x2       x2       x2       x2       x2       x2         5       close       x2       x2       x2       x2       x2       x2         3       close       x2       x2       x2       x2       x2       x2         3       close       x2       x2       x2       x2       x2       x2         3       close       x2       x2       x2       x2       x2       x2         3       close       x2       x2       x2       x2       x2       x2         3       close       x2       x2       x2       x2       x2       x2         3       close       x2       x2       x2       x2       x2       x2       x2         3       close       x2       x2       x2       x2       x2       x2       x2       x2         3       close       &lt;</th> <th>3       0.054       0.124       0.12178       8.12       81.005       28       84         1       0.005       0.1278       8.12       81.005       26       84         1       0.005       0.1278       8.2       81.005       26       84         1       0.005       0.1278       8.2       81.005       27       84         1       0.005       0.1278       8.2       81.005       27       84         1       0.005       0.1278       8.2       81.005       27       84         1       0.005       0.1498       17.278       8.2       81.005       27       84         1       0.005       0.1498       17.278       8.2       81.005       27       84         1       0.005       0.1498       17.278       8.2       81.000       28       84         1       0.005       0.1498       17.278       8.2       81.000       28       84         1       0.005       0.1278       8.2       81.000       28       84         1       0.005       0.1278       8.2       81.000       28       84</th> <th>X       0005       0105       011       11       11       11       10       10       10       10       10       10       10       10       10       10       10       10       10       10       10       10       10       10       10       10       10       10       10       10       10       10       10       10       10       10       10       10       10       10       10       10       10       10       10       10       10       10       10       10       10       10       10       10       10       10       10       10       10       10       10       10       10       10       10       10       10       10       10       10       10       10       10       10       10       10       10       10       10       10       10       10       10       10       10       10       10       10       10       10       10       10       10       10       10       10       10       10       10       10       10       10       10       10       10       10       10       10       10       10       10</th> <th>2       0065       1075       1715       2.2       10700       28       54         3       0065       1.125       1715       2.2       10700       28       54         4       0065       1.125       1717       2.2       10700       28       54         4       0065       1.125       1717       2.2       10700       28       54         5       0065       1.1594       10.2       10.005       175       54       54         5       0065       1.1694       1717       4.2       10.005       175       54         5       0065       1.5484       17.175       4.2       10.005       175       54         2       0265       10.4964       17.176       4.2       10.005       175       54         3       0265       10.4964       17.176       4.2       10.000       275       144         3       0265       10.4964       17.176       4.2       10.000       275       144         3       0265       10.297       10.000       275       144       144       144         3       0265       10.297       10.000       <td< th=""><th>3       0065       17 176       3.2.       17 106       3.2.       17 106       3.2.       17 106       3.2.       17 106       3.2.       17 106       3.2.       17 106       3.2.       17 106       3.2.       17 106       3.2.       17 106       3.2.       17 106       3.2.       17 106       3.2.       17 106       3.2.       17 106       3.2.       17 106       3.2.       17 106       3.2.       17 106       3.2.       17 106       3.2.       17 106       3.2.       17 106       3.2.       17 106       3.2.       17 106       3.2.       17 106       3.2.       17 106       3.2.       17 106       3.2.       17 106       3.2.       17 106       3.2.       17 106       3.2.       17 106       3.2.       17 106       3.2.       17 106       3.2.       17 106       3.2.       17 106       3.2.       17 106       3.2.       17 106       3.2.       17 106       3.2.       17 106       3.2.       17 106       3.2.       17 106       3.2.       17 106       3.2.       17 106       3.2.       17 106       3.2.       17 106       3.2.       17 106       3.2.       17 106       3.2.       17 106       3.2.       17 106       3.2.       17 1</th><th></th><th>2       0065       11/2       11/1       8/2       8/2       000       11/2       11/2         2       0065       11/2       11/2       11/2       11/2       11/2       11/2       11/2         3       0065       11/2       11/2       11/2       11/2       11/2       11/2       11/2       11/2         4       0065       11/2       11/2       11/2       11/2       11/2       11/2       11/2       11/2         3       0065       11/2       11/2       11/2       11/2       11/2       11/2       11/2       11/2       11/2       11/2       11/2       11/2       11/2       11/2       11/2       11/2       11/2       11/2       11/2       11/2       11/2       11/2       11/2       11/2       11/2       11/2       11/2       11/2       11/2       11/2       11/2       11/2       11/2       11/2       11/2       11/2       11/2       11/2       11/2       11/2       11/2       11/2       11/2       11/2       11/2       11/2       11/2       11/2       11/2       11/2       11/2       11/2       11/2       11/2       11/2       11/2       11/2       11/2       &lt;</th><th>3         ODG         V(175)         8.2.         90.0001         25         91.0001         25         92.0001         93.0001         94.0001         94.0001         94.0001         94.0001         94.0001         94.0001         94.0001         94.0001         94.0001         94.0001         94.0001         94.0001         94.0001         94.0001         94.0001         94.0001         94.0001         94.0001         94.0001         94.0001         94.0001         94.0001         94.0001         94.0001         94.0001         94.0001         94.0001         94.0001         94.0001         94.0001         94.0001         94.0001         94.0001         94.0001         94.0001         94.0001         94.0001         94.0001         94.0001         94.0001         94.0001         94.0001         94.0001         94.0001         94.0001         94.0001         94.0001         94.0001         94.0001         94.0001         94.0001         94.0001         94.0001         94.0001         94.0001         94.0001         94.0001         94.0001         94.0001         94.0001         94.0001         94.0001         94.0001         94.0001         94.0001         94.0001         94.0001         94.0001         94.0001         94.0001         94.0001         94.0001         &lt;</th><th>3       0066       1/1       17       8       006       1/1       1         3       0066       3.100       1/7       8       0.000       24       0/4         7       0066       3.100       1/7       8       0.000       24       0/4         7       0066       3.100       1/7       8       0.000       24       0/4         9       0060       0.000       24       0/4       0/4       0/4         9       0060       0.000       24       0/4       0/4       0/4         9       0060       0.000       24       0/4       0/4       0/4         9       0060       0.000       24       0/4       0/4       0/4         9       0060       0.000       28       0/4       0/4       0/4         9       0060       0.000       28       0/4       0/4       0/4         9       00600       0.000       28       0/4       0/4       0/4         9       00600       0.000       28       0/4       0/4       0/4         9       00600       0.000       28       0/4       0/4       0/4&lt;</th><th>1       2       0066       11.054       17.175       81.2       04.000       18       14         2       2       0066       11.054       17.175       81.2       04.000       15       14         2       2       0066       11.054       17.175       81.2       04.000       15       14         2       2       0066       11.054       17.975       81.2       04.000       15       14         3       2       7       0066       11.054       15.944       10.06       15       14         5       9       7205       15.206       11.9757       81.2       10.00       15       14       14         6       9       7205       15.206       11.06       15       14       16       16       16       16       16       16       16       16       16       16       16       16       16       16       16       16       16       16       16       16       16       16       16       16       16       16       16       16       16       16       16       16       16       16       16       16       16       16       16</th><th>X         OGS         X1258         X125         X125         X1</th><th>1         3         (1000)         (1000)         (1000)         (1000)         (1000)         (1000)         (1000)         (1000)         (1000)         (1000)         (1000)         (1000)         (1000)         (1000)         (1000)         (1000)         (1000)         (1000)         (1000)         (1000)         (1000)         (1000)         (1000)         (1000)         (1000)         (1000)         (1000)         (1000)         (1000)         (1000)         (1000)         (1000)         (1000)         (1000)         (1000)         (1000)         (1000)         (1000)         (1000)         (1000)         (1000)         (1000)         (1000)         (1000)         (1000)         (1000)         (1000)         (1000)         (1000)         (1000)         (1000)         (1000)         (1000)         (1000)         (1000)         (1000)         (1000)         (1000)         (1000)         (1000)         (1000)         (1000)         (1000)         (1000)         (1000)         (1000)         (1000)         (1000)         (1000)         (1000)         (1000)         (1000)         (1000)         (1000)         (1000)         (1000)         (1000)         (1000)         (1000)         (1000)         (1000)         (1000)         (1000)</th><th>X         OGS         X1215         H         H           X         OGS         X1215         H         H           X         OGS         X1215         H         H           X         OGS         X1215         H         H           X         OGS         X1215         H         H           X         OGS         X1215         H         H           X         OGS         X1215         H         H           X         OGS         X1215         H         H           X         OGS         X1215         H         H           X         OGS         X1215         H         H         H           X         OGS         X1215         H         H         H           X         OGS         X1215         H         H         H           X         OGS         X1215         H         H         H           X         OGS         X1297         H         H         H           X         OGS         X1297         H         H         H           X         OGS         X1297         H         H         H</th><th>3         005         11/15         11/15         11/15         11/15         11/15         11/15         11/15         11/15         11/15         11/15         11/15         11/15         11/15         11/15         11/15         11/15         11/15         11/15         11/15         11/15         11/15         11/15         11/15         11/15         11/15         11/15         11/15         11/15         11/15         11/15         11/15         11/15         11/15         11/15         11/15         11/15         11/15         11/15         11/15         11/15         11/15         11/15         11/15         11/15         11/15         11/15         11/15         11/15         11/15         11/15         11/15         11/15         11/15         11/15         11/15         11/15         11/15         11/15         11/15         11/15         11/15         11/15         11/15         11/15         11/15         11/15         11/15         11/15         11/15         11/15         11/15         11/15         11/15         11/15         11/15         11/15         11/15         11/15         11/15         11/15         11/15         11/15         11/15         11/15         11/15         11/15         11/15</th><th>5         0         0         0         0         0         0         0         0         0         0         0         0         0         0         0         0         0         0         0         0         0         0         0         0         0         0         0         0         0         0         0         0         0         0         0         0         0         0         0         0         0         0         0         0         0         0         0         0         0         0         0         0         0         0         0         0         0         0         0         0         0         0         0         0         0         0         0         0         0         0         0         0         0         0         0         0         0         0         0         0         0         0         0         0         0         0         0         0         0         0         0         0         0         0         0         0         0         0         0         0         0         0         0         0         0         0</th><th>1       3.       0000       1000       10.00       100       100         2       3.       0000       10.00       100       100       100         3       0000       5.0.00       10.00       100       100       100         4       9.       0000       10.00       100       100       100       100         4       9.       0000       10.00       100       100       100       100       100         5       0.0000       100.000       100.000       100       100       100       100       100       100         6       0.0000       100.000       100       100       100       100       100       100       100       100       100       100       100       100       100       100       100       100       100       100       100       100       100       100       100       100       100       100       100       100       100       100       100       100       100       100       100       100       100       100       100       100       100       100       100       100       100       100       100       100       1</th><th>1         2         0000         1100         021         040         021         040         021         040         021         040         021         040         021         040         021         040         021         040         021         040         021         040         021         040         021         040         021         040         021         040         021         040         021         040         021         040         021         040         021         040         021         040         021         040         021         040         021         040         021         040         021         040         021         040         021         040         021         040         021         040         021         040         021         040         021         040         021         040         021         040         021         040         021         040         021         040         021         040         021         040         021         040         021         040         021         040         021         040         021         040         021         040         040         040         040</th><th>1       3       CR00       10,006       17,175       8.2.       04.000       18       14         2       3       CR00       10,006       15,173       8.2.       04.000       18       14         3       CR00       10,006       15,173       8.2.       04.000       18       14         3       CR00       10,006       18       14       16       16       16         3       CR00       15,771       8.2.       04,000       18       14       16       16       16       16       16       16       16       16       16       16       16       16       16       16       16       16       16       16       16       16       16       16       16       16       16       16       16       16       16       16       16       16       16       16       16       16       16       16       16       16       16       16       16       16       16       16       16       16       16       16       16       16       16       16       16       16       16       16       16       16       16       16       16       16</th><th>2       065       10.26       17       18       2.0       10.00       18       14         5       065       1.02       17       18       2.0       10.00       18       14         6       065       1.02       17       18       2.0       16       14         7       065       1.02       17       18       10.00       18       14         9       065       1.02       17       18       10.00       18       14         9       065       1.6       17       18       10.00       18       14         9       065       1.6       17       18       10.00       18       14         10       065       1.6       17       18       10.00       18       14         2       065       1.6       17       18       14       14       14         2       1655       15.400       17       18       16       14       14       14         3       1855       15.302       15       17       10.00       12       14       14         1       1855       15.302       15       15       10</th><th>1         2         CODE         1/15         4/1         1/15         1/15         1/15         1/15         1/15         1/15         1/15         1/15         1/15         1/15         1/15         1/15         1/15         1/15         1/15         1/15         1/15         1/15         1/15         1/15         1/15         1/15         1/15         1/15         1/15         1/15         1/15         1/15         1/15         1/15         1/15         1/15         1/15         1/15         1/15         1/15         1/15         1/15         1/15         1/15         1/15         1/15         1/15         1/15         1/15         1/15         1/15         1/15         1/15         1/15         1/15         1/15         1/15         1/15         1/15         1/15         1/15         1/15         1/15         1/15         1/15         1/15         1/15         1/15         1/15         1/15         1/15         1/15         1/15         1/15         1/15         1/15         1/15         1/15         1/15         1/15         1/15         1/15         1/15         1/15         1/15         1/15         1/15         1/15         1/15         1/15         1/15         1/15<!--</th--><th>3       0060       3050       0050       31       44         3       0060       31       50       54       35         4       0060       31       50       54       35         5       0060       32       50       54       35         5       0060       32       50       54       35         5       0060       32       50       54       35         5       0060       32       50       54       35         5       0060       32       54       54       35         5       0060       32       54       54       35         5       0060       32       54       54       35         5       0060       32       54       54       35         5       0060       32       54       54       35         5       0060       32       54       54       54         5       0060       32       54       54       54         5       0060       32       54       54       54         5       0060       32       54       54</th><th>2         0005         2006         2006         2006         2006         2006         2006         2006         2006         2006         2006         2006         2006         2006         2006         2006         2006         2006         2006         2006         2006         2006         2006         2006         2006         2006         2006         2006         2006         2006         2006         2006         2006         2006         2006         2006         2006         2006         2006         2006         2006         2006         2006         2006         2006         2006         2006         2006         2006         2006         2006         2006         2006         2006         2006         2006         2006         2006         2006         2006         2006         2006         2006         2006         2006         2006         2006         2006         2006         2006         2006         2006         2006         2006         2006         2006         2006         2006         2006         2006         2006         2006         2006         2006         2006         2006         2006         2006         2006         2006         2006         20</th><th>1 2 086 206 0 717 8 2 8 00 31 44<br/>2 086 205 4.22 77 77 8 2 8 0.08 25 57<br/>2 086 21008 12.27 8 2 8 0.08 25 57<br/>2 086 21008 12.27 8 2 8 0.08 25 54<br/>2 086 21008 12.27 8 2 8 0.08 25 44<br/>2 0 086 22 8 2 8 0.08 25 44<br/>3 086 26 26 26 44 27 76 42 2 8 0.08 25 44<br/>3 086 26 26 26 44 27 76 42 2 8 0.08 25 44<br/>3 086 26 26 26 44 27 76 42 2 8 0.08 25 44<br/>3 086 26 26 26 44 27 76 42 2 8 0.08 25 44<br/>3 086 26 26 26 44 27 76 42 2 8 0.08 25 44<br/>3 086 26 26 26 44 27 76 42 2 8 0.08 25 44<br/>3 086 26 26 44 27 76 42 2 8 0.08 25 44<br/>3 086 26 26 26 44 27 76 42 2 8 0.08 25 44<br/>3 086 26 26 26 44 27 76 42 2 8 0.08 25 44<br/>4 086 20 20 20 20 20 20 20 20 20 20 20 44<br/>4 086 20 20 20 20 20 20 20 20 20 20 20 20 20</th><th>L         D.         DECK         17.17         M.2         DECK         17.17         M.2         DECK         18.17         M.2         DECK         19.17         M.2         DECK         19.17         M.2         DECK         19.17         M.2         DECK         19.17         M.2         DECK         19.17         M.2         DECK         19.17         M.2         DECK         19.17         M.2         DECK         19.17         M.2&lt;</th><th>3       065       7178       92       94.000       95       94         3       065       7178       92       94.000       95       94         4       065       16.200       97.278       92       94.000       95       94         4       065       16.200       97.278       92       94.000       95       94         9       065       16.200       97.278       92       94.000       96       94         9       065       36.200       17.278       92       94.000       96       94         9       065       36.496       17.176       92       94.000       96       94         9       065       36.496       17.176       92       94.000       96       94         9       065       36.496       17.176       92       94.000       96       94         7       3655       93.057       17.376       92       94.000       97       94         7       3655       93.057       17.376       92       94.000       97       94         7       3655       93.057       17.376       92       9</th><th>2       0665       10.26       17       10.2       10.000       28       14         3       0665       10.26       17       10.2       10.000       28       14         4       0665       10.29       17       10.2       10.000       28       14         4       0665       10.29       17       10.2       10.000       27       14         9       0665       10.29       17       10.000       27       14         1       0665       10.494       17       16       10.000       27       14         2       0665       10.494       17       16       10.000       27       14         2       0665       10.494       17       16       10.000       27       14         3       0665       10.494       17       16       10.000       27       14       14         3       0655       10.494       17.176       12       10.000       27       14         3       16555       10.2952       10.295       10.000       28       14         3       16555       10.2952       10.2952       10.000       28       1</th><th>3       cl65       x1 cl64       x1 cl715       3.2.       30 cl051       x1 cl64       x1 cl64         3       cl656       3.1.22       x1 cl64       x1 cl64</th><th>2       0065       X, 004       17.17       8.2.       90.000       38       84         3       0065       X, 004       17.17       8.2.       90.000       38       84         3       0065       10.2001       17.17       8.2.       90.000       38       84         3       0065       10.2001       17.17       8.2.       90.000       38       84         3       0065       10.2001       17.2       92       84       94       94         3       0065       10.2001       17.2       92       94       94       94         3       0065       10.2001       17.2       92       94       94       94         3       0065       10.2001       17.2       94       94       94       94         3       0065       10.2001       17.2       94       94       94       94         3       0065       10.2001       17.375       94       94       94       94         3       0065       10.2001       17.375       94       94       94       94         3       0065       10.2001       10.0001       195       94</th><th>3         Olde 5         13 (Odd 5         17 (Odd 5         17 (Odd 5         18 (Odd 5         17 (Odd 5         18 (Odd 5         18 (Odd 5</th><th>3.       0606       17.17       8.1.0       80.00       32       84         5.       0606       8.1.07       87.17       8.2.1       80.00       32         5.       0606       8.1.07       8.2.1       80.00       32       84         7.       0606       17.07       8.2.1       80.00       32       84         7.       0607       17.08       17.07       8.2.1       10.00       32       84         9.       0607       30.4944       17.17       8.2.1       80.00       32       84         9.       0608       30.4944       17.176       8.2.1       80.00       32       84         9.       0608       30.4944       17.176       8.2.1       80.00       32       84         9.       0608       30.4944       17.176       8.2.1       80.00       32       84         9.       0608       30.4944       17.176       8.2.1       80.00       32       84         9.       0606       30.4944       17.176       8.2.1       81.00       32       84         9.       0606       30.4944       17.176       8.2.1       81.00       32<th>2         ORS         V. ORS         V. V. M         V. V. M<!--</th--><th>3       0065       2046       17.175       8.2.       30.008       25.175       8.2.       30.008       25.175       8.2.       30.008       25.175       8.2.       30.008       25.175       8.2.       30.008       25.175       8.2.       30.008       25.175       8.2.       30.008       25.175       8.2.       30.008       25.175       8.2.       30.008       25.175       8.2.       30.008       25.175       8.2.       30.008       25.175       8.2.       30.008       25.175       8.2.       30.008       25.175       8.2.       30.008       25.175       8.2.       30.008       26.175       8.2.       30.008       26.175       8.2.       30.008       27.175       8.2.       30.008       27.175       8.2.       30.008       27.175       8.2.       30.008       27.175       8.2.       30.008       27.175       8.2.       30.008       28.108       30.008       28.108       30.008       28.108       30.008       28.108       30.008       28.108       30.008       28.108       30.008       28.108       30.008       28.108       30.008       28.108       30.008       28.108       30.008       28.108       30.008       28.108       30.008       28.108</th><th>2       0665       10.26       17       10.2       10.000       28       14         3       0665       10.26       17       10.2       10.000       28       14         4       0665       10.29       17       10.2       10.000       28       14         4       0665       10.29       17       10.2       10.000       27       14         9       0665       10.29       17       10.000       27       14         1       0665       10.494       17       16       10.000       27       14         2       0665       10.494       17       16       10.000       27       14         2       0665       10.494       17       16       10.000       27       14         3       0665       10.494       17       16       10.000       27       14       14         3       0655       10.494       17.176       12       10.000       27       14         3       16555       10.2952       10.295       10.000       28       14         3       16555       10.2952       10.2952       10.000       28       1</th><th>3         Olde         12         17         8         1.0         000         12         17         8         1.0         10         10         10         10         10         10         10         10         10         10         10         10         10         10         10         10         10         10         10         10         10         10         10         10         10         10         10         10         10         10         10         10         10         10         10         10         10         10         10         10         10         10         10         10         10         10         10         10         10         10         10         10         10         10         10         10         10         10         10         10         10         10         10         10         10         10         10         10         10         10         10         10         10         10         10         10         10         10         10         10         10         10         10         10         10         10         10         10         10         10         1</th><th>2       0065       10,264       17       18       2,2       10,000       28       14         2       0065       10,22       17       18       2,2       10,000       28       34         3       0065       10,200       15       12,2       10,000       28       34         3       0065       10,200       15       12,2       10,000       28       34         3       0065       10,200       17       18       36       34       34         3       0065       16,200       17       18       36       36       36         4       0055       16,200       17       28       34       34       34         4       0055       16,200       17       48       34       34       34         5       0055       17,248       32       41,000       28       34       34         7       5365       17,278       32       41,000       28       34       34         7       5365       17,278       32       31,000       27       34       34</th><th>3         Olde         12         17         8         1.0         10         10         10         10         10         10         10         10         10         10         10         10         10         10         10         10         10         10         10         10         10         10         10         10         10         10         10         10         10         10         10         10         10         10         10         10         10         10         10         10         10         10         10         10         10         10         10         10         10         10         10         10         10         10         10         10         10         10         10         10         10         10         10         10         10         10         10         10         10         10         10         10         10         10         10         10         10         10         10         10         10         10         10         10         10         10         10         10         10         10         10         10         10         10         10         10</th><th>3       c065       02.64       07.1715       8.2.       90.001       25       14         3       c065       3.122       07.175       8.2.       90.001       25       4         3       c065       10.764       07.775       8.2.       90.001       25       4         3       c065       10.764       07.775       8.2.       90.001       25       4         3       c065       00.494       07.775       8.2.       90.001       25       4         3       c065       00.494       07.775       8.2.       90.001       25       4         3       c065       00.494       07.775       8.2.       90.001       25       44         3       c065       00.494       07.775       8.2.       90.001       25       44         3       c065       00.494       07.775       8.2.       90.001       25       44         3       c065       00.494       07.775       8.2.       90.001       25       44         3       c065       00.494       07.775       8.2.       90.001       25       44         3       c065       00.494       07.7</th><th>3       clock       x       x</th></th></th></th></td<><th>3       0460       10       17       9       0.00       16       44         3       0465       51.03       17       18       0.00       18       44         3       0465       31.70       17.70       8.2       10       16       44         3       0465       32.90       17.84       9.2       44       44         3       0465       35.96       47.16       9.2       44       44         3       0465       35.96       47.16       9.2       44       44         3       0465       35.96       47.16       9.2       44       44         3       0465       35.96       47.16       9.2       44       44         3       0465       35.96       47.16       9.2       44       44         3       0465       35.96       47.16       9.2       44       44         3       0465       35.98       47.16       9.2       44       44         3       0465       35.98       47.16       9.2       44       44         3       0465       35.98       47.16       9.2       44       44</th><th>X         close         x1 - y1 - y1 - y1 - y1 - y1 - y1 - y1 -</th><th>2       0065       X, 046       X, 175       8.2.       M 000       84         3       0065       34,02       X, 175       8.2.       M 000       84         3       0065       34,02       X, 175       8.2.       M 000       84         3       0065       34,02       X, 105       8.2.       84         3       0065       34,02       X, 105       8.2.       84         3       0055       36,080       17       8.2.       84         3       0055       36,080       17       8.4.       9         3       0055       36,080       17       8.2.       84         3       0055       36,080       17       8.4.       9         3       0055       36,080       17       8.2.       84         3       0055       36,080       17       8.2.       84         3       0055       16,080       17       8.2.       84         3       0055       16,080       17       8.2       84         3       0055       16,080       17       8.2       84         3       0055       16,080       17<th>2       0065       X, 046       (7, 176       N.2.       N.000       N       N         3       0065       34, 02       (7, 176       N.2.       N.000       N       N         3       0065       34, 0206       (7, 176       N.2.       N.000       N       N         3       0065       34, 0206       (7, 176       N.2.       N.006       N       N         3       0065       34, 0206       (7, 176       N.2.       N.006       N       N         3       0065       34, 0206       (7, 176       N.2.       N.006       N       N       N         3       0065       34, 0206       (7, 176       N.2.       N.000       N       N       N         3       0065       34, 0206       (7, 176       N.2.       N.000       N       N       N         3       0065       34, 0206       N       N       N       N       N       N       N         3       0065       34, 0406       N       N       N       N       N       N       N       N       N       N       N       N       N       N       N       N       N</th><th>3       0060       17       19       20       10       10       10       10         3       0065       51.05       17       16       54       10       10       10       10       10       10       10       10       10       10       10       10       10       10       10       10       10       10       10       10       10       10       10       10       10       10       10       10       10       10       10       10       10       10       10       10       10       10       10       10       10       10       10       10       10       10       10       10       10       10       10       10       10       10       10       10       10       10       10       10       10       10       10       10       10       10       10       10       10       10       10       10       10       10       10       10       10       10       10       10       10       10       10       10       10       10       10       10       10       10       10       10       10       10       10       10</th><th>3         Olde 5         US 46         V 175         B. C.         BL 0001         BE         BE           2         Olde 5         LIS 44         D         D</th><th>3         Olde 5         US 46         V 178         B.C.         B 00001         B 4           2         Olde 5         LIS 44         D 0001         B 4         D 0001         B 4         D 0001         B 4         D 0001         B 4         D 0001         B 4         D 0001         B 4         D 0001         B 4         D 0001         D 0001         D</th><th>3       0005       11/11       0.12       11/11       0.12       11/11       0.1       0.0       0.0       0.0       0.0       0.0       0.0       0.0       0.0       0.0       0.0       0.0       0.0       0.0       0.0       0.0       0.0       0.0       0.0       0.0       0.0       0.0       0.0       0.0       0.0       0.0       0.0       0.0       0.0       0.0       0.0       0.0       0.0       0.0       0.0       0.0       0.0       0.0       0.0       0.0       0.0       0.0       0.0       0.0       0.0       0.0       0.0       0.0       0.0       0.0       0.0       0.0       0.0       0.0       0.0       0.0       0.0       0.0       0.0       0.0       0.0       0.0       0.0       0.0       0.0       0.0       0.0       0.0       0.0       0.0       0.0       0.0       0.0       0.0       0.0       0.0       0.0       0.0       0.0       0.0       0.0       0.0       0.0       0.0       0.0       0.0       0.0       0.0       0.0       0.0       0.0       0.0       0.0       0.0       0.0       0.0       0.0       0.0       0.0</th><th>3       0065       11/01       11/11       11/11       11/11       11/11       11/11         3       0065       11/01       11/11       11/11       11/11       11/11       11/11         3       0065       11/01       11/11       11/11       11/11       11/11       11/11       11/11         3       0065       11/01       11/11       11/11       11/11       11/11       11/11       11/11       11/11       11/11       11/11       11/11       11/11       11/11       11/11       11/11       11/11       11/11       11/11       11/11       11/11       11/11       11/11       11/11       11/11       11/11       11/11       11/11       11/11       11/11       11/11       11/11       11/11       11/11       11/11       11/11       11/11       11/11       11/11       11/11       11/11       11/11       11/11       11/11       11/11       11/11       11/11       11/11       11/11       11/11       11/11       11/11       11/11       11/11       11/11       11/11       11/11       11/11       11/11       11/11       11/11       11/11       11/11       11/11       11/11       11/11       11/11       11/11       11/1</th><th>3       Ode5       17.056       17.176       8.1.       18.000       28       18.000       28       18.000       28       18.000       28       18.000       28       18.000       28       18.000       28       18.000       28       18.000       28       18.000       28       18.000       28       18.000       28       18.000       28       18.000       28       18.000       28       18.000       28       18.000       28       18.000       28       18.000       28       18.000       28       18.000       28       18.000       28       18.000       28       18.000       28       18.000       28       18.000       28       18.000       28       18.000       28       18.000       28       18.000       28       18.000       28       18.000       28       18.000       28       18.000       28       18.000       28       18.000       28       18.000       28       18.000       28       18.000       28       18.000       28       18.000       28       18.000       28       18.000       28       18.000       28       18.000       28       18.000       28       18.000       28       18.0000       28</th><th>3       Ode5       17.17       8.1.       18.00       18         3       Ode5       17.17       8.1.       18.00       18         4       Ode5       17.08       17.17       8.1.       18.00       18         5       Ode5       17.08       17.17       8.1.       18.00       18         5       Ode5       17.08       17.00       18       14       14         6       Ode5       16.00       17.00       18       14       14         9       Ode5       0.040       17.07       18.1.       14       14         9       Ode5       0.040       17.07       18.1.       14       14         9       Ode5       0.040       17.07       18.1.       14       14         9       Ode5       0.040       17.07       12.1.       10.00       14       14         9       Ode5       0.040       17.07       12.1.       10.00       14       14         9       Ode5       0.040       17.000       14       14       14       14         9       Ode5       0.040       17.000       10.000       14       14       <td< th=""><th>2 0665 3106 (1715 3.2. 30.005) 27 31 32<br/>3 0665 3106 (7.715 3.2. 30.005) 27 31<br/>3 0665 3106 (7.715 3.2. 30.005) 27 31<br/>3 0665 31.294 (7.715 3.2. 30.005) 27 31<br/>3 0665 31.294 (7.715 3.2. 30.005) 27 31<br/>3 0665 31.294 (7.715 3.2. 30.005) 27 31<br/>3 0665 31.294 (7.715 3.2. 30.005) 28 32<br/>3 0665 31.295 (7.715 3.2. 30.005) 28 32<br/>3 0665 31.295 (7.715 3.2. 30.005) 28 32</th><th>3       Odd 12 (564       17 (11)       8.1.       16 (00)       16       16         3       Odd 53 (15)       17 (11)       8.1.       16 (00)       16       16         3       Odd 53 (15)       17 (11)       8.1.       16 (00)       16       16         3       Odd 53 (12)       17 (11)       8.1.       16 (00)       26       16         3       Odd 53 (12)       17 (12)       8.1.       16 (00)       26       16         3       Odd 53 (12)       17 (12)       8.1.       16 (00)       26       16         3       Odd 53 (12)       17 (12)       8.1.       16 (00)       26       16         3       Odd 53 (12)       17 (12)       8.1.       16 (00)       26       16         3       Odd 53 (12)       17 (12)       8.1.       16 (00)       26       16         3       Odd 53 (12)       17 (12)       8.1.       16 (00)       26       16         3       Odd 53 (12)       17 (12)       8.1.       16 (00)       26       16         3       Odd 53 (12)       17 (12)       8.1.       16 (00)       26       16         3       Odd 53 (12)</th><th>3       Ode6 10 Ode       17 178       3.2.       18 Ode       18 Ode         3       Ode6 10 Ode       17 178       3.2.       18 Ode       18 Ode         8       Ode6 11 Ode       17 178       3.2.       18 Ode       18 Ode         8       Ode6 11 Ode       17 178       3.2.       18 Ode       18 Ode         9       Ode6 11 Ode       17 178       3.2.       18 Ode       18 Ode         9       Ode5 10 Ode       17 178       3.2.       18 Ode       18 Ode         9       Ode5 10 Ode       17 189       3.2.       10 Ode       18 Ode         3       Ode5 10 Ode       17 199       3.2.       10 Ode       18 Ode         3       Ode5 10 Ode       17 199       3.2.       10 Ode       18 Ode         3       Ode5 10 Ode       17 199       3.2.       10 Ode       18 Ode         3       Ode5 10 Ode       17 199       3.2.       10 Ode       18 Ode         3       Ode5 10 Ode       17 199       3.2.       10 Ode       18 Ode         3       Ode5 10 Ode       17 199       3.2.       10 Ode       18 Ode         4       Ode6 Ode       19 Ode       10 Ode</th><th>2       0005       2044       17.178       3.2       80.007       24       81         2       0005       16.298       17.278       3.2       80.007       24       81         3       0005       16.298       17.278       3.2       80.007       24       81         3       0005       16.298       17.298       9.2       80.007       24       81         3       0005       16.298       17.298       9.2       80.007       24       81         3       0005       16.298       17.298       9.2       80.007       24       81         3       0005       17.298       9.2       80.007       24       81         3       0005       17.298       9.2       80.007       24       81         3       1655       17.298       9.2       80.007       24       81         3       1655       17.298       9.2       80.007       24       81         3       1655       17.298       9.2       80.007       24       81         3       1655       17.298       9.2       80.007       24       81      <t< th=""><th>X       COCK       10.064       17.175       1.2       10.005       10.065       10.01       10.005       10.005       10.005       10.005       10.005       10.005       10.005       10.005       10.005       10.005       10.005       10.005       10.005       10.005       10.005       10.005       10.005       10.005       10.005       10.005       10.005       10.005       10.005       10.005       10.005       10.005       10.005       10.005       10.005       10.005       10.005       10.005       10.005       10.005       10.005       10.005       10.005       10.005       10.005       10.005       10.005       10.005       10.005       10.005       10.005       10.005       10.005       10.005       10.005       10.005       10.005       10.005       10.005       10.005       10.005       10.005       10.005       10.005       10.005       10.005       10.005       10.005       10.005       10.005       10.005       10.005       10.005       10.005       10.005       10.005       10.005       10.005       10.005       10.005       10.005       10.005       10.005       10.005       10.005       10.005       10.005       10.005       10.005       10.005       <td< th=""><th>0005       0,045       17,175       8.2.       8.000       18         0005       10,282       17,175       8.2.       8.000       18       1         0005       10,282       17,175       8.2.       8.000       18       1         0005       10,292       17,175       8.2.       8.000       18       1         0005       10,292       17,175       8.2.       8.000       18       1         0005       10,298       12,298       8.2.       8.000       12       8         0005       10,298       12,298       8.2.       8.000       12       8         0005       10,298       12,298       10,298       12       10         10055       10,298       12,298       12       10       10         10055       10,298       12,298       12       10       10       10         10055       10,298       10,298       12       10       10       10       10         10055       10,298       10,298       12       10       10       10       10         10055       10,298       10,298       10       10       10       10</th><th>X       0655       17.475       12.1       10.000       025       14.         X       0655       15.25       17.375       12.1       10.000       025       14.         X       0655       15.295       17.375       12.1       10.000       025       14.         X       0655       15.294       12.075       12.000       12.       14.         X       0655       15.244       17.175       12.1       10.000       12.       14.         X       0655       15.244       17.175       12.1       14.000       12.       14.         X       0655       15.244       17.175       12.1       14.000       12.       14.         X       0655       15.244       17.175       12.1       14.000       12.       14.         X       0655       15.257       15.375       12.1       14.000       12.       14.         X       0655       15.257       15.375       12.1       14.000       12.       14.000         X       1655       15.257       15.375       12.1       14.000       12.       14.000         X       1655       15.375       15.375</th><th>2       0005       2.04       17.15       3.1.2       18.00       32       14.         2       0005       16.00       17.15       3.1.2       18.00       32       14.         3       0005       16.00       17.15       3.1.2       18.00       32       14.         3       0005       16.00       17.15       3.1.2       18.00       32       14.         3       0005       16.00       17.15       3.1.2       18.00       32       14.         3       0005       16.00       17.15       3.1.2       18.00       32       14.         3       0005       16.00       17.15       3.1.2       18.00       32       14.         3       0005       17.15       3.1.2       18.00       32       14.         7       0005       17.15       3.1.2       18.00       32       14.         7       1805       25.92       15.71       3.1.2       18.00       32       14.         7       1805       25.92       15.71       3.1.2       18.00       32       14.         7       1805       25.92       17.17       3.1.2       18.00</th><th>X       dxx5       10,06       17,178       8.1.2.       80,000       104       104         X       dxx5       11,020       15,019       8.1.2.       80,000       104       104         X       dxx5       11,020       12,010       26       14       104         X       dxx5       11,020       12,010       26       14       104         X       dxx5       12,020       12,010       26       14       104         X       dxx5       12,020       12,010       26       14       104         X       dxx5       12,020       12,010       26       14       104         X       dxx5       12,020       12,010       27       14       14         X       dxx5       12,020       12,010       28       14       14         X       dxx5       12,020       12,010       28       14       14         X       dxx5       12,020       12,010       28       14       14         X       dxx5       12,020       12,010       28       14       14         X       dxx5       12,020       12,010       12       14</th></td<></th></t<></th></td<></th></th></th> | 3       065       71378       812       810.000       354         3       065       71378       812       810.000       354         3       065       612090       312.272       812       810.000       354         3       065       62209       812       810.000       375       84         3       065       512.091       812       810.000       375       84         3       065       51.091       812       810.000       375       84         3       1056       51.000       275       84       10000       10000       10000         3       1056       51.000       275       84       10000       10000       10000       10000       10000       10000       10000       10000       10000       10000       10000       10000       10000       10000       10000       10000       10000       10000       10000       10000       10000       10000       10000       10000       10000       10000       10000       10000       10000       10000       10000       10000       10000       10000       10000       10000       10000       10000       10000       1                                                                                                    | 3       close       x2       x2       x2       x2       x2         3       close       x2       x2       x2       x2       x2         4       close       x2       x2       x2       x2       x2         5       close       x2       x2       x2       x2       x2       x2         5       close       x2       x2       x2       x2       x2       x2         3       close       x2       x2       x2       x2       x2       x2         3       close       x2       x2       x2       x2       x2       x2         3       close       x2       x2       x2       x2       x2       x2         3       close       x2       x2       x2       x2       x2       x2         3       close       x2       x2       x2       x2       x2       x2         3       close       x2       x2       x2       x2       x2       x2       x2         3       close       x2       x2       x2       x2       x2       x2       x2       x2         3       close       <                                                                                                    | 3       0.054       0.124       0.12178       8.12       81.005       28       84         1       0.005       0.1278       8.12       81.005       26       84         1       0.005       0.1278       8.2       81.005       26       84         1       0.005       0.1278       8.2       81.005       27       84         1       0.005       0.1278       8.2       81.005       27       84         1       0.005       0.1278       8.2       81.005       27       84         1       0.005       0.1498       17.278       8.2       81.005       27       84         1       0.005       0.1498       17.278       8.2       81.005       27       84         1       0.005       0.1498       17.278       8.2       81.000       28       84         1       0.005       0.1498       17.278       8.2       81.000       28       84         1       0.005       0.1278       8.2       81.000       28       84         1       0.005       0.1278       8.2       81.000       28       84                                                                                                    | X       0005       0105       011       11       11       11       10       10       10       10       10       10       10       10       10       10       10       10       10       10       10       10       10       10       10       10       10       10       10       10       10       10       10       10       10       10       10       10       10       10       10       10       10       10       10       10       10       10       10       10       10       10       10       10       10       10       10       10       10       10       10       10       10       10       10       10       10       10       10       10       10       10       10       10       10       10       10       10       10       10       10       10       10       10       10       10       10       10       10       10       10       10       10       10       10       10       10       10       10       10       10       10       10       10       10       10       10       10       10       10       10                                                                                                    | 2       0065       1075       1715       2.2       10700       28       54         3       0065       1.125       1715       2.2       10700       28       54         4       0065       1.125       1717       2.2       10700       28       54         4       0065       1.125       1717       2.2       10700       28       54         5       0065       1.1594       10.2       10.005       175       54       54         5       0065       1.1694       1717       4.2       10.005       175       54         5       0065       1.5484       17.175       4.2       10.005       175       54         2       0265       10.4964       17.176       4.2       10.005       175       54         3       0265       10.4964       17.176       4.2       10.000       275       144         3       0265       10.4964       17.176       4.2       10.000       275       144         3       0265       10.297       10.000       275       144       144       144         3       0265       10.297       10.000 <td< th=""><th>3       0065       17 176       3.2.       17 106       3.2.       17 106       3.2.       17 106       3.2.       17 106       3.2.       17 106       3.2.       17 106       3.2.       17 106       3.2.       17 106       3.2.       17 106       3.2.       17 106       3.2.       17 106       3.2.       17 106       3.2.       17 106       3.2.       17 106       3.2.       17 106       3.2.       17 106       3.2.       17 106       3.2.       17 106       3.2.       17 106       3.2.       17 106       3.2.       17 106       3.2.       17 106       3.2.       17 106       3.2.       17 106       3.2.       17 106       3.2.       17 106       3.2.       17 106       3.2.       17 106       3.2.       17 106       3.2.       17 106       3.2.       17 106       3.2.       17 106       3.2.       17 106       3.2.       17 106       3.2.       17 106       3.2.       17 106       3.2.       17 106       3.2.       17 106       3.2.       17 106       3.2.       17 106       3.2.       17 106       3.2.       17 106       3.2.       17 106       3.2.       17 106       3.2.       17 106       3.2.       17 106       3.2.       17 1</th><th></th><th>2       0065       11/2       11/1       8/2       8/2       000       11/2       11/2         2       0065       11/2       11/2       11/2       11/2       11/2       11/2       11/2         3       0065       11/2       11/2       11/2       11/2       11/2       11/2       11/2       11/2         4       0065       11/2       11/2       11/2       11/2       11/2       11/2       11/2       11/2         3       0065       11/2       11/2       11/2       11/2       11/2       11/2       11/2       11/2       11/2       11/2       11/2       11/2       11/2       11/2       11/2       11/2       11/2       11/2       11/2       11/2       11/2       11/2       11/2       11/2       11/2       11/2       11/2       11/2       11/2       11/2       11/2       11/2       11/2       11/2       11/2       11/2       11/2       11/2       11/2       11/2       11/2       11/2       11/2       11/2       11/2       11/2       11/2       11/2       11/2       11/2       11/2       11/2       11/2       11/2       11/2       11/2       11/2       11/2       &lt;</th><th>3         ODG         V(175)         8.2.         90.0001         25         91.0001         25         92.0001         93.0001         94.0001         94.0001         94.0001         94.0001         94.0001         94.0001         94.0001         94.0001         94.0001         94.0001         94.0001         94.0001         94.0001         94.0001         94.0001         94.0001         94.0001         94.0001         94.0001         94.0001         94.0001         94.0001         94.0001         94.0001         94.0001         94.0001         94.0001         94.0001         94.0001         94.0001         94.0001         94.0001         94.0001         94.0001         94.0001         94.0001         94.0001         94.0001         94.0001         94.0001         94.0001         94.0001         94.0001         94.0001         94.0001         94.0001         94.0001         94.0001         94.0001         94.0001         94.0001         94.0001         94.0001         94.0001         94.0001         94.0001         94.0001         94.0001         94.0001         94.0001         94.0001         94.0001         94.0001         94.0001         94.0001         94.0001         94.0001         94.0001         94.0001         94.0001         94.0001         94.0001         &lt;</th><th>3       0066       1/1       17       8       006       1/1       1         3       0066       3.100       1/7       8       0.000       24       0/4         7       0066       3.100       1/7       8       0.000       24       0/4         7       0066       3.100       1/7       8       0.000       24       0/4         9       0060       0.000       24       0/4       0/4       0/4         9       0060       0.000       24       0/4       0/4       0/4         9       0060       0.000       24       0/4       0/4       0/4         9       0060       0.000       24       0/4       0/4       0/4         9       0060       0.000       28       0/4       0/4       0/4         9       0060       0.000       28       0/4       0/4       0/4         9       00600       0.000       28       0/4       0/4       0/4         9       00600       0.000       28       0/4       0/4       0/4         9       00600       0.000       28       0/4       0/4       0/4&lt;</th><th>1       2       0066       11.054       17.175       81.2       04.000       18       14         2       2       0066       11.054       17.175       81.2       04.000       15       14         2       2       0066       11.054       17.175       81.2       04.000       15       14         2       2       0066       11.054       17.975       81.2       04.000       15       14         3       2       7       0066       11.054       15.944       10.06       15       14         5       9       7205       15.206       11.9757       81.2       10.00       15       14       14         6       9       7205       15.206       11.06       15       14       16       16       16       16       16       16       16       16       16       16       16       16       16       16       16       16       16       16       16       16       16       16       16       16       16       16       16       16       16       16       16       16       16       16       16       16       16       16       16</th><th>X         OGS         X1258         X125         X125         X1</th><th>1         3         (1000)         (1000)         (1000)         (1000)         (1000)         (1000)         (1000)         (1000)         (1000)         (1000)         (1000)         (1000)         (1000)         (1000)         (1000)         (1000)         (1000)         (1000)         (1000)         (1000)         (1000)         (1000)         (1000)         (1000)         (1000)         (1000)         (1000)         (1000)         (1000)         (1000)         (1000)         (1000)         (1000)         (1000)         (1000)         (1000)         (1000)         (1000)         (1000)         (1000)         (1000)         (1000)         (1000)         (1000)         (1000)         (1000)         (1000)         (1000)         (1000)         (1000)         (1000)         (1000)         (1000)         (1000)         (1000)         (1000)         (1000)         (1000)         (1000)         (1000)         (1000)         (1000)         (1000)         (1000)         (1000)         (1000)         (1000)         (1000)         (1000)         (1000)         (1000)         (1000)         (1000)         (1000)         (1000)         (1000)         (1000)         (1000)         (1000)         (1000)         (1000)         (1000)         (1000)</th><th>X         OGS         X1215         H         H           X         OGS         X1215         H         H           X         OGS         X1215         H         H           X         OGS         X1215         H         H           X         OGS         X1215         H         H           X         OGS         X1215         H         H           X         OGS         X1215         H         H           X         OGS         X1215         H         H           X         OGS         X1215         H         H           X         OGS         X1215         H         H         H           X         OGS         X1215         H         H         H           X         OGS         X1215         H         H         H           X         OGS         X1215         H         H         H           X         OGS         X1297         H         H         H           X         OGS         X1297         H         H         H           X         OGS         X1297         H         H         H</th><th>3         005         11/15         11/15         11/15         11/15         11/15         11/15         11/15         11/15         11/15         11/15         11/15         11/15         11/15         11/15         11/15         11/15         11/15         11/15         11/15         11/15         11/15         11/15         11/15         11/15         11/15         11/15         11/15         11/15         11/15         11/15         11/15         11/15         11/15         11/15         11/15         11/15         11/15         11/15         11/15         11/15         11/15         11/15         11/15         11/15         11/15         11/15         11/15         11/15         11/15         11/15         11/15         11/15         11/15         11/15         11/15         11/15         11/15         11/15         11/15         11/15         11/15         11/15         11/15         11/15         11/15         11/15         11/15         11/15         11/15         11/15         11/15         11/15         11/15         11/15         11/15         11/15         11/15         11/15         11/15         11/15         11/15         11/15         11/15         11/15         11/15         11/15         11/15</th><th>5         0         0         0         0         0         0         0         0         0         0         0         0         0         0         0         0         0         0         0         0         0         0         0         0         0         0         0         0         0         0         0         0         0         0         0         0         0         0         0         0         0         0         0         0         0         0         0         0         0         0         0         0         0         0         0         0         0         0         0         0         0         0         0         0         0         0         0         0         0         0         0         0         0         0         0         0         0         0         0         0         0         0         0         0         0         0         0         0         0         0         0         0         0         0         0         0         0         0         0         0         0         0         0         0         0         0</th><th>1       3.       0000       1000       10.00       100       100         2       3.       0000       10.00       100       100       100         3       0000       5.0.00       10.00       100       100       100         4       9.       0000       10.00       100       100       100       100         4       9.       0000       10.00       100       100       100       100       100         5       0.0000       100.000       100.000       100       100       100       100       100       100         6       0.0000       100.000       100       100       100       100       100       100       100       100       100       100       100       100       100       100       100       100       100       100       100       100       100       100       100       100       100       100       100       100       100       100       100       100       100       100       100       100       100       100       100       100       100       100       100       100       100       100       100       100       1</th><th>1         2         0000         1100         021         040         021         040         021         040         021         040         021         040         021         040         021         040         021         040         021         040         021         040         021         040         021         040         021         040         021         040         021         040         021         040         021         040         021         040         021         040         021         040         021         040         021         040         021         040         021         040         021         040         021         040         021         040         021         040         021         040         021         040         021         040         021         040         021         040         021         040         021         040         021         040         021         040         021         040         021         040         021         040         021         040         021         040         021         040         021         040         021         040         040         040         040</th><th>1       3       CR00       10,006       17,175       8.2.       04.000       18       14         2       3       CR00       10,006       15,173       8.2.       04.000       18       14         3       CR00       10,006       15,173       8.2.       04.000       18       14         3       CR00       10,006       18       14       16       16       16         3       CR00       15,771       8.2.       04,000       18       14       16       16       16       16       16       16       16       16       16       16       16       16       16       16       16       16       16       16       16       16       16       16       16       16       16       16       16       16       16       16       16       16       16       16       16       16       16       16       16       16       16       16       16       16       16       16       16       16       16       16       16       16       16       16       16       16       16       16       16       16       16       16       16       16</th><th>2       065       10.26       17       18       2.0       10.00       18       14         5       065       1.02       17       18       2.0       10.00       18       14         6       065       1.02       17       18       2.0       16       14         7       065       1.02       17       18       10.00       18       14         9       065       1.02       17       18       10.00       18       14         9       065       1.6       17       18       10.00       18       14         9       065       1.6       17       18       10.00       18       14         10       065       1.6       17       18       10.00       18       14         2       065       1.6       17       18       14       14       14         2       1655       15.400       17       18       16       14       14       14         3       1855       15.302       15       17       10.00       12       14       14         1       1855       15.302       15       15       10</th><th>1         2         CODE         1/15         4/1         1/15         1/15         1/15         1/15         1/15         1/15         1/15         1/15         1/15         1/15         1/15         1/15         1/15         1/15         1/15         1/15         1/15         1/15         1/15         1/15         1/15         1/15         1/15         1/15         1/15         1/15         1/15         1/15         1/15         1/15         1/15         1/15         1/15         1/15         1/15         1/15         1/15         1/15         1/15         1/15         1/15         1/15         1/15         1/15         1/15         1/15         1/15         1/15         1/15         1/15         1/15         1/15         1/15         1/15         1/15         1/15         1/15         1/15         1/15         1/15         1/15         1/15         1/15         1/15         1/15         1/15         1/15         1/15         1/15         1/15         1/15         1/15         1/15         1/15         1/15         1/15         1/15         1/15         1/15         1/15         1/15         1/15         1/15         1/15         1/15         1/15         1/15         1/15<!--</th--><th>3       0060       3050       0050       31       44         3       0060       31       50       54       35         4       0060       31       50       54       35         5       0060       32       50       54       35         5       0060       32       50       54       35         5       0060       32       50       54       35         5       0060       32       50       54       35         5       0060       32       54       54       35         5       0060       32       54       54       35         5       0060       32       54       54       35         5       0060       32       54       54       35         5       0060       32       54       54       35         5       0060       32       54       54       54         5       0060       32       54       54       54         5       0060       32       54       54       54         5       0060       32       54       54</th><th>2         0005         2006         2006         2006         2006         2006         2006         2006         2006         2006         2006         2006         2006         2006         2006         2006         2006         2006         2006         2006         2006         2006         2006         2006         2006         2006         2006         2006         2006         2006         2006         2006         2006         2006         2006         2006         2006         2006         2006         2006         2006         2006         2006         2006         2006         2006         2006         2006         2006         2006         2006         2006         2006         2006         2006         2006         2006         2006         2006         2006         2006         2006         2006         2006         2006         2006         2006         2006         2006         2006         2006         2006         2006         2006         2006         2006         2006         2006         2006         2006         2006         2006         2006         2006         2006         2006         2006         2006         2006         2006         2006         20</th><th>1 2 086 206 0 717 8 2 8 00 31 44<br/>2 086 205 4.22 77 77 8 2 8 0.08 25 57<br/>2 086 21008 12.27 8 2 8 0.08 25 57<br/>2 086 21008 12.27 8 2 8 0.08 25 54<br/>2 086 21008 12.27 8 2 8 0.08 25 44<br/>2 0 086 22 8 2 8 0.08 25 44<br/>3 086 26 26 26 44 27 76 42 2 8 0.08 25 44<br/>3 086 26 26 26 44 27 76 42 2 8 0.08 25 44<br/>3 086 26 26 26 44 27 76 42 2 8 0.08 25 44<br/>3 086 26 26 26 44 27 76 42 2 8 0.08 25 44<br/>3 086 26 26 26 44 27 76 42 2 8 0.08 25 44<br/>3 086 26 26 26 44 27 76 42 2 8 0.08 25 44<br/>3 086 26 26 44 27 76 42 2 8 0.08 25 44<br/>3 086 26 26 26 44 27 76 42 2 8 0.08 25 44<br/>3 086 26 26 26 44 27 76 42 2 8 0.08 25 44<br/>4 086 20 20 20 20 20 20 20 20 20 20 20 44<br/>4 086 20 20 20 20 20 20 20 20 20 20 20 20 20</th><th>L         D.         DECK         17.17         M.2         DECK         17.17         M.2         DECK         18.17         M.2         DECK         19.17         M.2         DECK         19.17         M.2         DECK         19.17         M.2         DECK         19.17         M.2         DECK         19.17         M.2         DECK         19.17         M.2         DECK         19.17         M.2         DECK         19.17         M.2&lt;</th><th>3       065       7178       92       94.000       95       94         3       065       7178       92       94.000       95       94         4       065       16.200       97.278       92       94.000       95       94         4       065       16.200       97.278       92       94.000       95       94         9       065       16.200       97.278       92       94.000       96       94         9       065       36.200       17.278       92       94.000       96       94         9       065       36.496       17.176       92       94.000       96       94         9       065       36.496       17.176       92       94.000       96       94         9       065       36.496       17.176       92       94.000       96       94         7       3655       93.057       17.376       92       94.000       97       94         7       3655       93.057       17.376       92       94.000       97       94         7       3655       93.057       17.376       92       9</th><th>2       0665       10.26       17       10.2       10.000       28       14         3       0665       10.26       17       10.2       10.000       28       14         4       0665       10.29       17       10.2       10.000       28       14         4       0665       10.29       17       10.2       10.000       27       14         9       0665       10.29       17       10.000       27       14         1       0665       10.494       17       16       10.000       27       14         2       0665       10.494       17       16       10.000       27       14         2       0665       10.494       17       16       10.000       27       14         3       0665       10.494       17       16       10.000       27       14       14         3       0655       10.494       17.176       12       10.000       27       14         3       16555       10.2952       10.295       10.000       28       14         3       16555       10.2952       10.2952       10.000       28       1</th><th>3       cl65       x1 cl64       x1 cl715       3.2.       30 cl051       x1 cl64       x1 cl64         3       cl656       3.1.22       x1 cl64       x1 cl64</th><th>2       0065       X, 004       17.17       8.2.       90.000       38       84         3       0065       X, 004       17.17       8.2.       90.000       38       84         3       0065       10.2001       17.17       8.2.       90.000       38       84         3       0065       10.2001       17.17       8.2.       90.000       38       84         3       0065       10.2001       17.2       92       84       94       94         3       0065       10.2001       17.2       92       94       94       94         3       0065       10.2001       17.2       92       94       94       94         3       0065       10.2001       17.2       94       94       94       94         3       0065       10.2001       17.2       94       94       94       94         3       0065       10.2001       17.375       94       94       94       94         3       0065       10.2001       17.375       94       94       94       94         3       0065       10.2001       10.0001       195       94</th><th>3         Olde 5         13 (Odd 5         17 (Odd 5         17 (Odd 5         18 (Odd 5         17 (Odd 5         18 (Odd 5         18 (Odd 5</th><th>3.       0606       17.17       8.1.0       80.00       32       84         5.       0606       8.1.07       87.17       8.2.1       80.00       32         5.       0606       8.1.07       8.2.1       80.00       32       84         7.       0606       17.07       8.2.1       80.00       32       84         7.       0607       17.08       17.07       8.2.1       10.00       32       84         9.       0607       30.4944       17.17       8.2.1       80.00       32       84         9.       0608       30.4944       17.176       8.2.1       80.00       32       84         9.       0608       30.4944       17.176       8.2.1       80.00       32       84         9.       0608       30.4944       17.176       8.2.1       80.00       32       84         9.       0608       30.4944       17.176       8.2.1       80.00       32       84         9.       0606       30.4944       17.176       8.2.1       81.00       32       84         9.       0606       30.4944       17.176       8.2.1       81.00       32<th>2         ORS         V. ORS         V. V. M         V. V. M<!--</th--><th>3       0065       2046       17.175       8.2.       30.008       25.175       8.2.       30.008       25.175       8.2.       30.008       25.175       8.2.       30.008       25.175       8.2.       30.008       25.175       8.2.       30.008       25.175       8.2.       30.008       25.175       8.2.       30.008       25.175       8.2.       30.008       25.175       8.2.       30.008       25.175       8.2.       30.008       25.175       8.2.       30.008       25.175       8.2.       30.008       25.175       8.2.       30.008       25.175       8.2.       30.008       26.175       8.2.       30.008       26.175       8.2.       30.008       27.175       8.2.       30.008       27.175       8.2.       30.008       27.175       8.2.       30.008       27.175       8.2.       30.008       27.175       8.2.       30.008       28.108       30.008       28.108       30.008       28.108       30.008       28.108       30.008       28.108       30.008       28.108       30.008       28.108       30.008       28.108       30.008       28.108       30.008       28.108       30.008       28.108       30.008       28.108       30.008       28.108</th><th>2       0665       10.26       17       10.2       10.000       28       14         3       0665       10.26       17       10.2       10.000       28       14         4       0665       10.29       17       10.2       10.000       28       14         4       0665       10.29       17       10.2       10.000       27       14         9       0665       10.29       17       10.000       27       14         1       0665       10.494       17       16       10.000       27       14         2       0665       10.494       17       16       10.000       27       14         2       0665       10.494       17       16       10.000       27       14         3       0665       10.494       17       16       10.000       27       14       14         3       0655       10.494       17.176       12       10.000       27       14         3       16555       10.2952       10.295       10.000       28       14         3       16555       10.2952       10.2952       10.000       28       1</th><th>3         Olde         12         17         8         1.0         000         12         17         8         1.0         10         10         10         10         10         10         10         10         10         10         10         10         10         10         10         10         10         10         10         10         10         10         10         10         10         10         10         10         10         10         10         10         10         10         10         10         10         10         10         10         10         10         10         10         10         10         10         10         10         10         10         10         10         10         10         10         10         10         10         10         10         10         10         10         10         10         10         10         10         10         10         10         10         10         10         10         10         10         10         10         10         10         10         10         10         10         10         10         10         10         1</th><th>2       0065       10,264       17       18       2,2       10,000       28       14         2       0065       10,22       17       18       2,2       10,000       28       34         3       0065       10,200       15       12,2       10,000       28       34         3       0065       10,200       15       12,2       10,000       28       34         3       0065       10,200       17       18       36       34       34         3       0065       16,200       17       18       36       36       36         4       0055       16,200       17       28       34       34       34         4       0055       16,200       17       48       34       34       34         5       0055       17,248       32       41,000       28       34       34         7       5365       17,278       32       41,000       28       34       34         7       5365       17,278       32       31,000       27       34       34</th><th>3         Olde         12         17         8         1.0         10         10         10         10         10         10         10         10         10         10         10         10         10         10         10         10         10         10         10         10         10         10         10         10         10         10         10         10         10         10         10         10         10         10         10         10         10         10         10         10         10         10         10         10         10         10         10         10         10         10         10         10         10         10         10         10         10         10         10         10         10         10         10         10         10         10         10         10         10         10         10         10         10         10         10         10         10         10         10         10         10         10         10         10         10         10         10         10         10         10         10         10         10         10         10         10</th><th>3       c065       02.64       07.1715       8.2.       90.001       25       14         3       c065       3.122       07.175       8.2.       90.001       25       4         3       c065       10.764       07.775       8.2.       90.001       25       4         3       c065       10.764       07.775       8.2.       90.001       25       4         3       c065       00.494       07.775       8.2.       90.001       25       4         3       c065       00.494       07.775       8.2.       90.001       25       4         3       c065       00.494       07.775       8.2.       90.001       25       44         3       c065       00.494       07.775       8.2.       90.001       25       44         3       c065       00.494       07.775       8.2.       90.001       25       44         3       c065       00.494       07.775       8.2.       90.001       25       44         3       c065       00.494       07.775       8.2.       90.001       25       44         3       c065       00.494       07.7</th><th>3       clock       x       x</th></th></th></th></td<> <th>3       0460       10       17       9       0.00       16       44         3       0465       51.03       17       18       0.00       18       44         3       0465       31.70       17.70       8.2       10       16       44         3       0465       32.90       17.84       9.2       44       44         3       0465       35.96       47.16       9.2       44       44         3       0465       35.96       47.16       9.2       44       44         3       0465       35.96       47.16       9.2       44       44         3       0465       35.96       47.16       9.2       44       44         3       0465       35.96       47.16       9.2       44       44         3       0465       35.96       47.16       9.2       44       44         3       0465       35.98       47.16       9.2       44       44         3       0465       35.98       47.16       9.2       44       44         3       0465       35.98       47.16       9.2       44       44</th> <th>X         close         x1 - y1 - y1 - y1 - y1 - y1 - y1 - y1 -</th> <th>2       0065       X, 046       X, 175       8.2.       M 000       84         3       0065       34,02       X, 175       8.2.       M 000       84         3       0065       34,02       X, 175       8.2.       M 000       84         3       0065       34,02       X, 105       8.2.       84         3       0065       34,02       X, 105       8.2.       84         3       0055       36,080       17       8.2.       84         3       0055       36,080       17       8.4.       9         3       0055       36,080       17       8.2.       84         3       0055       36,080       17       8.4.       9         3       0055       36,080       17       8.2.       84         3       0055       36,080       17       8.2.       84         3       0055       16,080       17       8.2.       84         3       0055       16,080       17       8.2       84         3       0055       16,080       17       8.2       84         3       0055       16,080       17<th>2       0065       X, 046       (7, 176       N.2.       N.000       N       N         3       0065       34, 02       (7, 176       N.2.       N.000       N       N         3       0065       34, 0206       (7, 176       N.2.       N.000       N       N         3       0065       34, 0206       (7, 176       N.2.       N.006       N       N         3       0065       34, 0206       (7, 176       N.2.       N.006       N       N         3       0065       34, 0206       (7, 176       N.2.       N.006       N       N       N         3       0065       34, 0206       (7, 176       N.2.       N.000       N       N       N         3       0065       34, 0206       (7, 176       N.2.       N.000       N       N       N         3       0065       34, 0206       N       N       N       N       N       N       N         3       0065       34, 0406       N       N       N       N       N       N       N       N       N       N       N       N       N       N       N       N       N</th><th>3       0060       17       19       20       10       10       10       10         3       0065       51.05       17       16       54       10       10       10       10       10       10       10       10       10       10       10       10       10       10       10       10       10       10       10       10       10       10       10       10       10       10       10       10       10       10       10       10       10       10       10       10       10       10       10       10       10       10       10       10       10       10       10       10       10       10       10       10       10       10       10       10       10       10       10       10       10       10       10       10       10       10       10       10       10       10       10       10       10       10       10       10       10       10       10       10       10       10       10       10       10       10       10       10       10       10       10       10       10       10       10       10</th><th>3         Olde 5         US 46         V 175         B. C.         BL 0001         BE         BE           2         Olde 5         LIS 44         D         D</th><th>3         Olde 5         US 46         V 178         B.C.         B 00001         B 4           2         Olde 5         LIS 44         D 0001         B 4         D 0001         B 4         D 0001         B 4         D 0001         B 4         D 0001         B 4         D 0001         B 4         D 0001         B 4         D 0001         D 0001         D</th><th>3       0005       11/11       0.12       11/11       0.12       11/11       0.1       0.0       0.0       0.0       0.0       0.0       0.0       0.0       0.0       0.0       0.0       0.0       0.0       0.0       0.0       0.0       0.0       0.0       0.0       0.0       0.0       0.0       0.0       0.0       0.0       0.0       0.0       0.0       0.0       0.0       0.0       0.0       0.0       0.0       0.0       0.0       0.0       0.0       0.0       0.0       0.0       0.0       0.0       0.0       0.0       0.0       0.0       0.0       0.0       0.0       0.0       0.0       0.0       0.0       0.0       0.0       0.0       0.0       0.0       0.0       0.0       0.0       0.0       0.0       0.0       0.0       0.0       0.0       0.0       0.0       0.0       0.0       0.0       0.0       0.0       0.0       0.0       0.0       0.0       0.0       0.0       0.0       0.0       0.0       0.0       0.0       0.0       0.0       0.0       0.0       0.0       0.0       0.0       0.0       0.0       0.0       0.0       0.0       0.0</th><th>3       0065       11/01       11/11       11/11       11/11       11/11       11/11         3       0065       11/01       11/11       11/11       11/11       11/11       11/11         3       0065       11/01       11/11       11/11       11/11       11/11       11/11       11/11         3       0065       11/01       11/11       11/11       11/11       11/11       11/11       11/11       11/11       11/11       11/11       11/11       11/11       11/11       11/11       11/11       11/11       11/11       11/11       11/11       11/11       11/11       11/11       11/11       11/11       11/11       11/11       11/11       11/11       11/11       11/11       11/11       11/11       11/11       11/11       11/11       11/11       11/11       11/11       11/11       11/11       11/11       11/11       11/11       11/11       11/11       11/11       11/11       11/11       11/11       11/11       11/11       11/11       11/11       11/11       11/11       11/11       11/11       11/11       11/11       11/11       11/11       11/11       11/11       11/11       11/11       11/11       11/11       11/1</th><th>3       Ode5       17.056       17.176       8.1.       18.000       28       18.000       28       18.000       28       18.000       28       18.000       28       18.000       28       18.000       28       18.000       28       18.000       28       18.000       28       18.000       28       18.000       28       18.000       28       18.000       28       18.000       28       18.000       28       18.000       28       18.000       28       18.000       28       18.000       28       18.000       28       18.000       28       18.000       28       18.000       28       18.000       28       18.000       28       18.000       28       18.000       28       18.000       28       18.000       28       18.000       28       18.000       28       18.000       28       18.000       28       18.000       28       18.000       28       18.000       28       18.000       28       18.000       28       18.000       28       18.000       28       18.000       28       18.000       28       18.000       28       18.000       28       18.000       28       18.000       28       18.0000       28</th><th>3       Ode5       17.17       8.1.       18.00       18         3       Ode5       17.17       8.1.       18.00       18         4       Ode5       17.08       17.17       8.1.       18.00       18         5       Ode5       17.08       17.17       8.1.       18.00       18         5       Ode5       17.08       17.00       18       14       14         6       Ode5       16.00       17.00       18       14       14         9       Ode5       0.040       17.07       18.1.       14       14         9       Ode5       0.040       17.07       18.1.       14       14         9       Ode5       0.040       17.07       18.1.       14       14         9       Ode5       0.040       17.07       12.1.       10.00       14       14         9       Ode5       0.040       17.07       12.1.       10.00       14       14         9       Ode5       0.040       17.000       14       14       14       14         9       Ode5       0.040       17.000       10.000       14       14       <td< th=""><th>2 0665 3106 (1715 3.2. 30.005) 27 31 32<br/>3 0665 3106 (7.715 3.2. 30.005) 27 31<br/>3 0665 3106 (7.715 3.2. 30.005) 27 31<br/>3 0665 31.294 (7.715 3.2. 30.005) 27 31<br/>3 0665 31.294 (7.715 3.2. 30.005) 27 31<br/>3 0665 31.294 (7.715 3.2. 30.005) 27 31<br/>3 0665 31.294 (7.715 3.2. 30.005) 28 32<br/>3 0665 31.295 (7.715 3.2. 30.005) 28 32<br/>3 0665 31.295 (7.715 3.2. 30.005) 28 32</th><th>3       Odd 12 (564       17 (11)       8.1.       16 (00)       16       16         3       Odd 53 (15)       17 (11)       8.1.       16 (00)       16       16         3       Odd 53 (15)       17 (11)       8.1.       16 (00)       16       16         3       Odd 53 (12)       17 (11)       8.1.       16 (00)       26       16         3       Odd 53 (12)       17 (12)       8.1.       16 (00)       26       16         3       Odd 53 (12)       17 (12)       8.1.       16 (00)       26       16         3       Odd 53 (12)       17 (12)       8.1.       16 (00)       26       16         3       Odd 53 (12)       17 (12)       8.1.       16 (00)       26       16         3       Odd 53 (12)       17 (12)       8.1.       16 (00)       26       16         3       Odd 53 (12)       17 (12)       8.1.       16 (00)       26       16         3       Odd 53 (12)       17 (12)       8.1.       16 (00)       26       16         3       Odd 53 (12)       17 (12)       8.1.       16 (00)       26       16         3       Odd 53 (12)</th><th>3       Ode6 10 Ode       17 178       3.2.       18 Ode       18 Ode         3       Ode6 10 Ode       17 178       3.2.       18 Ode       18 Ode         8       Ode6 11 Ode       17 178       3.2.       18 Ode       18 Ode         8       Ode6 11 Ode       17 178       3.2.       18 Ode       18 Ode         9       Ode6 11 Ode       17 178       3.2.       18 Ode       18 Ode         9       Ode5 10 Ode       17 178       3.2.       18 Ode       18 Ode         9       Ode5 10 Ode       17 189       3.2.       10 Ode       18 Ode         3       Ode5 10 Ode       17 199       3.2.       10 Ode       18 Ode         3       Ode5 10 Ode       17 199       3.2.       10 Ode       18 Ode         3       Ode5 10 Ode       17 199       3.2.       10 Ode       18 Ode         3       Ode5 10 Ode       17 199       3.2.       10 Ode       18 Ode         3       Ode5 10 Ode       17 199       3.2.       10 Ode       18 Ode         3       Ode5 10 Ode       17 199       3.2.       10 Ode       18 Ode         4       Ode6 Ode       19 Ode       10 Ode</th><th>2       0005       2044       17.178       3.2       80.007       24       81         2       0005       16.298       17.278       3.2       80.007       24       81         3       0005       16.298       17.278       3.2       80.007       24       81         3       0005       16.298       17.298       9.2       80.007       24       81         3       0005       16.298       17.298       9.2       80.007       24       81         3       0005       16.298       17.298       9.2       80.007       24       81         3       0005       17.298       9.2       80.007       24       81         3       0005       17.298       9.2       80.007       24       81         3       1655       17.298       9.2       80.007       24       81         3       1655       17.298       9.2       80.007       24       81         3       1655       17.298       9.2       80.007       24       81         3       1655       17.298       9.2       80.007       24       81      <t< th=""><th>X       COCK       10.064       17.175       1.2       10.005       10.065       10.01       10.005       10.005       10.005       10.005       10.005       10.005       10.005       10.005       10.005       10.005       10.005       10.005       10.005       10.005       10.005       10.005       10.005       10.005       10.005       10.005       10.005       10.005       10.005       10.005       10.005       10.005       10.005       10.005       10.005       10.005       10.005       10.005       10.005       10.005       10.005       10.005       10.005       10.005       10.005       10.005       10.005       10.005       10.005       10.005       10.005       10.005       10.005       10.005       10.005       10.005       10.005       10.005       10.005       10.005       10.005       10.005       10.005       10.005       10.005       10.005       10.005       10.005       10.005       10.005       10.005       10.005       10.005       10.005       10.005       10.005       10.005       10.005       10.005       10.005       10.005       10.005       10.005       10.005       10.005       10.005       10.005       10.005       10.005       10.005       <td< th=""><th>0005       0,045       17,175       8.2.       8.000       18         0005       10,282       17,175       8.2.       8.000       18       1         0005       10,282       17,175       8.2.       8.000       18       1         0005       10,292       17,175       8.2.       8.000       18       1         0005       10,292       17,175       8.2.       8.000       18       1         0005       10,298       12,298       8.2.       8.000       12       8         0005       10,298       12,298       8.2.       8.000       12       8         0005       10,298       12,298       10,298       12       10         10055       10,298       12,298       12       10       10         10055       10,298       12,298       12       10       10       10         10055       10,298       10,298       12       10       10       10       10         10055       10,298       10,298       12       10       10       10       10         10055       10,298       10,298       10       10       10       10</th><th>X       0655       17.475       12.1       10.000       025       14.         X       0655       15.25       17.375       12.1       10.000       025       14.         X       0655       15.295       17.375       12.1       10.000       025       14.         X       0655       15.294       12.075       12.000       12.       14.         X       0655       15.244       17.175       12.1       10.000       12.       14.         X       0655       15.244       17.175       12.1       14.000       12.       14.         X       0655       15.244       17.175       12.1       14.000       12.       14.         X       0655       15.244       17.175       12.1       14.000       12.       14.         X       0655       15.257       15.375       12.1       14.000       12.       14.         X       0655       15.257       15.375       12.1       14.000       12.       14.000         X       1655       15.257       15.375       12.1       14.000       12.       14.000         X       1655       15.375       15.375</th><th>2       0005       2.04       17.15       3.1.2       18.00       32       14.         2       0005       16.00       17.15       3.1.2       18.00       32       14.         3       0005       16.00       17.15       3.1.2       18.00       32       14.         3       0005       16.00       17.15       3.1.2       18.00       32       14.         3       0005       16.00       17.15       3.1.2       18.00       32       14.         3       0005       16.00       17.15       3.1.2       18.00       32       14.         3       0005       16.00       17.15       3.1.2       18.00       32       14.         3       0005       17.15       3.1.2       18.00       32       14.         7       0005       17.15       3.1.2       18.00       32       14.         7       1805       25.92       15.71       3.1.2       18.00       32       14.         7       1805       25.92       15.71       3.1.2       18.00       32       14.         7       1805       25.92       17.17       3.1.2       18.00</th><th>X       dxx5       10,06       17,178       8.1.2.       80,000       104       104         X       dxx5       11,020       15,019       8.1.2.       80,000       104       104         X       dxx5       11,020       12,010       26       14       104         X       dxx5       11,020       12,010       26       14       104         X       dxx5       12,020       12,010       26       14       104         X       dxx5       12,020       12,010       26       14       104         X       dxx5       12,020       12,010       26       14       104         X       dxx5       12,020       12,010       27       14       14         X       dxx5       12,020       12,010       28       14       14         X       dxx5       12,020       12,010       28       14       14         X       dxx5       12,020       12,010       28       14       14         X       dxx5       12,020       12,010       28       14       14         X       dxx5       12,020       12,010       12       14</th></td<></th></t<></th></td<></th></th> | 3       0065       17 176       3.2.       17 106       3.2.       17 106       3.2.       17 106       3.2.       17 106       3.2.       17 106       3.2.       17 106       3.2.       17 106       3.2.       17 106       3.2.       17 106       3.2.       17 106       3.2.       17 106       3.2.       17 106       3.2.       17 106       3.2.       17 106       3.2.       17 106       3.2.       17 106       3.2.       17 106       3.2.       17 106       3.2.       17 106       3.2.       17 106       3.2.       17 106       3.2.       17 106       3.2.       17 106       3.2.       17 106       3.2.       17 106       3.2.       17 106       3.2.       17 106       3.2.       17 106       3.2.       17 106       3.2.       17 106       3.2.       17 106       3.2.       17 106       3.2.       17 106       3.2.       17 106       3.2.       17 106       3.2.       17 106       3.2.       17 106       3.2.       17 106       3.2.       17 106       3.2.       17 106       3.2.       17 106       3.2.       17 106       3.2.       17 106       3.2.       17 106       3.2.       17 106       3.2.       17 106       3.2.       17 1                                                                                                    |                                                                                                    | 2       0065       11/2       11/1       8/2       8/2       000       11/2       11/2         2       0065       11/2       11/2       11/2       11/2       11/2       11/2       11/2         3       0065       11/2       11/2       11/2       11/2       11/2       11/2       11/2       11/2         4       0065       11/2       11/2       11/2       11/2       11/2       11/2       11/2       11/2         3       0065       11/2       11/2       11/2       11/2       11/2       11/2       11/2       11/2       11/2       11/2       11/2       11/2       11/2       11/2       11/2       11/2       11/2       11/2       11/2       11/2       11/2       11/2       11/2       11/2       11/2       11/2       11/2       11/2       11/2       11/2       11/2       11/2       11/2       11/2       11/2       11/2       11/2       11/2       11/2       11/2       11/2       11/2       11/2       11/2       11/2       11/2       11/2       11/2       11/2       11/2       11/2       11/2       11/2       11/2       11/2       11/2       11/2       11/2       <                                                                                                    | 3         ODG         V(175)         8.2.         90.0001         25         91.0001         25         92.0001         93.0001         94.0001         94.0001         94.0001         94.0001         94.0001         94.0001         94.0001         94.0001         94.0001         94.0001         94.0001         94.0001         94.0001         94.0001         94.0001         94.0001         94.0001         94.0001         94.0001         94.0001         94.0001         94.0001         94.0001         94.0001         94.0001         94.0001         94.0001         94.0001         94.0001         94.0001         94.0001         94.0001         94.0001         94.0001         94.0001         94.0001         94.0001         94.0001         94.0001         94.0001         94.0001         94.0001         94.0001         94.0001         94.0001         94.0001         94.0001         94.0001         94.0001         94.0001         94.0001         94.0001         94.0001         94.0001         94.0001         94.0001         94.0001         94.0001         94.0001         94.0001         94.0001         94.0001         94.0001         94.0001         94.0001         94.0001         94.0001         94.0001         94.0001         94.0001         94.0001         94.0001         < | 3       0066       1/1       17       8       006       1/1       1         3       0066       3.100       1/7       8       0.000       24       0/4         7       0066       3.100       1/7       8       0.000       24       0/4         7       0066       3.100       1/7       8       0.000       24       0/4         9       0060       0.000       24       0/4       0/4       0/4         9       0060       0.000       24       0/4       0/4       0/4         9       0060       0.000       24       0/4       0/4       0/4         9       0060       0.000       24       0/4       0/4       0/4         9       0060       0.000       28       0/4       0/4       0/4         9       0060       0.000       28       0/4       0/4       0/4         9       00600       0.000       28       0/4       0/4       0/4         9       00600       0.000       28       0/4       0/4       0/4         9       00600       0.000       28       0/4       0/4       0/4<                                                                                                    | 1       2       0066       11.054       17.175       81.2       04.000       18       14         2       2       0066       11.054       17.175       81.2       04.000       15       14         2       2       0066       11.054       17.175       81.2       04.000       15       14         2       2       0066       11.054       17.975       81.2       04.000       15       14         3       2       7       0066       11.054       15.944       10.06       15       14         5       9       7205       15.206       11.9757       81.2       10.00       15       14       14         6       9       7205       15.206       11.06       15       14       16       16       16       16       16       16       16       16       16       16       16       16       16       16       16       16       16       16       16       16       16       16       16       16       16       16       16       16       16       16       16       16       16       16       16       16       16       16       16                                                                                                    | X         OGS         X1258         X125         X125         X1                                               | 1         3         (1000)         (1000)         (1000)         (1000)         (1000)         (1000)         (1000)         (1000)         (1000)         (1000)         (1000)         (1000)         (1000)         (1000)         (1000)         (1000)         (1000)         (1000)         (1000)         (1000)         (1000)         (1000)         (1000)         (1000)         (1000)         (1000)         (1000)         (1000)         (1000)         (1000)         (1000)         (1000)         (1000)         (1000)         (1000)         (1000)         (1000)         (1000)         (1000)         (1000)         (1000)         (1000)         (1000)         (1000)         (1000)         (1000)         (1000)         (1000)         (1000)         (1000)         (1000)         (1000)         (1000)         (1000)         (1000)         (1000)         (1000)         (1000)         (1000)         (1000)         (1000)         (1000)         (1000)         (1000)         (1000)         (1000)         (1000)         (1000)         (1000)         (1000)         (1000)         (1000)         (1000)         (1000)         (1000)         (1000)         (1000)         (1000)         (1000)         (1000)         (1000)         (1000)         (1000) | X         OGS         X1215         H         H           X         OGS         X1215         H         H           X         OGS         X1215         H         H           X         OGS         X1215         H         H           X         OGS         X1215         H         H           X         OGS         X1215         H         H           X         OGS         X1215         H         H           X         OGS         X1215         H         H           X         OGS         X1215         H         H           X         OGS         X1215         H         H         H           X         OGS         X1215         H         H         H           X         OGS         X1215         H         H         H           X         OGS         X1215         H         H         H           X         OGS         X1297         H         H         H           X         OGS         X1297         H         H         H           X         OGS         X1297         H         H         H                                                                                                    | 3         005         11/15         11/15         11/15         11/15         11/15         11/15         11/15         11/15         11/15         11/15         11/15         11/15         11/15         11/15         11/15         11/15         11/15         11/15         11/15         11/15         11/15         11/15         11/15         11/15         11/15         11/15         11/15         11/15         11/15         11/15         11/15         11/15         11/15         11/15         11/15         11/15         11/15         11/15         11/15         11/15         11/15         11/15         11/15         11/15         11/15         11/15         11/15         11/15         11/15         11/15         11/15         11/15         11/15         11/15         11/15         11/15         11/15         11/15         11/15         11/15         11/15         11/15         11/15         11/15         11/15         11/15         11/15         11/15         11/15         11/15         11/15         11/15         11/15         11/15         11/15         11/15         11/15         11/15         11/15         11/15         11/15         11/15         11/15         11/15         11/15         11/15         11/15                                                                                                    | 5         0         0         0         0         0         0         0         0         0         0         0         0         0         0         0         0         0         0         0         0         0         0         0         0         0         0         0         0         0         0         0         0         0         0         0         0         0         0         0         0         0         0         0         0         0         0         0         0         0         0         0         0         0         0         0         0         0         0         0         0         0         0         0         0         0         0         0         0         0         0         0         0         0         0         0         0         0         0         0         0         0         0         0         0         0         0         0         0         0         0         0         0         0         0         0         0         0         0         0         0         0         0         0         0         0         0                                                                                                    | 1       3.       0000       1000       10.00       100       100         2       3.       0000       10.00       100       100       100         3       0000       5.0.00       10.00       100       100       100         4       9.       0000       10.00       100       100       100       100         4       9.       0000       10.00       100       100       100       100       100         5       0.0000       100.000       100.000       100       100       100       100       100       100         6       0.0000       100.000       100       100       100       100       100       100       100       100       100       100       100       100       100       100       100       100       100       100       100       100       100       100       100       100       100       100       100       100       100       100       100       100       100       100       100       100       100       100       100       100       100       100       100       100       100       100       100       100       1                                                                                                    | 1         2         0000         1100         021         040         021         040         021         040         021         040         021         040         021         040         021         040         021         040         021         040         021         040         021         040         021         040         021         040         021         040         021         040         021         040         021         040         021         040         021         040         021         040         021         040         021         040         021         040         021         040         021         040         021         040         021         040         021         040         021         040         021         040         021         040         021         040         021         040         021         040         021         040         021         040         021         040         021         040         021         040         021         040         021         040         021         040         021         040         021         040         021         040         040         040         040                                                                                                    | 1       3       CR00       10,006       17,175       8.2.       04.000       18       14         2       3       CR00       10,006       15,173       8.2.       04.000       18       14         3       CR00       10,006       15,173       8.2.       04.000       18       14         3       CR00       10,006       18       14       16       16       16         3       CR00       15,771       8.2.       04,000       18       14       16       16       16       16       16       16       16       16       16       16       16       16       16       16       16       16       16       16       16       16       16       16       16       16       16       16       16       16       16       16       16       16       16       16       16       16       16       16       16       16       16       16       16       16       16       16       16       16       16       16       16       16       16       16       16       16       16       16       16       16       16       16       16       16                                                                                                    | 2       065       10.26       17       18       2.0       10.00       18       14         5       065       1.02       17       18       2.0       10.00       18       14         6       065       1.02       17       18       2.0       16       14         7       065       1.02       17       18       10.00       18       14         9       065       1.02       17       18       10.00       18       14         9       065       1.6       17       18       10.00       18       14         9       065       1.6       17       18       10.00       18       14         10       065       1.6       17       18       10.00       18       14         2       065       1.6       17       18       14       14       14         2       1655       15.400       17       18       16       14       14       14         3       1855       15.302       15       17       10.00       12       14       14         1       1855       15.302       15       15       10                                                                                                    | 1         2         CODE         1/15         4/1         1/15         1/15         1/15         1/15         1/15         1/15         1/15         1/15         1/15         1/15         1/15         1/15         1/15         1/15         1/15         1/15         1/15         1/15         1/15         1/15         1/15         1/15         1/15         1/15         1/15         1/15         1/15         1/15         1/15         1/15         1/15         1/15         1/15         1/15         1/15         1/15         1/15         1/15         1/15         1/15         1/15         1/15         1/15         1/15         1/15         1/15         1/15         1/15         1/15         1/15         1/15         1/15         1/15         1/15         1/15         1/15         1/15         1/15         1/15         1/15         1/15         1/15         1/15         1/15         1/15         1/15         1/15         1/15         1/15         1/15         1/15         1/15         1/15         1/15         1/15         1/15         1/15         1/15         1/15         1/15         1/15         1/15         1/15         1/15         1/15         1/15         1/15         1/15 </th <th>3       0060       3050       0050       31       44         3       0060       31       50       54       35         4       0060       31       50       54       35         5       0060       32       50       54       35         5       0060       32       50       54       35         5       0060       32       50       54       35         5       0060       32       50       54       35         5       0060       32       54       54       35         5       0060       32       54       54       35         5       0060       32       54       54       35         5       0060       32       54       54       35         5       0060       32       54       54       35         5       0060       32       54       54       54         5       0060       32       54       54       54         5       0060       32       54       54       54         5       0060       32       54       54</th> <th>2         0005         2006         2006         2006         2006         2006         2006         2006         2006         2006         2006         2006         2006         2006         2006         2006         2006         2006         2006         2006         2006         2006         2006         2006         2006         2006         2006         2006         2006         2006         2006         2006         2006         2006         2006         2006         2006         2006         2006         2006         2006         2006         2006         2006         2006         2006         2006         2006         2006         2006         2006         2006         2006         2006         2006         2006         2006         2006         2006         2006         2006         2006         2006         2006         2006         2006         2006         2006         2006         2006         2006         2006         2006         2006         2006         2006         2006         2006         2006         2006         2006         2006         2006         2006         2006         2006         2006         2006         2006         2006         2006         20</th> <th>1 2 086 206 0 717 8 2 8 00 31 44<br/>2 086 205 4.22 77 77 8 2 8 0.08 25 57<br/>2 086 21008 12.27 8 2 8 0.08 25 57<br/>2 086 21008 12.27 8 2 8 0.08 25 54<br/>2 086 21008 12.27 8 2 8 0.08 25 44<br/>2 0 086 22 8 2 8 0.08 25 44<br/>3 086 26 26 26 44 27 76 42 2 8 0.08 25 44<br/>3 086 26 26 26 44 27 76 42 2 8 0.08 25 44<br/>3 086 26 26 26 44 27 76 42 2 8 0.08 25 44<br/>3 086 26 26 26 44 27 76 42 2 8 0.08 25 44<br/>3 086 26 26 26 44 27 76 42 2 8 0.08 25 44<br/>3 086 26 26 26 44 27 76 42 2 8 0.08 25 44<br/>3 086 26 26 44 27 76 42 2 8 0.08 25 44<br/>3 086 26 26 26 44 27 76 42 2 8 0.08 25 44<br/>3 086 26 26 26 44 27 76 42 2 8 0.08 25 44<br/>4 086 20 20 20 20 20 20 20 20 20 20 20 44<br/>4 086 20 20 20 20 20 20 20 20 20 20 20 20 20</th> <th>L         D.         DECK         17.17         M.2         DECK         17.17         M.2         DECK         18.17         M.2         DECK         19.17         M.2         DECK         19.17         M.2         DECK         19.17         M.2         DECK         19.17         M.2         DECK         19.17         M.2         DECK         19.17         M.2         DECK         19.17         M.2         DECK         19.17         M.2&lt;</th> <th>3       065       7178       92       94.000       95       94         3       065       7178       92       94.000       95       94         4       065       16.200       97.278       92       94.000       95       94         4       065       16.200       97.278       92       94.000       95       94         9       065       16.200       97.278       92       94.000       96       94         9       065       36.200       17.278       92       94.000       96       94         9       065       36.496       17.176       92       94.000       96       94         9       065       36.496       17.176       92       94.000       96       94         9       065       36.496       17.176       92       94.000       96       94         7       3655       93.057       17.376       92       94.000       97       94         7       3655       93.057       17.376       92       94.000       97       94         7       3655       93.057       17.376       92       9</th> <th>2       0665       10.26       17       10.2       10.000       28       14         3       0665       10.26       17       10.2       10.000       28       14         4       0665       10.29       17       10.2       10.000       28       14         4       0665       10.29       17       10.2       10.000       27       14         9       0665       10.29       17       10.000       27       14         1       0665       10.494       17       16       10.000       27       14         2       0665       10.494       17       16       10.000       27       14         2       0665       10.494       17       16       10.000       27       14         3       0665       10.494       17       16       10.000       27       14       14         3       0655       10.494       17.176       12       10.000       27       14         3       16555       10.2952       10.295       10.000       28       14         3       16555       10.2952       10.2952       10.000       28       1</th> <th>3       cl65       x1 cl64       x1 cl715       3.2.       30 cl051       x1 cl64       x1 cl64         3       cl656       3.1.22       x1 cl64       x1 cl64</th> <th>2       0065       X, 004       17.17       8.2.       90.000       38       84         3       0065       X, 004       17.17       8.2.       90.000       38       84         3       0065       10.2001       17.17       8.2.       90.000       38       84         3       0065       10.2001       17.17       8.2.       90.000       38       84         3       0065       10.2001       17.2       92       84       94       94         3       0065       10.2001       17.2       92       94       94       94         3       0065       10.2001       17.2       92       94       94       94         3       0065       10.2001       17.2       94       94       94       94         3       0065       10.2001       17.2       94       94       94       94         3       0065       10.2001       17.375       94       94       94       94         3       0065       10.2001       17.375       94       94       94       94         3       0065       10.2001       10.0001       195       94</th> <th>3         Olde 5         13 (Odd 5         17 (Odd 5         17 (Odd 5         18 (Odd 5         17 (Odd 5         18 (Odd 5         18 (Odd 5</th> <th>3.       0606       17.17       8.1.0       80.00       32       84         5.       0606       8.1.07       87.17       8.2.1       80.00       32         5.       0606       8.1.07       8.2.1       80.00       32       84         7.       0606       17.07       8.2.1       80.00       32       84         7.       0607       17.08       17.07       8.2.1       10.00       32       84         9.       0607       30.4944       17.17       8.2.1       80.00       32       84         9.       0608       30.4944       17.176       8.2.1       80.00       32       84         9.       0608       30.4944       17.176       8.2.1       80.00       32       84         9.       0608       30.4944       17.176       8.2.1       80.00       32       84         9.       0608       30.4944       17.176       8.2.1       80.00       32       84         9.       0606       30.4944       17.176       8.2.1       81.00       32       84         9.       0606       30.4944       17.176       8.2.1       81.00       32<th>2         ORS         V. ORS         V. V. M         V. V. M<!--</th--><th>3       0065       2046       17.175       8.2.       30.008       25.175       8.2.       30.008       25.175       8.2.       30.008       25.175       8.2.       30.008       25.175       8.2.       30.008       25.175       8.2.       30.008       25.175       8.2.       30.008       25.175       8.2.       30.008       25.175       8.2.       30.008       25.175       8.2.       30.008       25.175       8.2.       30.008       25.175       8.2.       30.008       25.175       8.2.       30.008       25.175       8.2.       30.008       25.175       8.2.       30.008       26.175       8.2.       30.008       26.175       8.2.       30.008       27.175       8.2.       30.008       27.175       8.2.       30.008       27.175       8.2.       30.008       27.175       8.2.       30.008       27.175       8.2.       30.008       28.108       30.008       28.108       30.008       28.108       30.008       28.108       30.008       28.108       30.008       28.108       30.008       28.108       30.008       28.108       30.008       28.108       30.008       28.108       30.008       28.108       30.008       28.108       30.008       28.108</th><th>2       0665       10.26       17       10.2       10.000       28       14         3       0665       10.26       17       10.2       10.000       28       14         4       0665       10.29       17       10.2       10.000       28       14         4       0665       10.29       17       10.2       10.000       27       14         9       0665       10.29       17       10.000       27       14         1       0665       10.494       17       16       10.000       27       14         2       0665       10.494       17       16       10.000       27       14         2       0665       10.494       17       16       10.000       27       14         3       0665       10.494       17       16       10.000       27       14       14         3       0655       10.494       17.176       12       10.000       27       14         3       16555       10.2952       10.295       10.000       28       14         3       16555       10.2952       10.2952       10.000       28       1</th><th>3         Olde         12         17         8         1.0         000         12         17         8         1.0         10         10         10         10         10         10         10         10         10         10         10         10         10         10         10         10         10         10         10         10         10         10         10         10         10         10         10         10         10         10         10         10         10         10         10         10         10         10         10         10         10         10         10         10         10         10         10         10         10         10         10         10         10         10         10         10         10         10         10         10         10         10         10         10         10         10         10         10         10         10         10         10         10         10         10         10         10         10         10         10         10         10         10         10         10         10         10         10         10         10         1</th><th>2       0065       10,264       17       18       2,2       10,000       28       14         2       0065       10,22       17       18       2,2       10,000       28       34         3       0065       10,200       15       12,2       10,000       28       34         3       0065       10,200       15       12,2       10,000       28       34         3       0065       10,200       17       18       36       34       34         3       0065       16,200       17       18       36       36       36         4       0055       16,200       17       28       34       34       34         4       0055       16,200       17       48       34       34       34         5       0055       17,248       32       41,000       28       34       34         7       5365       17,278       32       41,000       28       34       34         7       5365       17,278       32       31,000       27       34       34</th><th>3         Olde         12         17         8         1.0         10         10         10         10         10         10         10         10         10         10         10         10         10         10         10         10         10         10         10         10         10         10         10         10         10         10         10         10         10         10         10         10         10         10         10         10         10         10         10         10         10         10         10         10         10         10         10         10         10         10         10         10         10         10         10         10         10         10         10         10         10         10         10         10         10         10         10         10         10         10         10         10         10         10         10         10         10         10         10         10         10         10         10         10         10         10         10         10         10         10         10         10         10         10         10         10</th><th>3       c065       02.64       07.1715       8.2.       90.001       25       14         3       c065       3.122       07.175       8.2.       90.001       25       4         3       c065       10.764       07.775       8.2.       90.001       25       4         3       c065       10.764       07.775       8.2.       90.001       25       4         3       c065       00.494       07.775       8.2.       90.001       25       4         3       c065       00.494       07.775       8.2.       90.001       25       4         3       c065       00.494       07.775       8.2.       90.001       25       44         3       c065       00.494       07.775       8.2.       90.001       25       44         3       c065       00.494       07.775       8.2.       90.001       25       44         3       c065       00.494       07.775       8.2.       90.001       25       44         3       c065       00.494       07.775       8.2.       90.001       25       44         3       c065       00.494       07.7</th><th>3       clock       x       x</th></th></th> | 3       0060       3050       0050       31       44         3       0060       31       50       54       35         4       0060       31       50       54       35         5       0060       32       50       54       35         5       0060       32       50       54       35         5       0060       32       50       54       35         5       0060       32       50       54       35         5       0060       32       54       54       35         5       0060       32       54       54       35         5       0060       32       54       54       35         5       0060       32       54       54       35         5       0060       32       54       54       35         5       0060       32       54       54       54         5       0060       32       54       54       54         5       0060       32       54       54       54         5       0060       32       54       54                                                                                                    | 2         0005         2006         2006         2006         2006         2006         2006         2006         2006         2006         2006         2006         2006         2006         2006         2006         2006         2006         2006         2006         2006         2006         2006         2006         2006         2006         2006         2006         2006         2006         2006         2006         2006         2006         2006         2006         2006         2006         2006         2006         2006         2006         2006         2006         2006         2006         2006         2006         2006         2006         2006         2006         2006         2006         2006         2006         2006         2006         2006         2006         2006         2006         2006         2006         2006         2006         2006         2006         2006         2006         2006         2006         2006         2006         2006         2006         2006         2006         2006         2006         2006         2006         2006         2006         2006         2006         2006         2006         2006         2006         2006         20                                                                                                    | 1 2 086 206 0 717 8 2 8 00 31 44<br>2 086 205 4.22 77 77 8 2 8 0.08 25 57<br>2 086 21008 12.27 8 2 8 0.08 25 57<br>2 086 21008 12.27 8 2 8 0.08 25 54<br>2 086 21008 12.27 8 2 8 0.08 25 44<br>2 0 086 22 8 2 8 0.08 25 44<br>3 086 26 26 26 44 27 76 42 2 8 0.08 25 44<br>3 086 26 26 26 44 27 76 42 2 8 0.08 25 44<br>3 086 26 26 26 44 27 76 42 2 8 0.08 25 44<br>3 086 26 26 26 44 27 76 42 2 8 0.08 25 44<br>3 086 26 26 26 44 27 76 42 2 8 0.08 25 44<br>3 086 26 26 26 44 27 76 42 2 8 0.08 25 44<br>3 086 26 26 44 27 76 42 2 8 0.08 25 44<br>3 086 26 26 26 44 27 76 42 2 8 0.08 25 44<br>3 086 26 26 26 44 27 76 42 2 8 0.08 25 44<br>4 086 20 20 20 20 20 20 20 20 20 20 20 44<br>4 086 20 20 20 20 20 20 20 20 20 20 20 20 20                                                                                                    | L         D.         DECK         17.17         M.2         DECK         17.17         M.2         DECK         18.17         M.2         DECK         19.17         M.2         DECK         19.17         M.2         DECK         19.17         M.2         DECK         19.17         M.2         DECK         19.17         M.2         DECK         19.17         M.2         DECK         19.17         M.2         DECK         19.17         M.2<        | 3       065       7178       92       94.000       95       94         3       065       7178       92       94.000       95       94         4       065       16.200       97.278       92       94.000       95       94         4       065       16.200       97.278       92       94.000       95       94         9       065       16.200       97.278       92       94.000       96       94         9       065       36.200       17.278       92       94.000       96       94         9       065       36.496       17.176       92       94.000       96       94         9       065       36.496       17.176       92       94.000       96       94         9       065       36.496       17.176       92       94.000       96       94         7       3655       93.057       17.376       92       94.000       97       94         7       3655       93.057       17.376       92       94.000       97       94         7       3655       93.057       17.376       92       9                                                                                                    | 2       0665       10.26       17       10.2       10.000       28       14         3       0665       10.26       17       10.2       10.000       28       14         4       0665       10.29       17       10.2       10.000       28       14         4       0665       10.29       17       10.2       10.000       27       14         9       0665       10.29       17       10.000       27       14         1       0665       10.494       17       16       10.000       27       14         2       0665       10.494       17       16       10.000       27       14         2       0665       10.494       17       16       10.000       27       14         3       0665       10.494       17       16       10.000       27       14       14         3       0655       10.494       17.176       12       10.000       27       14         3       16555       10.2952       10.295       10.000       28       14         3       16555       10.2952       10.2952       10.000       28       1                                                                                                    | 3       cl65       x1 cl64       x1 cl715       3.2.       30 cl051       x1 cl64       x1 cl64         3       cl656       3.1.22       x1 cl64       x1 cl64                                                                                                    | 2       0065       X, 004       17.17       8.2.       90.000       38       84         3       0065       X, 004       17.17       8.2.       90.000       38       84         3       0065       10.2001       17.17       8.2.       90.000       38       84         3       0065       10.2001       17.17       8.2.       90.000       38       84         3       0065       10.2001       17.2       92       84       94       94         3       0065       10.2001       17.2       92       94       94       94         3       0065       10.2001       17.2       92       94       94       94         3       0065       10.2001       17.2       94       94       94       94         3       0065       10.2001       17.2       94       94       94       94         3       0065       10.2001       17.375       94       94       94       94         3       0065       10.2001       17.375       94       94       94       94         3       0065       10.2001       10.0001       195       94                                                                                                    | 3         Olde 5         13 (Odd 5         17 (Odd 5         17 (Odd 5         18 (Odd 5         17 (Odd 5         18 (Odd 5         18 (Odd 5                                                                                                    | 3.       0606       17.17       8.1.0       80.00       32       84         5.       0606       8.1.07       87.17       8.2.1       80.00       32         5.       0606       8.1.07       8.2.1       80.00       32       84         7.       0606       17.07       8.2.1       80.00       32       84         7.       0607       17.08       17.07       8.2.1       10.00       32       84         9.       0607       30.4944       17.17       8.2.1       80.00       32       84         9.       0608       30.4944       17.176       8.2.1       80.00       32       84         9.       0608       30.4944       17.176       8.2.1       80.00       32       84         9.       0608       30.4944       17.176       8.2.1       80.00       32       84         9.       0608       30.4944       17.176       8.2.1       80.00       32       84         9.       0606       30.4944       17.176       8.2.1       81.00       32       84         9.       0606       30.4944       17.176       8.2.1       81.00       32 <th>2         ORS         V. ORS         V. V. M         V. V. M<!--</th--><th>3       0065       2046       17.175       8.2.       30.008       25.175       8.2.       30.008       25.175       8.2.       30.008       25.175       8.2.       30.008       25.175       8.2.       30.008       25.175       8.2.       30.008       25.175       8.2.       30.008       25.175       8.2.       30.008       25.175       8.2.       30.008       25.175       8.2.       30.008       25.175       8.2.       30.008       25.175       8.2.       30.008       25.175       8.2.       30.008       25.175       8.2.       30.008       25.175       8.2.       30.008       26.175       8.2.       30.008       26.175       8.2.       30.008       27.175       8.2.       30.008       27.175       8.2.       30.008       27.175       8.2.       30.008       27.175       8.2.       30.008       27.175       8.2.       30.008       28.108       30.008       28.108       30.008       28.108       30.008       28.108       30.008       28.108       30.008       28.108       30.008       28.108       30.008       28.108       30.008       28.108       30.008       28.108       30.008       28.108       30.008       28.108       30.008       28.108</th><th>2       0665       10.26       17       10.2       10.000       28       14         3       0665       10.26       17       10.2       10.000       28       14         4       0665       10.29       17       10.2       10.000       28       14         4       0665       10.29       17       10.2       10.000       27       14         9       0665       10.29       17       10.000       27       14         1       0665       10.494       17       16       10.000       27       14         2       0665       10.494       17       16       10.000       27       14         2       0665       10.494       17       16       10.000       27       14         3       0665       10.494       17       16       10.000       27       14       14         3       0655       10.494       17.176       12       10.000       27       14         3       16555       10.2952       10.295       10.000       28       14         3       16555       10.2952       10.2952       10.000       28       1</th><th>3         Olde         12         17         8         1.0         000         12         17         8         1.0         10         10         10         10         10         10         10         10         10         10         10         10         10         10         10         10         10         10         10         10         10         10         10         10         10         10         10         10         10         10         10         10         10         10         10         10         10         10         10         10         10         10         10         10         10         10         10         10         10         10         10         10         10         10         10         10         10         10         10         10         10         10         10         10         10         10         10         10         10         10         10         10         10         10         10         10         10         10         10         10         10         10         10         10         10         10         10         10         10         10         1</th><th>2       0065       10,264       17       18       2,2       10,000       28       14         2       0065       10,22       17       18       2,2       10,000       28       34         3       0065       10,200       15       12,2       10,000       28       34         3       0065       10,200       15       12,2       10,000       28       34         3       0065       10,200       17       18       36       34       34         3       0065       16,200       17       18       36       36       36         4       0055       16,200       17       28       34       34       34         4       0055       16,200       17       48       34       34       34         5       0055       17,248       32       41,000       28       34       34         7       5365       17,278       32       41,000       28       34       34         7       5365       17,278       32       31,000       27       34       34</th><th>3         Olde         12         17         8         1.0         10         10         10         10         10         10         10         10         10         10         10         10         10         10         10         10         10         10         10         10         10         10         10         10         10         10         10         10         10         10         10         10         10         10         10         10         10         10         10         10         10         10         10         10         10         10         10         10         10         10         10         10         10         10         10         10         10         10         10         10         10         10         10         10         10         10         10         10         10         10         10         10         10         10         10         10         10         10         10         10         10         10         10         10         10         10         10         10         10         10         10         10         10         10         10         10</th><th>3       c065       02.64       07.1715       8.2.       90.001       25       14         3       c065       3.122       07.175       8.2.       90.001       25       4         3       c065       10.764       07.775       8.2.       90.001       25       4         3       c065       10.764       07.775       8.2.       90.001       25       4         3       c065       00.494       07.775       8.2.       90.001       25       4         3       c065       00.494       07.775       8.2.       90.001       25       4         3       c065       00.494       07.775       8.2.       90.001       25       44         3       c065       00.494       07.775       8.2.       90.001       25       44         3       c065       00.494       07.775       8.2.       90.001       25       44         3       c065       00.494       07.775       8.2.       90.001       25       44         3       c065       00.494       07.775       8.2.       90.001       25       44         3       c065       00.494       07.7</th><th>3       clock       x       x</th></th> | 2         ORS         V. ORS         V. V. M         V. V. M </th <th>3       0065       2046       17.175       8.2.       30.008       25.175       8.2.       30.008       25.175       8.2.       30.008       25.175       8.2.       30.008       25.175       8.2.       30.008       25.175       8.2.       30.008       25.175       8.2.       30.008       25.175       8.2.       30.008       25.175       8.2.       30.008       25.175       8.2.       30.008       25.175       8.2.       30.008       25.175       8.2.       30.008       25.175       8.2.       30.008       25.175       8.2.       30.008       25.175       8.2.       30.008       26.175       8.2.       30.008       26.175       8.2.       30.008       27.175       8.2.       30.008       27.175       8.2.       30.008       27.175       8.2.       30.008       27.175       8.2.       30.008       27.175       8.2.       30.008       28.108       30.008       28.108       30.008       28.108       30.008       28.108       30.008       28.108       30.008       28.108       30.008       28.108       30.008       28.108       30.008       28.108       30.008       28.108       30.008       28.108       30.008       28.108       30.008       28.108</th> <th>2       0665       10.26       17       10.2       10.000       28       14         3       0665       10.26       17       10.2       10.000       28       14         4       0665       10.29       17       10.2       10.000       28       14         4       0665       10.29       17       10.2       10.000       27       14         9       0665       10.29       17       10.000       27       14         1       0665       10.494       17       16       10.000       27       14         2       0665       10.494       17       16       10.000       27       14         2       0665       10.494       17       16       10.000       27       14         3       0665       10.494       17       16       10.000       27       14       14         3       0655       10.494       17.176       12       10.000       27       14         3       16555       10.2952       10.295       10.000       28       14         3       16555       10.2952       10.2952       10.000       28       1</th> <th>3         Olde         12         17         8         1.0         000         12         17         8         1.0         10         10         10         10         10         10         10         10         10         10         10         10         10         10         10         10         10         10         10         10         10         10         10         10         10         10         10         10         10         10         10         10         10         10         10         10         10         10         10         10         10         10         10         10         10         10         10         10         10         10         10         10         10         10         10         10         10         10         10         10         10         10         10         10         10         10         10         10         10         10         10         10         10         10         10         10         10         10         10         10         10         10         10         10         10         10         10         10         10         10         1</th> <th>2       0065       10,264       17       18       2,2       10,000       28       14         2       0065       10,22       17       18       2,2       10,000       28       34         3       0065       10,200       15       12,2       10,000       28       34         3       0065       10,200       15       12,2       10,000       28       34         3       0065       10,200       17       18       36       34       34         3       0065       16,200       17       18       36       36       36         4       0055       16,200       17       28       34       34       34         4       0055       16,200       17       48       34       34       34         5       0055       17,248       32       41,000       28       34       34         7       5365       17,278       32       41,000       28       34       34         7       5365       17,278       32       31,000       27       34       34</th> <th>3         Olde         12         17         8         1.0         10         10         10         10         10         10         10         10         10         10         10         10         10         10         10         10         10         10         10         10         10         10         10         10         10         10         10         10         10         10         10         10         10         10         10         10         10         10         10         10         10         10         10         10         10         10         10         10         10         10         10         10         10         10         10         10         10         10         10         10         10         10         10         10         10         10         10         10         10         10         10         10         10         10         10         10         10         10         10         10         10         10         10         10         10         10         10         10         10         10         10         10         10         10         10         10</th> <th>3       c065       02.64       07.1715       8.2.       90.001       25       14         3       c065       3.122       07.175       8.2.       90.001       25       4         3       c065       10.764       07.775       8.2.       90.001       25       4         3       c065       10.764       07.775       8.2.       90.001       25       4         3       c065       00.494       07.775       8.2.       90.001       25       4         3       c065       00.494       07.775       8.2.       90.001       25       4         3       c065       00.494       07.775       8.2.       90.001       25       44         3       c065       00.494       07.775       8.2.       90.001       25       44         3       c065       00.494       07.775       8.2.       90.001       25       44         3       c065       00.494       07.775       8.2.       90.001       25       44         3       c065       00.494       07.775       8.2.       90.001       25       44         3       c065       00.494       07.7</th> <th>3       clock       x       x</th> | 3       0065       2046       17.175       8.2.       30.008       25.175       8.2.       30.008       25.175       8.2.       30.008       25.175       8.2.       30.008       25.175       8.2.       30.008       25.175       8.2.       30.008       25.175       8.2.       30.008       25.175       8.2.       30.008       25.175       8.2.       30.008       25.175       8.2.       30.008       25.175       8.2.       30.008       25.175       8.2.       30.008       25.175       8.2.       30.008       25.175       8.2.       30.008       25.175       8.2.       30.008       26.175       8.2.       30.008       26.175       8.2.       30.008       27.175       8.2.       30.008       27.175       8.2.       30.008       27.175       8.2.       30.008       27.175       8.2.       30.008       27.175       8.2.       30.008       28.108       30.008       28.108       30.008       28.108       30.008       28.108       30.008       28.108       30.008       28.108       30.008       28.108       30.008       28.108       30.008       28.108       30.008       28.108       30.008       28.108       30.008       28.108       30.008       28.108                                                                                                    | 2       0665       10.26       17       10.2       10.000       28       14         3       0665       10.26       17       10.2       10.000       28       14         4       0665       10.29       17       10.2       10.000       28       14         4       0665       10.29       17       10.2       10.000       27       14         9       0665       10.29       17       10.000       27       14         1       0665       10.494       17       16       10.000       27       14         2       0665       10.494       17       16       10.000       27       14         2       0665       10.494       17       16       10.000       27       14         3       0665       10.494       17       16       10.000       27       14       14         3       0655       10.494       17.176       12       10.000       27       14         3       16555       10.2952       10.295       10.000       28       14         3       16555       10.2952       10.2952       10.000       28       1                                                                                                    | 3         Olde         12         17         8         1.0         000         12         17         8         1.0         10         10         10         10         10         10         10         10         10         10         10         10         10         10         10         10         10         10         10         10         10         10         10         10         10         10         10         10         10         10         10         10         10         10         10         10         10         10         10         10         10         10         10         10         10         10         10         10         10         10         10         10         10         10         10         10         10         10         10         10         10         10         10         10         10         10         10         10         10         10         10         10         10         10         10         10         10         10         10         10         10         10         10         10         10         10         10         10         10         10         1                                                                                                    | 2       0065       10,264       17       18       2,2       10,000       28       14         2       0065       10,22       17       18       2,2       10,000       28       34         3       0065       10,200       15       12,2       10,000       28       34         3       0065       10,200       15       12,2       10,000       28       34         3       0065       10,200       17       18       36       34       34         3       0065       16,200       17       18       36       36       36         4       0055       16,200       17       28       34       34       34         4       0055       16,200       17       48       34       34       34         5       0055       17,248       32       41,000       28       34       34         7       5365       17,278       32       41,000       28       34       34         7       5365       17,278       32       31,000       27       34       34                                                                                                    | 3         Olde         12         17         8         1.0         10         10         10         10         10         10         10         10         10         10         10         10         10         10         10         10         10         10         10         10         10         10         10         10         10         10         10         10         10         10         10         10         10         10         10         10         10         10         10         10         10         10         10         10         10         10         10         10         10         10         10         10         10         10         10         10         10         10         10         10         10         10         10         10         10         10         10         10         10         10         10         10         10         10         10         10         10         10         10         10         10         10         10         10         10         10         10         10         10         10         10         10         10         10         10         10                                                                          | 3       c065       02.64       07.1715       8.2.       90.001       25       14         3       c065       3.122       07.175       8.2.       90.001       25       4         3       c065       10.764       07.775       8.2.       90.001       25       4         3       c065       10.764       07.775       8.2.       90.001       25       4         3       c065       00.494       07.775       8.2.       90.001       25       4         3       c065       00.494       07.775       8.2.       90.001       25       4         3       c065       00.494       07.775       8.2.       90.001       25       44         3       c065       00.494       07.775       8.2.       90.001       25       44         3       c065       00.494       07.775       8.2.       90.001       25       44         3       c065       00.494       07.775       8.2.       90.001       25       44         3       c065       00.494       07.775       8.2.       90.001       25       44         3       c065       00.494       07.7                                                                                                    | 3       clock       x       x                                                                                                    | 3       0460       10       17       9       0.00       16       44         3       0465       51.03       17       18       0.00       18       44         3       0465       31.70       17.70       8.2       10       16       44         3       0465       32.90       17.84       9.2       44       44         3       0465       35.96       47.16       9.2       44       44         3       0465       35.96       47.16       9.2       44       44         3       0465       35.96       47.16       9.2       44       44         3       0465       35.96       47.16       9.2       44       44         3       0465       35.96       47.16       9.2       44       44         3       0465       35.96       47.16       9.2       44       44         3       0465       35.98       47.16       9.2       44       44         3       0465       35.98       47.16       9.2       44       44         3       0465       35.98       47.16       9.2       44       44                                                                                                    | X         close         x1 - y1 - y1 - y1 - y1 - y1 - y1 - y1 -                                                                                                    | 2       0065       X, 046       X, 175       8.2.       M 000       84         3       0065       34,02       X, 175       8.2.       M 000       84         3       0065       34,02       X, 175       8.2.       M 000       84         3       0065       34,02       X, 105       8.2.       84         3       0065       34,02       X, 105       8.2.       84         3       0055       36,080       17       8.2.       84         3       0055       36,080       17       8.4.       9         3       0055       36,080       17       8.2.       84         3       0055       36,080       17       8.4.       9         3       0055       36,080       17       8.2.       84         3       0055       36,080       17       8.2.       84         3       0055       16,080       17       8.2.       84         3       0055       16,080       17       8.2       84         3       0055       16,080       17       8.2       84         3       0055       16,080       17 <th>2       0065       X, 046       (7, 176       N.2.       N.000       N       N         3       0065       34, 02       (7, 176       N.2.       N.000       N       N         3       0065       34, 0206       (7, 176       N.2.       N.000       N       N         3       0065       34, 0206       (7, 176       N.2.       N.006       N       N         3       0065       34, 0206       (7, 176       N.2.       N.006       N       N         3       0065       34, 0206       (7, 176       N.2.       N.006       N       N       N         3       0065       34, 0206       (7, 176       N.2.       N.000       N       N       N         3       0065       34, 0206       (7, 176       N.2.       N.000       N       N       N         3       0065       34, 0206       N       N       N       N       N       N       N         3       0065       34, 0406       N       N       N       N       N       N       N       N       N       N       N       N       N       N       N       N       N</th> <th>3       0060       17       19       20       10       10       10       10         3       0065       51.05       17       16       54       10       10       10       10       10       10       10       10       10       10       10       10       10       10       10       10       10       10       10       10       10       10       10       10       10       10       10       10       10       10       10       10       10       10       10       10       10       10       10       10       10       10       10       10       10       10       10       10       10       10       10       10       10       10       10       10       10       10       10       10       10       10       10       10       10       10       10       10       10       10       10       10       10       10       10       10       10       10       10       10       10       10       10       10       10       10       10       10       10       10       10       10       10       10       10       10</th> <th>3         Olde 5         US 46         V 175         B. C.         BL 0001         BE         BE           2         Olde 5         LIS 44         D         D</th> <th>3         Olde 5         US 46         V 178         B.C.         B 00001         B 4           2         Olde 5         LIS 44         D 0001         B 4         D 0001         B 4         D 0001         B 4         D 0001         B 4         D 0001         B 4         D 0001         B 4         D 0001         B 4         D 0001         D 0001         D</th> <th>3       0005       11/11       0.12       11/11       0.12       11/11       0.1       0.0       0.0       0.0       0.0       0.0       0.0       0.0       0.0       0.0       0.0       0.0       0.0       0.0       0.0       0.0       0.0       0.0       0.0       0.0       0.0       0.0       0.0       0.0       0.0       0.0       0.0       0.0       0.0       0.0       0.0       0.0       0.0       0.0       0.0       0.0       0.0       0.0       0.0       0.0       0.0       0.0       0.0       0.0       0.0       0.0       0.0       0.0       0.0       0.0       0.0       0.0       0.0       0.0       0.0       0.0       0.0       0.0       0.0       0.0       0.0       0.0       0.0       0.0       0.0       0.0       0.0       0.0       0.0       0.0       0.0       0.0       0.0       0.0       0.0       0.0       0.0       0.0       0.0       0.0       0.0       0.0       0.0       0.0       0.0       0.0       0.0       0.0       0.0       0.0       0.0       0.0       0.0       0.0       0.0       0.0       0.0       0.0       0.0</th> <th>3       0065       11/01       11/11       11/11       11/11       11/11       11/11         3       0065       11/01       11/11       11/11       11/11       11/11       11/11         3       0065       11/01       11/11       11/11       11/11       11/11       11/11       11/11         3       0065       11/01       11/11       11/11       11/11       11/11       11/11       11/11       11/11       11/11       11/11       11/11       11/11       11/11       11/11       11/11       11/11       11/11       11/11       11/11       11/11       11/11       11/11       11/11       11/11       11/11       11/11       11/11       11/11       11/11       11/11       11/11       11/11       11/11       11/11       11/11       11/11       11/11       11/11       11/11       11/11       11/11       11/11       11/11       11/11       11/11       11/11       11/11       11/11       11/11       11/11       11/11       11/11       11/11       11/11       11/11       11/11       11/11       11/11       11/11       11/11       11/11       11/11       11/11       11/11       11/11       11/11       11/11       11/1</th> <th>3       Ode5       17.056       17.176       8.1.       18.000       28       18.000       28       18.000       28       18.000       28       18.000       28       18.000       28       18.000       28       18.000       28       18.000       28       18.000       28       18.000       28       18.000       28       18.000       28       18.000       28       18.000       28       18.000       28       18.000       28       18.000       28       18.000       28       18.000       28       18.000       28       18.000       28       18.000       28       18.000       28       18.000       28       18.000       28       18.000       28       18.000       28       18.000       28       18.000       28       18.000       28       18.000       28       18.000       28       18.000       28       18.000       28       18.000       28       18.000       28       18.000       28       18.000       28       18.000       28       18.000       28       18.000       28       18.000       28       18.000       28       18.000       28       18.000       28       18.000       28       18.0000       28</th> <th>3       Ode5       17.17       8.1.       18.00       18         3       Ode5       17.17       8.1.       18.00       18         4       Ode5       17.08       17.17       8.1.       18.00       18         5       Ode5       17.08       17.17       8.1.       18.00       18         5       Ode5       17.08       17.00       18       14       14         6       Ode5       16.00       17.00       18       14       14         9       Ode5       0.040       17.07       18.1.       14       14         9       Ode5       0.040       17.07       18.1.       14       14         9       Ode5       0.040       17.07       18.1.       14       14         9       Ode5       0.040       17.07       12.1.       10.00       14       14         9       Ode5       0.040       17.07       12.1.       10.00       14       14         9       Ode5       0.040       17.000       14       14       14       14         9       Ode5       0.040       17.000       10.000       14       14       <td< th=""><th>2 0665 3106 (1715 3.2. 30.005) 27 31 32<br/>3 0665 3106 (7.715 3.2. 30.005) 27 31<br/>3 0665 3106 (7.715 3.2. 30.005) 27 31<br/>3 0665 31.294 (7.715 3.2. 30.005) 27 31<br/>3 0665 31.294 (7.715 3.2. 30.005) 27 31<br/>3 0665 31.294 (7.715 3.2. 30.005) 27 31<br/>3 0665 31.294 (7.715 3.2. 30.005) 28 32<br/>3 0665 31.295 (7.715 3.2. 30.005) 28 32<br/>3 0665 31.295 (7.715 3.2. 30.005) 28 32</th><th>3       Odd 12 (564       17 (11)       8.1.       16 (00)       16       16         3       Odd 53 (15)       17 (11)       8.1.       16 (00)       16       16         3       Odd 53 (15)       17 (11)       8.1.       16 (00)       16       16         3       Odd 53 (12)       17 (11)       8.1.       16 (00)       26       16         3       Odd 53 (12)       17 (12)       8.1.       16 (00)       26       16         3       Odd 53 (12)       17 (12)       8.1.       16 (00)       26       16         3       Odd 53 (12)       17 (12)       8.1.       16 (00)       26       16         3       Odd 53 (12)       17 (12)       8.1.       16 (00)       26       16         3       Odd 53 (12)       17 (12)       8.1.       16 (00)       26       16         3       Odd 53 (12)       17 (12)       8.1.       16 (00)       26       16         3       Odd 53 (12)       17 (12)       8.1.       16 (00)       26       16         3       Odd 53 (12)       17 (12)       8.1.       16 (00)       26       16         3       Odd 53 (12)</th><th>3       Ode6 10 Ode       17 178       3.2.       18 Ode       18 Ode         3       Ode6 10 Ode       17 178       3.2.       18 Ode       18 Ode         8       Ode6 11 Ode       17 178       3.2.       18 Ode       18 Ode         8       Ode6 11 Ode       17 178       3.2.       18 Ode       18 Ode         9       Ode6 11 Ode       17 178       3.2.       18 Ode       18 Ode         9       Ode5 10 Ode       17 178       3.2.       18 Ode       18 Ode         9       Ode5 10 Ode       17 189       3.2.       10 Ode       18 Ode         3       Ode5 10 Ode       17 199       3.2.       10 Ode       18 Ode         3       Ode5 10 Ode       17 199       3.2.       10 Ode       18 Ode         3       Ode5 10 Ode       17 199       3.2.       10 Ode       18 Ode         3       Ode5 10 Ode       17 199       3.2.       10 Ode       18 Ode         3       Ode5 10 Ode       17 199       3.2.       10 Ode       18 Ode         3       Ode5 10 Ode       17 199       3.2.       10 Ode       18 Ode         4       Ode6 Ode       19 Ode       10 Ode</th><th>2       0005       2044       17.178       3.2       80.007       24       81         2       0005       16.298       17.278       3.2       80.007       24       81         3       0005       16.298       17.278       3.2       80.007       24       81         3       0005       16.298       17.298       9.2       80.007       24       81         3       0005       16.298       17.298       9.2       80.007       24       81         3       0005       16.298       17.298       9.2       80.007       24       81         3       0005       17.298       9.2       80.007       24       81         3       0005       17.298       9.2       80.007       24       81         3       1655       17.298       9.2       80.007       24       81         3       1655       17.298       9.2       80.007       24       81         3       1655       17.298       9.2       80.007       24       81         3       1655       17.298       9.2       80.007       24       81      <t< th=""><th>X       COCK       10.064       17.175       1.2       10.005       10.065       10.01       10.005       10.005       10.005       10.005       10.005       10.005       10.005       10.005       10.005       10.005       10.005       10.005       10.005       10.005       10.005       10.005       10.005       10.005       10.005       10.005       10.005       10.005       10.005       10.005       10.005       10.005       10.005       10.005       10.005       10.005       10.005       10.005       10.005       10.005       10.005       10.005       10.005       10.005       10.005       10.005       10.005       10.005       10.005       10.005       10.005       10.005       10.005       10.005       10.005       10.005       10.005       10.005       10.005       10.005       10.005       10.005       10.005       10.005       10.005       10.005       10.005       10.005       10.005       10.005       10.005       10.005       10.005       10.005       10.005       10.005       10.005       10.005       10.005       10.005       10.005       10.005       10.005       10.005       10.005       10.005       10.005       10.005       10.005       10.005       <td< th=""><th>0005       0,045       17,175       8.2.       8.000       18         0005       10,282       17,175       8.2.       8.000       18       1         0005       10,282       17,175       8.2.       8.000       18       1         0005       10,292       17,175       8.2.       8.000       18       1         0005       10,292       17,175       8.2.       8.000       18       1         0005       10,298       12,298       8.2.       8.000       12       8         0005       10,298       12,298       8.2.       8.000       12       8         0005       10,298       12,298       10,298       12       10         10055       10,298       12,298       12       10       10         10055       10,298       12,298       12       10       10       10         10055       10,298       10,298       12       10       10       10       10         10055       10,298       10,298       12       10       10       10       10         10055       10,298       10,298       10       10       10       10</th><th>X       0655       17.475       12.1       10.000       025       14.         X       0655       15.25       17.375       12.1       10.000       025       14.         X       0655       15.295       17.375       12.1       10.000       025       14.         X       0655       15.294       12.075       12.000       12.       14.         X       0655       15.244       17.175       12.1       10.000       12.       14.         X       0655       15.244       17.175       12.1       14.000       12.       14.         X       0655       15.244       17.175       12.1       14.000       12.       14.         X       0655       15.244       17.175       12.1       14.000       12.       14.         X       0655       15.257       15.375       12.1       14.000       12.       14.         X       0655       15.257       15.375       12.1       14.000       12.       14.000         X       1655       15.257       15.375       12.1       14.000       12.       14.000         X       1655       15.375       15.375</th><th>2       0005       2.04       17.15       3.1.2       18.00       32       14.         2       0005       16.00       17.15       3.1.2       18.00       32       14.         3       0005       16.00       17.15       3.1.2       18.00       32       14.         3       0005       16.00       17.15       3.1.2       18.00       32       14.         3       0005       16.00       17.15       3.1.2       18.00       32       14.         3       0005       16.00       17.15       3.1.2       18.00       32       14.         3       0005       16.00       17.15       3.1.2       18.00       32       14.         3       0005       17.15       3.1.2       18.00       32       14.         7       0005       17.15       3.1.2       18.00       32       14.         7       1805       25.92       15.71       3.1.2       18.00       32       14.         7       1805       25.92       15.71       3.1.2       18.00       32       14.         7       1805       25.92       17.17       3.1.2       18.00</th><th>X       dxx5       10,06       17,178       8.1.2.       80,000       104       104         X       dxx5       11,020       15,019       8.1.2.       80,000       104       104         X       dxx5       11,020       12,010       26       14       104         X       dxx5       11,020       12,010       26       14       104         X       dxx5       12,020       12,010       26       14       104         X       dxx5       12,020       12,010       26       14       104         X       dxx5       12,020       12,010       26       14       104         X       dxx5       12,020       12,010       27       14       14         X       dxx5       12,020       12,010       28       14       14         X       dxx5       12,020       12,010       28       14       14         X       dxx5       12,020       12,010       28       14       14         X       dxx5       12,020       12,010       28       14       14         X       dxx5       12,020       12,010       12       14</th></td<></th></t<></th></td<></th> | 2       0065       X, 046       (7, 176       N.2.       N.000       N       N         3       0065       34, 02       (7, 176       N.2.       N.000       N       N         3       0065       34, 0206       (7, 176       N.2.       N.000       N       N         3       0065       34, 0206       (7, 176       N.2.       N.006       N       N         3       0065       34, 0206       (7, 176       N.2.       N.006       N       N         3       0065       34, 0206       (7, 176       N.2.       N.006       N       N       N         3       0065       34, 0206       (7, 176       N.2.       N.000       N       N       N         3       0065       34, 0206       (7, 176       N.2.       N.000       N       N       N         3       0065       34, 0206       N       N       N       N       N       N       N         3       0065       34, 0406       N       N       N       N       N       N       N       N       N       N       N       N       N       N       N       N       N                                                                                                    | 3       0060       17       19       20       10       10       10       10         3       0065       51.05       17       16       54       10       10       10       10       10       10       10       10       10       10       10       10       10       10       10       10       10       10       10       10       10       10       10       10       10       10       10       10       10       10       10       10       10       10       10       10       10       10       10       10       10       10       10       10       10       10       10       10       10       10       10       10       10       10       10       10       10       10       10       10       10       10       10       10       10       10       10       10       10       10       10       10       10       10       10       10       10       10       10       10       10       10       10       10       10       10       10       10       10       10       10       10       10       10       10       10                                                                                                    | 3         Olde 5         US 46         V 175         B. C.         BL 0001         BE         BE           2         Olde 5         LIS 44         D         D                                                                                                    | 3         Olde 5         US 46         V 178         B.C.         B 00001         B 4           2         Olde 5         LIS 44         D 0001         B 4         D 0001         B 4         D 0001         B 4         D 0001         B 4         D 0001         B 4         D 0001         B 4         D 0001         B 4         D 0001         D 0001         D                                                                                                    | 3       0005       11/11       0.12       11/11       0.12       11/11       0.1       0.0       0.0       0.0       0.0       0.0       0.0       0.0       0.0       0.0       0.0       0.0       0.0       0.0       0.0       0.0       0.0       0.0       0.0       0.0       0.0       0.0       0.0       0.0       0.0       0.0       0.0       0.0       0.0       0.0       0.0       0.0       0.0       0.0       0.0       0.0       0.0       0.0       0.0       0.0       0.0       0.0       0.0       0.0       0.0       0.0       0.0       0.0       0.0       0.0       0.0       0.0       0.0       0.0       0.0       0.0       0.0       0.0       0.0       0.0       0.0       0.0       0.0       0.0       0.0       0.0       0.0       0.0       0.0       0.0       0.0       0.0       0.0       0.0       0.0       0.0       0.0       0.0       0.0       0.0       0.0       0.0       0.0       0.0       0.0       0.0       0.0       0.0       0.0       0.0       0.0       0.0       0.0       0.0       0.0       0.0       0.0       0.0       0.0                                                                                                    | 3       0065       11/01       11/11       11/11       11/11       11/11       11/11         3       0065       11/01       11/11       11/11       11/11       11/11       11/11         3       0065       11/01       11/11       11/11       11/11       11/11       11/11       11/11         3       0065       11/01       11/11       11/11       11/11       11/11       11/11       11/11       11/11       11/11       11/11       11/11       11/11       11/11       11/11       11/11       11/11       11/11       11/11       11/11       11/11       11/11       11/11       11/11       11/11       11/11       11/11       11/11       11/11       11/11       11/11       11/11       11/11       11/11       11/11       11/11       11/11       11/11       11/11       11/11       11/11       11/11       11/11       11/11       11/11       11/11       11/11       11/11       11/11       11/11       11/11       11/11       11/11       11/11       11/11       11/11       11/11       11/11       11/11       11/11       11/11       11/11       11/11       11/11       11/11       11/11       11/11       11/11       11/1                                                                                                    | 3       Ode5       17.056       17.176       8.1.       18.000       28       18.000       28       18.000       28       18.000       28       18.000       28       18.000       28       18.000       28       18.000       28       18.000       28       18.000       28       18.000       28       18.000       28       18.000       28       18.000       28       18.000       28       18.000       28       18.000       28       18.000       28       18.000       28       18.000       28       18.000       28       18.000       28       18.000       28       18.000       28       18.000       28       18.000       28       18.000       28       18.000       28       18.000       28       18.000       28       18.000       28       18.000       28       18.000       28       18.000       28       18.000       28       18.000       28       18.000       28       18.000       28       18.000       28       18.000       28       18.000       28       18.000       28       18.000       28       18.000       28       18.000       28       18.000       28       18.000       28       18.0000       28                                                                                                    | 3       Ode5       17.17       8.1.       18.00       18         3       Ode5       17.17       8.1.       18.00       18         4       Ode5       17.08       17.17       8.1.       18.00       18         5       Ode5       17.08       17.17       8.1.       18.00       18         5       Ode5       17.08       17.00       18       14       14         6       Ode5       16.00       17.00       18       14       14         9       Ode5       0.040       17.07       18.1.       14       14         9       Ode5       0.040       17.07       18.1.       14       14         9       Ode5       0.040       17.07       18.1.       14       14         9       Ode5       0.040       17.07       12.1.       10.00       14       14         9       Ode5       0.040       17.07       12.1.       10.00       14       14         9       Ode5       0.040       17.000       14       14       14       14         9       Ode5       0.040       17.000       10.000       14       14 <td< th=""><th>2 0665 3106 (1715 3.2. 30.005) 27 31 32<br/>3 0665 3106 (7.715 3.2. 30.005) 27 31<br/>3 0665 3106 (7.715 3.2. 30.005) 27 31<br/>3 0665 31.294 (7.715 3.2. 30.005) 27 31<br/>3 0665 31.294 (7.715 3.2. 30.005) 27 31<br/>3 0665 31.294 (7.715 3.2. 30.005) 27 31<br/>3 0665 31.294 (7.715 3.2. 30.005) 28 32<br/>3 0665 31.295 (7.715 3.2. 30.005) 28 32<br/>3 0665 31.295 (7.715 3.2. 30.005) 28 32</th><th>3       Odd 12 (564       17 (11)       8.1.       16 (00)       16       16         3       Odd 53 (15)       17 (11)       8.1.       16 (00)       16       16         3       Odd 53 (15)       17 (11)       8.1.       16 (00)       16       16         3       Odd 53 (12)       17 (11)       8.1.       16 (00)       26       16         3       Odd 53 (12)       17 (12)       8.1.       16 (00)       26       16         3       Odd 53 (12)       17 (12)       8.1.       16 (00)       26       16         3       Odd 53 (12)       17 (12)       8.1.       16 (00)       26       16         3       Odd 53 (12)       17 (12)       8.1.       16 (00)       26       16         3       Odd 53 (12)       17 (12)       8.1.       16 (00)       26       16         3       Odd 53 (12)       17 (12)       8.1.       16 (00)       26       16         3       Odd 53 (12)       17 (12)       8.1.       16 (00)       26       16         3       Odd 53 (12)       17 (12)       8.1.       16 (00)       26       16         3       Odd 53 (12)</th><th>3       Ode6 10 Ode       17 178       3.2.       18 Ode       18 Ode         3       Ode6 10 Ode       17 178       3.2.       18 Ode       18 Ode         8       Ode6 11 Ode       17 178       3.2.       18 Ode       18 Ode         8       Ode6 11 Ode       17 178       3.2.       18 Ode       18 Ode         9       Ode6 11 Ode       17 178       3.2.       18 Ode       18 Ode         9       Ode5 10 Ode       17 178       3.2.       18 Ode       18 Ode         9       Ode5 10 Ode       17 189       3.2.       10 Ode       18 Ode         3       Ode5 10 Ode       17 199       3.2.       10 Ode       18 Ode         3       Ode5 10 Ode       17 199       3.2.       10 Ode       18 Ode         3       Ode5 10 Ode       17 199       3.2.       10 Ode       18 Ode         3       Ode5 10 Ode       17 199       3.2.       10 Ode       18 Ode         3       Ode5 10 Ode       17 199       3.2.       10 Ode       18 Ode         3       Ode5 10 Ode       17 199       3.2.       10 Ode       18 Ode         4       Ode6 Ode       19 Ode       10 Ode</th><th>2       0005       2044       17.178       3.2       80.007       24       81         2       0005       16.298       17.278       3.2       80.007       24       81         3       0005       16.298       17.278       3.2       80.007       24       81         3       0005       16.298       17.298       9.2       80.007       24       81         3       0005       16.298       17.298       9.2       80.007       24       81         3       0005       16.298       17.298       9.2       80.007       24       81         3       0005       17.298       9.2       80.007       24       81         3       0005       17.298       9.2       80.007       24       81         3       1655       17.298       9.2       80.007       24       81         3       1655       17.298       9.2       80.007       24       81         3       1655       17.298       9.2       80.007       24       81         3       1655       17.298       9.2       80.007       24       81      <t< th=""><th>X       COCK       10.064       17.175       1.2       10.005       10.065       10.01       10.005       10.005       10.005       10.005       10.005       10.005       10.005       10.005       10.005       10.005       10.005       10.005       10.005       10.005       10.005       10.005       10.005       10.005       10.005       10.005       10.005       10.005       10.005       10.005       10.005       10.005       10.005       10.005       10.005       10.005       10.005       10.005       10.005       10.005       10.005       10.005       10.005       10.005       10.005       10.005       10.005       10.005       10.005       10.005       10.005       10.005       10.005       10.005       10.005       10.005       10.005       10.005       10.005       10.005       10.005       10.005       10.005       10.005       10.005       10.005       10.005       10.005       10.005       10.005       10.005       10.005       10.005       10.005       10.005       10.005       10.005       10.005       10.005       10.005       10.005       10.005       10.005       10.005       10.005       10.005       10.005       10.005       10.005       10.005       <td< th=""><th>0005       0,045       17,175       8.2.       8.000       18         0005       10,282       17,175       8.2.       8.000       18       1         0005       10,282       17,175       8.2.       8.000       18       1         0005       10,292       17,175       8.2.       8.000       18       1         0005       10,292       17,175       8.2.       8.000       18       1         0005       10,298       12,298       8.2.       8.000       12       8         0005       10,298       12,298       8.2.       8.000       12       8         0005       10,298       12,298       10,298       12       10         10055       10,298       12,298       12       10       10         10055       10,298       12,298       12       10       10       10         10055       10,298       10,298       12       10       10       10       10         10055       10,298       10,298       12       10       10       10       10         10055       10,298       10,298       10       10       10       10</th><th>X       0655       17.475       12.1       10.000       025       14.         X       0655       15.25       17.375       12.1       10.000       025       14.         X       0655       15.295       17.375       12.1       10.000       025       14.         X       0655       15.294       12.075       12.000       12.       14.         X       0655       15.244       17.175       12.1       10.000       12.       14.         X       0655       15.244       17.175       12.1       14.000       12.       14.         X       0655       15.244       17.175       12.1       14.000       12.       14.         X       0655       15.244       17.175       12.1       14.000       12.       14.         X       0655       15.257       15.375       12.1       14.000       12.       14.         X       0655       15.257       15.375       12.1       14.000       12.       14.000         X       1655       15.257       15.375       12.1       14.000       12.       14.000         X       1655       15.375       15.375</th><th>2       0005       2.04       17.15       3.1.2       18.00       32       14.         2       0005       16.00       17.15       3.1.2       18.00       32       14.         3       0005       16.00       17.15       3.1.2       18.00       32       14.         3       0005       16.00       17.15       3.1.2       18.00       32       14.         3       0005       16.00       17.15       3.1.2       18.00       32       14.         3       0005       16.00       17.15       3.1.2       18.00       32       14.         3       0005       16.00       17.15       3.1.2       18.00       32       14.         3       0005       17.15       3.1.2       18.00       32       14.         7       0005       17.15       3.1.2       18.00       32       14.         7       1805       25.92       15.71       3.1.2       18.00       32       14.         7       1805       25.92       15.71       3.1.2       18.00       32       14.         7       1805       25.92       17.17       3.1.2       18.00</th><th>X       dxx5       10,06       17,178       8.1.2.       80,000       104       104         X       dxx5       11,020       15,019       8.1.2.       80,000       104       104         X       dxx5       11,020       12,010       26       14       104         X       dxx5       11,020       12,010       26       14       104         X       dxx5       12,020       12,010       26       14       104         X       dxx5       12,020       12,010       26       14       104         X       dxx5       12,020       12,010       26       14       104         X       dxx5       12,020       12,010       27       14       14         X       dxx5       12,020       12,010       28       14       14         X       dxx5       12,020       12,010       28       14       14         X       dxx5       12,020       12,010       28       14       14         X       dxx5       12,020       12,010       28       14       14         X       dxx5       12,020       12,010       12       14</th></td<></th></t<></th></td<>                                                                                                    | 2 0665 3106 (1715 3.2. 30.005) 27 31 32<br>3 0665 3106 (7.715 3.2. 30.005) 27 31<br>3 0665 3106 (7.715 3.2. 30.005) 27 31<br>3 0665 31.294 (7.715 3.2. 30.005) 27 31<br>3 0665 31.294 (7.715 3.2. 30.005) 27 31<br>3 0665 31.294 (7.715 3.2. 30.005) 27 31<br>3 0665 31.294 (7.715 3.2. 30.005) 28 32<br>3 0665 31.295 (7.715 3.2. 30.005) 28 32<br>3 0665 31.295 (7.715 3.2. 30.005) 28 32 | 3       Odd 12 (564       17 (11)       8.1.       16 (00)       16       16         3       Odd 53 (15)       17 (11)       8.1.       16 (00)       16       16         3       Odd 53 (15)       17 (11)       8.1.       16 (00)       16       16         3       Odd 53 (12)       17 (11)       8.1.       16 (00)       26       16         3       Odd 53 (12)       17 (12)       8.1.       16 (00)       26       16         3       Odd 53 (12)       17 (12)       8.1.       16 (00)       26       16         3       Odd 53 (12)       17 (12)       8.1.       16 (00)       26       16         3       Odd 53 (12)       17 (12)       8.1.       16 (00)       26       16         3       Odd 53 (12)       17 (12)       8.1.       16 (00)       26       16         3       Odd 53 (12)       17 (12)       8.1.       16 (00)       26       16         3       Odd 53 (12)       17 (12)       8.1.       16 (00)       26       16         3       Odd 53 (12)       17 (12)       8.1.       16 (00)       26       16         3       Odd 53 (12)                                                                                                    | 3       Ode6 10 Ode       17 178       3.2.       18 Ode       18 Ode         3       Ode6 10 Ode       17 178       3.2.       18 Ode       18 Ode         8       Ode6 11 Ode       17 178       3.2.       18 Ode       18 Ode         8       Ode6 11 Ode       17 178       3.2.       18 Ode       18 Ode         9       Ode6 11 Ode       17 178       3.2.       18 Ode       18 Ode         9       Ode5 10 Ode       17 178       3.2.       18 Ode       18 Ode         9       Ode5 10 Ode       17 189       3.2.       10 Ode       18 Ode         3       Ode5 10 Ode       17 199       3.2.       10 Ode       18 Ode         3       Ode5 10 Ode       17 199       3.2.       10 Ode       18 Ode         3       Ode5 10 Ode       17 199       3.2.       10 Ode       18 Ode         3       Ode5 10 Ode       17 199       3.2.       10 Ode       18 Ode         3       Ode5 10 Ode       17 199       3.2.       10 Ode       18 Ode         3       Ode5 10 Ode       17 199       3.2.       10 Ode       18 Ode         4       Ode6 Ode       19 Ode       10 Ode                                                                                                    | 2       0005       2044       17.178       3.2       80.007       24       81         2       0005       16.298       17.278       3.2       80.007       24       81         3       0005       16.298       17.278       3.2       80.007       24       81         3       0005       16.298       17.298       9.2       80.007       24       81         3       0005       16.298       17.298       9.2       80.007       24       81         3       0005       16.298       17.298       9.2       80.007       24       81         3       0005       17.298       9.2       80.007       24       81         3       0005       17.298       9.2       80.007       24       81         3       1655       17.298       9.2       80.007       24       81         3       1655       17.298       9.2       80.007       24       81         3       1655       17.298       9.2       80.007       24       81         3       1655       17.298       9.2       80.007       24       81 <t< th=""><th>X       COCK       10.064       17.175       1.2       10.005       10.065       10.01       10.005       10.005       10.005       10.005       10.005       10.005       10.005       10.005       10.005       10.005       10.005       10.005       10.005       10.005       10.005       10.005       10.005       10.005       10.005       10.005       10.005       10.005       10.005       10.005       10.005       10.005       10.005       10.005       10.005       10.005       10.005       10.005       10.005       10.005       10.005       10.005       10.005       10.005       10.005       10.005       10.005       10.005       10.005       10.005       10.005       10.005       10.005       10.005       10.005       10.005       10.005       10.005       10.005       10.005       10.005       10.005       10.005       10.005       10.005       10.005       10.005       10.005       10.005       10.005       10.005       10.005       10.005       10.005       10.005       10.005       10.005       10.005       10.005       10.005       10.005       10.005       10.005       10.005       10.005       10.005       10.005       10.005       10.005       10.005       <td< th=""><th>0005       0,045       17,175       8.2.       8.000       18         0005       10,282       17,175       8.2.       8.000       18       1         0005       10,282       17,175       8.2.       8.000       18       1         0005       10,292       17,175       8.2.       8.000       18       1         0005       10,292       17,175       8.2.       8.000       18       1         0005       10,298       12,298       8.2.       8.000       12       8         0005       10,298       12,298       8.2.       8.000       12       8         0005       10,298       12,298       10,298       12       10         10055       10,298       12,298       12       10       10         10055       10,298       12,298       12       10       10       10         10055       10,298       10,298       12       10       10       10       10         10055       10,298       10,298       12       10       10       10       10         10055       10,298       10,298       10       10       10       10</th><th>X       0655       17.475       12.1       10.000       025       14.         X       0655       15.25       17.375       12.1       10.000       025       14.         X       0655       15.295       17.375       12.1       10.000       025       14.         X       0655       15.294       12.075       12.000       12.       14.         X       0655       15.244       17.175       12.1       10.000       12.       14.         X       0655       15.244       17.175       12.1       14.000       12.       14.         X       0655       15.244       17.175       12.1       14.000       12.       14.         X       0655       15.244       17.175       12.1       14.000       12.       14.         X       0655       15.257       15.375       12.1       14.000       12.       14.         X       0655       15.257       15.375       12.1       14.000       12.       14.000         X       1655       15.257       15.375       12.1       14.000       12.       14.000         X       1655       15.375       15.375</th><th>2       0005       2.04       17.15       3.1.2       18.00       32       14.         2       0005       16.00       17.15       3.1.2       18.00       32       14.         3       0005       16.00       17.15       3.1.2       18.00       32       14.         3       0005       16.00       17.15       3.1.2       18.00       32       14.         3       0005       16.00       17.15       3.1.2       18.00       32       14.         3       0005       16.00       17.15       3.1.2       18.00       32       14.         3       0005       16.00       17.15       3.1.2       18.00       32       14.         3       0005       17.15       3.1.2       18.00       32       14.         7       0005       17.15       3.1.2       18.00       32       14.         7       1805       25.92       15.71       3.1.2       18.00       32       14.         7       1805       25.92       15.71       3.1.2       18.00       32       14.         7       1805       25.92       17.17       3.1.2       18.00</th><th>X       dxx5       10,06       17,178       8.1.2.       80,000       104       104         X       dxx5       11,020       15,019       8.1.2.       80,000       104       104         X       dxx5       11,020       12,010       26       14       104         X       dxx5       11,020       12,010       26       14       104         X       dxx5       12,020       12,010       26       14       104         X       dxx5       12,020       12,010       26       14       104         X       dxx5       12,020       12,010       26       14       104         X       dxx5       12,020       12,010       27       14       14         X       dxx5       12,020       12,010       28       14       14         X       dxx5       12,020       12,010       28       14       14         X       dxx5       12,020       12,010       28       14       14         X       dxx5       12,020       12,010       28       14       14         X       dxx5       12,020       12,010       12       14</th></td<></th></t<> | X       COCK       10.064       17.175       1.2       10.005       10.065       10.01       10.005       10.005       10.005       10.005       10.005       10.005       10.005       10.005       10.005       10.005       10.005       10.005       10.005       10.005       10.005       10.005       10.005       10.005       10.005       10.005       10.005       10.005       10.005       10.005       10.005       10.005       10.005       10.005       10.005       10.005       10.005       10.005       10.005       10.005       10.005       10.005       10.005       10.005       10.005       10.005       10.005       10.005       10.005       10.005       10.005       10.005       10.005       10.005       10.005       10.005       10.005       10.005       10.005       10.005       10.005       10.005       10.005       10.005       10.005       10.005       10.005       10.005       10.005       10.005       10.005       10.005       10.005       10.005       10.005       10.005       10.005       10.005       10.005       10.005       10.005       10.005       10.005       10.005       10.005       10.005       10.005       10.005       10.005       10.005 <td< th=""><th>0005       0,045       17,175       8.2.       8.000       18         0005       10,282       17,175       8.2.       8.000       18       1         0005       10,282       17,175       8.2.       8.000       18       1         0005       10,292       17,175       8.2.       8.000       18       1         0005       10,292       17,175       8.2.       8.000       18       1         0005       10,298       12,298       8.2.       8.000       12       8         0005       10,298       12,298       8.2.       8.000       12       8         0005       10,298       12,298       10,298       12       10         10055       10,298       12,298       12       10       10         10055       10,298       12,298       12       10       10       10         10055       10,298       10,298       12       10       10       10       10         10055       10,298       10,298       12       10       10       10       10         10055       10,298       10,298       10       10       10       10</th><th>X       0655       17.475       12.1       10.000       025       14.         X       0655       15.25       17.375       12.1       10.000       025       14.         X       0655       15.295       17.375       12.1       10.000       025       14.         X       0655       15.294       12.075       12.000       12.       14.         X       0655       15.244       17.175       12.1       10.000       12.       14.         X       0655       15.244       17.175       12.1       14.000       12.       14.         X       0655       15.244       17.175       12.1       14.000       12.       14.         X       0655       15.244       17.175       12.1       14.000       12.       14.         X       0655       15.257       15.375       12.1       14.000       12.       14.         X       0655       15.257       15.375       12.1       14.000       12.       14.000         X       1655       15.257       15.375       12.1       14.000       12.       14.000         X       1655       15.375       15.375</th><th>2       0005       2.04       17.15       3.1.2       18.00       32       14.         2       0005       16.00       17.15       3.1.2       18.00       32       14.         3       0005       16.00       17.15       3.1.2       18.00       32       14.         3       0005       16.00       17.15       3.1.2       18.00       32       14.         3       0005       16.00       17.15       3.1.2       18.00       32       14.         3       0005       16.00       17.15       3.1.2       18.00       32       14.         3       0005       16.00       17.15       3.1.2       18.00       32       14.         3       0005       17.15       3.1.2       18.00       32       14.         7       0005       17.15       3.1.2       18.00       32       14.         7       1805       25.92       15.71       3.1.2       18.00       32       14.         7       1805       25.92       15.71       3.1.2       18.00       32       14.         7       1805       25.92       17.17       3.1.2       18.00</th><th>X       dxx5       10,06       17,178       8.1.2.       80,000       104       104         X       dxx5       11,020       15,019       8.1.2.       80,000       104       104         X       dxx5       11,020       12,010       26       14       104         X       dxx5       11,020       12,010       26       14       104         X       dxx5       12,020       12,010       26       14       104         X       dxx5       12,020       12,010       26       14       104         X       dxx5       12,020       12,010       26       14       104         X       dxx5       12,020       12,010       27       14       14         X       dxx5       12,020       12,010       28       14       14         X       dxx5       12,020       12,010       28       14       14         X       dxx5       12,020       12,010       28       14       14         X       dxx5       12,020       12,010       28       14       14         X       dxx5       12,020       12,010       12       14</th></td<> | 0005       0,045       17,175       8.2.       8.000       18         0005       10,282       17,175       8.2.       8.000       18       1         0005       10,282       17,175       8.2.       8.000       18       1         0005       10,292       17,175       8.2.       8.000       18       1         0005       10,292       17,175       8.2.       8.000       18       1         0005       10,298       12,298       8.2.       8.000       12       8         0005       10,298       12,298       8.2.       8.000       12       8         0005       10,298       12,298       10,298       12       10         10055       10,298       12,298       12       10       10         10055       10,298       12,298       12       10       10       10         10055       10,298       10,298       12       10       10       10       10         10055       10,298       10,298       12       10       10       10       10         10055       10,298       10,298       10       10       10       10                                                                                                    | X       0655       17.475       12.1       10.000       025       14.         X       0655       15.25       17.375       12.1       10.000       025       14.         X       0655       15.295       17.375       12.1       10.000       025       14.         X       0655       15.294       12.075       12.000       12.       14.         X       0655       15.244       17.175       12.1       10.000       12.       14.         X       0655       15.244       17.175       12.1       14.000       12.       14.         X       0655       15.244       17.175       12.1       14.000       12.       14.         X       0655       15.244       17.175       12.1       14.000       12.       14.         X       0655       15.257       15.375       12.1       14.000       12.       14.         X       0655       15.257       15.375       12.1       14.000       12.       14.000         X       1655       15.257       15.375       12.1       14.000       12.       14.000         X       1655       15.375       15.375                                                                                                    | 2       0005       2.04       17.15       3.1.2       18.00       32       14.         2       0005       16.00       17.15       3.1.2       18.00       32       14.         3       0005       16.00       17.15       3.1.2       18.00       32       14.         3       0005       16.00       17.15       3.1.2       18.00       32       14.         3       0005       16.00       17.15       3.1.2       18.00       32       14.         3       0005       16.00       17.15       3.1.2       18.00       32       14.         3       0005       16.00       17.15       3.1.2       18.00       32       14.         3       0005       17.15       3.1.2       18.00       32       14.         7       0005       17.15       3.1.2       18.00       32       14.         7       1805       25.92       15.71       3.1.2       18.00       32       14.         7       1805       25.92       15.71       3.1.2       18.00       32       14.         7       1805       25.92       17.17       3.1.2       18.00                                                                                                    | X       dxx5       10,06       17,178       8.1.2.       80,000       104       104         X       dxx5       11,020       15,019       8.1.2.       80,000       104       104         X       dxx5       11,020       12,010       26       14       104         X       dxx5       11,020       12,010       26       14       104         X       dxx5       12,020       12,010       26       14       104         X       dxx5       12,020       12,010       26       14       104         X       dxx5       12,020       12,010       26       14       104         X       dxx5       12,020       12,010       27       14       14         X       dxx5       12,020       12,010       28       14       14         X       dxx5       12,020       12,010       28       14       14         X       dxx5       12,020       12,010       28       14       14         X       dxx5       12,020       12,010       28       14       14         X       dxx5       12,020       12,010       12       14                                                                                                    |
| 1         X         00001         5.1.203         1.2.1.16         0.1.0.10         1.2.1.16         0.1.0.10         1.2.1.16         0.1.0.10         1.2.1.16         0.1.0.10         1.2.1.16         0.1.0.10         1.2.1.16         0.1.0.10         1.2.1.16         0.1.0.10         1.2.1.16         0.1.0.10         1.2.1.16         0.1.0.10         1.2.1.16         0.1.0.10         0.1.0.10         1.2.1.16         0.1.0.10         1.2.1.16         0.1.0.10         1.2.1.16         0.1.0.10         1.2.1.16         0.1.0.10         1.2.1.16         0.1.0.10         1.2.1.16         0.1.0.10         1.2.1.16         0.1.0.10         1.2.1.16         0.1.0.10         1.2.1.16         0.1.0.10         1.2.1.16         0.1.0.10         1.2.1.16         0.1.0.10         1.2.1.16         0.1.0.10         1.2.1.16         0.1.0.10         1.2.1.16         0.1.0.10         1.2.1.16         0.1.0.10         1.2.1.16         0.1.0.10         1.2.1.16         0.1.0.10         1.2.1.16         0.1.0.10         1.2.1.16         0.1.0.10         1.2.1.16         0.1.0.10         1.2.1.16         0.1.0.10         1.2.1.16         0.1.0.10         1.2.1.16         1.2.1.16         0.1.0.10         1.2.1.16         1.2.1.16         1.2.1.16         1.2.1.16         1.2.1.16         1.2.1.16         1.2.1.16 | 1       2.       10000       5.0.00       10000       10000       10000       10000       10000       10000       10000       10000       10000       10000       10000       10000       10000       10000       10000       10000       10000       10000       10000       10000       10000       10000       10000       10000       10000       10000       10000       10000       10000       10000       10000       10000       10000       10000       10000       10000       10000       10000       10000       10000       10000       10000       10000       10000       10000       10000       10000       10000       10000       10000       10000       10000       10000       10000       10000       10000       10000       10000       10000       10000       10000       10000       10000       10000       10000       10000       10000       10000       10000       10000       10000       10000       10000       10000       10000       10000       10000       10000       10000       10000       10000       10000       10000       10000       10000       10000       10000       10000       10000       100000       100000       100000       10                                                                                                    | a       code       code <t< td=""><td>2       0005       %.120       0.120       %.120       %.120       %.120       %.120       %.120       %.120       %.120       %.120       %.120       %.120       %.120       %.120       %.120       %.120       %.120       %.120       %.120       %.120       %.120       %.120       %.120       %.120       %.120       %.120       %.120       %.120       %.120       %.120       %.120       %.120       %.120       %.120       %.120       %.120       %.120       %.120       %.120       %.120       %.120       %.120       %.120       %.120       %.120       %.120       %.120       %.120       %.120       %.120       %.120       %.120       %.120       %.120       %.120       %.120       %.120       %.120       %.120       %.120       %.120       %.120       %.120       %.120       %.120       %.120       %.120       %.120       %.120       %.120       %.120       %.120       %.120       %.120       %.120       %.120       %.120       %.120       %.120       %.120       %.120       %.120       %.120       %.120       %.120       %.120       %.120       %.120       %.120       %.120       %.120       %.120       %.120       %.120       %.12</td><td>1       0.005       5.12       0.747       0.201       0.501       0.01       0.01         2       0.005       5.12.001       0.501       0.01       0.01       0.01       0.01         3       0.005       0.201       0.501       0.01       0.01       0.01       0.01       0.01         3       0.005       0.201       0.01       0.01       0.01       0.01       0.01       0.01       0.01       0.01       0.01       0.01       0.01       0.01       0.01       0.01       0.01       0.01       0.01       0.01       0.01       0.01       0.01       0.01       0.01       0.01       0.01       0.01       0.01       0.01       0.01       0.01       0.01       0.01       0.01       0.01       0.01       0.01       0.01       0.01       0.01       0.01       0.01       0.01       0.01       0.01       0.01       0.01       0.01       0.01       0.01       0.01       0.01       0.01       0.01       0.01       0.01       0.01       0.01       0.01       0.01       0.01       0.01       0.01       0.01       0.01       0.01       0.01       0.01       0.01       0.01       0.01</td><td>2       00005       5.12       0.74       0.74       0.74       0.74       0.74       0.74       0.74       0.74       0.74       0.74       0.74       0.74       0.74       0.74       0.74       0.74       0.74       0.74       0.74       0.74       0.74       0.74       0.74       0.74       0.74       0.74       0.74       0.74       0.74       0.74       0.74       0.74       0.74       0.74       0.74       0.74       0.74       0.74       0.74       0.74       0.74       0.74       0.74       0.74       0.74       0.74       0.74       0.74       0.74       0.74       0.74       0.74       0.74       0.74       0.74       0.74       0.74       0.74       0.74       0.74       0.74       0.74       0.74       0.74       0.74       0.74       0.74       0.74       0.74       0.74       0.74       0.74       0.74       0.74       0.74       0.74       0.74       0.74       0.74       0.74       0.74       0.74       0.74       0.74       0.74       0.74       0.74       0.74       0.74       0.74       0.74       0.74       0.74       0.74       0.74       0.74       0.74       0.74       &lt;</td><td>nfie come badi</td><td>3.       00005       0.002       0.002       0.000       0.002       0.000       0.002       0.000       0.002       0.000       0.002       0.000       0.002       0.000       0.002       0.000       0.002       0.000       0.002       0.000       0.002       0.000       0.002       0.000       0.002       0.000       0.002       0.000       0.000       0.000       0.000       0.000       0.000       0.000       0.000       0.000       0.000       0.000       0.000       0.000       0.000       0.000       0.000       0.000       0.000       0.000       0.000       0.000       0.000       0.000       0.000       0.000       0.000       0.000       0.000       0.000       0.000       0.000       0.000       0.000       0.000       0.000       0.000       0.000       0.000       0.000       0.000       0.000       0.000       0.000       0.000       0.000       0.000       0.000       0.000       0.000       0.000       0.000       0.000       0.000       0.000       0.000       0.000       0.000       0.000       0.000       0.000       0.000       0.000       0.000       0.000       0.000       0.000       0.000       0.000       0.</td><td>X       0005       0.10       0.10       0.00       0.00       0.00       0.00       0.00       0.00       0.00       0.00       0.00       0.00       0.00       0.00       0.00       0.00       0.00       0.00       0.00       0.00       0.00       0.00       0.00       0.00       0.00       0.00       0.00       0.00       0.00       0.00       0.00       0.00       0.00       0.00       0.00       0.00       0.00       0.00       0.00       0.00       0.00       0.00       0.00       0.00       0.00       0.00       0.00       0.00       0.00       0.00       0.00       0.00       0.00       0.00       0.00       0.00       0.00       0.00       0.00       0.00       0.00       0.00       0.00       0.00       0.00       0.00       0.00       0.00       0.00       0.00       0.00       0.00       0.00       0.00       0.00       0.00       0.00       0.00       0.00       0.00       0.00       0.00       0.00       0.00       0.00       0.00       0.00       0.00       0.00       0.00       0.00       0.00       0.00       0.00       0.00       0.00       0.00       0.00       0.00       <t< td=""><td>X         0.000         0.000         0.000         0.000         0.000         0.000         0.000         0.000         0.000         0.000         0.000         0.000         0.000         0.000         0.000         0.000         0.000         0.000         0.000         0.000         0.000         0.000         0.000         0.000         0.000         0.000         0.000         0.000         0.000         0.000         0.000         0.000         0.000         0.000         0.000         0.000         0.000         0.000         0.000         0.000         0.000         0.000         0.000         0.000         0.000         0.000         0.000         0.000         0.000         0.000         0.000         0.000         0.000         0.000         0.000         0.000         0.000         0.000         0.000         0.000         0.000         0.000         0.000         0.000         0.000         0.000         0.000         0.000         0.000         0.000         0.000         0.000         0.000         0.000         0.000         0.000         0.000         0.000         0.000         0.000         0.000         0.000         0.000         0.000         0.000         0.000         0.000         0.0</td><td>X       0005       0.12       0.11       0.11       0.11       0.11       0.11       0.11       0.11       0.11       0.11       0.11       0.11       0.11       0.11       0.11       0.11       0.11       0.11       0.11       0.11       0.11       0.11       0.11       0.11       0.11       0.11       0.11       0.11       0.11       0.11       0.11       0.11       0.11       0.11       0.11       0.11       0.11       0.11       0.11       0.11       0.11       0.11       0.11       0.11       0.11       0.11       0.11       0.11       0.11       0.11       0.11       0.11       0.11       0.11       0.11       0.11       0.11       0.11       0.11       0.11       0.11       0.11       0.11       0.11       0.11       0.11       0.11       0.11       0.11       0.11       0.11       0.11       0.11       0.11       0.11       0.11       0.11       0.11       0.11       0.11       0.11       0.11       0.11       0.11       0.11       0.11       0.11       0.11       0.11       0.11       0.11       0.11       0.11       0.11       0.11       0.11       0.11       0.11       0.11       <t< td=""><td>2.       0000       51.2 Mit       11.2 Mit       11.2 Mit&lt;</td><td>2       0005       5.129       17.2       17.2       17.2       17.2       17.2       17.2       17.2       17.2       17.2       17.2       17.2       17.2       17.2       17.2       17.2       17.2       17.2       17.2       17.2       17.2       17.2       17.2       17.2       17.2       17.2       17.2       17.2       17.2       17.2       17.2       17.2       17.2       17.2       17.2       17.2       17.2       17.2       17.2       17.2       17.2       17.2       17.2       17.2       17.2       17.2       17.2       17.2       17.2       17.2       17.2       17.2       17.2       17.2       17.2       17.2       17.2       17.2       17.2       17.2       17.2       17.2       17.2       17.2       17.2       17.2       17.2       17.2       17.2       17.2       17.2       17.2       17.2       17.2       17.2       17.2       17.2       17.2       17.2       17.2       17.2       17.2       17.2       17.2       17.2       17.2       17.2       17.2       17.2       17.2       17.2       17.2       17.2       17.2       17.2       17.2       17.2       17.2       17.2       &lt;</td><td>N         OCCS         SL 300         All The Back         SL 0000         All The Back         SL 0000         All The Back         SL 0000         All The Back         SL 0000         All The Back         SL 0000         All The Back         SL 0000         All The Back         SL 0000         All The Back         SL 0000         All The Back         SL 0000         All The Back         SL 0000         All The Back         SL 0000         All The Back         All The Back         SL 0000         All The Back         All The Back         All The</td><td>1       0055       5.193       10.715       10.000       25       10.000         1       0055       5.194       17.215       10.000       25       10.000         2       0055       5.594       17.215       10.000       25       10.000         1       0055       5.694       17.215       10.000       25       10.000         1       0055       5.694       17.215       10.000       25       10.000         2       0055       5.6940       17.215       10.000       25       10.000         2       0055       5.6940       17.215       10.000       25       10.000         3       0055       5.6940       17.215       10.000       25       10.000         3       0055       5.6940       17.215       10.000       25       10.000         3       0055       5.6940       17.215       10.000       25       10.000       25       10.000         3       0055       5.6940       17.215       10.000       25       10.000       25       10.000         3       0055       5.6940       17.2175       10.000       25       10.000       25</td><td>2       0005       %.12       %.12       %.12       %.12       %.12       %.12       %.12       %.12       %.12       %.12       %.12       %.12       %.12       %.12       %.12       %.12       %.12       %.12       %.12       %.12       %.12       %.12       %.12       %.12       %.12       %.12       %.12       %.12       %.12       %.12       %.12       %.12       %.12       %.12       %.12       %.12       %.12       %.12       %.12       %.12       %.12       %.12       %.12       %.12       %.12       %.12       %.12       %.12       %.12       %.12       %.12       %.12       %.12       %.12       %.12       %.12       %.12       %.12       %.12       %.12       %.12       %.12       %.12       %.12       %.12       %.12       %.12       %.12       %.12       %.12       %.12       %.12       %.12       %.12       %.12       %.12       %.12       %.12       %.12       %.12       %.12       %.12       %.12       %.12       %.12       %.12       %.12       %.12       %.12       %.12       %.12       %.12       %.12       %.12       %.12       %.12       %.12       %.12       %.12       <t< td=""><td>X       0005       5.1/201       0.1/201       0.1/201       0.1/201       0.1/201       0.1/201       0.1/201       0.1/201       0.1/201       0.1/201       0.1/201       0.1/201       0.1/201       0.1/201       0.1/201       0.1/201       0.1/201       0.1/201       0.1/201       0.1/201       0.1/201       0.1/201       0.1/201       0.1/201       0.1/201       0.1/201       0.1/201       0.1/201       0.1/201       0.1/201       0.1/201       0.1/201       0.1/201       0.1/201       0.1/201       0.1/201       0.1/201       0.1/201       0.1/201       0.1/201       0.1/201       0.1/201       0.1/201       0.1/201       0.1/201       0.1/201       0.1/201       0.1/201       0.1/201       0.1/201       0.1/201       0.1/201       0.1/201       0.1/201       0.1/201       0.1/201       0.1/201       0.1/201       0.1/201       0.1/201       0.1/201       0.1/201       0.1/201       0.1/201       0.1/201       0.1/201       0.1/201       0.1/201       0.1/201       0.1/201       0.1/201       0.1/201       0.1/201       0.1/201       0.1/201       0.1/201       0.1/201       0.1/201       0.1/201       0.1/201       0.1/201       0.1/201       0.1/201       0.1/201       0.1/201       0.1/201</td><td>1       0000       05.000       1.000       0.000       0.000       0.000       0.000       0.000       0.000       0.000       0.000       0.000       0.000       0.000       0.000       0.000       0.000       0.000       0.000       0.000       0.000       0.000       0.000       0.000       0.000       0.000       0.000       0.000       0.000       0.000       0.000       0.000       0.000       0.000       0.000       0.000       0.000       0.000       0.000       0.000       0.000       0.000       0.000       0.000       0.000       0.000       0.000       0.000       0.000       0.000       0.000       0.000       0.000       0.000       0.000       0.000       0.000       0.000       0.000       0.000       0.000       0.000       0.000       0.000       0.000       0.000       0.000       0.000       0.000       0.000       0.000       0.000       0.000       0.000       0.000       0.000       0.000       0.000       0.000       0.000       0.000       0.000       0.000       0.000       0.000       0.000       0.000       0.000       0.000       0.000       0.000       0.000       0.000       0.000       0.000       0.0</td><td>1       0005       5.10       0.7       15.2       10.00       25       10.00         2       0005       5.10       17.2       15.2       10.00       25       10.00         2       0005       15.20       17.00       15       10.00       15       10.00         2       0005       15.20       17.00       15       10.00       15       10.00         2       0005       15.30       11.0       15       10.00       15       10.00         2       0005       15.300       17.00       15       10.00       10.00       10.00         2       0005       15.300       17.00       15       10.00       10.00       10.00         2       0005       15.300       11.000       10.00       10.00       10.00       10.00         2       0005       10.500       10.000       10.00       10.000       10.00       10.000         2       0005       10.500       10.000       10.000       10.000       10.000       10.000         2       0005       10.500       10.000       10.000       10.000       10.000       10.000         2       0005</td><td>2       0005       5.12       37.12       8.2       8.0       9.0         3       0005       5.12.00       1.5.2       1.5.2       1.5.2       1.5.2         3       0005       5.2.20       1.5.2.00       2.5.2       1.5.2.00       2.5.2         3       0005       5.2.00       2.5.2       10.000       2.5       10.000         3       0005       5.0.00       2.5       10.000       2.5       10.000         3       0005       5.0.00       2.5       10.000       2.5       10.000         3       0005       5.0.00       2.5       10.000       2.5       10.000         3       0005       5.0.00       2.5       10.000       2.5       10.000         3       0005       5.0.00       2.5       10.000       2.5       10.000         3       0005       5.0.00       2.5       10.000       2.5       10.000         3       0005       5.0.00       2.5       10.000       2.5       10.000         3       0005       5.5       5.0.000       2.5       10.000       2.5         4005       50.000       2.5       10.000       2.5<td>X       0005       5.102       17.15       8.2       8.008       7.8       8.4         X       0005       5.102       17.15       8.2       8.008       7.8       8.4         X       0005       5.102       17.15       8.2       8.008       7.8       8.4         X       0005       5.102       17.15       8.2       8.008       7.8       8.4         X       0005       5.102       17.15       8.2       9.000       28       84         X       0005       35.002       15.278       8.2       9.000       28       84         X       0305       35.002       15.278       8.2       9.000       28       84         X       0305       35.002       15.278       8.2       9.000       28       84</td><td>X         0005         5,122         17,178         82,         80,000         94         94           Y         0005         5,120         91,772         82,         1000         10         84         10           Y         0005         25,220         17,712         82,         1000         15         84         10           Y         0005         25,200         17,712         82,         10         10         10         10         10         10         10         10         10         10         10         10         10         10         10         10         10         10         10         10         10         10         10         10         10         10         10         10         10         10         10         10         10         10         10         10         10         10         10         10         10         10         10         10         10         10         10         10         10         10         10         10         10         10         10         10         10         10         10         10         10         10         10         10         10</td><td>2       0053       5.429       17.176       812       80.008       24       54         3       0053       5.429       17.176       812       81.008       24       14         8       0057       81.208       17.176       812       81.008       24       14         8       0057       81.208       17.176       812       81.008       25       84         3       0055       81.498       17.176       812       81.000       28       84         3       0055       81.498       17.176       812       81.000       28       84         3       0055       81.498       17.176       812       81.000       28       84         3       0055       81.498       17.176       812       81.000       28       84         3       0055       81.498       17.176       812       81.000       28       84         3       0055       81.498       17.176       812       81.000       28       84         3       0057       81.000       28       84       9       9       9.100       10.000       10.000       10.000       1</td><td>X     0005     0.107     0.117     0.12     0.000     0.2     0.4       X     0005     0.1000     0.000     0.0     0.0     0.0       X     0005     0.2000     0.000     0.0     0.0       X     0005     0.2000     0.000     0.0     0.0       X     0005     0.000     0.0     0.0     0.0       X     0005     0.000     0.0     0.0     0.0       X     0005     0.000     0.0     0.0     0.0       X     0005     0.000     0.0     0.0     0.0       X     0005     0.000     0.0     0.0     0.0       X     0005     0.000     0.0     0.0     0.0       X     0005     0.000     0.0     0.0     0.0       X     0005     0.000     0.0     0.0     0.0       X     0005     0.000     0.0     0.0     0.0       X     0005     0.000     0.0     0.0     0.0       X     0005     0.000     0.0     0.0     0.0</td><td>2       X       0000       51,200       10,100       10,000       10,000       10,000       10,000       10,000       10,000       10,000       10,000       10,000       10,000       10,000       10,000       10,000       10,000       10,000       10,000       10,000       10,000       10,000       10,000       10,000       10,000       10,000       10,000       10,000       10,000       10,000       10,000       10,000       10,000       10,000       10,000       10,000       10,000       10,000       10,000       10,000       10,000       10,000       10,000       10,000       10,000       10,000       10,000       10,000       10,000       10,000       10,000       10,000       10,000       10,000       10,000       10,000       10,000       10,000       10,000       10,000       10,000       10,000       10,000       10,000       10,000       10,000       10,000       10,000       10,000       10,000       10,000       10,000       10,000       10,000       10,000       10,000       10,000       10,000       10,000       10,000       10,000       10,000       10,000       10,000       10,000       10,000       10,000       10,000       10,000       10,000       10,</td><td>X     0005     54,200     10,200     10,200     10,200     10,200     10,200     10,200     10,200     10,200     10,200     10,200     10,200     10,200     10,200     10,200     10,200     10,200     10,200     10,200     10,200     10,200     10,200     10,200     10,200     10,200     10,200     10,200     10,200     10,200     10,200     10,200     10,200     10,200     10,200     10,200     10,200     10,200     10,200     10,200     10,200     10,200     10,200     10,200     10,200     10,200     10,200     10,200     10,200     10,200     10,200     10,200     10,200     10,200     10,200     10,200     10,200     10,200     10,200     10,200     10,200     10,200     10,200     10,200     10,200     10,200     10,200     10,200     10,200     10,200     10,200     10,200     10,200     10,200     10,200     10,200     10,200     10,200     10,200     10,200     10,200     10,200     10,200     10,200     10,200     10,200     10,200     10,200     10,200     10,200     10,200     10,200     10,200     10,200     10,200     10,200     10,200     10,200     10,200     10,200     10,200</td><td>1       0.       0.0002       5.1205       0.0012       0.0012       0.0012       0.0012       0.0012       0.0012       0.0012       0.0012       0.0012       0.0012       0.0012       0.0012       0.0012       0.0012       0.0012       0.0012       0.0012       0.0012       0.0012       0.0012       0.0012       0.0012       0.0012       0.0012       0.0012       0.0012       0.0012       0.0012       0.0012       0.0012       0.0012       0.0012       0.0012       0.0012       0.0012       0.0012       0.0012       0.0012       0.0012       0.0012       0.0012       0.0012       0.0012       0.0012       0.0012       0.0012       0.0012       0.0012       0.0012       0.0012       0.0012       0.0012       0.0012       0.0012       0.0012       0.0012       0.0012       0.0012       0.0012       0.0012       0.0012       0.0012       0.0012       0.0012       0.0012       0.0012       0.0012       0.0012       0.0012       0.0012       0.0012       0.0012       0.0012       0.0012       0.0012       0.0012       0.0012       0.0012       0.0012       0.0012       0.0012       0.0012       0.0012       0.0012       0.0012       0.0012       0.0012       0.0012</td><td>X.     0005     51,20     0007     51,20     0007     51,20     0007       A.     0005     61,00     0007     51,00     0007     51,00     0007       A.     0005     61,00     0007     51,00     0007     51,00     0007       A.     0005     61,00     0007     55     54,00     1007     55     54,00       Y.     0005     64,0007     17,00     25     54     54       J.     0005     64,000     17,000     25     54       J.     0005     64,000     17,000     25     54       J.     0005     64,000     17,000     25     54       J.     0005     64,000     17,000     25     54</td><td>X     005     51/32     1/2/15     1/4/1     1/0     0/2     1/2     1/2     1/2     1/2     1/2     1/2     1/2     1/2     1/2     1/2     1/2     1/2     1/2     1/2     1/2     1/2     1/2     1/2     1/2     1/2     1/2     1/2     1/2     1/2     1/2     1/2     1/2     1/2     1/2     1/2     1/2     1/2     1/2     1/2     1/2     1/2     1/2     1/2     1/2     1/2     1/2     1/2     1/2     1/2     1/2     1/2     1/2     1/2     1/2     1/2     1/2     1/2     1/2     1/2     1/2     1/2     1/2     1/2     1/2     1/2     1/2     1/2     1/2     1/2     1/2     1/2     1/2     1/2     1/2     1/2     1/2     1/2     1/2     1/2     1/2     1/2     1/2     1/2     1/2     1/2     1/2     1/2     1/2     1/2     1/2     1/2     1/2     1/2     1/2     1/2     1/2     1/2     1/2     1/2     1/2     1/2     1/2     1/2     1/2     1/2     1/2     1/2     1/2     1/2     1/2     1/2     1/2     1/2     1/2     1/2     1/2     1/2     1</td><td>1       2.       COOLS 5 (12) 254       72.176       R.L., 00.000       20.000       72.000       72.000       72.000       72.000       72.000       72.000       72.000       72.000       72.000       72.000       72.000       72.000       72.000       72.000       72.000       72.000       72.000       72.000       72.000       72.000       72.000       72.000       72.000       72.000       72.000       72.000       72.000       72.000       72.000       72.000       72.000       72.000       72.000       72.000       72.000       72.000       72.000       72.000       72.000       72.000       72.000       72.000       72.000       72.000       72.000       72.000       72.000       72.000       72.000       72.000       72.000       72.000       72.000       72.000       72.000       72.000       72.000       72.000       72.000       72.000       72.000       72.000       72.000       72.000       72.000       72.000       72.000       72.000       72.000       72.000       72.000       72.000       72.000       72.000       72.000       72.000       72.000       72.000       72.000       72.000       72.000       72.000       72.0000       72.0000       72.0000       72.</td><td>1       X       0000       51.058       010.091       000.01       24       54         2       X       0000       51.058       010.091       05       64         3       0.000       55.044       0.772       62.0       05       64         3       0.000       55.044       0.772       62.0       05       64         3       0.000       55.044       0.001       25       64         3       0.000       55.044       0.001       25       64         3       0.000       50.000       25       64       64         3       0.000       50.000       25       64       64         3       0.000       50.000       25       64       64         3       0.000       50.000       28       64       64         3       0.000       50.000       28       64       64         3       0.000       30.000       38       64       64         3       0.000       30.000       38       64       64         3       0.000       30.000       38       64       64         3       0.000       <td< td=""><td>1         2         COUNT 5 (12) 261 (12) 171 (12) 171 (12) 1</td><td>1         2         0000         5.4.9         10.717         6.2.         6.0         6.0         6.0         6.0         6.0         6.0         6.0         6.0         6.0         6.0         6.0         6.0         6.0         6.0         6.0         6.0         6.0         6.0         6.0         6.0         6.0         6.0         6.0         6.0         6.0         6.0         6.0         6.0         6.0         6.0         6.0         6.0         6.0         6.0         6.0         6.0         6.0         6.0         6.0         6.0         6.0         6.0         6.0         6.0         6.0         6.0         6.0         6.0         6.0         6.0         6.0         6.0         6.0         6.0         6.0         6.0         6.0         6.0         6.0         6.0         6.0         6.0         6.0         6.0         6.0         6.0         6.0         6.0         6.0         6.0         6.0         6.0         6.0         6.0         6.0         6.0         6.0         6.0         6.0         6.0         6.0         6.0         6.0         6.0         6.0         6.0         6.0         6.0         6.0         6.0         6.0&lt;</td><td>X         0005         5.12         X7.17         8.7         N0.00         25         54           P         0005         5.120         0.7.17         8.7         N0.00         35         54           P         0005         5.120         0.7.17         8.7         N0.00         35         54           P         0005         15.120         0.7.17         8.7         N0.00         35         54           P         0005         15.120         0.7.17         8.2         N0.00         35         64           P         0005         15.120         0.7.17         8.2         N0.00         38         64           P         0005         15.120         0.7.17         8.2         N0.00         38         64           P         0005         15.120         0.7.17         8.2         N0.00         28         64           P         0005         15.020         17         N0.000         28         64         16         16           P         0005         15.020         17         N0.000         28         64         16         16           P         0005         15.02</td><td>1         2         0000 (\$ 10.200 (\$ 10.701 (\$ 10.101 (\$ 10.001 (\$ 10.001(</td><td>2       0.005       5.102       0.712       6.22       0.000       22       94         3       0.005       5.102       0.712       6.22       14       1         4       8       0.001       12.012       6.22       14       1         5       0.005       32.20       10.001       26       14       1         5       0.005       32.20       10.001       26       14       1         5       0.005       32.20       10.001       27       14       1         5       0.005       32.20       10.001       27       14       1         5       0.005       32.20       10.001       27       14       1         5       0.005       32.20       10.001       27       14       1         5       0.005       32.20       10.001       32       14       1         5       0.005       32.000       32       34       14       14         7       0.005       32.000       32       34       14       14         7       0.005       32.000       32       34       14       14         7</td><td>2       0.005 \$ 112_0       0.12_0       0.000 \$ 12_0       0.12_0       0.000 \$ 12_0       0.000 \$ 12_0       0.000 \$ 12_0       0.000 \$ 12_0       0.000 \$ 12_0       0.000 \$ 12_0       0.000 \$ 12_0       0.000 \$ 12_0       0.000 \$ 12_0       0.000 \$ 12_0       0.000 \$ 12_0       0.000 \$ 12_0       0.000 \$ 12_0       0.000 \$ 12_0       0.000 \$ 12_0       0.000 \$ 12_0       0.000 \$ 12_0       0.000 \$ 12_0       0.000 \$ 12_0       0.000 \$ 12_0       0.000 \$ 12_0       0.000 \$ 12_0       0.000 \$ 12_0       0.000 \$ 12_0       0.000 \$ 12_0       0.000 \$ 12_0       0.000 \$ 12_0       0.000 \$ 12_0       0.000 \$ 12_0       0.000 \$ 12_0       0.000 \$ 12_0       0.000 \$ 12_0       0.000 \$ 12_0       0.000 \$ 12_0       0.000 \$ 12_0       0.000 \$ 12_0       0.000 \$ 12_0       0.000 \$ 12_0       0.000 \$ 12_0       0.000 \$ 12_0       0.000 \$ 12_0       0.000 \$ 12_0       0.000 \$ 12_0       0.000 \$ 12_0       0.000 \$ 12_0       0.000 \$ 12_0       0.000 \$ 12_0       0.000 \$ 12_0       0.000 \$ 12_0       0.000 \$ 12_0       0.000 \$ 12_0       0.000 \$ 12_0       0.000 \$ 12_0       0.000 \$ 12_0       0.000 \$ 12_0       0.000 \$ 12_0       0.000 \$ 12_0       0.000 \$ 12_0       0.000 \$ 12_0       0.000 \$ 12_0       0.000 \$ 12_0       0.000 \$ 12_0       0.000 \$ 12_0       0.000 \$ 12_0       0.000 \$ 12_0       0.000 \$ 12_0       0.000 \$ 12_0       0.000 \$ 12_0</td><td>2       0.005 5, 5123       17,715       812       10,000       12       14         3       0.005 5, 5123       17,715       812       16,000       12       14         4       8       0.057       15,754       12,715       812       16,000       12       14         5       0.057       15,754       12,715       812       15,000       12       14         8       0.057       15,754       12,716       812       15,000       12       14         9       0.057       15,754       12,718       92       15,000       12       14         9       0.057       15,754       12,718       92       15,000       28       14         9       0.057       15,940       12,718       92       15,000       28       14         9       0.057       12,978       9.2       15,000       28       14         9       0.057       12,978       9.2       15,000       28       14         9       0.057       12,978       9.2       15,000       28       14         9       0.057       12,978       9.2       15,000</td><td>1       2.       0.002       5.123       1.217       10.00       12.00       12.00       12.00       12.00       12.00       12.00       12.00       12.00       12.00       12.00       12.00       12.00       12.00       12.00       12.00       12.00       12.00       12.00       12.00       12.00       12.00       12.00       12.00       12.00       12.00       12.00       12.00       12.00       12.00       12.00       12.00       12.00       12.00       12.00       12.00       12.00       12.00       12.00       12.00       12.00       12.00       12.00       12.00       12.00       12.00       12.00       12.00       12.00       12.00       12.00       12.00       12.00       12.00       12.00       12.00       12.00       12.00       12.00       12.00       12.00       12.00       12.00       12.00       12.00       12.00       12.00       12.00       12.00       12.00       12.00       12.00       12.00       12.00       12.00       12.00       12.00       12.00       12.00       12.00       12.00       12.00       12.00       12.00       12.00       12.00       12.00       12.00       12.00       12.00       12.00       12.00&lt;</td><td>1     005     51/35     10.00     10.00     10.00     10.00     10.00     10.00     10.00     10.00     10.00     10.00     10.00     10.00     10.00     10.00     10.00     10.00     10.00     10.00     10.00     10.00     10.00     10.00     10.00     10.00     10.00     10.00     10.00     10.00     10.00     10.00     10.00     10.00     10.00     10.00     10.00     10.00     10.00     10.00     10.00     10.00     10.00     10.00     10.00     10.00     10.00     10.00     10.00     10.00     10.00     10.00     10.00     10.00     10.00     10.00     10.00     10.00     10.00     10.00     10.00     10.00     10.00     10.00     10.00     10.00     10.00     10.00     10.00     10.00     10.00     10.00     10.00     10.00     10.00     10.00     10.00     10.00     10.00     10.00     10.00     10.00     10.00     10.00     10.00     10.00     10.00     10.00     10.00     10.00     10.00     10.00     10.00     10.00     10.00     10.00     10.00     10.00     10.00     10.00     10.00     10.00     10.00     10.00     10.00     10.00     10</td><td>Y         0005         5.12         37.15         8.12.1         9.00         32         94           1         0005         5.100         17.15         8.12.1         8.00         32         94           7         0005         5.100         17.15         8.12.1         94         94           7         0005         5.100         17.15         8.12.1         94         94           1         0005         15.204         17.15         8.12.1         94         94           1         0005         15.204         17.15         8.12.1         94         94         94           2         0005         15.204         17.17         8.22.1         19.000         35         94           3         0005         15.206         17.17         8.22.1         19.000         35         94           3         0005         15.206         15.200         36         94         94           4         0005         15.206         15.200         36         94         94           5         0005         15.206         15.200         36         94         94           5         005         15.2</td><td>2       0005       5.1/2       17.716       81.2.       100       34       54         3       0057       5.1/2       10.716       35.2.       10.001       35.4       44         3       0057       5.2.20       17.756       8.2       81.001       25.4       44         3       0057       5.2.20       17.756       8.2       94.001       25.4       44         3       0056       52.4400       17.756       8.2       94.000       28.4       44         3       0056       52.4400       17.756       8.2</td><td>1     0005     5.102     107.115     8.22     10.000     108     9.4       3     0005     16.200     107.115     8.2     10.000     108     109       3     0005     16.200     107.115     8.2     10.000     108     109       3     0005     16.200     107.115     8.2     10.000     108     109       3     0005     16.200     107.115     8.2     100.000     108     109       3     0005     16.200     107.115     8.2     100.000     108     109       3     0005     16.200     107.115     8.2     100.000     108     109       3     0005     16.200     107.115     8.2     100.000     108     109       3     0005     16.200     107.115     100.000     108     109       3     0005     15.000     107.115     100.000     108     109       3     0005     15.000     100.000     108     109     109       3     0005     15.000     100.000     108     109     109       3     0005     15.000     100.000     108     109     109       3     <t< td=""><td>3       0965       5/10       10/11       10/11       10/11       10/11       10/11       10/11       10/11       10/11       10/11       10/11       10/11       10/11       10/11       10/11       10/11       10/11       10/11       10/11       10/11       10/11       10/11       10/11       10/11       10/11       10/11       10/11       10/11       10/11       10/11       10/11       10/11       10/11       10/11       10/11       10/11       10/11       10/11       10/11       10/11       10/11       10/11       10/11       10/11       10/11       10/11       10/11       10/11       10/11       10/11       10/11       10/11       10/11       10/11       10/11       10/11       10/11       10/11       10/11       10/11       10/11       10/11       10/11       10/11       10/11       10/11       10/11       10/11       10/11       10/11       10/11       10/11       10/11       10/11       10/11       10/11       10/11       10/11       10/11       10/11       10/11       10/11       10/11       10/11       10/11       10/11       10/11       10/11       10/11       10/11       10/11       10/11       10/11       10/11       10/11</td><td>3.         0002         5.13         M.1         F. Oren         F.           8.         0002         5.13         M.1         F. Oren         F.           8.         0002         5.13         M.1         F. Oren         F.           9.         0001         5.223         F. Oren         F.         F.           9.         0001         5.223         F. Oren         F.         F.           9.         0001         5.223         F. Oren         F.         F.           9.         0001         5.223         F. Oren         F.         F.           9.         0001         5.223         F. Oren         F.         F.           9.         0001         5.223         F. Oren         F.         F.           9.         0001         5.233         F.         F.         F.           9.         0001         5.233         F.         F.         F.           9.         0000         5.243         F.         F.         F.           9.         0000         5.243         F.         F.         F.           9.         0000         5.243         F.         F.         F</td><td>X         0005         0.103         0.017         0.11         0.01         0.01         0.01         0.01         0.01         0.01         0.01         0.01         0.01         0.01         0.01         0.01         0.01         0.01         0.01         0.01         0.01         0.01         0.01         0.01         0.01         0.01         0.01         0.01         0.01         0.01         0.01         0.01         0.01         0.01         0.01         0.01         0.01         0.01         0.01         0.01         0.01         0.01         0.01         0.01         0.01         0.01         0.01         0.01         0.01         0.01         0.01         0.01         0.01         0.01         0.01         0.01         0.01         0.01         0.01         0.01         0.01         0.01         0.01         0.01         0.01         0.01         0.01         0.01         0.01         0.01         0.01         0.01         0.01         0.01         0.01         0.01         0.01         0.01         0.01         0.01         0.01         0.01         0.01         0.01         0.01         0.01         0.01         0.01         0.01         0.01         0.01</td><td>2       0005       5.429       17.176       10.2., 10.000       17.       15.         3       0055       16.000       17.271       18.2., 10.000       18.       14.         9       0755       16.200       17.271       18.2., 10.000       18.       14.         3       0055       26.400       17.171       18.2., 10.000       18.       14.         3       0055       26.400       17.171       18.2., 10.000       18.       14.         3       0055       26.400       17.171       18.2., 10.000       18.       14.         3       0055       26.400       17.171       18.2., 10.000       18.       14.         3       0055       26.400       17.171       18.2., 10.000       18.       14.         3       0057       26.400       17.171       18.2., 10.000       18.       14.         3       0057       26.400       17.171       18.2., 10.000       18.       14.         4       19.97       26.000       15.979       18.2., 10.000       18.       14.</td><td>Y         0005         5.12         37.15         8.12.1         9.00         32         94           1         0005         5.100         17.15         8.12.1         8.00         32         94           7         0005         5.100         17.15         8.12.1         94         94           7         0005         5.100         17.15         8.12.1         94         94           1         0005         15.204         17.15         8.12.1         94         94           1         0005         15.204         17.15         8.12.1         94         94         94           2         0005         15.204         17.17         8.22.1         19.000         35         94           3         0005         15.206         17.17         8.22.1         19.000         35         94           3         0005         15.206         15.200         36         94         94           4         0005         15.206         15.200         36         94         94           5         0005         15.206         15.200         36         94         94           5         005         15.2</td><td>X     0005     5/10     10/11     12/11     12/11     12/11     12/11     12/11     12/11     12/11     12/11     12/11     12/11     12/11     12/11     12/11     12/11     12/11     12/11     12/11     12/11     12/11     12/11     12/11     12/11     12/11     12/11     12/11     12/11     12/11     12/11     12/11     12/11     12/11     12/11     12/11     12/11     12/11     12/11     12/11     12/11     12/11     12/11     12/11     12/11     12/11     12/11     12/11     12/11     12/11     12/11     12/11     12/11     12/11     12/11     12/11     12/11     12/11     12/11     12/11     12/11     12/11     12/11     12/11     12/11     12/11     12/11     12/11     12/11     12/11     12/11     12/11     12/11     12/11     12/11     12/11     12/11     12/11     12/11     12/11     12/11     12/11     12/11     12/11     12/11     12/11     12/11     12/11     12/11     12/11     12/11     12/11     12/11     12/11     12/11     12/11     12/11     12/11     12/11     12/11     12/11     12/11     12/11     12/11     12/11     12/11     12</td><td>Y         0005         5.102         17.17         8.7         19.000         36.2           P         0005         25.200         17.77         8.7         19.000         36.2           P         0005         25.200         17.77         8.7         19.000         36.2           P         0005         25.200         17.77         8.7         19.000         36.2           P         0005         25.200         17.79         8.2         19.000         36.2           P         0005         25.200         17.79         8.2         19.000         36.2           P         0005         25.200         17.79         8.2         19.000         36.2           P         0005         25.200         17.79         8.2         19.000         36.2           P         0005         25.200         17.79         8.2         19.000         36.2           P         0005         25.200         17.79         8.2         19.000         36.2           P         0005         25.200         17.79         8.2         19.000         36.2           P         0005         25.200         19.000</td><td>X     0005     5/10     10/11     12/11     12/11     12/11     12/11     12/11     12/11     12/11     12/11     12/11     12/11     12/11     12/11     12/11     12/11     12/11     12/11     12/11     12/11     12/11     12/11     12/11     12/11     12/11     12/11     12/11     12/11     12/11     12/11     12/11     12/11     12/11     12/11     12/11     12/11     12/11     12/11     12/11     12/11     12/11     12/11     12/11     12/11     12/11     12/11     12/11     12/11     12/11     12/11     12/11     12/11     12/11     12/11     12/11     12/11     12/11     12/11     12/11     12/11     12/11     12/11     12/11     12/11     12/11     12/11     12/11     12/11     12/11     12/11     12/11     12/11     12/11     12/11     12/11     12/11     12/11     12/11     12/11     12/11     12/11     12/11     12/11     12/11     12/11     12/11     12/11     12/11     12/11     12/11     12/11     12/11     12/11     12/11     12/11     12/11     12/11     12/11     12/11     12/11     12/11     12/11     12/11     12/11     12/11     12</td><td>2         0005         5.1/2         1/7         6.1/2         1/7         1/7         6.1/2         1/7         1/7         1/7         1/7         1/7         1/7         1/7         1/7         1/7         1/7         1/7         1/7         1/7         1/7         1/7         1/7         1/7         1/7         1/7         1/7         1/7         1/7         1/7         1/7         1/7         1/7         1/7         1/7         1/7         1/7         1/7         1/7         1/7         1/7         1/7         1/7         1/7         1/7         1/7         1/7         1/7         1/7         1/7         1/7         1/7         1/7         1/7         1/7         1/7         1/7         1/7         1/7         1/7         1/7         1/7         1/7         1/7         1/7         1/7         1/7         1/7         1/7         1/7         1/7         1/7         1/7         1/7         1/7         1/7         1/7         1/7         1/7         1/7         1/7         1/7         1/7         1/7         1/7         1/7         1/7         1/7         1/7         1/7         1/7         1/7         1/7         1/7         1/7         1/</td><td>2       0053       5.422       17.176       8.22, 10.000       3.8       6.9         8       0055       5.120       50.200       17.000       18.0       6.9         9       0057       8.22, 10.000       18.0       18.0       19.0         9       0057       8.22, 10.000       18.0       19.0       19.0         10       0055       5.449       17.176       8.2, 10.000       18.0       19.0         10       0055       10.490       17.076       8.2, 10.000       18.0       19.0         10       0055       10.490       17.076       8.2, 10.000       18.0       19.0         10       0055       10.490       17.06       8.2, 10.000       18.0       19.0         10       0055       10.490       17.000       18.0       19.0       19.0       19.0         10       0055       10.490       17.000       18.0       19.0       19.0       19.0       19.0       19.0         10       0055       10.490       17.000       18.0       19.0       19.0       19.0       19.0       19.0         10       10.000       18.000       18.0       19.0       19.0</td></t<><td>2       0005       5.12       17.475       8.12       17.000       27       18         3       0055       51.02       17.475       8.2       18       18       18         3       0055       51.20       17.475       8.2       18       18       18         3       0055       51.20       17.75       8.2       18       18       18         3       0055       51.20       17.75       8.2       18       18       18         3       0055       51.20       17.75       8.2       19       14       14         3       0055       51.49       17.75       8.2       10       18       14         3       0055       51.49       17.75       8.2       16       18       14         3       0055       51.49       17.75       8.2       16       18       14       14         3       0055       51.49       17.75       8.2       16       18       14       16         3       0055       51.49       17.75       8.2       16       14       16       16         3       0055       51.49       17.75</td><td>X       0005       5.12       17.15       10.00       12.5       14.         X       0005       5.12       17.2       15.2       10.00       12.5       14.         Y       0005       5.12       17.2       15.2       10.00       12.5       14.         Y       0005       5.14       10.00       12.5       14.       14.         Y       0005       5.14       10.00       12.5       14.       14.         Y       0005       5.44       17.75       15.2       14.00       12.5       14.         Y       0005       5.44       17.5       14.00       12.5       14.       14.         Y       0005       5.44       17.55       14.2       10.00       12.5       14.4         Y       3655       35.552       32.375       12.2       14.4       14.4       14.4         Y       3655       35.552       32.375       12.2       14.4       14.4       14.4</td><td>X         0005         5.1/2         17.1         X         0.000         3.1/2         17.1         X         0.000         2.1/2         17.1         X         10.000         17.1         X         10.000         18.1         14.1         10.000         18.1         14.1         10.000         18.1         14.1         10.000         18.1         14.1         10.000         18.1         14.1         10.000         18.1         14.1         10.000         18.1         14.1         10.000         18.1         14.1         10.000         18.1         14.1         10.1         10.1         10.1         10.1         10.1         10.1         10.1         10.1         10.1         10.1         10</td><td>X       0005       5.102       17.17       8.2       10.08       17.17       8.2       10.08       17.17       17.17       17.17       17.17       17.17       17.17       17.17       17.17       17.17       17.17       17.17       17.17       17.17       17.17       17.17       17.17       17.17       17.17       17.17       17.17       17.17       17.17       17.17       17.17       17.17       17.17       17.17       17.17       17.17       17.17       17.17       17.17       17.17       17.17       17.17       17.17       17.17       17.17       17.17       17.17       17.17       17.17       17.17       17.17       17.17       17.17       17.17       17.17       17.17       17.17       17.17       17.17       17.17       17.17       17.17       17.17       17.17       17.17       17.17       17.17       17.17       17.17       17.17       17.17       17.17       17.17       17.17       17.17       17.17       17.17       17.17       17.17       17.17       17.17       17.17       17.17       17.17       17.17       17.17       17.17       17.17       17.17       17.17       17.17       17.17       17.17       17.17       17.17</td></td></td<></td></td></t<><td>2       0005       5.12       17.175       8.2       10.001       37.       14         3       0055       5.12.001       17.175       8.2       10.001       37.       14         3       0055       32.201       17.201       8.2       10.001       37.       14         3       0055       32.201       17.375       8.2       10.001       37.       14         3       0055       32.201       17.375       8.2       10.001       37.       14         3       0055       32.201       17.375       8.2       10.001       37.       14         3       0055       32.401       17.375       8.2       10.001       37.       14         3       0055       32.401       17.375       8.2       10.001       28.       14         3       0055       32.402       17.375       8.2       30.000       28.       14         3       0055       32.402       17.375       8.2       30.000       28.       14         3       0055       32.402       17.375       8.2       30.000       28.       14         4       35.000       32.000</td><td>X       0005       5/10       10/21       10/21       10/21       10/21       10/21       10/21       10/21       10/21       10/21       10/21       10/21       10/21       10/21       10/21       10/21       10/21       10/21       10/21       10/21       10/21       10/21       10/21       10/21       10/21       10/21       10/21       10/21       10/21       10/21       10/21       10/21       10/21       10/21       10/21       10/21       10/21       10/21       10/21       10/21       10/21       10/21       10/21       10/21       10/21       10/21       10/21       10/21       10/21       10/21       10/21       10/21       10/21       10/21       10/21       10/21       10/21       10/21       10/21       10/21       10/21       10/21       10/21       10/21       10/21       10/21       10/21       10/21       10/21       10/21       10/21       10/21       10/21       10/21       10/21       10/21       10/21       10/21       10/21       10/21       10/21       10/21       10/21       10/21       10/21       10/21       10/21       10/21       10/21       10/21       10/21       10/21       10/21       10/21       10/21</td><td>X       0005       5/10       10/10       10/10       10/10       10/10       10/10         X       0005       5/10       10/20       10/20       10/20       10/20       10/20       10/20       10/20         X       0005       5/10       10/20       10/20       10/20       10/20       10/20       10/20       10/20         X       0005       5/10       10/20       10/20       10/20       10/20       10/20       10/20       10/20         X       0005       5/10       10/20       10/20       10/20       10/20       10/20       10/20       10/20         X       0005       5/10       10/20       10/20       10/20       10/20       10/20       10/20       10/20         X       0005       5/10       10/20       10/20       10/20       10/20       10/20       10/20       10/20         X       0005       5/10       10/20       10/20       10/20       10/20       10/20       10/20       10/20       10/20       10/20       10/20       10/20       10/20       10/20       10/20       10/20       10/20       10/20       10/20       10/20       10/20       10/20       <t< td=""><td>X       0005       5.10       10.17       10.2.1       10.2.11       10.2.11       10.2.11       10.2.11       10.2.11       10.2.11       10.2.11       10.2.11       10.2.11       10.2.11       10.2.11       10.2.11       10.2.11       10.2.11       10.2.11       10.2.11       10.2.11       10.2.11       10.2.11       10.2.11       10.2.11       10.2.11       10.2.11       10.2.11       10.2.11       10.2.11       10.2.11       10.2.11       10.2.11       10.2.11       10.2.11       10.2.11       10.2.11       10.2.11       10.2.11       10.2.11       10.2.11       10.2.11       10.2.11       10.2.11       10.2.11       10.2.11       10.2.11       10.2.11       10.2.11       10.2.11       10.2.11       10.2.11       10.2.11       10.2.11       10.2.11       10.2.11       10.2.11       10.2.11       10.2.11       10.2.11       10.2.11       10.2.11       10.2.11       10.2.11       10.2.11       10.2.11       10.2.11       10.2.11       10.2.11       10.2.11       10.2.11       10.2.11       10.2.11       10.2.11       10.2.11       10.2.11       10.2.11       10.2.11       10.2.11       10.2.11       10.2.11       10.2.11       10.2.11       10.2.11       10.2.11       10.2.11       10.2.11       10.2.1</td><td>X       0005       5.10       10.710       10.20       10.710       10.20       10.700       10.700       10.200       10.700       10.200       10.700       10.200       10.700       10.200       10.700       10.200       10.700       10.200       10.700       10.200       10.200       10.700       10.200       10.200       10.200       10.200       10.200       10.200       10.200       10.200       10.200       10.200       10.200       10.200       10.200       10.200       10.200       10.200       10.200       10.200       10.200       10.200       10.200       10.200       10.200       10.200       10.200       10.200       10.200       10.200       10.200       10.200       10.200       10.200       10.200       10.200       10.200       10.200       10.200       10.200       10.200       10.200       10.200       10.200       10.200       10.200       10.200       10.200       10.200       10.200       10.200       10.200       10.200       10.200       10.200       10.200       10.200       10.200       10.200       10.200       10.200       10.200       10.200       10.200       10.200       10.200       10.200       10.200       10.200       10.200       10</td><td>X       0005       5.10       10.710       10.2.01       10.7.01       10.2.01       10.7.01       10.2.01       10.7.01       10.2.01       10.7.01       10.2.01       10.7.01       10.2.01       10.7.01       10.2.01       10.7.01       10.2.01       10.7.01       10.2.01       10.7.01       10.2.01       10.7.01       10.2.01       10.7.01       10.2.01       10.7.01       10.2.01       10.7.01       10.7.01       10.7.01       10.7.01       10.7.01       10.7.01       10.7.01       10.7.01       10.7.01       10.7.01       10.7.01       10.7.01       10.7.01       10.7.01       10.7.01       10.7.01       10.7.01       10.7.01       10.7.01       10.7.01       10.7.01       10.7.01       10.7.01       10.7.01       10.7.01       10.7.01       10.7.01       10.7.01       10.7.01       10.7.01       10.7.01       10.7.01       10.7.01       10.7.01       10.7.01       10.7.01       10.7.01       10.7.01       10.7.01       10.7.01       10.7.01       10.7.01       10.7.01       10.7.01       10.7.01       10.7.01       10.7.01       10.7.01       10.7.01       10.7.01       10.7.01       10.7.01       10.7.01       10.7.01       10.7.01       10.7.01       10.7.01       10.7.01       10.7.01       10.7</td><td>X       0005       5/10       10/10       10/10       10/10       10/10       10/10         X       0005       5/10       10/10       10/10       10/10       10/10       10/10         X       0005       5/10       10/10       10/10       10/10       10/10       10/10         X       0005       5/10       00/10       10/10       10/10       10/10       10/10         X       0005       5/10       00/10       10/10       10/10       10/10       10/10         X       0005       5/10       00/10       10/10       10/10       10/10       10/10         X       0005       5/10       00/10       10/10       10/10       10/10       10/10         X       0000       10/10       10/10       10/10       10/10       10/10       10/10         X       0000       10/10       10/10       10/10       10/10       10/10       10/10         X       0000       10/10       10/10       10/10       10/10       10/10       10/10         X       0000       10/10       10/10       10/10       10/10       10/10       10/10         X       000</td><td>X       0005       5.12       3.42       10.001       24       14         X       0005       5.12.001       25.20       15.20       15.20       15.20         X       0005       10.001       25       16       16       16         X       0005       10.001       25       16       16       16         X       0005       10.001       25       16       16       16         X       0005       10.001       25       16       16       16         X       0005       10.001       25       16       16       16         X       0005       10.001       25       16       16       16         X       0005       10.001       25       16       16       16         X       0005       10.001       25       16       16       16         X       0005       10.001       25       16       16       16       16         X       0005       10.001       25       16       16       16       16         X       0005       10.001       25       16       16       16       16</td><td>X       0005       3.12       17.12       17.2       17.2       17.2       17.2       17.2       17.2       17.2       17.2       17.2       17.2       17.2       17.2       17.2       17.2       17.2       17.2       17.2       17.2       17.2       17.2       17.2       17.2       17.2       17.2       17.2       17.2       17.2       17.2       17.2       17.2       17.2       17.2       17.2       17.2       17.2       17.2       17.2       17.2       17.2       17.2       17.2       17.2       17.2       17.2       17.2       17.2       17.2       17.2       17.2       17.2       17.2       17.2       17.2       17.2       17.2       17.2       17.2       17.2       17.2       17.2       17.2       17.2       17.2       17.2       17.2       17.2       17.2       17.2       17.2       17.2       17.2       17.2       17.2       17.2       17.2       17.2       17.2       17.2       17.2       17.2       17.2       17.2       17.2       17.2       17.2       17.2       17.2       17.2       17.2       17.2       17.2       17.2       17.2       17.2       17.2       17.2       17.2       &lt;</td><td>X       0.005, 15, 16       17, 16       18, 16, 10       18, 16         X       0.005, 15, 16       17, 10       15, 10       18, 16         X       0.005, 16, 10       17, 10       18, 16       18, 16         X       0.005, 16, 10       17, 10       18, 16       18, 16         X       0.005, 16, 100, 100, 100, 100       18, 16       18, 16         X       0.005, 16, 100, 100, 100, 100       18, 16       18, 16         X       0.005, 16, 100, 100, 100, 100       18, 16       18, 16         X       0.005, 16, 100, 100, 100, 100       18, 16       18, 16         X       0.005, 16, 100, 100, 100, 100, 100       18, 16       18, 16         X       0.005, 10, 100, 100, 100, 100, 100       18, 16       16, 16         X       0.005, 10, 100, 100, 100, 100, 100       18, 16       16, 16         X       0.005, 10, 100, 100, 100, 100, 100, 100, 1</td><td>1       0005       64.02       17.15       81.0       80.00       92       92         2       0005       16.000       17.2       82.0       92       92         2       0005       16.000       17.2       82.0       92       92         10       0005       16.000       10.2       94       94       94         10       0005       16.000       10.2       94       94       94         10       0005       16.000       10.2       94       94       94         10       0005       16.000       10.2       94       94       94         10       0005       16.000       10.2       94       94       94         10       0005       16.000       10.2       94       94       94         10       0005       16.000       10.2       94       94       94         10       0005       16.000       10.2       94       94       94         10       0005       16.000       10.2       94       94       94         10       0005       16.000       10.2       94       94       94         10</td><td>X 0000 5.042 37.15 8.12. 8100 32 38<br/>0 005 15.94 17.15 8.2. 8100 32 38<br/>1 005 15.94 17.15 8.2. 8100 37 34<br/>1 005 15.94 17.15 8.2. 8100 37 34<br/>1 005 15.94 17.15 8.2. 8100 37 40<br/>1 005 15.94 17.15 8.2. 8100 37 40<br/>1 005 15.94 17.15 8.2. 8100 37 40<br/>1 005 15.94 17.15 8.2. 8100 30<br/>1 005 15.94 17.15 8.2. 8100 30<br/>1 005 15.94 17.15 8.2. 8100 30<br/>1 005 15.94 17.15 8.2. 8100 30<br/>1 005 15.94 17.15 8.2. 8100 30<br/>1 005 15.94 17.15 8.2. 8100 30<br/>1 005 15.94 17.15 8.2. 8100 30<br/>1 005 15.94 17.15 8.2. 8100 30<br/>1 005 15.94 17.15 8.2. 8100 30<br/>1 005 15.94 17.15 8.2. 8100 30<br/>1 005 15.94 17.15 8.2. 8100 30<br/>1 005 15.94 17.15 8.2. 8100 30<br/>1 005 15.94 17.15 8.2. 8100 30<br/>1 005 15.94 17.15 8.2. 8100 30<br/>1 005 15.94 17.15 8.2. 81000 30<br/>1 005 15.94 17.15 8.2.</td><td>0005 5.429 1071 115 342 10 000 125 154<br/>0005 115 342 17 2172 352 10 001 125 154<br/>1005 115 346 117 2172 352 10 001 125 154<br/>1005 115 346 117 2172 352 10 001 125 154<br/>1005 115 346 117 2174 352 10 001 125 154<br/>1005 115 345 115 115 115 115 115 115 115 115 115 1</td><td>2         0005         5.143         10.15         11.25         10.000         12.99         11.23         10.000         12.99         11.23         10.000         12.99         11.23         10.000         12.99         11.23         10.000         12.99         11.23         10.000         12.99         11.23         10.000         12.99         11.23         10.000         12.99         11.23         10.000         12.99         11.23         10.000         12.99         11.23         10.000         12.99         11.23         10.000         12.99         11.23         10.000         12.99         11.23         10.000         12.99         11.23         10.000         12.99         11.23         10.000         12.99         11.23         10.000         12.99         11.23         10.000         12.99         11.23         10.000         12.99         12.99         11.23         10.000         12.99         12.99         12.99         12.99         12.99         12.99         12.99         12.99         12.99         12.99         12.99         12.99         12.99         12.99         12.99         12.99         12.99         12.99         12.99         12.99         12.99         12.99         12.99         12.99<!--</td--><td>X       0005       54.169       10.715       81.2.8       80.0         X       0005       54.169       10.715       81.2.8       90.0         X       0005       10.000       10.72       82.2.9       10.000       10.72         X       0005       10.700       10.72       82.2.9       10.000       20.12       10.7         Y       0005       10.100       10.701       10.000       20.12       10.7         Y       0005       10.100       10.2.9       10.000       20.12       10.7         Y       0005       10.400       10.2.9       10.000       20.12       10.7         Y       0005       10.400       10.2.9       10.000       20.12       10.7         Y       0005       10.100       10.100       20.12       10.7       10.2         Y       0005       10.100       20.12       10.7       10.2       10.7       10.7         Y       0005       10.100       20.12       10.000       20.2       10.7       10.7         Y       0005       10.100       20.12       10.7       10.7       10.7       10.7         Y       0000</td><td>X         0005         6.12         W.15         M.12         M.10         M.1         M.10         M.10         M.10         M.1         M.10         M</td></td></t<></td></td></t<></td></t<></td></t<> | 2       0005       %.120       0.120       %.120       %.120       %.120       %.120       %.120       %.120       %.120       %.120       %.120       %.120       %.120       %.120       %.120       %.120       %.120       %.120       %.120       %.120       %.120       %.120       %.120       %.120       %.120       %.120       %.120       %.120       %.120       %.120       %.120       %.120       %.120       %.120       %.120       %.120       %.120       %.120       %.120       %.120       %.120       %.120       %.120       %.120       %.120       %.120       %.120       %.120       %.120       %.120       %.120       %.120       %.120       %.120       %.120       %.120       %.120       %.120       %.120       %.120       %.120       %.120       %.120       %.120       %.120       %.120       %.120       %.120       %.120       %.120       %.120       %.120       %.120       %.120       %.120       %.120       %.120       %.120       %.120       %.120       %.120       %.120       %.120       %.120       %.120       %.120       %.120       %.120       %.120       %.120       %.120       %.120       %.120       %.120       %.12                                                                                                    | 1       0.005       5.12       0.747       0.201       0.501       0.01       0.01         2       0.005       5.12.001       0.501       0.01       0.01       0.01       0.01         3       0.005       0.201       0.501       0.01       0.01       0.01       0.01       0.01         3       0.005       0.201       0.01       0.01       0.01       0.01       0.01       0.01       0.01       0.01       0.01       0.01       0.01       0.01       0.01       0.01       0.01       0.01       0.01       0.01       0.01       0.01       0.01       0.01       0.01       0.01       0.01       0.01       0.01       0.01       0.01       0.01       0.01       0.01       0.01       0.01       0.01       0.01       0.01       0.01       0.01       0.01       0.01       0.01       0.01       0.01       0.01       0.01       0.01       0.01       0.01       0.01       0.01       0.01       0.01       0.01       0.01       0.01       0.01       0.01       0.01       0.01       0.01       0.01       0.01       0.01       0.01       0.01       0.01       0.01       0.01       0.01                                                                                                    | 2       00005       5.12       0.74       0.74       0.74       0.74       0.74       0.74       0.74       0.74       0.74       0.74       0.74       0.74       0.74       0.74       0.74       0.74       0.74       0.74       0.74       0.74       0.74       0.74       0.74       0.74       0.74       0.74       0.74       0.74       0.74       0.74       0.74       0.74       0.74       0.74       0.74       0.74       0.74       0.74       0.74       0.74       0.74       0.74       0.74       0.74       0.74       0.74       0.74       0.74       0.74       0.74       0.74       0.74       0.74       0.74       0.74       0.74       0.74       0.74       0.74       0.74       0.74       0.74       0.74       0.74       0.74       0.74       0.74       0.74       0.74       0.74       0.74       0.74       0.74       0.74       0.74       0.74       0.74       0.74       0.74       0.74       0.74       0.74       0.74       0.74       0.74       0.74       0.74       0.74       0.74       0.74       0.74       0.74       0.74       0.74       0.74       0.74       0.74       0.74       <                                                                                                    | nfie come badi                                                                                                    | 3.       00005       0.002       0.002       0.000       0.002       0.000       0.002       0.000       0.002       0.000       0.002       0.000       0.002       0.000       0.002       0.000       0.002       0.000       0.002       0.000       0.002       0.000       0.002       0.000       0.002       0.000       0.002       0.000       0.000       0.000       0.000       0.000       0.000       0.000       0.000       0.000       0.000       0.000       0.000       0.000       0.000       0.000       0.000       0.000       0.000       0.000       0.000       0.000       0.000       0.000       0.000       0.000       0.000       0.000       0.000       0.000       0.000       0.000       0.000       0.000       0.000       0.000       0.000       0.000       0.000       0.000       0.000       0.000       0.000       0.000       0.000       0.000       0.000       0.000       0.000       0.000       0.000       0.000       0.000       0.000       0.000       0.000       0.000       0.000       0.000       0.000       0.000       0.000       0.000       0.000       0.000       0.000       0.000       0.000       0.000       0.                                                                                                    | X       0005       0.10       0.10       0.00       0.00       0.00       0.00       0.00       0.00       0.00       0.00       0.00       0.00       0.00       0.00       0.00       0.00       0.00       0.00       0.00       0.00       0.00       0.00       0.00       0.00       0.00       0.00       0.00       0.00       0.00       0.00       0.00       0.00       0.00       0.00       0.00       0.00       0.00       0.00       0.00       0.00       0.00       0.00       0.00       0.00       0.00       0.00       0.00       0.00       0.00       0.00       0.00       0.00       0.00       0.00       0.00       0.00       0.00       0.00       0.00       0.00       0.00       0.00       0.00       0.00       0.00       0.00       0.00       0.00       0.00       0.00       0.00       0.00       0.00       0.00       0.00       0.00       0.00       0.00       0.00       0.00       0.00       0.00       0.00       0.00       0.00       0.00       0.00       0.00       0.00       0.00       0.00       0.00       0.00       0.00       0.00       0.00       0.00       0.00       0.00 <t< td=""><td>X         0.000         0.000         0.000         0.000         0.000         0.000         0.000         0.000         0.000         0.000         0.000         0.000         0.000         0.000         0.000         0.000         0.000         0.000         0.000         0.000         0.000         0.000         0.000         0.000         0.000         0.000         0.000         0.000         0.000         0.000         0.000         0.000         0.000         0.000         0.000         0.000         0.000         0.000         0.000         0.000         0.000         0.000         0.000         0.000         0.000         0.000         0.000         0.000         0.000         0.000         0.000         0.000         0.000         0.000         0.000         0.000         0.000         0.000         0.000         0.000         0.000         0.000         0.000         0.000         0.000         0.000         0.000         0.000         0.000         0.000         0.000         0.000         0.000         0.000         0.000         0.000         0.000         0.000         0.000         0.000         0.000         0.000         0.000         0.000         0.000         0.000         0.000         0.0</td><td>X       0005       0.12       0.11       0.11       0.11       0.11       0.11       0.11       0.11       0.11       0.11       0.11       0.11       0.11       0.11       0.11       0.11       0.11       0.11       0.11       0.11       0.11       0.11       0.11       0.11       0.11       0.11       0.11       0.11       0.11       0.11       0.11       0.11       0.11       0.11       0.11       0.11       0.11       0.11       0.11       0.11       0.11       0.11       0.11       0.11       0.11       0.11       0.11       0.11       0.11       0.11       0.11       0.11       0.11       0.11       0.11       0.11       0.11       0.11       0.11       0.11       0.11       0.11       0.11       0.11       0.11       0.11       0.11       0.11       0.11       0.11       0.11       0.11       0.11       0.11       0.11       0.11       0.11       0.11       0.11       0.11       0.11       0.11       0.11       0.11       0.11       0.11       0.11       0.11       0.11       0.11       0.11       0.11       0.11       0.11       0.11       0.11       0.11       0.11       0.11       <t< td=""><td>2.       0000       51.2 Mit       11.2 Mit       11.2 Mit&lt;</td><td>2       0005       5.129       17.2       17.2       17.2       17.2       17.2       17.2       17.2       17.2       17.2       17.2       17.2       17.2       17.2       17.2       17.2       17.2       17.2       17.2       17.2       17.2       17.2       17.2       17.2       17.2       17.2       17.2       17.2       17.2       17.2       17.2       17.2       17.2       17.2       17.2       17.2       17.2       17.2       17.2       17.2       17.2       17.2       17.2       17.2       17.2       17.2       17.2       17.2       17.2       17.2       17.2       17.2       17.2       17.2       17.2       17.2       17.2       17.2       17.2       17.2       17.2       17.2       17.2       17.2       17.2       17.2       17.2       17.2       17.2       17.2       17.2       17.2       17.2       17.2       17.2       17.2       17.2       17.2       17.2       17.2       17.2       17.2       17.2       17.2       17.2       17.2       17.2       17.2       17.2       17.2       17.2       17.2       17.2       17.2       17.2       17.2       17.2       17.2       17.2       &lt;</td><td>N         OCCS         SL 300         All The Back         SL 0000         All The Back         SL 0000         All The Back         SL 0000         All The Back         SL 0000         All The Back         SL 0000         All The Back         SL 0000         All The Back         SL 0000         All The Back         SL 0000         All The Back         SL 0000         All The Back         SL 0000         All The Back         SL 0000         All The Back         All The Back         SL 0000         All The Back         All The Back         All The</td><td>1       0055       5.193       10.715       10.000       25       10.000         1       0055       5.194       17.215       10.000       25       10.000         2       0055       5.594       17.215       10.000       25       10.000         1       0055       5.694       17.215       10.000       25       10.000         1       0055       5.694       17.215       10.000       25       10.000         2       0055       5.6940       17.215       10.000       25       10.000         2       0055       5.6940       17.215       10.000       25       10.000         3       0055       5.6940       17.215       10.000       25       10.000         3       0055       5.6940       17.215       10.000       25       10.000         3       0055       5.6940       17.215       10.000       25       10.000       25       10.000         3       0055       5.6940       17.215       10.000       25       10.000       25       10.000         3       0055       5.6940       17.2175       10.000       25       10.000       25</td><td>2       0005       %.12       %.12       %.12       %.12       %.12       %.12       %.12       %.12       %.12       %.12       %.12       %.12       %.12       %.12       %.12       %.12       %.12       %.12       %.12       %.12       %.12       %.12       %.12       %.12       %.12       %.12       %.12       %.12       %.12       %.12       %.12       %.12       %.12       %.12       %.12       %.12       %.12       %.12       %.12       %.12       %.12       %.12       %.12       %.12       %.12       %.12       %.12       %.12       %.12       %.12       %.12       %.12       %.12       %.12       %.12       %.12       %.12       %.12       %.12       %.12       %.12       %.12       %.12       %.12       %.12       %.12       %.12       %.12       %.12       %.12       %.12       %.12       %.12       %.12       %.12       %.12       %.12       %.12       %.12       %.12       %.12       %.12       %.12       %.12       %.12       %.12       %.12       %.12       %.12       %.12       %.12       %.12       %.12       %.12       %.12       %.12       %.12       %.12       %.12       <t< td=""><td>X       0005       5.1/201       0.1/201       0.1/201       0.1/201       0.1/201       0.1/201       0.1/201       0.1/201       0.1/201       0.1/201       0.1/201       0.1/201       0.1/201       0.1/201       0.1/201       0.1/201       0.1/201       0.1/201       0.1/201       0.1/201       0.1/201       0.1/201       0.1/201       0.1/201       0.1/201       0.1/201       0.1/201       0.1/201       0.1/201       0.1/201       0.1/201       0.1/201       0.1/201       0.1/201       0.1/201       0.1/201       0.1/201       0.1/201       0.1/201       0.1/201       0.1/201       0.1/201       0.1/201       0.1/201       0.1/201       0.1/201       0.1/201       0.1/201       0.1/201       0.1/201       0.1/201       0.1/201       0.1/201       0.1/201       0.1/201       0.1/201       0.1/201       0.1/201       0.1/201       0.1/201       0.1/201       0.1/201       0.1/201       0.1/201       0.1/201       0.1/201       0.1/201       0.1/201       0.1/201       0.1/201       0.1/201       0.1/201       0.1/201       0.1/201       0.1/201       0.1/201       0.1/201       0.1/201       0.1/201       0.1/201       0.1/201       0.1/201       0.1/201       0.1/201       0.1/201       0.1/201</td><td>1       0000       05.000       1.000       0.000       0.000       0.000       0.000       0.000       0.000       0.000       0.000       0.000       0.000       0.000       0.000       0.000       0.000       0.000       0.000       0.000       0.000       0.000       0.000       0.000       0.000       0.000       0.000       0.000       0.000       0.000       0.000       0.000       0.000       0.000       0.000       0.000       0.000       0.000       0.000       0.000       0.000       0.000       0.000       0.000       0.000       0.000       0.000       0.000       0.000       0.000       0.000       0.000       0.000       0.000       0.000       0.000       0.000       0.000       0.000       0.000       0.000       0.000       0.000       0.000       0.000       0.000       0.000       0.000       0.000       0.000       0.000       0.000       0.000       0.000       0.000       0.000       0.000       0.000       0.000       0.000       0.000       0.000       0.000       0.000       0.000       0.000       0.000       0.000       0.000       0.000       0.000       0.000       0.000       0.000       0.000       0.0</td><td>1       0005       5.10       0.7       15.2       10.00       25       10.00         2       0005       5.10       17.2       15.2       10.00       25       10.00         2       0005       15.20       17.00       15       10.00       15       10.00         2       0005       15.20       17.00       15       10.00       15       10.00         2       0005       15.30       11.0       15       10.00       15       10.00         2       0005       15.300       17.00       15       10.00       10.00       10.00         2       0005       15.300       17.00       15       10.00       10.00       10.00         2       0005       15.300       11.000       10.00       10.00       10.00       10.00         2       0005       10.500       10.000       10.00       10.000       10.00       10.000         2       0005       10.500       10.000       10.000       10.000       10.000       10.000         2       0005       10.500       10.000       10.000       10.000       10.000       10.000         2       0005</td><td>2       0005       5.12       37.12       8.2       8.0       9.0         3       0005       5.12.00       1.5.2       1.5.2       1.5.2       1.5.2         3       0005       5.2.20       1.5.2.00       2.5.2       1.5.2.00       2.5.2         3       0005       5.2.00       2.5.2       10.000       2.5       10.000         3       0005       5.0.00       2.5       10.000       2.5       10.000         3       0005       5.0.00       2.5       10.000       2.5       10.000         3       0005       5.0.00       2.5       10.000       2.5       10.000         3       0005       5.0.00       2.5       10.000       2.5       10.000         3       0005       5.0.00       2.5       10.000       2.5       10.000         3       0005       5.0.00       2.5       10.000       2.5       10.000         3       0005       5.0.00       2.5       10.000       2.5       10.000         3       0005       5.5       5.0.000       2.5       10.000       2.5         4005       50.000       2.5       10.000       2.5<td>X       0005       5.102       17.15       8.2       8.008       7.8       8.4         X       0005       5.102       17.15       8.2       8.008       7.8       8.4         X       0005       5.102       17.15       8.2       8.008       7.8       8.4         X       0005       5.102       17.15       8.2       8.008       7.8       8.4         X       0005       5.102       17.15       8.2       9.000       28       84         X       0005       35.002       15.278       8.2       9.000       28       84         X       0305       35.002       15.278       8.2       9.000       28       84         X       0305       35.002       15.278       8.2       9.000       28       84</td><td>X         0005         5,122         17,178         82,         80,000         94         94           Y         0005         5,120         91,772         82,         1000         10         84         10           Y         0005         25,220         17,712         82,         1000         15         84         10           Y         0005         25,200         17,712         82,         10         10         10         10         10         10         10         10         10         10         10         10         10         10         10         10         10         10         10         10         10         10         10         10         10         10         10         10         10         10         10         10         10         10         10         10         10         10         10         10         10         10         10         10         10         10         10         10         10         10         10         10         10         10         10         10         10         10         10         10         10         10         10         10         10</td><td>2       0053       5.429       17.176       812       80.008       24       54         3       0053       5.429       17.176       812       81.008       24       14         8       0057       81.208       17.176       812       81.008       24       14         8       0057       81.208       17.176       812       81.008       25       84         3       0055       81.498       17.176       812       81.000       28       84         3       0055       81.498       17.176       812       81.000       28       84         3       0055       81.498       17.176       812       81.000       28       84         3       0055       81.498       17.176       812       81.000       28       84         3       0055       81.498       17.176       812       81.000       28       84         3       0055       81.498       17.176       812       81.000       28       84         3       0057       81.000       28       84       9       9       9.100       10.000       10.000       10.000       1</td><td>X     0005     0.107     0.117     0.12     0.000     0.2     0.4       X     0005     0.1000     0.000     0.0     0.0     0.0       X     0005     0.2000     0.000     0.0     0.0       X     0005     0.2000     0.000     0.0     0.0       X     0005     0.000     0.0     0.0     0.0       X     0005     0.000     0.0     0.0     0.0       X     0005     0.000     0.0     0.0     0.0       X     0005     0.000     0.0     0.0     0.0       X     0005     0.000     0.0     0.0     0.0       X     0005     0.000     0.0     0.0     0.0       X     0005     0.000     0.0     0.0     0.0       X     0005     0.000     0.0     0.0     0.0       X     0005     0.000     0.0     0.0     0.0       X     0005     0.000     0.0     0.0     0.0       X     0005     0.000     0.0     0.0     0.0</td><td>2       X       0000       51,200       10,100       10,000       10,000       10,000       10,000       10,000       10,000       10,000       10,000       10,000       10,000       10,000       10,000       10,000       10,000       10,000       10,000       10,000       10,000       10,000       10,000       10,000       10,000       10,000       10,000       10,000       10,000       10,000       10,000       10,000       10,000       10,000       10,000       10,000       10,000       10,000       10,000       10,000       10,000       10,000       10,000       10,000       10,000       10,000       10,000       10,000       10,000       10,000       10,000       10,000       10,000       10,000       10,000       10,000       10,000       10,000       10,000       10,000       10,000       10,000       10,000       10,000       10,000       10,000       10,000       10,000       10,000       10,000       10,000       10,000       10,000       10,000       10,000       10,000       10,000       10,000       10,000       10,000       10,000       10,000       10,000       10,000       10,000       10,000       10,000       10,000       10,000       10,000       10,</td><td>X     0005     54,200     10,200     10,200     10,200     10,200     10,200     10,200     10,200     10,200     10,200     10,200     10,200     10,200     10,200     10,200     10,200     10,200     10,200     10,200     10,200     10,200     10,200     10,200     10,200     10,200     10,200     10,200     10,200     10,200     10,200     10,200     10,200     10,200     10,200     10,200     10,200     10,200     10,200     10,200     10,200     10,200     10,200     10,200     10,200     10,200     10,200     10,200     10,200     10,200     10,200     10,200     10,200     10,200     10,200     10,200     10,200     10,200     10,200     10,200     10,200     10,200     10,200     10,200     10,200     10,200     10,200     10,200     10,200     10,200     10,200     10,200     10,200     10,200     10,200     10,200     10,200     10,200     10,200     10,200     10,200     10,200     10,200     10,200     10,200     10,200     10,200     10,200     10,200     10,200     10,200     10,200     10,200     10,200     10,200     10,200     10,200     10,200     10,200     10,200     10,200</td><td>1       0.       0.0002       5.1205       0.0012       0.0012       0.0012       0.0012       0.0012       0.0012       0.0012       0.0012       0.0012       0.0012       0.0012       0.0012       0.0012       0.0012       0.0012       0.0012       0.0012       0.0012       0.0012       0.0012       0.0012       0.0012       0.0012       0.0012       0.0012       0.0012       0.0012       0.0012       0.0012       0.0012       0.0012       0.0012       0.0012       0.0012       0.0012       0.0012       0.0012       0.0012       0.0012       0.0012       0.0012       0.0012       0.0012       0.0012       0.0012       0.0012       0.0012       0.0012       0.0012       0.0012       0.0012       0.0012       0.0012       0.0012       0.0012       0.0012       0.0012       0.0012       0.0012       0.0012       0.0012       0.0012       0.0012       0.0012       0.0012       0.0012       0.0012       0.0012       0.0012       0.0012       0.0012       0.0012       0.0012       0.0012       0.0012       0.0012       0.0012       0.0012       0.0012       0.0012       0.0012       0.0012       0.0012       0.0012       0.0012       0.0012       0.0012       0.0012</td><td>X.     0005     51,20     0007     51,20     0007     51,20     0007       A.     0005     61,00     0007     51,00     0007     51,00     0007       A.     0005     61,00     0007     51,00     0007     51,00     0007       A.     0005     61,00     0007     55     54,00     1007     55     54,00       Y.     0005     64,0007     17,00     25     54     54       J.     0005     64,000     17,000     25     54       J.     0005     64,000     17,000     25     54       J.     0005     64,000     17,000     25     54       J.     0005     64,000     17,000     25     54</td><td>X     005     51/32     1/2/15     1/4/1     1/0     0/2     1/2     1/2     1/2     1/2     1/2     1/2     1/2     1/2     1/2     1/2     1/2     1/2     1/2     1/2     1/2     1/2     1/2     1/2     1/2     1/2     1/2     1/2     1/2     1/2     1/2     1/2     1/2     1/2     1/2     1/2     1/2     1/2     1/2     1/2     1/2     1/2     1/2     1/2     1/2     1/2     1/2     1/2     1/2     1/2     1/2     1/2     1/2     1/2     1/2     1/2     1/2     1/2     1/2     1/2     1/2     1/2     1/2     1/2     1/2     1/2     1/2     1/2     1/2     1/2     1/2     1/2     1/2     1/2     1/2     1/2     1/2     1/2     1/2     1/2     1/2     1/2     1/2     1/2     1/2     1/2     1/2     1/2     1/2     1/2     1/2     1/2     1/2     1/2     1/2     1/2     1/2     1/2     1/2     1/2     1/2     1/2     1/2     1/2     1/2     1/2     1/2     1/2     1/2     1/2     1/2     1/2     1/2     1/2     1/2     1/2     1/2     1/2     1</td><td>1       2.       COOLS 5 (12) 254       72.176       R.L., 00.000       20.000       72.000       72.000       72.000       72.000       72.000       72.000       72.000       72.000       72.000       72.000       72.000       72.000       72.000       72.000       72.000       72.000       72.000       72.000       72.000       72.000       72.000       72.000       72.000       72.000       72.000       72.000       72.000       72.000       72.000       72.000       72.000       72.000       72.000       72.000       72.000       72.000       72.000       72.000       72.000       72.000       72.000       72.000       72.000       72.000       72.000       72.000       72.000       72.000       72.000       72.000       72.000       72.000       72.000       72.000       72.000       72.000       72.000       72.000       72.000       72.000       72.000       72.000       72.000       72.000       72.000       72.000       72.000       72.000       72.000       72.000       72.000       72.000       72.000       72.000       72.000       72.000       72.000       72.000       72.000       72.000       72.000       72.000       72.0000       72.0000       72.0000       72.</td><td>1       X       0000       51.058       010.091       000.01       24       54         2       X       0000       51.058       010.091       05       64         3       0.000       55.044       0.772       62.0       05       64         3       0.000       55.044       0.772       62.0       05       64         3       0.000       55.044       0.001       25       64         3       0.000       55.044       0.001       25       64         3       0.000       50.000       25       64       64         3       0.000       50.000       25       64       64         3       0.000       50.000       25       64       64         3       0.000       50.000       28       64       64         3       0.000       50.000       28       64       64         3       0.000       30.000       38       64       64         3       0.000       30.000       38       64       64         3       0.000       30.000       38       64       64         3       0.000       <td< td=""><td>1         2         COUNT 5 (12) 261 (12) 171 (12) 171 (12) 1</td><td>1         2         0000         5.4.9         10.717         6.2.         6.0         6.0         6.0         6.0         6.0         6.0         6.0         6.0         6.0         6.0         6.0         6.0         6.0         6.0         6.0         6.0         6.0         6.0         6.0         6.0         6.0         6.0         6.0         6.0         6.0         6.0         6.0         6.0         6.0         6.0         6.0         6.0         6.0         6.0         6.0         6.0         6.0         6.0         6.0         6.0         6.0         6.0         6.0         6.0         6.0         6.0         6.0         6.0         6.0         6.0         6.0         6.0         6.0         6.0         6.0         6.0         6.0         6.0         6.0         6.0         6.0         6.0         6.0         6.0         6.0         6.0         6.0         6.0         6.0         6.0         6.0         6.0         6.0         6.0         6.0         6.0         6.0         6.0         6.0         6.0         6.0         6.0         6.0         6.0         6.0         6.0         6.0         6.0         6.0         6.0         6.0&lt;</td><td>X         0005         5.12         X7.17         8.7         N0.00         25         54           P         0005         5.120         0.7.17         8.7         N0.00         35         54           P         0005         5.120         0.7.17         8.7         N0.00         35         54           P         0005         15.120         0.7.17         8.7         N0.00         35         54           P         0005         15.120         0.7.17         8.2         N0.00         35         64           P         0005         15.120         0.7.17         8.2         N0.00         38         64           P         0005         15.120         0.7.17         8.2         N0.00         38         64           P         0005         15.120         0.7.17         8.2         N0.00         28         64           P         0005         15.020         17         N0.000         28         64         16         16           P         0005         15.020         17         N0.000         28         64         16         16           P         0005         15.02</td><td>1         2         0000 (\$ 10.200 (\$ 10.701 (\$ 10.101 (\$ 10.001 (\$ 10.001(</td><td>2       0.005       5.102       0.712       6.22       0.000       22       94         3       0.005       5.102       0.712       6.22       14       1         4       8       0.001       12.012       6.22       14       1         5       0.005       32.20       10.001       26       14       1         5       0.005       32.20       10.001       26       14       1         5       0.005       32.20       10.001       27       14       1         5       0.005       32.20       10.001       27       14       1         5       0.005       32.20       10.001       27       14       1         5       0.005       32.20       10.001       27       14       1         5       0.005       32.20       10.001       32       14       1         5       0.005       32.000       32       34       14       14         7       0.005       32.000       32       34       14       14         7       0.005       32.000       32       34       14       14         7</td><td>2       0.005 \$ 112_0       0.12_0       0.000 \$ 12_0       0.12_0       0.000 \$ 12_0       0.000 \$ 12_0       0.000 \$ 12_0       0.000 \$ 12_0       0.000 \$ 12_0       0.000 \$ 12_0       0.000 \$ 12_0       0.000 \$ 12_0       0.000 \$ 12_0       0.000 \$ 12_0       0.000 \$ 12_0       0.000 \$ 12_0       0.000 \$ 12_0       0.000 \$ 12_0       0.000 \$ 12_0       0.000 \$ 12_0       0.000 \$ 12_0       0.000 \$ 12_0       0.000 \$ 12_0       0.000 \$ 12_0       0.000 \$ 12_0       0.000 \$ 12_0       0.000 \$ 12_0       0.000 \$ 12_0       0.000 \$ 12_0       0.000 \$ 12_0       0.000 \$ 12_0       0.000 \$ 12_0       0.000 \$ 12_0       0.000 \$ 12_0       0.000 \$ 12_0       0.000 \$ 12_0       0.000 \$ 12_0       0.000 \$ 12_0       0.000 \$ 12_0       0.000 \$ 12_0       0.000 \$ 12_0       0.000 \$ 12_0       0.000 \$ 12_0       0.000 \$ 12_0       0.000 \$ 12_0       0.000 \$ 12_0       0.000 \$ 12_0       0.000 \$ 12_0       0.000 \$ 12_0       0.000 \$ 12_0       0.000 \$ 12_0       0.000 \$ 12_0       0.000 \$ 12_0       0.000 \$ 12_0       0.000 \$ 12_0       0.000 \$ 12_0       0.000 \$ 12_0       0.000 \$ 12_0       0.000 \$ 12_0       0.000 \$ 12_0       0.000 \$ 12_0       0.000 \$ 12_0       0.000 \$ 12_0       0.000 \$ 12_0       0.000 \$ 12_0       0.000 \$ 12_0       0.000 \$ 12_0       0.000 \$ 12_0       0.000 \$ 12_0       0.000 \$ 12_0       0.000 \$ 12_0       0.000 \$ 12_0</td><td>2       0.005 5, 5123       17,715       812       10,000       12       14         3       0.005 5, 5123       17,715       812       16,000       12       14         4       8       0.057       15,754       12,715       812       16,000       12       14         5       0.057       15,754       12,715       812       15,000       12       14         8       0.057       15,754       12,716       812       15,000       12       14         9       0.057       15,754       12,718       92       15,000       12       14         9       0.057       15,754       12,718       92       15,000       28       14         9       0.057       15,940       12,718       92       15,000       28       14         9       0.057       12,978       9.2       15,000       28       14         9       0.057       12,978       9.2       15,000       28       14         9       0.057       12,978       9.2       15,000       28       14         9       0.057       12,978       9.2       15,000</td><td>1       2.       0.002       5.123       1.217       10.00       12.00       12.00       12.00       12.00       12.00       12.00       12.00       12.00       12.00       12.00       12.00       12.00       12.00       12.00       12.00       12.00       12.00       12.00       12.00       12.00       12.00       12.00       12.00       12.00       12.00       12.00       12.00       12.00       12.00       12.00       12.00       12.00       12.00       12.00       12.00       12.00       12.00       12.00       12.00       12.00       12.00       12.00       12.00       12.00       12.00       12.00       12.00       12.00       12.00       12.00       12.00       12.00       12.00       12.00       12.00       12.00       12.00       12.00       12.00       12.00       12.00       12.00       12.00       12.00       12.00       12.00       12.00       12.00       12.00       12.00       12.00       12.00       12.00       12.00       12.00       12.00       12.00       12.00       12.00       12.00       12.00       12.00       12.00       12.00       12.00       12.00       12.00       12.00       12.00       12.00       12.00&lt;</td><td>1     005     51/35     10.00     10.00     10.00     10.00     10.00     10.00     10.00     10.00     10.00     10.00     10.00     10.00     10.00     10.00     10.00     10.00     10.00     10.00     10.00     10.00     10.00     10.00     10.00     10.00     10.00     10.00     10.00     10.00     10.00     10.00     10.00     10.00     10.00     10.00     10.00     10.00     10.00     10.00     10.00     10.00     10.00     10.00     10.00     10.00     10.00     10.00     10.00     10.00     10.00     10.00     10.00     10.00     10.00     10.00     10.00     10.00     10.00     10.00     10.00     10.00     10.00     10.00     10.00     10.00     10.00     10.00     10.00     10.00     10.00     10.00     10.00     10.00     10.00     10.00     10.00     10.00     10.00     10.00     10.00     10.00     10.00     10.00     10.00     10.00     10.00     10.00     10.00     10.00     10.00     10.00     10.00     10.00     10.00     10.00     10.00     10.00     10.00     10.00     10.00     10.00     10.00     10.00     10.00     10.00     10</td><td>Y         0005         5.12         37.15         8.12.1         9.00         32         94           1         0005         5.100         17.15         8.12.1         8.00         32         94           7         0005         5.100         17.15         8.12.1         94         94           7         0005         5.100         17.15         8.12.1         94         94           1         0005         15.204         17.15         8.12.1         94         94           1         0005         15.204         17.15         8.12.1         94         94         94           2         0005         15.204         17.17         8.22.1         19.000         35         94           3         0005         15.206         17.17         8.22.1         19.000         35         94           3         0005         15.206         15.200         36         94         94           4         0005         15.206         15.200         36         94         94           5         0005         15.206         15.200         36         94         94           5         005         15.2</td><td>2       0005       5.1/2       17.716       81.2.       100       34       54         3       0057       5.1/2       10.716       35.2.       10.001       35.4       44         3       0057       5.2.20       17.756       8.2       81.001       25.4       44         3       0057       5.2.20       17.756       8.2       94.001       25.4       44         3       0056       52.4400       17.756       8.2       94.000       28.4       44         3       0056       52.4400       17.756       8.2</td><td>1     0005     5.102     107.115     8.22     10.000     108     9.4       3     0005     16.200     107.115     8.2     10.000     108     109       3     0005     16.200     107.115     8.2     10.000     108     109       3     0005     16.200     107.115     8.2     10.000     108     109       3     0005     16.200     107.115     8.2     100.000     108     109       3     0005     16.200     107.115     8.2     100.000     108     109       3     0005     16.200     107.115     8.2     100.000     108     109       3     0005     16.200     107.115     8.2     100.000     108     109       3     0005     16.200     107.115     100.000     108     109       3     0005     15.000     107.115     100.000     108     109       3     0005     15.000     100.000     108     109     109       3     0005     15.000     100.000     108     109     109       3     0005     15.000     100.000     108     109     109       3     <t< td=""><td>3       0965       5/10       10/11       10/11       10/11       10/11       10/11       10/11       10/11       10/11       10/11       10/11       10/11       10/11       10/11       10/11       10/11       10/11       10/11       10/11       10/11       10/11       10/11       10/11       10/11       10/11       10/11       10/11       10/11       10/11       10/11       10/11       10/11       10/11       10/11       10/11       10/11       10/11       10/11       10/11       10/11       10/11       10/11       10/11       10/11       10/11       10/11       10/11       10/11       10/11       10/11       10/11       10/11       10/11       10/11       10/11       10/11       10/11       10/11       10/11       10/11       10/11       10/11       10/11       10/11       10/11       10/11       10/11       10/11       10/11       10/11       10/11       10/11       10/11       10/11       10/11       10/11       10/11       10/11       10/11       10/11       10/11       10/11       10/11       10/11       10/11       10/11       10/11       10/11       10/11       10/11       10/11       10/11       10/11       10/11       10/11</td><td>3.         0002         5.13         M.1         F. Oren         F.           8.         0002         5.13         M.1         F. Oren         F.           8.         0002         5.13         M.1         F. Oren         F.           9.         0001         5.223         F. Oren         F.         F.           9.         0001         5.223         F. Oren         F.         F.           9.         0001         5.223         F. Oren         F.         F.           9.         0001         5.223         F. Oren         F.         F.           9.         0001         5.223         F. Oren         F.         F.           9.         0001         5.223         F. Oren         F.         F.           9.         0001         5.233         F.         F.         F.           9.         0001         5.233         F.         F.         F.           9.         0000         5.243         F.         F.         F.           9.         0000         5.243         F.         F.         F.           9.         0000         5.243         F.         F.         F</td><td>X         0005         0.103         0.017         0.11         0.01         0.01         0.01         0.01         0.01         0.01         0.01         0.01         0.01         0.01         0.01         0.01         0.01         0.01         0.01         0.01         0.01         0.01         0.01         0.01         0.01         0.01         0.01         0.01         0.01         0.01         0.01         0.01         0.01         0.01         0.01         0.01         0.01         0.01         0.01         0.01         0.01         0.01         0.01         0.01         0.01         0.01         0.01         0.01         0.01         0.01         0.01         0.01         0.01         0.01         0.01         0.01         0.01         0.01         0.01         0.01         0.01         0.01         0.01         0.01         0.01         0.01         0.01         0.01         0.01         0.01         0.01         0.01         0.01         0.01         0.01         0.01         0.01         0.01         0.01         0.01         0.01         0.01         0.01         0.01         0.01         0.01         0.01         0.01         0.01         0.01         0.01</td><td>2       0005       5.429       17.176       10.2., 10.000       17.       15.         3       0055       16.000       17.271       18.2., 10.000       18.       14.         9       0755       16.200       17.271       18.2., 10.000       18.       14.         3       0055       26.400       17.171       18.2., 10.000       18.       14.         3       0055       26.400       17.171       18.2., 10.000       18.       14.         3       0055       26.400       17.171       18.2., 10.000       18.       14.         3       0055       26.400       17.171       18.2., 10.000       18.       14.         3       0055       26.400       17.171       18.2., 10.000       18.       14.         3       0057       26.400       17.171       18.2., 10.000       18.       14.         3       0057       26.400       17.171       18.2., 10.000       18.       14.         4       19.97       26.000       15.979       18.2., 10.000       18.       14.</td><td>Y         0005         5.12         37.15         8.12.1         9.00         32         94           1         0005         5.100         17.15         8.12.1         8.00         32         94           7         0005         5.100         17.15         8.12.1         94         94           7         0005         5.100         17.15         8.12.1         94         94           1         0005         15.204         17.15         8.12.1         94         94           1         0005         15.204         17.15         8.12.1         94         94         94           2         0005         15.204         17.17         8.22.1         19.000         35         94           3         0005         15.206         17.17         8.22.1         19.000         35         94           3         0005         15.206         15.200         36         94         94           4         0005         15.206         15.200         36         94         94           5         0005         15.206         15.200         36         94         94           5         005         15.2</td><td>X     0005     5/10     10/11     12/11     12/11     12/11     12/11     12/11     12/11     12/11     12/11     12/11     12/11     12/11     12/11     12/11     12/11     12/11     12/11     12/11     12/11     12/11     12/11     12/11     12/11     12/11     12/11     12/11     12/11     12/11     12/11     12/11     12/11     12/11     12/11     12/11     12/11     12/11     12/11     12/11     12/11     12/11     12/11     12/11     12/11     12/11     12/11     12/11     12/11     12/11     12/11     12/11     12/11     12/11     12/11     12/11     12/11     12/11     12/11     12/11     12/11     12/11     12/11     12/11     12/11     12/11     12/11     12/11     12/11     12/11     12/11     12/11     12/11     12/11     12/11     12/11     12/11     12/11     12/11     12/11     12/11     12/11     12/11     12/11     12/11     12/11     12/11     12/11     12/11     12/11     12/11     12/11     12/11     12/11     12/11     12/11     12/11     12/11     12/11     12/11     12/11     12/11     12/11     12/11     12/11     12/11     12</td><td>Y         0005         5.102         17.17         8.7         19.000         36.2           P         0005         25.200         17.77         8.7         19.000         36.2           P         0005         25.200         17.77         8.7         19.000         36.2           P         0005         25.200         17.77         8.7         19.000         36.2           P         0005         25.200         17.79         8.2         19.000         36.2           P         0005         25.200         17.79         8.2         19.000         36.2           P         0005         25.200         17.79         8.2         19.000         36.2           P         0005         25.200         17.79         8.2         19.000         36.2           P         0005         25.200         17.79         8.2         19.000         36.2           P         0005         25.200         17.79         8.2         19.000         36.2           P         0005         25.200         17.79         8.2         19.000         36.2           P         0005         25.200         19.000</td><td>X     0005     5/10     10/11     12/11     12/11     12/11     12/11     12/11     12/11     12/11     12/11     12/11     12/11     12/11     12/11     12/11     12/11     12/11     12/11     12/11     12/11     12/11     12/11     12/11     12/11     12/11     12/11     12/11     12/11     12/11     12/11     12/11     12/11     12/11     12/11     12/11     12/11     12/11     12/11     12/11     12/11     12/11     12/11     12/11     12/11     12/11     12/11     12/11     12/11     12/11     12/11     12/11     12/11     12/11     12/11     12/11     12/11     12/11     12/11     12/11     12/11     12/11     12/11     12/11     12/11     12/11     12/11     12/11     12/11     12/11     12/11     12/11     12/11     12/11     12/11     12/11     12/11     12/11     12/11     12/11     12/11     12/11     12/11     12/11     12/11     12/11     12/11     12/11     12/11     12/11     12/11     12/11     12/11     12/11     12/11     12/11     12/11     12/11     12/11     12/11     12/11     12/11     12/11     12/11     12/11     12/11     12</td><td>2         0005         5.1/2         1/7         6.1/2         1/7         1/7         6.1/2         1/7         1/7         1/7         1/7         1/7         1/7         1/7         1/7         1/7         1/7         1/7         1/7         1/7         1/7         1/7         1/7         1/7         1/7         1/7         1/7         1/7         1/7         1/7         1/7         1/7         1/7         1/7         1/7         1/7         1/7         1/7         1/7         1/7         1/7         1/7         1/7         1/7         1/7         1/7         1/7         1/7         1/7         1/7         1/7         1/7         1/7         1/7         1/7         1/7         1/7         1/7         1/7         1/7         1/7         1/7         1/7         1/7         1/7         1/7         1/7         1/7         1/7         1/7         1/7         1/7         1/7         1/7         1/7         1/7         1/7         1/7         1/7         1/7         1/7         1/7         1/7         1/7         1/7         1/7         1/7         1/7         1/7         1/7         1/7         1/7         1/7         1/7         1/7         1/</td><td>2       0053       5.422       17.176       8.22, 10.000       3.8       6.9         8       0055       5.120       50.200       17.000       18.0       6.9         9       0057       8.22, 10.000       18.0       18.0       19.0         9       0057       8.22, 10.000       18.0       19.0       19.0         10       0055       5.449       17.176       8.2, 10.000       18.0       19.0         10       0055       10.490       17.076       8.2, 10.000       18.0       19.0         10       0055       10.490       17.076       8.2, 10.000       18.0       19.0         10       0055       10.490       17.06       8.2, 10.000       18.0       19.0         10       0055       10.490       17.000       18.0       19.0       19.0       19.0         10       0055       10.490       17.000       18.0       19.0       19.0       19.0       19.0       19.0         10       0055       10.490       17.000       18.0       19.0       19.0       19.0       19.0       19.0         10       10.000       18.000       18.0       19.0       19.0</td></t<><td>2       0005       5.12       17.475       8.12       17.000       27       18         3       0055       51.02       17.475       8.2       18       18       18         3       0055       51.20       17.475       8.2       18       18       18         3       0055       51.20       17.75       8.2       18       18       18         3       0055       51.20       17.75       8.2       18       18       18         3       0055       51.20       17.75       8.2       19       14       14         3       0055       51.49       17.75       8.2       10       18       14         3       0055       51.49       17.75       8.2       16       18       14         3       0055       51.49       17.75       8.2       16       18       14       14         3       0055       51.49       17.75       8.2       16       18       14       16         3       0055       51.49       17.75       8.2       16       14       16       16         3       0055       51.49       17.75</td><td>X       0005       5.12       17.15       10.00       12.5       14.         X       0005       5.12       17.2       15.2       10.00       12.5       14.         Y       0005       5.12       17.2       15.2       10.00       12.5       14.         Y       0005       5.14       10.00       12.5       14.       14.         Y       0005       5.14       10.00       12.5       14.       14.         Y       0005       5.44       17.75       15.2       14.00       12.5       14.         Y       0005       5.44       17.5       14.00       12.5       14.       14.         Y       0005       5.44       17.55       14.2       10.00       12.5       14.4         Y       3655       35.552       32.375       12.2       14.4       14.4       14.4         Y       3655       35.552       32.375       12.2       14.4       14.4       14.4</td><td>X         0005         5.1/2         17.1         X         0.000         3.1/2         17.1         X         0.000         2.1/2         17.1         X         10.000         17.1         X         10.000         18.1         14.1         10.000         18.1         14.1         10.000         18.1         14.1         10.000         18.1         14.1         10.000         18.1         14.1         10.000         18.1         14.1         10.000         18.1         14.1         10.000         18.1         14.1         10.000         18.1         14.1         10.1         10.1         10.1         10.1         10.1         10.1         10.1         10.1         10.1         10.1         10</td><td>X       0005       5.102       17.17       8.2       10.08       17.17       8.2       10.08       17.17       17.17       17.17       17.17       17.17       17.17       17.17       17.17       17.17       17.17       17.17       17.17       17.17       17.17       17.17       17.17       17.17       17.17       17.17       17.17       17.17       17.17       17.17       17.17       17.17       17.17       17.17       17.17       17.17       17.17       17.17       17.17       17.17       17.17       17.17       17.17       17.17       17.17       17.17       17.17       17.17       17.17       17.17       17.17       17.17       17.17       17.17       17.17       17.17       17.17       17.17       17.17       17.17       17.17       17.17       17.17       17.17       17.17       17.17       17.17       17.17       17.17       17.17       17.17       17.17       17.17       17.17       17.17       17.17       17.17       17.17       17.17       17.17       17.17       17.17       17.17       17.17       17.17       17.17       17.17       17.17       17.17       17.17       17.17       17.17       17.17       17.17       17.17</td></td></td<></td></td></t<><td>2       0005       5.12       17.175       8.2       10.001       37.       14         3       0055       5.12.001       17.175       8.2       10.001       37.       14         3       0055       32.201       17.201       8.2       10.001       37.       14         3       0055       32.201       17.375       8.2       10.001       37.       14         3       0055       32.201       17.375       8.2       10.001       37.       14         3       0055       32.201       17.375       8.2       10.001       37.       14         3       0055       32.401       17.375       8.2       10.001       37.       14         3       0055       32.401       17.375       8.2       10.001       28.       14         3       0055       32.402       17.375       8.2       30.000       28.       14         3       0055       32.402       17.375       8.2       30.000       28.       14         3       0055       32.402       17.375       8.2       30.000       28.       14         4       35.000       32.000</td><td>X       0005       5/10       10/21       10/21       10/21       10/21       10/21       10/21       10/21       10/21       10/21       10/21       10/21       10/21       10/21       10/21       10/21       10/21       10/21       10/21       10/21       10/21       10/21       10/21       10/21       10/21       10/21       10/21       10/21       10/21       10/21       10/21       10/21       10/21       10/21       10/21       10/21       10/21       10/21       10/21       10/21       10/21       10/21       10/21       10/21       10/21       10/21       10/21       10/21       10/21       10/21       10/21       10/21       10/21       10/21       10/21       10/21       10/21       10/21       10/21       10/21       10/21       10/21       10/21       10/21       10/21       10/21       10/21       10/21       10/21       10/21       10/21       10/21       10/21       10/21       10/21       10/21       10/21       10/21       10/21       10/21       10/21       10/21       10/21       10/21       10/21       10/21       10/21       10/21       10/21       10/21       10/21       10/21       10/21       10/21       10/21</td><td>X       0005       5/10       10/10       10/10       10/10       10/10       10/10         X       0005       5/10       10/20       10/20       10/20       10/20       10/20       10/20       10/20         X       0005       5/10       10/20       10/20       10/20       10/20       10/20       10/20       10/20         X       0005       5/10       10/20       10/20       10/20       10/20       10/20       10/20       10/20         X       0005       5/10       10/20       10/20       10/20       10/20       10/20       10/20       10/20         X       0005       5/10       10/20       10/20       10/20       10/20       10/20       10/20       10/20         X       0005       5/10       10/20       10/20       10/20       10/20       10/20       10/20       10/20         X       0005       5/10       10/20       10/20       10/20       10/20       10/20       10/20       10/20       10/20       10/20       10/20       10/20       10/20       10/20       10/20       10/20       10/20       10/20       10/20       10/20       10/20       10/20       <t< td=""><td>X       0005       5.10       10.17       10.2.1       10.2.11       10.2.11       10.2.11       10.2.11       10.2.11       10.2.11       10.2.11       10.2.11       10.2.11       10.2.11       10.2.11       10.2.11       10.2.11       10.2.11       10.2.11       10.2.11       10.2.11       10.2.11       10.2.11       10.2.11       10.2.11       10.2.11       10.2.11       10.2.11       10.2.11       10.2.11       10.2.11       10.2.11       10.2.11       10.2.11       10.2.11       10.2.11       10.2.11       10.2.11       10.2.11       10.2.11       10.2.11       10.2.11       10.2.11       10.2.11       10.2.11       10.2.11       10.2.11       10.2.11       10.2.11       10.2.11       10.2.11       10.2.11       10.2.11       10.2.11       10.2.11       10.2.11       10.2.11       10.2.11       10.2.11       10.2.11       10.2.11       10.2.11       10.2.11       10.2.11       10.2.11       10.2.11       10.2.11       10.2.11       10.2.11       10.2.11       10.2.11       10.2.11       10.2.11       10.2.11       10.2.11       10.2.11       10.2.11       10.2.11       10.2.11       10.2.11       10.2.11       10.2.11       10.2.11       10.2.11       10.2.11       10.2.11       10.2.11       10.2.1</td><td>X       0005       5.10       10.710       10.20       10.710       10.20       10.700       10.700       10.200       10.700       10.200       10.700       10.200       10.700       10.200       10.700       10.200       10.700       10.200       10.700       10.200       10.200       10.700       10.200       10.200       10.200       10.200       10.200       10.200       10.200       10.200       10.200       10.200       10.200       10.200       10.200       10.200       10.200       10.200       10.200       10.200       10.200       10.200       10.200       10.200       10.200       10.200       10.200       10.200       10.200       10.200       10.200       10.200       10.200       10.200       10.200       10.200       10.200       10.200       10.200       10.200       10.200       10.200       10.200       10.200       10.200       10.200       10.200       10.200       10.200       10.200       10.200       10.200       10.200       10.200       10.200       10.200       10.200       10.200       10.200       10.200       10.200       10.200       10.200       10.200       10.200       10.200       10.200       10.200       10.200       10.200       10</td><td>X       0005       5.10       10.710       10.2.01       10.7.01       10.2.01       10.7.01       10.2.01       10.7.01       10.2.01       10.7.01       10.2.01       10.7.01       10.2.01       10.7.01       10.2.01       10.7.01       10.2.01       10.7.01       10.2.01       10.7.01       10.2.01       10.7.01       10.2.01       10.7.01       10.2.01       10.7.01       10.2.01       10.7.01       10.7.01       10.7.01       10.7.01       10.7.01       10.7.01       10.7.01       10.7.01       10.7.01       10.7.01       10.7.01       10.7.01       10.7.01       10.7.01       10.7.01       10.7.01       10.7.01       10.7.01       10.7.01       10.7.01       10.7.01       10.7.01       10.7.01       10.7.01       10.7.01       10.7.01       10.7.01       10.7.01       10.7.01       10.7.01       10.7.01       10.7.01       10.7.01       10.7.01       10.7.01       10.7.01       10.7.01       10.7.01       10.7.01       10.7.01       10.7.01       10.7.01       10.7.01       10.7.01       10.7.01       10.7.01       10.7.01       10.7.01       10.7.01       10.7.01       10.7.01       10.7.01       10.7.01       10.7.01       10.7.01       10.7.01       10.7.01       10.7.01       10.7.01       10.7</td><td>X       0005       5/10       10/10       10/10       10/10       10/10       10/10         X       0005       5/10       10/10       10/10       10/10       10/10       10/10         X       0005       5/10       10/10       10/10       10/10       10/10       10/10         X       0005       5/10       00/10       10/10       10/10       10/10       10/10         X       0005       5/10       00/10       10/10       10/10       10/10       10/10         X       0005       5/10       00/10       10/10       10/10       10/10       10/10         X       0005       5/10       00/10       10/10       10/10       10/10       10/10         X       0000       10/10       10/10       10/10       10/10       10/10       10/10         X       0000       10/10       10/10       10/10       10/10       10/10       10/10         X       0000       10/10       10/10       10/10       10/10       10/10       10/10         X       0000       10/10       10/10       10/10       10/10       10/10       10/10         X       000</td><td>X       0005       5.12       3.42       10.001       24       14         X       0005       5.12.001       25.20       15.20       15.20       15.20         X       0005       10.001       25       16       16       16         X       0005       10.001       25       16       16       16         X       0005       10.001       25       16       16       16         X       0005       10.001       25       16       16       16         X       0005       10.001       25       16       16       16         X       0005       10.001       25       16       16       16         X       0005       10.001       25       16       16       16         X       0005       10.001       25       16       16       16         X       0005       10.001       25       16       16       16       16         X       0005       10.001       25       16       16       16       16         X       0005       10.001       25       16       16       16       16</td><td>X       0005       3.12       17.12       17.2       17.2       17.2       17.2       17.2       17.2       17.2       17.2       17.2       17.2       17.2       17.2       17.2       17.2       17.2       17.2       17.2       17.2       17.2       17.2       17.2       17.2       17.2       17.2       17.2       17.2       17.2       17.2       17.2       17.2       17.2       17.2       17.2       17.2       17.2       17.2       17.2       17.2       17.2       17.2       17.2       17.2       17.2       17.2       17.2       17.2       17.2       17.2       17.2       17.2       17.2       17.2       17.2       17.2       17.2       17.2       17.2       17.2       17.2       17.2       17.2       17.2       17.2       17.2       17.2       17.2       17.2       17.2       17.2       17.2       17.2       17.2       17.2       17.2       17.2       17.2       17.2       17.2       17.2       17.2       17.2       17.2       17.2       17.2       17.2       17.2       17.2       17.2       17.2       17.2       17.2       17.2       17.2       17.2       17.2       17.2       17.2       &lt;</td><td>X       0.005, 15, 16       17, 16       18, 16, 10       18, 16         X       0.005, 15, 16       17, 10       15, 10       18, 16         X       0.005, 16, 10       17, 10       18, 16       18, 16         X       0.005, 16, 10       17, 10       18, 16       18, 16         X       0.005, 16, 100, 100, 100, 100       18, 16       18, 16         X       0.005, 16, 100, 100, 100, 100       18, 16       18, 16         X       0.005, 16, 100, 100, 100, 100       18, 16       18, 16         X       0.005, 16, 100, 100, 100, 100       18, 16       18, 16         X       0.005, 16, 100, 100, 100, 100, 100       18, 16       18, 16         X       0.005, 10, 100, 100, 100, 100, 100       18, 16       16, 16         X       0.005, 10, 100, 100, 100, 100, 100       18, 16       16, 16         X       0.005, 10, 100, 100, 100, 100, 100, 100, 1</td><td>1       0005       64.02       17.15       81.0       80.00       92       92         2       0005       16.000       17.2       82.0       92       92         2       0005       16.000       17.2       82.0       92       92         10       0005       16.000       10.2       94       94       94         10       0005       16.000       10.2       94       94       94         10       0005       16.000       10.2       94       94       94         10       0005       16.000       10.2       94       94       94         10       0005       16.000       10.2       94       94       94         10       0005       16.000       10.2       94       94       94         10       0005       16.000       10.2       94       94       94         10       0005       16.000       10.2       94       94       94         10       0005       16.000       10.2       94       94       94         10       0005       16.000       10.2       94       94       94         10</td><td>X 0000 5.042 37.15 8.12. 8100 32 38<br/>0 005 15.94 17.15 8.2. 8100 32 38<br/>1 005 15.94 17.15 8.2. 8100 37 34<br/>1 005 15.94 17.15 8.2. 8100 37 34<br/>1 005 15.94 17.15 8.2. 8100 37 40<br/>1 005 15.94 17.15 8.2. 8100 37 40<br/>1 005 15.94 17.15 8.2. 8100 37 40<br/>1 005 15.94 17.15 8.2. 8100 30<br/>1 005 15.94 17.15 8.2. 8100 30<br/>1 005 15.94 17.15 8.2. 8100 30<br/>1 005 15.94 17.15 8.2. 8100 30<br/>1 005 15.94 17.15 8.2. 8100 30<br/>1 005 15.94 17.15 8.2. 8100 30<br/>1 005 15.94 17.15 8.2. 8100 30<br/>1 005 15.94 17.15 8.2. 8100 30<br/>1 005 15.94 17.15 8.2. 8100 30<br/>1 005 15.94 17.15 8.2. 8100 30<br/>1 005 15.94 17.15 8.2. 8100 30<br/>1 005 15.94 17.15 8.2. 8100 30<br/>1 005 15.94 17.15 8.2. 8100 30<br/>1 005 15.94 17.15 8.2. 8100 30<br/>1 005 15.94 17.15 8.2. 81000 30<br/>1 005 15.94 17.15 8.2.</td><td>0005 5.429 1071 115 342 10 000 125 154<br/>0005 115 342 17 2172 352 10 001 125 154<br/>1005 115 346 117 2172 352 10 001 125 154<br/>1005 115 346 117 2172 352 10 001 125 154<br/>1005 115 346 117 2174 352 10 001 125 154<br/>1005 115 345 115 115 115 115 115 115 115 115 115 1</td><td>2         0005         5.143         10.15         11.25         10.000         12.99         11.23         10.000         12.99         11.23         10.000         12.99         11.23         10.000         12.99         11.23         10.000         12.99         11.23         10.000         12.99         11.23         10.000         12.99         11.23         10.000         12.99         11.23         10.000         12.99         11.23         10.000         12.99         11.23         10.000         12.99         11.23         10.000         12.99         11.23         10.000         12.99         11.23         10.000         12.99         11.23         10.000         12.99         11.23         10.000         12.99         11.23         10.000         12.99         11.23         10.000         12.99         11.23         10.000         12.99         12.99         11.23         10.000         12.99         12.99         12.99         12.99         12.99         12.99         12.99         12.99         12.99         12.99         12.99         12.99         12.99         12.99         12.99         12.99         12.99         12.99         12.99         12.99         12.99         12.99         12.99         12.99<!--</td--><td>X       0005       54.169       10.715       81.2.8       80.0         X       0005       54.169       10.715       81.2.8       90.0         X       0005       10.000       10.72       82.2.9       10.000       10.72         X       0005       10.700       10.72       82.2.9       10.000       20.12       10.7         Y       0005       10.100       10.701       10.000       20.12       10.7         Y       0005       10.100       10.2.9       10.000       20.12       10.7         Y       0005       10.400       10.2.9       10.000       20.12       10.7         Y       0005       10.400       10.2.9       10.000       20.12       10.7         Y       0005       10.100       10.100       20.12       10.7       10.2         Y       0005       10.100       20.12       10.7       10.2       10.7       10.7         Y       0005       10.100       20.12       10.000       20.2       10.7       10.7         Y       0005       10.100       20.12       10.7       10.7       10.7       10.7         Y       0000</td><td>X         0005         6.12         W.15         M.12         M.10         M.1         M.10         M.10         M.10         M.1         M.10         M</td></td></t<></td></td></t<></td></t<>                                                                                                    | X         0.000         0.000         0.000         0.000         0.000         0.000         0.000         0.000         0.000         0.000         0.000         0.000         0.000         0.000         0.000         0.000         0.000         0.000         0.000         0.000         0.000         0.000         0.000         0.000         0.000         0.000         0.000         0.000         0.000         0.000         0.000         0.000         0.000         0.000         0.000         0.000         0.000         0.000         0.000         0.000         0.000         0.000         0.000         0.000         0.000         0.000         0.000         0.000         0.000         0.000         0.000         0.000         0.000         0.000         0.000         0.000         0.000         0.000         0.000         0.000         0.000         0.000         0.000         0.000         0.000         0.000         0.000         0.000         0.000         0.000         0.000         0.000         0.000         0.000         0.000         0.000         0.000         0.000         0.000         0.000         0.000         0.000         0.000         0.000         0.000         0.000         0.000         0.0                                                                                                    | X       0005       0.12       0.11       0.11       0.11       0.11       0.11       0.11       0.11       0.11       0.11       0.11       0.11       0.11       0.11       0.11       0.11       0.11       0.11       0.11       0.11       0.11       0.11       0.11       0.11       0.11       0.11       0.11       0.11       0.11       0.11       0.11       0.11       0.11       0.11       0.11       0.11       0.11       0.11       0.11       0.11       0.11       0.11       0.11       0.11       0.11       0.11       0.11       0.11       0.11       0.11       0.11       0.11       0.11       0.11       0.11       0.11       0.11       0.11       0.11       0.11       0.11       0.11       0.11       0.11       0.11       0.11       0.11       0.11       0.11       0.11       0.11       0.11       0.11       0.11       0.11       0.11       0.11       0.11       0.11       0.11       0.11       0.11       0.11       0.11       0.11       0.11       0.11       0.11       0.11       0.11       0.11       0.11       0.11       0.11       0.11       0.11       0.11       0.11       0.11 <t< td=""><td>2.       0000       51.2 Mit       11.2 Mit       11.2 Mit&lt;</td><td>2       0005       5.129       17.2       17.2       17.2       17.2       17.2       17.2       17.2       17.2       17.2       17.2       17.2       17.2       17.2       17.2       17.2       17.2       17.2       17.2       17.2       17.2       17.2       17.2       17.2       17.2       17.2       17.2       17.2       17.2       17.2       17.2       17.2       17.2       17.2       17.2       17.2       17.2       17.2       17.2       17.2       17.2       17.2       17.2       17.2       17.2       17.2       17.2       17.2       17.2       17.2       17.2       17.2       17.2       17.2       17.2       17.2       17.2       17.2       17.2       17.2       17.2       17.2       17.2       17.2       17.2       17.2       17.2       17.2       17.2       17.2       17.2       17.2       17.2       17.2       17.2       17.2       17.2       17.2       17.2       17.2       17.2       17.2       17.2       17.2       17.2       17.2       17.2       17.2       17.2       17.2       17.2       17.2       17.2       17.2       17.2       17.2       17.2       17.2       17.2       &lt;</td><td>N         OCCS         SL 300         All The Back         SL 0000         All The Back         SL 0000         All The Back         SL 0000         All The Back         SL 0000         All The Back         SL 0000         All The Back         SL 0000         All The Back         SL 0000         All The Back         SL 0000         All The Back         SL 0000         All The Back         SL 0000         All The Back         SL 0000         All The Back         All The Back         SL 0000         All The Back         All The Back         All The</td><td>1       0055       5.193       10.715       10.000       25       10.000         1       0055       5.194       17.215       10.000       25       10.000         2       0055       5.594       17.215       10.000       25       10.000         1       0055       5.694       17.215       10.000       25       10.000         1       0055       5.694       17.215       10.000       25       10.000         2       0055       5.6940       17.215       10.000       25       10.000         2       0055       5.6940       17.215       10.000       25       10.000         3       0055       5.6940       17.215       10.000       25       10.000         3       0055       5.6940       17.215       10.000       25       10.000         3       0055       5.6940       17.215       10.000       25       10.000       25       10.000         3       0055       5.6940       17.215       10.000       25       10.000       25       10.000         3       0055       5.6940       17.2175       10.000       25       10.000       25</td><td>2       0005       %.12       %.12       %.12       %.12       %.12       %.12       %.12       %.12       %.12       %.12       %.12       %.12       %.12       %.12       %.12       %.12       %.12       %.12       %.12       %.12       %.12       %.12       %.12       %.12       %.12       %.12       %.12       %.12       %.12       %.12       %.12       %.12       %.12       %.12       %.12       %.12       %.12       %.12       %.12       %.12       %.12       %.12       %.12       %.12       %.12       %.12       %.12       %.12       %.12       %.12       %.12       %.12       %.12       %.12       %.12       %.12       %.12       %.12       %.12       %.12       %.12       %.12       %.12       %.12       %.12       %.12       %.12       %.12       %.12       %.12       %.12       %.12       %.12       %.12       %.12       %.12       %.12       %.12       %.12       %.12       %.12       %.12       %.12       %.12       %.12       %.12       %.12       %.12       %.12       %.12       %.12       %.12       %.12       %.12       %.12       %.12       %.12       %.12       %.12       <t< td=""><td>X       0005       5.1/201       0.1/201       0.1/201       0.1/201       0.1/201       0.1/201       0.1/201       0.1/201       0.1/201       0.1/201       0.1/201       0.1/201       0.1/201       0.1/201       0.1/201       0.1/201       0.1/201       0.1/201       0.1/201       0.1/201       0.1/201       0.1/201       0.1/201       0.1/201       0.1/201       0.1/201       0.1/201       0.1/201       0.1/201       0.1/201       0.1/201       0.1/201       0.1/201       0.1/201       0.1/201       0.1/201       0.1/201       0.1/201       0.1/201       0.1/201       0.1/201       0.1/201       0.1/201       0.1/201       0.1/201       0.1/201       0.1/201       0.1/201       0.1/201       0.1/201       0.1/201       0.1/201       0.1/201       0.1/201       0.1/201       0.1/201       0.1/201       0.1/201       0.1/201       0.1/201       0.1/201       0.1/201       0.1/201       0.1/201       0.1/201       0.1/201       0.1/201       0.1/201       0.1/201       0.1/201       0.1/201       0.1/201       0.1/201       0.1/201       0.1/201       0.1/201       0.1/201       0.1/201       0.1/201       0.1/201       0.1/201       0.1/201       0.1/201       0.1/201       0.1/201       0.1/201</td><td>1       0000       05.000       1.000       0.000       0.000       0.000       0.000       0.000       0.000       0.000       0.000       0.000       0.000       0.000       0.000       0.000       0.000       0.000       0.000       0.000       0.000       0.000       0.000       0.000       0.000       0.000       0.000       0.000       0.000       0.000       0.000       0.000       0.000       0.000       0.000       0.000       0.000       0.000       0.000       0.000       0.000       0.000       0.000       0.000       0.000       0.000       0.000       0.000       0.000       0.000       0.000       0.000       0.000       0.000       0.000       0.000       0.000       0.000       0.000       0.000       0.000       0.000       0.000       0.000       0.000       0.000       0.000       0.000       0.000       0.000       0.000       0.000       0.000       0.000       0.000       0.000       0.000       0.000       0.000       0.000       0.000       0.000       0.000       0.000       0.000       0.000       0.000       0.000       0.000       0.000       0.000       0.000       0.000       0.000       0.000       0.0</td><td>1       0005       5.10       0.7       15.2       10.00       25       10.00         2       0005       5.10       17.2       15.2       10.00       25       10.00         2       0005       15.20       17.00       15       10.00       15       10.00         2       0005       15.20       17.00       15       10.00       15       10.00         2       0005       15.30       11.0       15       10.00       15       10.00         2       0005       15.300       17.00       15       10.00       10.00       10.00         2       0005       15.300       17.00       15       10.00       10.00       10.00         2       0005       15.300       11.000       10.00       10.00       10.00       10.00         2       0005       10.500       10.000       10.00       10.000       10.00       10.000         2       0005       10.500       10.000       10.000       10.000       10.000       10.000         2       0005       10.500       10.000       10.000       10.000       10.000       10.000         2       0005</td><td>2       0005       5.12       37.12       8.2       8.0       9.0         3       0005       5.12.00       1.5.2       1.5.2       1.5.2       1.5.2         3       0005       5.2.20       1.5.2.00       2.5.2       1.5.2.00       2.5.2         3       0005       5.2.00       2.5.2       10.000       2.5       10.000         3       0005       5.0.00       2.5       10.000       2.5       10.000         3       0005       5.0.00       2.5       10.000       2.5       10.000         3       0005       5.0.00       2.5       10.000       2.5       10.000         3       0005       5.0.00       2.5       10.000       2.5       10.000         3       0005       5.0.00       2.5       10.000       2.5       10.000         3       0005       5.0.00       2.5       10.000       2.5       10.000         3       0005       5.0.00       2.5       10.000       2.5       10.000         3       0005       5.5       5.0.000       2.5       10.000       2.5         4005       50.000       2.5       10.000       2.5<td>X       0005       5.102       17.15       8.2       8.008       7.8       8.4         X       0005       5.102       17.15       8.2       8.008       7.8       8.4         X       0005       5.102       17.15       8.2       8.008       7.8       8.4         X       0005       5.102       17.15       8.2       8.008       7.8       8.4         X       0005       5.102       17.15       8.2       9.000       28       84         X       0005       35.002       15.278       8.2       9.000       28       84         X       0305       35.002       15.278       8.2       9.000       28       84         X       0305       35.002       15.278       8.2       9.000       28       84</td><td>X         0005         5,122         17,178         82,         80,000         94         94           Y         0005         5,120         91,772         82,         1000         10         84         10           Y         0005         25,220         17,712         82,         1000         15         84         10           Y         0005         25,200         17,712         82,         10         10         10         10         10         10         10         10         10         10         10         10         10         10         10         10         10         10         10         10         10         10         10         10         10         10         10         10         10         10         10         10         10         10         10         10         10         10         10         10         10         10         10         10         10         10         10         10         10         10         10         10         10         10         10         10         10         10         10         10         10         10         10         10         10</td><td>2       0053       5.429       17.176       812       80.008       24       54         3       0053       5.429       17.176       812       81.008       24       14         8       0057       81.208       17.176       812       81.008       24       14         8       0057       81.208       17.176       812       81.008       25       84         3       0055       81.498       17.176       812       81.000       28       84         3       0055       81.498       17.176       812       81.000       28       84         3       0055       81.498       17.176       812       81.000       28       84         3       0055       81.498       17.176       812       81.000       28       84         3       0055       81.498       17.176       812       81.000       28       84         3       0055       81.498       17.176       812       81.000       28       84         3       0057       81.000       28       84       9       9       9.100       10.000       10.000       10.000       1</td><td>X     0005     0.107     0.117     0.12     0.000     0.2     0.4       X     0005     0.1000     0.000     0.0     0.0     0.0       X     0005     0.2000     0.000     0.0     0.0       X     0005     0.2000     0.000     0.0     0.0       X     0005     0.000     0.0     0.0     0.0       X     0005     0.000     0.0     0.0     0.0       X     0005     0.000     0.0     0.0     0.0       X     0005     0.000     0.0     0.0     0.0       X     0005     0.000     0.0     0.0     0.0       X     0005     0.000     0.0     0.0     0.0       X     0005     0.000     0.0     0.0     0.0       X     0005     0.000     0.0     0.0     0.0       X     0005     0.000     0.0     0.0     0.0       X     0005     0.000     0.0     0.0     0.0       X     0005     0.000     0.0     0.0     0.0</td><td>2       X       0000       51,200       10,100       10,000       10,000       10,000       10,000       10,000       10,000       10,000       10,000       10,000       10,000       10,000       10,000       10,000       10,000       10,000       10,000       10,000       10,000       10,000       10,000       10,000       10,000       10,000       10,000       10,000       10,000       10,000       10,000       10,000       10,000       10,000       10,000       10,000       10,000       10,000       10,000       10,000       10,000       10,000       10,000       10,000       10,000       10,000       10,000       10,000       10,000       10,000       10,000       10,000       10,000       10,000       10,000       10,000       10,000       10,000       10,000       10,000       10,000       10,000       10,000       10,000       10,000       10,000       10,000       10,000       10,000       10,000       10,000       10,000       10,000       10,000       10,000       10,000       10,000       10,000       10,000       10,000       10,000       10,000       10,000       10,000       10,000       10,000       10,000       10,000       10,000       10,000       10,</td><td>X     0005     54,200     10,200     10,200     10,200     10,200     10,200     10,200     10,200     10,200     10,200     10,200     10,200     10,200     10,200     10,200     10,200     10,200     10,200     10,200     10,200     10,200     10,200     10,200     10,200     10,200     10,200     10,200     10,200     10,200     10,200     10,200     10,200     10,200     10,200     10,200     10,200     10,200     10,200     10,200     10,200     10,200     10,200     10,200     10,200     10,200     10,200     10,200     10,200     10,200     10,200     10,200     10,200     10,200     10,200     10,200     10,200     10,200     10,200     10,200     10,200     10,200     10,200     10,200     10,200     10,200     10,200     10,200     10,200     10,200     10,200     10,200     10,200     10,200     10,200     10,200     10,200     10,200     10,200     10,200     10,200     10,200     10,200     10,200     10,200     10,200     10,200     10,200     10,200     10,200     10,200     10,200     10,200     10,200     10,200     10,200     10,200     10,200     10,200     10,200     10,200</td><td>1       0.       0.0002       5.1205       0.0012       0.0012       0.0012       0.0012       0.0012       0.0012       0.0012       0.0012       0.0012       0.0012       0.0012       0.0012       0.0012       0.0012       0.0012       0.0012       0.0012       0.0012       0.0012       0.0012       0.0012       0.0012       0.0012       0.0012       0.0012       0.0012       0.0012       0.0012       0.0012       0.0012       0.0012       0.0012       0.0012       0.0012       0.0012       0.0012       0.0012       0.0012       0.0012       0.0012       0.0012       0.0012       0.0012       0.0012       0.0012       0.0012       0.0012       0.0012       0.0012       0.0012       0.0012       0.0012       0.0012       0.0012       0.0012       0.0012       0.0012       0.0012       0.0012       0.0012       0.0012       0.0012       0.0012       0.0012       0.0012       0.0012       0.0012       0.0012       0.0012       0.0012       0.0012       0.0012       0.0012       0.0012       0.0012       0.0012       0.0012       0.0012       0.0012       0.0012       0.0012       0.0012       0.0012       0.0012       0.0012       0.0012       0.0012       0.0012</td><td>X.     0005     51,20     0007     51,20     0007     51,20     0007       A.     0005     61,00     0007     51,00     0007     51,00     0007       A.     0005     61,00     0007     51,00     0007     51,00     0007       A.     0005     61,00     0007     55     54,00     1007     55     54,00       Y.     0005     64,0007     17,00     25     54     54       J.     0005     64,000     17,000     25     54       J.     0005     64,000     17,000     25     54       J.     0005     64,000     17,000     25     54       J.     0005     64,000     17,000     25     54</td><td>X     005     51/32     1/2/15     1/4/1     1/0     0/2     1/2     1/2     1/2     1/2     1/2     1/2     1/2     1/2     1/2     1/2     1/2     1/2     1/2     1/2     1/2     1/2     1/2     1/2     1/2     1/2     1/2     1/2     1/2     1/2     1/2     1/2     1/2     1/2     1/2     1/2     1/2     1/2     1/2     1/2     1/2     1/2     1/2     1/2     1/2     1/2     1/2     1/2     1/2     1/2     1/2     1/2     1/2     1/2     1/2     1/2     1/2     1/2     1/2     1/2     1/2     1/2     1/2     1/2     1/2     1/2     1/2     1/2     1/2     1/2     1/2     1/2     1/2     1/2     1/2     1/2     1/2     1/2     1/2     1/2     1/2     1/2     1/2     1/2     1/2     1/2     1/2     1/2     1/2     1/2     1/2     1/2     1/2     1/2     1/2     1/2     1/2     1/2     1/2     1/2     1/2     1/2     1/2     1/2     1/2     1/2     1/2     1/2     1/2     1/2     1/2     1/2     1/2     1/2     1/2     1/2     1/2     1/2     1</td><td>1       2.       COOLS 5 (12) 254       72.176       R.L., 00.000       20.000       72.000       72.000       72.000       72.000       72.000       72.000       72.000       72.000       72.000       72.000       72.000       72.000       72.000       72.000       72.000       72.000       72.000       72.000       72.000       72.000       72.000       72.000       72.000       72.000       72.000       72.000       72.000       72.000       72.000       72.000       72.000       72.000       72.000       72.000       72.000       72.000       72.000       72.000       72.000       72.000       72.000       72.000       72.000       72.000       72.000       72.000       72.000       72.000       72.000       72.000       72.000       72.000       72.000       72.000       72.000       72.000       72.000       72.000       72.000       72.000       72.000       72.000       72.000       72.000       72.000       72.000       72.000       72.000       72.000       72.000       72.000       72.000       72.000       72.000       72.000       72.000       72.000       72.000       72.000       72.000       72.000       72.000       72.0000       72.0000       72.0000       72.</td><td>1       X       0000       51.058       010.091       000.01       24       54         2       X       0000       51.058       010.091       05       64         3       0.000       55.044       0.772       62.0       05       64         3       0.000       55.044       0.772       62.0       05       64         3       0.000       55.044       0.001       25       64         3       0.000       55.044       0.001       25       64         3       0.000       50.000       25       64       64         3       0.000       50.000       25       64       64         3       0.000       50.000       25       64       64         3       0.000       50.000       28       64       64         3       0.000       50.000       28       64       64         3       0.000       30.000       38       64       64         3       0.000       30.000       38       64       64         3       0.000       30.000       38       64       64         3       0.000       <td< td=""><td>1         2         COUNT 5 (12) 261 (12) 171 (12) 171 (12) 1</td><td>1         2         0000         5.4.9         10.717         6.2.         6.0         6.0         6.0         6.0         6.0         6.0         6.0         6.0         6.0         6.0         6.0         6.0         6.0         6.0         6.0         6.0         6.0         6.0         6.0         6.0         6.0         6.0         6.0         6.0         6.0         6.0         6.0         6.0         6.0         6.0         6.0         6.0         6.0         6.0         6.0         6.0         6.0         6.0         6.0         6.0         6.0         6.0         6.0         6.0         6.0         6.0         6.0         6.0         6.0         6.0         6.0         6.0         6.0         6.0         6.0         6.0         6.0         6.0         6.0         6.0         6.0         6.0         6.0         6.0         6.0         6.0         6.0         6.0         6.0         6.0         6.0         6.0         6.0         6.0         6.0         6.0         6.0         6.0         6.0         6.0         6.0         6.0         6.0         6.0         6.0         6.0         6.0         6.0         6.0         6.0         6.0&lt;</td><td>X         0005         5.12         X7.17         8.7         N0.00         25         54           P         0005         5.120         0.7.17         8.7         N0.00         35         54           P         0005         5.120         0.7.17         8.7         N0.00         35         54           P         0005         15.120         0.7.17         8.7         N0.00         35         54           P         0005         15.120         0.7.17         8.2         N0.00         35         64           P         0005         15.120         0.7.17         8.2         N0.00         38         64           P         0005         15.120         0.7.17         8.2         N0.00         38         64           P         0005         15.120         0.7.17         8.2         N0.00         28         64           P         0005         15.020         17         N0.000         28         64         16         16           P         0005         15.020         17         N0.000         28         64         16         16           P         0005         15.02</td><td>1         2         0000 (\$ 10.200 (\$ 10.701 (\$ 10.101 (\$ 10.001 (\$ 10.001(</td><td>2       0.005       5.102       0.712       6.22       0.000       22       94         3       0.005       5.102       0.712       6.22       14       1         4       8       0.001       12.012       6.22       14       1         5       0.005       32.20       10.001       26       14       1         5       0.005       32.20       10.001       26       14       1         5       0.005       32.20       10.001       27       14       1         5       0.005       32.20       10.001       27       14       1         5       0.005       32.20       10.001       27       14       1         5       0.005       32.20       10.001       27       14       1         5       0.005       32.20       10.001       32       14       1         5       0.005       32.000       32       34       14       14         7       0.005       32.000       32       34       14       14         7       0.005       32.000       32       34       14       14         7</td><td>2       0.005 \$ 112_0       0.12_0       0.000 \$ 12_0       0.12_0       0.000 \$ 12_0       0.000 \$ 12_0       0.000 \$ 12_0       0.000 \$ 12_0       0.000 \$ 12_0       0.000 \$ 12_0       0.000 \$ 12_0       0.000 \$ 12_0       0.000 \$ 12_0       0.000 \$ 12_0       0.000 \$ 12_0       0.000 \$ 12_0       0.000 \$ 12_0       0.000 \$ 12_0       0.000 \$ 12_0       0.000 \$ 12_0       0.000 \$ 12_0       0.000 \$ 12_0       0.000 \$ 12_0       0.000 \$ 12_0       0.000 \$ 12_0       0.000 \$ 12_0       0.000 \$ 12_0       0.000 \$ 12_0       0.000 \$ 12_0       0.000 \$ 12_0       0.000 \$ 12_0       0.000 \$ 12_0       0.000 \$ 12_0       0.000 \$ 12_0       0.000 \$ 12_0       0.000 \$ 12_0       0.000 \$ 12_0       0.000 \$ 12_0       0.000 \$ 12_0       0.000 \$ 12_0       0.000 \$ 12_0       0.000 \$ 12_0       0.000 \$ 12_0       0.000 \$ 12_0       0.000 \$ 12_0       0.000 \$ 12_0       0.000 \$ 12_0       0.000 \$ 12_0       0.000 \$ 12_0       0.000 \$ 12_0       0.000 \$ 12_0       0.000 \$ 12_0       0.000 \$ 12_0       0.000 \$ 12_0       0.000 \$ 12_0       0.000 \$ 12_0       0.000 \$ 12_0       0.000 \$ 12_0       0.000 \$ 12_0       0.000 \$ 12_0       0.000 \$ 12_0       0.000 \$ 12_0       0.000 \$ 12_0       0.000 \$ 12_0       0.000 \$ 12_0       0.000 \$ 12_0       0.000 \$ 12_0       0.000 \$ 12_0       0.000 \$ 12_0       0.000 \$ 12_0       0.000 \$ 12_0       0.000 \$ 12_0</td><td>2       0.005 5, 5123       17,715       812       10,000       12       14         3       0.005 5, 5123       17,715       812       16,000       12       14         4       8       0.057       15,754       12,715       812       16,000       12       14         5       0.057       15,754       12,715       812       15,000       12       14         8       0.057       15,754       12,716       812       15,000       12       14         9       0.057       15,754       12,718       92       15,000       12       14         9       0.057       15,754       12,718       92       15,000       28       14         9       0.057       15,940       12,718       92       15,000       28       14         9       0.057       12,978       9.2       15,000       28       14         9       0.057       12,978       9.2       15,000       28       14         9       0.057       12,978       9.2       15,000       28       14         9       0.057       12,978       9.2       15,000</td><td>1       2.       0.002       5.123       1.217       10.00       12.00       12.00       12.00       12.00       12.00       12.00       12.00       12.00       12.00       12.00       12.00       12.00       12.00       12.00       12.00       12.00       12.00       12.00       12.00       12.00       12.00       12.00       12.00       12.00       12.00       12.00       12.00       12.00       12.00       12.00       12.00       12.00       12.00       12.00       12.00       12.00       12.00       12.00       12.00       12.00       12.00       12.00       12.00       12.00       12.00       12.00       12.00       12.00       12.00       12.00       12.00       12.00       12.00       12.00       12.00       12.00       12.00       12.00       12.00       12.00       12.00       12.00       12.00       12.00       12.00       12.00       12.00       12.00       12.00       12.00       12.00       12.00       12.00       12.00       12.00       12.00       12.00       12.00       12.00       12.00       12.00       12.00       12.00       12.00       12.00       12.00       12.00       12.00       12.00       12.00       12.00&lt;</td><td>1     005     51/35     10.00     10.00     10.00     10.00     10.00     10.00     10.00     10.00     10.00     10.00     10.00     10.00     10.00     10.00     10.00     10.00     10.00     10.00     10.00     10.00     10.00     10.00     10.00     10.00     10.00     10.00     10.00     10.00     10.00     10.00     10.00     10.00     10.00     10.00     10.00     10.00     10.00     10.00     10.00     10.00     10.00     10.00     10.00     10.00     10.00     10.00     10.00     10.00     10.00     10.00     10.00     10.00     10.00     10.00     10.00     10.00     10.00     10.00     10.00     10.00     10.00     10.00     10.00     10.00     10.00     10.00     10.00     10.00     10.00     10.00     10.00     10.00     10.00     10.00     10.00     10.00     10.00     10.00     10.00     10.00     10.00     10.00     10.00     10.00     10.00     10.00     10.00     10.00     10.00     10.00     10.00     10.00     10.00     10.00     10.00     10.00     10.00     10.00     10.00     10.00     10.00     10.00     10.00     10.00     10</td><td>Y         0005         5.12         37.15         8.12.1         9.00         32         94           1         0005         5.100         17.15         8.12.1         8.00         32         94           7         0005         5.100         17.15         8.12.1         94         94           7         0005         5.100         17.15         8.12.1         94         94           1         0005         15.204         17.15         8.12.1         94         94           1         0005         15.204         17.15         8.12.1         94         94         94           2         0005         15.204         17.17         8.22.1         19.000         35         94           3         0005         15.206         17.17         8.22.1         19.000         35         94           3         0005         15.206         15.200         36         94         94           4         0005         15.206         15.200         36         94         94           5         0005         15.206         15.200         36         94         94           5         005         15.2</td><td>2       0005       5.1/2       17.716       81.2.       100       34       54         3       0057       5.1/2       10.716       35.2.       10.001       35.4       44         3       0057       5.2.20       17.756       8.2       81.001       25.4       44         3       0057       5.2.20       17.756       8.2       94.001       25.4       44         3       0056       52.4400       17.756       8.2       94.000       28.4       44         3       0056       52.4400       17.756       8.2</td><td>1     0005     5.102     107.115     8.22     10.000     108     9.4       3     0005     16.200     107.115     8.2     10.000     108     109       3     0005     16.200     107.115     8.2     10.000     108     109       3     0005     16.200     107.115     8.2     10.000     108     109       3     0005     16.200     107.115     8.2     100.000     108     109       3     0005     16.200     107.115     8.2     100.000     108     109       3     0005     16.200     107.115     8.2     100.000     108     109       3     0005     16.200     107.115     8.2     100.000     108     109       3     0005     16.200     107.115     100.000     108     109       3     0005     15.000     107.115     100.000     108     109       3     0005     15.000     100.000     108     109     109       3     0005     15.000     100.000     108     109     109       3     0005     15.000     100.000     108     109     109       3     <t< td=""><td>3       0965       5/10       10/11       10/11       10/11       10/11       10/11       10/11       10/11       10/11       10/11       10/11       10/11       10/11       10/11       10/11       10/11       10/11       10/11       10/11       10/11       10/11       10/11       10/11       10/11       10/11       10/11       10/11       10/11       10/11       10/11       10/11       10/11       10/11       10/11       10/11       10/11       10/11       10/11       10/11       10/11       10/11       10/11       10/11       10/11       10/11       10/11       10/11       10/11       10/11       10/11       10/11       10/11       10/11       10/11       10/11       10/11       10/11       10/11       10/11       10/11       10/11       10/11       10/11       10/11       10/11       10/11       10/11       10/11       10/11       10/11       10/11       10/11       10/11       10/11       10/11       10/11       10/11       10/11       10/11       10/11       10/11       10/11       10/11       10/11       10/11       10/11       10/11       10/11       10/11       10/11       10/11       10/11       10/11       10/11       10/11</td><td>3.         0002         5.13         M.1         F. Oren         F.           8.         0002         5.13         M.1         F. Oren         F.           8.         0002         5.13         M.1         F. Oren         F.           9.         0001         5.223         F. Oren         F.         F.           9.         0001         5.223         F. Oren         F.         F.           9.         0001         5.223         F. Oren         F.         F.           9.         0001         5.223         F. Oren         F.         F.           9.         0001         5.223         F. Oren         F.         F.           9.         0001         5.223         F. Oren         F.         F.           9.         0001         5.233         F.         F.         F.           9.         0001         5.233         F.         F.         F.           9.         0000         5.243         F.         F.         F.           9.         0000         5.243         F.         F.         F.           9.         0000         5.243         F.         F.         F</td><td>X         0005         0.103         0.017         0.11         0.01         0.01         0.01         0.01         0.01         0.01         0.01         0.01         0.01         0.01         0.01         0.01         0.01         0.01         0.01         0.01         0.01         0.01         0.01         0.01         0.01         0.01         0.01         0.01         0.01         0.01         0.01         0.01         0.01         0.01         0.01         0.01         0.01         0.01         0.01         0.01         0.01         0.01         0.01         0.01         0.01         0.01         0.01         0.01         0.01         0.01         0.01         0.01         0.01         0.01         0.01         0.01         0.01         0.01         0.01         0.01         0.01         0.01         0.01         0.01         0.01         0.01         0.01         0.01         0.01         0.01         0.01         0.01         0.01         0.01         0.01         0.01         0.01         0.01         0.01         0.01         0.01         0.01         0.01         0.01         0.01         0.01         0.01         0.01         0.01         0.01         0.01</td><td>2       0005       5.429       17.176       10.2., 10.000       17.       15.         3       0055       16.000       17.271       18.2., 10.000       18.       14.         9       0755       16.200       17.271       18.2., 10.000       18.       14.         3       0055       26.400       17.171       18.2., 10.000       18.       14.         3       0055       26.400       17.171       18.2., 10.000       18.       14.         3       0055       26.400       17.171       18.2., 10.000       18.       14.         3       0055       26.400       17.171       18.2., 10.000       18.       14.         3       0055       26.400       17.171       18.2., 10.000       18.       14.         3       0057       26.400       17.171       18.2., 10.000       18.       14.         3       0057       26.400       17.171       18.2., 10.000       18.       14.         4       19.97       26.000       15.979       18.2., 10.000       18.       14.</td><td>Y         0005         5.12         37.15         8.12.1         9.00         32         94           1         0005         5.100         17.15         8.12.1         8.00         32         94           7         0005         5.100         17.15         8.12.1         94         94           7         0005         5.100         17.15         8.12.1         94         94           1         0005         15.204         17.15         8.12.1         94         94           1         0005         15.204         17.15         8.12.1         94         94         94           2         0005         15.204         17.17         8.22.1         19.000         35         94           3         0005         15.206         17.17         8.22.1         19.000         35         94           3         0005         15.206         15.200         36         94         94           4         0005         15.206         15.200         36         94         94           5         0005         15.206         15.200         36         94         94           5         005         15.2</td><td>X     0005     5/10     10/11     12/11     12/11     12/11     12/11     12/11     12/11     12/11     12/11     12/11     12/11     12/11     12/11     12/11     12/11     12/11     12/11     12/11     12/11     12/11     12/11     12/11     12/11     12/11     12/11     12/11     12/11     12/11     12/11     12/11     12/11     12/11     12/11     12/11     12/11     12/11     12/11     12/11     12/11     12/11     12/11     12/11     12/11     12/11     12/11     12/11     12/11     12/11     12/11     12/11     12/11     12/11     12/11     12/11     12/11     12/11     12/11     12/11     12/11     12/11     12/11     12/11     12/11     12/11     12/11     12/11     12/11     12/11     12/11     12/11     12/11     12/11     12/11     12/11     12/11     12/11     12/11     12/11     12/11     12/11     12/11     12/11     12/11     12/11     12/11     12/11     12/11     12/11     12/11     12/11     12/11     12/11     12/11     12/11     12/11     12/11     12/11     12/11     12/11     12/11     12/11     12/11     12/11     12/11     12</td><td>Y         0005         5.102         17.17         8.7         19.000         36.2           P         0005         25.200         17.77         8.7         19.000         36.2           P         0005         25.200         17.77         8.7         19.000         36.2           P         0005         25.200         17.77         8.7         19.000         36.2           P         0005         25.200         17.79         8.2         19.000         36.2           P         0005         25.200         17.79         8.2         19.000         36.2           P         0005         25.200         17.79         8.2         19.000         36.2           P         0005         25.200         17.79         8.2         19.000         36.2           P         0005         25.200         17.79         8.2         19.000         36.2           P         0005         25.200         17.79         8.2         19.000         36.2           P         0005         25.200         17.79         8.2         19.000         36.2           P         0005         25.200         19.000</td><td>X     0005     5/10     10/11     12/11     12/11     12/11     12/11     12/11     12/11     12/11     12/11     12/11     12/11     12/11     12/11     12/11     12/11     12/11     12/11     12/11     12/11     12/11     12/11     12/11     12/11     12/11     12/11     12/11     12/11     12/11     12/11     12/11     12/11     12/11     12/11     12/11     12/11     12/11     12/11     12/11     12/11     12/11     12/11     12/11     12/11     12/11     12/11     12/11     12/11     12/11     12/11     12/11     12/11     12/11     12/11     12/11     12/11     12/11     12/11     12/11     12/11     12/11     12/11     12/11     12/11     12/11     12/11     12/11     12/11     12/11     12/11     12/11     12/11     12/11     12/11     12/11     12/11     12/11     12/11     12/11     12/11     12/11     12/11     12/11     12/11     12/11     12/11     12/11     12/11     12/11     12/11     12/11     12/11     12/11     12/11     12/11     12/11     12/11     12/11     12/11     12/11     12/11     12/11     12/11     12/11     12/11     12</td><td>2         0005         5.1/2         1/7         6.1/2         1/7         1/7         6.1/2         1/7         1/7         1/7         1/7         1/7         1/7         1/7         1/7         1/7         1/7         1/7         1/7         1/7         1/7         1/7         1/7         1/7         1/7         1/7         1/7         1/7         1/7         1/7         1/7         1/7         1/7         1/7         1/7         1/7         1/7         1/7         1/7         1/7         1/7         1/7         1/7         1/7         1/7         1/7         1/7         1/7         1/7         1/7         1/7         1/7         1/7         1/7         1/7         1/7         1/7         1/7         1/7         1/7         1/7         1/7         1/7         1/7         1/7         1/7         1/7         1/7         1/7         1/7         1/7         1/7         1/7         1/7         1/7         1/7         1/7         1/7         1/7         1/7         1/7         1/7         1/7         1/7         1/7         1/7         1/7         1/7         1/7         1/7         1/7         1/7         1/7         1/7         1/7         1/</td><td>2       0053       5.422       17.176       8.22, 10.000       3.8       6.9         8       0055       5.120       50.200       17.000       18.0       6.9         9       0057       8.22, 10.000       18.0       18.0       19.0         9       0057       8.22, 10.000       18.0       19.0       19.0         10       0055       5.449       17.176       8.2, 10.000       18.0       19.0         10       0055       10.490       17.076       8.2, 10.000       18.0       19.0         10       0055       10.490       17.076       8.2, 10.000       18.0       19.0         10       0055       10.490       17.06       8.2, 10.000       18.0       19.0         10       0055       10.490       17.000       18.0       19.0       19.0       19.0         10       0055       10.490       17.000       18.0       19.0       19.0       19.0       19.0       19.0         10       0055       10.490       17.000       18.0       19.0       19.0       19.0       19.0       19.0         10       10.000       18.000       18.0       19.0       19.0</td></t<><td>2       0005       5.12       17.475       8.12       17.000       27       18         3       0055       51.02       17.475       8.2       18       18       18         3       0055       51.20       17.475       8.2       18       18       18         3       0055       51.20       17.75       8.2       18       18       18         3       0055       51.20       17.75       8.2       18       18       18         3       0055       51.20       17.75       8.2       19       14       14         3       0055       51.49       17.75       8.2       10       18       14         3       0055       51.49       17.75       8.2       16       18       14         3       0055       51.49       17.75       8.2       16       18       14       14         3       0055       51.49       17.75       8.2       16       18       14       16         3       0055       51.49       17.75       8.2       16       14       16       16         3       0055       51.49       17.75</td><td>X       0005       5.12       17.15       10.00       12.5       14.         X       0005       5.12       17.2       15.2       10.00       12.5       14.         Y       0005       5.12       17.2       15.2       10.00       12.5       14.         Y       0005       5.14       10.00       12.5       14.       14.         Y       0005       5.14       10.00       12.5       14.       14.         Y       0005       5.44       17.75       15.2       14.00       12.5       14.         Y       0005       5.44       17.5       14.00       12.5       14.       14.         Y       0005       5.44       17.55       14.2       10.00       12.5       14.4         Y       3655       35.552       32.375       12.2       14.4       14.4       14.4         Y       3655       35.552       32.375       12.2       14.4       14.4       14.4</td><td>X         0005         5.1/2         17.1         X         0.000         3.1/2         17.1         X         0.000         2.1/2         17.1         X         10.000         17.1         X         10.000         18.1         14.1         10.000         18.1         14.1         10.000         18.1         14.1         10.000         18.1         14.1         10.000         18.1         14.1         10.000         18.1         14.1         10.000         18.1         14.1         10.000         18.1         14.1         10.000         18.1         14.1         10.1         10.1         10.1         10.1         10.1         10.1         10.1         10.1         10.1         10.1         10</td><td>X       0005       5.102       17.17       8.2       10.08       17.17       8.2       10.08       17.17       17.17       17.17       17.17       17.17       17.17       17.17       17.17       17.17       17.17       17.17       17.17       17.17       17.17       17.17       17.17       17.17       17.17       17.17       17.17       17.17       17.17       17.17       17.17       17.17       17.17       17.17       17.17       17.17       17.17       17.17       17.17       17.17       17.17       17.17       17.17       17.17       17.17       17.17       17.17       17.17       17.17       17.17       17.17       17.17       17.17       17.17       17.17       17.17       17.17       17.17       17.17       17.17       17.17       17.17       17.17       17.17       17.17       17.17       17.17       17.17       17.17       17.17       17.17       17.17       17.17       17.17       17.17       17.17       17.17       17.17       17.17       17.17       17.17       17.17       17.17       17.17       17.17       17.17       17.17       17.17       17.17       17.17       17.17       17.17       17.17       17.17       17.17</td></td></td<></td></td></t<><td>2       0005       5.12       17.175       8.2       10.001       37.       14         3       0055       5.12.001       17.175       8.2       10.001       37.       14         3       0055       32.201       17.201       8.2       10.001       37.       14         3       0055       32.201       17.375       8.2       10.001       37.       14         3       0055       32.201       17.375       8.2       10.001       37.       14         3       0055       32.201       17.375       8.2       10.001       37.       14         3       0055       32.401       17.375       8.2       10.001       37.       14         3       0055       32.401       17.375       8.2       10.001       28.       14         3       0055       32.402       17.375       8.2       30.000       28.       14         3       0055       32.402       17.375       8.2       30.000       28.       14         3       0055       32.402       17.375       8.2       30.000       28.       14         4       35.000       32.000</td><td>X       0005       5/10       10/21       10/21       10/21       10/21       10/21       10/21       10/21       10/21       10/21       10/21       10/21       10/21       10/21       10/21       10/21       10/21       10/21       10/21       10/21       10/21       10/21       10/21       10/21       10/21       10/21       10/21       10/21       10/21       10/21       10/21       10/21       10/21       10/21       10/21       10/21       10/21       10/21       10/21       10/21       10/21       10/21       10/21       10/21       10/21       10/21       10/21       10/21       10/21       10/21       10/21       10/21       10/21       10/21       10/21       10/21       10/21       10/21       10/21       10/21       10/21       10/21       10/21       10/21       10/21       10/21       10/21       10/21       10/21       10/21       10/21       10/21       10/21       10/21       10/21       10/21       10/21       10/21       10/21       10/21       10/21       10/21       10/21       10/21       10/21       10/21       10/21       10/21       10/21       10/21       10/21       10/21       10/21       10/21       10/21</td><td>X       0005       5/10       10/10       10/10       10/10       10/10       10/10         X       0005       5/10       10/20       10/20       10/20       10/20       10/20       10/20       10/20         X       0005       5/10       10/20       10/20       10/20       10/20       10/20       10/20       10/20         X       0005       5/10       10/20       10/20       10/20       10/20       10/20       10/20       10/20         X       0005       5/10       10/20       10/20       10/20       10/20       10/20       10/20       10/20         X       0005       5/10       10/20       10/20       10/20       10/20       10/20       10/20       10/20         X       0005       5/10       10/20       10/20       10/20       10/20       10/20       10/20       10/20         X       0005       5/10       10/20       10/20       10/20       10/20       10/20       10/20       10/20       10/20       10/20       10/20       10/20       10/20       10/20       10/20       10/20       10/20       10/20       10/20       10/20       10/20       10/20       <t< td=""><td>X       0005       5.10       10.17       10.2.1       10.2.11       10.2.11       10.2.11       10.2.11       10.2.11       10.2.11       10.2.11       10.2.11       10.2.11       10.2.11       10.2.11       10.2.11       10.2.11       10.2.11       10.2.11       10.2.11       10.2.11       10.2.11       10.2.11       10.2.11       10.2.11       10.2.11       10.2.11       10.2.11       10.2.11       10.2.11       10.2.11       10.2.11       10.2.11       10.2.11       10.2.11       10.2.11       10.2.11       10.2.11       10.2.11       10.2.11       10.2.11       10.2.11       10.2.11       10.2.11       10.2.11       10.2.11       10.2.11       10.2.11       10.2.11       10.2.11       10.2.11       10.2.11       10.2.11       10.2.11       10.2.11       10.2.11       10.2.11       10.2.11       10.2.11       10.2.11       10.2.11       10.2.11       10.2.11       10.2.11       10.2.11       10.2.11       10.2.11       10.2.11       10.2.11       10.2.11       10.2.11       10.2.11       10.2.11       10.2.11       10.2.11       10.2.11       10.2.11       10.2.11       10.2.11       10.2.11       10.2.11       10.2.11       10.2.11       10.2.11       10.2.11       10.2.11       10.2.11       10.2.1</td><td>X       0005       5.10       10.710       10.20       10.710       10.20       10.700       10.700       10.200       10.700       10.200       10.700       10.200       10.700       10.200       10.700       10.200       10.700       10.200       10.700       10.200       10.200       10.700       10.200       10.200       10.200       10.200       10.200       10.200       10.200       10.200       10.200       10.200       10.200       10.200       10.200       10.200       10.200       10.200       10.200       10.200       10.200       10.200       10.200       10.200       10.200       10.200       10.200       10.200       10.200       10.200       10.200       10.200       10.200       10.200       10.200       10.200       10.200       10.200       10.200       10.200       10.200       10.200       10.200       10.200       10.200       10.200       10.200       10.200       10.200       10.200       10.200       10.200       10.200       10.200       10.200       10.200       10.200       10.200       10.200       10.200       10.200       10.200       10.200       10.200       10.200       10.200       10.200       10.200       10.200       10.200       10</td><td>X       0005       5.10       10.710       10.2.01       10.7.01       10.2.01       10.7.01       10.2.01       10.7.01       10.2.01       10.7.01       10.2.01       10.7.01       10.2.01       10.7.01       10.2.01       10.7.01       10.2.01       10.7.01       10.2.01       10.7.01       10.2.01       10.7.01       10.2.01       10.7.01       10.2.01       10.7.01       10.2.01       10.7.01       10.7.01       10.7.01       10.7.01       10.7.01       10.7.01       10.7.01       10.7.01       10.7.01       10.7.01       10.7.01       10.7.01       10.7.01       10.7.01       10.7.01       10.7.01       10.7.01       10.7.01       10.7.01       10.7.01       10.7.01       10.7.01       10.7.01       10.7.01       10.7.01       10.7.01       10.7.01       10.7.01       10.7.01       10.7.01       10.7.01       10.7.01       10.7.01       10.7.01       10.7.01       10.7.01       10.7.01       10.7.01       10.7.01       10.7.01       10.7.01       10.7.01       10.7.01       10.7.01       10.7.01       10.7.01       10.7.01       10.7.01       10.7.01       10.7.01       10.7.01       10.7.01       10.7.01       10.7.01       10.7.01       10.7.01       10.7.01       10.7.01       10.7.01       10.7</td><td>X       0005       5/10       10/10       10/10       10/10       10/10       10/10         X       0005       5/10       10/10       10/10       10/10       10/10       10/10         X       0005       5/10       10/10       10/10       10/10       10/10       10/10         X       0005       5/10       00/10       10/10       10/10       10/10       10/10         X       0005       5/10       00/10       10/10       10/10       10/10       10/10         X       0005       5/10       00/10       10/10       10/10       10/10       10/10         X       0005       5/10       00/10       10/10       10/10       10/10       10/10         X       0000       10/10       10/10       10/10       10/10       10/10       10/10         X       0000       10/10       10/10       10/10       10/10       10/10       10/10         X       0000       10/10       10/10       10/10       10/10       10/10       10/10         X       0000       10/10       10/10       10/10       10/10       10/10       10/10         X       000</td><td>X       0005       5.12       3.42       10.001       24       14         X       0005       5.12.001       25.20       15.20       15.20       15.20         X       0005       10.001       25       16       16       16         X       0005       10.001       25       16       16       16         X       0005       10.001       25       16       16       16         X       0005       10.001       25       16       16       16         X       0005       10.001       25       16       16       16         X       0005       10.001       25       16       16       16         X       0005       10.001       25       16       16       16         X       0005       10.001       25       16       16       16         X       0005       10.001       25       16       16       16       16         X       0005       10.001       25       16       16       16       16         X       0005       10.001       25       16       16       16       16</td><td>X       0005       3.12       17.12       17.2       17.2       17.2       17.2       17.2       17.2       17.2       17.2       17.2       17.2       17.2       17.2       17.2       17.2       17.2       17.2       17.2       17.2       17.2       17.2       17.2       17.2       17.2       17.2       17.2       17.2       17.2       17.2       17.2       17.2       17.2       17.2       17.2       17.2       17.2       17.2       17.2       17.2       17.2       17.2       17.2       17.2       17.2       17.2       17.2       17.2       17.2       17.2       17.2       17.2       17.2       17.2       17.2       17.2       17.2       17.2       17.2       17.2       17.2       17.2       17.2       17.2       17.2       17.2       17.2       17.2       17.2       17.2       17.2       17.2       17.2       17.2       17.2       17.2       17.2       17.2       17.2       17.2       17.2       17.2       17.2       17.2       17.2       17.2       17.2       17.2       17.2       17.2       17.2       17.2       17.2       17.2       17.2       17.2       17.2       17.2       17.2       &lt;</td><td>X       0.005, 15, 16       17, 16       18, 16, 10       18, 16         X       0.005, 15, 16       17, 10       15, 10       18, 16         X       0.005, 16, 10       17, 10       18, 16       18, 16         X       0.005, 16, 10       17, 10       18, 16       18, 16         X       0.005, 16, 100, 100, 100, 100       18, 16       18, 16         X       0.005, 16, 100, 100, 100, 100       18, 16       18, 16         X       0.005, 16, 100, 100, 100, 100       18, 16       18, 16         X       0.005, 16, 100, 100, 100, 100       18, 16       18, 16         X       0.005, 16, 100, 100, 100, 100, 100       18, 16       18, 16         X       0.005, 10, 100, 100, 100, 100, 100       18, 16       16, 16         X       0.005, 10, 100, 100, 100, 100, 100       18, 16       16, 16         X       0.005, 10, 100, 100, 100, 100, 100, 100, 1</td><td>1       0005       64.02       17.15       81.0       80.00       92       92         2       0005       16.000       17.2       82.0       92       92         2       0005       16.000       17.2       82.0       92       92         10       0005       16.000       10.2       94       94       94         10       0005       16.000       10.2       94       94       94         10       0005       16.000       10.2       94       94       94         10       0005       16.000       10.2       94       94       94         10       0005       16.000       10.2       94       94       94         10       0005       16.000       10.2       94       94       94         10       0005       16.000       10.2       94       94       94         10       0005       16.000       10.2       94       94       94         10       0005       16.000       10.2       94       94       94         10       0005       16.000       10.2       94       94       94         10</td><td>X 0000 5.042 37.15 8.12. 8100 32 38<br/>0 005 15.94 17.15 8.2. 8100 32 38<br/>1 005 15.94 17.15 8.2. 8100 37 34<br/>1 005 15.94 17.15 8.2. 8100 37 34<br/>1 005 15.94 17.15 8.2. 8100 37 40<br/>1 005 15.94 17.15 8.2. 8100 37 40<br/>1 005 15.94 17.15 8.2. 8100 37 40<br/>1 005 15.94 17.15 8.2. 8100 30<br/>1 005 15.94 17.15 8.2. 8100 30<br/>1 005 15.94 17.15 8.2. 8100 30<br/>1 005 15.94 17.15 8.2. 8100 30<br/>1 005 15.94 17.15 8.2. 8100 30<br/>1 005 15.94 17.15 8.2. 8100 30<br/>1 005 15.94 17.15 8.2. 8100 30<br/>1 005 15.94 17.15 8.2. 8100 30<br/>1 005 15.94 17.15 8.2. 8100 30<br/>1 005 15.94 17.15 8.2. 8100 30<br/>1 005 15.94 17.15 8.2. 8100 30<br/>1 005 15.94 17.15 8.2. 8100 30<br/>1 005 15.94 17.15 8.2. 8100 30<br/>1 005 15.94 17.15 8.2. 8100 30<br/>1 005 15.94 17.15 8.2. 81000 30<br/>1 005 15.94 17.15 8.2.</td><td>0005 5.429 1071 115 342 10 000 125 154<br/>0005 115 342 17 2172 352 10 001 125 154<br/>1005 115 346 117 2172 352 10 001 125 154<br/>1005 115 346 117 2172 352 10 001 125 154<br/>1005 115 346 117 2174 352 10 001 125 154<br/>1005 115 345 115 115 115 115 115 115 115 115 115 1</td><td>2         0005         5.143         10.15         11.25         10.000         12.99         11.23         10.000         12.99         11.23         10.000         12.99         11.23         10.000         12.99         11.23         10.000         12.99         11.23         10.000         12.99         11.23         10.000         12.99         11.23         10.000         12.99         11.23         10.000         12.99         11.23         10.000         12.99         11.23         10.000         12.99         11.23         10.000         12.99         11.23         10.000         12.99         11.23         10.000         12.99         11.23         10.000         12.99         11.23         10.000         12.99         11.23         10.000         12.99         11.23         10.000         12.99         11.23         10.000         12.99         12.99         11.23         10.000         12.99         12.99         12.99         12.99         12.99         12.99         12.99         12.99         12.99         12.99         12.99         12.99         12.99         12.99         12.99         12.99         12.99         12.99         12.99         12.99         12.99         12.99         12.99         12.99<!--</td--><td>X       0005       54.169       10.715       81.2.8       80.0         X       0005       54.169       10.715       81.2.8       90.0         X       0005       10.000       10.72       82.2.9       10.000       10.72         X       0005       10.700       10.72       82.2.9       10.000       20.12       10.7         Y       0005       10.100       10.701       10.000       20.12       10.7         Y       0005       10.100       10.2.9       10.000       20.12       10.7         Y       0005       10.400       10.2.9       10.000       20.12       10.7         Y       0005       10.400       10.2.9       10.000       20.12       10.7         Y       0005       10.100       10.100       20.12       10.7       10.2         Y       0005       10.100       20.12       10.7       10.2       10.7       10.7         Y       0005       10.100       20.12       10.000       20.2       10.7       10.7         Y       0005       10.100       20.12       10.7       10.7       10.7       10.7         Y       0000</td><td>X         0005         6.12         W.15         M.12         M.10         M.1         M.10         M.10         M.10         M.1         M.10         M</td></td></t<></td></td></t<> | 2.       0000       51.2 Mit       11.2 Mit       11.2 Mit<                                                                                                    | 2       0005       5.129       17.2       17.2       17.2       17.2       17.2       17.2       17.2       17.2       17.2       17.2       17.2       17.2       17.2       17.2       17.2       17.2       17.2       17.2       17.2       17.2       17.2       17.2       17.2       17.2       17.2       17.2       17.2       17.2       17.2       17.2       17.2       17.2       17.2       17.2       17.2       17.2       17.2       17.2       17.2       17.2       17.2       17.2       17.2       17.2       17.2       17.2       17.2       17.2       17.2       17.2       17.2       17.2       17.2       17.2       17.2       17.2       17.2       17.2       17.2       17.2       17.2       17.2       17.2       17.2       17.2       17.2       17.2       17.2       17.2       17.2       17.2       17.2       17.2       17.2       17.2       17.2       17.2       17.2       17.2       17.2       17.2       17.2       17.2       17.2       17.2       17.2       17.2       17.2       17.2       17.2       17.2       17.2       17.2       17.2       17.2       17.2       17.2       17.2       <                                                                                                    | N         OCCS         SL 300         All The Back         SL 0000         All The Back         SL 0000         All The Back         SL 0000         All The Back         SL 0000         All The Back         SL 0000         All The Back         SL 0000         All The Back         SL 0000         All The Back         SL 0000         All The Back         SL 0000         All The Back         SL 0000         All The Back         SL 0000         All The Back         All The Back         SL 0000         All The Back         All The Back         All The                                                                                                    | 1       0055       5.193       10.715       10.000       25       10.000         1       0055       5.194       17.215       10.000       25       10.000         2       0055       5.594       17.215       10.000       25       10.000         1       0055       5.694       17.215       10.000       25       10.000         1       0055       5.694       17.215       10.000       25       10.000         2       0055       5.6940       17.215       10.000       25       10.000         2       0055       5.6940       17.215       10.000       25       10.000         3       0055       5.6940       17.215       10.000       25       10.000         3       0055       5.6940       17.215       10.000       25       10.000         3       0055       5.6940       17.215       10.000       25       10.000       25       10.000         3       0055       5.6940       17.215       10.000       25       10.000       25       10.000         3       0055       5.6940       17.2175       10.000       25       10.000       25                                                                                                    | 2       0005       %.12       %.12       %.12       %.12       %.12       %.12       %.12       %.12       %.12       %.12       %.12       %.12       %.12       %.12       %.12       %.12       %.12       %.12       %.12       %.12       %.12       %.12       %.12       %.12       %.12       %.12       %.12       %.12       %.12       %.12       %.12       %.12       %.12       %.12       %.12       %.12       %.12       %.12       %.12       %.12       %.12       %.12       %.12       %.12       %.12       %.12       %.12       %.12       %.12       %.12       %.12       %.12       %.12       %.12       %.12       %.12       %.12       %.12       %.12       %.12       %.12       %.12       %.12       %.12       %.12       %.12       %.12       %.12       %.12       %.12       %.12       %.12       %.12       %.12       %.12       %.12       %.12       %.12       %.12       %.12       %.12       %.12       %.12       %.12       %.12       %.12       %.12       %.12       %.12       %.12       %.12       %.12       %.12       %.12       %.12       %.12       %.12       %.12       %.12 <t< td=""><td>X       0005       5.1/201       0.1/201       0.1/201       0.1/201       0.1/201       0.1/201       0.1/201       0.1/201       0.1/201       0.1/201       0.1/201       0.1/201       0.1/201       0.1/201       0.1/201       0.1/201       0.1/201       0.1/201       0.1/201       0.1/201       0.1/201       0.1/201       0.1/201       0.1/201       0.1/201       0.1/201       0.1/201       0.1/201       0.1/201       0.1/201       0.1/201       0.1/201       0.1/201       0.1/201       0.1/201       0.1/201       0.1/201       0.1/201       0.1/201       0.1/201       0.1/201       0.1/201       0.1/201       0.1/201       0.1/201       0.1/201       0.1/201       0.1/201       0.1/201       0.1/201       0.1/201       0.1/201       0.1/201       0.1/201       0.1/201       0.1/201       0.1/201       0.1/201       0.1/201       0.1/201       0.1/201       0.1/201       0.1/201       0.1/201       0.1/201       0.1/201       0.1/201       0.1/201       0.1/201       0.1/201       0.1/201       0.1/201       0.1/201       0.1/201       0.1/201       0.1/201       0.1/201       0.1/201       0.1/201       0.1/201       0.1/201       0.1/201       0.1/201       0.1/201       0.1/201       0.1/201</td><td>1       0000       05.000       1.000       0.000       0.000       0.000       0.000       0.000       0.000       0.000       0.000       0.000       0.000       0.000       0.000       0.000       0.000       0.000       0.000       0.000       0.000       0.000       0.000       0.000       0.000       0.000       0.000       0.000       0.000       0.000       0.000       0.000       0.000       0.000       0.000       0.000       0.000       0.000       0.000       0.000       0.000       0.000       0.000       0.000       0.000       0.000       0.000       0.000       0.000       0.000       0.000       0.000       0.000       0.000       0.000       0.000       0.000       0.000       0.000       0.000       0.000       0.000       0.000       0.000       0.000       0.000       0.000       0.000       0.000       0.000       0.000       0.000       0.000       0.000       0.000       0.000       0.000       0.000       0.000       0.000       0.000       0.000       0.000       0.000       0.000       0.000       0.000       0.000       0.000       0.000       0.000       0.000       0.000       0.000       0.000       0.0</td><td>1       0005       5.10       0.7       15.2       10.00       25       10.00         2       0005       5.10       17.2       15.2       10.00       25       10.00         2       0005       15.20       17.00       15       10.00       15       10.00         2       0005       15.20       17.00       15       10.00       15       10.00         2       0005       15.30       11.0       15       10.00       15       10.00         2       0005       15.300       17.00       15       10.00       10.00       10.00         2       0005       15.300       17.00       15       10.00       10.00       10.00         2       0005       15.300       11.000       10.00       10.00       10.00       10.00         2       0005       10.500       10.000       10.00       10.000       10.00       10.000         2       0005       10.500       10.000       10.000       10.000       10.000       10.000         2       0005       10.500       10.000       10.000       10.000       10.000       10.000         2       0005</td><td>2       0005       5.12       37.12       8.2       8.0       9.0         3       0005       5.12.00       1.5.2       1.5.2       1.5.2       1.5.2         3       0005       5.2.20       1.5.2.00       2.5.2       1.5.2.00       2.5.2         3       0005       5.2.00       2.5.2       10.000       2.5       10.000         3       0005       5.0.00       2.5       10.000       2.5       10.000         3       0005       5.0.00       2.5       10.000       2.5       10.000         3       0005       5.0.00       2.5       10.000       2.5       10.000         3       0005       5.0.00       2.5       10.000       2.5       10.000         3       0005       5.0.00       2.5       10.000       2.5       10.000         3       0005       5.0.00       2.5       10.000       2.5       10.000         3       0005       5.0.00       2.5       10.000       2.5       10.000         3       0005       5.5       5.0.000       2.5       10.000       2.5         4005       50.000       2.5       10.000       2.5<td>X       0005       5.102       17.15       8.2       8.008       7.8       8.4         X       0005       5.102       17.15       8.2       8.008       7.8       8.4         X       0005       5.102       17.15       8.2       8.008       7.8       8.4         X       0005       5.102       17.15       8.2       8.008       7.8       8.4         X       0005       5.102       17.15       8.2       9.000       28       84         X       0005       35.002       15.278       8.2       9.000       28       84         X       0305       35.002       15.278       8.2       9.000       28       84         X       0305       35.002       15.278       8.2       9.000       28       84</td><td>X         0005         5,122         17,178         82,         80,000         94         94           Y         0005         5,120         91,772         82,         1000         10         84         10           Y         0005         25,220         17,712         82,         1000         15         84         10           Y         0005         25,200         17,712         82,         10         10         10         10         10         10         10         10         10         10         10         10         10         10         10         10         10         10         10         10         10         10         10         10         10         10         10         10         10         10         10         10         10         10         10         10         10         10         10         10         10         10         10         10         10         10         10         10         10         10         10         10         10         10         10         10         10         10         10         10         10         10         10         10         10</td><td>2       0053       5.429       17.176       812       80.008       24       54         3       0053       5.429       17.176       812       81.008       24       14         8       0057       81.208       17.176       812       81.008       24       14         8       0057       81.208       17.176       812       81.008       25       84         3       0055       81.498       17.176       812       81.000       28       84         3       0055       81.498       17.176       812       81.000       28       84         3       0055       81.498       17.176       812       81.000       28       84         3       0055       81.498       17.176       812       81.000       28       84         3       0055       81.498       17.176       812       81.000       28       84         3       0055       81.498       17.176       812       81.000       28       84         3       0057       81.000       28       84       9       9       9.100       10.000       10.000       10.000       1</td><td>X     0005     0.107     0.117     0.12     0.000     0.2     0.4       X     0005     0.1000     0.000     0.0     0.0     0.0       X     0005     0.2000     0.000     0.0     0.0       X     0005     0.2000     0.000     0.0     0.0       X     0005     0.000     0.0     0.0     0.0       X     0005     0.000     0.0     0.0     0.0       X     0005     0.000     0.0     0.0     0.0       X     0005     0.000     0.0     0.0     0.0       X     0005     0.000     0.0     0.0     0.0       X     0005     0.000     0.0     0.0     0.0       X     0005     0.000     0.0     0.0     0.0       X     0005     0.000     0.0     0.0     0.0       X     0005     0.000     0.0     0.0     0.0       X     0005     0.000     0.0     0.0     0.0       X     0005     0.000     0.0     0.0     0.0</td><td>2       X       0000       51,200       10,100       10,000       10,000       10,000       10,000       10,000       10,000       10,000       10,000       10,000       10,000       10,000       10,000       10,000       10,000       10,000       10,000       10,000       10,000       10,000       10,000       10,000       10,000       10,000       10,000       10,000       10,000       10,000       10,000       10,000       10,000       10,000       10,000       10,000       10,000       10,000       10,000       10,000       10,000       10,000       10,000       10,000       10,000       10,000       10,000       10,000       10,000       10,000       10,000       10,000       10,000       10,000       10,000       10,000       10,000       10,000       10,000       10,000       10,000       10,000       10,000       10,000       10,000       10,000       10,000       10,000       10,000       10,000       10,000       10,000       10,000       10,000       10,000       10,000       10,000       10,000       10,000       10,000       10,000       10,000       10,000       10,000       10,000       10,000       10,000       10,000       10,000       10,000       10,</td><td>X     0005     54,200     10,200     10,200     10,200     10,200     10,200     10,200     10,200     10,200     10,200     10,200     10,200     10,200     10,200     10,200     10,200     10,200     10,200     10,200     10,200     10,200     10,200     10,200     10,200     10,200     10,200     10,200     10,200     10,200     10,200     10,200     10,200     10,200     10,200     10,200     10,200     10,200     10,200     10,200     10,200     10,200     10,200     10,200     10,200     10,200     10,200     10,200     10,200     10,200     10,200     10,200     10,200     10,200     10,200     10,200     10,200     10,200     10,200     10,200     10,200     10,200     10,200     10,200     10,200     10,200     10,200     10,200     10,200     10,200     10,200     10,200     10,200     10,200     10,200     10,200     10,200     10,200     10,200     10,200     10,200     10,200     10,200     10,200     10,200     10,200     10,200     10,200     10,200     10,200     10,200     10,200     10,200     10,200     10,200     10,200     10,200     10,200     10,200     10,200     10,200</td><td>1       0.       0.0002       5.1205       0.0012       0.0012       0.0012       0.0012       0.0012       0.0012       0.0012       0.0012       0.0012       0.0012       0.0012       0.0012       0.0012       0.0012       0.0012       0.0012       0.0012       0.0012       0.0012       0.0012       0.0012       0.0012       0.0012       0.0012       0.0012       0.0012       0.0012       0.0012       0.0012       0.0012       0.0012       0.0012       0.0012       0.0012       0.0012       0.0012       0.0012       0.0012       0.0012       0.0012       0.0012       0.0012       0.0012       0.0012       0.0012       0.0012       0.0012       0.0012       0.0012       0.0012       0.0012       0.0012       0.0012       0.0012       0.0012       0.0012       0.0012       0.0012       0.0012       0.0012       0.0012       0.0012       0.0012       0.0012       0.0012       0.0012       0.0012       0.0012       0.0012       0.0012       0.0012       0.0012       0.0012       0.0012       0.0012       0.0012       0.0012       0.0012       0.0012       0.0012       0.0012       0.0012       0.0012       0.0012       0.0012       0.0012       0.0012       0.0012</td><td>X.     0005     51,20     0007     51,20     0007     51,20     0007       A.     0005     61,00     0007     51,00     0007     51,00     0007       A.     0005     61,00     0007     51,00     0007     51,00     0007       A.     0005     61,00     0007     55     54,00     1007     55     54,00       Y.     0005     64,0007     17,00     25     54     54       J.     0005     64,000     17,000     25     54       J.     0005     64,000     17,000     25     54       J.     0005     64,000     17,000     25     54       J.     0005     64,000     17,000     25     54</td><td>X     005     51/32     1/2/15     1/4/1     1/0     0/2     1/2     1/2     1/2     1/2     1/2     1/2     1/2     1/2     1/2     1/2     1/2     1/2     1/2     1/2     1/2     1/2     1/2     1/2     1/2     1/2     1/2     1/2     1/2     1/2     1/2     1/2     1/2     1/2     1/2     1/2     1/2     1/2     1/2     1/2     1/2     1/2     1/2     1/2     1/2     1/2     1/2     1/2     1/2     1/2     1/2     1/2     1/2     1/2     1/2     1/2     1/2     1/2     1/2     1/2     1/2     1/2     1/2     1/2     1/2     1/2     1/2     1/2     1/2     1/2     1/2     1/2     1/2     1/2     1/2     1/2     1/2     1/2     1/2     1/2     1/2     1/2     1/2     1/2     1/2     1/2     1/2     1/2     1/2     1/2     1/2     1/2     1/2     1/2     1/2     1/2     1/2     1/2     1/2     1/2     1/2     1/2     1/2     1/2     1/2     1/2     1/2     1/2     1/2     1/2     1/2     1/2     1/2     1/2     1/2     1/2     1/2     1/2     1</td><td>1       2.       COOLS 5 (12) 254       72.176       R.L., 00.000       20.000       72.000       72.000       72.000       72.000       72.000       72.000       72.000       72.000       72.000       72.000       72.000       72.000       72.000       72.000       72.000       72.000       72.000       72.000       72.000       72.000       72.000       72.000       72.000       72.000       72.000       72.000       72.000       72.000       72.000       72.000       72.000       72.000       72.000       72.000       72.000       72.000       72.000       72.000       72.000       72.000       72.000       72.000       72.000       72.000       72.000       72.000       72.000       72.000       72.000       72.000       72.000       72.000       72.000       72.000       72.000       72.000       72.000       72.000       72.000       72.000       72.000       72.000       72.000       72.000       72.000       72.000       72.000       72.000       72.000       72.000       72.000       72.000       72.000       72.000       72.000       72.000       72.000       72.000       72.000       72.000       72.000       72.000       72.0000       72.0000       72.0000       72.</td><td>1       X       0000       51.058       010.091       000.01       24       54         2       X       0000       51.058       010.091       05       64         3       0.000       55.044       0.772       62.0       05       64         3       0.000       55.044       0.772       62.0       05       64         3       0.000       55.044       0.001       25       64         3       0.000       55.044       0.001       25       64         3       0.000       50.000       25       64       64         3       0.000       50.000       25       64       64         3       0.000       50.000       25       64       64         3       0.000       50.000       28       64       64         3       0.000       50.000       28       64       64         3       0.000       30.000       38       64       64         3       0.000       30.000       38       64       64         3       0.000       30.000       38       64       64         3       0.000       <td< td=""><td>1         2         COUNT 5 (12) 261 (12) 171 (12) 171 (12) 1</td><td>1         2         0000         5.4.9         10.717         6.2.         6.0         6.0         6.0         6.0         6.0         6.0         6.0         6.0         6.0         6.0         6.0         6.0         6.0         6.0         6.0         6.0         6.0         6.0         6.0         6.0         6.0         6.0         6.0         6.0         6.0         6.0         6.0         6.0         6.0         6.0         6.0         6.0         6.0         6.0         6.0         6.0         6.0         6.0         6.0         6.0         6.0         6.0         6.0         6.0         6.0         6.0         6.0         6.0         6.0         6.0         6.0         6.0         6.0         6.0         6.0         6.0         6.0         6.0         6.0         6.0         6.0         6.0         6.0         6.0         6.0         6.0         6.0         6.0         6.0         6.0         6.0         6.0         6.0         6.0         6.0         6.0         6.0         6.0         6.0         6.0         6.0         6.0         6.0         6.0         6.0         6.0         6.0         6.0         6.0         6.0         6.0&lt;</td><td>X         0005         5.12         X7.17         8.7         N0.00         25         54           P         0005         5.120         0.7.17         8.7         N0.00         35         54           P         0005         5.120         0.7.17         8.7         N0.00         35         54           P         0005         15.120         0.7.17         8.7         N0.00         35         54           P         0005         15.120         0.7.17         8.2         N0.00         35         64           P         0005         15.120         0.7.17         8.2         N0.00         38         64           P         0005         15.120         0.7.17         8.2         N0.00         38         64           P         0005         15.120         0.7.17         8.2         N0.00         28         64           P         0005         15.020         17         N0.000         28         64         16         16           P         0005         15.020         17         N0.000         28         64         16         16           P         0005         15.02</td><td>1         2         0000 (\$ 10.200 (\$ 10.701 (\$ 10.101 (\$ 10.001 (\$ 10.001(</td><td>2       0.005       5.102       0.712       6.22       0.000       22       94         3       0.005       5.102       0.712       6.22       14       1         4       8       0.001       12.012       6.22       14       1         5       0.005       32.20       10.001       26       14       1         5       0.005       32.20       10.001       26       14       1         5       0.005       32.20       10.001       27       14       1         5       0.005       32.20       10.001       27       14       1         5       0.005       32.20       10.001       27       14       1         5       0.005       32.20       10.001       27       14       1         5       0.005       32.20       10.001       32       14       1         5       0.005       32.000       32       34       14       14         7       0.005       32.000       32       34       14       14         7       0.005       32.000       32       34       14       14         7</td><td>2       0.005 \$ 112_0       0.12_0       0.000 \$ 12_0       0.12_0       0.000 \$ 12_0       0.000 \$ 12_0       0.000 \$ 12_0       0.000 \$ 12_0       0.000 \$ 12_0       0.000 \$ 12_0       0.000 \$ 12_0       0.000 \$ 12_0       0.000 \$ 12_0       0.000 \$ 12_0       0.000 \$ 12_0       0.000 \$ 12_0       0.000 \$ 12_0       0.000 \$ 12_0       0.000 \$ 12_0       0.000 \$ 12_0       0.000 \$ 12_0       0.000 \$ 12_0       0.000 \$ 12_0       0.000 \$ 12_0       0.000 \$ 12_0       0.000 \$ 12_0       0.000 \$ 12_0       0.000 \$ 12_0       0.000 \$ 12_0       0.000 \$ 12_0       0.000 \$ 12_0       0.000 \$ 12_0       0.000 \$ 12_0       0.000 \$ 12_0       0.000 \$ 12_0       0.000 \$ 12_0       0.000 \$ 12_0       0.000 \$ 12_0       0.000 \$ 12_0       0.000 \$ 12_0       0.000 \$ 12_0       0.000 \$ 12_0       0.000 \$ 12_0       0.000 \$ 12_0       0.000 \$ 12_0       0.000 \$ 12_0       0.000 \$ 12_0       0.000 \$ 12_0       0.000 \$ 12_0       0.000 \$ 12_0       0.000 \$ 12_0       0.000 \$ 12_0       0.000 \$ 12_0       0.000 \$ 12_0       0.000 \$ 12_0       0.000 \$ 12_0       0.000 \$ 12_0       0.000 \$ 12_0       0.000 \$ 12_0       0.000 \$ 12_0       0.000 \$ 12_0       0.000 \$ 12_0       0.000 \$ 12_0       0.000 \$ 12_0       0.000 \$ 12_0       0.000 \$ 12_0       0.000 \$ 12_0       0.000 \$ 12_0       0.000 \$ 12_0       0.000 \$ 12_0       0.000 \$ 12_0       0.000 \$ 12_0</td><td>2       0.005 5, 5123       17,715       812       10,000       12       14         3       0.005 5, 5123       17,715       812       16,000       12       14         4       8       0.057       15,754       12,715       812       16,000       12       14         5       0.057       15,754       12,715       812       15,000       12       14         8       0.057       15,754       12,716       812       15,000       12       14         9       0.057       15,754       12,718       92       15,000       12       14         9       0.057       15,754       12,718       92       15,000       28       14         9       0.057       15,940       12,718       92       15,000       28       14         9       0.057       12,978       9.2       15,000       28       14         9       0.057       12,978       9.2       15,000       28       14         9       0.057       12,978       9.2       15,000       28       14         9       0.057       12,978       9.2       15,000</td><td>1       2.       0.002       5.123       1.217       10.00       12.00       12.00       12.00       12.00       12.00       12.00       12.00       12.00       12.00       12.00       12.00       12.00       12.00       12.00       12.00       12.00       12.00       12.00       12.00       12.00       12.00       12.00       12.00       12.00       12.00       12.00       12.00       12.00       12.00       12.00       12.00       12.00       12.00       12.00       12.00       12.00       12.00       12.00       12.00       12.00       12.00       12.00       12.00       12.00       12.00       12.00       12.00       12.00       12.00       12.00       12.00       12.00       12.00       12.00       12.00       12.00       12.00       12.00       12.00       12.00       12.00       12.00       12.00       12.00       12.00       12.00       12.00       12.00       12.00       12.00       12.00       12.00       12.00       12.00       12.00       12.00       12.00       12.00       12.00       12.00       12.00       12.00       12.00       12.00       12.00       12.00       12.00       12.00       12.00       12.00       12.00&lt;</td><td>1     005     51/35     10.00     10.00     10.00     10.00     10.00     10.00     10.00     10.00     10.00     10.00     10.00     10.00     10.00     10.00     10.00     10.00     10.00     10.00     10.00     10.00     10.00     10.00     10.00     10.00     10.00     10.00     10.00     10.00     10.00     10.00     10.00     10.00     10.00     10.00     10.00     10.00     10.00     10.00     10.00     10.00     10.00     10.00     10.00     10.00     10.00     10.00     10.00     10.00     10.00     10.00     10.00     10.00     10.00     10.00     10.00     10.00     10.00     10.00     10.00     10.00     10.00     10.00     10.00     10.00     10.00     10.00     10.00     10.00     10.00     10.00     10.00     10.00     10.00     10.00     10.00     10.00     10.00     10.00     10.00     10.00     10.00     10.00     10.00     10.00     10.00     10.00     10.00     10.00     10.00     10.00     10.00     10.00     10.00     10.00     10.00     10.00     10.00     10.00     10.00     10.00     10.00     10.00     10.00     10.00     10</td><td>Y         0005         5.12         37.15         8.12.1         9.00         32         94           1         0005         5.100         17.15         8.12.1         8.00         32         94           7         0005         5.100         17.15         8.12.1         94         94           7         0005         5.100         17.15         8.12.1         94         94           1         0005         15.204         17.15         8.12.1         94         94           1         0005         15.204         17.15         8.12.1         94         94         94           2         0005         15.204         17.17         8.22.1         19.000         35         94           3         0005         15.206         17.17         8.22.1         19.000         35         94           3         0005         15.206         15.200         36         94         94           4         0005         15.206         15.200         36         94         94           5         0005         15.206         15.200         36         94         94           5         005         15.2</td><td>2       0005       5.1/2       17.716       81.2.       100       34       54         3       0057       5.1/2       10.716       35.2.       10.001       35.4       44         3       0057       5.2.20       17.756       8.2       81.001       25.4       44         3       0057       5.2.20       17.756       8.2       94.001       25.4       44         3       0056       52.4400       17.756       8.2       94.000       28.4       44         3       0056       52.4400       17.756       8.2</td><td>1     0005     5.102     107.115     8.22     10.000     108     9.4       3     0005     16.200     107.115     8.2     10.000     108     109       3     0005     16.200     107.115     8.2     10.000     108     109       3     0005     16.200     107.115     8.2     10.000     108     109       3     0005     16.200     107.115     8.2     100.000     108     109       3     0005     16.200     107.115     8.2     100.000     108     109       3     0005     16.200     107.115     8.2     100.000     108     109       3     0005     16.200     107.115     8.2     100.000     108     109       3     0005     16.200     107.115     100.000     108     109       3     0005     15.000     107.115     100.000     108     109       3     0005     15.000     100.000     108     109     109       3     0005     15.000     100.000     108     109     109       3     0005     15.000     100.000     108     109     109       3     <t< td=""><td>3       0965       5/10       10/11       10/11       10/11       10/11       10/11       10/11       10/11       10/11       10/11       10/11       10/11       10/11       10/11       10/11       10/11       10/11       10/11       10/11       10/11       10/11       10/11       10/11       10/11       10/11       10/11       10/11       10/11       10/11       10/11       10/11       10/11       10/11       10/11       10/11       10/11       10/11       10/11       10/11       10/11       10/11       10/11       10/11       10/11       10/11       10/11       10/11       10/11       10/11       10/11       10/11       10/11       10/11       10/11       10/11       10/11       10/11       10/11       10/11       10/11       10/11       10/11       10/11       10/11       10/11       10/11       10/11       10/11       10/11       10/11       10/11       10/11       10/11       10/11       10/11       10/11       10/11       10/11       10/11       10/11       10/11       10/11       10/11       10/11       10/11       10/11       10/11       10/11       10/11       10/11       10/11       10/11       10/11       10/11       10/11</td><td>3.         0002         5.13         M.1         F. Oren         F.           8.         0002         5.13         M.1         F. Oren         F.           8.         0002         5.13         M.1         F. Oren         F.           9.         0001         5.223         F. Oren         F.         F.           9.         0001         5.223         F. Oren         F.         F.           9.         0001         5.223         F. Oren         F.         F.           9.         0001         5.223         F. Oren         F.         F.           9.         0001         5.223         F. Oren         F.         F.           9.         0001         5.223         F. Oren         F.         F.           9.         0001         5.233         F.         F.         F.           9.         0001         5.233         F.         F.         F.           9.         0000         5.243         F.         F.         F.           9.         0000         5.243         F.         F.         F.           9.         0000         5.243         F.         F.         F</td><td>X         0005         0.103         0.017         0.11         0.01         0.01         0.01         0.01         0.01         0.01         0.01         0.01         0.01         0.01         0.01         0.01         0.01         0.01         0.01         0.01         0.01         0.01         0.01         0.01         0.01         0.01         0.01         0.01         0.01         0.01         0.01         0.01         0.01         0.01         0.01         0.01         0.01         0.01         0.01         0.01         0.01         0.01         0.01         0.01         0.01         0.01         0.01         0.01         0.01         0.01         0.01         0.01         0.01         0.01         0.01         0.01         0.01         0.01         0.01         0.01         0.01         0.01         0.01         0.01         0.01         0.01         0.01         0.01         0.01         0.01         0.01         0.01         0.01         0.01         0.01         0.01         0.01         0.01         0.01         0.01         0.01         0.01         0.01         0.01         0.01         0.01         0.01         0.01         0.01         0.01         0.01</td><td>2       0005       5.429       17.176       10.2., 10.000       17.       15.         3       0055       16.000       17.271       18.2., 10.000       18.       14.         9       0755       16.200       17.271       18.2., 10.000       18.       14.         3       0055       26.400       17.171       18.2., 10.000       18.       14.         3       0055       26.400       17.171       18.2., 10.000       18.       14.         3       0055       26.400       17.171       18.2., 10.000       18.       14.         3       0055       26.400       17.171       18.2., 10.000       18.       14.         3       0055       26.400       17.171       18.2., 10.000       18.       14.         3       0057       26.400       17.171       18.2., 10.000       18.       14.         3       0057       26.400       17.171       18.2., 10.000       18.       14.         4       19.97       26.000       15.979       18.2., 10.000       18.       14.</td><td>Y         0005         5.12         37.15         8.12.1         9.00         32         94           1         0005         5.100         17.15         8.12.1         8.00         32         94           7         0005         5.100         17.15         8.12.1         94         94           7         0005         5.100         17.15         8.12.1         94         94           1         0005         15.204         17.15         8.12.1         94         94           1         0005         15.204         17.15         8.12.1         94         94         94           2         0005         15.204         17.17         8.22.1         19.000         35         94           3         0005         15.206         17.17         8.22.1         19.000         35         94           3         0005         15.206         15.200         36         94         94           4         0005         15.206         15.200         36         94         94           5         0005         15.206         15.200         36         94         94           5         005         15.2</td><td>X     0005     5/10     10/11     12/11     12/11     12/11     12/11     12/11     12/11     12/11     12/11     12/11     12/11     12/11     12/11     12/11     12/11     12/11     12/11     12/11     12/11     12/11     12/11     12/11     12/11     12/11     12/11     12/11     12/11     12/11     12/11     12/11     12/11     12/11     12/11     12/11     12/11     12/11     12/11     12/11     12/11     12/11     12/11     12/11     12/11     12/11     12/11     12/11     12/11     12/11     12/11     12/11     12/11     12/11     12/11     12/11     12/11     12/11     12/11     12/11     12/11     12/11     12/11     12/11     12/11     12/11     12/11     12/11     12/11     12/11     12/11     12/11     12/11     12/11     12/11     12/11     12/11     12/11     12/11     12/11     12/11     12/11     12/11     12/11     12/11     12/11     12/11     12/11     12/11     12/11     12/11     12/11     12/11     12/11     12/11     12/11     12/11     12/11     12/11     12/11     12/11     12/11     12/11     12/11     12/11     12/11     12</td><td>Y         0005         5.102         17.17         8.7         19.000         36.2           P         0005         25.200         17.77         8.7         19.000         36.2           P         0005         25.200         17.77         8.7         19.000         36.2           P         0005         25.200         17.77         8.7         19.000         36.2           P         0005         25.200         17.79         8.2         19.000         36.2           P         0005         25.200         17.79         8.2         19.000         36.2           P         0005         25.200         17.79         8.2         19.000         36.2           P         0005         25.200         17.79         8.2         19.000         36.2           P         0005         25.200         17.79         8.2         19.000         36.2           P         0005         25.200         17.79         8.2         19.000         36.2           P         0005         25.200         17.79         8.2         19.000         36.2           P         0005         25.200         19.000</td><td>X     0005     5/10     10/11     12/11     12/11     12/11     12/11     12/11     12/11     12/11     12/11     12/11     12/11     12/11     12/11     12/11     12/11     12/11     12/11     12/11     12/11     12/11     12/11     12/11     12/11     12/11     12/11     12/11     12/11     12/11     12/11     12/11     12/11     12/11     12/11     12/11     12/11     12/11     12/11     12/11     12/11     12/11     12/11     12/11     12/11     12/11     12/11     12/11     12/11     12/11     12/11     12/11     12/11     12/11     12/11     12/11     12/11     12/11     12/11     12/11     12/11     12/11     12/11     12/11     12/11     12/11     12/11     12/11     12/11     12/11     12/11     12/11     12/11     12/11     12/11     12/11     12/11     12/11     12/11     12/11     12/11     12/11     12/11     12/11     12/11     12/11     12/11     12/11     12/11     12/11     12/11     12/11     12/11     12/11     12/11     12/11     12/11     12/11     12/11     12/11     12/11     12/11     12/11     12/11     12/11     12/11     12</td><td>2         0005         5.1/2         1/7         6.1/2         1/7         1/7         6.1/2         1/7         1/7         1/7         1/7         1/7         1/7         1/7         1/7         1/7         1/7         1/7         1/7         1/7         1/7         1/7         1/7         1/7         1/7         1/7         1/7         1/7         1/7         1/7         1/7         1/7         1/7         1/7         1/7         1/7         1/7         1/7         1/7         1/7         1/7         1/7         1/7         1/7         1/7         1/7         1/7         1/7         1/7         1/7         1/7         1/7         1/7         1/7         1/7         1/7         1/7         1/7         1/7         1/7         1/7         1/7         1/7         1/7         1/7         1/7         1/7         1/7         1/7         1/7         1/7         1/7         1/7         1/7         1/7         1/7         1/7         1/7         1/7         1/7         1/7         1/7         1/7         1/7         1/7         1/7         1/7         1/7         1/7         1/7         1/7         1/7         1/7         1/7         1/7         1/</td><td>2       0053       5.422       17.176       8.22, 10.000       3.8       6.9         8       0055       5.120       50.200       17.000       18.0       6.9         9       0057       8.22, 10.000       18.0       18.0       19.0         9       0057       8.22, 10.000       18.0       19.0       19.0         10       0055       5.449       17.176       8.2, 10.000       18.0       19.0         10       0055       10.490       17.076       8.2, 10.000       18.0       19.0         10       0055       10.490       17.076       8.2, 10.000       18.0       19.0         10       0055       10.490       17.06       8.2, 10.000       18.0       19.0         10       0055       10.490       17.000       18.0       19.0       19.0       19.0         10       0055       10.490       17.000       18.0       19.0       19.0       19.0       19.0       19.0         10       0055       10.490       17.000       18.0       19.0       19.0       19.0       19.0       19.0         10       10.000       18.000       18.0       19.0       19.0</td></t<><td>2       0005       5.12       17.475       8.12       17.000       27       18         3       0055       51.02       17.475       8.2       18       18       18         3       0055       51.20       17.475       8.2       18       18       18         3       0055       51.20       17.75       8.2       18       18       18         3       0055       51.20       17.75       8.2       18       18       18         3       0055       51.20       17.75       8.2       19       14       14         3       0055       51.49       17.75       8.2       10       18       14         3       0055       51.49       17.75       8.2       16       18       14         3       0055       51.49       17.75       8.2       16       18       14       14         3       0055       51.49       17.75       8.2       16       18       14       16         3       0055       51.49       17.75       8.2       16       14       16       16         3       0055       51.49       17.75</td><td>X       0005       5.12       17.15       10.00       12.5       14.         X       0005       5.12       17.2       15.2       10.00       12.5       14.         Y       0005       5.12       17.2       15.2       10.00       12.5       14.         Y       0005       5.14       10.00       12.5       14.       14.         Y       0005       5.14       10.00       12.5       14.       14.         Y       0005       5.44       17.75       15.2       14.00       12.5       14.         Y       0005       5.44       17.5       14.00       12.5       14.       14.         Y       0005       5.44       17.55       14.2       10.00       12.5       14.4         Y       3655       35.552       32.375       12.2       14.4       14.4       14.4         Y       3655       35.552       32.375       12.2       14.4       14.4       14.4</td><td>X         0005         5.1/2         17.1         X         0.000         3.1/2         17.1         X         0.000         2.1/2         17.1         X         10.000         17.1         X         10.000         18.1         14.1         10.000         18.1         14.1         10.000         18.1         14.1         10.000         18.1         14.1         10.000         18.1         14.1         10.000         18.1         14.1         10.000         18.1         14.1         10.000         18.1         14.1         10.000         18.1         14.1         10.1         10.1         10.1         10.1         10.1         10.1         10.1         10.1         10.1         10.1         10</td><td>X       0005       5.102       17.17       8.2       10.08       17.17       8.2       10.08       17.17       17.17       17.17       17.17       17.17       17.17       17.17       17.17       17.17       17.17       17.17       17.17       17.17       17.17       17.17       17.17       17.17       17.17       17.17       17.17       17.17       17.17       17.17       17.17       17.17       17.17       17.17       17.17       17.17       17.17       17.17       17.17       17.17       17.17       17.17       17.17       17.17       17.17       17.17       17.17       17.17       17.17       17.17       17.17       17.17       17.17       17.17       17.17       17.17       17.17       17.17       17.17       17.17       17.17       17.17       17.17       17.17       17.17       17.17       17.17       17.17       17.17       17.17       17.17       17.17       17.17       17.17       17.17       17.17       17.17       17.17       17.17       17.17       17.17       17.17       17.17       17.17       17.17       17.17       17.17       17.17       17.17       17.17       17.17       17.17       17.17       17.17       17.17</td></td></td<></td></td></t<> <td>2       0005       5.12       17.175       8.2       10.001       37.       14         3       0055       5.12.001       17.175       8.2       10.001       37.       14         3       0055       32.201       17.201       8.2       10.001       37.       14         3       0055       32.201       17.375       8.2       10.001       37.       14         3       0055       32.201       17.375       8.2       10.001       37.       14         3       0055       32.201       17.375       8.2       10.001       37.       14         3       0055       32.401       17.375       8.2       10.001       37.       14         3       0055       32.401       17.375       8.2       10.001       28.       14         3       0055       32.402       17.375       8.2       30.000       28.       14         3       0055       32.402       17.375       8.2       30.000       28.       14         3       0055       32.402       17.375       8.2       30.000       28.       14         4       35.000       32.000</td> <td>X       0005       5/10       10/21       10/21       10/21       10/21       10/21       10/21       10/21       10/21       10/21       10/21       10/21       10/21       10/21       10/21       10/21       10/21       10/21       10/21       10/21       10/21       10/21       10/21       10/21       10/21       10/21       10/21       10/21       10/21       10/21       10/21       10/21       10/21       10/21       10/21       10/21       10/21       10/21       10/21       10/21       10/21       10/21       10/21       10/21       10/21       10/21       10/21       10/21       10/21       10/21       10/21       10/21       10/21       10/21       10/21       10/21       10/21       10/21       10/21       10/21       10/21       10/21       10/21       10/21       10/21       10/21       10/21       10/21       10/21       10/21       10/21       10/21       10/21       10/21       10/21       10/21       10/21       10/21       10/21       10/21       10/21       10/21       10/21       10/21       10/21       10/21       10/21       10/21       10/21       10/21       10/21       10/21       10/21       10/21       10/21</td> <td>X       0005       5/10       10/10       10/10       10/10       10/10       10/10         X       0005       5/10       10/20       10/20       10/20       10/20       10/20       10/20       10/20         X       0005       5/10       10/20       10/20       10/20       10/20       10/20       10/20       10/20         X       0005       5/10       10/20       10/20       10/20       10/20       10/20       10/20       10/20         X       0005       5/10       10/20       10/20       10/20       10/20       10/20       10/20       10/20         X       0005       5/10       10/20       10/20       10/20       10/20       10/20       10/20       10/20         X       0005       5/10       10/20       10/20       10/20       10/20       10/20       10/20       10/20         X       0005       5/10       10/20       10/20       10/20       10/20       10/20       10/20       10/20       10/20       10/20       10/20       10/20       10/20       10/20       10/20       10/20       10/20       10/20       10/20       10/20       10/20       10/20       <t< td=""><td>X       0005       5.10       10.17       10.2.1       10.2.11       10.2.11       10.2.11       10.2.11       10.2.11       10.2.11       10.2.11       10.2.11       10.2.11       10.2.11       10.2.11       10.2.11       10.2.11       10.2.11       10.2.11       10.2.11       10.2.11       10.2.11       10.2.11       10.2.11       10.2.11       10.2.11       10.2.11       10.2.11       10.2.11       10.2.11       10.2.11       10.2.11       10.2.11       10.2.11       10.2.11       10.2.11       10.2.11       10.2.11       10.2.11       10.2.11       10.2.11       10.2.11       10.2.11       10.2.11       10.2.11       10.2.11       10.2.11       10.2.11       10.2.11       10.2.11       10.2.11       10.2.11       10.2.11       10.2.11       10.2.11       10.2.11       10.2.11       10.2.11       10.2.11       10.2.11       10.2.11       10.2.11       10.2.11       10.2.11       10.2.11       10.2.11       10.2.11       10.2.11       10.2.11       10.2.11       10.2.11       10.2.11       10.2.11       10.2.11       10.2.11       10.2.11       10.2.11       10.2.11       10.2.11       10.2.11       10.2.11       10.2.11       10.2.11       10.2.11       10.2.11       10.2.11       10.2.11       10.2.1</td><td>X       0005       5.10       10.710       10.20       10.710       10.20       10.700       10.700       10.200       10.700       10.200       10.700       10.200       10.700       10.200       10.700       10.200       10.700       10.200       10.700       10.200       10.200       10.700       10.200       10.200       10.200       10.200       10.200       10.200       10.200       10.200       10.200       10.200       10.200       10.200       10.200       10.200       10.200       10.200       10.200       10.200       10.200       10.200       10.200       10.200       10.200       10.200       10.200       10.200       10.200       10.200       10.200       10.200       10.200       10.200       10.200       10.200       10.200       10.200       10.200       10.200       10.200       10.200       10.200       10.200       10.200       10.200       10.200       10.200       10.200       10.200       10.200       10.200       10.200       10.200       10.200       10.200       10.200       10.200       10.200       10.200       10.200       10.200       10.200       10.200       10.200       10.200       10.200       10.200       10.200       10.200       10</td><td>X       0005       5.10       10.710       10.2.01       10.7.01       10.2.01       10.7.01       10.2.01       10.7.01       10.2.01       10.7.01       10.2.01       10.7.01       10.2.01       10.7.01       10.2.01       10.7.01       10.2.01       10.7.01       10.2.01       10.7.01       10.2.01       10.7.01       10.2.01       10.7.01       10.2.01       10.7.01       10.2.01       10.7.01       10.7.01       10.7.01       10.7.01       10.7.01       10.7.01       10.7.01       10.7.01       10.7.01       10.7.01       10.7.01       10.7.01       10.7.01       10.7.01       10.7.01       10.7.01       10.7.01       10.7.01       10.7.01       10.7.01       10.7.01       10.7.01       10.7.01       10.7.01       10.7.01       10.7.01       10.7.01       10.7.01       10.7.01       10.7.01       10.7.01       10.7.01       10.7.01       10.7.01       10.7.01       10.7.01       10.7.01       10.7.01       10.7.01       10.7.01       10.7.01       10.7.01       10.7.01       10.7.01       10.7.01       10.7.01       10.7.01       10.7.01       10.7.01       10.7.01       10.7.01       10.7.01       10.7.01       10.7.01       10.7.01       10.7.01       10.7.01       10.7.01       10.7.01       10.7</td><td>X       0005       5/10       10/10       10/10       10/10       10/10       10/10         X       0005       5/10       10/10       10/10       10/10       10/10       10/10         X       0005       5/10       10/10       10/10       10/10       10/10       10/10         X       0005       5/10       00/10       10/10       10/10       10/10       10/10         X       0005       5/10       00/10       10/10       10/10       10/10       10/10         X       0005       5/10       00/10       10/10       10/10       10/10       10/10         X       0005       5/10       00/10       10/10       10/10       10/10       10/10         X       0000       10/10       10/10       10/10       10/10       10/10       10/10         X       0000       10/10       10/10       10/10       10/10       10/10       10/10         X       0000       10/10       10/10       10/10       10/10       10/10       10/10         X       0000       10/10       10/10       10/10       10/10       10/10       10/10         X       000</td><td>X       0005       5.12       3.42       10.001       24       14         X       0005       5.12.001       25.20       15.20       15.20       15.20         X       0005       10.001       25       16       16       16         X       0005       10.001       25       16       16       16         X       0005       10.001       25       16       16       16         X       0005       10.001       25       16       16       16         X       0005       10.001       25       16       16       16         X       0005       10.001       25       16       16       16         X       0005       10.001       25       16       16       16         X       0005       10.001       25       16       16       16         X       0005       10.001       25       16       16       16       16         X       0005       10.001       25       16       16       16       16         X       0005       10.001       25       16       16       16       16</td><td>X       0005       3.12       17.12       17.2       17.2       17.2       17.2       17.2       17.2       17.2       17.2       17.2       17.2       17.2       17.2       17.2       17.2       17.2       17.2       17.2       17.2       17.2       17.2       17.2       17.2       17.2       17.2       17.2       17.2       17.2       17.2       17.2       17.2       17.2       17.2       17.2       17.2       17.2       17.2       17.2       17.2       17.2       17.2       17.2       17.2       17.2       17.2       17.2       17.2       17.2       17.2       17.2       17.2       17.2       17.2       17.2       17.2       17.2       17.2       17.2       17.2       17.2       17.2       17.2       17.2       17.2       17.2       17.2       17.2       17.2       17.2       17.2       17.2       17.2       17.2       17.2       17.2       17.2       17.2       17.2       17.2       17.2       17.2       17.2       17.2       17.2       17.2       17.2       17.2       17.2       17.2       17.2       17.2       17.2       17.2       17.2       17.2       17.2       17.2       17.2       &lt;</td><td>X       0.005, 15, 16       17, 16       18, 16, 10       18, 16         X       0.005, 15, 16       17, 10       15, 10       18, 16         X       0.005, 16, 10       17, 10       18, 16       18, 16         X       0.005, 16, 10       17, 10       18, 16       18, 16         X       0.005, 16, 100, 100, 100, 100       18, 16       18, 16         X       0.005, 16, 100, 100, 100, 100       18, 16       18, 16         X       0.005, 16, 100, 100, 100, 100       18, 16       18, 16         X       0.005, 16, 100, 100, 100, 100       18, 16       18, 16         X       0.005, 16, 100, 100, 100, 100, 100       18, 16       18, 16         X       0.005, 10, 100, 100, 100, 100, 100       18, 16       16, 16         X       0.005, 10, 100, 100, 100, 100, 100       18, 16       16, 16         X       0.005, 10, 100, 100, 100, 100, 100, 100, 1</td><td>1       0005       64.02       17.15       81.0       80.00       92       92         2       0005       16.000       17.2       82.0       92       92         2       0005       16.000       17.2       82.0       92       92         10       0005       16.000       10.2       94       94       94         10       0005       16.000       10.2       94       94       94         10       0005       16.000       10.2       94       94       94         10       0005       16.000       10.2       94       94       94         10       0005       16.000       10.2       94       94       94         10       0005       16.000       10.2       94       94       94         10       0005       16.000       10.2       94       94       94         10       0005       16.000       10.2       94       94       94         10       0005       16.000       10.2       94       94       94         10       0005       16.000       10.2       94       94       94         10</td><td>X 0000 5.042 37.15 8.12. 8100 32 38<br/>0 005 15.94 17.15 8.2. 8100 32 38<br/>1 005 15.94 17.15 8.2. 8100 37 34<br/>1 005 15.94 17.15 8.2. 8100 37 34<br/>1 005 15.94 17.15 8.2. 8100 37 40<br/>1 005 15.94 17.15 8.2. 8100 37 40<br/>1 005 15.94 17.15 8.2. 8100 37 40<br/>1 005 15.94 17.15 8.2. 8100 30<br/>1 005 15.94 17.15 8.2. 8100 30<br/>1 005 15.94 17.15 8.2. 8100 30<br/>1 005 15.94 17.15 8.2. 8100 30<br/>1 005 15.94 17.15 8.2. 8100 30<br/>1 005 15.94 17.15 8.2. 8100 30<br/>1 005 15.94 17.15 8.2. 8100 30<br/>1 005 15.94 17.15 8.2. 8100 30<br/>1 005 15.94 17.15 8.2. 8100 30<br/>1 005 15.94 17.15 8.2. 8100 30<br/>1 005 15.94 17.15 8.2. 8100 30<br/>1 005 15.94 17.15 8.2. 8100 30<br/>1 005 15.94 17.15 8.2. 8100 30<br/>1 005 15.94 17.15 8.2. 8100 30<br/>1 005 15.94 17.15 8.2. 81000 30<br/>1 005 15.94 17.15 8.2.</td><td>0005 5.429 1071 115 342 10 000 125 154<br/>0005 115 342 17 2172 352 10 001 125 154<br/>1005 115 346 117 2172 352 10 001 125 154<br/>1005 115 346 117 2172 352 10 001 125 154<br/>1005 115 346 117 2174 352 10 001 125 154<br/>1005 115 345 115 115 115 115 115 115 115 115 115 1</td><td>2         0005         5.143         10.15         11.25         10.000         12.99         11.23         10.000         12.99         11.23         10.000         12.99         11.23         10.000         12.99         11.23         10.000         12.99         11.23         10.000         12.99         11.23         10.000         12.99         11.23         10.000         12.99         11.23         10.000         12.99         11.23         10.000         12.99         11.23         10.000         12.99         11.23         10.000         12.99         11.23         10.000         12.99         11.23         10.000         12.99         11.23         10.000         12.99         11.23         10.000         12.99         11.23         10.000         12.99         11.23         10.000         12.99         11.23         10.000         12.99         12.99         11.23         10.000         12.99         12.99         12.99         12.99         12.99         12.99         12.99         12.99         12.99         12.99         12.99         12.99         12.99         12.99         12.99         12.99         12.99         12.99         12.99         12.99         12.99         12.99         12.99         12.99<!--</td--><td>X       0005       54.169       10.715       81.2.8       80.0         X       0005       54.169       10.715       81.2.8       90.0         X       0005       10.000       10.72       82.2.9       10.000       10.72         X       0005       10.700       10.72       82.2.9       10.000       20.12       10.7         Y       0005       10.100       10.701       10.000       20.12       10.7         Y       0005       10.100       10.2.9       10.000       20.12       10.7         Y       0005       10.400       10.2.9       10.000       20.12       10.7         Y       0005       10.400       10.2.9       10.000       20.12       10.7         Y       0005       10.100       10.100       20.12       10.7       10.2         Y       0005       10.100       20.12       10.7       10.2       10.7       10.7         Y       0005       10.100       20.12       10.000       20.2       10.7       10.7         Y       0005       10.100       20.12       10.7       10.7       10.7       10.7         Y       0000</td><td>X         0005         6.12         W.15         M.12         M.10         M.1         M.10         M.10         M.10         M.1         M.10         M</td></td></t<></td> | X       0005       5.1/201       0.1/201       0.1/201       0.1/201       0.1/201       0.1/201       0.1/201       0.1/201       0.1/201       0.1/201       0.1/201       0.1/201       0.1/201       0.1/201       0.1/201       0.1/201       0.1/201       0.1/201       0.1/201       0.1/201       0.1/201       0.1/201       0.1/201       0.1/201       0.1/201       0.1/201       0.1/201       0.1/201       0.1/201       0.1/201       0.1/201       0.1/201       0.1/201       0.1/201       0.1/201       0.1/201       0.1/201       0.1/201       0.1/201       0.1/201       0.1/201       0.1/201       0.1/201       0.1/201       0.1/201       0.1/201       0.1/201       0.1/201       0.1/201       0.1/201       0.1/201       0.1/201       0.1/201       0.1/201       0.1/201       0.1/201       0.1/201       0.1/201       0.1/201       0.1/201       0.1/201       0.1/201       0.1/201       0.1/201       0.1/201       0.1/201       0.1/201       0.1/201       0.1/201       0.1/201       0.1/201       0.1/201       0.1/201       0.1/201       0.1/201       0.1/201       0.1/201       0.1/201       0.1/201       0.1/201       0.1/201       0.1/201       0.1/201       0.1/201       0.1/201       0.1/201                | 1       0000       05.000       1.000       0.000       0.000       0.000       0.000       0.000       0.000       0.000       0.000       0.000       0.000       0.000       0.000       0.000       0.000       0.000       0.000       0.000       0.000       0.000       0.000       0.000       0.000       0.000       0.000       0.000       0.000       0.000       0.000       0.000       0.000       0.000       0.000       0.000       0.000       0.000       0.000       0.000       0.000       0.000       0.000       0.000       0.000       0.000       0.000       0.000       0.000       0.000       0.000       0.000       0.000       0.000       0.000       0.000       0.000       0.000       0.000       0.000       0.000       0.000       0.000       0.000       0.000       0.000       0.000       0.000       0.000       0.000       0.000       0.000       0.000       0.000       0.000       0.000       0.000       0.000       0.000       0.000       0.000       0.000       0.000       0.000       0.000       0.000       0.000       0.000       0.000       0.000       0.000       0.000       0.000       0.000       0.000       0.0                                                                                                    | 1       0005       5.10       0.7       15.2       10.00       25       10.00         2       0005       5.10       17.2       15.2       10.00       25       10.00         2       0005       15.20       17.00       15       10.00       15       10.00         2       0005       15.20       17.00       15       10.00       15       10.00         2       0005       15.30       11.0       15       10.00       15       10.00         2       0005       15.300       17.00       15       10.00       10.00       10.00         2       0005       15.300       17.00       15       10.00       10.00       10.00         2       0005       15.300       11.000       10.00       10.00       10.00       10.00         2       0005       10.500       10.000       10.00       10.000       10.00       10.000         2       0005       10.500       10.000       10.000       10.000       10.000       10.000         2       0005       10.500       10.000       10.000       10.000       10.000       10.000         2       0005                                                                                                    | 2       0005       5.12       37.12       8.2       8.0       9.0         3       0005       5.12.00       1.5.2       1.5.2       1.5.2       1.5.2         3       0005       5.2.20       1.5.2.00       2.5.2       1.5.2.00       2.5.2         3       0005       5.2.00       2.5.2       10.000       2.5       10.000         3       0005       5.0.00       2.5       10.000       2.5       10.000         3       0005       5.0.00       2.5       10.000       2.5       10.000         3       0005       5.0.00       2.5       10.000       2.5       10.000         3       0005       5.0.00       2.5       10.000       2.5       10.000         3       0005       5.0.00       2.5       10.000       2.5       10.000         3       0005       5.0.00       2.5       10.000       2.5       10.000         3       0005       5.0.00       2.5       10.000       2.5       10.000         3       0005       5.5       5.0.000       2.5       10.000       2.5         4005       50.000       2.5       10.000       2.5 <td>X       0005       5.102       17.15       8.2       8.008       7.8       8.4         X       0005       5.102       17.15       8.2       8.008       7.8       8.4         X       0005       5.102       17.15       8.2       8.008       7.8       8.4         X       0005       5.102       17.15       8.2       8.008       7.8       8.4         X       0005       5.102       17.15       8.2       9.000       28       84         X       0005       35.002       15.278       8.2       9.000       28       84         X       0305       35.002       15.278       8.2       9.000       28       84         X       0305       35.002       15.278       8.2       9.000       28       84</td> <td>X         0005         5,122         17,178         82,         80,000         94         94           Y         0005         5,120         91,772         82,         1000         10         84         10           Y         0005         25,220         17,712         82,         1000         15         84         10           Y         0005         25,200         17,712         82,         10         10         10         10         10         10         10         10         10         10         10         10         10         10         10         10         10         10         10         10         10         10         10         10         10         10         10         10         10         10         10         10         10         10         10         10         10         10         10         10         10         10         10         10         10         10         10         10         10         10         10         10         10         10         10         10         10         10         10         10         10         10         10         10         10</td> <td>2       0053       5.429       17.176       812       80.008       24       54         3       0053       5.429       17.176       812       81.008       24       14         8       0057       81.208       17.176       812       81.008       24       14         8       0057       81.208       17.176       812       81.008       25       84         3       0055       81.498       17.176       812       81.000       28       84         3       0055       81.498       17.176       812       81.000       28       84         3       0055       81.498       17.176       812       81.000       28       84         3       0055       81.498       17.176       812       81.000       28       84         3       0055       81.498       17.176       812       81.000       28       84         3       0055       81.498       17.176       812       81.000       28       84         3       0057       81.000       28       84       9       9       9.100       10.000       10.000       10.000       1</td> <td>X     0005     0.107     0.117     0.12     0.000     0.2     0.4       X     0005     0.1000     0.000     0.0     0.0     0.0       X     0005     0.2000     0.000     0.0     0.0       X     0005     0.2000     0.000     0.0     0.0       X     0005     0.000     0.0     0.0     0.0       X     0005     0.000     0.0     0.0     0.0       X     0005     0.000     0.0     0.0     0.0       X     0005     0.000     0.0     0.0     0.0       X     0005     0.000     0.0     0.0     0.0       X     0005     0.000     0.0     0.0     0.0       X     0005     0.000     0.0     0.0     0.0       X     0005     0.000     0.0     0.0     0.0       X     0005     0.000     0.0     0.0     0.0       X     0005     0.000     0.0     0.0     0.0       X     0005     0.000     0.0     0.0     0.0</td> <td>2       X       0000       51,200       10,100       10,000       10,000       10,000       10,000       10,000       10,000       10,000       10,000       10,000       10,000       10,000       10,000       10,000       10,000       10,000       10,000       10,000       10,000       10,000       10,000       10,000       10,000       10,000       10,000       10,000       10,000       10,000       10,000       10,000       10,000       10,000       10,000       10,000       10,000       10,000       10,000       10,000       10,000       10,000       10,000       10,000       10,000       10,000       10,000       10,000       10,000       10,000       10,000       10,000       10,000       10,000       10,000       10,000       10,000       10,000       10,000       10,000       10,000       10,000       10,000       10,000       10,000       10,000       10,000       10,000       10,000       10,000       10,000       10,000       10,000       10,000       10,000       10,000       10,000       10,000       10,000       10,000       10,000       10,000       10,000       10,000       10,000       10,000       10,000       10,000       10,000       10,000       10,</td> <td>X     0005     54,200     10,200     10,200     10,200     10,200     10,200     10,200     10,200     10,200     10,200     10,200     10,200     10,200     10,200     10,200     10,200     10,200     10,200     10,200     10,200     10,200     10,200     10,200     10,200     10,200     10,200     10,200     10,200     10,200     10,200     10,200     10,200     10,200     10,200     10,200     10,200     10,200     10,200     10,200     10,200     10,200     10,200     10,200     10,200     10,200     10,200     10,200     10,200     10,200     10,200     10,200     10,200     10,200     10,200     10,200     10,200     10,200     10,200     10,200     10,200     10,200     10,200     10,200     10,200     10,200     10,200     10,200     10,200     10,200     10,200     10,200     10,200     10,200     10,200     10,200     10,200     10,200     10,200     10,200     10,200     10,200     10,200     10,200     10,200     10,200     10,200     10,200     10,200     10,200     10,200     10,200     10,200     10,200     10,200     10,200     10,200     10,200     10,200     10,200     10,200</td> <td>1       0.       0.0002       5.1205       0.0012       0.0012       0.0012       0.0012       0.0012       0.0012       0.0012       0.0012       0.0012       0.0012       0.0012       0.0012       0.0012       0.0012       0.0012       0.0012       0.0012       0.0012       0.0012       0.0012       0.0012       0.0012       0.0012       0.0012       0.0012       0.0012       0.0012       0.0012       0.0012       0.0012       0.0012       0.0012       0.0012       0.0012       0.0012       0.0012       0.0012       0.0012       0.0012       0.0012       0.0012       0.0012       0.0012       0.0012       0.0012       0.0012       0.0012       0.0012       0.0012       0.0012       0.0012       0.0012       0.0012       0.0012       0.0012       0.0012       0.0012       0.0012       0.0012       0.0012       0.0012       0.0012       0.0012       0.0012       0.0012       0.0012       0.0012       0.0012       0.0012       0.0012       0.0012       0.0012       0.0012       0.0012       0.0012       0.0012       0.0012       0.0012       0.0012       0.0012       0.0012       0.0012       0.0012       0.0012       0.0012       0.0012       0.0012       0.0012</td> <td>X.     0005     51,20     0007     51,20     0007     51,20     0007       A.     0005     61,00     0007     51,00     0007     51,00     0007       A.     0005     61,00     0007     51,00     0007     51,00     0007       A.     0005     61,00     0007     55     54,00     1007     55     54,00       Y.     0005     64,0007     17,00     25     54     54       J.     0005     64,000     17,000     25     54       J.     0005     64,000     17,000     25     54       J.     0005     64,000     17,000     25     54       J.     0005     64,000     17,000     25     54</td> <td>X     005     51/32     1/2/15     1/4/1     1/0     0/2     1/2     1/2     1/2     1/2     1/2     1/2     1/2     1/2     1/2     1/2     1/2     1/2     1/2     1/2     1/2     1/2     1/2     1/2     1/2     1/2     1/2     1/2     1/2     1/2     1/2     1/2     1/2     1/2     1/2     1/2     1/2     1/2     1/2     1/2     1/2     1/2     1/2     1/2     1/2     1/2     1/2     1/2     1/2     1/2     1/2     1/2     1/2     1/2     1/2     1/2     1/2     1/2     1/2     1/2     1/2     1/2     1/2     1/2     1/2     1/2     1/2     1/2     1/2     1/2     1/2     1/2     1/2     1/2     1/2     1/2     1/2     1/2     1/2     1/2     1/2     1/2     1/2     1/2     1/2     1/2     1/2     1/2     1/2     1/2     1/2     1/2     1/2     1/2     1/2     1/2     1/2     1/2     1/2     1/2     1/2     1/2     1/2     1/2     1/2     1/2     1/2     1/2     1/2     1/2     1/2     1/2     1/2     1/2     1/2     1/2     1/2     1/2     1</td> <td>1       2.       COOLS 5 (12) 254       72.176       R.L., 00.000       20.000       72.000       72.000       72.000       72.000       72.000       72.000       72.000       72.000       72.000       72.000       72.000       72.000       72.000       72.000       72.000       72.000       72.000       72.000       72.000       72.000       72.000       72.000       72.000       72.000       72.000       72.000       72.000       72.000       72.000       72.000       72.000       72.000       72.000       72.000       72.000       72.000       72.000       72.000       72.000       72.000       72.000       72.000       72.000       72.000       72.000       72.000       72.000       72.000       72.000       72.000       72.000       72.000       72.000       72.000       72.000       72.000       72.000       72.000       72.000       72.000       72.000       72.000       72.000       72.000       72.000       72.000       72.000       72.000       72.000       72.000       72.000       72.000       72.000       72.000       72.000       72.000       72.000       72.000       72.000       72.000       72.000       72.000       72.0000       72.0000       72.0000       72.</td> <td>1       X       0000       51.058       010.091       000.01       24       54         2       X       0000       51.058       010.091       05       64         3       0.000       55.044       0.772       62.0       05       64         3       0.000       55.044       0.772       62.0       05       64         3       0.000       55.044       0.001       25       64         3       0.000       55.044       0.001       25       64         3       0.000       50.000       25       64       64         3       0.000       50.000       25       64       64         3       0.000       50.000       25       64       64         3       0.000       50.000       28       64       64         3       0.000       50.000       28       64       64         3       0.000       30.000       38       64       64         3       0.000       30.000       38       64       64         3       0.000       30.000       38       64       64         3       0.000       <td< td=""><td>1         2         COUNT 5 (12) 261 (12) 171 (12) 171 (12) 1</td><td>1         2         0000         5.4.9         10.717         6.2.         6.0         6.0         6.0         6.0         6.0         6.0         6.0         6.0         6.0         6.0         6.0         6.0         6.0         6.0         6.0         6.0         6.0         6.0         6.0         6.0         6.0         6.0         6.0         6.0         6.0         6.0         6.0         6.0         6.0         6.0         6.0         6.0         6.0         6.0         6.0         6.0         6.0         6.0         6.0         6.0         6.0         6.0         6.0         6.0         6.0         6.0         6.0         6.0         6.0         6.0         6.0         6.0         6.0         6.0         6.0         6.0         6.0         6.0         6.0         6.0         6.0         6.0         6.0         6.0         6.0         6.0         6.0         6.0         6.0         6.0         6.0         6.0         6.0         6.0         6.0         6.0         6.0         6.0         6.0         6.0         6.0         6.0         6.0         6.0         6.0         6.0         6.0         6.0         6.0         6.0         6.0&lt;</td><td>X         0005         5.12         X7.17         8.7         N0.00         25         54           P         0005         5.120         0.7.17         8.7         N0.00         35         54           P         0005         5.120         0.7.17         8.7         N0.00         35         54           P         0005         15.120         0.7.17         8.7         N0.00         35         54           P         0005         15.120         0.7.17         8.2         N0.00         35         64           P         0005         15.120         0.7.17         8.2         N0.00         38         64           P         0005         15.120         0.7.17         8.2         N0.00         38         64           P         0005         15.120         0.7.17         8.2         N0.00         28         64           P         0005         15.020         17         N0.000         28         64         16         16           P         0005         15.020         17         N0.000         28         64         16         16           P         0005         15.02</td><td>1         2         0000 (\$ 10.200 (\$ 10.701 (\$ 10.101 (\$ 10.001 (\$ 10.001(</td><td>2       0.005       5.102       0.712       6.22       0.000       22       94         3       0.005       5.102       0.712       6.22       14       1         4       8       0.001       12.012       6.22       14       1         5       0.005       32.20       10.001       26       14       1         5       0.005       32.20       10.001       26       14       1         5       0.005       32.20       10.001       27       14       1         5       0.005       32.20       10.001       27       14       1         5       0.005       32.20       10.001       27       14       1         5       0.005       32.20       10.001       27       14       1         5       0.005       32.20       10.001       32       14       1         5       0.005       32.000       32       34       14       14         7       0.005       32.000       32       34       14       14         7       0.005       32.000       32       34       14       14         7</td><td>2       0.005 \$ 112_0       0.12_0       0.000 \$ 12_0       0.12_0       0.000 \$ 12_0       0.000 \$ 12_0       0.000 \$ 12_0       0.000 \$ 12_0       0.000 \$ 12_0       0.000 \$ 12_0       0.000 \$ 12_0       0.000 \$ 12_0       0.000 \$ 12_0       0.000 \$ 12_0       0.000 \$ 12_0       0.000 \$ 12_0       0.000 \$ 12_0       0.000 \$ 12_0       0.000 \$ 12_0       0.000 \$ 12_0       0.000 \$ 12_0       0.000 \$ 12_0       0.000 \$ 12_0       0.000 \$ 12_0       0.000 \$ 12_0       0.000 \$ 12_0       0.000 \$ 12_0       0.000 \$ 12_0       0.000 \$ 12_0       0.000 \$ 12_0       0.000 \$ 12_0       0.000 \$ 12_0       0.000 \$ 12_0       0.000 \$ 12_0       0.000 \$ 12_0       0.000 \$ 12_0       0.000 \$ 12_0       0.000 \$ 12_0       0.000 \$ 12_0       0.000 \$ 12_0       0.000 \$ 12_0       0.000 \$ 12_0       0.000 \$ 12_0       0.000 \$ 12_0       0.000 \$ 12_0       0.000 \$ 12_0       0.000 \$ 12_0       0.000 \$ 12_0       0.000 \$ 12_0       0.000 \$ 12_0       0.000 \$ 12_0       0.000 \$ 12_0       0.000 \$ 12_0       0.000 \$ 12_0       0.000 \$ 12_0       0.000 \$ 12_0       0.000 \$ 12_0       0.000 \$ 12_0       0.000 \$ 12_0       0.000 \$ 12_0       0.000 \$ 12_0       0.000 \$ 12_0       0.000 \$ 12_0       0.000 \$ 12_0       0.000 \$ 12_0       0.000 \$ 12_0       0.000 \$ 12_0       0.000 \$ 12_0       0.000 \$ 12_0       0.000 \$ 12_0       0.000 \$ 12_0       0.000 \$ 12_0</td><td>2       0.005 5, 5123       17,715       812       10,000       12       14         3       0.005 5, 5123       17,715       812       16,000       12       14         4       8       0.057       15,754       12,715       812       16,000       12       14         5       0.057       15,754       12,715       812       15,000       12       14         8       0.057       15,754       12,716       812       15,000       12       14         9       0.057       15,754       12,718       92       15,000       12       14         9       0.057       15,754       12,718       92       15,000       28       14         9       0.057       15,940       12,718       92       15,000       28       14         9       0.057       12,978       9.2       15,000       28       14         9       0.057       12,978       9.2       15,000       28       14         9       0.057       12,978       9.2       15,000       28       14         9       0.057       12,978       9.2       15,000</td><td>1       2.       0.002       5.123       1.217       10.00       12.00       12.00       12.00       12.00       12.00       12.00       12.00       12.00       12.00       12.00       12.00       12.00       12.00       12.00       12.00       12.00       12.00       12.00       12.00       12.00       12.00       12.00       12.00       12.00       12.00       12.00       12.00       12.00       12.00       12.00       12.00       12.00       12.00       12.00       12.00       12.00       12.00       12.00       12.00       12.00       12.00       12.00       12.00       12.00       12.00       12.00       12.00       12.00       12.00       12.00       12.00       12.00       12.00       12.00       12.00       12.00       12.00       12.00       12.00       12.00       12.00       12.00       12.00       12.00       12.00       12.00       12.00       12.00       12.00       12.00       12.00       12.00       12.00       12.00       12.00       12.00       12.00       12.00       12.00       12.00       12.00       12.00       12.00       12.00       12.00       12.00       12.00       12.00       12.00       12.00       12.00&lt;</td><td>1     005     51/35     10.00     10.00     10.00     10.00     10.00     10.00     10.00     10.00     10.00     10.00     10.00     10.00     10.00     10.00     10.00     10.00     10.00     10.00     10.00     10.00     10.00     10.00     10.00     10.00     10.00     10.00     10.00     10.00     10.00     10.00     10.00     10.00     10.00     10.00     10.00     10.00     10.00     10.00     10.00     10.00     10.00     10.00     10.00     10.00     10.00     10.00     10.00     10.00     10.00     10.00     10.00     10.00     10.00     10.00     10.00     10.00     10.00     10.00     10.00     10.00     10.00     10.00     10.00     10.00     10.00     10.00     10.00     10.00     10.00     10.00     10.00     10.00     10.00     10.00     10.00     10.00     10.00     10.00     10.00     10.00     10.00     10.00     10.00     10.00     10.00     10.00     10.00     10.00     10.00     10.00     10.00     10.00     10.00     10.00     10.00     10.00     10.00     10.00     10.00     10.00     10.00     10.00     10.00     10.00     10</td><td>Y         0005         5.12         37.15         8.12.1         9.00         32         94           1         0005         5.100         17.15         8.12.1         8.00         32         94           7         0005         5.100         17.15         8.12.1         94         94           7         0005         5.100         17.15         8.12.1         94         94           1         0005         15.204         17.15         8.12.1         94         94           1         0005         15.204         17.15         8.12.1         94         94         94           2         0005         15.204         17.17         8.22.1         19.000         35         94           3         0005         15.206         17.17         8.22.1         19.000         35         94           3         0005         15.206         15.200         36         94         94           4         0005         15.206         15.200         36         94         94           5         0005         15.206         15.200         36         94         94           5         005         15.2</td><td>2       0005       5.1/2       17.716       81.2.       100       34       54         3       0057       5.1/2       10.716       35.2.       10.001       35.4       44         3       0057       5.2.20       17.756       8.2       81.001       25.4       44         3       0057       5.2.20       17.756       8.2       94.001       25.4       44         3       0056       52.4400       17.756       8.2       94.000       28.4       44         3       0056       52.4400       17.756       8.2</td><td>1     0005     5.102     107.115     8.22     10.000     108     9.4       3     0005     16.200     107.115     8.2     10.000     108     109       3     0005     16.200     107.115     8.2     10.000     108     109       3     0005     16.200     107.115     8.2     10.000     108     109       3     0005     16.200     107.115     8.2     100.000     108     109       3     0005     16.200     107.115     8.2     100.000     108     109       3     0005     16.200     107.115     8.2     100.000     108     109       3     0005     16.200     107.115     8.2     100.000     108     109       3     0005     16.200     107.115     100.000     108     109       3     0005     15.000     107.115     100.000     108     109       3     0005     15.000     100.000     108     109     109       3     0005     15.000     100.000     108     109     109       3     0005     15.000     100.000     108     109     109       3     <t< td=""><td>3       0965       5/10       10/11       10/11       10/11       10/11       10/11       10/11       10/11       10/11       10/11       10/11       10/11       10/11       10/11       10/11       10/11       10/11       10/11       10/11       10/11       10/11       10/11       10/11       10/11       10/11       10/11       10/11       10/11       10/11       10/11       10/11       10/11       10/11       10/11       10/11       10/11       10/11       10/11       10/11       10/11       10/11       10/11       10/11       10/11       10/11       10/11       10/11       10/11       10/11       10/11       10/11       10/11       10/11       10/11       10/11       10/11       10/11       10/11       10/11       10/11       10/11       10/11       10/11       10/11       10/11       10/11       10/11       10/11       10/11       10/11       10/11       10/11       10/11       10/11       10/11       10/11       10/11       10/11       10/11       10/11       10/11       10/11       10/11       10/11       10/11       10/11       10/11       10/11       10/11       10/11       10/11       10/11       10/11       10/11       10/11</td><td>3.         0002         5.13         M.1         F. Oren         F.           8.         0002         5.13         M.1         F. Oren         F.           8.         0002         5.13         M.1         F. Oren         F.           9.         0001         5.223         F. Oren         F.         F.           9.         0001         5.223         F. Oren         F.         F.           9.         0001         5.223         F. Oren         F.         F.           9.         0001         5.223         F. Oren         F.         F.           9.         0001         5.223         F. Oren         F.         F.           9.         0001         5.223         F. Oren         F.         F.           9.         0001         5.233         F.         F.         F.           9.         0001         5.233         F.         F.         F.           9.         0000         5.243         F.         F.         F.           9.         0000         5.243         F.         F.         F.           9.         0000         5.243         F.         F.         F</td><td>X         0005         0.103         0.017         0.11         0.01         0.01         0.01         0.01         0.01         0.01         0.01         0.01         0.01         0.01         0.01         0.01         0.01         0.01         0.01         0.01         0.01         0.01         0.01         0.01         0.01         0.01         0.01         0.01         0.01         0.01         0.01         0.01         0.01         0.01         0.01         0.01         0.01         0.01         0.01         0.01         0.01         0.01         0.01         0.01         0.01         0.01         0.01         0.01         0.01         0.01         0.01         0.01         0.01         0.01         0.01         0.01         0.01         0.01         0.01         0.01         0.01         0.01         0.01         0.01         0.01         0.01         0.01         0.01         0.01         0.01         0.01         0.01         0.01         0.01         0.01         0.01         0.01         0.01         0.01         0.01         0.01         0.01         0.01         0.01         0.01         0.01         0.01         0.01         0.01         0.01         0.01</td><td>2       0005       5.429       17.176       10.2., 10.000       17.       15.         3       0055       16.000       17.271       18.2., 10.000       18.       14.         9       0755       16.200       17.271       18.2., 10.000       18.       14.         3       0055       26.400       17.171       18.2., 10.000       18.       14.         3       0055       26.400       17.171       18.2., 10.000       18.       14.         3       0055       26.400       17.171       18.2., 10.000       18.       14.         3       0055       26.400       17.171       18.2., 10.000       18.       14.         3       0055       26.400       17.171       18.2., 10.000       18.       14.         3       0057       26.400       17.171       18.2., 10.000       18.       14.         3       0057       26.400       17.171       18.2., 10.000       18.       14.         4       19.97       26.000       15.979       18.2., 10.000       18.       14.</td><td>Y         0005         5.12         37.15         8.12.1         9.00         32         94           1         0005         5.100         17.15         8.12.1         8.00         32         94           7         0005         5.100         17.15         8.12.1         94         94           7         0005         5.100         17.15         8.12.1         94         94           1         0005         15.204         17.15         8.12.1         94         94           1         0005         15.204         17.15         8.12.1         94         94         94           2         0005         15.204         17.17         8.22.1         19.000         35         94           3         0005         15.206         17.17         8.22.1         19.000         35         94           3         0005         15.206         15.200         36         94         94           4         0005         15.206         15.200         36         94         94           5         0005         15.206         15.200         36         94         94           5         005         15.2</td><td>X     0005     5/10     10/11     12/11     12/11     12/11     12/11     12/11     12/11     12/11     12/11     12/11     12/11     12/11     12/11     12/11     12/11     12/11     12/11     12/11     12/11     12/11     12/11     12/11     12/11     12/11     12/11     12/11     12/11     12/11     12/11     12/11     12/11     12/11     12/11     12/11     12/11     12/11     12/11     12/11     12/11     12/11     12/11     12/11     12/11     12/11     12/11     12/11     12/11     12/11     12/11     12/11     12/11     12/11     12/11     12/11     12/11     12/11     12/11     12/11     12/11     12/11     12/11     12/11     12/11     12/11     12/11     12/11     12/11     12/11     12/11     12/11     12/11     12/11     12/11     12/11     12/11     12/11     12/11     12/11     12/11     12/11     12/11     12/11     12/11     12/11     12/11     12/11     12/11     12/11     12/11     12/11     12/11     12/11     12/11     12/11     12/11     12/11     12/11     12/11     12/11     12/11     12/11     12/11     12/11     12/11     12</td><td>Y         0005         5.102         17.17         8.7         19.000         36.2           P         0005         25.200         17.77         8.7         19.000         36.2           P         0005         25.200         17.77         8.7         19.000         36.2           P         0005         25.200         17.77         8.7         19.000         36.2           P         0005         25.200         17.79         8.2         19.000         36.2           P         0005         25.200         17.79         8.2         19.000         36.2           P         0005         25.200         17.79         8.2         19.000         36.2           P         0005         25.200         17.79         8.2         19.000         36.2           P         0005         25.200         17.79         8.2         19.000         36.2           P         0005         25.200         17.79         8.2         19.000         36.2           P         0005         25.200         17.79         8.2         19.000         36.2           P         0005         25.200         19.000</td><td>X     0005     5/10     10/11     12/11     12/11     12/11     12/11     12/11     12/11     12/11     12/11     12/11     12/11     12/11     12/11     12/11     12/11     12/11     12/11     12/11     12/11     12/11     12/11     12/11     12/11     12/11     12/11     12/11     12/11     12/11     12/11     12/11     12/11     12/11     12/11     12/11     12/11     12/11     12/11     12/11     12/11     12/11     12/11     12/11     12/11     12/11     12/11     12/11     12/11     12/11     12/11     12/11     12/11     12/11     12/11     12/11     12/11     12/11     12/11     12/11     12/11     12/11     12/11     12/11     12/11     12/11     12/11     12/11     12/11     12/11     12/11     12/11     12/11     12/11     12/11     12/11     12/11     12/11     12/11     12/11     12/11     12/11     12/11     12/11     12/11     12/11     12/11     12/11     12/11     12/11     12/11     12/11     12/11     12/11     12/11     12/11     12/11     12/11     12/11     12/11     12/11     12/11     12/11     12/11     12/11     12/11     12</td><td>2         0005         5.1/2         1/7         6.1/2         1/7         1/7         6.1/2         1/7         1/7         1/7         1/7         1/7         1/7         1/7         1/7         1/7         1/7         1/7         1/7         1/7         1/7         1/7         1/7         1/7         1/7         1/7         1/7         1/7         1/7         1/7         1/7         1/7         1/7         1/7         1/7         1/7         1/7         1/7         1/7         1/7         1/7         1/7         1/7         1/7         1/7         1/7         1/7         1/7         1/7         1/7         1/7         1/7         1/7         1/7         1/7         1/7         1/7         1/7         1/7         1/7         1/7         1/7         1/7         1/7         1/7         1/7         1/7         1/7         1/7         1/7         1/7         1/7         1/7         1/7         1/7         1/7         1/7         1/7         1/7         1/7         1/7         1/7         1/7         1/7         1/7         1/7         1/7         1/7         1/7         1/7         1/7         1/7         1/7         1/7         1/7         1/</td><td>2       0053       5.422       17.176       8.22, 10.000       3.8       6.9         8       0055       5.120       50.200       17.000       18.0       6.9         9       0057       8.22, 10.000       18.0       18.0       19.0         9       0057       8.22, 10.000       18.0       19.0       19.0         10       0055       5.449       17.176       8.2, 10.000       18.0       19.0         10       0055       10.490       17.076       8.2, 10.000       18.0       19.0         10       0055       10.490       17.076       8.2, 10.000       18.0       19.0         10       0055       10.490       17.06       8.2, 10.000       18.0       19.0         10       0055       10.490       17.000       18.0       19.0       19.0       19.0         10       0055       10.490       17.000       18.0       19.0       19.0       19.0       19.0       19.0         10       0055       10.490       17.000       18.0       19.0       19.0       19.0       19.0       19.0         10       10.000       18.000       18.0       19.0       19.0</td></t<><td>2       0005       5.12       17.475       8.12       17.000       27       18         3       0055       51.02       17.475       8.2       18       18       18         3       0055       51.20       17.475       8.2       18       18       18         3       0055       51.20       17.75       8.2       18       18       18         3       0055       51.20       17.75       8.2       18       18       18         3       0055       51.20       17.75       8.2       19       14       14         3       0055       51.49       17.75       8.2       10       18       14         3       0055       51.49       17.75       8.2       16       18       14         3       0055       51.49       17.75       8.2       16       18       14       14         3       0055       51.49       17.75       8.2       16       18       14       16         3       0055       51.49       17.75       8.2       16       14       16       16         3       0055       51.49       17.75</td><td>X       0005       5.12       17.15       10.00       12.5       14.         X       0005       5.12       17.2       15.2       10.00       12.5       14.         Y       0005       5.12       17.2       15.2       10.00       12.5       14.         Y       0005       5.14       10.00       12.5       14.       14.         Y       0005       5.14       10.00       12.5       14.       14.         Y       0005       5.44       17.75       15.2       14.00       12.5       14.         Y       0005       5.44       17.5       14.00       12.5       14.       14.         Y       0005       5.44       17.55       14.2       10.00       12.5       14.4         Y       3655       35.552       32.375       12.2       14.4       14.4       14.4         Y       3655       35.552       32.375       12.2       14.4       14.4       14.4</td><td>X         0005         5.1/2         17.1         X         0.000         3.1/2         17.1         X         0.000         2.1/2         17.1         X         10.000         17.1         X         10.000         18.1         14.1         10.000         18.1         14.1         10.000         18.1         14.1         10.000         18.1         14.1         10.000         18.1         14.1         10.000         18.1         14.1         10.000         18.1         14.1         10.000         18.1         14.1         10.000         18.1         14.1         10.1         10.1         10.1         10.1         10.1         10.1         10.1         10.1         10.1         10.1         10</td><td>X       0005       5.102       17.17       8.2       10.08       17.17       8.2       10.08       17.17       17.17       17.17       17.17       17.17       17.17       17.17       17.17       17.17       17.17       17.17       17.17       17.17       17.17       17.17       17.17       17.17       17.17       17.17       17.17       17.17       17.17       17.17       17.17       17.17       17.17       17.17       17.17       17.17       17.17       17.17       17.17       17.17       17.17       17.17       17.17       17.17       17.17       17.17       17.17       17.17       17.17       17.17       17.17       17.17       17.17       17.17       17.17       17.17       17.17       17.17       17.17       17.17       17.17       17.17       17.17       17.17       17.17       17.17       17.17       17.17       17.17       17.17       17.17       17.17       17.17       17.17       17.17       17.17       17.17       17.17       17.17       17.17       17.17       17.17       17.17       17.17       17.17       17.17       17.17       17.17       17.17       17.17       17.17       17.17       17.17       17.17       17.17</td></td></td<></td> | X       0005       5.102       17.15       8.2       8.008       7.8       8.4         X       0005       5.102       17.15       8.2       8.008       7.8       8.4         X       0005       5.102       17.15       8.2       8.008       7.8       8.4         X       0005       5.102       17.15       8.2       8.008       7.8       8.4         X       0005       5.102       17.15       8.2       9.000       28       84         X       0005       35.002       15.278       8.2       9.000       28       84         X       0305       35.002       15.278       8.2       9.000       28       84         X       0305       35.002       15.278       8.2       9.000       28       84                                                                                                    | X         0005         5,122         17,178         82,         80,000         94         94           Y         0005         5,120         91,772         82,         1000         10         84         10           Y         0005         25,220         17,712         82,         1000         15         84         10           Y         0005         25,200         17,712         82,         10         10         10         10         10         10         10         10         10         10         10         10         10         10         10         10         10         10         10         10         10         10         10         10         10         10         10         10         10         10         10         10         10         10         10         10         10         10         10         10         10         10         10         10         10         10         10         10         10         10         10         10         10         10         10         10         10         10         10         10         10         10         10         10         10                                                                                                    | 2       0053       5.429       17.176       812       80.008       24       54         3       0053       5.429       17.176       812       81.008       24       14         8       0057       81.208       17.176       812       81.008       24       14         8       0057       81.208       17.176       812       81.008       25       84         3       0055       81.498       17.176       812       81.000       28       84         3       0055       81.498       17.176       812       81.000       28       84         3       0055       81.498       17.176       812       81.000       28       84         3       0055       81.498       17.176       812       81.000       28       84         3       0055       81.498       17.176       812       81.000       28       84         3       0055       81.498       17.176       812       81.000       28       84         3       0057       81.000       28       84       9       9       9.100       10.000       10.000       10.000       1                                                                                                    | X     0005     0.107     0.117     0.12     0.000     0.2     0.4       X     0005     0.1000     0.000     0.0     0.0     0.0       X     0005     0.2000     0.000     0.0     0.0       X     0005     0.2000     0.000     0.0     0.0       X     0005     0.000     0.0     0.0     0.0       X     0005     0.000     0.0     0.0     0.0       X     0005     0.000     0.0     0.0     0.0       X     0005     0.000     0.0     0.0     0.0       X     0005     0.000     0.0     0.0     0.0       X     0005     0.000     0.0     0.0     0.0       X     0005     0.000     0.0     0.0     0.0       X     0005     0.000     0.0     0.0     0.0       X     0005     0.000     0.0     0.0     0.0       X     0005     0.000     0.0     0.0     0.0       X     0005     0.000     0.0     0.0     0.0                                                                                                    | 2       X       0000       51,200       10,100       10,000       10,000       10,000       10,000       10,000       10,000       10,000       10,000       10,000       10,000       10,000       10,000       10,000       10,000       10,000       10,000       10,000       10,000       10,000       10,000       10,000       10,000       10,000       10,000       10,000       10,000       10,000       10,000       10,000       10,000       10,000       10,000       10,000       10,000       10,000       10,000       10,000       10,000       10,000       10,000       10,000       10,000       10,000       10,000       10,000       10,000       10,000       10,000       10,000       10,000       10,000       10,000       10,000       10,000       10,000       10,000       10,000       10,000       10,000       10,000       10,000       10,000       10,000       10,000       10,000       10,000       10,000       10,000       10,000       10,000       10,000       10,000       10,000       10,000       10,000       10,000       10,000       10,000       10,000       10,000       10,000       10,000       10,000       10,000       10,000       10,000       10,000       10,      | X     0005     54,200     10,200     10,200     10,200     10,200     10,200     10,200     10,200     10,200     10,200     10,200     10,200     10,200     10,200     10,200     10,200     10,200     10,200     10,200     10,200     10,200     10,200     10,200     10,200     10,200     10,200     10,200     10,200     10,200     10,200     10,200     10,200     10,200     10,200     10,200     10,200     10,200     10,200     10,200     10,200     10,200     10,200     10,200     10,200     10,200     10,200     10,200     10,200     10,200     10,200     10,200     10,200     10,200     10,200     10,200     10,200     10,200     10,200     10,200     10,200     10,200     10,200     10,200     10,200     10,200     10,200     10,200     10,200     10,200     10,200     10,200     10,200     10,200     10,200     10,200     10,200     10,200     10,200     10,200     10,200     10,200     10,200     10,200     10,200     10,200     10,200     10,200     10,200     10,200     10,200     10,200     10,200     10,200     10,200     10,200     10,200     10,200     10,200     10,200     10,200                                                                                                    | 1       0.       0.0002       5.1205       0.0012       0.0012       0.0012       0.0012       0.0012       0.0012       0.0012       0.0012       0.0012       0.0012       0.0012       0.0012       0.0012       0.0012       0.0012       0.0012       0.0012       0.0012       0.0012       0.0012       0.0012       0.0012       0.0012       0.0012       0.0012       0.0012       0.0012       0.0012       0.0012       0.0012       0.0012       0.0012       0.0012       0.0012       0.0012       0.0012       0.0012       0.0012       0.0012       0.0012       0.0012       0.0012       0.0012       0.0012       0.0012       0.0012       0.0012       0.0012       0.0012       0.0012       0.0012       0.0012       0.0012       0.0012       0.0012       0.0012       0.0012       0.0012       0.0012       0.0012       0.0012       0.0012       0.0012       0.0012       0.0012       0.0012       0.0012       0.0012       0.0012       0.0012       0.0012       0.0012       0.0012       0.0012       0.0012       0.0012       0.0012       0.0012       0.0012       0.0012       0.0012       0.0012       0.0012       0.0012       0.0012       0.0012       0.0012       0.0012                                                                             | X.     0005     51,20     0007     51,20     0007     51,20     0007       A.     0005     61,00     0007     51,00     0007     51,00     0007       A.     0005     61,00     0007     51,00     0007     51,00     0007       A.     0005     61,00     0007     55     54,00     1007     55     54,00       Y.     0005     64,0007     17,00     25     54     54       J.     0005     64,000     17,000     25     54       J.     0005     64,000     17,000     25     54       J.     0005     64,000     17,000     25     54       J.     0005     64,000     17,000     25     54                                                                                                    | X     005     51/32     1/2/15     1/4/1     1/0     0/2     1/2     1/2     1/2     1/2     1/2     1/2     1/2     1/2     1/2     1/2     1/2     1/2     1/2     1/2     1/2     1/2     1/2     1/2     1/2     1/2     1/2     1/2     1/2     1/2     1/2     1/2     1/2     1/2     1/2     1/2     1/2     1/2     1/2     1/2     1/2     1/2     1/2     1/2     1/2     1/2     1/2     1/2     1/2     1/2     1/2     1/2     1/2     1/2     1/2     1/2     1/2     1/2     1/2     1/2     1/2     1/2     1/2     1/2     1/2     1/2     1/2     1/2     1/2     1/2     1/2     1/2     1/2     1/2     1/2     1/2     1/2     1/2     1/2     1/2     1/2     1/2     1/2     1/2     1/2     1/2     1/2     1/2     1/2     1/2     1/2     1/2     1/2     1/2     1/2     1/2     1/2     1/2     1/2     1/2     1/2     1/2     1/2     1/2     1/2     1/2     1/2     1/2     1/2     1/2     1/2     1/2     1/2     1/2     1/2     1/2     1/2     1/2     1                                                                                                    | 1       2.       COOLS 5 (12) 254       72.176       R.L., 00.000       20.000       72.000       72.000       72.000       72.000       72.000       72.000       72.000       72.000       72.000       72.000       72.000       72.000       72.000       72.000       72.000       72.000       72.000       72.000       72.000       72.000       72.000       72.000       72.000       72.000       72.000       72.000       72.000       72.000       72.000       72.000       72.000       72.000       72.000       72.000       72.000       72.000       72.000       72.000       72.000       72.000       72.000       72.000       72.000       72.000       72.000       72.000       72.000       72.000       72.000       72.000       72.000       72.000       72.000       72.000       72.000       72.000       72.000       72.000       72.000       72.000       72.000       72.000       72.000       72.000       72.000       72.000       72.000       72.000       72.000       72.000       72.000       72.000       72.000       72.000       72.000       72.000       72.000       72.000       72.000       72.000       72.000       72.000       72.0000       72.0000       72.0000       72.                | 1       X       0000       51.058       010.091       000.01       24       54         2       X       0000       51.058       010.091       05       64         3       0.000       55.044       0.772       62.0       05       64         3       0.000       55.044       0.772       62.0       05       64         3       0.000       55.044       0.001       25       64         3       0.000       55.044       0.001       25       64         3       0.000       50.000       25       64       64         3       0.000       50.000       25       64       64         3       0.000       50.000       25       64       64         3       0.000       50.000       28       64       64         3       0.000       50.000       28       64       64         3       0.000       30.000       38       64       64         3       0.000       30.000       38       64       64         3       0.000       30.000       38       64       64         3       0.000 <td< td=""><td>1         2         COUNT 5 (12) 261 (12) 171 (12) 171 (12) 1</td><td>1         2         0000         5.4.9         10.717         6.2.         6.0         6.0         6.0         6.0         6.0         6.0         6.0         6.0         6.0         6.0         6.0         6.0         6.0         6.0         6.0         6.0         6.0         6.0         6.0         6.0         6.0         6.0         6.0         6.0         6.0         6.0         6.0         6.0         6.0         6.0         6.0         6.0         6.0         6.0         6.0         6.0         6.0         6.0         6.0         6.0         6.0         6.0         6.0         6.0         6.0         6.0         6.0         6.0         6.0         6.0         6.0         6.0         6.0         6.0         6.0         6.0         6.0         6.0         6.0         6.0         6.0         6.0         6.0         6.0         6.0         6.0         6.0         6.0         6.0         6.0         6.0         6.0         6.0         6.0         6.0         6.0         6.0         6.0         6.0         6.0         6.0         6.0         6.0         6.0         6.0         6.0         6.0         6.0         6.0         6.0         6.0&lt;</td><td>X         0005         5.12         X7.17         8.7         N0.00         25         54           P         0005         5.120         0.7.17         8.7         N0.00         35         54           P         0005         5.120         0.7.17         8.7         N0.00         35         54           P         0005         15.120         0.7.17         8.7         N0.00         35         54           P         0005         15.120         0.7.17         8.2         N0.00         35         64           P         0005         15.120         0.7.17         8.2         N0.00         38         64           P         0005         15.120         0.7.17         8.2         N0.00         38         64           P         0005         15.120         0.7.17         8.2         N0.00         28         64           P         0005         15.020         17         N0.000         28         64         16         16           P         0005         15.020         17         N0.000         28         64         16         16           P         0005         15.02</td><td>1         2         0000 (\$ 10.200 (\$ 10.701 (\$ 10.101 (\$ 10.001 (\$ 10.001(</td><td>2       0.005       5.102       0.712       6.22       0.000       22       94         3       0.005       5.102       0.712       6.22       14       1         4       8       0.001       12.012       6.22       14       1         5       0.005       32.20       10.001       26       14       1         5       0.005       32.20       10.001       26       14       1         5       0.005       32.20       10.001       27       14       1         5       0.005       32.20       10.001       27       14       1         5       0.005       32.20       10.001       27       14       1         5       0.005       32.20       10.001       27       14       1         5       0.005       32.20       10.001       32       14       1         5       0.005       32.000       32       34       14       14         7       0.005       32.000       32       34       14       14         7       0.005       32.000       32       34       14       14         7</td><td>2       0.005 \$ 112_0       0.12_0       0.000 \$ 12_0       0.12_0       0.000 \$ 12_0       0.000 \$ 12_0       0.000 \$ 12_0       0.000 \$ 12_0       0.000 \$ 12_0       0.000 \$ 12_0       0.000 \$ 12_0       0.000 \$ 12_0       0.000 \$ 12_0       0.000 \$ 12_0       0.000 \$ 12_0       0.000 \$ 12_0       0.000 \$ 12_0       0.000 \$ 12_0       0.000 \$ 12_0       0.000 \$ 12_0       0.000 \$ 12_0       0.000 \$ 12_0       0.000 \$ 12_0       0.000 \$ 12_0       0.000 \$ 12_0       0.000 \$ 12_0       0.000 \$ 12_0       0.000 \$ 12_0       0.000 \$ 12_0       0.000 \$ 12_0       0.000 \$ 12_0       0.000 \$ 12_0       0.000 \$ 12_0       0.000 \$ 12_0       0.000 \$ 12_0       0.000 \$ 12_0       0.000 \$ 12_0       0.000 \$ 12_0       0.000 \$ 12_0       0.000 \$ 12_0       0.000 \$ 12_0       0.000 \$ 12_0       0.000 \$ 12_0       0.000 \$ 12_0       0.000 \$ 12_0       0.000 \$ 12_0       0.000 \$ 12_0       0.000 \$ 12_0       0.000 \$ 12_0       0.000 \$ 12_0       0.000 \$ 12_0       0.000 \$ 12_0       0.000 \$ 12_0       0.000 \$ 12_0       0.000 \$ 12_0       0.000 \$ 12_0       0.000 \$ 12_0       0.000 \$ 12_0       0.000 \$ 12_0       0.000 \$ 12_0       0.000 \$ 12_0       0.000 \$ 12_0       0.000 \$ 12_0       0.000 \$ 12_0       0.000 \$ 12_0       0.000 \$ 12_0       0.000 \$ 12_0       0.000 \$ 12_0       0.000 \$ 12_0       0.000 \$ 12_0       0.000 \$ 12_0       0.000 \$ 12_0</td><td>2       0.005 5, 5123       17,715       812       10,000       12       14         3       0.005 5, 5123       17,715       812       16,000       12       14         4       8       0.057       15,754       12,715       812       16,000       12       14         5       0.057       15,754       12,715       812       15,000       12       14         8       0.057       15,754       12,716       812       15,000       12       14         9       0.057       15,754       12,718       92       15,000       12       14         9       0.057       15,754       12,718       92       15,000       28       14         9       0.057       15,940       12,718       92       15,000       28       14         9       0.057       12,978       9.2       15,000       28       14         9       0.057       12,978       9.2       15,000       28       14         9       0.057       12,978       9.2       15,000       28       14         9       0.057       12,978       9.2       15,000</td><td>1       2.       0.002       5.123       1.217       10.00       12.00       12.00       12.00       12.00       12.00       12.00       12.00       12.00       12.00       12.00       12.00       12.00       12.00       12.00       12.00       12.00       12.00       12.00       12.00       12.00       12.00       12.00       12.00       12.00       12.00       12.00       12.00       12.00       12.00       12.00       12.00       12.00       12.00       12.00       12.00       12.00       12.00       12.00       12.00       12.00       12.00       12.00       12.00       12.00       12.00       12.00       12.00       12.00       12.00       12.00       12.00       12.00       12.00       12.00       12.00       12.00       12.00       12.00       12.00       12.00       12.00       12.00       12.00       12.00       12.00       12.00       12.00       12.00       12.00       12.00       12.00       12.00       12.00       12.00       12.00       12.00       12.00       12.00       12.00       12.00       12.00       12.00       12.00       12.00       12.00       12.00       12.00       12.00       12.00       12.00       12.00&lt;</td><td>1     005     51/35     10.00     10.00     10.00     10.00     10.00     10.00     10.00     10.00     10.00     10.00     10.00     10.00     10.00     10.00     10.00     10.00     10.00     10.00     10.00     10.00     10.00     10.00     10.00     10.00     10.00     10.00     10.00     10.00     10.00     10.00     10.00     10.00     10.00     10.00     10.00     10.00     10.00     10.00     10.00     10.00     10.00     10.00     10.00     10.00     10.00     10.00     10.00     10.00     10.00     10.00     10.00     10.00     10.00     10.00     10.00     10.00     10.00     10.00     10.00     10.00     10.00     10.00     10.00     10.00     10.00     10.00     10.00     10.00     10.00     10.00     10.00     10.00     10.00     10.00     10.00     10.00     10.00     10.00     10.00     10.00     10.00     10.00     10.00     10.00     10.00     10.00     10.00     10.00     10.00     10.00     10.00     10.00     10.00     10.00     10.00     10.00     10.00     10.00     10.00     10.00     10.00     10.00     10.00     10.00     10</td><td>Y         0005         5.12         37.15         8.12.1         9.00         32         94           1         0005         5.100         17.15         8.12.1         8.00         32         94           7         0005         5.100         17.15         8.12.1         94         94           7         0005         5.100         17.15         8.12.1         94         94           1         0005         15.204         17.15         8.12.1         94         94           1         0005         15.204         17.15         8.12.1         94         94         94           2         0005         15.204         17.17         8.22.1         19.000         35         94           3         0005         15.206         17.17         8.22.1         19.000         35         94           3         0005         15.206         15.200         36         94         94           4         0005         15.206         15.200         36         94         94           5         0005         15.206         15.200         36         94         94           5         005         15.2</td><td>2       0005       5.1/2       17.716       81.2.       100       34       54         3       0057       5.1/2       10.716       35.2.       10.001       35.4       44         3       0057       5.2.20       17.756       8.2       81.001       25.4       44         3       0057       5.2.20       17.756       8.2       94.001       25.4       44         3       0056       52.4400       17.756       8.2       94.000       28.4       44         3       0056       52.4400       17.756       8.2</td><td>1     0005     5.102     107.115     8.22     10.000     108     9.4       3     0005     16.200     107.115     8.2     10.000     108     109       3     0005     16.200     107.115     8.2     10.000     108     109       3     0005     16.200     107.115     8.2     10.000     108     109       3     0005     16.200     107.115     8.2     100.000     108     109       3     0005     16.200     107.115     8.2     100.000     108     109       3     0005     16.200     107.115     8.2     100.000     108     109       3     0005     16.200     107.115     8.2     100.000     108     109       3     0005     16.200     107.115     100.000     108     109       3     0005     15.000     107.115     100.000     108     109       3     0005     15.000     100.000     108     109     109       3     0005     15.000     100.000     108     109     109       3     0005     15.000     100.000     108     109     109       3     <t< td=""><td>3       0965       5/10       10/11       10/11       10/11       10/11       10/11       10/11       10/11       10/11       10/11       10/11       10/11       10/11       10/11       10/11       10/11       10/11       10/11       10/11       10/11       10/11       10/11       10/11       10/11       10/11       10/11       10/11       10/11       10/11       10/11       10/11       10/11       10/11       10/11       10/11       10/11       10/11       10/11       10/11       10/11       10/11       10/11       10/11       10/11       10/11       10/11       10/11       10/11       10/11       10/11       10/11       10/11       10/11       10/11       10/11       10/11       10/11       10/11       10/11       10/11       10/11       10/11       10/11       10/11       10/11       10/11       10/11       10/11       10/11       10/11       10/11       10/11       10/11       10/11       10/11       10/11       10/11       10/11       10/11       10/11       10/11       10/11       10/11       10/11       10/11       10/11       10/11       10/11       10/11       10/11       10/11       10/11       10/11       10/11       10/11</td><td>3.         0002         5.13         M.1         F. Oren         F.           8.         0002         5.13         M.1         F. Oren         F.           8.         0002         5.13         M.1         F. Oren         F.           9.         0001         5.223         F. Oren         F.         F.           9.         0001         5.223         F. Oren         F.         F.           9.         0001         5.223         F. Oren         F.         F.           9.         0001         5.223         F. Oren         F.         F.           9.         0001         5.223         F. Oren         F.         F.           9.         0001         5.223         F. Oren         F.         F.           9.         0001         5.233         F.         F.         F.           9.         0001         5.233         F.         F.         F.           9.         0000         5.243         F.         F.         F.           9.         0000         5.243         F.         F.         F.           9.         0000         5.243         F.         F.         F</td><td>X         0005         0.103         0.017         0.11         0.01         0.01         0.01         0.01         0.01         0.01         0.01         0.01         0.01         0.01         0.01         0.01         0.01         0.01         0.01         0.01         0.01         0.01         0.01         0.01         0.01         0.01         0.01         0.01         0.01         0.01         0.01         0.01         0.01         0.01         0.01         0.01         0.01         0.01         0.01         0.01         0.01         0.01         0.01         0.01         0.01         0.01         0.01         0.01         0.01         0.01         0.01         0.01         0.01         0.01         0.01         0.01         0.01         0.01         0.01         0.01         0.01         0.01         0.01         0.01         0.01         0.01         0.01         0.01         0.01         0.01         0.01         0.01         0.01         0.01         0.01         0.01         0.01         0.01         0.01         0.01         0.01         0.01         0.01         0.01         0.01         0.01         0.01         0.01         0.01         0.01         0.01</td><td>2       0005       5.429       17.176       10.2., 10.000       17.       15.         3       0055       16.000       17.271       18.2., 10.000       18.       14.         9       0755       16.200       17.271       18.2., 10.000       18.       14.         3       0055       26.400       17.171       18.2., 10.000       18.       14.         3       0055       26.400       17.171       18.2., 10.000       18.       14.         3       0055       26.400       17.171       18.2., 10.000       18.       14.         3       0055       26.400       17.171       18.2., 10.000       18.       14.         3       0055       26.400       17.171       18.2., 10.000       18.       14.         3       0057       26.400       17.171       18.2., 10.000       18.       14.         3       0057       26.400       17.171       18.2., 10.000       18.       14.         4       19.97       26.000       15.979       18.2., 10.000       18.       14.</td><td>Y         0005         5.12         37.15         8.12.1         9.00         32         94           1         0005         5.100         17.15         8.12.1         8.00         32         94           7         0005         5.100         17.15         8.12.1         94         94           7         0005         5.100         17.15         8.12.1         94         94           1         0005         15.204         17.15         8.12.1         94         94           1         0005         15.204         17.15         8.12.1         94         94         94           2         0005         15.204         17.17         8.22.1         19.000         35         94           3         0005         15.206         17.17         8.22.1         19.000         35         94           3         0005         15.206         15.200         36         94         94           4         0005         15.206         15.200         36         94         94           5         0005         15.206         15.200         36         94         94           5         005         15.2</td><td>X     0005     5/10     10/11     12/11     12/11     12/11     12/11     12/11     12/11     12/11     12/11     12/11     12/11     12/11     12/11     12/11     12/11     12/11     12/11     12/11     12/11     12/11     12/11     12/11     12/11     12/11     12/11     12/11     12/11     12/11     12/11     12/11     12/11     12/11     12/11     12/11     12/11     12/11     12/11     12/11     12/11     12/11     12/11     12/11     12/11     12/11     12/11     12/11     12/11     12/11     12/11     12/11     12/11     12/11     12/11     12/11     12/11     12/11     12/11     12/11     12/11     12/11     12/11     12/11     12/11     12/11     12/11     12/11     12/11     12/11     12/11     12/11     12/11     12/11     12/11     12/11     12/11     12/11     12/11     12/11     12/11     12/11     12/11     12/11     12/11     12/11     12/11     12/11     12/11     12/11     12/11     12/11     12/11     12/11     12/11     12/11     12/11     12/11     12/11     12/11     12/11     12/11     12/11     12/11     12/11     12/11     12</td><td>Y         0005         5.102         17.17         8.7         19.000         36.2           P         0005         25.200         17.77         8.7         19.000         36.2           P         0005         25.200         17.77         8.7         19.000         36.2           P         0005         25.200         17.77         8.7         19.000         36.2           P         0005         25.200         17.79         8.2         19.000         36.2           P         0005         25.200         17.79         8.2         19.000         36.2           P         0005         25.200         17.79         8.2         19.000         36.2           P         0005         25.200         17.79         8.2         19.000         36.2           P         0005         25.200         17.79         8.2         19.000         36.2           P         0005         25.200         17.79         8.2         19.000         36.2           P         0005         25.200         17.79         8.2         19.000         36.2           P         0005         25.200         19.000</td><td>X     0005     5/10     10/11     12/11     12/11     12/11     12/11     12/11     12/11     12/11     12/11     12/11     12/11     12/11     12/11     12/11     12/11     12/11     12/11     12/11     12/11     12/11     12/11     12/11     12/11     12/11     12/11     12/11     12/11     12/11     12/11     12/11     12/11     12/11     12/11     12/11     12/11     12/11     12/11     12/11     12/11     12/11     12/11     12/11     12/11     12/11     12/11     12/11     12/11     12/11     12/11     12/11     12/11     12/11     12/11     12/11     12/11     12/11     12/11     12/11     12/11     12/11     12/11     12/11     12/11     12/11     12/11     12/11     12/11     12/11     12/11     12/11     12/11     12/11     12/11     12/11     12/11     12/11     12/11     12/11     12/11     12/11     12/11     12/11     12/11     12/11     12/11     12/11     12/11     12/11     12/11     12/11     12/11     12/11     12/11     12/11     12/11     12/11     12/11     12/11     12/11     12/11     12/11     12/11     12/11     12/11     12</td><td>2         0005         5.1/2         1/7         6.1/2         1/7         1/7         6.1/2         1/7         1/7         1/7         1/7         1/7         1/7         1/7         1/7         1/7         1/7         1/7         1/7         1/7         1/7         1/7         1/7         1/7         1/7         1/7         1/7         1/7         1/7         1/7         1/7         1/7         1/7         1/7         1/7         1/7         1/7         1/7         1/7         1/7         1/7         1/7         1/7         1/7         1/7         1/7         1/7         1/7         1/7         1/7         1/7         1/7         1/7         1/7         1/7         1/7         1/7         1/7         1/7         1/7         1/7         1/7         1/7         1/7         1/7         1/7         1/7         1/7         1/7         1/7         1/7         1/7         1/7         1/7         1/7         1/7         1/7         1/7         1/7         1/7         1/7         1/7         1/7         1/7         1/7         1/7         1/7         1/7         1/7         1/7         1/7         1/7         1/7         1/7         1/7         1/</td><td>2       0053       5.422       17.176       8.22, 10.000       3.8       6.9         8       0055       5.120       50.200       17.000       18.0       6.9         9       0057       8.22, 10.000       18.0       18.0       19.0         9       0057       8.22, 10.000       18.0       19.0       19.0         10       0055       5.449       17.176       8.2, 10.000       18.0       19.0         10       0055       10.490       17.076       8.2, 10.000       18.0       19.0         10       0055       10.490       17.076       8.2, 10.000       18.0       19.0         10       0055       10.490       17.06       8.2, 10.000       18.0       19.0         10       0055       10.490       17.000       18.0       19.0       19.0       19.0         10       0055       10.490       17.000       18.0       19.0       19.0       19.0       19.0       19.0         10       0055       10.490       17.000       18.0       19.0       19.0       19.0       19.0       19.0         10       10.000       18.000       18.0       19.0       19.0</td></t<><td>2       0005       5.12       17.475       8.12       17.000       27       18         3       0055       51.02       17.475       8.2       18       18       18         3       0055       51.20       17.475       8.2       18       18       18         3       0055       51.20       17.75       8.2       18       18       18         3       0055       51.20       17.75       8.2       18       18       18         3       0055       51.20       17.75       8.2       19       14       14         3       0055       51.49       17.75       8.2       10       18       14         3       0055       51.49       17.75       8.2       16       18       14         3       0055       51.49       17.75       8.2       16       18       14       14         3       0055       51.49       17.75       8.2       16       18       14       16         3       0055       51.49       17.75       8.2       16       14       16       16         3       0055       51.49       17.75</td><td>X       0005       5.12       17.15       10.00       12.5       14.         X       0005       5.12       17.2       15.2       10.00       12.5       14.         Y       0005       5.12       17.2       15.2       10.00       12.5       14.         Y       0005       5.14       10.00       12.5       14.       14.         Y       0005       5.14       10.00       12.5       14.       14.         Y       0005       5.44       17.75       15.2       14.00       12.5       14.         Y       0005       5.44       17.5       14.00       12.5       14.       14.         Y       0005       5.44       17.55       14.2       10.00       12.5       14.4         Y       3655       35.552       32.375       12.2       14.4       14.4       14.4         Y       3655       35.552       32.375       12.2       14.4       14.4       14.4</td><td>X         0005         5.1/2         17.1         X         0.000         3.1/2         17.1         X         0.000         2.1/2         17.1         X         10.000         17.1         X         10.000         18.1         14.1         10.000         18.1         14.1         10.000         18.1         14.1         10.000         18.1         14.1         10.000         18.1         14.1         10.000         18.1         14.1         10.000         18.1         14.1         10.000         18.1         14.1         10.000         18.1         14.1         10.1         10.1         10.1         10.1         10.1         10.1         10.1         10.1         10.1         10.1         10</td><td>X       0005       5.102       17.17       8.2       10.08       17.17       8.2       10.08       17.17       17.17       17.17       17.17       17.17       17.17       17.17       17.17       17.17       17.17       17.17       17.17       17.17       17.17       17.17       17.17       17.17       17.17       17.17       17.17       17.17       17.17       17.17       17.17       17.17       17.17       17.17       17.17       17.17       17.17       17.17       17.17       17.17       17.17       17.17       17.17       17.17       17.17       17.17       17.17       17.17       17.17       17.17       17.17       17.17       17.17       17.17       17.17       17.17       17.17       17.17       17.17       17.17       17.17       17.17       17.17       17.17       17.17       17.17       17.17       17.17       17.17       17.17       17.17       17.17       17.17       17.17       17.17       17.17       17.17       17.17       17.17       17.17       17.17       17.17       17.17       17.17       17.17       17.17       17.17       17.17       17.17       17.17       17.17       17.17       17.17       17.17       17.17</td></td></td<> | 1         2         COUNT 5 (12) 261 (12) 171 (12) 171 (12) 1                                                                                                    | 1         2         0000         5.4.9         10.717         6.2.         6.0         6.0         6.0         6.0         6.0         6.0         6.0         6.0         6.0         6.0         6.0         6.0         6.0         6.0         6.0         6.0         6.0         6.0         6.0         6.0         6.0         6.0         6.0         6.0         6.0         6.0         6.0         6.0         6.0         6.0         6.0         6.0         6.0         6.0         6.0         6.0         6.0         6.0         6.0         6.0         6.0         6.0         6.0         6.0         6.0         6.0         6.0         6.0         6.0         6.0         6.0         6.0         6.0         6.0         6.0         6.0         6.0         6.0         6.0         6.0         6.0         6.0         6.0         6.0         6.0         6.0         6.0         6.0         6.0         6.0         6.0         6.0         6.0         6.0         6.0         6.0         6.0         6.0         6.0         6.0         6.0         6.0         6.0         6.0         6.0         6.0         6.0         6.0         6.0         6.0         6.0<                                                  | X         0005         5.12         X7.17         8.7         N0.00         25         54           P         0005         5.120         0.7.17         8.7         N0.00         35         54           P         0005         5.120         0.7.17         8.7         N0.00         35         54           P         0005         15.120         0.7.17         8.7         N0.00         35         54           P         0005         15.120         0.7.17         8.2         N0.00         35         64           P         0005         15.120         0.7.17         8.2         N0.00         38         64           P         0005         15.120         0.7.17         8.2         N0.00         38         64           P         0005         15.120         0.7.17         8.2         N0.00         28         64           P         0005         15.020         17         N0.000         28         64         16         16           P         0005         15.020         17         N0.000         28         64         16         16           P         0005         15.02                                                                                                    | 1         2         0000 (\$ 10.200 (\$ 10.701 (\$ 10.101 (\$ 10.001 (\$ 10.001(                                                                                                    | 2       0.005       5.102       0.712       6.22       0.000       22       94         3       0.005       5.102       0.712       6.22       14       1         4       8       0.001       12.012       6.22       14       1         5       0.005       32.20       10.001       26       14       1         5       0.005       32.20       10.001       26       14       1         5       0.005       32.20       10.001       27       14       1         5       0.005       32.20       10.001       27       14       1         5       0.005       32.20       10.001       27       14       1         5       0.005       32.20       10.001       27       14       1         5       0.005       32.20       10.001       32       14       1         5       0.005       32.000       32       34       14       14         7       0.005       32.000       32       34       14       14         7       0.005       32.000       32       34       14       14         7                                                                                                    | 2       0.005 \$ 112_0       0.12_0       0.000 \$ 12_0       0.12_0       0.000 \$ 12_0       0.000 \$ 12_0       0.000 \$ 12_0       0.000 \$ 12_0       0.000 \$ 12_0       0.000 \$ 12_0       0.000 \$ 12_0       0.000 \$ 12_0       0.000 \$ 12_0       0.000 \$ 12_0       0.000 \$ 12_0       0.000 \$ 12_0       0.000 \$ 12_0       0.000 \$ 12_0       0.000 \$ 12_0       0.000 \$ 12_0       0.000 \$ 12_0       0.000 \$ 12_0       0.000 \$ 12_0       0.000 \$ 12_0       0.000 \$ 12_0       0.000 \$ 12_0       0.000 \$ 12_0       0.000 \$ 12_0       0.000 \$ 12_0       0.000 \$ 12_0       0.000 \$ 12_0       0.000 \$ 12_0       0.000 \$ 12_0       0.000 \$ 12_0       0.000 \$ 12_0       0.000 \$ 12_0       0.000 \$ 12_0       0.000 \$ 12_0       0.000 \$ 12_0       0.000 \$ 12_0       0.000 \$ 12_0       0.000 \$ 12_0       0.000 \$ 12_0       0.000 \$ 12_0       0.000 \$ 12_0       0.000 \$ 12_0       0.000 \$ 12_0       0.000 \$ 12_0       0.000 \$ 12_0       0.000 \$ 12_0       0.000 \$ 12_0       0.000 \$ 12_0       0.000 \$ 12_0       0.000 \$ 12_0       0.000 \$ 12_0       0.000 \$ 12_0       0.000 \$ 12_0       0.000 \$ 12_0       0.000 \$ 12_0       0.000 \$ 12_0       0.000 \$ 12_0       0.000 \$ 12_0       0.000 \$ 12_0       0.000 \$ 12_0       0.000 \$ 12_0       0.000 \$ 12_0       0.000 \$ 12_0       0.000 \$ 12_0       0.000 \$ 12_0       0.000 \$ 12_0       0.000 \$ 12_0       0.000 \$ 12_0                                                                                                    | 2       0.005 5, 5123       17,715       812       10,000       12       14         3       0.005 5, 5123       17,715       812       16,000       12       14         4       8       0.057       15,754       12,715       812       16,000       12       14         5       0.057       15,754       12,715       812       15,000       12       14         8       0.057       15,754       12,716       812       15,000       12       14         9       0.057       15,754       12,718       92       15,000       12       14         9       0.057       15,754       12,718       92       15,000       28       14         9       0.057       15,940       12,718       92       15,000       28       14         9       0.057       12,978       9.2       15,000       28       14         9       0.057       12,978       9.2       15,000       28       14         9       0.057       12,978       9.2       15,000       28       14         9       0.057       12,978       9.2       15,000                                                                                                    | 1       2.       0.002       5.123       1.217       10.00       12.00       12.00       12.00       12.00       12.00       12.00       12.00       12.00       12.00       12.00       12.00       12.00       12.00       12.00       12.00       12.00       12.00       12.00       12.00       12.00       12.00       12.00       12.00       12.00       12.00       12.00       12.00       12.00       12.00       12.00       12.00       12.00       12.00       12.00       12.00       12.00       12.00       12.00       12.00       12.00       12.00       12.00       12.00       12.00       12.00       12.00       12.00       12.00       12.00       12.00       12.00       12.00       12.00       12.00       12.00       12.00       12.00       12.00       12.00       12.00       12.00       12.00       12.00       12.00       12.00       12.00       12.00       12.00       12.00       12.00       12.00       12.00       12.00       12.00       12.00       12.00       12.00       12.00       12.00       12.00       12.00       12.00       12.00       12.00       12.00       12.00       12.00       12.00       12.00       12.00       12.00< | 1     005     51/35     10.00     10.00     10.00     10.00     10.00     10.00     10.00     10.00     10.00     10.00     10.00     10.00     10.00     10.00     10.00     10.00     10.00     10.00     10.00     10.00     10.00     10.00     10.00     10.00     10.00     10.00     10.00     10.00     10.00     10.00     10.00     10.00     10.00     10.00     10.00     10.00     10.00     10.00     10.00     10.00     10.00     10.00     10.00     10.00     10.00     10.00     10.00     10.00     10.00     10.00     10.00     10.00     10.00     10.00     10.00     10.00     10.00     10.00     10.00     10.00     10.00     10.00     10.00     10.00     10.00     10.00     10.00     10.00     10.00     10.00     10.00     10.00     10.00     10.00     10.00     10.00     10.00     10.00     10.00     10.00     10.00     10.00     10.00     10.00     10.00     10.00     10.00     10.00     10.00     10.00     10.00     10.00     10.00     10.00     10.00     10.00     10.00     10.00     10.00     10.00     10.00     10.00     10.00     10.00     10                                                                                                    | Y         0005         5.12         37.15         8.12.1         9.00         32         94           1         0005         5.100         17.15         8.12.1         8.00         32         94           7         0005         5.100         17.15         8.12.1         94         94           7         0005         5.100         17.15         8.12.1         94         94           1         0005         15.204         17.15         8.12.1         94         94           1         0005         15.204         17.15         8.12.1         94         94         94           2         0005         15.204         17.17         8.22.1         19.000         35         94           3         0005         15.206         17.17         8.22.1         19.000         35         94           3         0005         15.206         15.200         36         94         94           4         0005         15.206         15.200         36         94         94           5         0005         15.206         15.200         36         94         94           5         005         15.2                                                                                                    | 2       0005       5.1/2       17.716       81.2.       100       34       54         3       0057       5.1/2       10.716       35.2.       10.001       35.4       44         3       0057       5.2.20       17.756       8.2       81.001       25.4       44         3       0057       5.2.20       17.756       8.2       94.001       25.4       44         3       0056       52.4400       17.756       8.2       94.000       28.4       44         3       0056       52.4400       17.756       8.2                                                                                                    | 1     0005     5.102     107.115     8.22     10.000     108     9.4       3     0005     16.200     107.115     8.2     10.000     108     109       3     0005     16.200     107.115     8.2     10.000     108     109       3     0005     16.200     107.115     8.2     10.000     108     109       3     0005     16.200     107.115     8.2     100.000     108     109       3     0005     16.200     107.115     8.2     100.000     108     109       3     0005     16.200     107.115     8.2     100.000     108     109       3     0005     16.200     107.115     8.2     100.000     108     109       3     0005     16.200     107.115     100.000     108     109       3     0005     15.000     107.115     100.000     108     109       3     0005     15.000     100.000     108     109     109       3     0005     15.000     100.000     108     109     109       3     0005     15.000     100.000     108     109     109       3 <t< td=""><td>3       0965       5/10       10/11       10/11       10/11       10/11       10/11       10/11       10/11       10/11       10/11       10/11       10/11       10/11       10/11       10/11       10/11       10/11       10/11       10/11       10/11       10/11       10/11       10/11       10/11       10/11       10/11       10/11       10/11       10/11       10/11       10/11       10/11       10/11       10/11       10/11       10/11       10/11       10/11       10/11       10/11       10/11       10/11       10/11       10/11       10/11       10/11       10/11       10/11       10/11       10/11       10/11       10/11       10/11       10/11       10/11       10/11       10/11       10/11       10/11       10/11       10/11       10/11       10/11       10/11       10/11       10/11       10/11       10/11       10/11       10/11       10/11       10/11       10/11       10/11       10/11       10/11       10/11       10/11       10/11       10/11       10/11       10/11       10/11       10/11       10/11       10/11       10/11       10/11       10/11       10/11       10/11       10/11       10/11       10/11       10/11</td><td>3.         0002         5.13         M.1         F. Oren         F.           8.         0002         5.13         M.1         F. Oren         F.           8.         0002         5.13         M.1         F. Oren         F.           9.         0001         5.223         F. Oren         F.         F.           9.         0001         5.223         F. Oren         F.         F.           9.         0001         5.223         F. Oren         F.         F.           9.         0001         5.223         F. Oren         F.         F.           9.         0001         5.223         F. Oren         F.         F.           9.         0001         5.223         F. Oren         F.         F.           9.         0001         5.233         F.         F.         F.           9.         0001         5.233         F.         F.         F.           9.         0000         5.243         F.         F.         F.           9.         0000         5.243         F.         F.         F.           9.         0000         5.243         F.         F.         F</td><td>X         0005         0.103         0.017         0.11         0.01         0.01         0.01         0.01         0.01         0.01         0.01         0.01         0.01         0.01         0.01         0.01         0.01         0.01         0.01         0.01         0.01         0.01         0.01         0.01         0.01         0.01         0.01         0.01         0.01         0.01         0.01         0.01         0.01         0.01         0.01         0.01         0.01         0.01         0.01         0.01         0.01         0.01         0.01         0.01         0.01         0.01         0.01         0.01         0.01         0.01         0.01         0.01         0.01         0.01         0.01         0.01         0.01         0.01         0.01         0.01         0.01         0.01         0.01         0.01         0.01         0.01         0.01         0.01         0.01         0.01         0.01         0.01         0.01         0.01         0.01         0.01         0.01         0.01         0.01         0.01         0.01         0.01         0.01         0.01         0.01         0.01         0.01         0.01         0.01         0.01         0.01</td><td>2       0005       5.429       17.176       10.2., 10.000       17.       15.         3       0055       16.000       17.271       18.2., 10.000       18.       14.         9       0755       16.200       17.271       18.2., 10.000       18.       14.         3       0055       26.400       17.171       18.2., 10.000       18.       14.         3       0055       26.400       17.171       18.2., 10.000       18.       14.         3       0055       26.400       17.171       18.2., 10.000       18.       14.         3       0055       26.400       17.171       18.2., 10.000       18.       14.         3       0055       26.400       17.171       18.2., 10.000       18.       14.         3       0057       26.400       17.171       18.2., 10.000       18.       14.         3       0057       26.400       17.171       18.2., 10.000       18.       14.         4       19.97       26.000       15.979       18.2., 10.000       18.       14.</td><td>Y         0005         5.12         37.15         8.12.1         9.00         32         94           1         0005         5.100         17.15         8.12.1         8.00         32         94           7         0005         5.100         17.15         8.12.1         94         94           7         0005         5.100         17.15         8.12.1         94         94           1         0005         15.204         17.15         8.12.1         94         94           1         0005         15.204         17.15         8.12.1         94         94         94           2         0005         15.204         17.17         8.22.1         19.000         35         94           3         0005         15.206         17.17         8.22.1         19.000         35         94           3         0005         15.206         15.200         36         94         94           4         0005         15.206         15.200         36         94         94           5         0005         15.206         15.200         36         94         94           5         005         15.2</td><td>X     0005     5/10     10/11     12/11     12/11     12/11     12/11     12/11     12/11     12/11     12/11     12/11     12/11     12/11     12/11     12/11     12/11     12/11     12/11     12/11     12/11     12/11     12/11     12/11     12/11     12/11     12/11     12/11     12/11     12/11     12/11     12/11     12/11     12/11     12/11     12/11     12/11     12/11     12/11     12/11     12/11     12/11     12/11     12/11     12/11     12/11     12/11     12/11     12/11     12/11     12/11     12/11     12/11     12/11     12/11     12/11     12/11     12/11     12/11     12/11     12/11     12/11     12/11     12/11     12/11     12/11     12/11     12/11     12/11     12/11     12/11     12/11     12/11     12/11     12/11     12/11     12/11     12/11     12/11     12/11     12/11     12/11     12/11     12/11     12/11     12/11     12/11     12/11     12/11     12/11     12/11     12/11     12/11     12/11     12/11     12/11     12/11     12/11     12/11     12/11     12/11     12/11     12/11     12/11     12/11     12/11     12</td><td>Y         0005         5.102         17.17         8.7         19.000         36.2           P         0005         25.200         17.77         8.7         19.000         36.2           P         0005         25.200         17.77         8.7         19.000         36.2           P         0005         25.200         17.77         8.7         19.000         36.2           P         0005         25.200         17.79         8.2         19.000         36.2           P         0005         25.200         17.79         8.2         19.000         36.2           P         0005         25.200         17.79         8.2         19.000         36.2           P         0005         25.200         17.79         8.2         19.000         36.2           P         0005         25.200         17.79         8.2         19.000         36.2           P         0005         25.200         17.79         8.2         19.000         36.2           P         0005         25.200         17.79         8.2         19.000         36.2           P         0005         25.200         19.000</td><td>X     0005     5/10     10/11     12/11     12/11     12/11     12/11     12/11     12/11     12/11     12/11     12/11     12/11     12/11     12/11     12/11     12/11     12/11     12/11     12/11     12/11     12/11     12/11     12/11     12/11     12/11     12/11     12/11     12/11     12/11     12/11     12/11     12/11     12/11     12/11     12/11     12/11     12/11     12/11     12/11     12/11     12/11     12/11     12/11     12/11     12/11     12/11     12/11     12/11     12/11     12/11     12/11     12/11     12/11     12/11     12/11     12/11     12/11     12/11     12/11     12/11     12/11     12/11     12/11     12/11     12/11     12/11     12/11     12/11     12/11     12/11     12/11     12/11     12/11     12/11     12/11     12/11     12/11     12/11     12/11     12/11     12/11     12/11     12/11     12/11     12/11     12/11     12/11     12/11     12/11     12/11     12/11     12/11     12/11     12/11     12/11     12/11     12/11     12/11     12/11     12/11     12/11     12/11     12/11     12/11     12/11     12</td><td>2         0005         5.1/2         1/7         6.1/2         1/7         1/7         6.1/2         1/7         1/7         1/7         1/7         1/7         1/7         1/7         1/7         1/7         1/7         1/7         1/7         1/7         1/7         1/7         1/7         1/7         1/7         1/7         1/7         1/7         1/7         1/7         1/7         1/7         1/7         1/7         1/7         1/7         1/7         1/7         1/7         1/7         1/7         1/7         1/7         1/7         1/7         1/7         1/7         1/7         1/7         1/7         1/7         1/7         1/7         1/7         1/7         1/7         1/7         1/7         1/7         1/7         1/7         1/7         1/7         1/7         1/7         1/7         1/7         1/7         1/7         1/7         1/7         1/7         1/7         1/7         1/7         1/7         1/7         1/7         1/7         1/7         1/7         1/7         1/7         1/7         1/7         1/7         1/7         1/7         1/7         1/7         1/7         1/7         1/7         1/7         1/7         1/</td><td>2       0053       5.422       17.176       8.22, 10.000       3.8       6.9         8       0055       5.120       50.200       17.000       18.0       6.9         9       0057       8.22, 10.000       18.0       18.0       19.0         9       0057       8.22, 10.000       18.0       19.0       19.0         10       0055       5.449       17.176       8.2, 10.000       18.0       19.0         10       0055       10.490       17.076       8.2, 10.000       18.0       19.0         10       0055       10.490       17.076       8.2, 10.000       18.0       19.0         10       0055       10.490       17.06       8.2, 10.000       18.0       19.0         10       0055       10.490       17.000       18.0       19.0       19.0       19.0         10       0055       10.490       17.000       18.0       19.0       19.0       19.0       19.0       19.0         10       0055       10.490       17.000       18.0       19.0       19.0       19.0       19.0       19.0         10       10.000       18.000       18.0       19.0       19.0</td></t<> <td>2       0005       5.12       17.475       8.12       17.000       27       18         3       0055       51.02       17.475       8.2       18       18       18         3       0055       51.20       17.475       8.2       18       18       18         3       0055       51.20       17.75       8.2       18       18       18         3       0055       51.20       17.75       8.2       18       18       18         3       0055       51.20       17.75       8.2       19       14       14         3       0055       51.49       17.75       8.2       10       18       14         3       0055       51.49       17.75       8.2       16       18       14         3       0055       51.49       17.75       8.2       16       18       14       14         3       0055       51.49       17.75       8.2       16       18       14       16         3       0055       51.49       17.75       8.2       16       14       16       16         3       0055       51.49       17.75</td> <td>X       0005       5.12       17.15       10.00       12.5       14.         X       0005       5.12       17.2       15.2       10.00       12.5       14.         Y       0005       5.12       17.2       15.2       10.00       12.5       14.         Y       0005       5.14       10.00       12.5       14.       14.         Y       0005       5.14       10.00       12.5       14.       14.         Y       0005       5.44       17.75       15.2       14.00       12.5       14.         Y       0005       5.44       17.5       14.00       12.5       14.       14.         Y       0005       5.44       17.55       14.2       10.00       12.5       14.4         Y       3655       35.552       32.375       12.2       14.4       14.4       14.4         Y       3655       35.552       32.375       12.2       14.4       14.4       14.4</td> <td>X         0005         5.1/2         17.1         X         0.000         3.1/2         17.1         X         0.000         2.1/2         17.1         X         10.000         17.1         X         10.000         18.1         14.1         10.000         18.1         14.1         10.000         18.1         14.1         10.000         18.1         14.1         10.000         18.1         14.1         10.000         18.1         14.1         10.000         18.1         14.1         10.000         18.1         14.1         10.000         18.1         14.1         10.1         10.1         10.1         10.1         10.1         10.1         10.1         10.1         10.1         10.1         10</td> <td>X       0005       5.102       17.17       8.2       10.08       17.17       8.2       10.08       17.17       17.17       17.17       17.17       17.17       17.17       17.17       17.17       17.17       17.17       17.17       17.17       17.17       17.17       17.17       17.17       17.17       17.17       17.17       17.17       17.17       17.17       17.17       17.17       17.17       17.17       17.17       17.17       17.17       17.17       17.17       17.17       17.17       17.17       17.17       17.17       17.17       17.17       17.17       17.17       17.17       17.17       17.17       17.17       17.17       17.17       17.17       17.17       17.17       17.17       17.17       17.17       17.17       17.17       17.17       17.17       17.17       17.17       17.17       17.17       17.17       17.17       17.17       17.17       17.17       17.17       17.17       17.17       17.17       17.17       17.17       17.17       17.17       17.17       17.17       17.17       17.17       17.17       17.17       17.17       17.17       17.17       17.17       17.17       17.17       17.17       17.17       17.17</td> | 3       0965       5/10       10/11       10/11       10/11       10/11       10/11       10/11       10/11       10/11       10/11       10/11       10/11       10/11       10/11       10/11       10/11       10/11       10/11       10/11       10/11       10/11       10/11       10/11       10/11       10/11       10/11       10/11       10/11       10/11       10/11       10/11       10/11       10/11       10/11       10/11       10/11       10/11       10/11       10/11       10/11       10/11       10/11       10/11       10/11       10/11       10/11       10/11       10/11       10/11       10/11       10/11       10/11       10/11       10/11       10/11       10/11       10/11       10/11       10/11       10/11       10/11       10/11       10/11       10/11       10/11       10/11       10/11       10/11       10/11       10/11       10/11       10/11       10/11       10/11       10/11       10/11       10/11       10/11       10/11       10/11       10/11       10/11       10/11       10/11       10/11       10/11       10/11       10/11       10/11       10/11       10/11       10/11       10/11       10/11       10/11                                                                                                    | 3.         0002         5.13         M.1         F. Oren         F.           8.         0002         5.13         M.1         F. Oren         F.           8.         0002         5.13         M.1         F. Oren         F.           9.         0001         5.223         F. Oren         F.         F.           9.         0001         5.223         F. Oren         F.         F.           9.         0001         5.223         F. Oren         F.         F.           9.         0001         5.223         F. Oren         F.         F.           9.         0001         5.223         F. Oren         F.         F.           9.         0001         5.223         F. Oren         F.         F.           9.         0001         5.233         F.         F.         F.           9.         0001         5.233         F.         F.         F.           9.         0000         5.243         F.         F.         F.           9.         0000         5.243         F.         F.         F.           9.         0000         5.243         F.         F.         F                                                                                                    | X         0005         0.103         0.017         0.11         0.01         0.01         0.01         0.01         0.01         0.01         0.01         0.01         0.01         0.01         0.01         0.01         0.01         0.01         0.01         0.01         0.01         0.01         0.01         0.01         0.01         0.01         0.01         0.01         0.01         0.01         0.01         0.01         0.01         0.01         0.01         0.01         0.01         0.01         0.01         0.01         0.01         0.01         0.01         0.01         0.01         0.01         0.01         0.01         0.01         0.01         0.01         0.01         0.01         0.01         0.01         0.01         0.01         0.01         0.01         0.01         0.01         0.01         0.01         0.01         0.01         0.01         0.01         0.01         0.01         0.01         0.01         0.01         0.01         0.01         0.01         0.01         0.01         0.01         0.01         0.01         0.01         0.01         0.01         0.01         0.01         0.01         0.01         0.01         0.01         0.01         0.01                                                                                                    | 2       0005       5.429       17.176       10.2., 10.000       17.       15.         3       0055       16.000       17.271       18.2., 10.000       18.       14.         9       0755       16.200       17.271       18.2., 10.000       18.       14.         3       0055       26.400       17.171       18.2., 10.000       18.       14.         3       0055       26.400       17.171       18.2., 10.000       18.       14.         3       0055       26.400       17.171       18.2., 10.000       18.       14.         3       0055       26.400       17.171       18.2., 10.000       18.       14.         3       0055       26.400       17.171       18.2., 10.000       18.       14.         3       0057       26.400       17.171       18.2., 10.000       18.       14.         3       0057       26.400       17.171       18.2., 10.000       18.       14.         4       19.97       26.000       15.979       18.2., 10.000       18.       14.                                                                                                    | Y         0005         5.12         37.15         8.12.1         9.00         32         94           1         0005         5.100         17.15         8.12.1         8.00         32         94           7         0005         5.100         17.15         8.12.1         94         94           7         0005         5.100         17.15         8.12.1         94         94           1         0005         15.204         17.15         8.12.1         94         94           1         0005         15.204         17.15         8.12.1         94         94         94           2         0005         15.204         17.17         8.22.1         19.000         35         94           3         0005         15.206         17.17         8.22.1         19.000         35         94           3         0005         15.206         15.200         36         94         94           4         0005         15.206         15.200         36         94         94           5         0005         15.206         15.200         36         94         94           5         005         15.2                                                                                                    | X     0005     5/10     10/11     12/11     12/11     12/11     12/11     12/11     12/11     12/11     12/11     12/11     12/11     12/11     12/11     12/11     12/11     12/11     12/11     12/11     12/11     12/11     12/11     12/11     12/11     12/11     12/11     12/11     12/11     12/11     12/11     12/11     12/11     12/11     12/11     12/11     12/11     12/11     12/11     12/11     12/11     12/11     12/11     12/11     12/11     12/11     12/11     12/11     12/11     12/11     12/11     12/11     12/11     12/11     12/11     12/11     12/11     12/11     12/11     12/11     12/11     12/11     12/11     12/11     12/11     12/11     12/11     12/11     12/11     12/11     12/11     12/11     12/11     12/11     12/11     12/11     12/11     12/11     12/11     12/11     12/11     12/11     12/11     12/11     12/11     12/11     12/11     12/11     12/11     12/11     12/11     12/11     12/11     12/11     12/11     12/11     12/11     12/11     12/11     12/11     12/11     12/11     12/11     12/11     12/11     12/11     12                                                                                                    | Y         0005         5.102         17.17         8.7         19.000         36.2           P         0005         25.200         17.77         8.7         19.000         36.2           P         0005         25.200         17.77         8.7         19.000         36.2           P         0005         25.200         17.77         8.7         19.000         36.2           P         0005         25.200         17.79         8.2         19.000         36.2           P         0005         25.200         17.79         8.2         19.000         36.2           P         0005         25.200         17.79         8.2         19.000         36.2           P         0005         25.200         17.79         8.2         19.000         36.2           P         0005         25.200         17.79         8.2         19.000         36.2           P         0005         25.200         17.79         8.2         19.000         36.2           P         0005         25.200         17.79         8.2         19.000         36.2           P         0005         25.200         19.000                                                                                                    | X     0005     5/10     10/11     12/11     12/11     12/11     12/11     12/11     12/11     12/11     12/11     12/11     12/11     12/11     12/11     12/11     12/11     12/11     12/11     12/11     12/11     12/11     12/11     12/11     12/11     12/11     12/11     12/11     12/11     12/11     12/11     12/11     12/11     12/11     12/11     12/11     12/11     12/11     12/11     12/11     12/11     12/11     12/11     12/11     12/11     12/11     12/11     12/11     12/11     12/11     12/11     12/11     12/11     12/11     12/11     12/11     12/11     12/11     12/11     12/11     12/11     12/11     12/11     12/11     12/11     12/11     12/11     12/11     12/11     12/11     12/11     12/11     12/11     12/11     12/11     12/11     12/11     12/11     12/11     12/11     12/11     12/11     12/11     12/11     12/11     12/11     12/11     12/11     12/11     12/11     12/11     12/11     12/11     12/11     12/11     12/11     12/11     12/11     12/11     12/11     12/11     12/11     12/11     12/11     12/11     12/11     12                                                                                                    | 2         0005         5.1/2         1/7         6.1/2         1/7         1/7         6.1/2         1/7         1/7         1/7         1/7         1/7         1/7         1/7         1/7         1/7         1/7         1/7         1/7         1/7         1/7         1/7         1/7         1/7         1/7         1/7         1/7         1/7         1/7         1/7         1/7         1/7         1/7         1/7         1/7         1/7         1/7         1/7         1/7         1/7         1/7         1/7         1/7         1/7         1/7         1/7         1/7         1/7         1/7         1/7         1/7         1/7         1/7         1/7         1/7         1/7         1/7         1/7         1/7         1/7         1/7         1/7         1/7         1/7         1/7         1/7         1/7         1/7         1/7         1/7         1/7         1/7         1/7         1/7         1/7         1/7         1/7         1/7         1/7         1/7         1/7         1/7         1/7         1/7         1/7         1/7         1/7         1/7         1/7         1/7         1/7         1/7         1/7         1/7         1/7         1/                                                                                                    | 2       0053       5.422       17.176       8.22, 10.000       3.8       6.9         8       0055       5.120       50.200       17.000       18.0       6.9         9       0057       8.22, 10.000       18.0       18.0       19.0         9       0057       8.22, 10.000       18.0       19.0       19.0         10       0055       5.449       17.176       8.2, 10.000       18.0       19.0         10       0055       10.490       17.076       8.2, 10.000       18.0       19.0         10       0055       10.490       17.076       8.2, 10.000       18.0       19.0         10       0055       10.490       17.06       8.2, 10.000       18.0       19.0         10       0055       10.490       17.000       18.0       19.0       19.0       19.0         10       0055       10.490       17.000       18.0       19.0       19.0       19.0       19.0       19.0         10       0055       10.490       17.000       18.0       19.0       19.0       19.0       19.0       19.0         10       10.000       18.000       18.0       19.0       19.0                                                                                                    | 2       0005       5.12       17.475       8.12       17.000       27       18         3       0055       51.02       17.475       8.2       18       18       18         3       0055       51.20       17.475       8.2       18       18       18         3       0055       51.20       17.75       8.2       18       18       18         3       0055       51.20       17.75       8.2       18       18       18         3       0055       51.20       17.75       8.2       19       14       14         3       0055       51.49       17.75       8.2       10       18       14         3       0055       51.49       17.75       8.2       16       18       14         3       0055       51.49       17.75       8.2       16       18       14       14         3       0055       51.49       17.75       8.2       16       18       14       16         3       0055       51.49       17.75       8.2       16       14       16       16         3       0055       51.49       17.75                                                                                                    | X       0005       5.12       17.15       10.00       12.5       14.         X       0005       5.12       17.2       15.2       10.00       12.5       14.         Y       0005       5.12       17.2       15.2       10.00       12.5       14.         Y       0005       5.14       10.00       12.5       14.       14.         Y       0005       5.14       10.00       12.5       14.       14.         Y       0005       5.44       17.75       15.2       14.00       12.5       14.         Y       0005       5.44       17.5       14.00       12.5       14.       14.         Y       0005       5.44       17.55       14.2       10.00       12.5       14.4         Y       3655       35.552       32.375       12.2       14.4       14.4       14.4         Y       3655       35.552       32.375       12.2       14.4       14.4       14.4                                                                                                    | X         0005         5.1/2         17.1         X         0.000         3.1/2         17.1         X         0.000         2.1/2         17.1         X         10.000         17.1         X         10.000         18.1         14.1         10.000         18.1         14.1         10.000         18.1         14.1         10.000         18.1         14.1         10.000         18.1         14.1         10.000         18.1         14.1         10.000         18.1         14.1         10.000         18.1         14.1         10.000         18.1         14.1         10.1         10.1         10.1         10.1         10.1         10.1         10.1         10.1         10.1         10.1         10                                                                                                    | X       0005       5.102       17.17       8.2       10.08       17.17       8.2       10.08       17.17       17.17       17.17       17.17       17.17       17.17       17.17       17.17       17.17       17.17       17.17       17.17       17.17       17.17       17.17       17.17       17.17       17.17       17.17       17.17       17.17       17.17       17.17       17.17       17.17       17.17       17.17       17.17       17.17       17.17       17.17       17.17       17.17       17.17       17.17       17.17       17.17       17.17       17.17       17.17       17.17       17.17       17.17       17.17       17.17       17.17       17.17       17.17       17.17       17.17       17.17       17.17       17.17       17.17       17.17       17.17       17.17       17.17       17.17       17.17       17.17       17.17       17.17       17.17       17.17       17.17       17.17       17.17       17.17       17.17       17.17       17.17       17.17       17.17       17.17       17.17       17.17       17.17       17.17       17.17       17.17       17.17       17.17       17.17       17.17       17.17       17.17       17.17 | 2       0005       5.12       17.175       8.2       10.001       37.       14         3       0055       5.12.001       17.175       8.2       10.001       37.       14         3       0055       32.201       17.201       8.2       10.001       37.       14         3       0055       32.201       17.375       8.2       10.001       37.       14         3       0055       32.201       17.375       8.2       10.001       37.       14         3       0055       32.201       17.375       8.2       10.001       37.       14         3       0055       32.401       17.375       8.2       10.001       37.       14         3       0055       32.401       17.375       8.2       10.001       28.       14         3       0055       32.402       17.375       8.2       30.000       28.       14         3       0055       32.402       17.375       8.2       30.000       28.       14         3       0055       32.402       17.375       8.2       30.000       28.       14         4       35.000       32.000                                                                                                    | X       0005       5/10       10/21       10/21       10/21       10/21       10/21       10/21       10/21       10/21       10/21       10/21       10/21       10/21       10/21       10/21       10/21       10/21       10/21       10/21       10/21       10/21       10/21       10/21       10/21       10/21       10/21       10/21       10/21       10/21       10/21       10/21       10/21       10/21       10/21       10/21       10/21       10/21       10/21       10/21       10/21       10/21       10/21       10/21       10/21       10/21       10/21       10/21       10/21       10/21       10/21       10/21       10/21       10/21       10/21       10/21       10/21       10/21       10/21       10/21       10/21       10/21       10/21       10/21       10/21       10/21       10/21       10/21       10/21       10/21       10/21       10/21       10/21       10/21       10/21       10/21       10/21       10/21       10/21       10/21       10/21       10/21       10/21       10/21       10/21       10/21       10/21       10/21       10/21       10/21       10/21       10/21       10/21       10/21       10/21       10/21                                                                                                    | X       0005       5/10       10/10       10/10       10/10       10/10       10/10         X       0005       5/10       10/20       10/20       10/20       10/20       10/20       10/20       10/20         X       0005       5/10       10/20       10/20       10/20       10/20       10/20       10/20       10/20         X       0005       5/10       10/20       10/20       10/20       10/20       10/20       10/20       10/20         X       0005       5/10       10/20       10/20       10/20       10/20       10/20       10/20       10/20         X       0005       5/10       10/20       10/20       10/20       10/20       10/20       10/20       10/20         X       0005       5/10       10/20       10/20       10/20       10/20       10/20       10/20       10/20         X       0005       5/10       10/20       10/20       10/20       10/20       10/20       10/20       10/20       10/20       10/20       10/20       10/20       10/20       10/20       10/20       10/20       10/20       10/20       10/20       10/20       10/20       10/20 <t< td=""><td>X       0005       5.10       10.17       10.2.1       10.2.11       10.2.11       10.2.11       10.2.11       10.2.11       10.2.11       10.2.11       10.2.11       10.2.11       10.2.11       10.2.11       10.2.11       10.2.11       10.2.11       10.2.11       10.2.11       10.2.11       10.2.11       10.2.11       10.2.11       10.2.11       10.2.11       10.2.11       10.2.11       10.2.11       10.2.11       10.2.11       10.2.11       10.2.11       10.2.11       10.2.11       10.2.11       10.2.11       10.2.11       10.2.11       10.2.11       10.2.11       10.2.11       10.2.11       10.2.11       10.2.11       10.2.11       10.2.11       10.2.11       10.2.11       10.2.11       10.2.11       10.2.11       10.2.11       10.2.11       10.2.11       10.2.11       10.2.11       10.2.11       10.2.11       10.2.11       10.2.11       10.2.11       10.2.11       10.2.11       10.2.11       10.2.11       10.2.11       10.2.11       10.2.11       10.2.11       10.2.11       10.2.11       10.2.11       10.2.11       10.2.11       10.2.11       10.2.11       10.2.11       10.2.11       10.2.11       10.2.11       10.2.11       10.2.11       10.2.11       10.2.11       10.2.11       10.2.11       10.2.1</td><td>X       0005       5.10       10.710       10.20       10.710       10.20       10.700       10.700       10.200       10.700       10.200       10.700       10.200       10.700       10.200       10.700       10.200       10.700       10.200       10.700       10.200       10.200       10.700       10.200       10.200       10.200       10.200       10.200       10.200       10.200       10.200       10.200       10.200       10.200       10.200       10.200       10.200       10.200       10.200       10.200       10.200       10.200       10.200       10.200       10.200       10.200       10.200       10.200       10.200       10.200       10.200       10.200       10.200       10.200       10.200       10.200       10.200       10.200       10.200       10.200       10.200       10.200       10.200       10.200       10.200       10.200       10.200       10.200       10.200       10.200       10.200       10.200       10.200       10.200       10.200       10.200       10.200       10.200       10.200       10.200       10.200       10.200       10.200       10.200       10.200       10.200       10.200       10.200       10.200       10.200       10.200       10</td><td>X       0005       5.10       10.710       10.2.01       10.7.01       10.2.01       10.7.01       10.2.01       10.7.01       10.2.01       10.7.01       10.2.01       10.7.01       10.2.01       10.7.01       10.2.01       10.7.01       10.2.01       10.7.01       10.2.01       10.7.01       10.2.01       10.7.01       10.2.01       10.7.01       10.2.01       10.7.01       10.2.01       10.7.01       10.7.01       10.7.01       10.7.01       10.7.01       10.7.01       10.7.01       10.7.01       10.7.01       10.7.01       10.7.01       10.7.01       10.7.01       10.7.01       10.7.01       10.7.01       10.7.01       10.7.01       10.7.01       10.7.01       10.7.01       10.7.01       10.7.01       10.7.01       10.7.01       10.7.01       10.7.01       10.7.01       10.7.01       10.7.01       10.7.01       10.7.01       10.7.01       10.7.01       10.7.01       10.7.01       10.7.01       10.7.01       10.7.01       10.7.01       10.7.01       10.7.01       10.7.01       10.7.01       10.7.01       10.7.01       10.7.01       10.7.01       10.7.01       10.7.01       10.7.01       10.7.01       10.7.01       10.7.01       10.7.01       10.7.01       10.7.01       10.7.01       10.7.01       10.7</td><td>X       0005       5/10       10/10       10/10       10/10       10/10       10/10         X       0005       5/10       10/10       10/10       10/10       10/10       10/10         X       0005       5/10       10/10       10/10       10/10       10/10       10/10         X       0005       5/10       00/10       10/10       10/10       10/10       10/10         X       0005       5/10       00/10       10/10       10/10       10/10       10/10         X       0005       5/10       00/10       10/10       10/10       10/10       10/10         X       0005       5/10       00/10       10/10       10/10       10/10       10/10         X       0000       10/10       10/10       10/10       10/10       10/10       10/10         X       0000       10/10       10/10       10/10       10/10       10/10       10/10         X       0000       10/10       10/10       10/10       10/10       10/10       10/10         X       0000       10/10       10/10       10/10       10/10       10/10       10/10         X       000</td><td>X       0005       5.12       3.42       10.001       24       14         X       0005       5.12.001       25.20       15.20       15.20       15.20         X       0005       10.001       25       16       16       16         X       0005       10.001       25       16       16       16         X       0005       10.001       25       16       16       16         X       0005       10.001       25       16       16       16         X       0005       10.001       25       16       16       16         X       0005       10.001       25       16       16       16         X       0005       10.001       25       16       16       16         X       0005       10.001       25       16       16       16         X       0005       10.001       25       16       16       16       16         X       0005       10.001       25       16       16       16       16         X       0005       10.001       25       16       16       16       16</td><td>X       0005       3.12       17.12       17.2       17.2       17.2       17.2       17.2       17.2       17.2       17.2       17.2       17.2       17.2       17.2       17.2       17.2       17.2       17.2       17.2       17.2       17.2       17.2       17.2       17.2       17.2       17.2       17.2       17.2       17.2       17.2       17.2       17.2       17.2       17.2       17.2       17.2       17.2       17.2       17.2       17.2       17.2       17.2       17.2       17.2       17.2       17.2       17.2       17.2       17.2       17.2       17.2       17.2       17.2       17.2       17.2       17.2       17.2       17.2       17.2       17.2       17.2       17.2       17.2       17.2       17.2       17.2       17.2       17.2       17.2       17.2       17.2       17.2       17.2       17.2       17.2       17.2       17.2       17.2       17.2       17.2       17.2       17.2       17.2       17.2       17.2       17.2       17.2       17.2       17.2       17.2       17.2       17.2       17.2       17.2       17.2       17.2       17.2       17.2       17.2       &lt;</td><td>X       0.005, 15, 16       17, 16       18, 16, 10       18, 16         X       0.005, 15, 16       17, 10       15, 10       18, 16         X       0.005, 16, 10       17, 10       18, 16       18, 16         X       0.005, 16, 10       17, 10       18, 16       18, 16         X       0.005, 16, 100, 100, 100, 100       18, 16       18, 16         X       0.005, 16, 100, 100, 100, 100       18, 16       18, 16         X       0.005, 16, 100, 100, 100, 100       18, 16       18, 16         X       0.005, 16, 100, 100, 100, 100       18, 16       18, 16         X       0.005, 16, 100, 100, 100, 100, 100       18, 16       18, 16         X       0.005, 10, 100, 100, 100, 100, 100       18, 16       16, 16         X       0.005, 10, 100, 100, 100, 100, 100       18, 16       16, 16         X       0.005, 10, 100, 100, 100, 100, 100, 100, 1</td><td>1       0005       64.02       17.15       81.0       80.00       92       92         2       0005       16.000       17.2       82.0       92       92         2       0005       16.000       17.2       82.0       92       92         10       0005       16.000       10.2       94       94       94         10       0005       16.000       10.2       94       94       94         10       0005       16.000       10.2       94       94       94         10       0005       16.000       10.2       94       94       94         10       0005       16.000       10.2       94       94       94         10       0005       16.000       10.2       94       94       94         10       0005       16.000       10.2       94       94       94         10       0005       16.000       10.2       94       94       94         10       0005       16.000       10.2       94       94       94         10       0005       16.000       10.2       94       94       94         10</td><td>X 0000 5.042 37.15 8.12. 8100 32 38<br/>0 005 15.94 17.15 8.2. 8100 32 38<br/>1 005 15.94 17.15 8.2. 8100 37 34<br/>1 005 15.94 17.15 8.2. 8100 37 34<br/>1 005 15.94 17.15 8.2. 8100 37 40<br/>1 005 15.94 17.15 8.2. 8100 37 40<br/>1 005 15.94 17.15 8.2. 8100 37 40<br/>1 005 15.94 17.15 8.2. 8100 30<br/>1 005 15.94 17.15 8.2. 8100 30<br/>1 005 15.94 17.15 8.2. 8100 30<br/>1 005 15.94 17.15 8.2. 8100 30<br/>1 005 15.94 17.15 8.2. 8100 30<br/>1 005 15.94 17.15 8.2. 8100 30<br/>1 005 15.94 17.15 8.2. 8100 30<br/>1 005 15.94 17.15 8.2. 8100 30<br/>1 005 15.94 17.15 8.2. 8100 30<br/>1 005 15.94 17.15 8.2. 8100 30<br/>1 005 15.94 17.15 8.2. 8100 30<br/>1 005 15.94 17.15 8.2. 8100 30<br/>1 005 15.94 17.15 8.2. 8100 30<br/>1 005 15.94 17.15 8.2. 8100 30<br/>1 005 15.94 17.15 8.2. 81000 30<br/>1 005 15.94 17.15 8.2.</td><td>0005 5.429 1071 115 342 10 000 125 154<br/>0005 115 342 17 2172 352 10 001 125 154<br/>1005 115 346 117 2172 352 10 001 125 154<br/>1005 115 346 117 2172 352 10 001 125 154<br/>1005 115 346 117 2174 352 10 001 125 154<br/>1005 115 345 115 115 115 115 115 115 115 115 115 1</td><td>2         0005         5.143         10.15         11.25         10.000         12.99         11.23         10.000         12.99         11.23         10.000         12.99         11.23         10.000         12.99         11.23         10.000         12.99         11.23         10.000         12.99         11.23         10.000         12.99         11.23         10.000         12.99         11.23         10.000         12.99         11.23         10.000         12.99         11.23         10.000         12.99         11.23         10.000         12.99         11.23         10.000         12.99         11.23         10.000         12.99         11.23         10.000         12.99         11.23         10.000         12.99         11.23         10.000         12.99         11.23         10.000         12.99         11.23         10.000         12.99         12.99         11.23         10.000         12.99         12.99         12.99         12.99         12.99         12.99         12.99         12.99         12.99         12.99         12.99         12.99         12.99         12.99         12.99         12.99         12.99         12.99         12.99         12.99         12.99         12.99         12.99         12.99<!--</td--><td>X       0005       54.169       10.715       81.2.8       80.0         X       0005       54.169       10.715       81.2.8       90.0         X       0005       10.000       10.72       82.2.9       10.000       10.72         X       0005       10.700       10.72       82.2.9       10.000       20.12       10.7         Y       0005       10.100       10.701       10.000       20.12       10.7         Y       0005       10.100       10.2.9       10.000       20.12       10.7         Y       0005       10.400       10.2.9       10.000       20.12       10.7         Y       0005       10.400       10.2.9       10.000       20.12       10.7         Y       0005       10.100       10.100       20.12       10.7       10.2         Y       0005       10.100       20.12       10.7       10.2       10.7       10.7         Y       0005       10.100       20.12       10.000       20.2       10.7       10.7         Y       0005       10.100       20.12       10.7       10.7       10.7       10.7         Y       0000</td><td>X         0005         6.12         W.15         M.12         M.10         M.1         M.10         M.10         M.10         M.1         M.10         M</td></td></t<> | X       0005       5.10       10.17       10.2.1       10.2.11       10.2.11       10.2.11       10.2.11       10.2.11       10.2.11       10.2.11       10.2.11       10.2.11       10.2.11       10.2.11       10.2.11       10.2.11       10.2.11       10.2.11       10.2.11       10.2.11       10.2.11       10.2.11       10.2.11       10.2.11       10.2.11       10.2.11       10.2.11       10.2.11       10.2.11       10.2.11       10.2.11       10.2.11       10.2.11       10.2.11       10.2.11       10.2.11       10.2.11       10.2.11       10.2.11       10.2.11       10.2.11       10.2.11       10.2.11       10.2.11       10.2.11       10.2.11       10.2.11       10.2.11       10.2.11       10.2.11       10.2.11       10.2.11       10.2.11       10.2.11       10.2.11       10.2.11       10.2.11       10.2.11       10.2.11       10.2.11       10.2.11       10.2.11       10.2.11       10.2.11       10.2.11       10.2.11       10.2.11       10.2.11       10.2.11       10.2.11       10.2.11       10.2.11       10.2.11       10.2.11       10.2.11       10.2.11       10.2.11       10.2.11       10.2.11       10.2.11       10.2.11       10.2.11       10.2.11       10.2.11       10.2.11       10.2.11       10.2.1                                                                                                    | X       0005       5.10       10.710       10.20       10.710       10.20       10.700       10.700       10.200       10.700       10.200       10.700       10.200       10.700       10.200       10.700       10.200       10.700       10.200       10.700       10.200       10.200       10.700       10.200       10.200       10.200       10.200       10.200       10.200       10.200       10.200       10.200       10.200       10.200       10.200       10.200       10.200       10.200       10.200       10.200       10.200       10.200       10.200       10.200       10.200       10.200       10.200       10.200       10.200       10.200       10.200       10.200       10.200       10.200       10.200       10.200       10.200       10.200       10.200       10.200       10.200       10.200       10.200       10.200       10.200       10.200       10.200       10.200       10.200       10.200       10.200       10.200       10.200       10.200       10.200       10.200       10.200       10.200       10.200       10.200       10.200       10.200       10.200       10.200       10.200       10.200       10.200       10.200       10.200       10.200       10.200       10                                                            | X       0005       5.10       10.710       10.2.01       10.7.01       10.2.01       10.7.01       10.2.01       10.7.01       10.2.01       10.7.01       10.2.01       10.7.01       10.2.01       10.7.01       10.2.01       10.7.01       10.2.01       10.7.01       10.2.01       10.7.01       10.2.01       10.7.01       10.2.01       10.7.01       10.2.01       10.7.01       10.2.01       10.7.01       10.7.01       10.7.01       10.7.01       10.7.01       10.7.01       10.7.01       10.7.01       10.7.01       10.7.01       10.7.01       10.7.01       10.7.01       10.7.01       10.7.01       10.7.01       10.7.01       10.7.01       10.7.01       10.7.01       10.7.01       10.7.01       10.7.01       10.7.01       10.7.01       10.7.01       10.7.01       10.7.01       10.7.01       10.7.01       10.7.01       10.7.01       10.7.01       10.7.01       10.7.01       10.7.01       10.7.01       10.7.01       10.7.01       10.7.01       10.7.01       10.7.01       10.7.01       10.7.01       10.7.01       10.7.01       10.7.01       10.7.01       10.7.01       10.7.01       10.7.01       10.7.01       10.7.01       10.7.01       10.7.01       10.7.01       10.7.01       10.7.01       10.7.01       10.7 | X       0005       5/10       10/10       10/10       10/10       10/10       10/10         X       0005       5/10       10/10       10/10       10/10       10/10       10/10         X       0005       5/10       10/10       10/10       10/10       10/10       10/10         X       0005       5/10       00/10       10/10       10/10       10/10       10/10         X       0005       5/10       00/10       10/10       10/10       10/10       10/10         X       0005       5/10       00/10       10/10       10/10       10/10       10/10         X       0005       5/10       00/10       10/10       10/10       10/10       10/10         X       0000       10/10       10/10       10/10       10/10       10/10       10/10         X       0000       10/10       10/10       10/10       10/10       10/10       10/10         X       0000       10/10       10/10       10/10       10/10       10/10       10/10         X       0000       10/10       10/10       10/10       10/10       10/10       10/10         X       000                                                                                                    | X       0005       5.12       3.42       10.001       24       14         X       0005       5.12.001       25.20       15.20       15.20       15.20         X       0005       10.001       25       16       16       16         X       0005       10.001       25       16       16       16         X       0005       10.001       25       16       16       16         X       0005       10.001       25       16       16       16         X       0005       10.001       25       16       16       16         X       0005       10.001       25       16       16       16         X       0005       10.001       25       16       16       16         X       0005       10.001       25       16       16       16         X       0005       10.001       25       16       16       16       16         X       0005       10.001       25       16       16       16       16         X       0005       10.001       25       16       16       16       16                                                                                                    | X       0005       3.12       17.12       17.2       17.2       17.2       17.2       17.2       17.2       17.2       17.2       17.2       17.2       17.2       17.2       17.2       17.2       17.2       17.2       17.2       17.2       17.2       17.2       17.2       17.2       17.2       17.2       17.2       17.2       17.2       17.2       17.2       17.2       17.2       17.2       17.2       17.2       17.2       17.2       17.2       17.2       17.2       17.2       17.2       17.2       17.2       17.2       17.2       17.2       17.2       17.2       17.2       17.2       17.2       17.2       17.2       17.2       17.2       17.2       17.2       17.2       17.2       17.2       17.2       17.2       17.2       17.2       17.2       17.2       17.2       17.2       17.2       17.2       17.2       17.2       17.2       17.2       17.2       17.2       17.2       17.2       17.2       17.2       17.2       17.2       17.2       17.2       17.2       17.2       17.2       17.2       17.2       17.2       17.2       17.2       17.2       17.2       17.2       17.2       17.2       <                                                                                                    | X       0.005, 15, 16       17, 16       18, 16, 10       18, 16         X       0.005, 15, 16       17, 10       15, 10       18, 16         X       0.005, 16, 10       17, 10       18, 16       18, 16         X       0.005, 16, 10       17, 10       18, 16       18, 16         X       0.005, 16, 100, 100, 100, 100       18, 16       18, 16         X       0.005, 16, 100, 100, 100, 100       18, 16       18, 16         X       0.005, 16, 100, 100, 100, 100       18, 16       18, 16         X       0.005, 16, 100, 100, 100, 100       18, 16       18, 16         X       0.005, 16, 100, 100, 100, 100, 100       18, 16       18, 16         X       0.005, 10, 100, 100, 100, 100, 100       18, 16       16, 16         X       0.005, 10, 100, 100, 100, 100, 100       18, 16       16, 16         X       0.005, 10, 100, 100, 100, 100, 100, 100, 1                                                                                                    | 1       0005       64.02       17.15       81.0       80.00       92       92         2       0005       16.000       17.2       82.0       92       92         2       0005       16.000       17.2       82.0       92       92         10       0005       16.000       10.2       94       94       94         10       0005       16.000       10.2       94       94       94         10       0005       16.000       10.2       94       94       94         10       0005       16.000       10.2       94       94       94         10       0005       16.000       10.2       94       94       94         10       0005       16.000       10.2       94       94       94         10       0005       16.000       10.2       94       94       94         10       0005       16.000       10.2       94       94       94         10       0005       16.000       10.2       94       94       94         10       0005       16.000       10.2       94       94       94         10                                                                                                    | X 0000 5.042 37.15 8.12. 8100 32 38<br>0 005 15.94 17.15 8.2. 8100 32 38<br>1 005 15.94 17.15 8.2. 8100 37 34<br>1 005 15.94 17.15 8.2. 8100 37 34<br>1 005 15.94 17.15 8.2. 8100 37 40<br>1 005 15.94 17.15 8.2. 8100 37 40<br>1 005 15.94 17.15 8.2. 8100 37 40<br>1 005 15.94 17.15 8.2. 8100 30<br>1 005 15.94 17.15 8.2. 8100 30<br>1 005 15.94 17.15 8.2. 8100 30<br>1 005 15.94 17.15 8.2. 8100 30<br>1 005 15.94 17.15 8.2. 8100 30<br>1 005 15.94 17.15 8.2. 8100 30<br>1 005 15.94 17.15 8.2. 8100 30<br>1 005 15.94 17.15 8.2. 8100 30<br>1 005 15.94 17.15 8.2. 8100 30<br>1 005 15.94 17.15 8.2. 8100 30<br>1 005 15.94 17.15 8.2. 8100 30<br>1 005 15.94 17.15 8.2. 8100 30<br>1 005 15.94 17.15 8.2. 8100 30<br>1 005 15.94 17.15 8.2. 8100 30<br>1 005 15.94 17.15 8.2. 81000 30<br>1 005 15.94 17.15 8.2.                                                                                                    | 0005 5.429 1071 115 342 10 000 125 154<br>0005 115 342 17 2172 352 10 001 125 154<br>1005 115 346 117 2172 352 10 001 125 154<br>1005 115 346 117 2172 352 10 001 125 154<br>1005 115 346 117 2174 352 10 001 125 154<br>1005 115 345 115 115 115 115 115 115 115 115 115 1                                                                                                    | 2         0005         5.143         10.15         11.25         10.000         12.99         11.23         10.000         12.99         11.23         10.000         12.99         11.23         10.000         12.99         11.23         10.000         12.99         11.23         10.000         12.99         11.23         10.000         12.99         11.23         10.000         12.99         11.23         10.000         12.99         11.23         10.000         12.99         11.23         10.000         12.99         11.23         10.000         12.99         11.23         10.000         12.99         11.23         10.000         12.99         11.23         10.000         12.99         11.23         10.000         12.99         11.23         10.000         12.99         11.23         10.000         12.99         11.23         10.000         12.99         12.99         11.23         10.000         12.99         12.99         12.99         12.99         12.99         12.99         12.99         12.99         12.99         12.99         12.99         12.99         12.99         12.99         12.99         12.99         12.99         12.99         12.99         12.99         12.99         12.99         12.99         12.99 </td <td>X       0005       54.169       10.715       81.2.8       80.0         X       0005       54.169       10.715       81.2.8       90.0         X       0005       10.000       10.72       82.2.9       10.000       10.72         X       0005       10.700       10.72       82.2.9       10.000       20.12       10.7         Y       0005       10.100       10.701       10.000       20.12       10.7         Y       0005       10.100       10.2.9       10.000       20.12       10.7         Y       0005       10.400       10.2.9       10.000       20.12       10.7         Y       0005       10.400       10.2.9       10.000       20.12       10.7         Y       0005       10.100       10.100       20.12       10.7       10.2         Y       0005       10.100       20.12       10.7       10.2       10.7       10.7         Y       0005       10.100       20.12       10.000       20.2       10.7       10.7         Y       0005       10.100       20.12       10.7       10.7       10.7       10.7         Y       0000</td> <td>X         0005         6.12         W.15         M.12         M.10         M.1         M.10         M.10         M.10         M.1         M.10         M</td> | X       0005       54.169       10.715       81.2.8       80.0         X       0005       54.169       10.715       81.2.8       90.0         X       0005       10.000       10.72       82.2.9       10.000       10.72         X       0005       10.700       10.72       82.2.9       10.000       20.12       10.7         Y       0005       10.100       10.701       10.000       20.12       10.7         Y       0005       10.100       10.2.9       10.000       20.12       10.7         Y       0005       10.400       10.2.9       10.000       20.12       10.7         Y       0005       10.400       10.2.9       10.000       20.12       10.7         Y       0005       10.100       10.100       20.12       10.7       10.2         Y       0005       10.100       20.12       10.7       10.2       10.7       10.7         Y       0005       10.100       20.12       10.000       20.2       10.7       10.7         Y       0005       10.100       20.12       10.7       10.7       10.7       10.7         Y       0000                                                                                                    | X         0005         6.12         W.15         M.12         M.10         M.1         M.10         M.10         M.10         M.1         M.10         M                                                                                                    |
|                                                                                                    | 1       2       0.000       10.000       10.000       10.000       10.000       10.000       10.000       10.000       10.000       10.000       10.000       10.000       10.000       10.000       10.000       10.000       10.000       10.000       10.000       10.000       10.000       10.000       10.000       10.000       10.000       10.000       10.000       10.000       10.000       10.000       10.000       10.000       10.000       10.000       10.000       10.000       10.000       10.000       10.000       10.000       10.000       10.000       10.000       10.000       10.000       10.000       10.000       10.000       10.000       10.000       10.000       10.000       10.000       10.000       10.000       10.000       10.000       10.000       10.000       10.000       10.000       10.000       10.000       10.000       10.000       10.000       10.000       10.000       10.000       10.000       10.000       10.000       10.000       10.000       10.000       10.000       10.000       10.000       10.000       10.000       10.000       10.000       10.000       10.000       10.000       10.000       10.000       10.000       10.000       10.000       10                                                                                                    | a       0.055       (1.000)       (2.772       3.2.       (0.001)       (2.772       3.2.       (0.001)       (2.772)       (3.2.       (3.0.001)       (2.772)       (3.2.       (3.0.001)       (2.772)       (3.2.       (3.0.001)       (2.772)       (3.2.       (3.0.001)       (2.772)       (3.2.       (3.0.001)       (3.772)       (3.2.       (3.0.001)       (3.772)       (3.2.       (3.0.001)       (3.772)       (3.2.       (3.0.001)       (3.772)       (3.2.       (3.0.001)       (3.772)       (3.2.       (3.0.001)       (3.772)       (3.2.       (3.0.001)       (3.772)       (3.2.       (3.772)       (3.2.       (3.772)       (3.2.       (3.772)       (3.2.       (3.772)       (3.2.       (3.772)       (3.2.       (3.772)       (3.2.       (3.772)       (3.2.       (3.772)       (3.2.       (3.772)       (3.2.       (3.772)       (3.2.       (3.772)       (3.2.       (3.772)       (3.2.       (3.772)       (3.2.       (3.772)       (3.2.       (3.772)       (3.2.       (3.772)       (3.2.       (3.772)       (3.2.       (3.772)       (3.772)       (3.772)       (3.772)       (3.772)       (3.772)       (3.772)       (3.772)       (3.772)       (3.772)       (3.772)       (3.772)       <                                                                                                    | 2       0005       10.700       10.701       10.701       10.701       10.701       10.701       10.701       10.701       10.701       10.701       10.701       10.701       10.701       10.701       10.701       10.701       10.701       10.701       10.701       10.701       10.701       10.701       10.701       10.701       10.701       10.701       10.701       10.701       10.701       10.701       10.701       10.701       10.701       10.701       10.701       10.701       10.701       10.701       10.701       10.701       10.701       10.701       10.701       10.701       10.701       10.701       10.701       10.701       10.701       10.701       10.701       10.701       10.701       10.701       10.701       10.701       10.701       10.701       10.701       10.701       10.701       10.701       10.701       10.701       10.701       10.701       10.701       10.701       10.701       10.701       10.701       10.701       10.701       10.701       10.701       10.701       10.701       10.701       10.701       10.701       10.701       10.701       10.701       10.701       10.701       10.701       10.701       10.701       10.701       10.701 <t< td=""><td>1/2       0.005       0.007       0.007       0.007       0.007       0.007       0.007       0.007       0.007       0.007       0.007       0.007       0.007       0.007       0.007       0.007       0.007       0.007       0.007       0.007       0.007       0.007       0.007       0.007       0.007       0.007       0.007       0.007       0.007       0.007       0.007       0.007       0.007       0.007       0.007       0.007       0.007       0.007       0.007       0.007       0.007       0.007       0.007       0.007       0.007       0.007       0.007       0.007       0.007       0.007       0.007       0.007       0.007       0.007       0.007       0.007       0.007       0.007       0.007       0.007       0.007       0.007       0.007       0.007       0.007       0.007       0.007       0.007       0.007       0.007       0.007       0.007       0.007       0.007       0.007       0.007       0.007       0.007       0.007       0.007       0.007       0.007       0.007       0.007       0.007       0.007       0.007       0.007       0.007       0.007       0.007       0.007       0.007       0.007       0.007       0</td><td>2       0005       10.700       0.577       0.10       0.001       0.01       0.01       0.01       0.01       0.01       0.01       0.01       0.01       0.01       0.01       0.01       0.01       0.01       0.01       0.01       0.01       0.01       0.01       0.01       0.01       0.01       0.01       0.01       0.01       0.01       0.01       0.01       0.01       0.01       0.01       0.01       0.01       0.01       0.01       0.01       0.01       0.01       0.01       0.01       0.01       0.01       0.01       0.01       0.01       0.01       0.01       0.01       0.01       0.01       0.01       0.01       0.01       0.01       0.01       0.01       0.01       0.01       0.01       0.01       0.01       0.01       0.01       0.01       0.01       0.01       0.01       0.01       0.01       0.01       0.01       0.01       0.01       0.01       0.01       0.01       0.01       0.01       0.01       0.01       0.01       0.01       0.01       0.01       0.01       0.01       0.01       0.01       0.01       0.01       0.01       0.01       0.01       0.01       0.01       0.01</td><td>a       0005       10.000       10.000       10.000       10.000       10.000       10.000       10.000       10.000       10.000       10.000       10.000       10.000       10.000       10.000       10.000       10.000       10.000       10.000       10.000       10.000       10.000       10.000       10.000       10.000       10.000       10.000       10.000       10.000       10.000       10.000       10.000       10.000       10.000       10.000       10.000       10.000       10.000       10.000       10.000       10.000       10.000       10.000       10.000       10.000       10.000       10.000       10.000       10.000       10.000       10.000       10.000       10.000       10.000       10.000       10.000       10.000       10.000       10.000       10.000       10.000       10.000       10.000       10.000       10.000       10.000       10.000       10.000       10.000       10.000       10.000       10.000       10.000       10.000       10.000       10.000       10.000       10.000       10.000       10.000       10.000       10.000       10.000       10.000       10.000       10.000       10.000       10.000       10.000       10.000       10.000       <t< td=""><td>A       10000       10000       10000       10000       10000       10000       10000       10000       10000       10000       10000       10000       10000       10000       10000       10000       10000       10000       10000       10000       10000       10000       10000       10000       10000       10000       10000       10000       10000       10000       10000       10000       10000       10000       10000       10000       10000       10000       10000       10000       10000       10000       10000       10000       10000       10000       10000       10000       10000       10000       10000       10000       10000       10000       10000       10000       10000       10000       10000       10000       10000       10000       10000       10000       10000       10000       10000       10000       10000       10000       10000       10000       10000       10000       10000       10000       10000       10000       10000       10000       10000       10000       10000       10000       10000       10000       10000       10000       10000       10000       10000       10000       10000       100000       100000       1</td><td>1       1000 10.771 10.72. 10.72. 10.701 10.711 10.72. 10.701 10.711 10.7111 10.711 10.7111 10.711 10.711 10.711 10.</td><td>A         Ooste         LL, Tow         LL, Tow         <thll, th="" tow<=""> <thll, th="" tow<=""> <thll, <="" td="" tow<=""><td>1         0055         10.508         17.208         10.50         17.208         10.50         17.208         10.50         17.208         10.50         17.208         10.50         17.208         10.50         17.208         10.50         17.208         10.50         17.208         10.50         17.208         10.50         17.208         10.50         17.208         10.50         10.50         10.50         10.50         10.50         10.50         10.50         10.50         10.50         10.50         10.50         10.50         10.50         10.50         10.50         10.50         10.50         10.50         10.50         10.50         10.50         10.50         10.50         10.50         10.50         10.50         10.50         10.50         10.50         10.50         10.50         10.50         10.50         10.50         10.50         10.50         10.50         10.50         10.50         10.50         10.50         10.50         10.50         10.50         10.50         10.50         10.50         10.50         10.50         10.50         10.50         10.50         10.50         10.50         10.50         10.50         10.50         10.50         10.50         10.50         10.50         10.50</td><td>10.         control         11.0. vol         12.0. vol         12.0. vol         13.0. vol         13.0. vol         13.0. vol         13.0. vol         13.0. vol         13.0. vol         13.0. vol         13.0. vol         13.0. vol         13.0. vol         13.0. vol         13.0. vol         13.0. vol         13.0. vol         14.0. vol         14.0.</td><td>0 005 10 000 17 10 04 0 07 10 02 00 07 04 04 04 04 04 04 04 04 04 04 04 04 04</td><td>1         0.05         0.000         0.027         0.01         0.000         0.000         0.000         0.000         0.000         0.000         0.000         0.000         0.000         0.000         0.000         0.000         0.000         0.000         0.000         0.000         0.000         0.000         0.000         0.000         0.000         0.000         0.000         0.000         0.000         0.000         0.000         0.000         0.000         0.000         0.000         0.000         0.000         0.000         0.000         0.000         0.000         0.000         0.000         0.000         0.000         0.000         0.000         0.000         0.000         0.000         0.000         0.000         0.000         0.000         0.000         0.000         0.000         0.000         0.000         0.000         0.000         0.000         0.000         0.000         0.000         0.000         0.000         0.000         0.000         0.000         0.000         0.000         0.000         0.000         0.000         0.000         0.000         0.000         0.000         0.000         0.000         0.000         0.000         0.000         0.000         0.000         0.000         0.000</td><td>A       0.055       0.000       0.0272       N.T       0.000       0.000       0.000       0.000       0.000       0.000       0.000       0.000       0.000       0.000       0.000       0.000       0.000       0.000       0.000       0.000       0.000       0.000       0.000       0.000       0.000       0.000       0.000       0.000       0.000       0.000       0.000       0.000       0.000       0.000       0.000       0.000       0.000       0.000       0.000       0.000       0.000       0.000       0.000       0.000       0.000       0.000       0.000       0.000       0.000       0.000       0.000       0.000       0.000       0.000       0.000       0.000       0.000       0.000       0.000       0.000       0.000       0.000       0.000       0.000       0.000       0.000       0.000       0.000       0.000       0.000       0.000       0.000       0.000       0.000       0.000       0.000       0.000       0.000       0.000       0.000       0.000       0.000       0.000       0.000       0.000       0.000       0.000       0.000       0.000       0.000       0.000       0.000       0.000       0.000       0.000</td><td>2 005 10.00 0.01 0.0 0.01 0.0 0.01 0.0 0.01 0.0 0.0</td><td>1         0.05         0.000         0.027         0.01         0.01         0.01         0.01         0.01         0.01         0.01         0.01         0.01         0.01         0.01         0.01         0.01         0.01         0.01         0.01         0.01         0.01         0.01         0.01         0.01         0.01         0.01         0.01         0.01         0.01         0.01         0.01         0.01         0.01         0.01         0.01         0.01         0.01         0.01         0.01         0.01         0.01         0.01         0.01         0.01         0.01         0.01         0.01         0.01         0.01         0.01         0.01         0.01         0.01         0.01         0.01         0.01         0.01         0.01         0.01         0.01         0.01         0.01         0.01         0.01         0.01         0.01         0.01         0.01         0.01         0.01         0.01         0.01         0.01         0.01         0.01         0.01         0.01         0.01         0.01         0.01         0.01         0.01         0.01         0.01         0.01         0.01         0.01         0.01         0.01         0.01         0.01</td><td>0         0.005         M.200         M.201         M.201         M.2</td><td>0 005 10 000 12 01 00 02 02 02 02 02 02 02 02 02 02 02 02</td><td>A         Oxf5         DC 200         DC 371         ML 2.         DC 001         ST         ML           A         1005         20.200         12.764         ML 2.         SL 001         ST         ML           B         1005         20.200         12.764         ML 2.         SL 001         ST         ML           B         0005         10.404         ML 2.         SL 001         ST         ML           B         0005         10.404         ML 2.         SL 001         ST         ML           B         0005         10.404         ML 2.         SL 001         ST         ML           B         0005         10.404         ML 2.         SL 001         ST         ML           B         0005         10.404         ML 2.         SL 001         ST         ML           B         0005         10.404         ML 2.         SL 001         ST         ML           B         0005         10.404         ML 2.         SL 001         ST         ML           B         0005         10.404         ML 2.         SL 001         ST         SL 001         ST         SL 001           SL 0005         &lt;</td><td></td><td>2         0005         10.200         17.27         8.2         10.008         14           2         12.57         12.7         8.2         10.008         16         14           3         1255         12.600         127         8.2         14         14           3         12.500         17.2         8.2         10.008         16         14           3         12.550         12.600         127         8.2         14         15           3         12.550         12.600         12.57         8.2         14         14           3         12.550         12.600         12.57         14         12.57         14         12.57         14           3         12.550         12.600         12.57         14         12.57         14         12.57         12.57         14           3         12.550         12.600         12.57         14         12.57         14         12.57         14         12.57         14         12.57         14         12.57         14         12.57         14         12.57         14         12.57         14         12.57         14         12.57         14         12.57</td><td>0 0045 10.200 10.712 8.2. 8.001 27 84<br/>0 0055 10.594 07.2 8.2. 8.001 27 84<br/>0 0055 10.494 07.715 8.2. 8.001 27 84<br/>0 0055 10.494 07.715 8.2. 8.001 28<br/>0 0055 10.494 07.715 8.2. 8.001 28<br/>0 0055 10.494 07.715 8.2. 8.001 28<br/>0 005 10.494 07.715 8.2. 8.001 28<br/>0 005 10.494 07.715 8.2. 8.001 28<br/>0 005 10.494 07.715 8.2. 8.001 28<br/>0 005 10.494 07.715 8.2. 8.001 28<br/>0 005 10.494 07.715 8.2. 8.001 28<br/>0 005 10.494 07.715 8.2. 8.2. 8.001 28<br/>0 005 10.494 07.715 8.2. 8.2. 8.2. 8.2. 8.2. 8.2. 8.2<br/>0 005 10.494 07.715 8.2. 8.2. 8.2. 8.2 8.2<br/>0 005 10.494 07.715 8.2. 8.2 8.2 8.2<br/>0 005 10.494 07.715 8.2. 8.2 8.2 8.2<br/>0 005 10.494 07.715 8.2. 8.2 8.2 8.2<br/>0 005 10.494 07.715 8.2 8.2 8.2 8.2 8.2<br/>0 005 10.494 07.715 8.2 8.2 8.2 8.2 8.2<br/>0 005 10.494 07.715 8.2 8.2 8.2 8.2 8.2<br/>0 005 10.494 07.715 8.2 8.2 8.2 8.2 8.2 8.2 8.2 8.2 8.2 8.2</td><td>3.         OMES         11. Com         12. Com         13. Com         14. Com           9.         0.800         10.701         4.2. Com         10. Com         10. Com         10. Com           9.         0.800         10.701         4.2. Com         10. Com         10. Com         10. Com           9.         0.800         10.701         4.2. Com         10. Com         10. Com         10. Com           9.         0.800         10.701         4.2. Com         10. Com         10. Com         10. Com           9.         0.800         10.701         4.2. Com         10. Com         10. Com         10. Com           9.         0.800         10.701         4.2. Com         10. Com         10. Com         10. Com           9.         0.800         10.701         4.2. Com         10. Com         10. Com         10. Com           9.         0.800         10.701         4.2. Com         10. Com         10. Com         10. Com           9.         0.800         10.701         4.2. Com         10. Com         10. Com         10. Com           9.         0.800         10. Com         10. Com         10. Com         10. Com         10. Com</td><td></td><td></td><td></td><td>1         0.05         0.00         0.02         0.00         0.02         0.00         0.02         0.00         0.00         0.00         0.00         0.00         0.00         0.00         0.00         0.00         0.00         0.00         0.00         0.00         0.00         0.00         0.00         0.00         0.00         0.00         0.00         0.00         0.00         0.00         0.00         0.00         0.00         0.00         0.00         0.00         0.00         0.00         0.00         0.00         0.00         0.00         0.00         0.00         0.00         0.00         0.00         0.00         0.00         0.00         0.00         0.00         0.00         0.00         0.00         0.00         0.00         0.00         0.00         0.00         0.00         0.00         0.00         0.00         0.00         0.00         0.00         0.00         0.00         0.00         0.00         0.00         0.00         0.00         0.00         0.00         0.00         0.00         0.00         0.00         0.00         0.00         0.00         0.00         0.00         0.00         0.00         0.00         0.00         0.00         0.00         0.</td><td>A         CORE         CORE         CO</td><td></td><td></td><td></td><td></td><td>0         0.055         1.0         0.001         3.5         3.4           0         0.055         1.5         0.01         2.5         3.4         3.4           9         0.055         1.5         0.01         3.5         3.4         3.4           9         0.055         1.5         0.01         3.5         3.4         3.4           9         0.055         1.5         0.01         3.5         3.4         3.4           9         0.055         1.6         3.4         3.4         3.4         3.4           9         0.055         1.6         3.4         1.6         3.4         1.6         3.4           9         0.055         1.6         3.4         1.6         3.4         1.6         3.4         1.6         1.6         1.6         1.6         1.6         1.6         1.6         1.6         1.6         1.6         1.6         1.6         1.6         1.6         1.6         1.6         1.6         1.6         1.6         1.6         1.6         1.6         1.6         1.6         1.6         1.6         1.6         1.6         1.6         1.6         1.6         1.6         1.6</td><td></td><td>2       0.005       10.208       0.737       4.22       10.004       10       10         2       0.005       10.208       17.277       8.22       10.004       10       10         3       2       0.005       10.004       10       10       10       10         3       2       0.005       10.208       17.208       10       10       10         3       2       0.005       10.208       17.208       10       10       10         3       2       0.005       10.208       17.208       10       10       10         3       2       0.005       10.208       17.208       10       10       10         4       3       0.005       10.208       10.208       10       10       10         5       0.005       10.208       10.208       10       10       10       10         5       0.005       10.208       10.208       10       10       10       10       10         7       0.005       10.208       10.208       10       10       10       10       10         8       0.005       10.208       10.208</td><td></td><td></td><td>4       A       GORG       10.208       D2       TE       0.10       0.208       0.208       0.208       0.208       0.208       0.208       0.208       0.208       0.208       0.208       0.208       0.208       0.208       0.208       0.208       0.208       0.208       0.208       0.208       0.208       0.208       0.208       0.208       0.208       0.208       0.208       0.208       0.208       0.208       0.208       0.208       0.208       0.208       0.208       0.208       0.208       0.208       0.208       0.208       0.208       0.208       0.208       0.208       0.208       0.208       0.208       0.208       0.208       0.208       0.208       0.208       0.208       0.208       0.208       0.208       0.208       0.208       0.208       0.208       0.208       0.208       0.208       0.208       0.208       0.208       0.208       0.208       0.208       0.208       0.208       0.208       0.208       0.208       0.208       0.208       0.208       0.208       0.208       0.208       0.208       0.208       0.208       0.208       0.208       0.208       0.208       0.208       0.208       0.208       0.208</td><td>A       0.058       10.009       10.017       10.01       10.01       10.01       10.01       10.01       10.01       10.01       10.01       10.01       10.01       10.01       10.01       10.01       10.01       10.01       10.01       10.01       10.01       10.01       10.01       10.01       10.01       10.01       10.01       10.01       10.01       10.01       10.01       10.01       10.01       10.01       10.01       10.01       10.01       10.01       10.01       10.01       10.01       10.01       10.01       10.01       10.01       10.01       10.01       10.01       10.01       10.01       10.01       10.01       10.01       10.01       10.01       10.01       10.01       10.01       10.01       10.01       10.01       10.01       10.01       10.01       10.01       10.01       10.01       10.01       10.01       10.01       10.01       10.01       10.01       10.01       10.01       10.01       10.01       10.01       10.01       10.01       10.01       10.01       10.01       10.01       10.01       10.01       10.01       10.01       10.01       10.01       10.01       10.01       10.01       10.01       10.01       1</td><td></td><td>2 005 10.200 17.70 18.2. 10.00 27 18.<br/>2 005 10.200 17.70 18.2. 10.001 27 18.<br/>2 005 10.200 17.80 10.2. 18.000 27 14.<br/>3 005 10.400 17.70 19.2. 18.000 27 14.<br/>3 005 10.400 17.70 19.2. 18.000 28 14.<br/>3 005 10.400 17.70 19.2. 18.000 28 14.<br/>3 005 10.400 17.70 19.2. 18.000 28 14.<br/>3 005 10.400 17.70 19.2. 18.000 28 14.<br/>3 005 10.400 17.70 19.2. 18.000 28 14.<br/>3 005 10.400 17.70 19.2. 18.000 28 14.<br/>3 005 10.400 17.70 19.2. 18.000 19.000 19.<br/>4 14.<br/>4 15.<br/>4 15.</td><td>2         0005         10.200         10.717         11.71         10.200         10.717         11.71         10.200         10.717         11.71         10.200         10.717         11.71         10.200         10.717         11.71         10.200         10.717         11.71         10.200         10.717         11.71         10.200         10.717         11.71         11.71         11.71         11.71         11.71         11.71         11.71         11.71         11.71         11.71         11.71         11.71         11.71         11.71         11.71         11.71         11.71         11.71         11.71         11.71         11.71         11.71         11.71         11.71         11.71         11.71         11.71         11.71         11.71         11.71         11.71         11.71         11.71         11.71         11.71         11.71         11.71         11.71         11.71         11.71         11.71         11.71         11.71         11.71         11.71         11.71         11.71         11.71         11.71         11.71         11.71         11.71         11.71         11.71         11.71         11.71         11.71         11.71         11.71         11.71         11.71         11.71         11.71</td><td>0         0465         10.298         17.271         4.2.         10.091         17.271         4.2.         10.091         17.21         17.21         17.21         17.21         17.21         17.21         17.21         17.21         17.21         17.21         17.21         17.21         17.21         17.21         17.21         17.21         17.21         17.21         17.21         17.21         17.21         17.21         17.21         17.21         17.21         17.21         17.21         17.21         17.21         17.21         17.21         17.21         17.21         17.21         17.21         17.21         17.21         17.21         17.21         17.21         17.21         17.21         17.21         17.21         17.21         17.21         17.21         17.21         17.21         17.21         17.21         17.21         17.21         17.21         17.21         17.21         17.21         17.21         17.21         17.21         17.21         17.21         17.21         17.21         17.21         17.21         17.21         17.21         17.21         17.21         17.21         17.21         17.21         17.21         17.21         17.21         17.21         17.21         17.21         1</td><td>0.       0400 11.0.704       10.711       4.1.2.       10.004       2       10         9.       0400 11.0.704       10.2.1       10.004       2       10         9.       0400 10.704       10.2.1       10.004       2       10         9.       0400 10.004       10.704       10.2.1       10.004       2       10         9.       0400 10.004       10.004       2       10       10       10       10         10.       0400 10.004       10.004       2       10       10       10       10         11.       0400 10.004       10.004       2       10       10       10       10         12.       0400 10.004       10.004       2       10       10       10       10       10         12.       0400 10.004       10.004       10       10       10       10       10         12.       0400 10.004       10.004       10       10       10       10       10         13.       0400 10.004       10.004       10       10       10       10       10         14.       0400 10.004       10.004       10       10       10       10       10&lt;</td><td>A     0058     10.000     17.27     8.7.1.     10.000     16     14       P     0056     15.294     17.218     9.7.1     10.000     28     14       2     0056     56.200     17.216     9.2.1.     10.000     28     14       3     0055     56.400     17.375     9.2.1.     10.000     28     14       3     0055     56.400     17.375     9.2.1.     9.000     28     14       3     0055     56.502     12.375     9.2.1.     9.000     28     14</td><td>0 005 10.000 17.17 0.2 0.001 27 0.000 27 0.00</td><td></td><td>A         OK65         DC 200         DC 701         ALZ         DC 200         DA           P         10865         102.908         102.701         ALZ         102.001         DA           P         10865         102.908         102.701         ALZ         102.001         DA           P         10865         102.908         102.701         ALZ         102.001         DA           P         10865         102.908         102.701         ALZ         102.000         DA           P         10865         102.908         102.701         ALZ         Holder         Hole           P         10865         102.907         102.701         ALZ         Hole         Hole           P         10866         102.907         102.701         ALZ         Hole         Hole           P         10866         102.907         102.900         20         Hole         Hole           P         10866         102.907         102.900         20         Hole         Hole           P         108.907         102.908         20         Hole         Hole         Hole           P         108.907         102.908         20         <td< td=""><td>0         0.005         0.000         0.2772         0.27.1         0.005         0.05         0.05         0.05         0.05         0.05         0.05         0.05         0.05         0.05         0.05         0.05         0.05         0.05         0.05         0.05         0.05         0.05         0.05         0.05         0.05         0.05         0.05         0.05         0.05         0.05         0.05         0.05         0.05         0.05         0.05         0.05         0.05         0.05         0.05         0.05         0.05         0.05         0.05         0.05         0.05         0.05         0.05         0.05         0.05         0.05         0.05         0.05         0.05         0.05         0.05         0.05         0.05         0.05         0.05         0.05         0.05         0.05         0.05         0.05         0.05         0.05         0.05         0.05         0.05         0.05         0.05         0.05         0.05         0.05         0.05         0.05         0.05         0.05         0.05         0.05         0.05         0.05         0.05         0.05         0.05         0.05         0.05         0.05         0.05         0.05         0.05</td><td>A         OK65         DC 200         DC 701         A.Z.         DC 201         DA           A         OK65         DC 200         DC 701         A.Z.         DC 201         DA           B         OK65         DC 200         DZ         DA         DA           B         OK65         DC 200         DZ         DA         DA           B         OK65         DC 200         DZ         DA         DA           C         OK65         DC 200         DZ         DA         DA           C         OK65         DC 200         DZ         DA         DA           C         OK65         DC 200         DZ         DA         DA           C         OK65         DC 200         DZ         DA         DA           C         OK65         DC 200         DZ         DA         DA           C         OK65         DC 200         DZ         DA         DA           C         OK65         DC 200         DZ         DA         DA           C         OK65         DC 200         DZ         DA         DA           C         OK650         DC 200         DZ         DA</td></td<></td></thll,></thll,></thll,></td></t<><td>3         0055         10.700         10.710         10.21         10.001         27         10.74           8         0045         10.700         10.710         10.21         10.001         27         10.1           9         0045         10.700         10.710         10.21         10.001         27         10.1           9         0045         10.700         10.710         10.21         10.000         28         10.000         10.000         10.000         10.000         10.000         10.000         10.000         10.000         10.000         10.000         10.000         10.000         10.000         10.000         10.000         10.000         10.000         10.000         10.000         10.000         10.000         10.000         10.000         10.000         10.000         10.000         10.000         10.000         10.000         10.000         10.000         10.000         10.000         10.000         10.000         10.000         10.000         10.000         10.000         10.000         10.000         10.000         10.000         10.000         10.000         10.000         10.000         10.000         10.000         10.000         10.000         10.000         10.000         10.</td><td></td><td></td><td></td><td>2         0005         10.000         07.772         87.2         0008         16         0008         16         0008         16         0008         16         0008         16         0008         16         0008         16         0008         16         0008         16         0008         16         0008         16         0008         16         0008         16         0008         16         0008         16         0008         16         0008         16         0008         16         0008         16         0008         16         0008         16         0008         16         0008         16         0008         16         0008         16         0008         16         0008         16         0008         16         0008         16         0008         16         0008         16         0008         16         0008         16         0008         16         0008         16         0008         16         0008         16         0008         16         0008         16         0008         16         0008         16         0008         16         0008         16         0008         16         0008         16         16         16</td><td>2         0005         10.000         07.772         87.2         0008         16         00           2         0005         10.000         07.772         87.2         0008         16         00           2         0005         11.000         07         44         0         00         05         44           2         0005         11.000         07         44         0         00         03         44           3         0005         12.000         28         44         0         00         13         44           3         0005         12.000         28         34         34         34           3         0005         12.000         28         34         34         34           3         0005         12.000         28         34         34         34           3         0005         12.000         28         34         34         34           4         10.000         28         34         34         34           4         10.000         28         34         34         34           5         0005         12.000         12.000         1</td><td>A         (005)         10.700         10.710         10.700         10.710         10.700         10.710         10.700         10.710         10.700         10.710         10.700         10.710         10.700         10.710         10.700         10.710         10.700         10.710         10.700         10.710         10.710         10.710         10.710         10.710         10.710         10.710         10.710         10.710         10.710         10.710         10.710         10.710         10.710         10.710         10.710         10.710         10.710         10.710         10.710         10.710         10.710         10.710         10.710         10.710         10.710         10.710         10.710         10.710         10.710         10.710         10.710         10.710         10.710         10.710         10.710         10.710         10.710         10.710         10.710         10.710         10.710         10.710         10.710         10.710         10.710         10.710         10.710         10.710         10.710         10.710         10.710         10.710         10.710         10.710         10.710         10.710         10.710         10.710         10.710         10.710         10.710         10.710         10.710</td><td></td><td>A         OK65         DC 200         DC 770         A.Z.         DC 001         B         DC           9         0261         10.706         37         40         40         40         40         40         40         40         40         40         40         40         40         40         40         40         40         40         40         40         40         40         40         40         40         40         40         40         40         40         40         40         40         40         40         40         40         40         40         40         40         40         40         40         40         40         40         40         40         40         40         40         40         40         40         40         40         40         40         40         40         40         40         40         40         40         40         40         40         40         40         40         40         40         40         40         40         40         40         40         40         40         40         40         40         40         40         40         40</td></td></t<> <td>1         0466         11.200         15.711         4.12.         11.000         20         10           2         1360         10.700         12.711         4.12.         10.001         20         10           3         1360         12.020         12.711         4.12.         10.001         20         10           3         1360         12.020         12.211         10.001         20         10           3         1360         12.001         22         10         10         10           3         1360         12.001         22         10         10         10           3         1360         12.001         22         10         10         10           3         1360         12.001         24         10         10         10           3         1360         12.001         24         10         10         10           4         12.000         12.001         24         10         10         10           5         13600         12.001         12         10         10         10         10           5         13600         14.000         10         10</td> <td>0         0466         11.200         13.711         14.7.         11.001         30         10           9         1367         13.7.         13.001         30         10           9         1367         13.7.01         13.001         30         10           9         1367         13.2.01         13.001         31         10           9         1367         14.2.01         13.2.01         10         10           9         1367         14.2.01         13.2.01         10         10           9         1367         14.2.01         13.2.01         10         10           9         1369         13.402         13.2.01         10         10           10         13.001         14         14         14         14           9         13697         13.402         15.001         21         14           10         13.001         14         14         14         14           10         13.001         14         14         14         14           10         13.001         14         14         14         14           10         13.001         14.001</td> <td>0         0466         11.200         12.100         20         10           2         10267         10.701         10.701         10.701         10.701         10.701           2         10267         10.702         10.701         10.701         10.701         10.701           2         10267         10.702         10.701         10.701         10.701         10.701           3         10269         10.702         10.701         10.701         10.701         10.701           3         10269         10.702         10.701         10.701         10.701         10.701</td> <td>A       0405       10.200       05.271       4.2.       30.001       30       31         B       1265       10.200       12.2.       40.001       32       41         B       1265       10.200       12.2.       40.001       32       41         B       1265       10.400       12.       40.001       32       41         B       1265       10.400       12.       40.001       32       41         B       1265       10.400       12.       40.001       32       41         B       1265       10.400       12.       40.001       32       41         B       1265       10.400       12.       40.001       32       41         B       1265       10.400       12.       40.001       32       41         B       1265       12.000       32       41       41       41         B       1265       12.000       32       41       41       41         B       1265       12.000       32       41       41       41         B       1265       12.000       32       41       41       41</td> <td>0       0045       10.200       0.217       0.22       0.001       21       01         8       10245       10.200       0.2       0.001       21       01         8       10245       10.200       0.2       01       01       01         9       10245       10.200       02       04       01       01       01         9       10245       10.200       02       04       01       01       01       01         9       10245       10.200       02       04       01       01       01       01         9       10245       10.200       02       04       01       01       01       01       01       01       01       01       01       01       01       01       01       01       01       01       01       01       01       01       01       01       01       01       01       01       01       01       01       01       01       01       01       01       01       01       01       01       01       01       01       01       01       01       01       01       01       01       01       01</td> <td>A         Oxf6         Oxf6         Ox</td> <td>A       0465       102,000       02,000       02,000       02,000       02,000       02,000       02,000       02,000       02,000       02,000       02,000       02,000       02,000       02,000       02,000       02,000       02,000       02,000       02,000       02,000       02,000       02,000       02,000       02,000       02,000       02,000       02,000       02,000       02,000       02,000       02,000       02,000       02,000       02,000       02,000       02,000       02,000       02,000       02,000       02,000       02,000       02,000       02,000       02,000       02,000       02,000       02,000       02,000       02,000       02,000       02,000       02,000       02,000       02,000       02,000       02,000       02,000       02,000       02,000       02,000       02,000       02,000       02,000       02,000       02,000       02,000       02,000       02,000       02,000       02,000       02,000       02,000       02,000       02,000       02,000       02,000       02,000       02,000       02,000       02,000       02,000       02,000       02,000       02,000       02,000       02,000       02,000       02,000       02,000       02,000       &lt;</td> <td>0 0005 10.000 10.775 no.1 0.000 20 00<br/>2 0055 10.000 17.657 0.2. 0.000 20 00<br/>2 0055 00.000 17.657 0.2. 0.000 20 00<br/>2 0055 00.000 17.575 0.2. 0.000 20 00<br/>2 0055 00.000 17.575 0.2. 0.000 100 00<br/>2 0055 00.000 17.575 0.2. 0.000 100 00<br/>2 0055 00.000 17.575 0.2. 0.000 100 00<br/>2 0055 00.000 17.575 0.2. 0.000 100 00<br/>2 0055 00.000 17.575 0.2. 0.000 100 00<br/>2 0055 00.000 17.575 0.2. 0.000 100 00<br/>2 0055 00.000 17.575 0.2. 0.000 100 00<br/>2 0055 00.000 1000 1000 1000 1000 1000 10</td> <td>1 005 U 006 1204 17 215 12. 10 00 02 14<br/>2 005 00 20 02 17 248 02 10 00 02 14<br/>2 005 00 00 01 17 248 02 10 00 02 14<br/>2 005 00 00 01 17 248 02 10 00 02 14<br/>2 005 00 00 02 17 248 02 10 00 02 14<br/>2 005 00 00 02 17 218 02 10 00 02 14<br/>2 005 00 00 02 15 02 15 00 02 14<br/>2 005 00 00 02 15 02 15 00 02 14<br/>2 005 00 00 02 15 00 02 14<br/>2 005 00 00 02 15 00 02 14<br/>2 005 00 00 02 15 00 02 15 00<br/>2 00 00 02 15 00 02 15 00<br/>2 00 00 02 15 00<br/>2 00 00 00 00 00<br/>2 00 00 00 00<br/>2 00 00 00 00 00<br/>2 00 00 00 00<br/>2 00 00 00 00<br/>2 00 00 00 00<br/>2 00 00 00 00<br/>2 00 00 00 00<br/>2 00 00 00 00<br/>2 00 00 00 00<br/>2 00 00 00 00 00<br/>2 00 00 00 00<br/>2 00 00 00 00<br/>2 00 00 00 00<br/>2 00 00 00 00<br/>2 00 00 00 00<br/>2 00 00 00 00<br/>2 00 00 00 00<br/>2 00 00 00 00<br/>2 00 00 00 00 00<br/>2 00 00 00 00 00 00<br/>2 00 00 00 00 00 00<br/>2 00 00 00 00 00 00 00<br/>2 00 00 00 00 00 00 00 00 00<br/>2 00 00 00 00 00 00 00 00 00 00 00 00 00</td> <td>005 10000 10000 10000 100 100 100 100 10</td> <td>1 0050 40000 40000 4000 40 40 40 40 40 40 40</td> <td>0 0005 10,000 10,770 00.2 00 00 00 00 00 00 00 00 00 00 00 00 00</td> <td>A         OutS         U.S. or         U.S. or</td>                                                                                                    | 1/2       0.005       0.007       0.007       0.007       0.007       0.007       0.007       0.007       0.007       0.007       0.007       0.007       0.007       0.007       0.007       0.007       0.007       0.007       0.007       0.007       0.007       0.007       0.007       0.007       0.007       0.007       0.007       0.007       0.007       0.007       0.007       0.007       0.007       0.007       0.007       0.007       0.007       0.007       0.007       0.007       0.007       0.007       0.007       0.007       0.007       0.007       0.007       0.007       0.007       0.007       0.007       0.007       0.007       0.007       0.007       0.007       0.007       0.007       0.007       0.007       0.007       0.007       0.007       0.007       0.007       0.007       0.007       0.007       0.007       0.007       0.007       0.007       0.007       0.007       0.007       0.007       0.007       0.007       0.007       0.007       0.007       0.007       0.007       0.007       0.007       0.007       0.007       0.007       0.007       0.007       0.007       0.007       0.007       0.007       0.007       0                                                                                                    | 2       0005       10.700       0.577       0.10       0.001       0.01       0.01       0.01       0.01       0.01       0.01       0.01       0.01       0.01       0.01       0.01       0.01       0.01       0.01       0.01       0.01       0.01       0.01       0.01       0.01       0.01       0.01       0.01       0.01       0.01       0.01       0.01       0.01       0.01       0.01       0.01       0.01       0.01       0.01       0.01       0.01       0.01       0.01       0.01       0.01       0.01       0.01       0.01       0.01       0.01       0.01       0.01       0.01       0.01       0.01       0.01       0.01       0.01       0.01       0.01       0.01       0.01       0.01       0.01       0.01       0.01       0.01       0.01       0.01       0.01       0.01       0.01       0.01       0.01       0.01       0.01       0.01       0.01       0.01       0.01       0.01       0.01       0.01       0.01       0.01       0.01       0.01       0.01       0.01       0.01       0.01       0.01       0.01       0.01       0.01       0.01       0.01       0.01       0.01       0.01                                                                                                    | a       0005       10.000       10.000       10.000       10.000       10.000       10.000       10.000       10.000       10.000       10.000       10.000       10.000       10.000       10.000       10.000       10.000       10.000       10.000       10.000       10.000       10.000       10.000       10.000       10.000       10.000       10.000       10.000       10.000       10.000       10.000       10.000       10.000       10.000       10.000       10.000       10.000       10.000       10.000       10.000       10.000       10.000       10.000       10.000       10.000       10.000       10.000       10.000       10.000       10.000       10.000       10.000       10.000       10.000       10.000       10.000       10.000       10.000       10.000       10.000       10.000       10.000       10.000       10.000       10.000       10.000       10.000       10.000       10.000       10.000       10.000       10.000       10.000       10.000       10.000       10.000       10.000       10.000       10.000       10.000       10.000       10.000       10.000       10.000       10.000       10.000       10.000       10.000       10.000       10.000       10.000 <t< td=""><td>A       10000       10000       10000       10000       10000       10000       10000       10000       10000       10000       10000       10000       10000       10000       10000       10000       10000       10000       10000       10000       10000       10000       10000       10000       10000       10000       10000       10000       10000       10000       10000       10000       10000       10000       10000       10000       10000       10000       10000       10000       10000       10000       10000       10000       10000       10000       10000       10000       10000       10000       10000       10000       10000       10000       10000       10000       10000       10000       10000       10000       10000       10000       10000       10000       10000       10000       10000       10000       10000       10000       10000       10000       10000       10000       10000       10000       10000       10000       10000       10000       10000       10000       10000       10000       10000       10000       10000       10000       10000       10000       10000       10000       10000       100000       100000       1</td><td>1       1000 10.771 10.72. 10.72. 10.701 10.711 10.72. 10.701 10.711 10.7111 10.711 10.7111 10.711 10.711 10.711 10.</td><td>A         Ooste         LL, Tow         LL, Tow         <thll, th="" tow<=""> <thll, th="" tow<=""> <thll, <="" td="" tow<=""><td>1         0055         10.508         17.208         10.50         17.208         10.50         17.208         10.50         17.208         10.50         17.208         10.50         17.208         10.50         17.208         10.50         17.208         10.50         17.208         10.50         17.208         10.50         17.208         10.50         17.208         10.50         10.50         10.50         10.50         10.50         10.50         10.50         10.50         10.50         10.50         10.50         10.50         10.50         10.50         10.50         10.50         10.50         10.50         10.50         10.50         10.50         10.50         10.50         10.50         10.50         10.50         10.50         10.50         10.50         10.50         10.50         10.50         10.50         10.50         10.50         10.50         10.50         10.50         10.50         10.50         10.50         10.50         10.50         10.50         10.50         10.50         10.50         10.50         10.50         10.50         10.50         10.50         10.50         10.50         10.50         10.50         10.50         10.50         10.50         10.50         10.50         10.50</td><td>10.         control         11.0. vol         12.0. vol         12.0. vol         13.0. vol         13.0. vol         13.0. vol         13.0. vol         13.0. vol         13.0. vol         13.0. vol         13.0. vol         13.0. vol         13.0. vol         13.0. vol         13.0. vol         13.0. vol         13.0. vol         14.0. vol         14.0.</td><td>0 005 10 000 17 10 04 0 07 10 02 00 07 04 04 04 04 04 04 04 04 04 04 04 04 04</td><td>1         0.05         0.000         0.027         0.01         0.000         0.000         0.000         0.000         0.000         0.000         0.000         0.000         0.000         0.000         0.000         0.000         0.000         0.000         0.000         0.000         0.000         0.000         0.000         0.000         0.000         0.000         0.000         0.000         0.000         0.000         0.000         0.000         0.000         0.000         0.000         0.000         0.000         0.000         0.000         0.000         0.000         0.000         0.000         0.000         0.000         0.000         0.000         0.000         0.000         0.000         0.000         0.000         0.000         0.000         0.000         0.000         0.000         0.000         0.000         0.000         0.000         0.000         0.000         0.000         0.000         0.000         0.000         0.000         0.000         0.000         0.000         0.000         0.000         0.000         0.000         0.000         0.000         0.000         0.000         0.000         0.000         0.000         0.000         0.000         0.000         0.000         0.000         0.000</td><td>A       0.055       0.000       0.0272       N.T       0.000       0.000       0.000       0.000       0.000       0.000       0.000       0.000       0.000       0.000       0.000       0.000       0.000       0.000       0.000       0.000       0.000       0.000       0.000       0.000       0.000       0.000       0.000       0.000       0.000       0.000       0.000       0.000       0.000       0.000       0.000       0.000       0.000       0.000       0.000       0.000       0.000       0.000       0.000       0.000       0.000       0.000       0.000       0.000       0.000       0.000       0.000       0.000       0.000       0.000       0.000       0.000       0.000       0.000       0.000       0.000       0.000       0.000       0.000       0.000       0.000       0.000       0.000       0.000       0.000       0.000       0.000       0.000       0.000       0.000       0.000       0.000       0.000       0.000       0.000       0.000       0.000       0.000       0.000       0.000       0.000       0.000       0.000       0.000       0.000       0.000       0.000       0.000       0.000       0.000       0.000</td><td>2 005 10.00 0.01 0.0 0.01 0.0 0.01 0.0 0.01 0.0 0.0</td><td>1         0.05         0.000         0.027         0.01         0.01         0.01         0.01         0.01         0.01         0.01         0.01         0.01         0.01         0.01         0.01         0.01         0.01         0.01         0.01         0.01         0.01         0.01         0.01         0.01         0.01         0.01         0.01         0.01         0.01         0.01         0.01         0.01         0.01         0.01         0.01         0.01         0.01         0.01         0.01         0.01         0.01         0.01         0.01         0.01         0.01         0.01         0.01         0.01         0.01         0.01         0.01         0.01         0.01         0.01         0.01         0.01         0.01         0.01         0.01         0.01         0.01         0.01         0.01         0.01         0.01         0.01         0.01         0.01         0.01         0.01         0.01         0.01         0.01         0.01         0.01         0.01         0.01         0.01         0.01         0.01         0.01         0.01         0.01         0.01         0.01         0.01         0.01         0.01         0.01         0.01         0.01</td><td>0         0.005         M.200         M.201         M.201         M.2</td><td>0 005 10 000 12 01 00 02 02 02 02 02 02 02 02 02 02 02 02</td><td>A         Oxf5         DC 200         DC 371         ML 2.         DC 001         ST         ML           A         1005         20.200         12.764         ML 2.         SL 001         ST         ML           B         1005         20.200         12.764         ML 2.         SL 001         ST         ML           B         0005         10.404         ML 2.         SL 001         ST         ML           B         0005         10.404         ML 2.         SL 001         ST         ML           B         0005         10.404         ML 2.         SL 001         ST         ML           B         0005         10.404         ML 2.         SL 001         ST         ML           B         0005         10.404         ML 2.         SL 001         ST         ML           B         0005         10.404         ML 2.         SL 001         ST         ML           B         0005         10.404         ML 2.         SL 001         ST         ML           B         0005         10.404         ML 2.         SL 001         ST         SL 001         ST         SL 001           SL 0005         &lt;</td><td></td><td>2         0005         10.200         17.27         8.2         10.008         14           2         12.57         12.7         8.2         10.008         16         14           3         1255         12.600         127         8.2         14         14           3         12.500         17.2         8.2         10.008         16         14           3         12.550         12.600         127         8.2         14         15           3         12.550         12.600         12.57         8.2         14         14           3         12.550         12.600         12.57         14         12.57         14         12.57         14           3         12.550         12.600         12.57         14         12.57         14         12.57         12.57         14           3         12.550         12.600         12.57         14         12.57         14         12.57         14         12.57         14         12.57         14         12.57         14         12.57         14         12.57         14         12.57         14         12.57         14         12.57         14         12.57</td><td>0 0045 10.200 10.712 8.2. 8.001 27 84<br/>0 0055 10.594 07.2 8.2. 8.001 27 84<br/>0 0055 10.494 07.715 8.2. 8.001 27 84<br/>0 0055 10.494 07.715 8.2. 8.001 28<br/>0 0055 10.494 07.715 8.2. 8.001 28<br/>0 0055 10.494 07.715 8.2. 8.001 28<br/>0 005 10.494 07.715 8.2. 8.001 28<br/>0 005 10.494 07.715 8.2. 8.001 28<br/>0 005 10.494 07.715 8.2. 8.001 28<br/>0 005 10.494 07.715 8.2. 8.001 28<br/>0 005 10.494 07.715 8.2. 8.001 28<br/>0 005 10.494 07.715 8.2. 8.2. 8.001 28<br/>0 005 10.494 07.715 8.2. 8.2. 8.2. 8.2. 8.2. 8.2. 8.2<br/>0 005 10.494 07.715 8.2. 8.2. 8.2. 8.2 8.2<br/>0 005 10.494 07.715 8.2. 8.2 8.2 8.2<br/>0 005 10.494 07.715 8.2. 8.2 8.2 8.2<br/>0 005 10.494 07.715 8.2. 8.2 8.2 8.2<br/>0 005 10.494 07.715 8.2 8.2 8.2 8.2 8.2<br/>0 005 10.494 07.715 8.2 8.2 8.2 8.2 8.2<br/>0 005 10.494 07.715 8.2 8.2 8.2 8.2 8.2<br/>0 005 10.494 07.715 8.2 8.2 8.2 8.2 8.2 8.2 8.2 8.2 8.2 8.2</td><td>3.         OMES         11. Com         12. Com         13. Com         14. Com           9.         0.800         10.701         4.2. Com         10. Com         10. Com         10. Com           9.         0.800         10.701         4.2. Com         10. Com         10. Com         10. Com           9.         0.800         10.701         4.2. Com         10. Com         10. Com         10. Com           9.         0.800         10.701         4.2. Com         10. Com         10. Com         10. Com           9.         0.800         10.701         4.2. Com         10. Com         10. Com         10. Com           9.         0.800         10.701         4.2. Com         10. Com         10. Com         10. Com           9.         0.800         10.701         4.2. Com         10. Com         10. Com         10. Com           9.         0.800         10.701         4.2. Com         10. Com         10. Com         10. Com           9.         0.800         10.701         4.2. Com         10. Com         10. Com         10. Com           9.         0.800         10. Com         10. Com         10. Com         10. Com         10. Com</td><td></td><td></td><td></td><td>1         0.05         0.00         0.02         0.00         0.02         0.00         0.02         0.00         0.00         0.00         0.00         0.00         0.00         0.00         0.00         0.00         0.00         0.00         0.00         0.00         0.00         0.00         0.00         0.00         0.00         0.00         0.00         0.00         0.00         0.00         0.00         0.00         0.00         0.00         0.00         0.00         0.00         0.00         0.00         0.00         0.00         0.00         0.00         0.00         0.00         0.00         0.00         0.00         0.00         0.00         0.00         0.00         0.00         0.00         0.00         0.00         0.00         0.00         0.00         0.00         0.00         0.00         0.00         0.00         0.00         0.00         0.00         0.00         0.00         0.00         0.00         0.00         0.00         0.00         0.00         0.00         0.00         0.00         0.00         0.00         0.00         0.00         0.00         0.00         0.00         0.00         0.00         0.00         0.00         0.00         0.00         0.</td><td>A         CORE         CORE         CO</td><td></td><td></td><td></td><td></td><td>0         0.055         1.0         0.001         3.5         3.4           0         0.055         1.5         0.01         2.5         3.4         3.4           9         0.055         1.5         0.01         3.5         3.4         3.4           9         0.055         1.5         0.01         3.5         3.4         3.4           9         0.055         1.5         0.01         3.5         3.4         3.4           9         0.055         1.6         3.4         3.4         3.4         3.4           9         0.055         1.6         3.4         1.6         3.4         1.6         3.4           9         0.055         1.6         3.4         1.6         3.4         1.6         3.4         1.6         1.6         1.6         1.6         1.6         1.6         1.6         1.6         1.6         1.6         1.6         1.6         1.6         1.6         1.6         1.6         1.6         1.6         1.6         1.6         1.6         1.6         1.6         1.6         1.6         1.6         1.6         1.6         1.6         1.6         1.6         1.6         1.6</td><td></td><td>2       0.005       10.208       0.737       4.22       10.004       10       10         2       0.005       10.208       17.277       8.22       10.004       10       10         3       2       0.005       10.004       10       10       10       10         3       2       0.005       10.208       17.208       10       10       10         3       2       0.005       10.208       17.208       10       10       10         3       2       0.005       10.208       17.208       10       10       10         3       2       0.005       10.208       17.208       10       10       10         4       3       0.005       10.208       10.208       10       10       10         5       0.005       10.208       10.208       10       10       10       10         5       0.005       10.208       10.208       10       10       10       10       10         7       0.005       10.208       10.208       10       10       10       10       10         8       0.005       10.208       10.208</td><td></td><td></td><td>4       A       GORG       10.208       D2       TE       0.10       0.208       0.208       0.208       0.208       0.208       0.208       0.208       0.208       0.208       0.208       0.208       0.208       0.208       0.208       0.208       0.208       0.208       0.208       0.208       0.208       0.208       0.208       0.208       0.208       0.208       0.208       0.208       0.208       0.208       0.208       0.208       0.208       0.208       0.208       0.208       0.208       0.208       0.208       0.208       0.208       0.208       0.208       0.208       0.208       0.208       0.208       0.208       0.208       0.208       0.208       0.208       0.208       0.208       0.208       0.208       0.208       0.208       0.208       0.208       0.208       0.208       0.208       0.208       0.208       0.208       0.208       0.208       0.208       0.208       0.208       0.208       0.208       0.208       0.208       0.208       0.208       0.208       0.208       0.208       0.208       0.208       0.208       0.208       0.208       0.208       0.208       0.208       0.208       0.208       0.208</td><td>A       0.058       10.009       10.017       10.01       10.01       10.01       10.01       10.01       10.01       10.01       10.01       10.01       10.01       10.01       10.01       10.01       10.01       10.01       10.01       10.01       10.01       10.01       10.01       10.01       10.01       10.01       10.01       10.01       10.01       10.01       10.01       10.01       10.01       10.01       10.01       10.01       10.01       10.01       10.01       10.01       10.01       10.01       10.01       10.01       10.01       10.01       10.01       10.01       10.01       10.01       10.01       10.01       10.01       10.01       10.01       10.01       10.01       10.01       10.01       10.01       10.01       10.01       10.01       10.01       10.01       10.01       10.01       10.01       10.01       10.01       10.01       10.01       10.01       10.01       10.01       10.01       10.01       10.01       10.01       10.01       10.01       10.01       10.01       10.01       10.01       10.01       10.01       10.01       10.01       10.01       10.01       10.01       10.01       10.01       10.01       1</td><td></td><td>2 005 10.200 17.70 18.2. 10.00 27 18.<br/>2 005 10.200 17.70 18.2. 10.001 27 18.<br/>2 005 10.200 17.80 10.2. 18.000 27 14.<br/>3 005 10.400 17.70 19.2. 18.000 27 14.<br/>3 005 10.400 17.70 19.2. 18.000 28 14.<br/>3 005 10.400 17.70 19.2. 18.000 28 14.<br/>3 005 10.400 17.70 19.2. 18.000 28 14.<br/>3 005 10.400 17.70 19.2. 18.000 28 14.<br/>3 005 10.400 17.70 19.2. 18.000 28 14.<br/>3 005 10.400 17.70 19.2. 18.000 28 14.<br/>3 005 10.400 17.70 19.2. 18.000 19.000 19.<br/>4 14.<br/>4 15.<br/>4 15.</td><td>2         0005         10.200         10.717         11.71         10.200         10.717         11.71         10.200         10.717         11.71         10.200         10.717         11.71         10.200         10.717         11.71         10.200         10.717         11.71         10.200         10.717         11.71         10.200         10.717         11.71         11.71         11.71         11.71         11.71         11.71         11.71         11.71         11.71         11.71         11.71         11.71         11.71         11.71         11.71         11.71         11.71         11.71         11.71         11.71         11.71         11.71         11.71         11.71         11.71         11.71         11.71         11.71         11.71         11.71         11.71         11.71         11.71         11.71         11.71         11.71         11.71         11.71         11.71         11.71         11.71         11.71         11.71         11.71         11.71         11.71         11.71         11.71         11.71         11.71         11.71         11.71         11.71         11.71         11.71         11.71         11.71         11.71         11.71         11.71         11.71         11.71         11.71</td><td>0         0465         10.298         17.271         4.2.         10.091         17.271         4.2.         10.091         17.21         17.21         17.21         17.21         17.21         17.21         17.21         17.21         17.21         17.21         17.21         17.21         17.21         17.21         17.21         17.21         17.21         17.21         17.21         17.21         17.21         17.21         17.21         17.21         17.21         17.21         17.21         17.21         17.21         17.21         17.21         17.21         17.21         17.21         17.21         17.21         17.21         17.21         17.21         17.21         17.21         17.21         17.21         17.21         17.21         17.21         17.21         17.21         17.21         17.21         17.21         17.21         17.21         17.21         17.21         17.21         17.21         17.21         17.21         17.21         17.21         17.21         17.21         17.21         17.21         17.21         17.21         17.21         17.21         17.21         17.21         17.21         17.21         17.21         17.21         17.21         17.21         17.21         17.21         1</td><td>0.       0400 11.0.704       10.711       4.1.2.       10.004       2       10         9.       0400 11.0.704       10.2.1       10.004       2       10         9.       0400 10.704       10.2.1       10.004       2       10         9.       0400 10.004       10.704       10.2.1       10.004       2       10         9.       0400 10.004       10.004       2       10       10       10       10         10.       0400 10.004       10.004       2       10       10       10       10         11.       0400 10.004       10.004       2       10       10       10       10         12.       0400 10.004       10.004       2       10       10       10       10       10         12.       0400 10.004       10.004       10       10       10       10       10         12.       0400 10.004       10.004       10       10       10       10       10         13.       0400 10.004       10.004       10       10       10       10       10         14.       0400 10.004       10.004       10       10       10       10       10&lt;</td><td>A     0058     10.000     17.27     8.7.1.     10.000     16     14       P     0056     15.294     17.218     9.7.1     10.000     28     14       2     0056     56.200     17.216     9.2.1.     10.000     28     14       3     0055     56.400     17.375     9.2.1.     10.000     28     14       3     0055     56.400     17.375     9.2.1.     9.000     28     14       3     0055     56.502     12.375     9.2.1.     9.000     28     14</td><td>0 005 10.000 17.17 0.2 0.001 27 0.000 27 0.00</td><td></td><td>A         OK65         DC 200         DC 701         ALZ         DC 200         DA           P         10865         102.908         102.701         ALZ         102.001         DA           P         10865         102.908         102.701         ALZ         102.001         DA           P         10865         102.908         102.701         ALZ         102.001         DA           P         10865         102.908         102.701         ALZ         102.000         DA           P         10865         102.908         102.701         ALZ         Holder         Hole           P         10865         102.907         102.701         ALZ         Hole         Hole           P         10866         102.907         102.701         ALZ         Hole         Hole           P         10866         102.907         102.900         20         Hole         Hole           P         10866         102.907         102.900         20         Hole         Hole           P         108.907         102.908         20         Hole         Hole         Hole           P         108.907         102.908         20         <td< td=""><td>0         0.005         0.000         0.2772         0.27.1         0.005         0.05         0.05         0.05         0.05         0.05         0.05         0.05         0.05         0.05         0.05         0.05         0.05         0.05         0.05         0.05         0.05         0.05         0.05         0.05         0.05         0.05         0.05         0.05         0.05         0.05         0.05         0.05         0.05         0.05         0.05         0.05         0.05         0.05         0.05         0.05         0.05         0.05         0.05         0.05         0.05         0.05         0.05         0.05         0.05         0.05         0.05         0.05         0.05         0.05         0.05         0.05         0.05         0.05         0.05         0.05         0.05         0.05         0.05         0.05         0.05         0.05         0.05         0.05         0.05         0.05         0.05         0.05         0.05         0.05         0.05         0.05         0.05         0.05         0.05         0.05         0.05         0.05         0.05         0.05         0.05         0.05         0.05         0.05         0.05         0.05         0.05</td><td>A         OK65         DC 200         DC 701         A.Z.         DC 201         DA           A         OK65         DC 200         DC 701         A.Z.         DC 201         DA           B         OK65         DC 200         DZ         DA         DA           B         OK65         DC 200         DZ         DA         DA           B         OK65         DC 200         DZ         DA         DA           C         OK65         DC 200         DZ         DA         DA           C         OK65         DC 200         DZ         DA         DA           C         OK65         DC 200         DZ         DA         DA           C         OK65         DC 200         DZ         DA         DA           C         OK65         DC 200         DZ         DA         DA           C         OK65         DC 200         DZ         DA         DA           C         OK65         DC 200         DZ         DA         DA           C         OK65         DC 200         DZ         DA         DA           C         OK650         DC 200         DZ         DA</td></td<></td></thll,></thll,></thll,></td></t<> <td>3         0055         10.700         10.710         10.21         10.001         27         10.74           8         0045         10.700         10.710         10.21         10.001         27         10.1           9         0045         10.700         10.710         10.21         10.001         27         10.1           9         0045         10.700         10.710         10.21         10.000         28         10.000         10.000         10.000         10.000         10.000         10.000         10.000         10.000         10.000         10.000         10.000         10.000         10.000         10.000         10.000         10.000         10.000         10.000         10.000         10.000         10.000         10.000         10.000         10.000         10.000         10.000         10.000         10.000         10.000         10.000         10.000         10.000         10.000         10.000         10.000         10.000         10.000         10.000         10.000         10.000         10.000         10.000         10.000         10.000         10.000         10.000         10.000         10.000         10.000         10.000         10.000         10.000         10.000         10.</td> <td></td> <td></td> <td></td> <td>2         0005         10.000         07.772         87.2         0008         16         0008         16         0008         16         0008         16         0008         16         0008         16         0008         16         0008         16         0008         16         0008         16         0008         16         0008         16         0008         16         0008         16         0008         16         0008         16         0008         16         0008         16         0008         16         0008         16         0008         16         0008         16         0008         16         0008         16         0008         16         0008         16         0008         16         0008         16         0008         16         0008         16         0008         16         0008         16         0008         16         0008         16         0008         16         0008         16         0008         16         0008         16         0008         16         0008         16         0008         16         0008         16         0008         16         0008         16         0008         16         16         16</td> <td>2         0005         10.000         07.772         87.2         0008         16         00           2         0005         10.000         07.772         87.2         0008         16         00           2         0005         11.000         07         44         0         00         05         44           2         0005         11.000         07         44         0         00         03         44           3         0005         12.000         28         44         0         00         13         44           3         0005         12.000         28         34         34         34           3         0005         12.000         28         34         34         34           3         0005         12.000         28         34         34         34           3         0005         12.000         28         34         34         34           4         10.000         28         34         34         34           4         10.000         28         34         34         34           5         0005         12.000         12.000         1</td> <td>A         (005)         10.700         10.710         10.700         10.710         10.700         10.710         10.700         10.710         10.700         10.710         10.700         10.710         10.700         10.710         10.700         10.710         10.700         10.710         10.700         10.710         10.710         10.710         10.710         10.710         10.710         10.710         10.710         10.710         10.710         10.710         10.710         10.710         10.710         10.710         10.710         10.710         10.710         10.710         10.710         10.710         10.710         10.710         10.710         10.710         10.710         10.710         10.710         10.710         10.710         10.710         10.710         10.710         10.710         10.710         10.710         10.710         10.710         10.710         10.710         10.710         10.710         10.710         10.710         10.710         10.710         10.710         10.710         10.710         10.710         10.710         10.710         10.710         10.710         10.710         10.710         10.710         10.710         10.710         10.710         10.710         10.710         10.710         10.710</td> <td></td> <td>A         OK65         DC 200         DC 770         A.Z.         DC 001         B         DC           9         0261         10.706         37         40         40         40         40         40         40         40         40         40         40         40         40         40         40         40         40         40         40         40         40         40         40         40         40         40         40         40         40         40         40         40         40         40         40         40         40         40         40         40         40         40         40         40         40         40         40         40         40         40         40         40         40         40         40         40         40         40         40         40         40         40         40         40         40         40         40         40         40         40         40         40         40         40         40         40         40         40         40         40         40         40         40         40         40         40         40         40         40</td> | A       10000       10000       10000       10000       10000       10000       10000       10000       10000       10000       10000       10000       10000       10000       10000       10000       10000       10000       10000       10000       10000       10000       10000       10000       10000       10000       10000       10000       10000       10000       10000       10000       10000       10000       10000       10000       10000       10000       10000       10000       10000       10000       10000       10000       10000       10000       10000       10000       10000       10000       10000       10000       10000       10000       10000       10000       10000       10000       10000       10000       10000       10000       10000       10000       10000       10000       10000       10000       10000       10000       10000       10000       10000       10000       10000       10000       10000       10000       10000       10000       10000       10000       10000       10000       10000       10000       10000       10000       10000       10000       10000       10000       10000       100000       100000       1                                                                                                    | 1       1000 10.771 10.72. 10.72. 10.701 10.711 10.72. 10.701 10.711 10.7111 10.711 10.7111 10.711 10.711 10.711 10.                                                                                                    | A         Ooste         LL, Tow         LL, Tow <thll, th="" tow<=""> <thll, th="" tow<=""> <thll, <="" td="" tow<=""><td>1         0055         10.508         17.208         10.50         17.208         10.50         17.208         10.50         17.208         10.50         17.208         10.50         17.208         10.50         17.208         10.50         17.208         10.50         17.208         10.50         17.208         10.50         17.208         10.50         17.208         10.50         10.50         10.50         10.50         10.50         10.50         10.50         10.50         10.50         10.50         10.50         10.50         10.50         10.50         10.50         10.50         10.50         10.50         10.50         10.50         10.50         10.50         10.50         10.50         10.50         10.50         10.50         10.50         10.50         10.50         10.50         10.50         10.50         10.50         10.50         10.50         10.50         10.50         10.50         10.50         10.50         10.50         10.50         10.50         10.50         10.50         10.50         10.50         10.50         10.50         10.50         10.50         10.50         10.50         10.50         10.50         10.50         10.50         10.50         10.50         10.50         10.50</td><td>10.         control         11.0. vol         12.0. vol         12.0. vol         13.0. vol         13.0. vol         13.0. vol         13.0. vol         13.0. vol         13.0. vol         13.0. vol         13.0. vol         13.0. vol         13.0. vol         13.0. vol         13.0. vol         13.0. vol         13.0. vol         14.0. vol         14.0.</td><td>0 005 10 000 17 10 04 0 07 10 02 00 07 04 04 04 04 04 04 04 04 04 04 04 04 04</td><td>1         0.05         0.000         0.027         0.01         0.000         0.000         0.000         0.000         0.000         0.000         0.000         0.000         0.000         0.000         0.000         0.000         0.000         0.000         0.000         0.000         0.000         0.000         0.000         0.000         0.000         0.000         0.000         0.000         0.000         0.000         0.000         0.000         0.000         0.000         0.000         0.000         0.000         0.000         0.000         0.000         0.000         0.000         0.000         0.000         0.000         0.000         0.000         0.000         0.000         0.000         0.000         0.000         0.000         0.000         0.000         0.000         0.000         0.000         0.000         0.000         0.000         0.000         0.000         0.000         0.000         0.000         0.000         0.000         0.000         0.000         0.000         0.000         0.000         0.000         0.000         0.000         0.000         0.000         0.000         0.000         0.000         0.000         0.000         0.000         0.000         0.000         0.000         0.000</td><td>A       0.055       0.000       0.0272       N.T       0.000       0.000       0.000       0.000       0.000       0.000       0.000       0.000       0.000       0.000       0.000       0.000       0.000       0.000       0.000       0.000       0.000       0.000       0.000       0.000       0.000       0.000       0.000       0.000       0.000       0.000       0.000       0.000       0.000       0.000       0.000       0.000       0.000       0.000       0.000       0.000       0.000       0.000       0.000       0.000       0.000       0.000       0.000       0.000       0.000       0.000       0.000       0.000       0.000       0.000       0.000       0.000       0.000       0.000       0.000       0.000       0.000       0.000       0.000       0.000       0.000       0.000       0.000       0.000       0.000       0.000       0.000       0.000       0.000       0.000       0.000       0.000       0.000       0.000       0.000       0.000       0.000       0.000       0.000       0.000       0.000       0.000       0.000       0.000       0.000       0.000       0.000       0.000       0.000       0.000       0.000</td><td>2 005 10.00 0.01 0.0 0.01 0.0 0.01 0.0 0.01 0.0 0.0</td><td>1         0.05         0.000         0.027         0.01         0.01         0.01         0.01         0.01         0.01         0.01         0.01         0.01         0.01         0.01         0.01         0.01         0.01         0.01         0.01         0.01         0.01         0.01         0.01         0.01         0.01         0.01         0.01         0.01         0.01         0.01         0.01         0.01         0.01         0.01         0.01         0.01         0.01         0.01         0.01         0.01         0.01         0.01         0.01         0.01         0.01         0.01         0.01         0.01         0.01         0.01         0.01         0.01         0.01         0.01         0.01         0.01         0.01         0.01         0.01         0.01         0.01         0.01         0.01         0.01         0.01         0.01         0.01         0.01         0.01         0.01         0.01         0.01         0.01         0.01         0.01         0.01         0.01         0.01         0.01         0.01         0.01         0.01         0.01         0.01         0.01         0.01         0.01         0.01         0.01         0.01         0.01</td><td>0         0.005         M.200         M.201         M.201         M.2</td><td>0 005 10 000 12 01 00 02 02 02 02 02 02 02 02 02 02 02 02</td><td>A         Oxf5         DC 200         DC 371         ML 2.         DC 001         ST         ML           A         1005         20.200         12.764         ML 2.         SL 001         ST         ML           B         1005         20.200         12.764         ML 2.         SL 001         ST         ML           B         0005         10.404         ML 2.         SL 001         ST         ML           B         0005         10.404         ML 2.         SL 001         ST         ML           B         0005         10.404         ML 2.         SL 001         ST         ML           B         0005         10.404         ML 2.         SL 001         ST         ML           B         0005         10.404         ML 2.         SL 001         ST         ML           B         0005         10.404         ML 2.         SL 001         ST         ML           B         0005         10.404         ML 2.         SL 001         ST         ML           B         0005         10.404         ML 2.         SL 001         ST         SL 001         ST         SL 001           SL 0005         &lt;</td><td></td><td>2         0005         10.200         17.27         8.2         10.008         14           2         12.57         12.7         8.2         10.008         16         14           3         1255         12.600         127         8.2         14         14           3         12.500         17.2         8.2         10.008         16         14           3         12.550         12.600         127         8.2         14         15           3         12.550         12.600         12.57         8.2         14         14           3         12.550         12.600         12.57         14         12.57         14         12.57         14           3         12.550         12.600         12.57         14         12.57         14         12.57         12.57         14           3         12.550         12.600         12.57         14         12.57         14         12.57         14         12.57         14         12.57         14         12.57         14         12.57         14         12.57         14         12.57         14         12.57         14         12.57         14         12.57</td><td>0 0045 10.200 10.712 8.2. 8.001 27 84<br/>0 0055 10.594 07.2 8.2. 8.001 27 84<br/>0 0055 10.494 07.715 8.2. 8.001 27 84<br/>0 0055 10.494 07.715 8.2. 8.001 28<br/>0 0055 10.494 07.715 8.2. 8.001 28<br/>0 0055 10.494 07.715 8.2. 8.001 28<br/>0 005 10.494 07.715 8.2. 8.001 28<br/>0 005 10.494 07.715 8.2. 8.001 28<br/>0 005 10.494 07.715 8.2. 8.001 28<br/>0 005 10.494 07.715 8.2. 8.001 28<br/>0 005 10.494 07.715 8.2. 8.001 28<br/>0 005 10.494 07.715 8.2. 8.2. 8.001 28<br/>0 005 10.494 07.715 8.2. 8.2. 8.2. 8.2. 8.2. 8.2. 8.2<br/>0 005 10.494 07.715 8.2. 8.2. 8.2. 8.2 8.2<br/>0 005 10.494 07.715 8.2. 8.2 8.2 8.2<br/>0 005 10.494 07.715 8.2. 8.2 8.2 8.2<br/>0 005 10.494 07.715 8.2. 8.2 8.2 8.2<br/>0 005 10.494 07.715 8.2 8.2 8.2 8.2 8.2<br/>0 005 10.494 07.715 8.2 8.2 8.2 8.2 8.2<br/>0 005 10.494 07.715 8.2 8.2 8.2 8.2 8.2<br/>0 005 10.494 07.715 8.2 8.2 8.2 8.2 8.2 8.2 8.2 8.2 8.2 8.2</td><td>3.         OMES         11. Com         12. Com         13. Com         14. Com           9.         0.800         10.701         4.2. Com         10. Com         10. Com         10. Com           9.         0.800         10.701         4.2. Com         10. Com         10. Com         10. Com           9.         0.800         10.701         4.2. Com         10. Com         10. Com         10. Com           9.         0.800         10.701         4.2. Com         10. Com         10. Com         10. Com           9.         0.800         10.701         4.2. Com         10. Com         10. Com         10. Com           9.         0.800         10.701         4.2. Com         10. Com         10. Com         10. Com           9.         0.800         10.701         4.2. Com         10. Com         10. Com         10. Com           9.         0.800         10.701         4.2. Com         10. Com         10. Com         10. Com           9.         0.800         10.701         4.2. Com         10. Com         10. Com         10. Com           9.         0.800         10. Com         10. Com         10. Com         10. Com         10. Com</td><td></td><td></td><td></td><td>1         0.05         0.00         0.02         0.00         0.02         0.00         0.02         0.00         0.00         0.00         0.00         0.00         0.00         0.00         0.00         0.00         0.00         0.00         0.00         0.00         0.00         0.00         0.00         0.00         0.00         0.00         0.00         0.00         0.00         0.00         0.00         0.00         0.00         0.00         0.00         0.00         0.00         0.00         0.00         0.00         0.00         0.00         0.00         0.00         0.00         0.00         0.00         0.00         0.00         0.00         0.00         0.00         0.00         0.00         0.00         0.00         0.00         0.00         0.00         0.00         0.00         0.00         0.00         0.00         0.00         0.00         0.00         0.00         0.00         0.00         0.00         0.00         0.00         0.00         0.00         0.00         0.00         0.00         0.00         0.00         0.00         0.00         0.00         0.00         0.00         0.00         0.00         0.00         0.00         0.00         0.00         0.</td><td>A         CORE         CORE         CO</td><td></td><td></td><td></td><td></td><td>0         0.055         1.0         0.001         3.5         3.4           0         0.055         1.5         0.01         2.5         3.4         3.4           9         0.055         1.5         0.01         3.5         3.4         3.4           9         0.055         1.5         0.01         3.5         3.4         3.4           9         0.055         1.5         0.01         3.5         3.4         3.4           9         0.055         1.6         3.4         3.4         3.4         3.4           9         0.055         1.6         3.4         1.6         3.4         1.6         3.4           9         0.055         1.6         3.4         1.6         3.4         1.6         3.4         1.6         1.6         1.6         1.6         1.6         1.6         1.6         1.6         1.6         1.6         1.6         1.6         1.6         1.6         1.6         1.6         1.6         1.6         1.6         1.6         1.6         1.6         1.6         1.6         1.6         1.6         1.6         1.6         1.6         1.6         1.6         1.6         1.6</td><td></td><td>2       0.005       10.208       0.737       4.22       10.004       10       10         2       0.005       10.208       17.277       8.22       10.004       10       10         3       2       0.005       10.004       10       10       10       10         3       2       0.005       10.208       17.208       10       10       10         3       2       0.005       10.208       17.208       10       10       10         3       2       0.005       10.208       17.208       10       10       10         3       2       0.005       10.208       17.208       10       10       10         4       3       0.005       10.208       10.208       10       10       10         5       0.005       10.208       10.208       10       10       10       10         5       0.005       10.208       10.208       10       10       10       10       10         7       0.005       10.208       10.208       10       10       10       10       10         8       0.005       10.208       10.208</td><td></td><td></td><td>4       A       GORG       10.208       D2       TE       0.10       0.208       0.208       0.208       0.208       0.208       0.208       0.208       0.208       0.208       0.208       0.208       0.208       0.208       0.208       0.208       0.208       0.208       0.208       0.208       0.208       0.208       0.208       0.208       0.208       0.208       0.208       0.208       0.208       0.208       0.208       0.208       0.208       0.208       0.208       0.208       0.208       0.208       0.208       0.208       0.208       0.208       0.208       0.208       0.208       0.208       0.208       0.208       0.208       0.208       0.208       0.208       0.208       0.208       0.208       0.208       0.208       0.208       0.208       0.208       0.208       0.208       0.208       0.208       0.208       0.208       0.208       0.208       0.208       0.208       0.208       0.208       0.208       0.208       0.208       0.208       0.208       0.208       0.208       0.208       0.208       0.208       0.208       0.208       0.208       0.208       0.208       0.208       0.208       0.208       0.208</td><td>A       0.058       10.009       10.017       10.01       10.01       10.01       10.01       10.01       10.01       10.01       10.01       10.01       10.01       10.01       10.01       10.01       10.01       10.01       10.01       10.01       10.01       10.01       10.01       10.01       10.01       10.01       10.01       10.01       10.01       10.01       10.01       10.01       10.01       10.01       10.01       10.01       10.01       10.01       10.01       10.01       10.01       10.01       10.01       10.01       10.01       10.01       10.01       10.01       10.01       10.01       10.01       10.01       10.01       10.01       10.01       10.01       10.01       10.01       10.01       10.01       10.01       10.01       10.01       10.01       10.01       10.01       10.01       10.01       10.01       10.01       10.01       10.01       10.01       10.01       10.01       10.01       10.01       10.01       10.01       10.01       10.01       10.01       10.01       10.01       10.01       10.01       10.01       10.01       10.01       10.01       10.01       10.01       10.01       10.01       10.01       1</td><td></td><td>2 005 10.200 17.70 18.2. 10.00 27 18.<br/>2 005 10.200 17.70 18.2. 10.001 27 18.<br/>2 005 10.200 17.80 10.2. 18.000 27 14.<br/>3 005 10.400 17.70 19.2. 18.000 27 14.<br/>3 005 10.400 17.70 19.2. 18.000 28 14.<br/>3 005 10.400 17.70 19.2. 18.000 28 14.<br/>3 005 10.400 17.70 19.2. 18.000 28 14.<br/>3 005 10.400 17.70 19.2. 18.000 28 14.<br/>3 005 10.400 17.70 19.2. 18.000 28 14.<br/>3 005 10.400 17.70 19.2. 18.000 28 14.<br/>3 005 10.400 17.70 19.2. 18.000 19.000 19.<br/>4 14.<br/>4 15.<br/>4 15.</td><td>2         0005         10.200         10.717         11.71         10.200         10.717         11.71         10.200         10.717         11.71         10.200         10.717         11.71         10.200         10.717         11.71         10.200         10.717         11.71         10.200         10.717         11.71         10.200         10.717         11.71         11.71         11.71         11.71         11.71         11.71         11.71         11.71         11.71         11.71         11.71         11.71         11.71         11.71         11.71         11.71         11.71         11.71         11.71         11.71         11.71         11.71         11.71         11.71         11.71         11.71         11.71         11.71         11.71         11.71         11.71         11.71         11.71         11.71         11.71         11.71         11.71         11.71         11.71         11.71         11.71         11.71         11.71         11.71         11.71         11.71         11.71         11.71         11.71         11.71         11.71         11.71         11.71         11.71         11.71         11.71         11.71         11.71         11.71         11.71         11.71         11.71         11.71</td><td>0         0465         10.298         17.271         4.2.         10.091         17.271         4.2.         10.091         17.21         17.21         17.21         17.21         17.21         17.21         17.21         17.21         17.21         17.21         17.21         17.21         17.21         17.21         17.21         17.21         17.21         17.21         17.21         17.21         17.21         17.21         17.21         17.21         17.21         17.21         17.21         17.21         17.21         17.21         17.21         17.21         17.21         17.21         17.21         17.21         17.21         17.21         17.21         17.21         17.21         17.21         17.21         17.21         17.21         17.21         17.21         17.21         17.21         17.21         17.21         17.21         17.21         17.21         17.21         17.21         17.21         17.21         17.21         17.21         17.21         17.21         17.21         17.21         17.21         17.21         17.21         17.21         17.21         17.21         17.21         17.21         17.21         17.21         17.21         17.21         17.21         17.21         17.21         1</td><td>0.       0400 11.0.704       10.711       4.1.2.       10.004       2       10         9.       0400 11.0.704       10.2.1       10.004       2       10         9.       0400 10.704       10.2.1       10.004       2       10         9.       0400 10.004       10.704       10.2.1       10.004       2       10         9.       0400 10.004       10.004       2       10       10       10       10         10.       0400 10.004       10.004       2       10       10       10       10         11.       0400 10.004       10.004       2       10       10       10       10         12.       0400 10.004       10.004       2       10       10       10       10       10         12.       0400 10.004       10.004       10       10       10       10       10         12.       0400 10.004       10.004       10       10       10       10       10         13.       0400 10.004       10.004       10       10       10       10       10         14.       0400 10.004       10.004       10       10       10       10       10&lt;</td><td>A     0058     10.000     17.27     8.7.1.     10.000     16     14       P     0056     15.294     17.218     9.7.1     10.000     28     14       2     0056     56.200     17.216     9.2.1.     10.000     28     14       3     0055     56.400     17.375     9.2.1.     10.000     28     14       3     0055     56.400     17.375     9.2.1.     9.000     28     14       3     0055     56.502     12.375     9.2.1.     9.000     28     14</td><td>0 005 10.000 17.17 0.2 0.001 27 0.000 27 0.00</td><td></td><td>A         OK65         DC 200         DC 701         ALZ         DC 200         DA           P         10865         102.908         102.701         ALZ         102.001         DA           P         10865         102.908         102.701         ALZ         102.001         DA           P         10865         102.908         102.701         ALZ         102.001         DA           P         10865         102.908         102.701         ALZ         102.000         DA           P         10865         102.908         102.701         ALZ         Holder         Hole           P         10865         102.907         102.701         ALZ         Hole         Hole           P         10866         102.907         102.701         ALZ         Hole         Hole           P         10866         102.907         102.900         20         Hole         Hole           P         10866         102.907         102.900         20         Hole         Hole           P         108.907         102.908         20         Hole         Hole         Hole           P         108.907         102.908         20         <td< td=""><td>0         0.005         0.000         0.2772         0.27.1         0.005         0.05         0.05         0.05         0.05         0.05         0.05         0.05         0.05         0.05         0.05         0.05         0.05         0.05         0.05         0.05         0.05         0.05         0.05         0.05         0.05         0.05         0.05         0.05         0.05         0.05         0.05         0.05         0.05         0.05         0.05         0.05         0.05         0.05         0.05         0.05         0.05         0.05         0.05         0.05         0.05         0.05         0.05         0.05         0.05         0.05         0.05         0.05         0.05         0.05         0.05         0.05         0.05         0.05         0.05         0.05         0.05         0.05         0.05         0.05         0.05         0.05         0.05         0.05         0.05         0.05         0.05         0.05         0.05         0.05         0.05         0.05         0.05         0.05         0.05         0.05         0.05         0.05         0.05         0.05         0.05         0.05         0.05         0.05         0.05         0.05         0.05</td><td>A         OK65         DC 200         DC 701         A.Z.         DC 201         DA           A         OK65         DC 200         DC 701         A.Z.         DC 201         DA           B         OK65         DC 200         DZ         DA         DA           B         OK65         DC 200         DZ         DA         DA           B         OK65         DC 200         DZ         DA         DA           C         OK65         DC 200         DZ         DA         DA           C         OK65         DC 200         DZ         DA         DA           C         OK65         DC 200         DZ         DA         DA           C         OK65         DC 200         DZ         DA         DA           C         OK65         DC 200         DZ         DA         DA           C         OK65         DC 200         DZ         DA         DA           C         OK65         DC 200         DZ         DA         DA           C         OK65         DC 200         DZ         DA         DA           C         OK650         DC 200         DZ         DA</td></td<></td></thll,></thll,></thll,> | 1         0055         10.508         17.208         10.50         17.208         10.50         17.208         10.50         17.208         10.50         17.208         10.50         17.208         10.50         17.208         10.50         17.208         10.50         17.208         10.50         17.208         10.50         17.208         10.50         17.208         10.50         10.50         10.50         10.50         10.50         10.50         10.50         10.50         10.50         10.50         10.50         10.50         10.50         10.50         10.50         10.50         10.50         10.50         10.50         10.50         10.50         10.50         10.50         10.50         10.50         10.50         10.50         10.50         10.50         10.50         10.50         10.50         10.50         10.50         10.50         10.50         10.50         10.50         10.50         10.50         10.50         10.50         10.50         10.50         10.50         10.50         10.50         10.50         10.50         10.50         10.50         10.50         10.50         10.50         10.50         10.50         10.50         10.50         10.50         10.50         10.50         10.50                                                                                                    | 10.         control         11.0. vol         12.0. vol         12.0. vol         13.0. vol         13.0. vol         13.0. vol         13.0. vol         13.0. vol         13.0. vol         13.0. vol         13.0. vol         13.0. vol         13.0. vol         13.0. vol         13.0. vol         13.0. vol         13.0. vol         14.0. vol         14.0.                                                                                                    | 0 005 10 000 17 10 04 0 07 10 02 00 07 04 04 04 04 04 04 04 04 04 04 04 04 04                                                                                                    | 1         0.05         0.000         0.027         0.01         0.000         0.000         0.000         0.000         0.000         0.000         0.000         0.000         0.000         0.000         0.000         0.000         0.000         0.000         0.000         0.000         0.000         0.000         0.000         0.000         0.000         0.000         0.000         0.000         0.000         0.000         0.000         0.000         0.000         0.000         0.000         0.000         0.000         0.000         0.000         0.000         0.000         0.000         0.000         0.000         0.000         0.000         0.000         0.000         0.000         0.000         0.000         0.000         0.000         0.000         0.000         0.000         0.000         0.000         0.000         0.000         0.000         0.000         0.000         0.000         0.000         0.000         0.000         0.000         0.000         0.000         0.000         0.000         0.000         0.000         0.000         0.000         0.000         0.000         0.000         0.000         0.000         0.000         0.000         0.000         0.000         0.000         0.000         0.000                                                                                                    | A       0.055       0.000       0.0272       N.T       0.000       0.000       0.000       0.000       0.000       0.000       0.000       0.000       0.000       0.000       0.000       0.000       0.000       0.000       0.000       0.000       0.000       0.000       0.000       0.000       0.000       0.000       0.000       0.000       0.000       0.000       0.000       0.000       0.000       0.000       0.000       0.000       0.000       0.000       0.000       0.000       0.000       0.000       0.000       0.000       0.000       0.000       0.000       0.000       0.000       0.000       0.000       0.000       0.000       0.000       0.000       0.000       0.000       0.000       0.000       0.000       0.000       0.000       0.000       0.000       0.000       0.000       0.000       0.000       0.000       0.000       0.000       0.000       0.000       0.000       0.000       0.000       0.000       0.000       0.000       0.000       0.000       0.000       0.000       0.000       0.000       0.000       0.000       0.000       0.000       0.000       0.000       0.000       0.000       0.000       0.000                                                                                                    | 2 005 10.00 0.01 0.0 0.01 0.0 0.01 0.0 0.01 0.0 0.0                                                                                                    | 1         0.05         0.000         0.027         0.01         0.01         0.01         0.01         0.01         0.01         0.01         0.01         0.01         0.01         0.01         0.01         0.01         0.01         0.01         0.01         0.01         0.01         0.01         0.01         0.01         0.01         0.01         0.01         0.01         0.01         0.01         0.01         0.01         0.01         0.01         0.01         0.01         0.01         0.01         0.01         0.01         0.01         0.01         0.01         0.01         0.01         0.01         0.01         0.01         0.01         0.01         0.01         0.01         0.01         0.01         0.01         0.01         0.01         0.01         0.01         0.01         0.01         0.01         0.01         0.01         0.01         0.01         0.01         0.01         0.01         0.01         0.01         0.01         0.01         0.01         0.01         0.01         0.01         0.01         0.01         0.01         0.01         0.01         0.01         0.01         0.01         0.01         0.01         0.01         0.01         0.01         0.01                                              | 0         0.005         M.200         M.201         M.201         M.2                                                                                                    | 0 005 10 000 12 01 00 02 02 02 02 02 02 02 02 02 02 02 02                                                                                                    | A         Oxf5         DC 200         DC 371         ML 2.         DC 001         ST         ML           A         1005         20.200         12.764         ML 2.         SL 001         ST         ML           B         1005         20.200         12.764         ML 2.         SL 001         ST         ML           B         0005         10.404         ML 2.         SL 001         ST         ML           B         0005         10.404         ML 2.         SL 001         ST         ML           B         0005         10.404         ML 2.         SL 001         ST         ML           B         0005         10.404         ML 2.         SL 001         ST         ML           B         0005         10.404         ML 2.         SL 001         ST         ML           B         0005         10.404         ML 2.         SL 001         ST         ML           B         0005         10.404         ML 2.         SL 001         ST         ML           B         0005         10.404         ML 2.         SL 001         ST         SL 001         ST         SL 001           SL 0005         <                                                                                                    |                                                                                                    | 2         0005         10.200         17.27         8.2         10.008         14           2         12.57         12.7         8.2         10.008         16         14           3         1255         12.600         127         8.2         14         14           3         12.500         17.2         8.2         10.008         16         14           3         12.550         12.600         127         8.2         14         15           3         12.550         12.600         12.57         8.2         14         14           3         12.550         12.600         12.57         14         12.57         14         12.57         14           3         12.550         12.600         12.57         14         12.57         14         12.57         12.57         14           3         12.550         12.600         12.57         14         12.57         14         12.57         14         12.57         14         12.57         14         12.57         14         12.57         14         12.57         14         12.57         14         12.57         14         12.57         14         12.57                                                                                                    | 0 0045 10.200 10.712 8.2. 8.001 27 84<br>0 0055 10.594 07.2 8.2. 8.001 27 84<br>0 0055 10.494 07.715 8.2. 8.001 27 84<br>0 0055 10.494 07.715 8.2. 8.001 28<br>0 0055 10.494 07.715 8.2. 8.001 28<br>0 0055 10.494 07.715 8.2. 8.001 28<br>0 005 10.494 07.715 8.2. 8.001 28<br>0 005 10.494 07.715 8.2. 8.001 28<br>0 005 10.494 07.715 8.2. 8.001 28<br>0 005 10.494 07.715 8.2. 8.001 28<br>0 005 10.494 07.715 8.2. 8.001 28<br>0 005 10.494 07.715 8.2. 8.2. 8.001 28<br>0 005 10.494 07.715 8.2. 8.2. 8.2. 8.2. 8.2. 8.2. 8.2<br>0 005 10.494 07.715 8.2. 8.2. 8.2. 8.2 8.2<br>0 005 10.494 07.715 8.2. 8.2 8.2 8.2<br>0 005 10.494 07.715 8.2. 8.2 8.2 8.2<br>0 005 10.494 07.715 8.2. 8.2 8.2 8.2<br>0 005 10.494 07.715 8.2 8.2 8.2 8.2 8.2<br>0 005 10.494 07.715 8.2 8.2 8.2 8.2 8.2<br>0 005 10.494 07.715 8.2 8.2 8.2 8.2 8.2<br>0 005 10.494 07.715 8.2 8.2 8.2 8.2 8.2 8.2 8.2 8.2 8.2 8.2                                                                                                    | 3.         OMES         11. Com         12. Com         13. Com         14. Com           9.         0.800         10.701         4.2. Com         10. Com         10. Com         10. Com           9.         0.800         10.701         4.2. Com         10. Com         10. Com         10. Com           9.         0.800         10.701         4.2. Com         10. Com         10. Com         10. Com           9.         0.800         10.701         4.2. Com         10. Com         10. Com         10. Com           9.         0.800         10.701         4.2. Com         10. Com         10. Com         10. Com           9.         0.800         10.701         4.2. Com         10. Com         10. Com         10. Com           9.         0.800         10.701         4.2. Com         10. Com         10. Com         10. Com           9.         0.800         10.701         4.2. Com         10. Com         10. Com         10. Com           9.         0.800         10.701         4.2. Com         10. Com         10. Com         10. Com           9.         0.800         10. Com         10. Com         10. Com         10. Com         10. Com                                |                                                                                                    |                                                                                                    |                                                                                                    | 1         0.05         0.00         0.02         0.00         0.02         0.00         0.02         0.00         0.00         0.00         0.00         0.00         0.00         0.00         0.00         0.00         0.00         0.00         0.00         0.00         0.00         0.00         0.00         0.00         0.00         0.00         0.00         0.00         0.00         0.00         0.00         0.00         0.00         0.00         0.00         0.00         0.00         0.00         0.00         0.00         0.00         0.00         0.00         0.00         0.00         0.00         0.00         0.00         0.00         0.00         0.00         0.00         0.00         0.00         0.00         0.00         0.00         0.00         0.00         0.00         0.00         0.00         0.00         0.00         0.00         0.00         0.00         0.00         0.00         0.00         0.00         0.00         0.00         0.00         0.00         0.00         0.00         0.00         0.00         0.00         0.00         0.00         0.00         0.00         0.00         0.00         0.00         0.00         0.00         0.00         0.00         0.                                               | A         CORE         CORE         CO                                                                                                    |                                                                                                    |                                                                                                    |                                                                                                    |                                                                                                    | 0         0.055         1.0         0.001         3.5         3.4           0         0.055         1.5         0.01         2.5         3.4         3.4           9         0.055         1.5         0.01         3.5         3.4         3.4           9         0.055         1.5         0.01         3.5         3.4         3.4           9         0.055         1.5         0.01         3.5         3.4         3.4           9         0.055         1.6         3.4         3.4         3.4         3.4           9         0.055         1.6         3.4         1.6         3.4         1.6         3.4           9         0.055         1.6         3.4         1.6         3.4         1.6         3.4         1.6         1.6         1.6         1.6         1.6         1.6         1.6         1.6         1.6         1.6         1.6         1.6         1.6         1.6         1.6         1.6         1.6         1.6         1.6         1.6         1.6         1.6         1.6         1.6         1.6         1.6         1.6         1.6         1.6         1.6         1.6         1.6         1.6                                                                                                    |                                                                                                    | 2       0.005       10.208       0.737       4.22       10.004       10       10         2       0.005       10.208       17.277       8.22       10.004       10       10         3       2       0.005       10.004       10       10       10       10         3       2       0.005       10.208       17.208       10       10       10         3       2       0.005       10.208       17.208       10       10       10         3       2       0.005       10.208       17.208       10       10       10         3       2       0.005       10.208       17.208       10       10       10         4       3       0.005       10.208       10.208       10       10       10         5       0.005       10.208       10.208       10       10       10       10         5       0.005       10.208       10.208       10       10       10       10       10         7       0.005       10.208       10.208       10       10       10       10       10         8       0.005       10.208       10.208                                                                                                    |                                                                                                    |                                                                                                    | 4       A       GORG       10.208       D2       TE       0.10       0.208       0.208       0.208       0.208       0.208       0.208       0.208       0.208       0.208       0.208       0.208       0.208       0.208       0.208       0.208       0.208       0.208       0.208       0.208       0.208       0.208       0.208       0.208       0.208       0.208       0.208       0.208       0.208       0.208       0.208       0.208       0.208       0.208       0.208       0.208       0.208       0.208       0.208       0.208       0.208       0.208       0.208       0.208       0.208       0.208       0.208       0.208       0.208       0.208       0.208       0.208       0.208       0.208       0.208       0.208       0.208       0.208       0.208       0.208       0.208       0.208       0.208       0.208       0.208       0.208       0.208       0.208       0.208       0.208       0.208       0.208       0.208       0.208       0.208       0.208       0.208       0.208       0.208       0.208       0.208       0.208       0.208       0.208       0.208       0.208       0.208       0.208       0.208       0.208       0.208          | A       0.058       10.009       10.017       10.01       10.01       10.01       10.01       10.01       10.01       10.01       10.01       10.01       10.01       10.01       10.01       10.01       10.01       10.01       10.01       10.01       10.01       10.01       10.01       10.01       10.01       10.01       10.01       10.01       10.01       10.01       10.01       10.01       10.01       10.01       10.01       10.01       10.01       10.01       10.01       10.01       10.01       10.01       10.01       10.01       10.01       10.01       10.01       10.01       10.01       10.01       10.01       10.01       10.01       10.01       10.01       10.01       10.01       10.01       10.01       10.01       10.01       10.01       10.01       10.01       10.01       10.01       10.01       10.01       10.01       10.01       10.01       10.01       10.01       10.01       10.01       10.01       10.01       10.01       10.01       10.01       10.01       10.01       10.01       10.01       10.01       10.01       10.01       10.01       10.01       10.01       10.01       10.01       10.01       10.01       10.01       1                                                                                                    |                                                                                                    | 2 005 10.200 17.70 18.2. 10.00 27 18.<br>2 005 10.200 17.70 18.2. 10.001 27 18.<br>2 005 10.200 17.80 10.2. 18.000 27 14.<br>3 005 10.400 17.70 19.2. 18.000 27 14.<br>3 005 10.400 17.70 19.2. 18.000 28 14.<br>3 005 10.400 17.70 19.2. 18.000 28 14.<br>3 005 10.400 17.70 19.2. 18.000 28 14.<br>3 005 10.400 17.70 19.2. 18.000 28 14.<br>3 005 10.400 17.70 19.2. 18.000 28 14.<br>3 005 10.400 17.70 19.2. 18.000 28 14.<br>3 005 10.400 17.70 19.2. 18.000 19.000 19.<br>4 14.<br>4 15.<br>4 15.                                                                                                    | 2         0005         10.200         10.717         11.71         10.200         10.717         11.71         10.200         10.717         11.71         10.200         10.717         11.71         10.200         10.717         11.71         10.200         10.717         11.71         10.200         10.717         11.71         10.200         10.717         11.71         11.71         11.71         11.71         11.71         11.71         11.71         11.71         11.71         11.71         11.71         11.71         11.71         11.71         11.71         11.71         11.71         11.71         11.71         11.71         11.71         11.71         11.71         11.71         11.71         11.71         11.71         11.71         11.71         11.71         11.71         11.71         11.71         11.71         11.71         11.71         11.71         11.71         11.71         11.71         11.71         11.71         11.71         11.71         11.71         11.71         11.71         11.71         11.71         11.71         11.71         11.71         11.71         11.71         11.71         11.71         11.71         11.71         11.71         11.71         11.71         11.71         11.71                                                                                                    | 0         0465         10.298         17.271         4.2.         10.091         17.271         4.2.         10.091         17.21         17.21         17.21         17.21         17.21         17.21         17.21         17.21         17.21         17.21         17.21         17.21         17.21         17.21         17.21         17.21         17.21         17.21         17.21         17.21         17.21         17.21         17.21         17.21         17.21         17.21         17.21         17.21         17.21         17.21         17.21         17.21         17.21         17.21         17.21         17.21         17.21         17.21         17.21         17.21         17.21         17.21         17.21         17.21         17.21         17.21         17.21         17.21         17.21         17.21         17.21         17.21         17.21         17.21         17.21         17.21         17.21         17.21         17.21         17.21         17.21         17.21         17.21         17.21         17.21         17.21         17.21         17.21         17.21         17.21         17.21         17.21         17.21         17.21         17.21         17.21         17.21         17.21         17.21         1                                                                                                    | 0.       0400 11.0.704       10.711       4.1.2.       10.004       2       10         9.       0400 11.0.704       10.2.1       10.004       2       10         9.       0400 10.704       10.2.1       10.004       2       10         9.       0400 10.004       10.704       10.2.1       10.004       2       10         9.       0400 10.004       10.004       2       10       10       10       10         10.       0400 10.004       10.004       2       10       10       10       10         11.       0400 10.004       10.004       2       10       10       10       10         12.       0400 10.004       10.004       2       10       10       10       10       10         12.       0400 10.004       10.004       10       10       10       10       10         12.       0400 10.004       10.004       10       10       10       10       10         13.       0400 10.004       10.004       10       10       10       10       10         14.       0400 10.004       10.004       10       10       10       10       10<                                                                                                    | A     0058     10.000     17.27     8.7.1.     10.000     16     14       P     0056     15.294     17.218     9.7.1     10.000     28     14       2     0056     56.200     17.216     9.2.1.     10.000     28     14       3     0055     56.400     17.375     9.2.1.     10.000     28     14       3     0055     56.400     17.375     9.2.1.     9.000     28     14       3     0055     56.502     12.375     9.2.1.     9.000     28     14                                                                                                    | 0 005 10.000 17.17 0.2 0.001 27 0.000 27 0.00                                                                                                    |                                                                                                    | A         OK65         DC 200         DC 701         ALZ         DC 200         DA           P         10865         102.908         102.701         ALZ         102.001         DA           P         10865         102.908         102.701         ALZ         102.001         DA           P         10865         102.908         102.701         ALZ         102.001         DA           P         10865         102.908         102.701         ALZ         102.000         DA           P         10865         102.908         102.701         ALZ         Holder         Hole           P         10865         102.907         102.701         ALZ         Hole         Hole           P         10866         102.907         102.701         ALZ         Hole         Hole           P         10866         102.907         102.900         20         Hole         Hole           P         10866         102.907         102.900         20         Hole         Hole           P         108.907         102.908         20         Hole         Hole         Hole           P         108.907         102.908         20 <td< td=""><td>0         0.005         0.000         0.2772         0.27.1         0.005         0.05         0.05         0.05         0.05         0.05         0.05         0.05         0.05         0.05         0.05         0.05         0.05         0.05         0.05         0.05         0.05         0.05         0.05         0.05         0.05         0.05         0.05         0.05         0.05         0.05         0.05         0.05         0.05         0.05         0.05         0.05         0.05         0.05         0.05         0.05         0.05         0.05         0.05         0.05         0.05         0.05         0.05         0.05         0.05         0.05         0.05         0.05         0.05         0.05         0.05         0.05         0.05         0.05         0.05         0.05         0.05         0.05         0.05         0.05         0.05         0.05         0.05         0.05         0.05         0.05         0.05         0.05         0.05         0.05         0.05         0.05         0.05         0.05         0.05         0.05         0.05         0.05         0.05         0.05         0.05         0.05         0.05         0.05         0.05         0.05         0.05</td><td>A         OK65         DC 200         DC 701         A.Z.         DC 201         DA           A         OK65         DC 200         DC 701         A.Z.         DC 201         DA           B         OK65         DC 200         DZ         DA         DA           B         OK65         DC 200         DZ         DA         DA           B         OK65         DC 200         DZ         DA         DA           C         OK65         DC 200         DZ         DA         DA           C         OK65         DC 200         DZ         DA         DA           C         OK65         DC 200         DZ         DA         DA           C         OK65         DC 200         DZ         DA         DA           C         OK65         DC 200         DZ         DA         DA           C         OK65         DC 200         DZ         DA         DA           C         OK65         DC 200         DZ         DA         DA           C         OK65         DC 200         DZ         DA         DA           C         OK650         DC 200         DZ         DA</td></td<> | 0         0.005         0.000         0.2772         0.27.1         0.005         0.05         0.05         0.05         0.05         0.05         0.05         0.05         0.05         0.05         0.05         0.05         0.05         0.05         0.05         0.05         0.05         0.05         0.05         0.05         0.05         0.05         0.05         0.05         0.05         0.05         0.05         0.05         0.05         0.05         0.05         0.05         0.05         0.05         0.05         0.05         0.05         0.05         0.05         0.05         0.05         0.05         0.05         0.05         0.05         0.05         0.05         0.05         0.05         0.05         0.05         0.05         0.05         0.05         0.05         0.05         0.05         0.05         0.05         0.05         0.05         0.05         0.05         0.05         0.05         0.05         0.05         0.05         0.05         0.05         0.05         0.05         0.05         0.05         0.05         0.05         0.05         0.05         0.05         0.05         0.05         0.05         0.05         0.05         0.05         0.05         0.05                                                                                                    | A         OK65         DC 200         DC 701         A.Z.         DC 201         DA           A         OK65         DC 200         DC 701         A.Z.         DC 201         DA           B         OK65         DC 200         DZ         DA         DA           B         OK65         DC 200         DZ         DA         DA           B         OK65         DC 200         DZ         DA         DA           C         OK65         DC 200         DZ         DA         DA           C         OK65         DC 200         DZ         DA         DA           C         OK65         DC 200         DZ         DA         DA           C         OK65         DC 200         DZ         DA         DA           C         OK65         DC 200         DZ         DA         DA           C         OK65         DC 200         DZ         DA         DA           C         OK65         DC 200         DZ         DA         DA           C         OK65         DC 200         DZ         DA         DA           C         OK650         DC 200         DZ         DA                                                                                                    | 3         0055         10.700         10.710         10.21         10.001         27         10.74           8         0045         10.700         10.710         10.21         10.001         27         10.1           9         0045         10.700         10.710         10.21         10.001         27         10.1           9         0045         10.700         10.710         10.21         10.000         28         10.000         10.000         10.000         10.000         10.000         10.000         10.000         10.000         10.000         10.000         10.000         10.000         10.000         10.000         10.000         10.000         10.000         10.000         10.000         10.000         10.000         10.000         10.000         10.000         10.000         10.000         10.000         10.000         10.000         10.000         10.000         10.000         10.000         10.000         10.000         10.000         10.000         10.000         10.000         10.000         10.000         10.000         10.000         10.000         10.000         10.000         10.000         10.000         10.000         10.000         10.000         10.000         10.000         10.                                                                                                    |                                                                                                    |                                                                                                    |                                                                                                    | 2         0005         10.000         07.772         87.2         0008         16         0008         16         0008         16         0008         16         0008         16         0008         16         0008         16         0008         16         0008         16         0008         16         0008         16         0008         16         0008         16         0008         16         0008         16         0008         16         0008         16         0008         16         0008         16         0008         16         0008         16         0008         16         0008         16         0008         16         0008         16         0008         16         0008         16         0008         16         0008         16         0008         16         0008         16         0008         16         0008         16         0008         16         0008         16         0008         16         0008         16         0008         16         0008         16         0008         16         0008         16         0008         16         0008         16         0008         16         0008         16         16         16                                                                                                    | 2         0005         10.000         07.772         87.2         0008         16         00           2         0005         10.000         07.772         87.2         0008         16         00           2         0005         11.000         07         44         0         00         05         44           2         0005         11.000         07         44         0         00         03         44           3         0005         12.000         28         44         0         00         13         44           3         0005         12.000         28         34         34         34           3         0005         12.000         28         34         34         34           3         0005         12.000         28         34         34         34           3         0005         12.000         28         34         34         34           4         10.000         28         34         34         34           4         10.000         28         34         34         34           5         0005         12.000         12.000         1                                                                                                | A         (005)         10.700         10.710         10.700         10.710         10.700         10.710         10.700         10.710         10.700         10.710         10.700         10.710         10.700         10.710         10.700         10.710         10.700         10.710         10.700         10.710         10.710         10.710         10.710         10.710         10.710         10.710         10.710         10.710         10.710         10.710         10.710         10.710         10.710         10.710         10.710         10.710         10.710         10.710         10.710         10.710         10.710         10.710         10.710         10.710         10.710         10.710         10.710         10.710         10.710         10.710         10.710         10.710         10.710         10.710         10.710         10.710         10.710         10.710         10.710         10.710         10.710         10.710         10.710         10.710         10.710         10.710         10.710         10.710         10.710         10.710         10.710         10.710         10.710         10.710         10.710         10.710         10.710         10.710         10.710         10.710         10.710         10.710         10.710 |                                                                                                    | A         OK65         DC 200         DC 770         A.Z.         DC 001         B         DC           9         0261         10.706         37         40         40         40         40         40         40         40         40         40         40         40         40         40         40         40         40         40         40         40         40         40         40         40         40         40         40         40         40         40         40         40         40         40         40         40         40         40         40         40         40         40         40         40         40         40         40         40         40         40         40         40         40         40         40         40         40         40         40         40         40         40         40         40         40         40         40         40         40         40         40         40         40         40         40         40         40         40         40         40         40         40         40         40         40         40         40         40         40                                                                                                    | 1         0466         11.200         15.711         4.12.         11.000         20         10           2         1360         10.700         12.711         4.12.         10.001         20         10           3         1360         12.020         12.711         4.12.         10.001         20         10           3         1360         12.020         12.211         10.001         20         10           3         1360         12.001         22         10         10         10           3         1360         12.001         22         10         10         10           3         1360         12.001         22         10         10         10           3         1360         12.001         24         10         10         10           3         1360         12.001         24         10         10         10           4         12.000         12.001         24         10         10         10           5         13600         12.001         12         10         10         10         10           5         13600         14.000         10         10                                                                                                    | 0         0466         11.200         13.711         14.7.         11.001         30         10           9         1367         13.7.         13.001         30         10           9         1367         13.7.01         13.001         30         10           9         1367         13.2.01         13.001         31         10           9         1367         14.2.01         13.2.01         10         10           9         1367         14.2.01         13.2.01         10         10           9         1367         14.2.01         13.2.01         10         10           9         1369         13.402         13.2.01         10         10           10         13.001         14         14         14         14           9         13697         13.402         15.001         21         14           10         13.001         14         14         14         14           10         13.001         14         14         14         14           10         13.001         14         14         14         14           10         13.001         14.001                                                                                                    | 0         0466         11.200         12.100         20         10           2         10267         10.701         10.701         10.701         10.701         10.701           2         10267         10.702         10.701         10.701         10.701         10.701           2         10267         10.702         10.701         10.701         10.701         10.701           3         10269         10.702         10.701         10.701         10.701         10.701           3         10269         10.702         10.701         10.701         10.701         10.701                                                                                                    | A       0405       10.200       05.271       4.2.       30.001       30       31         B       1265       10.200       12.2.       40.001       32       41         B       1265       10.200       12.2.       40.001       32       41         B       1265       10.400       12.       40.001       32       41         B       1265       10.400       12.       40.001       32       41         B       1265       10.400       12.       40.001       32       41         B       1265       10.400       12.       40.001       32       41         B       1265       10.400       12.       40.001       32       41         B       1265       10.400       12.       40.001       32       41         B       1265       12.000       32       41       41       41         B       1265       12.000       32       41       41       41         B       1265       12.000       32       41       41       41         B       1265       12.000       32       41       41       41                                                                                                    | 0       0045       10.200       0.217       0.22       0.001       21       01         8       10245       10.200       0.2       0.001       21       01         8       10245       10.200       0.2       01       01       01         9       10245       10.200       02       04       01       01       01         9       10245       10.200       02       04       01       01       01       01         9       10245       10.200       02       04       01       01       01       01         9       10245       10.200       02       04       01       01       01       01       01       01       01       01       01       01       01       01       01       01       01       01       01       01       01       01       01       01       01       01       01       01       01       01       01       01       01       01       01       01       01       01       01       01       01       01       01       01       01       01       01       01       01       01       01       01                                                                                                    | A         Oxf6         Oxf6         Ox                                                                                                    | A       0465       102,000       02,000       02,000       02,000       02,000       02,000       02,000       02,000       02,000       02,000       02,000       02,000       02,000       02,000       02,000       02,000       02,000       02,000       02,000       02,000       02,000       02,000       02,000       02,000       02,000       02,000       02,000       02,000       02,000       02,000       02,000       02,000       02,000       02,000       02,000       02,000       02,000       02,000       02,000       02,000       02,000       02,000       02,000       02,000       02,000       02,000       02,000       02,000       02,000       02,000       02,000       02,000       02,000       02,000       02,000       02,000       02,000       02,000       02,000       02,000       02,000       02,000       02,000       02,000       02,000       02,000       02,000       02,000       02,000       02,000       02,000       02,000       02,000       02,000       02,000       02,000       02,000       02,000       02,000       02,000       02,000       02,000       02,000       02,000       02,000       02,000       02,000       02,000       02,000       02,000       <                                                                                                    | 0 0005 10.000 10.775 no.1 0.000 20 00<br>2 0055 10.000 17.657 0.2. 0.000 20 00<br>2 0055 00.000 17.657 0.2. 0.000 20 00<br>2 0055 00.000 17.575 0.2. 0.000 20 00<br>2 0055 00.000 17.575 0.2. 0.000 100 00<br>2 0055 00.000 17.575 0.2. 0.000 100 00<br>2 0055 00.000 17.575 0.2. 0.000 100 00<br>2 0055 00.000 17.575 0.2. 0.000 100 00<br>2 0055 00.000 17.575 0.2. 0.000 100 00<br>2 0055 00.000 17.575 0.2. 0.000 100 00<br>2 0055 00.000 17.575 0.2. 0.000 100 00<br>2 0055 00.000 1000 1000 1000 1000 1000 10                                                                                                    | 1 005 U 006 1204 17 215 12. 10 00 02 14<br>2 005 00 20 02 17 248 02 10 00 02 14<br>2 005 00 00 01 17 248 02 10 00 02 14<br>2 005 00 00 01 17 248 02 10 00 02 14<br>2 005 00 00 02 17 248 02 10 00 02 14<br>2 005 00 00 02 17 218 02 10 00 02 14<br>2 005 00 00 02 15 02 15 00 02 14<br>2 005 00 00 02 15 02 15 00 02 14<br>2 005 00 00 02 15 00 02 14<br>2 005 00 00 02 15 00 02 14<br>2 005 00 00 02 15 00 02 15 00<br>2 00 00 02 15 00 02 15 00<br>2 00 00 02 15 00<br>2 00 00 00 00 00<br>2 00 00 00 00<br>2 00 00 00 00 00<br>2 00 00 00 00<br>2 00 00 00 00<br>2 00 00 00 00<br>2 00 00 00 00<br>2 00 00 00 00<br>2 00 00 00 00<br>2 00 00 00 00<br>2 00 00 00 00 00<br>2 00 00 00 00<br>2 00 00 00 00<br>2 00 00 00 00<br>2 00 00 00 00<br>2 00 00 00 00<br>2 00 00 00 00<br>2 00 00 00 00<br>2 00 00 00 00<br>2 00 00 00 00 00<br>2 00 00 00 00 00 00<br>2 00 00 00 00 00 00<br>2 00 00 00 00 00 00 00<br>2 00 00 00 00 00 00 00 00 00<br>2 00 00 00 00 00 00 00 00 00 00 00 00 00                                                                                                    | 005 10000 10000 10000 100 100 100 100 10                                                                                                    | 1 0050 40000 40000 4000 40 40 40 40 40 40 40                                                                                                    | 0 0005 10,000 10,770 00.2 00 00 00 00 00 00 00 00 00 00 00 00 00                                                                                                    | A         OutS         U.S. or         U.S. or                                                                                                    |
|                                                                                                    | The second second secon | 1       1000       1000       1000       1000       1000       1000       1000       1000       1000       1000       1000       1000       1000       1000       1000       1000       1000       1000       1000       1000       1000       1000       1000       1000       1000       1000       1000       1000       1000       1000       1000       1000       1000       1000       1000       1000       1000       1000       1000       1000       1000       1000       1000       1000       1000       1000       1000       1000       1000       1000       1000       1000       1000       1000       1000       1000       1000       1000       1000       1000       1000       1000       1000       1000       1000       1000       1000       1000       1000       1000       1000       1000       1000       1000       1000       1000       1000       1000       1000       1000       1000       1000       1000       1000       1000       1000       1000       1000       1000       1000       1000       1000       1000       1000       1000       1000       1000       10000       1000       1000       <                                                                                                    | 1       0050       0.0040       0.205       0.205       0.205       0.205       0.205       0.205       0.205       0.205       0.205       0.205       0.205       0.205       0.205       0.205       0.205       0.205       0.205       0.205       0.205       0.205       0.205       0.205       0.205       0.205       0.205       0.205       0.205       0.205       0.205       0.205       0.205       0.205       0.205       0.205       0.205       0.205       0.205       0.205       0.205       0.205       0.205       0.205       0.205       0.205       0.205       0.205       0.205       0.205       0.205       0.205       0.205       0.205       0.205       0.205       0.205       0.205       0.205       0.205       0.205       0.205       0.205       0.205       0.205       0.205       0.205       0.205       0.205       0.205       0.205       0.205       0.205       0.205       0.205       0.205       0.205       0.205       0.205       0.205       0.205       0.205       0.205       0.205       0.205       0.205       0.205       0.205       0.205       0.205       0.205       0.205       0.205       0.205       0.205       0.2                                                                                                    | 1       1000       1000       1000       100       100         2       1000       1000       100       100       100         3       1000       100       100       100       100         3       1000       100       100       100       100         4       1000       100       100       100       100         5       1000       100       100       100       100         6       1000       100       100       100       100         7       1000       100       100       100       100       100         7       1000       100       100       100       100       100       100         7       1000       100       100       100       100       100       100       100         7       1000       100       100       100       100       100       100       100       100         7       1000       100       100       100       100       100       100       100       100       100       100       100       100       100       100       100       100       100       100                                                                                                    | 1       0005       10.004       2.515       10.2       0.000       24       10         2       0005       0.004       0.000       24       10       10         3       0005       0.004       0.000       24       10       10         3       0005       0.004       0.000       24       10       10         4       0.000       0.000       0.000       0.000       0.000       0.000       0.000         5       0.000       0.000       0.000       0.000       0.000       0.000       0.000       0.000       0.000         5       0.000       0.000       0.000       0.000       0.000       0.000       0.000       0.000       0.000         5       0.000       0.000       0.000       0.000       0.000       0.000       0.000       0.000       0.000       0.000       0.000       0.000       0.000       0.000       0.000       0.000       0.000       0.000       0.000       0.000       0.000       0.000       0.000       0.000       0.000       0.000       0.000       0.000       0.000       0.000       0.000       0.000       0.000       0.000       0.000 <t< td=""><td>nfje com badj</td><td>Fig. come baseli</td><td>fire came hard</td><td>A Dest di serie al constanti al constanti</td><td>1 construction (Frank all all all all all all all all all al</td><td></td><td>0         0055         01744         07.57         01.00         02         01.00         02         01.00         02         01.00         02         01.00         02         01.00         02         01.00         02         01.00         02         01.00         02         01.00         02         01.00         02         01.00         02         01.00         02         01.00         02         02         02         02         02         02         02         02         02         02         02         02         02         02         02         02         02         02         02         02         02         02         02         02         02         02         02         02         02         02         02         02         02         02         02         02         02         02         02         02         02         02         02         02         02         02         02         02         02         02         02         02         02         02         02         02         02         02         02         02         02         02         02         02         02         <th02< th=""> <th02< th=""> <th02< th="">         &lt;</th02<></th02<></th02<></td><td>1         Origin di Argenti all'all'all'all'all'all'all'all'all'all</td><td>1         0000         0000         0000         0000         0000         0000         0000         0000         0000         0000         0000         0000         0000         0000         0000         0000         0000         0000         0000         0000         0000         0000         0000         0000         0000         0000         0000         0000         0000         0000         0000         0000         0000         0000         0000         0000         0000         0000         0000         0000         0000         0000         0000         0000         0000         0000         0000         0000         0000         0000         0000         0000         0000         0000         0000         0000         0000         0000         0000         0000         0000         0000         0000         0000         0000         0000         0000         0000         0000         0000         0000         0000         0000         0000         0000         0000         0000         0000         0000         0000         0000         0000         0000         0000         0000         0000         0000         0000         00000         0000         0000         0</td><td>A         Ords         L         A         A</td><td>1         050         0.000         0.000         0.000         0.000         0.000         0.000         0.000         0.000         0.000         0.000         0.000         0.000         0.000         0.000         0.000         0.000         0.000         0.000         0.000         0.000         0.000         0.000         0.000         0.000         0.000         0.000         0.000         0.000         0.000         0.000         0.000         0.000         0.000         0.000         0.000         0.000         0.000         0.000         0.000         0.000         0.000         0.000         0.000         0.000         0.000         0.000         0.000         0.000         0.000         0.000         0.000         0.000         0.000         0.000         0.000         0.000         0.000         0.000         0.000         0.000         0.000         0.000         0.000         0.000         0.000         0.000         0.000         0.000         0.000         0.000         0.000         0.000         0.000         0.000         0.000         0.000         0.000         0.000         0.000         0.000         0.000         0.000         0.000         0.000         0.000         0.000         0.000</td><td>1         0000         12.000         12.000         12.000         12.000         12.000         12.000         12.000         12.000         12.000         12.000         12.000         12.000         12.000         12.000         12.000         12.000         12.000         12.000         12.000         12.000         12.000         12.000         12.000         12.000         12.000         12.000         12.000         12.000         12.000         12.000         12.000         12.000         12.000         12.000         12.000         12.000         12.000         12.000         12.000         12.000         12.000         12.000         12.000         12.000         12.000         12.000         12.000         12.000         12.000         12.000         12.000         12.000         12.000         12.000         12.000         12.000         12.000         12.000         12.000         12.000         12.000         12.000         12.000         12.000         12.000         12.000         12.000         12.000         12.000         12.000         12.000         12.000         12.000         12.000         12.000         12.000         12.000         12.000         12.000         12.000         12.000         12.000         12.000</td><td>2         00%         00%         00%         00%         00%         00%         00%         00%         00%         00%         00%         00%         00%         00%         00%         00%         00%         00%         00%         00%         00%         00%         00%         00%         00%         00%         00%         00%         00%         00%         00%         00%         00%         00%         00%         00%         00%         00%         00%         00%         00%         00%         00%         00%         00%         00%         00%         00%         00%         00%         00%         00%         00%         00%         00%         00%         00%         00%         00%         00%         00%         00%         00%         00%         00%         00%         00%         00%         00%         00%         00%         00%         00%         00%         00%         00%         00%         00%         00%         00%         00%         00%         00%         00%         00%         00%         00%         00%         00%         00%         00%         00%         00%         00%         00%         00%</td><td>0         0050         0.008         0.2010         0.201         0.2010         0.2010         0.2010         0.2010         0.2010         0.2010         0.2010         0.2010         0.2010         0.2010         0.2010         0.2010         0.2010         0.2010         0.2010         0.2010         0.2010         0.2010         0.2010         0.2010         0.2010         0.2010         0.2010         0.2010         0.2010         0.2010         0.2010         0.2010         0.2010         0.2010         0.2010         0.2010         0.2010         0.2010         0.2010         0.2010         0.2010         0.2010         0.2010         0.2010         0.2010         0.2010         0.2010         0.2010         0.2010         0.2010         0.2010         0.2010         0.2010         0.2010         0.2010         0.2010         0.2010         0.2010         0.2010         0.2010         0.2010         0.2010         0.2010         0.2010         0.2010         0.2010         0.2010         0.2010         0.2010         0.2010         0.2010         0.2010         0.2010         0.2010         0.2010         0.2010         0.2010         0.2010         0.2010         0.2010         0.2010         0.2010         0.2010         0.2010</td><td>7         1057         11.0         10.08         14         14           9         1055         10.284         17.2         10.00         24         14           9         1055         10.284         17.4         10.00         24         14           9         1055         10.284         17.4         10.00         25         14           9         1055         10.202         15         14         14         14           9         1055         10.202         15         14         14         14           9         1055         10.202         15         14         14         14           9         1055         10.202         15         15         14         14           9         1055         10.202         15         14         14         14           9         1055         10.202         15         14         14         14</td><td></td><td>10         0050         11/294         17/210         18/21         17/210         18/21         17/210         18/21         17/210         18/21         17/210         18/21         18/210         17/210         18/21         18/210         17/210         18/21         18/210         18/210         18/210         18/210         18/210         18/210         18/210         18/210         18/210         18/210         18/210         18/210         18/210         18/210         18/210         18/210         18/210         18/210         18/210         18/210         18/210         18/210         18/210         18/210         18/210         18/210         18/210         18/210         18/210         18/210         18/210         18/210         18/210         18/210         18/210         18/210         18/210         18/210         18/210         18/210         18/210         18/210         18/210         18/210         18/210         18/210         18/210         18/210         18/210         18/210         18/210         18/210         18/210         18/210         18/210         18/210         18/210         18/210         18/210         18/210         18/210         18/210         18/210         18/210         18/210         18/210</td><td></td><td></td><td></td><td></td><td></td><td></td><td></td><td>1         9.         6400         10.744         10.217         10.42.         10.400         10.4         10.400         10.4         10.4         10.4         10.4         10.4         10.4         10.4         10.4         10.4         10.4         10.4         10.4         10.4         10.4         10.4         10.4         10.4         10.4         10.4         10.4         10.4         10.4         10.4         10.4         10.4         10.4         10.4         10.4         10.4         10.4         10.4         10.4         10.4         10.4         10.4         10.4         10.4         10.4         10.4         10.4         10.4         10.4         10.4         10.4         10.4         10.4         10.4         10.4         10.4         10.4         10.4         10.4         10.4         10.4         10.4         10.4         10.4         10.4         10.4         10.4         10.4         10.4         10.4         10.4         10.4         10.4         10.4         10.4         10.4         10.4         10.4         10.4         10.4         10.4         10.4         10.4         10.4         10.4         10.4         10.4         10.4         10.4         10.4</td><td>1         0         0000         0.044         D2 171         011.0         010.000         010         010         010         010         010         010         010         010         010         010         010         010         010         010         010         010         010         010         010         010         010         010         010         010         010         010         010         010         010         010         010         010         010         010         010         010         010         010         010         010         010         010         010         010         010         010         010         010         010         010         010         010         010         010         010         010         010         010         010         010         010         010         010         010         010         010         010         010         010         010         010         010         010         010         010         010         010         010         010         010         010         010         010         010         010         010         010         010         010         <th< td=""><td></td><td></td><td>1         0         0000         01.004         12.217         02.1         01.000         02         04           9         6000         01.004         12.217         02.1         04.000         02         04           9         6000         01.004         12.217         02.1         04.000         02         04           9         6000         01.004         02.1         04.000         02         04           9         6000         01.004         02.1         04.000         02         04           9         6000         01.004         02         04         04         04           9         6000         01.004         02         04         04         04           9         6000         01.004         02         04         04         04           9         6000         01.004         02         04         04         04           9         6000         01.004         02         04         04         04           9         6000         01.004         02         04         04         04           9         6000         01.004         02         04</td><td>1       0       0000       10,000       20,000       20       10         2       0.0005       0.000       20,000       20       10         3       0.0005       0.000       20,000       20       10         3       0.0005       0.000       20,000       20       10         3       0.0005       0.000       20,000       20       10         3       0.0005       0.000       20,000       20       10         3       0.0005       0.000       20,000       20       10         3       0.0005       0.000       20,000       20       10         3       0.0005       0.000       20,000       20       10         3       0.0005       0.000       20       10       10         3       0.0005       0.000       20       10       10         3       0.0005       0.000       20       10       10         3       0.0005       0.000       20       10       10         3       0.0005       0.000       20       10       10         3       0.0005       0.000       20       10       10</td></th<></td></t<> <td>X         ORX         OLX         X         X<td></td><td></td><td></td><td>7         0000         0000         0000         0000         0000         0000         0000         0000         0000         0000         0000         0000         0000         0000         0000         0000         0000         0000         0000         0000         0000         0000         0000         0000         0000         0000         0000         0000         0000         0000         0000         0000         0000         0000         0000         0000         0000         0000         0000         0000         0000         0000         0000         0000         0000         0000         0000         0000         0000         0000         0000         0000         0000         0000         0000         0000         0000         0000         0000         0000         0000         0000         0000         0000         0000         0000         0000         0000         0000         0000         0000         0000         0000         0000         0000         0000         0000         0000         0000         0000         0000         0000         0000         0000         0000         0000         0000         0000         00000         0000         0000         0</td><td>10         0005         00044         0004         0004         0004         0004         0004         0004         0004         0004         0004         0004         0004         0004         0004         0004         0004         0004         0004         0004         0004         0004         0004         0004         0004         0004         0004         0004         0004         0004         0004         0004         0004         0004         0004         0004         0004         0004         0004         0004         0004         0004         0004         0004         0004         0004         0004         0004         0004         0004         0004         0004         0004         0004         0004         0004         0004         0004         0004         0004         0004         0004         0004         0004         0004         0004         0004         0004         0004         0004         0004         0004         0004         0004         0004         0004         0004         0004         0004         0004         0004         0004         0004         0004         0004         0004         0004         0004         0004         0004         0004</td><td>1         1057         11.2         11.2         11.2         11.2         11.2         11.2         11.2         11.2         11.2         11.2         11.2         11.2         11.2         11.2         11.2         11.2         11.2         11.2         11.2         11.2         11.2         11.2         11.2         11.2         11.2         11.2         11.2         11.2         11.2         11.2         11.2         11.2         11.2         11.2         11.2         11.2         11.2         11.2         11.2         11.2         11.2         11.2         11.2         11.2         11.2         11.2         11.2         11.2         11.2         11.2         11.2         11.2         11.2         11.2         11.2         11.2         11.2         11.2         11.2         11.2         11.2         11.2         11.2         11.2         11.2         11.2         11.2         11.2         11.2         11.2         11.2         11.2         11.2         11.2         11.2         11.2         11.2         11.2         11.2         11.2         11.2         11.2         11.2         11.2         11.2         11.2         11.2         11.2         11.2         11.2         11</td><td>7       12850       10.598       12.510       10.500       12       10.500         8       12855       15.698       12.795       10.500       12       14         3       12855       15.698       12.795       12.520       12.795       14         3       12855       12.6987       12.975       12.52       12.999       12       14         3       12855       12.5975       12.53       12.999       12       14</td><td></td><td>1/2         10000         10000         10000         10000         10000         10000         10000         10000         10000         10000         10000         10000         10000         10000         10000         10000         10000         10000         10000         10000         10000         10000         10000         10000         10000         10000         10000         10000         10000         10000         10000         10000         10000         10000         10000         10000         10000         10000         10000         10000         10000         10000         10000         10000         10000         10000         10000         10000         10000         10000         10000         10000         10000         10000         10000         10000         10000         10000         10000         10000         10000         10000         10000         10000         10000         10000         10000         10000         10000         10000         10000         10000         10000         10000         10000         10000         10000         10000         10000         10000         10000         10000         10000         10000         100000         100000         100000         &lt;</td><td></td><td>7         0000         0000         0000         0000         0000         0000         0000         0000         0000         0000         0000         0000         0000         0000         0000         0000         0000         0000         0000         0000         0000         0000         0000         0000         0000         0000         0000         0000         0000         0000         0000         0000         0000         0000         0000         0000         0000         0000         0000         0000         0000         0000         0000         0000         0000         0000         0000         0000         0000         0000         0000         0000         0000         0000         0000         0000         0000         0000         0000         0000         0000         0000         0000         0000         0000         0000         0000         0000         0000         0000         0000         0000         0000         0000         0000         0000         0000         0000         0000         0000         0000         0000         0000         0000         0000         0000         0000         0000         00000         0000         0000         0</td><td></td><td></td><td></td><td>1         0055         05.202         17.212         17.12         17.21         17.21         17.21         17.21         17.21         17.21         17.21         17.21         17.21         17.21         17.21         17.21         17.21         17.21         17.21         17.21         17.21         17.21         17.21         17.21         17.21         17.21         17.21         17.21         17.21         17.21         17.21         17.21         17.21         17.21         17.21         17.21         17.21         17.21         17.21         17.21         17.21         17.21         17.21         17.21         17.21         17.21         17.21         17.21         17.21         17.21         17.21         17.21         17.21         17.21         17.21         17.21         17.21         17.21         17.21         17.21         17.21         17.21         17.21         17.21         17.21         17.21         17.21         17.21         17.21         17.21         17.21         17.21         17.21         17.21         17.21         17.21         17.21         17.21         17.21         17.21         17.21         17.21         17.21         17.21         17.21         17.21         17.21         17</td><td>1       0053       01.704       07.712       N1.2       07.000       27       14         2       0055       05.201       07.714       00.2       05.000       27       14         3       0055       05.000       07.714       00.2       05.000       28       14         3       0055       05.000       07.714       00.2       07.000       28       14         3       0055       05.000       07.714       00.2       07.000       28       14         3       0055       05.000       07.000       28       14       14       14         3       0055       05.000       15.275       05.200       28       14       14         3       0055       05.000       15.275       05.200       28       14       14         3       0055       05.000       15.275       05.200       28       14       14         3       0055       05.000       15.275       05.200       28       14       14         4       0055       05.000       15.200       15.200       15.200       15.200       14         5       05.000       15.200       15.2</td><td></td><td></td><td>1         1050         11         11         10         13         14           2         1055         12         10         10         10         10           2         1055         12         10         10         10         10           3         1055         12         10         10         10         10           3         1055         12         10         10         10         10           3         1055         14         10         10         10         10           3         1055         14         10         10         10         10           3         10         10         10         10         10         10           3         10         10         10         10         10         10           3         10         10         10         10         10         10           3         10         10         10         10         10         10           3         10         10         10         10         10         10           4         10         10         10         10         10</td><td>1         1050         10         10         10         10         10         10         10         10         10         10         10         10         10         10         10         10         10         10         10         10         10         10         10         10         10         10         10         10         10         10         10         10         10         10         10         10         10         10         10         10         10         10         10         10         10         10         10         10         10         10         10         10         10         10         10         10         10         10         10         10         10         10         10         10         10         10         10         10         10         10         10         10         10         10         10         10         10         10         10         10         10         10         10         10         10         10         10         10         10         10         10         10         10         10         10         10         10         10         10         10</td><td></td><td></td><td></td><td></td><td>7         1250         10.70         10.70         10.70         10.70         10.70         10.70         10.70         10.70         10.70         10.70         10.70         10.70         10.70         10.70         10.70         10.70         10.70         10.70         10.70         10.70         10.70         10.70         10.70         10.70         10.70         10.70         10.70         10.70         10.70         10.70         10.70         10.70         10.70         10.70         10.70         10.70         10.70         10.70         10.70         10.70         10.70         10.70         10.70         10.70         10.70         10.70         10.70         10.70         10.70         10.70         10.70         10.70         10.70         10.70         10.70         10.70         10.70         10.70         10.70         10.70         10.70         10.70         10.70         10.70         10.70         10.70         10.70         10.70         10.70         10.70         10.70         10.70         10.70         10.70         10.70         10.70         10.70         10.70         10.70         10.70         10.70         10.70         10.70         10.70         <th10.70< th="">         10.70         10.70</th10.70<></td><td>1         1         1         1         1         1         1         1         1         1         1         1         1         1         1         1         1         1         1         1         1         1         1         1         1         1         1         1         1         1         1         1         1         1         1         1         1         1         1         1         1         1         1         1         1         1         1         1         1         1         1         1         1         1         1         1         1         1         1         1         1         1         1         1         1         1         1         1         1         1         1         1         1         1         1         1         1         1         1         1         1         1         1         1         1         1         1         1         1         1         1         1         1         1         1         1         1         1         1         1         1         1         1         <th1< th=""> <th1< th=""> <th1< th=""> <th1< th=""></th1<></th1<></th1<></th1<></td><td>A         Open (1, 1, 1, 2)         Open (2, 1, 2)         Open (2, 1, 2)         <thopen (2,="" 1,="" 2)<="" th="">         Open (2, 1, 2)<td>0         0005         10.108         10.21         10.00         10         10           2         0005         20.000         20.000         20         00           3         0005         20.000         20         00           4         0005         20.000         20         00           5         0005         20.000         20         00           6         0005         20.000         20         00           7         0005         20.000         20         00           1         0005         20.000         20         00           1         0005         20.000         20         00           1         0005         20.000         20         00           1         0005         20.000         20         00           1         0005         20.000         20         00           1         0005         20.000         20         00           1         0005         20.000         20         00           1         0005         20.000         20         00           1         0005         20.000         20         00</td><td>A         Dott         Dott         Do</td><td>A         Open (1, 10, 100)         Open (1, 10, 100)         Open (1, 10, 100)         Open (1, 100)         Open (1,</td><td>1         1         1         1         1         1         1         1         1         1         1         1         1         1         1         1         1         1         1         1         1         1         1         1         1         1         1         1         1         1         1         1         1         1         1         1         1         1         1         1         1         1         1         1         1         1         1         1         1         1         1         1         1         1         1         1         1         1         1         1         1         1         1         1         1         1         1         1         1         1         1         1         1         1         1         1         1         1         1         1         1         1         1         1         1         1         1         1         1         1         1         1         1         1         1         1         1         1         1         1         1         1         1         <th1< th=""> <th1< th=""> <th1< th=""> <th1< th=""></th1<></th1<></th1<></th1<></td><td>1 0000 (10000 - 2000 - 2000 -</td><td>1         0.000         0.000         0.000         0.000         0.000         0.000         0.000         0.000         0.000         0.000         0.000         0.000         0.000         0.000         0.000         0.000         0.000         0.000         0.000         0.000         0.000         0.000         0.000         0.000         0.000         0.000         0.000         0.000         0.000         0.000         0.000         0.000         0.000         0.000         0.000         0.000         0.000         0.000         0.000         0.000         0.000         0.000         0.000         0.000         0.000         0.000         0.000         0.000         0.000         0.000         0.000         0.000         0.000         0.000         0.000         0.000         0.000         0.000         0.000         0.000         0.000         0.000         0.000         0.000         0.000         0.000         0.000         0.000         0.000         0.000         0.000         0.000         0.000         0.000         0.000         0.000         0.000         0.000         0.000         0.000         0.000         0.000         0.000         0.000         0.000         0.000         0.000         0.0</td><td></td><td>0         0.00         0.000         0.00         0.00         0.00         0.00         0.00         0.00         0.00         0.00         0.00         0.00         0.00         0.00         0.00         0.00         0.00         0.00         0.00         0.00         0.00         0.00         0.00         0.00         0.00         0.00         0.00         0.00         0.00         0.00         0.00         0.00         0.00         0.00         0.00         0.00         0.00         0.00         0.00         0.00         0.00         0.00         0.00         0.00         0.00         0.00         0.00         0.00         0.00         0.00         0.00         0.00         0.00         0.00         0.00         0.00         0.00         0.00         0.00         0.00         0.00         0.00         0.00         0.00         0.00         0.00         0.00         0.00         0.00         0.00         0.00         0.00         0.00         0.00         0.00         0.00         0.00         0.00         0.00         0.00         0.00         0.00         0.00         0.00         0.00         0.00         0.00         0.00         0.00         0.00         0.00         <th0< td=""><td>1         0000         101000         10100         10100         10100         10100         10100         10100         10100         10100         10100         10100         10100         10100         10100         10100         10100         10100         10100         10100         10100         10100         10100         10100         10100         10100         10100         10100         10100         10100         10100         10100         10100         10100         10100         10100         10100         10100         10100         10100         10100         10100         10100         10100         10100         10100         10100         10100         10100         10100         10100         10100         10100         10100         10100         10100         10100         10100         10100         10100         10100         10100         10100         10100         10100         10100         10100         10100         10100         10100         10100         10100         101000         101000         101000         101000         101000         101000         101000         101000         101000         101000         101000         101000         1010000         1010000         101000</td></th0<></td></thopen></td></td> | nfje com badj                                                                                                    | Fig. come baseli                                                                                                    | fire came hard                                                                                                    | A Dest di serie al constanti al constanti                                                                                                    | 1 construction (Frank all all all all all all all all all al                                                                                                    |                                                                                                    | 0         0055         01744         07.57         01.00         02         01.00         02         01.00         02         01.00         02         01.00         02         01.00         02         01.00         02         01.00         02         01.00         02         01.00         02         01.00         02         01.00         02         01.00         02         01.00         02         02         02         02         02         02         02         02         02         02         02         02         02         02         02         02         02         02         02         02         02         02         02         02         02         02         02         02         02         02         02         02         02         02         02         02         02         02         02         02         02         02         02         02         02         02         02         02         02         02         02         02         02         02         02         02         02         02         02         02         02         02         02         02         02 <th02< th=""> <th02< th=""> <th02< th="">         &lt;</th02<></th02<></th02<>                                                                                                    | 1         Origin di Argenti all'all'all'all'all'all'all'all'all'all                                                                                                    | 1         0000         0000         0000         0000         0000         0000         0000         0000         0000         0000         0000         0000         0000         0000         0000         0000         0000         0000         0000         0000         0000         0000         0000         0000         0000         0000         0000         0000         0000         0000         0000         0000         0000         0000         0000         0000         0000         0000         0000         0000         0000         0000         0000         0000         0000         0000         0000         0000         0000         0000         0000         0000         0000         0000         0000         0000         0000         0000         0000         0000         0000         0000         0000         0000         0000         0000         0000         0000         0000         0000         0000         0000         0000         0000         0000         0000         0000         0000         0000         0000         0000         0000         0000         0000         0000         0000         0000         0000         00000         0000         0000         0                                                                                                    | A         Ords         L         A         A                                                                                                    | 1         050         0.000         0.000         0.000         0.000         0.000         0.000         0.000         0.000         0.000         0.000         0.000         0.000         0.000         0.000         0.000         0.000         0.000         0.000         0.000         0.000         0.000         0.000         0.000         0.000         0.000         0.000         0.000         0.000         0.000         0.000         0.000         0.000         0.000         0.000         0.000         0.000         0.000         0.000         0.000         0.000         0.000         0.000         0.000         0.000         0.000         0.000         0.000         0.000         0.000         0.000         0.000         0.000         0.000         0.000         0.000         0.000         0.000         0.000         0.000         0.000         0.000         0.000         0.000         0.000         0.000         0.000         0.000         0.000         0.000         0.000         0.000         0.000         0.000         0.000         0.000         0.000         0.000         0.000         0.000         0.000         0.000         0.000         0.000         0.000         0.000         0.000         0.000 | 1         0000         12.000         12.000         12.000         12.000         12.000         12.000         12.000         12.000         12.000         12.000         12.000         12.000         12.000         12.000         12.000         12.000         12.000         12.000         12.000         12.000         12.000         12.000         12.000         12.000         12.000         12.000         12.000         12.000         12.000         12.000         12.000         12.000         12.000         12.000         12.000         12.000         12.000         12.000         12.000         12.000         12.000         12.000         12.000         12.000         12.000         12.000         12.000         12.000         12.000         12.000         12.000         12.000         12.000         12.000         12.000         12.000         12.000         12.000         12.000         12.000         12.000         12.000         12.000         12.000         12.000         12.000         12.000         12.000         12.000         12.000         12.000         12.000         12.000         12.000         12.000         12.000         12.000         12.000         12.000         12.000         12.000         12.000         12.000                                                                                                    | 2         00%         00%         00%         00%         00%         00%         00%         00%         00%         00%         00%         00%         00%         00%         00%         00%         00%         00%         00%         00%         00%         00%         00%         00%         00%         00%         00%         00%         00%         00%         00%         00%         00%         00%         00%         00%         00%         00%         00%         00%         00%         00%         00%         00%         00%         00%         00%         00%         00%         00%         00%         00%         00%         00%         00%         00%         00%         00%         00%         00%         00%         00%         00%         00%         00%         00%         00%         00%         00%         00%         00%         00%         00%         00%         00%         00%         00%         00%         00%         00%         00%         00%         00%         00%         00%         00%         00%         00%         00%         00%         00%         00%         00%         00%         00%         00%                                                                                                    | 0         0050         0.008         0.2010         0.201         0.2010         0.2010         0.2010         0.2010         0.2010         0.2010         0.2010         0.2010         0.2010         0.2010         0.2010         0.2010         0.2010         0.2010         0.2010         0.2010         0.2010         0.2010         0.2010         0.2010         0.2010         0.2010         0.2010         0.2010         0.2010         0.2010         0.2010         0.2010         0.2010         0.2010         0.2010         0.2010         0.2010         0.2010         0.2010         0.2010         0.2010         0.2010         0.2010         0.2010         0.2010         0.2010         0.2010         0.2010         0.2010         0.2010         0.2010         0.2010         0.2010         0.2010         0.2010         0.2010         0.2010         0.2010         0.2010         0.2010         0.2010         0.2010         0.2010         0.2010         0.2010         0.2010         0.2010         0.2010         0.2010         0.2010         0.2010         0.2010         0.2010         0.2010         0.2010         0.2010         0.2010         0.2010         0.2010         0.2010         0.2010         0.2010         0.2010         0.2010                                                                                                    | 7         1057         11.0         10.08         14         14           9         1055         10.284         17.2         10.00         24         14           9         1055         10.284         17.4         10.00         24         14           9         1055         10.284         17.4         10.00         25         14           9         1055         10.202         15         14         14         14           9         1055         10.202         15         14         14         14           9         1055         10.202         15         14         14         14           9         1055         10.202         15         15         14         14           9         1055         10.202         15         14         14         14           9         1055         10.202         15         14         14         14                                                                                                    |                                                                                                    | 10         0050         11/294         17/210         18/21         17/210         18/21         17/210         18/21         17/210         18/21         17/210         18/21         18/210         17/210         18/21         18/210         17/210         18/21         18/210         18/210         18/210         18/210         18/210         18/210         18/210         18/210         18/210         18/210         18/210         18/210         18/210         18/210         18/210         18/210         18/210         18/210         18/210         18/210         18/210         18/210         18/210         18/210         18/210         18/210         18/210         18/210         18/210         18/210         18/210         18/210         18/210         18/210         18/210         18/210         18/210         18/210         18/210         18/210         18/210         18/210         18/210         18/210         18/210         18/210         18/210         18/210         18/210         18/210         18/210         18/210         18/210         18/210         18/210         18/210         18/210         18/210         18/210         18/210         18/210         18/210         18/210         18/210         18/210         18/210                                     |                                                                                                    |                                                                                                    |                                                                                                    |                                                                                                    |                                                                                                    |                                                                                                    |                                                                                                    | 1         9.         6400         10.744         10.217         10.42.         10.400         10.4         10.400         10.4         10.4         10.4         10.4         10.4         10.4         10.4         10.4         10.4         10.4         10.4         10.4         10.4         10.4         10.4         10.4         10.4         10.4         10.4         10.4         10.4         10.4         10.4         10.4         10.4         10.4         10.4         10.4         10.4         10.4         10.4         10.4         10.4         10.4         10.4         10.4         10.4         10.4         10.4         10.4         10.4         10.4         10.4         10.4         10.4         10.4         10.4         10.4         10.4         10.4         10.4         10.4         10.4         10.4         10.4         10.4         10.4         10.4         10.4         10.4         10.4         10.4         10.4         10.4         10.4         10.4         10.4         10.4         10.4         10.4         10.4         10.4         10.4         10.4         10.4         10.4         10.4         10.4         10.4         10.4         10.4         10.4         10.4                                                                                                    | 1         0         0000         0.044         D2 171         011.0         010.000         010         010         010         010         010         010         010         010         010         010         010         010         010         010         010         010         010         010         010         010         010         010         010         010         010         010         010         010         010         010         010         010         010         010         010         010         010         010         010         010         010         010         010         010         010         010         010         010         010         010         010         010         010         010         010         010         010         010         010         010         010         010         010         010         010         010         010         010         010         010         010         010         010         010         010         010         010         010         010         010         010         010         010         010         010         010         010         010         010 <th< td=""><td></td><td></td><td>1         0         0000         01.004         12.217         02.1         01.000         02         04           9         6000         01.004         12.217         02.1         04.000         02         04           9         6000         01.004         12.217         02.1         04.000         02         04           9         6000         01.004         02.1         04.000         02         04           9         6000         01.004         02.1         04.000         02         04           9         6000         01.004         02         04         04         04           9         6000         01.004         02         04         04         04           9         6000         01.004         02         04         04         04           9         6000         01.004         02         04         04         04           9         6000         01.004         02         04         04         04           9         6000         01.004         02         04         04         04           9         6000         01.004         02         04</td><td>1       0       0000       10,000       20,000       20       10         2       0.0005       0.000       20,000       20       10         3       0.0005       0.000       20,000       20       10         3       0.0005       0.000       20,000       20       10         3       0.0005       0.000       20,000       20       10         3       0.0005       0.000       20,000       20       10         3       0.0005       0.000       20,000       20       10         3       0.0005       0.000       20,000       20       10         3       0.0005       0.000       20,000       20       10         3       0.0005       0.000       20       10       10         3       0.0005       0.000       20       10       10         3       0.0005       0.000       20       10       10         3       0.0005       0.000       20       10       10         3       0.0005       0.000       20       10       10         3       0.0005       0.000       20       10       10</td></th<> |                                                                                                    |                                                                                                    | 1         0         0000         01.004         12.217         02.1         01.000         02         04           9         6000         01.004         12.217         02.1         04.000         02         04           9         6000         01.004         12.217         02.1         04.000         02         04           9         6000         01.004         02.1         04.000         02         04           9         6000         01.004         02.1         04.000         02         04           9         6000         01.004         02         04         04         04           9         6000         01.004         02         04         04         04           9         6000         01.004         02         04         04         04           9         6000         01.004         02         04         04         04           9         6000         01.004         02         04         04         04           9         6000         01.004         02         04         04         04           9         6000         01.004         02         04                                                                                                    | 1       0       0000       10,000       20,000       20       10         2       0.0005       0.000       20,000       20       10         3       0.0005       0.000       20,000       20       10         3       0.0005       0.000       20,000       20       10         3       0.0005       0.000       20,000       20       10         3       0.0005       0.000       20,000       20       10         3       0.0005       0.000       20,000       20       10         3       0.0005       0.000       20,000       20       10         3       0.0005       0.000       20,000       20       10         3       0.0005       0.000       20       10       10         3       0.0005       0.000       20       10       10         3       0.0005       0.000       20       10       10         3       0.0005       0.000       20       10       10         3       0.0005       0.000       20       10       10         3       0.0005       0.000       20       10       10                                                                                                    | X         ORX         OLX         X         X <td></td> <td></td> <td></td> <td>7         0000         0000         0000         0000         0000         0000         0000         0000         0000         0000         0000         0000         0000         0000         0000         0000         0000         0000         0000         0000         0000         0000         0000         0000         0000         0000         0000         0000         0000         0000         0000         0000         0000         0000         0000         0000         0000         0000         0000         0000         0000         0000         0000         0000         0000         0000         0000         0000         0000         0000         0000         0000         0000         0000         0000         0000         0000         0000         0000         0000         0000         0000         0000         0000         0000         0000         0000         0000         0000         0000         0000         0000         0000         0000         0000         0000         0000         0000         0000         0000         0000         0000         0000         0000         0000         0000         0000         0000         00000         0000         0000         0</td> <td>10         0005         00044         0004         0004         0004         0004         0004         0004         0004         0004         0004         0004         0004         0004         0004         0004         0004         0004         0004         0004         0004         0004         0004         0004         0004         0004         0004         0004         0004         0004         0004         0004         0004         0004         0004         0004         0004         0004         0004         0004         0004         0004         0004         0004         0004         0004         0004         0004         0004         0004         0004         0004         0004         0004         0004         0004         0004         0004         0004         0004         0004         0004         0004         0004         0004         0004         0004         0004         0004         0004         0004         0004         0004         0004         0004         0004         0004         0004         0004         0004         0004         0004         0004         0004         0004         0004         0004         0004         0004         0004         0004</td> <td>1         1057         11.2         11.2         11.2         11.2         11.2         11.2         11.2         11.2         11.2         11.2         11.2         11.2         11.2         11.2         11.2         11.2         11.2         11.2         11.2         11.2         11.2         11.2         11.2         11.2         11.2         11.2         11.2         11.2         11.2         11.2         11.2         11.2         11.2         11.2         11.2         11.2         11.2         11.2         11.2         11.2         11.2         11.2         11.2         11.2         11.2         11.2         11.2         11.2         11.2         11.2         11.2         11.2         11.2         11.2         11.2         11.2         11.2         11.2         11.2         11.2         11.2         11.2         11.2         11.2         11.2         11.2         11.2         11.2         11.2         11.2         11.2         11.2         11.2         11.2         11.2         11.2         11.2         11.2         11.2         11.2         11.2         11.2         11.2         11.2         11.2         11.2         11.2         11.2         11.2         11.2         11</td> <td>7       12850       10.598       12.510       10.500       12       10.500         8       12855       15.698       12.795       10.500       12       14         3       12855       15.698       12.795       12.520       12.795       14         3       12855       12.6987       12.975       12.52       12.999       12       14         3       12855       12.5975       12.53       12.999       12       14</td> <td></td> <td>1/2         10000         10000         10000         10000         10000         10000         10000         10000         10000         10000         10000         10000         10000         10000         10000         10000         10000         10000         10000         10000         10000         10000         10000         10000         10000         10000         10000         10000         10000         10000         10000         10000         10000         10000         10000         10000         10000         10000         10000         10000         10000         10000         10000         10000         10000         10000         10000         10000         10000         10000         10000         10000         10000         10000         10000         10000         10000         10000         10000         10000         10000         10000         10000         10000         10000         10000         10000         10000         10000         10000         10000         10000         10000         10000         10000         10000         10000         10000         10000         10000         10000         10000         10000         10000         100000         100000         100000         &lt;</td> <td></td> <td>7         0000         0000         0000         0000         0000         0000         0000         0000         0000         0000         0000         0000         0000         0000         0000         0000         0000         0000         0000         0000         0000         0000         0000         0000         0000         0000         0000         0000         0000         0000         0000         0000         0000         0000         0000         0000         0000         0000         0000         0000         0000         0000         0000         0000         0000         0000         0000         0000         0000         0000         0000         0000         0000         0000         0000         0000         0000         0000         0000         0000         0000         0000         0000         0000         0000         0000         0000         0000         0000         0000         0000         0000         0000         0000         0000         0000         0000         0000         0000         0000         0000         0000         0000         0000         0000         0000         0000         0000         00000         0000         0000         0</td> <td></td> <td></td> <td></td> <td>1         0055         05.202         17.212         17.12         17.21         17.21         17.21         17.21         17.21         17.21         17.21         17.21         17.21         17.21         17.21         17.21         17.21         17.21         17.21         17.21         17.21         17.21         17.21         17.21         17.21         17.21         17.21         17.21         17.21         17.21         17.21         17.21         17.21         17.21         17.21         17.21         17.21         17.21         17.21         17.21         17.21         17.21         17.21         17.21         17.21         17.21         17.21         17.21         17.21         17.21         17.21         17.21         17.21         17.21         17.21         17.21         17.21         17.21         17.21         17.21         17.21         17.21         17.21         17.21         17.21         17.21         17.21         17.21         17.21         17.21         17.21         17.21         17.21         17.21         17.21         17.21         17.21         17.21         17.21         17.21         17.21         17.21         17.21         17.21         17.21         17.21         17.21         17</td> <td>1       0053       01.704       07.712       N1.2       07.000       27       14         2       0055       05.201       07.714       00.2       05.000       27       14         3       0055       05.000       07.714       00.2       05.000       28       14         3       0055       05.000       07.714       00.2       07.000       28       14         3       0055       05.000       07.714       00.2       07.000       28       14         3       0055       05.000       07.000       28       14       14       14         3       0055       05.000       15.275       05.200       28       14       14         3       0055       05.000       15.275       05.200       28       14       14         3       0055       05.000       15.275       05.200       28       14       14         3       0055       05.000       15.275       05.200       28       14       14         4       0055       05.000       15.200       15.200       15.200       15.200       14         5       05.000       15.200       15.2</td> <td></td> <td></td> <td>1         1050         11         11         10         13         14           2         1055         12         10         10         10         10           2         1055         12         10         10         10         10           3         1055         12         10         10         10         10           3         1055         12         10         10         10         10           3         1055         14         10         10         10         10           3         1055         14         10         10         10         10           3         10         10         10         10         10         10           3         10         10         10         10         10         10           3         10         10         10         10         10         10           3         10         10         10         10         10         10           3         10         10         10         10         10         10           4         10         10         10         10         10</td> <td>1         1050         10         10         10         10         10         10         10         10         10         10         10         10         10         10         10         10         10         10         10         10         10         10         10         10         10         10         10         10         10         10         10         10         10         10         10         10         10         10         10         10         10         10         10         10         10         10         10         10         10         10         10         10         10         10         10         10         10         10         10         10         10         10         10         10         10         10         10         10         10         10         10         10         10         10         10         10         10         10         10         10         10         10         10         10         10         10         10         10         10         10         10         10         10         10         10         10         10         10         10         10</td> <td></td> <td></td> <td></td> <td></td> <td>7         1250         10.70         10.70         10.70         10.70         10.70         10.70         10.70         10.70         10.70         10.70         10.70         10.70         10.70         10.70         10.70         10.70         10.70         10.70         10.70         10.70         10.70         10.70         10.70         10.70         10.70         10.70         10.70         10.70         10.70         10.70         10.70         10.70         10.70         10.70         10.70         10.70         10.70         10.70         10.70         10.70         10.70         10.70         10.70         10.70         10.70         10.70         10.70         10.70         10.70         10.70         10.70         10.70         10.70         10.70         10.70         10.70         10.70         10.70         10.70         10.70         10.70         10.70         10.70         10.70         10.70         10.70         10.70         10.70         10.70         10.70         10.70         10.70         10.70         10.70         10.70         10.70         10.70         10.70         10.70         10.70         10.70         10.70         10.70         10.70         <th10.70< th="">         10.70         10.70</th10.70<></td> <td>1         1         1         1         1         1         1         1         1         1         1         1         1         1         1         1         1         1         1         1         1         1         1         1         1         1         1         1         1         1         1         1         1         1         1         1         1         1         1         1         1         1         1         1         1         1         1         1         1         1         1         1         1         1         1         1         1         1         1         1         1         1         1         1         1         1         1         1         1         1         1         1         1         1         1         1         1         1         1         1         1         1         1         1         1         1         1         1         1         1         1         1         1         1         1         1         1         1         1         1         1         1         1         <th1< th=""> <th1< th=""> <th1< th=""> <th1< th=""></th1<></th1<></th1<></th1<></td> <td>A         Open (1, 1, 1, 2)         Open (2, 1, 2)         Open (2, 1, 2)         <thopen (2,="" 1,="" 2)<="" th="">         Open (2, 1, 2)<td>0         0005         10.108         10.21         10.00         10         10           2         0005         20.000         20.000         20         00           3         0005         20.000         20         00           4         0005         20.000         20         00           5         0005         20.000         20         00           6         0005         20.000         20         00           7         0005         20.000         20         00           1         0005         20.000         20         00           1         0005         20.000         20         00           1         0005         20.000         20         00           1         0005         20.000         20         00           1         0005         20.000         20         00           1         0005         20.000         20         00           1         0005         20.000         20         00           1         0005         20.000         20         00           1         0005         20.000         20         00</td><td>A         Dott         Dott         Do</td><td>A         Open (1, 10, 100)         Open (1, 10, 100)         Open (1, 10, 100)         Open (1, 100)         Open (1,</td><td>1         1         1         1         1         1         1         1         1         1         1         1         1         1         1         1         1         1         1         1         1         1         1         1         1         1         1         1         1         1         1         1         1         1         1         1         1         1         1         1         1         1         1         1         1         1         1         1         1         1         1         1         1         1         1         1         1         1         1         1         1         1         1         1         1         1         1         1         1         1         1         1         1         1         1         1         1         1         1         1         1         1         1         1         1         1         1         1         1         1         1         1         1         1         1         1         1         1         1         1         1         1         1         <th1< th=""> <th1< th=""> <th1< th=""> <th1< th=""></th1<></th1<></th1<></th1<></td><td>1 0000 (10000 - 2000 - 2000 -</td><td>1         0.000         0.000         0.000         0.000         0.000         0.000         0.000         0.000         0.000         0.000         0.000         0.000         0.000         0.000         0.000         0.000         0.000         0.000         0.000         0.000         0.000         0.000         0.000         0.000         0.000         0.000         0.000         0.000         0.000         0.000         0.000         0.000         0.000         0.000         0.000         0.000         0.000         0.000         0.000         0.000         0.000         0.000         0.000         0.000         0.000         0.000         0.000         0.000         0.000         0.000         0.000         0.000         0.000         0.000         0.000         0.000         0.000         0.000         0.000         0.000         0.000         0.000         0.000         0.000         0.000         0.000         0.000         0.000         0.000         0.000         0.000         0.000         0.000         0.000         0.000         0.000         0.000         0.000         0.000         0.000         0.000         0.000         0.000         0.000         0.000         0.000         0.000         0.0</td><td></td><td>0         0.00         0.000         0.00         0.00         0.00         0.00         0.00         0.00         0.00         0.00         0.00         0.00         0.00         0.00         0.00         0.00         0.00         0.00         0.00         0.00         0.00         0.00         0.00         0.00         0.00         0.00         0.00         0.00         0.00         0.00         0.00         0.00         0.00         0.00         0.00         0.00         0.00         0.00         0.00         0.00         0.00         0.00         0.00         0.00         0.00         0.00         0.00         0.00         0.00         0.00         0.00         0.00         0.00         0.00         0.00         0.00         0.00         0.00         0.00         0.00         0.00         0.00         0.00         0.00         0.00         0.00         0.00         0.00         0.00         0.00         0.00         0.00         0.00         0.00         0.00         0.00         0.00         0.00         0.00         0.00         0.00         0.00         0.00         0.00         0.00         0.00         0.00         0.00         0.00         0.00         0.00         <th0< td=""><td>1         0000         101000         10100         10100         10100         10100         10100         10100         10100         10100         10100         10100         10100         10100         10100         10100         10100         10100         10100         10100         10100         10100         10100         10100         10100         10100         10100         10100         10100         10100         10100         10100         10100         10100         10100         10100         10100         10100         10100         10100         10100         10100         10100         10100         10100         10100         10100         10100         10100         10100         10100         10100         10100         10100         10100         10100         10100         10100         10100         10100         10100         10100         10100         10100         10100         10100         10100         10100         10100         10100         10100         10100         101000         101000         101000         101000         101000         101000         101000         101000         101000         101000         101000         101000         1010000         1010000         101000</td></th0<></td></thopen></td>                                                                                                    |                                                                                                    |                                                                                                    |                                                                                                    | 7         0000         0000         0000         0000         0000         0000         0000         0000         0000         0000         0000         0000         0000         0000         0000         0000         0000         0000         0000         0000         0000         0000         0000         0000         0000         0000         0000         0000         0000         0000         0000         0000         0000         0000         0000         0000         0000         0000         0000         0000         0000         0000         0000         0000         0000         0000         0000         0000         0000         0000         0000         0000         0000         0000         0000         0000         0000         0000         0000         0000         0000         0000         0000         0000         0000         0000         0000         0000         0000         0000         0000         0000         0000         0000         0000         0000         0000         0000         0000         0000         0000         0000         0000         0000         0000         0000         0000         0000         00000         0000         0000         0                                                                                                    | 10         0005         00044         0004         0004         0004         0004         0004         0004         0004         0004         0004         0004         0004         0004         0004         0004         0004         0004         0004         0004         0004         0004         0004         0004         0004         0004         0004         0004         0004         0004         0004         0004         0004         0004         0004         0004         0004         0004         0004         0004         0004         0004         0004         0004         0004         0004         0004         0004         0004         0004         0004         0004         0004         0004         0004         0004         0004         0004         0004         0004         0004         0004         0004         0004         0004         0004         0004         0004         0004         0004         0004         0004         0004         0004         0004         0004         0004         0004         0004         0004         0004         0004         0004         0004         0004         0004         0004         0004         0004         0004         0004                                                                                                    | 1         1057         11.2         11.2         11.2         11.2         11.2         11.2         11.2         11.2         11.2         11.2         11.2         11.2         11.2         11.2         11.2         11.2         11.2         11.2         11.2         11.2         11.2         11.2         11.2         11.2         11.2         11.2         11.2         11.2         11.2         11.2         11.2         11.2         11.2         11.2         11.2         11.2         11.2         11.2         11.2         11.2         11.2         11.2         11.2         11.2         11.2         11.2         11.2         11.2         11.2         11.2         11.2         11.2         11.2         11.2         11.2         11.2         11.2         11.2         11.2         11.2         11.2         11.2         11.2         11.2         11.2         11.2         11.2         11.2         11.2         11.2         11.2         11.2         11.2         11.2         11.2         11.2         11.2         11.2         11.2         11.2         11.2         11.2         11.2         11.2         11.2         11.2         11.2         11.2         11.2         11.2         11                                                                                                    | 7       12850       10.598       12.510       10.500       12       10.500         8       12855       15.698       12.795       10.500       12       14         3       12855       15.698       12.795       12.520       12.795       14         3       12855       12.6987       12.975       12.52       12.999       12       14         3       12855       12.5975       12.53       12.999       12       14                                                                                                    |                                                                                                    | 1/2         10000         10000         10000         10000         10000         10000         10000         10000         10000         10000         10000         10000         10000         10000         10000         10000         10000         10000         10000         10000         10000         10000         10000         10000         10000         10000         10000         10000         10000         10000         10000         10000         10000         10000         10000         10000         10000         10000         10000         10000         10000         10000         10000         10000         10000         10000         10000         10000         10000         10000         10000         10000         10000         10000         10000         10000         10000         10000         10000         10000         10000         10000         10000         10000         10000         10000         10000         10000         10000         10000         10000         10000         10000         10000         10000         10000         10000         10000         10000         10000         10000         10000         10000         10000         100000         100000         100000         <                                                                                                    |                                                                                                    | 7         0000         0000         0000         0000         0000         0000         0000         0000         0000         0000         0000         0000         0000         0000         0000         0000         0000         0000         0000         0000         0000         0000         0000         0000         0000         0000         0000         0000         0000         0000         0000         0000         0000         0000         0000         0000         0000         0000         0000         0000         0000         0000         0000         0000         0000         0000         0000         0000         0000         0000         0000         0000         0000         0000         0000         0000         0000         0000         0000         0000         0000         0000         0000         0000         0000         0000         0000         0000         0000         0000         0000         0000         0000         0000         0000         0000         0000         0000         0000         0000         0000         0000         0000         0000         0000         0000         0000         0000         00000         0000         0000         0                                                                                                    |                                                                                                    |                                                                                                    |                                                                                                    | 1         0055         05.202         17.212         17.12         17.21         17.21         17.21         17.21         17.21         17.21         17.21         17.21         17.21         17.21         17.21         17.21         17.21         17.21         17.21         17.21         17.21         17.21         17.21         17.21         17.21         17.21         17.21         17.21         17.21         17.21         17.21         17.21         17.21         17.21         17.21         17.21         17.21         17.21         17.21         17.21         17.21         17.21         17.21         17.21         17.21         17.21         17.21         17.21         17.21         17.21         17.21         17.21         17.21         17.21         17.21         17.21         17.21         17.21         17.21         17.21         17.21         17.21         17.21         17.21         17.21         17.21         17.21         17.21         17.21         17.21         17.21         17.21         17.21         17.21         17.21         17.21         17.21         17.21         17.21         17.21         17.21         17.21         17.21         17.21         17.21         17.21         17.21         17                                                                                                    | 1       0053       01.704       07.712       N1.2       07.000       27       14         2       0055       05.201       07.714       00.2       05.000       27       14         3       0055       05.000       07.714       00.2       05.000       28       14         3       0055       05.000       07.714       00.2       07.000       28       14         3       0055       05.000       07.714       00.2       07.000       28       14         3       0055       05.000       07.000       28       14       14       14         3       0055       05.000       15.275       05.200       28       14       14         3       0055       05.000       15.275       05.200       28       14       14         3       0055       05.000       15.275       05.200       28       14       14         3       0055       05.000       15.275       05.200       28       14       14         4       0055       05.000       15.200       15.200       15.200       15.200       14         5       05.000       15.200       15.2                                                                                                    |                                                                                                    |                                                                                                    | 1         1050         11         11         10         13         14           2         1055         12         10         10         10         10           2         1055         12         10         10         10         10           3         1055         12         10         10         10         10           3         1055         12         10         10         10         10           3         1055         14         10         10         10         10           3         1055         14         10         10         10         10           3         10         10         10         10         10         10           3         10         10         10         10         10         10           3         10         10         10         10         10         10           3         10         10         10         10         10         10           3         10         10         10         10         10         10           4         10         10         10         10         10                                                                                                    | 1         1050         10         10         10         10         10         10         10         10         10         10         10         10         10         10         10         10         10         10         10         10         10         10         10         10         10         10         10         10         10         10         10         10         10         10         10         10         10         10         10         10         10         10         10         10         10         10         10         10         10         10         10         10         10         10         10         10         10         10         10         10         10         10         10         10         10         10         10         10         10         10         10         10         10         10         10         10         10         10         10         10         10         10         10         10         10         10         10         10         10         10         10         10         10         10         10         10         10         10         10         10                                   |                                                                                                    |                                                                                                    |                                                                                                    |                                                                                                    | 7         1250         10.70         10.70         10.70         10.70         10.70         10.70         10.70         10.70         10.70         10.70         10.70         10.70         10.70         10.70         10.70         10.70         10.70         10.70         10.70         10.70         10.70         10.70         10.70         10.70         10.70         10.70         10.70         10.70         10.70         10.70         10.70         10.70         10.70         10.70         10.70         10.70         10.70         10.70         10.70         10.70         10.70         10.70         10.70         10.70         10.70         10.70         10.70         10.70         10.70         10.70         10.70         10.70         10.70         10.70         10.70         10.70         10.70         10.70         10.70         10.70         10.70         10.70         10.70         10.70         10.70         10.70         10.70         10.70         10.70         10.70         10.70         10.70         10.70         10.70         10.70         10.70         10.70         10.70         10.70         10.70         10.70         10.70         10.70         10.70 <th10.70< th="">         10.70         10.70</th10.70<> | 1         1         1         1         1         1         1         1         1         1         1         1         1         1         1         1         1         1         1         1         1         1         1         1         1         1         1         1         1         1         1         1         1         1         1         1         1         1         1         1         1         1         1         1         1         1         1         1         1         1         1         1         1         1         1         1         1         1         1         1         1         1         1         1         1         1         1         1         1         1         1         1         1         1         1         1         1         1         1         1         1         1         1         1         1         1         1         1         1         1         1         1         1         1         1         1         1         1         1         1         1         1         1 <th1< th=""> <th1< th=""> <th1< th=""> <th1< th=""></th1<></th1<></th1<></th1<>                                                                                                    | A         Open (1, 1, 1, 2)         Open (2, 1, 2)         Open (2, 1, 2) <thopen (2,="" 1,="" 2)<="" th="">         Open (2, 1, 2)<td>0         0005         10.108         10.21         10.00         10         10           2         0005         20.000         20.000         20         00           3         0005         20.000         20         00           4         0005         20.000         20         00           5         0005         20.000         20         00           6         0005         20.000         20         00           7         0005         20.000         20         00           1         0005         20.000         20         00           1         0005         20.000         20         00           1         0005         20.000         20         00           1         0005         20.000         20         00           1         0005         20.000         20         00           1         0005         20.000         20         00           1         0005         20.000         20         00           1         0005         20.000         20         00           1         0005         20.000         20         00</td><td>A         Dott         Dott         Do</td><td>A         Open (1, 10, 100)         Open (1, 10, 100)         Open (1, 10, 100)         Open (1, 100)         Open (1,</td><td>1         1         1         1         1         1         1         1         1         1         1         1         1         1         1         1         1         1         1         1         1         1         1         1         1         1         1         1         1         1         1         1         1         1         1         1         1         1         1         1         1         1         1         1         1         1         1         1         1         1         1         1         1         1         1         1         1         1         1         1         1         1         1         1         1         1         1         1         1         1         1         1         1         1         1         1         1         1         1         1         1         1         1         1         1         1         1         1         1         1         1         1         1         1         1         1         1         1         1         1         1         1         1         <th1< th=""> <th1< th=""> <th1< th=""> <th1< th=""></th1<></th1<></th1<></th1<></td><td>1 0000 (10000 - 2000 - 2000 -</td><td>1         0.000         0.000         0.000         0.000         0.000         0.000         0.000         0.000         0.000         0.000         0.000         0.000         0.000         0.000         0.000         0.000         0.000         0.000         0.000         0.000         0.000         0.000         0.000         0.000         0.000         0.000         0.000         0.000         0.000         0.000         0.000         0.000         0.000         0.000         0.000         0.000         0.000         0.000         0.000         0.000         0.000         0.000         0.000         0.000         0.000         0.000         0.000         0.000         0.000         0.000         0.000         0.000         0.000         0.000         0.000         0.000         0.000         0.000         0.000         0.000         0.000         0.000         0.000         0.000         0.000         0.000         0.000         0.000         0.000         0.000         0.000         0.000         0.000         0.000         0.000         0.000         0.000         0.000         0.000         0.000         0.000         0.000         0.000         0.000         0.000         0.000         0.000         0.0</td><td></td><td>0         0.00         0.000         0.00         0.00         0.00         0.00         0.00         0.00         0.00         0.00         0.00         0.00         0.00         0.00         0.00         0.00         0.00         0.00         0.00         0.00         0.00         0.00         0.00         0.00         0.00         0.00         0.00         0.00         0.00         0.00         0.00         0.00         0.00         0.00         0.00         0.00         0.00         0.00         0.00         0.00         0.00         0.00         0.00         0.00         0.00         0.00         0.00         0.00         0.00         0.00         0.00         0.00         0.00         0.00         0.00         0.00         0.00         0.00         0.00         0.00         0.00         0.00         0.00         0.00         0.00         0.00         0.00         0.00         0.00         0.00         0.00         0.00         0.00         0.00         0.00         0.00         0.00         0.00         0.00         0.00         0.00         0.00         0.00         0.00         0.00         0.00         0.00         0.00         0.00         0.00         0.00         <th0< td=""><td>1         0000         101000         10100         10100         10100         10100         10100         10100         10100         10100         10100         10100         10100         10100         10100         10100         10100         10100         10100         10100         10100         10100         10100         10100         10100         10100         10100         10100         10100         10100         10100         10100         10100         10100         10100         10100         10100         10100         10100         10100         10100         10100         10100         10100         10100         10100         10100         10100         10100         10100         10100         10100         10100         10100         10100         10100         10100         10100         10100         10100         10100         10100         10100         10100         10100         10100         10100         10100         10100         10100         10100         10100         101000         101000         101000         101000         101000         101000         101000         101000         101000         101000         101000         101000         1010000         1010000         101000</td></th0<></td></thopen> | 0         0005         10.108         10.21         10.00         10         10           2         0005         20.000         20.000         20         00           3         0005         20.000         20         00           4         0005         20.000         20         00           5         0005         20.000         20         00           6         0005         20.000         20         00           7         0005         20.000         20         00           1         0005         20.000         20         00           1         0005         20.000         20         00           1         0005         20.000         20         00           1         0005         20.000         20         00           1         0005         20.000         20         00           1         0005         20.000         20         00           1         0005         20.000         20         00           1         0005         20.000         20         00           1         0005         20.000         20         00                                                                                                    | A         Dott         Dott         Do                                                                                                    | A         Open (1, 10, 100)         Open (1, 10, 100)         Open (1, 10, 100)         Open (1, 100)         Open (1, | 1         1         1         1         1         1         1         1         1         1         1         1         1         1         1         1         1         1         1         1         1         1         1         1         1         1         1         1         1         1         1         1         1         1         1         1         1         1         1         1         1         1         1         1         1         1         1         1         1         1         1         1         1         1         1         1         1         1         1         1         1         1         1         1         1         1         1         1         1         1         1         1         1         1         1         1         1         1         1         1         1         1         1         1         1         1         1         1         1         1         1         1         1         1         1         1         1         1         1         1         1         1         1 <th1< th=""> <th1< th=""> <th1< th=""> <th1< th=""></th1<></th1<></th1<></th1<>                                                                                                    | 1 0000 (10000 - 2000 - 2000 -                                                                                                    | 1         0.000         0.000         0.000         0.000         0.000         0.000         0.000         0.000         0.000         0.000         0.000         0.000         0.000         0.000         0.000         0.000         0.000         0.000         0.000         0.000         0.000         0.000         0.000         0.000         0.000         0.000         0.000         0.000         0.000         0.000         0.000         0.000         0.000         0.000         0.000         0.000         0.000         0.000         0.000         0.000         0.000         0.000         0.000         0.000         0.000         0.000         0.000         0.000         0.000         0.000         0.000         0.000         0.000         0.000         0.000         0.000         0.000         0.000         0.000         0.000         0.000         0.000         0.000         0.000         0.000         0.000         0.000         0.000         0.000         0.000         0.000         0.000         0.000         0.000         0.000         0.000         0.000         0.000         0.000         0.000         0.000         0.000         0.000         0.000         0.000         0.000         0.000         0.0                                                                                                    |                                                                                                    | 0         0.00         0.000         0.00         0.00         0.00         0.00         0.00         0.00         0.00         0.00         0.00         0.00         0.00         0.00         0.00         0.00         0.00         0.00         0.00         0.00         0.00         0.00         0.00         0.00         0.00         0.00         0.00         0.00         0.00         0.00         0.00         0.00         0.00         0.00         0.00         0.00         0.00         0.00         0.00         0.00         0.00         0.00         0.00         0.00         0.00         0.00         0.00         0.00         0.00         0.00         0.00         0.00         0.00         0.00         0.00         0.00         0.00         0.00         0.00         0.00         0.00         0.00         0.00         0.00         0.00         0.00         0.00         0.00         0.00         0.00         0.00         0.00         0.00         0.00         0.00         0.00         0.00         0.00         0.00         0.00         0.00         0.00         0.00         0.00         0.00         0.00         0.00         0.00         0.00         0.00         0.00 <th0< td=""><td>1         0000         101000         10100         10100         10100         10100         10100         10100         10100         10100         10100         10100         10100         10100         10100         10100         10100         10100         10100         10100         10100         10100         10100         10100         10100         10100         10100         10100         10100         10100         10100         10100         10100         10100         10100         10100         10100         10100         10100         10100         10100         10100         10100         10100         10100         10100         10100         10100         10100         10100         10100         10100         10100         10100         10100         10100         10100         10100         10100         10100         10100         10100         10100         10100         10100         10100         10100         10100         10100         10100         10100         10100         101000         101000         101000         101000         101000         101000         101000         101000         101000         101000         101000         101000         1010000         1010000         101000</td></th0<> | 1         0000         101000         10100         10100         10100         10100         10100         10100         10100         10100         10100         10100         10100         10100         10100         10100         10100         10100         10100         10100         10100         10100         10100         10100         10100         10100         10100         10100         10100         10100         10100         10100         10100         10100         10100         10100         10100         10100         10100         10100         10100         10100         10100         10100         10100         10100         10100         10100         10100         10100         10100         10100         10100         10100         10100         10100         10100         10100         10100         10100         10100         10100         10100         10100         10100         10100         10100         10100         10100         10100         10100         10100         101000         101000         101000         101000         101000         101000         101000         101000         101000         101000         101000         101000         1010000         1010000         101000                                                                                                    |
|                                                                                                    | The second sector of the second sector of the sector of the second sector of the second sector of the sector of the secto | a cost linear       1/2 of the start with the start with                                                                                                    | fig com badi                                                                                                    | fig com badi                                                                                                    | fig com badi                                                                                                    | nfie com badj                                                                                                    | 1       1000       1000       1000       1000       1000       1000       1000       1000       1000       1000       1000       1000       1000       1000       1000       1000       1000       1000       1000       1000       1000       1000       1000       1000       1000       1000       1000       1000       1000       1000       1000       1000       1000       1000       1000       1000       1000       1000       1000       1000       1000       1000       1000       1000       1000       1000       1000       1000       1000       1000       1000       1000       1000       1000       1000       1000       1000       1000       1000       1000       1000       1000       1000       1000       1000       1000       1000       1000       1000       1000       1000       1000       1000       1000       1000       1000       1000       1000       1000       1000       1000       1000       1000       1000       1000       1000       1000       1000       1000       1000       1000       1000       1000       1000       1000       1000       1000       10000       1000       1000       <                                                                                                    | fir com hull                                                                                                    | A Dob dict Trade Nation 10 de Nation 20 de 10 de 10                                                                                                    |                                                                                                    |                                                                                                    |                                                                                                    | 1 Construction of the second of the second o                                                                                                    | 1 OSS 5.640 17.75 1.2. WICOU 25 M<br>1 OSS 5.440 17.75 1.2. WICOU 25 M<br>1 OSS 5.440 17.7 |                                                                                                    | 1         1000         1000         1000         1000         1000         1000         1000         1000         1000         1000         1000         1000         1000         1000         1000         1000         1000         1000         1000         1000         1000         1000         1000         1000         1000         1000         1000         1000         1000         1000         1000         1000         1000         1000         1000         1000         1000         1000         1000         1000         1000         1000         1000         1000         1000         1000         1000         1000         1000         1000         1000         1000         1000         1000         1000         1000         1000         1000         1000         1000         1000         1000         1000         1000         1000         1000         1000         1000         1000         1000         1000         1000         1000         1000         1000         1000         1000         1000         1000         1000         1000         1000         1000         1000         1000         1000         1000         1000         10000         1000         1000         1                                     | 1 Usto listo tribut interest interest | 1 dog skate 1 (200 skate 1 (200 skate 1 (20                                                                                                    |                                                                                                    |                                                                                                    |                                                                                                    | Y         1050         107.00         107.00         107.00         107.00         107.00         107.00         107.00         107.00         107.00         107.00         107.00         107.00         107.00         107.00         107.00         107.00         107.00         107.00         107.00         107.00         107.00         107.00         107.00         107.00         107.00         107.00         107.00         107.00         107.00         107.00         107.00         107.00         107.00         107.00         107.00         107.00         107.00         107.00         107.00         107.00         107.00         107.00         107.00         107.00         107.00         107.00         107.00         107.00         107.00         107.00         107.00         107.00         107.00         107.00         107.00         107.00         107.00         107.00         107.00         107.00         107.00         107.00         107.00         107.00         107.00         107.00         107.00         107.00         107.00         107.00         107.00         107.00         107.00         107.00         107.00         107.00         107.00         107.00         107.00         107.00         107.00         107.00         107.00                               |                                                                                                    |                                                                                                    |                                                                                                    |                                                                                                    |                                                                                                    |                                                                                                    |                                                                                                    |                                                                                                    |                                                                                                    |                                                                                                    |                                                                                                    |                                                                                                    |                                                                                                    |                                                                                                    |                                                                                                    |                                                                                                    |                                                                                                    |                                                                                                    |                                                                                                    |                                                                                                    |                                                                                                    |                                                                                                    |                                                                                                    |                                                                                                    |                                                                                                    |                                                                                                    |                                                                                                    |                                                                                                    |                                                                                                    |                                                                                                    |                                                                                                    |                                                                                                    |                                                                                                    |                                                                                                    |                                                                                                    |                                                                                                    |                                                                                                    |                                                                                                    |                                                                                                    |                                                                                                    | END Casera 2014                                                                                                    | 1 COS ALCON TANK AL DATA AL ALCON AL ALCON ALCON ALCON                                                                                                 | Reference and a second and a second and a se |                                                                                                    |                                                                                                    | Ubby         Ubby         Uby         Ubby         Ubby                                                                                                    | Book in case of the No. and No. of the No. of the No. o                              |                                                                                                    | Loss de la construction de la construction de la c                                                                                                    | 1       Description       Description       Description       Description         2       Description       Description       Description       Description         3       Description       Description       Description       Description         4       Description       Description       Description       Description         3       Description       Description       Description       Description         3       Description       Description       Description       Description         4       Description       Description       Description       Description         4       Description       Description       Description       Description         4       Description       Description       Description       Description         4       Description       Description       Description       Description         4       Description       Description       Description       Description         5       Description       Description       Description       Description         6       Description       Description       Description       Description         6       Description       Description       Description       Description                                                                                                    |
|                                                                                                    | The same hard in the same of the same of t | A COS 10.494 IL.315 M.L. MOUNT 27 M.<br>P COS 10.494 IL.315 M.L. MOUNT 27 M<br>P COS 20.494 IL.315 M.L. MOUNT 27 M<br>P COS Carera & Static<br>P ES Carera & Static<br>P ES Carera & Static<br>P ES Carera & Dynamic<br>P Cos Carera & Static<br>P ES Carera & Static<br>P ES Carera & Sta                                                                                                    | fig com badi                                                                                                    | 1       Corps       Corps       Cor                                                                                                    | Fig cam badi                                                                                                    | nfie com badj                                                                                                    | 1 room badii                                                                                                    | s cons hard                                                                                                    | 1 1000 10.00 11.00 11 10 11 10 10 11 10 10 11 10 10 10 1                                                                                                    | Debs Marchen Litzen and Debs Marchen Litzen Anderen at Se<br>Res Canera Static<br>MELS Canera Static<br>MELS Canera Dottale                                                                                                    |                                                                                                    |                                                                                                    | 1 1000 St. (40 11.025 AL H. CON 21 14<br>1 1000 St. CON 11.025 AL H. CON 21 14<br>1 1000 St. CON 11.025 AL H. CON 21 14<br>1 1000 St. Con 11.025 AL H. CON 21 14<br>1 1000 St. Con 11.                                                                                                    | 1 000 01.00 11.00 01. V.000 11 00<br>1 000 51.00 11.00 01. V.000 11 00<br>1 000 51.00 11.00 01. V.000 11 00<br>1 000 11.00 01.00 01.00 01.00<br>1 000 11.00 01.00 01.00 01.00<br>1 000 11.00 01.00 01.00 01.00<br>1 000 11.00 01.00 01.00 01.00<br>1 000 01.00 01.00 01.00 01.00<br>1 000 01.00 01.00 01.00 01.00<br>1 000 01.00 01.00 01.00 01.00<br>1 000 01.00 01.00 01.00 01.00<br>1 000 01.00 01.00 01.00 01.00<br>1 000 01.00 01.00 01.00 01.00<br>1 000 01.00 01.00 01.00 01.00<br>1 000 01.00 01.00 01.00 01.00<br>1 000 01.00 01.00 01.00 01.00<br>1 000 01.00 01.00 01.00<br>1 000 01.00 01.00 01.00 01.00 01.00<br>1 000 01.00 01.00 0                                   |                                                                                                    | 1 1005 0.000 11.005 12. W COU 22 14<br>1 005 0.000 11.005 12. W COU 22 14<br>FFC5 Campa & Static<br>FFC5 Campa & Static<br>FFC5 Campa & Static<br>FFC5 Campa & Static                                                                                                    | i por skije i stati<br>i por skije i stati<br>i por skije i stati                                                                                                    | FGS Cauver V.Static                                                                                                    | 2 0005 10.000 11/205 8.2.0 0000 22 22<br>2 0005 10.000 11/205 8.2.0 10/00 21 84<br>0 005 10.000 11/205 8.2.0 10/00 21 84<br>0 005 10.000 11/205 8.2.0 10/00 21 84<br>0 005 10.000 11/205 8.2.0 10/00 21 84<br>0 005 10.000 11/205 8.2.0 10/00 21 84<br>0 005 10.000 11/205 8.2.0 10/00 21 84<br>0 005 10.000 11/205 8.2.0 10/00 21 84<br>0 005 10.000 11/205 8.2.0 10/00 21 84<br>0 005 10.000 11/205 8.2.0 10/00 21 84<br>0 005 10.000 11/205 8.2.0 10/00 21 84<br>0 005 10/00 11/205 8.2.0 10/00 21 84<br>0 005 10/00 11/205 8.2.0 10/00 21 84<br>0 005 10/00 11/205 8.2.0 10/00 21 84<br>0 005 10/00 11/205 8.2.0 10/00 21 84<br>0 005 10/00 11/205 8.2.0 10/00 20 11/205 8.2.0 10/00 20 10/00 20 11/205 8.2.0                                                                                                    |                                                                                                    |                                                                                                    |                                                                                                    |                                                                                                    |                                                                                                    |                                                                                                    |                                                                                                    |                                                                                                    |                                                                                                    |                                                                                                    |                                                                                                    |                                                                                                    |                                                                                                    |                                                                                                    |                                                                                                    |                                                                                                    |                                                                                                    |                                                                                                    |                                                                                                    |                                                                                                    |                                                                                                    |                                                                                                    |                                                                                                    |                                                                                                    |                                                                                                    |                                                                                                    |                                                                                                    |                                                                                                    |                                                                                                    |                                                                                                    |                                                                                                    |                                                                                                    |                                                                                                    |                                                                                                    |                                                                                                    |                                                                                                    |                                                                                                    |                                                                                                    |                                                                                                    |                                                                                                    |                                                                                                    |                                                                                                    |                                                                                                    | E COS DARIE 11775 ALL 1000 21 24                                                                                                    | 1 000 N. 490 N. 197 N. 2. 00 00 2 2 2<br>2 000 X. 200 X. 200                                                                                               | R Dep K. H. L. R. L. H. L. H. L. H. L. H. L. H. L. H. H. H. H. H. H. H. H. H. H. H. H. H.                                                                                                    | Res Cases Static                                                                                                    | Process and the first and some in the second second                                                                                                    | BODS SU, (M. 17.375 A.L. F. 100 B. 18<br>BODS SU, (M. 17.375 A.L. F. 100 B. 18<br>BODS SU, (M. 17.37                                                                                                    | Cob N. de H. 100 N. 2. N. 000 22 34<br>Cob N. de H. 100 N. 2. N. 000 22 34<br>Cob N. 2. N. 100 N. 2. N. 100 N. 2. N. 100 N. 2. N. 100 N. 100 | E ROS CLEAR IL STOLE IL FLOU IN IN INC.                                                                                                    | Pro succession in the second second s                                                                                                    | 1000 00.000 11.000 01.000 01 04<br>1000 00.000 15.000 01.000 01 04<br>1000 00.000 15.000 01.000 01 04<br>1000 00.000 01.000 01 04<br>1000 00.000 01.000 01<br>1000 00.000 01.000 01<br>1000 00.000 01.000 01<br>1000 00.000 01.000 01<br>1000 00.000 01<br>1000 00.000 00.000 00<br>1000 00.000 00<br>1000 00.000 00<br>1000 00<br>10000000000 |
|                                                                                                    | The same handles and the same second second se                                                                                                    | afig com badi                                                                                                    | fig com badi                                                                                                    | fig com badi                                                                                                    | Fig come handle                                                                                                    | afie com badj                                                                                                    | Fir com badi                                                                                                    | is one built                                                                                                    | Targe Sector (2009)       R.C., Youwer (2009)       Ref       Ref         Image: Sector (2009)       R.C., Youwer (2009)       Ref       Ref         Image: Sector (2009)       R.C., Youwer (2009)       Ref       Ref         Image: Sector (2009)       Ref       Ref       Ref         Image: Sector (2009)       Ref       Ref       Ref         Image: Sector (2009)       Ref       Ref       Ref         Image: Sector (2009)       Ref       Ref       Ref       Ref                                                                                                    | A Same Salon Hone at the                                                                                                    |                                                                                                    |                                                                                                    | 2 1000 States Internet Restored Former Restored States                                                                                                    | 1 1000 SLOW IN SLOW IN SAL                                                                                                    |                                                                                                    | 1 1000 parter 10000 12 10                                                                                                    | I tan best best from at 19                                                                                                    | Files and long to the second at the                                                                                                    |                                                                                                    |                                                                                                    |                                                                                                    |                                                                                                    |                                                                                                    |                                                                                                    |                                                                                                    |                                                                                                    |                                                                                                    |                                                                                                    |                                                                                                    |                                                                                                    |                                                                                                    |                                                                                                    |                                                                                                    |                                                                                                    |                                                                                                    |                                                                                                    |                                                                                                    |                                                                                                    |                                                                                                    |                                                                                                    |                                                                                                    |                                                                                                    |                                                                                                    |                                                                                                    |                                                                                                    |                                                                                                    |                                                                                                    |                                                                                                    |                                                                                                    |                                                                                                    |                                                                                                    |                                                                                                    |                                                                                                    |                                                                                                    |                                                                                                    |                                                                                                    |                                                                                                    |                                                                                                    |                                                                                                    |                                                                                                    |                                                                                                    |                                                                                                    | RE Carra Zintic                                                                                                    | Reg Capera Kitter                                                                                                    | RUD Capera Static                                                                                                    |                                                                                                    |                                                                                                    | Base story in the new at the                                                                                                    | Exercise fisher and fisher at the                                                                                                    |                                                                                                    | Production 10.976 August 10.976 August 10.97                                                                                                    | Pro carera Viserio                                                                                                    |
|                                                                                                    | TIFCE Contra & Static<br>WELS Garra & Static<br>WELS Garra Depande<br>WELS Garra                                                                                                    | afig com badi                                                                                                    | afig com badi                                                                                                    | Fig cam badi                                                                                                    | fig com badi                                                                                                    | nfie com badj                                                                                                    | Fig came badi                                                                                                    | fir one had                                                                                                    | IPC Casera Static<br>MELS Casera Dynamic Deptars                                                                                                    | FR3 Caera Static<br>MELE Caera Dotale                                                                                                    |                                                                                                    |                                                                                                    | PCS Carers #Stretic                                                                                                    | FG3 Camera Ø Static                                                                                                    |                                                                                                    | HPGS Carera ViStatic<br>VIII Correct Descrit                                                                                                    | IPCB Carera #Static                                                                                                    | FG3 Cauvra ØStatic                                                                                                    |                                                                                                    |                                                                                                    |                                                                                                    |                                                                                                    |                                                                                                    |                                                                                                    |                                                                                                    |                                                                                                    |                                                                                                    |                                                                                                    |                                                                                                    |                                                                                                    |                                                                                                    |                                                                                                    |                                                                                                    |                                                                                                    |                                                                                                    |                                                                                                    |                                                                                                    |                                                                                                    |                                                                                                    |                                                                                                    |                                                                                                    |                                                                                                    |                                                                                                    |                                                                                                    |                                                                                                    |                                                                                                    |                                                                                                    |                                                                                                    |                                                                                                    |                                                                                                    |                                                                                                    |                                                                                                    |                                                                                                    |                                                                                                    |                                                                                                    |                                                                                                    |                                                                                                    |                                                                                                    |                                                                                                    |                                                                                                    |                                                                                                    |                                                                                                    |                                                                                                    | EPE Camera #Static                                                                                                    | Pro Casera Viscatio                                                                                                    | PUS Caers ØStatic                                                                                                    | FG Carera Vistatic                                                                                                    | Elfes Carera Estatio                                                                                                    |                                                                                                    |                                                                                                    | FPG Suera V.Static                                                                                                    | HPG Casera Vistatio                                                                                                    |
|                                                                                                    | TIPES Camera & Static<br>INEE Scamera Docada<br>Reference International Constants                                                                                                    | afig com badi                                                                                                    | fig com badi                                                                                                    | Fig com bodi                                                                                                    | Fig came baseli                                                                                                    | nfie com badj                                                                                                    | Fir com badi                                                                                                    | Fice camera #Static<br>BEZ Camera #Static<br>BEZ Camera #Static<br>BEZ Camera #Static<br>BEZ Camera #Static<br>BEZ Camera #Static                                                                                                    | PNS Camera M Static<br>MELS Camera EDynamic Sector                                                                                                    | IPCS Casera Wintic<br>WILL Casera Dottaile Casera                                                                                                    | Frid Camera WStatic                                                                                                    |                                                                                                    | PCS Camera #Static                                                                                                    | EPG5 Camera Ø Static                                                                                                    |                                                                                                    | HPGS Carera #Static<br>Will S Carera #Static                                                                                                    | HPCS Carera #Static<br>HPCS Carera #Static<br>HPCS Carera #Static                                                                                                    | ElFC5 Camera Ø Static                                                                                                    |                                                                                                    |                                                                                                    |                                                                                                    |                                                                                                    |                                                                                                    |                                                                                                    |                                                                                                    |                                                                                                    |                                                                                                    |                                                                                                    |                                                                                                    |                                                                                                    |                                                                                                    |                                                                                                    |                                                                                                    |                                                                                                    |                                                                                                    |                                                                                                    |                                                                                                    |                                                                                                    |                                                                                                    |                                                                                                    |                                                                                                    |                                                                                                    |                                                                                                    |                                                                                                    |                                                                                                    |                                                                                                    |                                                                                                    |                                                                                                    |                                                                                                    |                                                                                                    |                                                                                                    |                                                                                                    |                                                                                                    |                                                                                                    |                                                                                                    |                                                                                                    |                                                                                                    |                                                                                                    |                                                                                                    |                                                                                                    |                                                                                                    |                                                                                                    | END Casera #Static                                                                                                    | POS Casera & Static                                                                                                    | NG Camera ØStatic                                                                                                    | PCS Cuerra &Static                                                                                                    | Fris Capera Vistatio                                                                                                    | ERG Carra VStatic                                                                                                    |                                                                                                    | ERE Carera Vistatic                                                                                                    | Elfy3 Camera # Static                                                                                                    | HPG Casera & Stetic Casera                                                                                                    |
|                                                                                                    | TIFCS Camera Vistatio<br>VIELS Camera Dynamic Dynamic Constant<br>Write series                                                                                                    | afig com badi                                                                                                    | afig com badi                                                                                                    | Fig com badi                                                                                                    | fig com badi                                                                                                    | nfie com badj                                                                                                    | Fire come baseli                                                                                                    | Fro Camera Static<br>Pro Camera Static<br>PEE Camera Dysalc<br>Weth mesone<br>Weth mesone                                                                                                    | IPCS Camera WiStatic<br>WELS Camera Edwards C                                                                                                    | FOR Camera Wistatic<br>WELK Camera Dovialic Conter                                                                                                    |                                                                                                    |                                                                                                    |                                                                                                    | ElFCE Camera Ristetic                                                                                                    |                                                                                                    | HPGS Carera #Static<br>HBE Corean #Static                                                                                                    | HPCB Careera #Static<br>HPCB Careera #Static<br>Wild Core                                                                                                    | ElFCS Camera & Static                                                                                                    | Pro Caera Voteia                                                                                                    |                                                                                                    |                                                                                                    |                                                                                                    |                                                                                                    |                                                                                                    |                                                                                                    |                                                                                                    |                                                                                                    |                                                                                                    |                                                                                                    |                                                                                                    |                                                                                                    |                                                                                                    |                                                                                                    |                                                                                                    |                                                                                                    |                                                                                                    |                                                                                                    |                                                                                                    |                                                                                                    |                                                                                                    |                                                                                                    |                                                                                                    |                                                                                                    |                                                                                                    |                                                                                                    |                                                                                                    |                                                                                                    |                                                                                                    |                                                                                                    |                                                                                                    |                                                                                                    |                                                                                                    |                                                                                                    |                                                                                                    |                                                                                                    |                                                                                                    |                                                                                                    |                                                                                                    |                                                                                                    |                                                                                                    |                                                                                                    |                                                                                                    |                                                                                                    | EPUS Camera #Static                                                                                                    |                                                                                                    | PUE Camera ØStatic                                                                                                    | FGS Casera Vistatic                                                                                                    | ElPG Garra ØStetic                                                                                                    |                                                                                                    |                                                                                                    | FrS Cuera V Static                                                                                                    | HPG Catera VStatic Coort                                                                                                    |
|                                                                                                    | TPCS Camera #Static<br>DELS Camera #Static<br>DELS Camera Dopumic<br>Destare<br>Weils Camera                                                                                                    | afig com badi                                                                                                    | afig come badi                                                                                                    | Fig com bodi                                                                                                    | Fig come baseli                                                                                                    | nfie com badi                                                                                                    | Fir com badi                                                                                                    | FRE Camera Vistatio<br>PEES Camera Vistatio<br>PEES Camera Vistatio<br>PEES Camera Vistatio<br>Desture<br>Weth message                                                                                                    | EFCS Casera WStatic<br>BES Casera EDynamic Correction Contractor                                                                                                    | IPGS Camera W Static<br>WILLS Camera Dotumic Computer                                                                                                    | HFG Casers WStatic                                                                                                    | EPO Casera #Static                                                                                                    | HPGS Camera. #Static<br>PCS Camera. #Static<br>PCS Camera. #Static<br>PCS Camera.                                                                                                    | ElFCE Camera ØStatic                                                                                                    | El Canera Visterio                                                                                                    | ElFCB Camera #Stratic<br>Will & Comera #Stratic<br>Will & Comera Dispute                                                                                                    | HPCS Camera #Stratic<br>HPCS Camera #Stratic<br>HBCS Camera #Stratic                                                                                                    | ElFCE Camera #Static                                                                                                    | PO Caera Static                                                                                                    |                                                                                                    |                                                                                                    |                                                                                                    |                                                                                                    |                                                                                                    |                                                                                                    |                                                                                                    |                                                                                                    |                                                                                                    |                                                                                                    |                                                                                                    |                                                                                                    |                                                                                                    |                                                                                                    |                                                                                                    |                                                                                                    |                                                                                                    |                                                                                                    |                                                                                                    |                                                                                                    |                                                                                                    |                                                                                                    |                                                                                                    |                                                                                                    |                                                                                                    |                                                                                                    |                                                                                                    |                                                                                                    |                                                                                                    |                                                                                                    |                                                                                                    |                                                                                                    |                                                                                                    |                                                                                                    |                                                                                                    |                                                                                                    |                                                                                                    |                                                                                                    |                                                                                                    |                                                                                                    |                                                                                                    | IPE Court Strate                                                                                                    |                                                                                                    | ENG Casera #Stetic                                                                                                    | Pro Caera & Static                                                                                                    | POG Camera & Static Capture                                                                                                    | ElFOS Camera #Static                                                                                                    | Fra Camera W Static                                                                                                    | EPCS Camera VStatic                                                                                                    | ERE Carra #Static                                                                                                    | EFEE Camera #Static                                                                                                    | Elfog Camera W Static @Q7.com                                                                                                    | HPG Casera WStatic QQ2ace @Casture                                                                                                    |
|                                                                                                    | TFCS Camera RiStatic<br>MELS Camera Eloyanic Eloyanic Eloyanic                                                                                                    | afig com badi                                                                                                    | fig com badi                                                                                                    | fig com badi                                                                                                    | fic came bauli                                                                                                    | nfis com bodi Renk message                                                                                                    | Fir com badi                                                                                                    | Fic one had                                                                                                    | Electronic Education Education Educa                                                                                                    | HPC Casera WStatic<br>WELK Casera EDpunic Cock                                                                                                    | HFUG Camera WStatic                                                                                                    | UNE Camera Static                                                                                                    | PCS Cuera &Static                                                                                                    | EPG5 Camera ØStetic @27am                                                                                                    |                                                                                                    | HPGS Camera #Static<br>HBES Camera #Static                                                                                                    | HPCB Carera #Static<br>HPCB Carera #Static<br>Black Core                                                                                                    | ElPGS Camera @Static                                                                                                    | Pro Caera Vistic                                                                                                    |                                                                                                    |                                                                                                    |                                                                                                    |                                                                                                    |                                                                                                    |                                                                                                    |                                                                                                    |                                                                                                    |                                                                                                    |                                                                                                    |                                                                                                    |                                                                                                    |                                                                                                    |                                                                                                    |                                                                                                    |                                                                                                    |                                                                                                    |                                                                                                    |                                                                                                    |                                                                                                    |                                                                                                    |                                                                                                    |                                                                                                    |                                                                                                    |                                                                                                    |                                                                                                    |                                                                                                    |                                                                                                    |                                                                                                    |                                                                                                    |                                                                                                    |                                                                                                    |                                                                                                    |                                                                                                    |                                                                                                    |                                                                                                    |                                                                                                    |                                                                                                    |                                                                                                    |                                                                                                    |                                                                                                    | BR Campa Charles                                                                                                    | POS Camera #Storie                                                                                                    | EPGE Casera #Static                                                                                                    | IPOS Capera #Static                                                                                                    | ENG Capera ØStatic Capture                                                                                                    | PCS Camera ØStatic                                                                                                    | FOS Capera V Static                                                                                                    | El PG Carra V Static                                                                                                    | ERE Caera Vistic                                                                                                    | EPCE Camera #Static                                                                                                    | EPG Camera W Static @QCamera                                                                                                    | ElPC Camera Viscatic Care                                                                                                    |
|                                                                                                    | The camera Restatic<br>Reference Departure<br>Work message                                                                                                    | afig com badi                                                                                                    | ofis come basili                                                                                                    | Fig com bestl                                                                                                    | fig cam badi                                                                                                    | nfie com badi Refe mense                                                                                                    | HPCS Camera Withtie<br>MELL Camera Dynamic Capture<br>Mella Camera Dynamic Capture<br>Work message                                                                                                    | ElPCE Camera #Static<br>ElEZ Camera Donaliz<br>Mark message                                                                                                    | II FCB Camera W Static<br>W ELS Camera EDynamic Dynamic                                                                                                    | II FOE Camera W Static<br>W ELK Camera II Dynamic Core                                                                                                    | EPE Casera Witatic Capture                                                                                                    | IIFO Capera WStatic Capera                                                                                                    | ElFCG Camera #Starig                                                                                                    | El FCB Camera & Static @ 200                                                                                                    | EPOE Capera #Staric<br>Western                                                                                                    | HPG Camera #Static<br>HBE Camera #Static @Coom                                                                                                    | ElPC3 Carera #Static<br>Mass Come Education                                                                                                    | ElFCB Camera EStatic Cadara                                                                                                    | Pro Caera Static                                                                                                    |                                                                                                    |                                                                                                    |                                                                                                    |                                                                                                    |                                                                                                    |                                                                                                    |                                                                                                    |                                                                                                    |                                                                                                    |                                                                                                    |                                                                                                    |                                                                                                    |                                                                                                    |                                                                                                    |                                                                                                    |                                                                                                    |                                                                                                    |                                                                                                    |                                                                                                    |                                                                                                    |                                                                                                    |                                                                                                    |                                                                                                    |                                                                                                    |                                                                                                    |                                                                                                    |                                                                                                    |                                                                                                    |                                                                                                    |                                                                                                    |                                                                                                    |                                                                                                    |                                                                                                    |                                                                                                    |                                                                                                    |                                                                                                    |                                                                                                    |                                                                                                    |                                                                                                    |                                                                                                    |                                                                                                    | BR Course & Course                                                                                                    | POS Camera #Storije                                                                                                    | ENG Casera #Static                                                                                                    | ERG Camera #Static @92mm                                                                                                    | II-NG Casera #Static @Q2ses @Casture                                                                                                    | ERG Camera WStatio                                                                                                    | Elses Camera Withstie Contrar                                                                                                    | Elfes Camera Vistatio                                                                                                    | EKE Carera ØStatic                                                                                                    | EPGS Gamera #Static                                                                                                    | ElfV3 Camera #Static @Qfame @Cambra                                                                                                    | IIPO Camera Wisterio Quice Blasture                                                                                                    |
|                                                                                                    | TIPES Camera Ristatic<br>MELS Camera Donanic Donanic Contare                                                                                                    | afig com badi                                                                                                    | fir CC Camera #Static<br>2012 Camera Dynamic Coptars                                                                                                    | Fire come bassi Research Restric Sectors Sectors Restric Sectors Sectors Restrict Restrict Sectors Sectors Restrict Research Restrict Research Restrict Restrict R | fir come baudi Kork neasone                                                                                                    | afie com badi Rork message                                                                                                    | HrtB Casera Withtin<br>WELS Casera Dynamic<br>Wether and the sense                                                                                                    | ERE Camera WStatic<br>BELZ Camera EDynaite EDynaite Costure<br>Wetz message                                                                                                    | EPCE Canera WStatie<br>WELZ Canera EDynamic Correction                                                                                                    | II PCD Camera W.Static<br>W.E.E. Camera II Dotania                                                                                                    | HFG Casers WStatic Casture                                                                                                    | EPOS Camera #Static Capture                                                                                                    | HPCS Camera #Static Capture                                                                                                    | ElFCE Camera #Static @07/mm                                                                                                    | EPCE Camera #Startic<br>Epce Camera #Startic                                                                                                    | HPGS Camera #Static<br>Will Comment Descrit                                                                                                    | HPCS Camera #Static<br>Mass Comer Data                                                                                                    | ElFCE Camera #Static @Game market                                                                                                    | ERE Carera WStatic                                                                                                    |                                                                                                    |                                                                                                    |                                                                                                    |                                                                                                    |                                                                                                    |                                                                                                    |                                                                                                    |                                                                                                    |                                                                                                    |                                                                                                    |                                                                                                    |                                                                                                    |                                                                                                    |                                                                                                    |                                                                                                    |                                                                                                    |                                                                                                    |                                                                                                    |                                                                                                    |                                                                                                    |                                                                                                    |                                                                                                    |                                                                                                    |                                                                                                    |                                                                                                    |                                                                                                    |                                                                                                    |                                                                                                    |                                                                                                    |                                                                                                    |                                                                                                    |                                                                                                    |                                                                                                    |                                                                                                    |                                                                                                    |                                                                                                    |                                                                                                    |                                                                                                    |                                                                                                    | DES Course & Courte                                                                                                    | BE Cause & Cauli                                                                                                    | IPE Campa R Saalia                                                                                                    | EPO Caera #Sterie                                                                                                    | EPG Camera #Static                                                                                                    | PCE Camera #Static                                                                                                    | TRE Casera EStatic Calera                                                                                                    | HPGS Camera #Static                                                                                                    | EPCS Camera W Static Contra                                                                                                    | PG5 Camera #Static                                                                                                    | EPUE Camera WStatic                                                                                                    | EPCE Camera #Static                                                                                                    | El POS Camera # Static @QZamera                                                                                                    | HPCE Camera W.Static QQ2ace @Capture                                                                                                    |
|                                                                                                    | ElFCE Gamera     Ristatic       IN ELE Gamera     Elsystatic       IN ELE Gamera     Elsystatic       Rork message     Rork message                                                                                                    | afig com basil Rork nesence                                                                                                    | afig com badi Rork second                                                                                                    | Fig com badi Kork mesose                                                                                                    | Fire Camera WStatic<br>12 EL2 Camera Doyunic Conturn<br>Fig come baseli                                                                                                    | nfis com badi Rori nesease                                                                                                    | HFUE Camera W.Static<br>MELE Camera Dynamic Capture<br>Nork necesse                                                                                                    | Eros Camera WStatic<br>12 El S Camera El Dynamic Capture<br>Work mesonge                                                                                                    | El PCB Camera V Static<br>10 ELS Camera El Dynamic Dynamic                                                                                                    | HIPUS Camera W Static<br>W.E.K. Camera H.Dytanic @Carture                                                                                                    | EFGS Camera WStatic Capture                                                                                                    | IPCE Capera #Static                                                                                                    | EPEB Capera #Static Capture                                                                                                    | EPOS Camera WStatic                                                                                                    | EPG Camera WStatic Capture                                                                                                    | ElFCE Camera & Static<br>2019 Comment Elband                                                                                                    | El FCE Camera & Static<br>Mar Come El Static                                                                                                    | EPOS Camera #Static @QZine @Casture                                                                                                    | EPOS Camera #Static                                                                                                    |                                                                                                    |                                                                                                    |                                                                                                    |                                                                                                    |                                                                                                    |                                                                                                    |                                                                                                    |                                                                                                    |                                                                                                    |                                                                                                    |                                                                                                    |                                                                                                    |                                                                                                    |                                                                                                    |                                                                                                    |                                                                                                    |                                                                                                    |                                                                                                    |                                                                                                    |                                                                                                    |                                                                                                    |                                                                                                    |                                                                                                    |                                                                                                    |                                                                                                    |                                                                                                    |                                                                                                    |                                                                                                    |                                                                                                    |                                                                                                    |                                                                                                    |                                                                                                    |                                                                                                    |                                                                                                    |                                                                                                    |                                                                                                    | First Course Man at 1                                                                                                    | First Course March 1                                                                                                    |                                                                                                    | FIG. Courses & Courts                                                                                                    | HWR County & Statis                                                                                                    | DRS Camera & Seals                                                                                                    | PRB Capera # Statio                                                                                                    | EIFUB Camera WStatic                                                                                                    | EPCB Camera V Static                                                                                                    | EPER Camera R Static Capture                                                                                                    | PES Capera #Static @22000 1000pture                                                                                                    | EPC5 Camera #Static                                                                                                    | IIPOS Camera WStatic                                                                                                    | El FUB Camera V Static                                                                                                    | EPCS Camera W Static                                                                                                    | EPUE Camera #Static @Q2/ares                                                                                                    | IIPE Camera KStatic Casture                                                                                                    |
|                                                                                                    | mfie com built                                                                                                    | afig com baoli Work nearage                                                                                                    | efig come basili * Work message                                                                                                    | Fig com bodi                                                                                                    | fig came bashi                                                                                                    | nfie com badi Rork message                                                                                                    | The come baseling a second a second a s | fir over handl                                                                                                    | BLZ Canera EDystaile Capture                                                                                                    | PELS Canera Dynamic Contart                                                                                                    | Burg Annu Print Com Capture                                                                                                    | The Capital Static Capitane                                                                                                    | Here a Capital Capital                                                                                                    | - rue valieta # static @@?ann                                                                                                    | the case of the case of the ca                                                                                                    | Wing Francisco Constantion                                                                                                    | Wass of Capture                                                                                                    | -revenue and a static QQ/are Costure                                                                                                    | HEVD VEDELE FOREIG                                                                                                    | 1 SCR Country 1 Country                                                                                                    | FIRE Course (Fig. )                                                                                                    |                                                                                                    |                                                                                                    |                                                                                                    |                                                                                                    |                                                                                                    |                                                                                                    |                                                                                                    |                                                                                                    |                                                                                                    |                                                                                                    |                                                                                                    |                                                                                                    |                                                                                                    |                                                                                                    |                                                                                                    |                                                                                                    |                                                                                                    |                                                                                                    |                                                                                                    | Tike Courts (Fig. )                                                                                                    | FIRE County IF County                                                                                                    | HING Course Report                                                                                                    | HINE Course (Figure 1)                                                                                                    |                                                                                                    |                                                                                                    |                                                                                                    |                                                                                                    | First Course Michael                                                                                                    | FIRE Course (Fig. )                                                                                                    | The Court Real                                                                                                    | TING Course IF Course                                                                                                    | TINE Country Figure 1                                                                                                    | The Communication of the second second | The Community of the second second seco                                                                                                    |                                                                                                    |                                                                                                    |                                                                                                    |                                                                                                    |                                                                                                    |                                                                                                    | LIVE VERSEA POINTIN                                                                                                    |                                                                                                    | - ruo causia - Static Octava                                                                                                    | Capture County County C | The Addita Static Scatter Capture                                                                                                    | rue valera # Static QQZgee Cecture                                                                                                    | - No Caleta Potatic (00%                                                                                                    | HAD VALUE A STATIC                                                                                                    | - rue valera e static                                                                                                    | True Galera # Static QQZace Codury                                                                                                    | - For Gateria Static QQZoos                                                                                                    |
|                                                                                                    | MELE Capera Doyanic  W                                                                                                    | If ELZ Coners Dynamic VV                                                                                                    | dig com bodi Rerk nesesse                                                                                                    | fig com bexti Rork nesses                                                                                                    | If ELZ Camera Dynamic     ************************************                                                                                                    | nfis com badi » Rerk nesese                                                                                                    | HELZ Casers E.Dynamic                                                                                                    | ELE Canera Doyani a Work meanage                                                                                                    | RELE Casera EDynamic                                                                                                    | WELE Canera Downaniz                                                                                                    | MILL P. Province The State of the State of t                                                                                                    |                                                                                                    |                                                                                                    |                                                                                                    |                                                                                                    | If H R Connects Destands                                                                                                    | IN IL P. Province State State State State                                                                                                    |                                                                                                    | QQZace Column                                                                                                    | - ree valera matatic                                                                                                    | TANK MENTAL PROPERTY AND A DESCRIPTION                                                                                                    | WE Comments Education                                                                                                    | INTR Course & Court                                                                                                    | Electrony Provide Land                                                                                                    | HETE County & County                                                                                                    | BTE Comment Structure                                                                                                    | BYS Campa & Statis                                                                                                    | IN Cases                                                                                                    | HUR Course & Court                                                                                                    | IPS Course & Starts                                                                                                    |                                                                                                    | 193 Guers Rivels                                                                                                    |                                                                                                    | 193 Gunna Kaula                                                                                                    | FIRE Course & Course                                                                                                    | HTT frames Without                                                                                                    | HWR Country M Carata                                                                                                    | FIRE Country & Caulty                                                                                                    | LINE Comments Provide 1                                                                                                    | PUB Company of Causing                                                                                                    |                                                                                                    |                                                                                                    |                                                                                                    | The second second s                                                                                                    | PUB Compton of Caulty                                                                                                    | STR Canada M Gazato                                                                                                    | PUB Company of Causing                                                                                                    | IN B. Campra . Canata                                                                                                    | The second second second second second second second second second second second second second second second se                                                                                                    | The second second second second second second second second second second second second second second second se                                                                                                    |                                                                                                    |                                                                                                    | TEVE VSUVAL FOTOTIC                                                                                                    | - top validation and the static                                                                                                    | value value a value                                                                                                    |                                                                                                    |                                                                                                    | The value a static                                                                                                    | The value a static ODe                                                                                                    | The value a static Ode                                                                                                    | - The value - Artaric - Artaric                                                                                                    | CO2 and the Construction of Construction of Construction                                                                                                    | Capture                                                                                                    |                                                                                                    |                                                                                                    |                                                                                                    |                                                                                                    | Capture                                                                                                    | Cater                                                                                                    | Capture Coce                                                                                                    |                                                                                                    |                                                                                                    |
| Capture Capture                                                                                                    | works come bandl                                                                                                    | nfig comm bandl * Work mesosae                                                                                                    | vfig come boodi Work mensage                                                                                                    | fig com boodi Work nepsage                                                                                                    | fig come basel Work measure                                                                                                    | nfig com bool Work message                                                                                                    | Fig come beadi * Work message                                                                                                    | Fix come bandl                                                                                                    |                                                                                                    |                                                                                                    | E ELZ Canera E Uyenna c                                                                                                    | MELE Conera L'Oynaniz                                                                                                    | PIELE Canera Li Dynani z                                                                                                    | 12 ELE Canera Dynamic                                                                                                    | ELE Canera Dipyiani a                                                                                                    | ELE Catera L'Oyana.                                                                                                    | E ELE Conera L'Oyelaiste                                                                                                    | VIELE Canera Dynamic                                                                                                    |                                                                                                    | Capture Capture                                                                                                    | Costure QQZoce Costure                                                                                                    | POB Capera & Static QQZeen                                                                                                    | EPUS Camera #Static @22acm                                                                                                    | EFGE Camera W Static                                                                                                    | EPCS Camera #Static @22com                                                                                                    | HPOB Camera W Static QQZzees (BCQcature                                                                                                    | EPGS Camera #Static @QZcom                                                                                                    | EPOB Camera W.Static                                                                                                    | ElPt3 Gamera #Static @Q2com                                                                                                    | EPCS Camera WiStatic @QZoom                                                                                                    | ElFCB Gavera #Static @Giose                                                                                                    | ElFG Gamera KSteric QQZeen Blackure                                                                                                    | Pro Casera Estatic Quicas Static                                                                                                    | ElFCB Camera ØStatic @QZace ToCasture                                                                                                    | HPG Gamera WSteric QQZeen                                                                                                    | HPG Gamera WStatic QQZone BCoolure                                                                                                    | EPUS Camera #Static @22acm                                                                                                    | EPO Camera W Static Catere                                                                                                    | POE Canera # Static @@Zace #Canera                                                                                                    | TPG Camera W Static QQCace Codesture                                                                                                    | Casta Votatio QQZoos Cotare                                                                                                    | Contraction and all and a started and a started and a starte                                                                                                    | QQZace (Castare                                                                                                    | Capture Static                                                                                                    | PG Camera VStatic QQZone Cooture                                                                                                    | IPAS Camera VStatic QQZace Coture                                                                                                    | TPG Camera W Static QQCace Codesture                                                                                                    | TITUE Camera MiStatic QQZoce Concernation                                                                                                    | The Camera Vitetic Quarter                                                                                                    | True Camera / Static                                                                                                    | And Castare Castare                                                                                                    | QQZoes Cature                                                                                                    | QQZace Column                                                                                                    |                                                                                                    | 2 Zice Casture                                                                                                    | Casture Casture                                                                                                    | Capture                                                                                                    | Capture                                                                                                    | Cace                                                                                                    | Cace                                                                                                    | Capture Color                                                                                                    |                                                                                                    |                                                                                                    | ZELE Capera Dynamic                                                                                                    | ELE Conera Dynanic                                                                                                    | El ELE Canera El Dynanic                                                                                                    | VIELE Capera Downaic                                                                                                    | WHERE Company Property of the second second se                                                                                                    | IN IT P. Province I December 1990 Automatical International Internationa                              | 2 H & Capacity Descard a                                                                                                    | VIELS Conera Dynamic                                                                                                    | ELE Canera Dynamic                                                                                                    |
| 12 BLR Cancera Dynamic Corporation                                                                                                    | THE PLAN PROPERTY AND A PROPERTY AND A PROPERTY AND | ALL COM DEVELOP                                                                                                    | LIN COMP DEVELOPMENT                                                                                                    | Sig COMB DOMAILL                                                                                                    |                                                                                                    | HIS COM DEMILIA                                                                                                    | TO COME DOMESTIC                                                                                                    |                                                                                                    | Work message                                                                                                    |                                                                                                    |                                                                                                    |                                                                                                    |                                                                                                    |                                                                                                    |                                                                                                    |                                                                                                    |                                                                                                    |                                                                                                    | II BLE Capera Dynamic                                                                                                    | 12 BLE Casera Elbysand a                                                                                                    | 12 ELZ Capers Doycanic Capture                                                                                                    | EPCS Camera #Static<br>EELS Comera EDynamic @Com                                                                                                    | HFUE Camera WiStatic<br>WELE Camera EDynamic Copture                                                                                                    | ElPCB Camera // Static<br>12182 Camera ElDysanic Copture                                                                                                    | ElPCB Camera #Static<br>12 ELX Camera Elbysanks                                                                                                    | HIFCB Camera / Static<br>12 E.2 Camera - Dynamic                                                                                                    | ElPCB Camera # Static<br>12 ELE Camera ElDynamic @@Copture                                                                                                    | ElFCB Camera #Static<br>12 ELZ Camera ElDynamic @Cambra                                                                                                    | ElFCB Camera # Static<br>12 ELE Camera El Dynamic Contere                                                                                                    | HFGB Camera #Static<br>12 ELS Camera = Dynamic @Capture                                                                                                    | ElFCS Camera R Static<br>RELE Camera Elysanic Capture                                                                                                    | ElPCB Camera # Static<br>19 ELB Camera ElDysand c 😵 Com 🔞 Casture                                                                                                    | ElFCB Camera WStatic<br>WELZ Camera EDynamic Coptant                                                                                                    | ElFCE Camera #Static<br>12 ELE Camera EDynamic. @@Camera                                                                                                    | HINZ Camera WStatic<br>19 BLE Camera HOynanic Copture                                                                                                    | HEND Camera WiStatic<br>WiELE Genera HiDynamic Copture                                                                                                    | HPCB Camera W Static<br>W BLE Camera H Dynamic Capture                                                                                                    | ElPCB Camera R Static<br>12182 Camera ElDysanic Copture                                                                                                    | E PCB Camera # Static<br>W BLE Camera E Dynamic @ Capture                                                                                                    | ELES Camera El Static<br>ELES Camera El Dynamic                                                                                                    | 19 El S Canera E Dynamic Capture                                                                                                    | 12 ELX Capera EDynamic Capture                                                                                                    | Il El Canera El Dytanic Scotare                                                                                                    | ELE Canera Dynamic Capture                                                                                                    | II PER Canora W Static<br>IZ ELE Canora II Dynamic. Correction                                                                                                    | ERG Camera MiStatic<br>ERE Cumera EDynamic (Camera EDynamic)                                                                                                    | ELES Camera El Static<br>ELES Camera El Dynamic                                                                                                    | ELE Casers Witter Casers                                                                                                    | I LE Canera Dynanic Coptare                                                                                                    | ELE Canera Dynani c 😪 Zoen 🖻 Capture                                                                                                    | ELE Canera Dynani c 😪 Zoon 🖻 Capture                                                                                                    | 12 ELS Canora EDystanic Costure                                                                                                    | 12 ELE Canera EDynamic Costure                                                                                                    | 19 ELZ Canera Dynamic Capture                                                                                                    | 12 ELZ Canera Doystanic Colore                                                                                                    | 12 ELZ Canera Doysand c                                                                                                    | IN ELE Caneera Dynamic Capture                                                                                                    | 12 ELE Canera EDynamic CoCoptar                                                                                                    | 12 ELE Canera EDyeanic Com                                                                                                    | 12 ELE Capera Dovania                                                                                                    | 12 ELE Canora El Dynamic Conn                                                                                                    | WELE Canera EDynanic Concert                                                                                                    | E ELS Canera L. Dycanic                                                                                                    |                                                                                                    |                                                                                                    |                                                                                                    |                                                                                                    | TO BLE CONSTRA L. DYNAML C                                                                                                    | WELZ CAMPYS L. Dynamic                                                                                                    | ID ELS COMPTA CONTRACT                                                                                                    |                                                                                                    |                                                                                                    |
| Viela Capera Indexes                                                                                                    | outin com bud?                                                                                                    | afig com basel                                                                                                    | ifig com basel                                                                                                    | fig com bould                                                                                                    | dig com bad2                                                                                                    | enfig come bould                                                                                                    | fig com bad2                                                                                                    | The come bould                                                                                                    | The cost becaute                                                                                                    | Work message                                                                                                    | Review bandt                                                                                                    | Work measure                                                                                                    | Rork message                                                                                                    | Work message                                                                                                    | Work negative                                                                                                    | wife your boult                                                                                                    | A Mork mesonae                                                                                                    | Work mesone                                                                                                    | ELE Garera EDynani c Review                                                                                                    | Viela conera Ebyranic COCoro                                                                                                    | BEZ Casers Dyrank: Casers Dyrank: Casers                                                                                                    | Brite Canera Withetic<br>BELE Canera Dynakc @@Contern<br>Write Reagan                                                                                                    | Erom huff                                                                                                    | II-FCB Camera & Static<br>IV ELE Camera   Dynamic<br>Rork meanee                                                                                                    | Dirto Camera & Static<br>19 ELE Camera - Donalt - Capture<br>20 ELE Camera - Donalt - Capture                                                                                                    | IFCB Camera & Static<br>WELE Camera Docanic<br>Work meanage                                                                                                    | Der Camera Ristatic<br>BELE Camera Donanic Contare                                                                                                    | ElFCE Camera Ristatic<br>19ELE Camera Donanic Capture<br>19ELE Camera Donanic                                                                                                    | II-FCS Camera & Static<br>12 ELE Camera = Dynamic @ Capture<br>20 Camera = Dynamic = Capture                                                                                                    | HPUB Camera #Static<br>MELE Camera Dynamic @Capture<br>Roth Resease                                                                                                    | EIFCB Camera Ristatic<br>RELE Comera El Denanic El Denanic El Martine                                                                                                    | Elfes Camera Ristatic<br>Mais Camera Elpeanic Elpeanic Capture<br>Roth meanse                                                                                                    | EFCE Camera MStatic<br>MELE Camera Ebynalic Capture<br>Welk meaner                                                                                                    | ElFCS Camera WStatic<br>WELS Camera Elbyunic Elbyunic Copture<br>Wets meanage                                                                                                    | HPCS Camera W.Static<br>W BLS Camera Dynamic Donamic Costure<br>Work mesage                                                                                                    | HPCS Casera #Static<br>WELS Casera Dopusic<br>WELS Casera Dopusic                                                                                                    | IPAB Camera     WStelld       IPAB Camera     MStelld       IPAB Camera     IDstalld       IPAB Camera     IDstalld       IPAB Camera     IDstalld                                                                                                    | EFGS Camera R Static<br>MELE Camera<br>Work Researce<br>Work Researce                                                                                                    | IFCE Courre #Static<br>MELE Courre IDynamic @Qeform @Ogsture<br>Work meange                                                                                                    | IPGS Camera MiStatic<br>MiELE Camera Elbrank:<br>Work meanage                                                                                                    | BEZ Casera Dynalt Dynalt Con Con                                                                                                    | BELE Canora Dynaile Were<br>Art menner                                                                                                    | Beite Course Softerio Dynamic Course Softerio (Course Softerio Dynamic Course Softerio Course Softerio Course | BELE Castra Motetto<br>BELE Castra Ebycanic<br>Work message                                                                                                    | HTND Camera V.Static<br>U.S. Camera Dysanic<br>Work measure<br>Work measure                                                                                                    | El PO Camera Montel<br>El El Camera El Syanic<br>Weiz Camera El Syanic<br>Weiz Camera                                                                                                    | IPGS Camera MiStatic<br>MiELE Camera Elbrank:<br>Work meanage                                                                                                    | Belle Camera Monette<br>Belle Camera Dopunic<br>Welle Camera                                                                                                    | BEE Gaoria Donaic Constante<br>Bette Gaoria Donaic Constante<br>Autoria de la constante de la constante de la consta | BELE Consers Workster Consers                                                                                                    | BELE Constante - Working - With Constante - With Constante - With Constant | BELZ Cacera Donalt Colorada                                                                                                    | ØleL2 Cacera         ©Q2cce         ©Capture           fin som burd         Work nearese                                                                                                    | 10 ELE Casera EDynamic CC Capture                                                                                                    | 19 ELS Casers EDynamic CC Capture                                                                                                    | 10 E12 Casers EDynamic CC Capture                                                                                                    | WELZ Capera EDynamic Contraction                                                                                                    | WELZ Capera EDynamic Coloration                                                                                                    | WELZ Coorra EDynamic Constant                                                                                                    | WELZ Copera EDytanke Coperature                                                                                                    | Be une hauff                                                                                                    | Beine hull                                                                                                    | fir une built                                                                                                    | for some bundl                                                                                                    | for one had                                                                                                    | fire same band                                                                                                    | a see had                                                                                                    | Rock negation                                                                                                    | Here South                                                                                                    | Roris negative                                                                                                    | Rock meaning                                                                                                    | Rork meanage                                                                                                    |
| oofig come booli<br>Work message<br>Work message                                                                                                    |                                                                                                    |                                                                                                    |                                                                                                    |                                                                                                    |                                                                                                    |                                                                                                    |                                                                                                    |                                                                                                    | ig com boud                                                                                                    | je com badl Work message                                                                                                    | fig com basil                                                                                                    | ufig com basel Kork message                                                                                                    | wrife come bandl                                                                                                    | wrife come baodi                                                                                                    | ifie com basel Kork message                                                                                                    | wrffg com basell Rork nezesge                                                                                                    | nfig com baoli<br>afig com baoli                                                                                                    | nfig come backl Ronk message                                                                                                    | fig com bodi<br>Reiz Canera Dynakic Verities Andre State State                                                                                                    | If a come baseli                                                                                                    | affe com buoli<br>16 com buoli<br>16 com buoli                                                                                                    | IPC Casera     #Static       IPE Casera     #Static       IPE Casera     Bynakc       Ifg com bodi     Work nessure       Work nessure     Work nessure                                                                                                    | fig come backl<br>Rig come backl<br>Rig come backl<br>Work message                                                                                                    | mires Camera & Static<br>12 El S Camera & Dynamic<br>confis com bacil<br>Work message                                                                                                    | nfig com bodi<br>rifig com bodi<br>rifig com bodi                                                                                                    | offs come booff<br>Wells Comera #Static<br>Welks Comera #Static<br>Work message<br>Work message                                                                                                    | nfig com bodi                                                                                                    | nific come boodi<br>Moris come boodi<br>Revis message<br>Revis message                                                                                                    | Diffs come boodi<br>WELE Comers Diffs come boodi<br>Work message                                                                                                    | onfis come booli<br>Weis Camera Edystatic Comera Contra Comera Comera<br>Comera Comera Comera Comera Comera Comera Comera Comera Comera Comera Comera Comera Comera Comera Comera Comera                                                                                                     | nfie com bodi<br>Mort messae<br>Mort messae                                                                                                    | mofig com badi<br>cofig com badi<br>Arris com badi                                                                                                    | nfig com badi<br>Nork neseare<br>Work neseare<br>Work neseare                                                                                                    | mfie com booli<br>Work messer<br>Work messer                                                                                                    | config come basel<br>WELX Concers Elbysand.c Config come basel<br>Work message                                                                                                    | IPRS Camera # Static           Will & Genera # Static           Will & Genera # Dynamic           Config come bookh                                                                                                    | Config com badi  Config com badi  Anne marcage  Config com badi  Config com badi  Config com b                                                                                                    | offs com bodi POR Gasera & Static PELS Casera Dynamic Offs com bodi Work message                                                                                                    | nifig com bodi Korne average Kornic Second Second Secon                                                                                                    | nfig com badi<br>Rife com badi<br>Rork message<br>Rork message                                                                                                    | vije com bodi<br>vije com bodi<br>vije com bodi<br>vije com bodi                                                                                                    | Hills Canera Doranic Con<br>Hills Canera Doranic Con<br>Aric com bool<br>Roric message                                                                                                    | Fig com baskl<br>Rig com baskl<br>Rig com baskl                                                                                                    | The come backl<br>Fig come backl<br>Re come backl<br>Re come backl                                                                                                    | ITRO Camera     ØStatio       ØStatio     ØStatio       ØStatio     ØStatio       Østatio     ØStatio       Østatio     ØStatio                                                                                                    | vfig com bodi<br>fig com bodi<br>fig com bodi<br>Norte nessage<br>Norte nessage                                                                                                    | nfig com badi<br>Rife com badi<br>Rork message<br>Rork message                                                                                                    | Fig com basil<br>Fig com basil<br>Fig com basil<br>Fig com basil                                                                                                    | afig com badi<br>Rork message<br>Rork message<br>Rork message                                                                                                    | Fig com basil<br>Re com basil<br>Re com basil<br>Re com basil                                                                                                    | WELZ Conora Dobli     Welz Conora Doblin       fig com boxli     Rork necesse                                                                                                    | Ville Canera Doyunic Cor<br>Ville Canera Doyunic Cor<br>Ville Canera Doyunic Cor                                                                                                    | Pis com basil<br>Pis com basil<br>Work messace<br>Work messace                                                                                                    | Nfig come baodi □Dysanic CCCopture                                                                                                    | offg com badl                                                                                                    | affg com badl                                                                                                    | If come bashing         WELE Comera         Dynamic         Composition           fit come bashing         Works message         Works message                                                                                                    | BE come backl     Werk message     Work message                                                                                                    | BEZ Comma EDynamic      Goldepture                                                                                                    | HELE Comma EDycanic Contart<br>Re com baskl<br>Wark message<br>Wark message                                                                                                    | Tig come basel<br>Werk message<br>Work message                                                                                                    | Fig come back                                                                                                    | fig com boxii<br>fig com boxii<br>fig com boxii                                                                                                    | rfig com baxil<br>fig com baxil                                                                                                    | fig com basel<br>fig com basel                                                                                                    | fig com baodi<br>fig com baodi                                                                                                    | ig com basil<br>g com basil                                                                                                    | com badi Nork sease                                                                                                    | roms booli<br>nas booli                                                                                                    | com baol                                                                                                    | ig com besti<br>g com besti                                                                                                    | ie com buoli<br>je com buoli                                                                                                    |
| If ELZ Canora Libycanic     Image: Canora Libycanic       config come bandl     North measure       wordth come bandl     Nore F05:11 No. 0 Completed F02:0 Element:0?                                                                                                    | connect the controller Now PCB:1 No. 0 Completed PCD:0 Element:07                                                                                                    | nmect the controller Now PCB:1 No.0 Completed PCD:0 Element:07                                                                                                    | meet the controller Now PCB:1 No. 0 Completed PCB:0 Element:07                                                                                                    | nect the controller Now PCB:1 No. 0 Completed PCB:0 Element:07                                                                                                    | meet the controller Now PCB:1 No. 0 Completed PCB:0 Element:07                                                                                                    | Now PUB:1 No. 0 Completed PCD:0 Element:07                                                                                                    | sect the controller Now PCB:1 No.0 Completed PCD:0 Element:07                                                                                                    | net the controller Now PCB:1 No. 0 Completed FCD:0 Element:07                                                                                                    | is come bodd<br>New PCB:1 No.0 Completed PCD:0 Element:0^                                                                                                    | is come baodi<br>is come baodi<br>whethe controller<br>Now PCD:1 No.0 Completed FCD:0 Element:0 <sup>+</sup>                                                                                                    | fig come basel<br>Fig come basel<br>Now PCB:1 No. 0 Completed PCB:0 Element: 07                                                                                                    | vfje come baxdi<br>vfje come baxdi<br>nest the controller<br>Now PCB:18 No.0 Completed PCB:0 Element:07                                                                                                    | xrfig come basil<br>xrfig come basil<br>xrfig come basil<br>New PO5:1 No. 0 Completed PCB:0 Element:9↑                                                                                                    | wrfig come boodi<br>wrfig come boodi<br>wrfig come boodi<br>New PCB:1 No. 0 Completed PCB:0 Element:00                                                                                                    | ifig come baodi<br>ifig come baodi<br>News PCDS:1 No.0 Completed PCD:0 Element:07                                                                                                    | wffg come basil<br>wffg come basil<br>were the controller<br>New PCB:1 No. 0 Completed PCB:0 Element:07                                                                                                    | nfig come basil<br>nfig come basil<br>nfig come basil<br>New POS1 No. 0 Completed POD10 Element:0/                                                                                                    | nfig comm basell<br>nfig comm basell<br>nfig comm basell<br>New PCB:1 No. 0 Completed PCB:0 Element:0^                                                                                                    | ffg come basdi<br>ffg come basdi<br>ffg come basdi<br>ffg come basdi<br>Now POS:1 No.0 Completed PCD:0 Element:0↑                                                                                                    | If come backling     If It Is Constraints     SSC2000     SSC2000       affic come backling     Work message       which message     Now POS:11 No. 0 Completed POS:0 Element:9↑                                                                                                    | MELS Camera     ©MELS Camera     ©Weakt     Copture       affe come back[     ffe come back[     @Weakt     ©Weakt     @Weakt       affe come back[     ffe come back[     @Weakt     @Weakt     @Weakt       affe come back[     Now PDS:1 No.0 Completed PD:0 Element:9↑                                                                                                    | IPCE Camera: #Static     IPCE Camera: #Static       IPEE Camera: Domail:     IPEE Camera: Domail:       offic come bould     Work measure       work the controller     Now POS11 Mo. 0 Completed PCD:0 Element: Pfr                                                                                                    | If FGB Camera W.Static       If FGB Camera W.Static       If B come bandl       fig come bandl       rs come bandl       work message       Now FCB:11 No. 0 Completed FCB:0 Element: 0/                                                                                                    | mfig com bodi<br>config com bodi<br>config com bodi<br>Rork messace<br>Nos PCB:1 No. 0 Completed FCB:0 Element: 0/                                                                                                    | IIPCD Camera #Static       WEIZ Camera #Static       WEIZ Camera #Dynamic       Work message       Work message       New POS1 No. 0 Completed POD0 Element:00                                                                                                    | mfig com badi<br>config com badi<br>config com badi<br>Rork message<br>New PCB:1 No. 0 Completed PCB:0 Element:07                                                                                                    | IFCE Camera #Static       WELE Camera #Static       WELE Camera #Dynamic       Work message       North message       North PC51 No. 0 Completed PC3:0 Element:0 <sup>+</sup>                                                                                                    | nfig com badi<br>wfig com badi<br>wfig com badi<br>wert use optically in the second<br>New POS1 No. 0 Completed PO30 Element 97                                                                                                    | onfig com badi<br>onfig com badi<br>onfig com badi<br>Rork message<br>Nos PCB:1 No. 0 Completed FCB:0 Element:0/                                                                                                    | nofis com badi<br>confis com badi<br>confis com badi<br>Rerk message<br>Nos FCB:1 No. 0 Completed FCB:0 Element:07                                                                                                    | onfie com bodi<br>onfie com bodi<br>onfie com bodi<br>work message<br>Nos PCB:1 No. 0 Completed FCB:0 Element:07                                                                                                    | onfig come bandi<br>onfig come bandi<br>onfig come bandi<br>Now FCB:1 No. 0 Completed FCB:0 Element:07                                                                                                    | affig come basel<br>affig come basel<br>affig come basel<br>affig come basel<br>affig come basel<br>basel the controller<br>New POS-1 No. 0 Completed FCB:0 Element:97                                                                                                    | onfie come bondi<br>onfie come bondi<br>work message<br>New POS1 No. 0 Completed PCD:0 Element:97                                                                                                    | config come badi<br>config come badi<br>config come badi<br>Went mecane<br>Now FOS:1 No.0 Completed FOS:0 Element:07                                                                                                    | config come badi     Comet the controller     North personal     Completed FCB:00 Element:0 <sup>1</sup> /2                                                                                                    | config come badi<br>config come badi<br>config come badi<br>Now FCB:1 No. 0 Completed FCB:0 Element:0/                                                                                                    | onfig come badi<br>onfig come badi<br>onfig come badi<br>Now PCB:1 No. 0 Completed FCB:0 Element:0/                                                                                                    | anfig come bandi<br>anfig come bandi<br>anfig come bandi<br>anfig come bandi<br>anfig come bandi<br>work bandi<br>New POS1 No. 0 Completed FCB:0 Element:07                                                                                                    | nfig com bodi<br>nfig com bodi<br>nfig com bodi<br>nfig com bodi<br>New POS1 No. 0 Completed POS10 Element:0^                                                                                                    | Miles Gamera     Morie Gamera     Weils Gamera     Weils Gamera     Weils Gamera       Miles Gamera     Morie Morie Morie     Weils Gamera     Weils Gamera       mest the controller     Now PDS:1 No. 0 Completed PCD:0 Element:0∱                                                                                                    | afie com booli<br>fie com booli<br>fie com booli<br>work nesses<br>New POS1 No. 0 Completed POS10 Element:07                                                                                                    | Fig come badi     Work message       Fig come badd     Work message       Now PDS:1 No. 0 Completed PCB:0 Element:0 <sup>+</sup>                                                                                                    | The come bandl<br>The come bandl<br>The come bandl<br>The come bandl<br>The come bandl<br>The come bandl<br>New FCB:11 No. 0 Completed FCD:0 Element:0↑                                                                                                    | The Conternal Control Control                                                                                                    | HPC Camera MStatic     Comera MStatic       BEE Camera MStatic     Comera MStatic       work message     Work message       Now PDS:1 No. 0 Completed PCD:0 Element:00                                                                                                    | nfig com bodi<br>nfig com bodi<br>nfig com bodi<br>nfig com bodi<br>New POS1 No. 0 Completed POS10 Element:0^                                                                                                    | fis com badi<br>fis com badi<br>fis com badi<br>Now POS1 No. 0 Completed PCD:0 Element:0/                                                                                                    | nfig com badi<br>nfig com badi<br>nfig com badi<br>nfig com badi<br>New POS1 No. 0 Completed POS10 Element:0^                                                                                                    | fie com badi<br>fie com badi<br>fie com badi<br>Now POS.1 No. 0 Completed PCD:0 Element:07                                                                                                    | fig com badi<br>fig com badi<br>fig com badi<br>New POS1 No. 0 Completed PCD:0 Element:0↑                                                                                                    | Will Common bouli     Will Common bouli     Work message       Will commo bouli     Now POS11 No. 0 Completed PCD10 Element:0/>                                                                                                    | HiELE Camera ⊟Dynamic CC Capture<br>fig come badi<br>fig come badi<br>fig come badi<br>Now POS:1 No.0 Completed PCD:0 Element:0↑                                                                                                    | WHER Gamera     Dynamic     Configuration       mfig come baseli     Rork message       mset the controller     Now POS11 No. 0 Completed POS10 Element: 0/                                                                                                    | 12 ELE Camera     EDynamic     Configuration       affig comm bouli     Work message       with controller     New PO511 No. 0 Completed PC3:0 Element:0/>                                                                                                    | 12 ELE Camera     EDynamic     CCC Capture       affg comm bouli     Work message     Nor PO511 No. 0 Completed PC3:0 Element:0/>                                                                                                    | I? ELS Camera ⊡Dynamic ©Coppure<br>fig come bookl<br>fig come bookl<br>next the controller<br>New POS:1 No. 0 Completed PCB:0 Element:0γ                                                                                                    | If come bashing     If Ell Canera     Image: Comparison of the comparison of the comp | If come bashing     If Ell Concerns     Image: Concerns     Image: Concerns <td< td=""><td>If come bandl     IDexamic     Image: Comparison of the comparison of the compari</td><td>If come bandling     If Eld Conners     Depender       Fig come bandling     Rork message       Now POS:11 No. 0 Completed POS:0 Element:07</td><td>BELE Comera Dopunic     Well E Comera Dopunic       Fig come bandl     Work message       Fig come bandl     Now POS:11 No. 0 Completed PCD:0 Element:0<sup>2</sup>/</td><td>fig come bacel<br/>Fig come bacel<br/>Fig come bacel<br/>Fig come bacel<br/>Now PCB:1 No. 0 Completed FCB:0 Element:0↑</td><td>ffs come basil<br/>ffs come basil<br/>nest the controller<br/>New PCB:1 No.0 Completed PCB:0 Element:9↑</td><td>fie come basil<br/>fie come basil<br/>set the controller<br/>New PCB:1 No. 0 Completed PCB:0 Element:97</td><td>fis come baski<br/>fis come baski<br/>net the controller<br/>New POB:1 No. 0 Completed PCD:0 Element:07</td><td>is come boudi<br/>is come boudi<br/>is come boudi<br/>is the controller<br/>Now PCB:1 No.0 Completed PCB:0 Element:0<sup>(1)</sup></td><td>come baodi<br/>Come baodi<br/>Vie controller<br/>New POSI No. 0 Completed POBIO Element:07</td><td>come basell</td><td>come bookle.<br/>Vie controller<br/>New POSIL No. 0 Completed FCB:0 Element: 97</td><td>g comm boudi<br/>g comm boudi<br/>g comm boudi<br/>g the controller<br/>New FGB:1 No.0 Completed FGB:0 Element:07</td><td>is come boodi<br/>is come boodi<br/>is come boodi<br/>New PCD:1 No.0 Completed PCD:0 Element:0γ</td></td<>                                                                                                    | If come bandl     IDexamic     Image: Comparison of the comparison of the compari | If come bandling     If Eld Conners     Depender       Fig come bandling     Rork message       Now POS:11 No. 0 Completed POS:0 Element:07                                                                                                    | BELE Comera Dopunic     Well E Comera Dopunic       Fig come bandl     Work message       Fig come bandl     Now POS:11 No. 0 Completed PCD:0 Element:0 <sup>2</sup> /                                                                                                    | fig come bacel<br>Fig come bacel<br>Fig come bacel<br>Fig come bacel<br>Now PCB:1 No. 0 Completed FCB:0 Element:0↑                                                                                                    | ffs come basil<br>ffs come basil<br>nest the controller<br>New PCB:1 No.0 Completed PCB:0 Element:9↑                                                                                                    | fie come basil<br>fie come basil<br>set the controller<br>New PCB:1 No. 0 Completed PCB:0 Element:97                                                                                                    | fis come baski<br>fis come baski<br>net the controller<br>New POB:1 No. 0 Completed PCD:0 Element:07                                                                                                    | is come boudi<br>is come boudi<br>is come boudi<br>is the controller<br>Now PCB:1 No.0 Completed PCB:0 Element:0 <sup>(1)</sup>                                                                                                    | come baodi<br>Come baodi<br>Vie controller<br>New POSI No. 0 Completed POBIO Element:07                                                                                                    | come basell                                                                                                    | come bookle.<br>Vie controller<br>New POSIL No. 0 Completed FCB:0 Element: 97                                                                                                    | g comm boudi<br>g comm boudi<br>g comm boudi<br>g the controller<br>New FGB:1 No.0 Completed FGB:0 Element:07                                                                                                    | is come boodi<br>is come boodi<br>is come boodi<br>New PCD:1 No.0 Completed PCD:0 Element:0γ                                                                                                    |
| Identification     Identification       Identification     Identification                                                                                                    | bounect the controller<br>Ink DK, ZhengBang serve the you                                                                                                    | nnect the controller<br>nk OK,ZhengBang serve the you                                                                                                    | Next the controller<br>Now PCD:1 No. 0 Completed PCD:0 Element:07<br>at 05, ZhengBang serve the you                                                                                                    | nect the controller Now PCB:1 No. 0 Completed FCB:0 Element:07                                                                                                    | nect the controller<br>A CM, ZhengBang serve the you                                                                                                    | cmect the controller Now PUB:1 No. 0 Completed PCD:0 Element:07<br>ck: 0K, ZhengBang serve the you                                                                                                    | nect the controller<br>COK_ZiengBang serve the you                                                                                                    | aect the controller<br>& OK. ZiengBang serve the you                                                                                                    | is come hould<br>New PDE:1 No.0 Completed PDE:0 Element:0γ<br>:0%,ZhengBang serve the you                                                                                                    | je come booli<br>je come booli<br>et the controller<br>Νον FCB:1 No.0 Completed FCB:0 Element:0 <sup>4</sup> /γ                                                                                                    | fig com baxil<br>Fig com baxil<br>New PCD:1 No.0 Completed PCD:0 Element:0^                                                                                                    | wing come backli<br>wing come backli<br>and the controller<br>back_Zhangkawa serve the you                                                                                                    | nafig come bandl<br>mafig come bandl<br>xameet the controller<br>au Ob.ZhengBang serve the you                                                                                                    | wifis come basil<br>wrfis come basil<br>xmeet the controller<br>do US.ZhengBase serve the you                                                                                                    | ific come backl<br>ific come backl<br>ific come backl<br>is OK, ZhangBase serve the you<br>is OK, ZhangBase serve the you                                                                                                    | waffg come bandl<br>waffg come bandl<br>waffg come bandl<br>waffg come bandl<br>New POB:1 No. 0 Completed FCD:0 Element:0^                                                                                                    | nfig come backi<br>mfig come backi<br>and come backi<br>and come backi<br>Now POB:1 No. 0 Completed FCB:0 Element:0^1<br>Now POB:1 No. 0 Completed FCB:0 Element:0^1                                                                                                    | nfig comm baodi<br>nfig comm baodi<br>comet the controller<br>now PCB:1 No. 0 Completed PCD:0 Element:0/1<br>no 02. ZhandBaom perver the you                                                                                                    | fis come backli<br>fis come backli<br>fis come backli<br>fis come backli<br>fis come backli<br>fis come backli<br>Nose PD5:1 No.0 Completed FCB:0 Element:0^                                                                                                    | nffg come basell<br>nffg come basell<br>fris come basell<br>out of the controller<br>so CL Annellem serve the you<br>en Now PCB:1 No.0 Completed PCB:0 Element: 0^                                                                                                    | nfig com badi<br>nfig com badi<br>fig com badi<br>fig com badi<br>fig com badi<br>fig com badi<br>Now PCB:1 No. 0 Completed FCB:0 Element:0 <sup>-</sup><br>Now PCB:1 No. 0 Completed FCB:0 Element:0 <sup>-</sup><br>Now PCB:1 No. 0 <sup>-</sup><br>Now PCB:1 No. 0 <sup>-</sup><br>No. 0 <sup>-</sup><br>No. 0 <sup>-</sup><br>No.                                                                                                    | IFCC Camera     #Static       IFCC Camera     #Static       If is come bould     IDynamic       wits come bould     Work message       Now POS:1 No.0 Completed PCB:0 Element:0^                                                                                                    | HPCB Camera KStetic     Implies Camera KStetic       MELE Camera EDynamic     Implies Camera EDynamic       Fig come bandl     Work mensage       Res controller     Now PCB:1 No.0 Completed FCB:0 Element:0 <sup>↑</sup>                                                                                                    | IFRE Camera #Static     Will B Camera #Static       Well B Camera #Dynamic     Improved to controller       South the controller     Work message       Now PCB:1 No. 0 Completed PCB:0 Element:0/                                                                                                    | naffe come boodi<br>warfs come boodi<br>waret the controller<br>at OL Standbase serve the you.                                                                                                    | moffs com badi<br>ordfs com badi<br>orest the controller<br>Nos PDS:1 No. 0 Completed PDS:0 Element 0/                                                                                                    | nifig come booli<br>Arfig come booli<br>Arfig come booli<br>Arfig come booli<br>Arfig come booli<br>Arfig come booli<br>Mark message<br>New PCB:1 No. 0 Completed PCB:0 Element:0/                                                                                                    | anfig come booli<br>Anfig come booli<br>Antic scame booli<br>Antic come booli<br>Antic co | moffs come boodi<br>onest the controller<br>None PCB:1 No. 0 Completed PCB:0 Element:0^                                                                                                    | anfig come bach<br>onfig come bach<br>onfig come bach<br>onest the controller<br>bio 0, Jungfages serve the you.<br>Now PCB:1 No. 0 Completed PCB:0 Element:0?                                                                                                    | onfig come baoll<br>onfig come baoll<br>onfig come baoll<br>onfig come baoll<br>onfig come baoll<br>onfig come baoll<br>Now PCB:1 No.0 Completed PCB:0 Element:0/                                                                                                    | onfig come badi<br>config come badi<br>config come badi<br>config come badi<br>Rork message<br>Now PCB:1 No.0 Completed PCB:0 Element:0 <sup>1</sup> /                                                                                                    | afie come bacel<br>afie come bacel<br>afie c                                                                                                    | onfis come badi<br>onfis come badi<br>onfis come badi<br>onfis come badi<br>onfis come badi<br>Now PCB:1 No.0 Completed PCB:0 Element:0^                                                                                                    | config come basil<br>Conset the controller<br>Conset the controller<br>Conset the controller<br>Now FG51 No.0 Completed FG30 Element 07                                                                                                    | IPRE Camera # Static       Comfig come badi       Consta the controller       Link OL, Zonegas serve the you       Now FRE:18.0.0 Completed PCE:0 Element:0 <sup>2</sup>                                                                                                    | IPCB Camera # Static       W RLE Camera # Densalc       config come bashi       config come bashi       Conset the controller       Denset the controller       Now FOB:1 No. 0 Completed FOB:0 Element:0 <sup>+</sup> / <sub>2</sub>                                                                                                    | onfig com bodi<br>onfig com bodi<br>onfig com bodi<br>onect the controller<br>is 0, Danghages serve the you.                                                                                                    | onfig come basil<br>safig come basil<br>safig come basil<br>safig come basil<br>safig come basil<br>safig come basil<br>safig come basil<br>safig come basil<br>safig come basil<br>Now PCB:1 No. 0 Completed PCB:0 Element:0 <sup>2</sup><br>Now PCB:1 No. 0 Completed PCB:0 Element:0 <sup>2</sup><br>Now PCB:0 Element:0 <sup>2</sup><br>Now PCB:0 Element:0 <sup>2</sup><br>Now PCB:0 Element:0 <sup>2</sup><br>Now PCB:0 Element:0 <sup>2</sup><br>Now PCB:0 Element:0 <sup>2</sup><br>Now PCB:0 Element:0 <sup>2</sup><br>Now PCB:0 Element:0 <sup>2</sup><br>Now PCB:0 Element:0 <sup>2</sup><br>Now PCB:0 Element:0 <sup>2</sup><br>Now PCB:0 <sup>2</sup><br>Now PCB:0 <sup>2</sup> | nfig come baodi<br>afig come baodi<br>afig c | If is come baseling     With Concerts     Operation       If is come baseling     Work message       If is come baseling     Now PO3:1 No.0 Completed PCD:0 Element:0 <sup>1</sup> Now PO3:1 No.0 Completed PCD:0 Element:0 <sup>1</sup>                                                                                                    | affe com badi<br>affe com badi<br>affe com badi<br>the controller<br>the controller<br>the controller<br>Now POS:1 No. 0 Completed FCD:0 Element:0/-<br>Now POS:1 No. 0 Completed FCD:0 Element:0/-                                                                                                    | fig come baodi<br>Fig come baodi<br>Fig come baod                                                                                                    | HILD Campits Motetic<br>HELE Comers EDynamic Complete<br>Here controller<br>Now PCB:1 No. 0 Completed PCD:0 Element:0/-                                                                                                    | ITTO Camera Within       With Camera Dynamic         Se come bandling       Dynamic         Se come bandling       Work message         Now FCB:1 No. 0 Completed FCB:0 Element:0 <sup>1</sup>                                                                                                    | IPC Camera MStatic     PEZ Camera MStatic       IPEZ Camera IDynalc     PEZ Camera IDynalc       ifis come boxE     Port message       ifis come boxE     Nose PUS:1 No.0 Completed PCD:0 Element:0 <sup>+</sup> ifis come boxE     Nose PUS:1 No.0 Completed PCD:0 Element:0 <sup>+</sup>                                                                                                    | nfig come baodi<br>afig come baodi<br>afig c | fie come basel<br>fie come basel<br>fie come basel<br>fie come basel<br>fie come basel<br>fie come basel<br>Now PUB:11 No. 0 Completed PCD:0 Element:0/-<br>Now PUB:11 No. 0 Completed PCD:0 Element:0/-                                                                                                    | nfie come baoli<br>nfie come baoli<br>nfie come baoli<br>nfie come baoli<br>nfie come baoli<br>nfie come baoli<br>Now PCB:1 No. 0 Completed PCD:0 Element:0/-<br>Now PCB:1 No. 0 Completed PCD:0 Element:0/-                                                                                                    | Fig come basel     Mork message       Fig come basel     Work message       Now PUB:11 No. 0 Completed PCD:0 Element:0/*                                                                                                    | fig come basil     fig come basil                                                                                                    | with come basel     With Comers     Domails     Image: Comers     Domails       with comers     basel     Ronk message       with comers     Now PO3:1 No.0 Completed PCD:0 Element:0 <sup>1</sup>                                                                                                    | HTE Camera Booklin<br>HTE Camera Booklin<br>HTE Camera Booklin<br>HTE Camera Booklin<br>HTE Camera Booklin<br>How PCD:11 No. 0 Completed PCB:0 Element:0↑                                                                                                    | Neg come booll<br>nfig come booll<br>nfig come booll<br>vanet the controller<br>to 00, StandBarges serve the you<br>Now POS:1 No. 0 Completed FCB:0 Element:0∱                                                                                                    | affg come baseli<br>dfig come baseli<br>dfig come baseli<br>dfig come baseli<br>workt mesease<br>New POB:1 No. 0 Completed PCB:0 Element:0^-                                                                                                    | affg come baseli<br>dfig come baseli<br>dfig come baseli<br>dfig come baseli<br>workt mesease<br>New POB:1 No. 0 Completed PCB:0 Element:0^-                                                                                                    | fis come baoki<br>fis come baoki<br>fis come baoki<br>enet the controller<br>to X.Janedawa serve the you<br>Now POB:1 No. 0 Completed PCB:0 Element:0↑                                                                                                    | Tie come baudi<br>Tie come baudi<br>Tie come baud                                                                         | If a come backli     If a come backli     If a come backli       Fig a come backli     Works message       met the controller     Now PCD:1 No.0 Completed PCB:0 Element:0↑                                                                                                    | Tig come backl<br>Tig come backl<br>Tig come backl<br>Tig come backl<br>Tig come backl<br>Tig come backl<br>Now PCD:1 No.0 Completed PCB:0 Element:0↑                                                                                                    | If is come bandli     Image: Comerce in the control len       Fig come bandli     Work message       Work message     Now PCB:1 No. 0 Completed PCB:0 Element:0 <sup>+</sup> /                                                                                                    | Fig come back[<br>Fig come back[<br>Fig come back[<br>ret the controller<br>rot the controller<br>Nose PCB:1 No.0 Completed PCB:0 Element:0^                                                                                                    | Fig come basel<br>Fig come basel<br>Fig come basel<br>Fig come basel<br>Fig come basel<br>Now PCB:1 No.0 Completed PCB:0 Element:0^<br>Now PCB:1 No.0 Completed PCB:0 Element:0^                                                                                                    | ffs come basel<br>ffs come basel<br>ffs come basel<br>ffs come basel<br>Now PCB:1 No. 0 Completed PCD:0 Element:0/1<br>Now PCB:1 No. 0 Completed PCD:0 Element:0/1                                                                                                    | fiz come basell<br>fiz come basell<br>met the controller<br>Now PCB:1 No. 0 Completed FCD:0 Element:07                                                                                                    | fig come baodL<br>fig come baodL<br>met the controller<br>Now PCB:1 No. 0 Completed PCB:0 Element:07                                                                                                    | is come boull<br>(s come boull<br>st the controller<br>(b. 2angless serve the you<br>(b. 2angless serve the you<br>(b. 2angless serve the you<br>(c. 2angless serve the you<br>(c. 2angless serve the you                                                                                                    | come backl<br>come backl<br>the controller<br>ZameBase serve the you                                                                                                    | toms booki<br>toms booki<br>the controller<br>ZameBaug serve the you<br>Now PDS:1 No.0 Completed PCB:0 Element:0^                                                                                                    | come basil<br>come basil<br>the controller<br>SimeBasi Bevil. No. 0 Completed PCD:0 Element:0^                                                                                                    | is come boull<br>(s come boull<br>st the controller<br>(b) Zandbaug serve the you<br>(b) Zandbaug serve the you                                                                                                    | is come baodi<br>is come baodi<br>et the controller<br>Rok FGD:1 No. 0 Completed FCD:0 Element:07                                                                                                    |
| EPCE Camera #Static                                                                                                    | com bad2                                                                                                    | com basd2                                                                                                    | com basd2                                                                                                    | com basd2                                                                                                    | ccam basd2                                                                                                    | com badd                                                                                                    | com basel                                                                                                    | com book                                                                                                    | com basdi * Work message                                                                                                    |                                                                                                    | HELE Canera L. Dynamic                                                                                                    | MELE Capera L. Dynamic                                                                                                    | Right Canera Libytanic                                                                                                    | PELE Canera EDynamic Concerne                                                                                                    | Right Canera Libytanic                                                                                                    | IS ELS CADETA - OVYGERA -                                                                                                    | E ELZ Canera L'Oyennic                                                                                                    | VELE Canera EDwand c                                                                                                    | QQ2ace Contary                                                                                                    | LIFCE Camera #Static                                                                                                    | EPCB Camera # Seating                                                                                                    |                                                                                                    |                                                                                                    |                                                                                                    |                                                                                                    |                                                                                                    |                                                                                                    |                                                                                                    |                                                                                                    |                                                                                                    |                                                                                                    |                                                                                                    |                                                                                                    |                                                                                                    |                                                                                                    |                                                                                                    |                                                                                                    |                                                                                                    |                                                                                                    |                                                                                                    | EPOR Camera P Section                                                                                                    | FCB Capera V Static                                                                                                    | EPCB Camera W Caulo                                                                                                    | Films Course Manual                                                                                                    |                                                                                                    |                                                                                                    |                                                                                                    |                                                                                                    | Films Course Manual                                                                                                    | Films Course Manual                                                                                                    | FIRST Country IF Country                                                                                                    | FCB Capera V Static                                                                                                    | PCB Camera V Static                                                                                                    | PLD Camera W Static                                                                                                    | LIPUD Camera & Static                                                                                                    | - FUD Callera V.Static                                                                                                    | FUD Cabera V.Static                                                                                                    | FUD Cabera V.Static                                                                                                    | - reb valiera Vistaric (00%                                                                                                    | - reb valiera Vistaric (00%                                                                                                    | The value a static OC                                                                                                    | COVine Covine Covine                                                                                                    | Capture Contact                                                                                                    | VELS Capera Domanic                                                                                                    | ELE Canera Dynamic                                                                                                    | M ELE Canera Li Dynanic                                                                                                    | VELE Canera EDwands                                                                                                    | WHER Comments                                                                                                    | Ware come Come Capture                                                                                                    | VIELE Courses Distance Courses                                                                                                    | VELE Canera EDwands                                                                                                    | ELE Canera Dynamic                                                                                                    |
|                                                                                                    | offic combad                                                                                                    | afig com basel Work message                                                                                                    | fig com basil Work nessage                                                                                                    | fig com basel                                                                                                    | fig come baudi Rork mesosae                                                                                                    | nfig com baxdl Work nessage                                                                                                    | fir com boudi Rork nesosar                                                                                                    | Fig come handly . Work message                                                                                                    |                                                                                                    |                                                                                                    | ELE Conera L.Dytana C                                                                                                    | ELE Canera El Dynaniz                                                                                                    | El ELE Canera El Dytani c                                                                                                    | ELE Canera EDynaniz                                                                                                    | E ELX Canera E Dynamic                                                                                                    | ELE CORTA LOYANE                                                                                                    | ELE Conera L. Dynam.c.                                                                                                    | PELF Conera Dynastic                                                                                                    | Capture Oldspture                                                                                                    |                                                                                                    |                                                                                                    | IPCB Camera # Static                                                                                                    | EPOS Camera V Static                                                                                                    | II-PUB Camera V Static                                                                                                    | EPCE Casera WStatic                                                                                                    | HPUB Camera W Static                                                                                                    | HPUB Camera W Static                                                                                                    | HPUB Camera W Static                                                                                                    | EPCE Casera WiStatio                                                                                                    | EPCE Camera #Static                                                                                                    | EPCE Camera #Static                                                                                                    | EPGS Camera #Static                                                                                                    | EPCS Camera #Static                                                                                                    | EPCE Camera #Static                                                                                                    | EPGE Camera #Static                                                                                                    | EPCE Casera Wistatio                                                                                                    | IIPUB Camera V Static                                                                                                    | EPGS Campra V Static                                                                                                    | PCB Camera V Static                                                                                                    | PRE Camera & Static                                                                                                    |                                                                                                    |                                                                                                    |                                                                                                    | Lifup Camera V Static                                                                                                    | PCD Camera WStatic                                                                                                    | Pro Camera W Static OCA                                                                                                    | PRE Camera & Static                                                                                                    | IPUS Camera V Static                                                                                                    | Pro Callera / Static OOG                                                                                                    | Trup Camera V Static                                                                                                    | Hite valera # Static (00%                                                                                                    |                                                                                                    |                                                                                                    |                                                                                                    |                                                                                                    |                                                                                                    |                                                                                                    |                                                                                                    |                                                                                                    |                                                                                                    |                                                                                                    |                                                                                                    |                                                                                                    | VELS Capera Donania                                                                                                    | 22 BLE Canera Domanic                                                                                                    | MIELS Canera El Dynamic                                                                                                    | E ELE Canera Doviani c                                                                                                    | WHER Comments Provide Capture                                                                                                    | Units Presenter Proventer Capture                                                                                                    | WHE Commandia Commandia                                                                                                    | E ELE Canera Doviani c                                                                                                    | ELE Canera Dynaniz                                                                                                    |
| 12 ELE Capera Dynamic Core                                                                                                    | work message                                                                                                    | afig com beadi * Work message                                                                                                    | afig comm bandl                                                                                                    | * Work message                                                                                                    | fig com basel Work message                                                                                                    | afig come basel Work message                                                                                                    | * Work message                                                                                                    | for come bandl                                                                                                    |                                                                                                    |                                                                                                    |                                                                                                    |                                                                                                    |                                                                                                    |                                                                                                    |                                                                                                    |                                                                                                    |                                                                                                    |                                                                                                    | E E & Canera Dynamic                                                                                                    | 12 ELE Canera Dynamic Capture                                                                                                    | WELS Canora EDynamic Capture                                                                                                    | EPCS Camera # Static<br>12 ELS Comera EDynamic @Com                                                                                                    | HFCB Camera WSteric<br>WELZ Comera HDyranke Copture                                                                                                    | ⊡PCB Camera W Static<br>12 ELE Genera ⊡Dynamic © Capture                                                                                                    | El FCB Camera # Static<br>12 ELE Camera El Dynamic Colorador                                                                                                    | ⊡PCB Camera Ø Static<br>10 ELE Camera ⊡Dynamic ©Storm                                                                                                    | □FCB Gamera #Static<br>12 ELE Gamera □Dynamic ©Copture                                                                                                    | □FCB Camera #Static<br>12 ELE Camera □Dynamic @@Come                                                                                                    | ElFCB Camera ØStatic<br>10 ELE Camera ⊟Dynamic Copture                                                                                                    | ElFCE Conera #Static<br>10 ELE Conera Dynamic @Conture                                                                                                    | ElFCE Camera #Static<br>10 ELE Camera Dynamic @State                                                                                                    | □PUS Camera ♥ Static<br>10 ELE Camera □Dynamic                                                                                                    | El POB Camera W Static<br>W ELS Camera El Dynamic Capture                                                                                                    | ElFCS Camera # Static<br>10 ELE Camera Donanic @Storm                                                                                                    | HINE Camera Wistatic<br>WELE Camera Domaia                                                                                                    | HIN3 Camera Ø Static<br>10 BL2 Camera ⊟Dynamic Capture                                                                                                    | HPCB Camera W Static<br>12 BLB Camera H Systals                                                                                                    | ElPCB Gamera W Static<br>W BLE Gamera ElDynamic Capture                                                                                                    | EPCB Camera # Static<br>12 E.2 Camera EDynamic @Q2com                                                                                                    | PAS Camera VStatic VStatic EDynamic Capture                                                                                                    | VIELE Capera Doytanic Capture                                                                                                    | ELE Canera EDynamic Capture                                                                                                    | VIELE Capera Doytanic Capture                                                                                                    | 19 LE Canera Dynamic Contare                                                                                                    | BLE Camera Dynamic Capture                                                                                                    | ELES Canera EDynanic Contactor                                                                                                    | PAS Camera VStatic VStatic EDynamic Capture                                                                                                    | ELE Casera EDynanic Capture                                                                                                    | VIELS Camera In Dynamic Copture                                                                                                    | MELS Camera Doyunic Contart                                                                                                    | Elle Canera Elbynanic Statte                                                                                                    | ELE Canora EDynaic Carture                                                                                                    | ELE Canera EDynamic Capture                                                                                                    | 12 ELE Canera EDyunic Corrector                                                                                                    | 12 ELE Capera Dynamic Capture                                                                                                    | 12 ELE Capera Dynamic Capture                                                                                                    | 12 BLE Canera Dynamic Capture                                                                                                    | 12 ELE Canera EDystanic Copture                                                                                                    | EBLE Canera EDytanic Coces                                                                                                    | ELE Canera EDytanic Core                                                                                                    | BLE Casera EDynasic Coce                                                                                                    | ELE Canera Doyantic                                                                                                    | 12 BLE Canera II Dynamic                                                                                                    |                                                                                                    |                                                                                                    |                                                                                                    |                                                                                                    | HELE CHOPPA LUNYHARE                                                                                                    | HIELZ CADEYA L. Dynamic                                                                                                    | in the caller a constitute                                                                                                    |                                                                                                    |                                                                                                    |
| Il ELS Canera EDynanic EDynanic                                                                                                    | AND A REAL AND A REAL AND A                                                                                                    |                                                                                                    |                                                                                                    |                                                                                                    |                                                                                                    |                                                                                                    |                                                                                                    | AND SOME READERS                                                                                                    | s Work message                                                                                                    |                                                                                                    |                                                                                                    |                                                                                                    |                                                                                                    |                                                                                                    |                                                                                                    |                                                                                                    |                                                                                                    |                                                                                                    | El ELS Canera El Dynanic                                                                                                    | 10 ELE Canera Dynamic Colorate                                                                                                    | 12 ELZ Casera EDytanke Com                                                                                                    | IPO Cuera Kottic<br>IZEL Cuera Dynaki Cocasture                                                                                                    | EPUE Camera WStatic<br>12 ELE Camera EDynamic Capture                                                                                                    | IFICS Camera #Static<br>WELS Camera Dopanic @Capture                                                                                                    | ElFCS Camera #Static<br>10 ELS Camera ElDynamic @Camera                                                                                                    | ElFCS Camera R Static<br>12 ELS Camera EDynamic Capture                                                                                                    | ElFCS Camera #Static<br>10 ELE Camera Elopanic Capture                                                                                                    | DIPCS Camera #Static<br>10 ELS Camera Dopanic @Camera                                                                                                    | EIPCB Camera R Static<br>12 ELE Camera EDynaul c 12 Camera<br>12 Dynaul c                                                                                                    | EPCB Gamers #Static<br>12 BLB Gamers EDynamic @Capture                                                                                                    | ElFCE Camera WStatic<br>19 ELE Camera ElDysaul c                                                                                                    | EFGE Camera WStatic<br>WELE Camera EDynamic Copture                                                                                                    | PCB Camera #Static<br>12 ELS Camera EDynamic @Capture                                                                                                    | EFGE Gavera WStatic<br>WELE Gavera EDynamic Coc                                                                                                    | HPCB Camera R.Static<br>12 ELB Camera HDynamic Copture                                                                                                    | EPCB Camera W.Static<br>W.BLE Camera EDynamic EDynamic                                                                                                    | IFRE Camera R Static<br>IN ELE Camera Dynamic Reference                                                                                                    | ElPOB Camera & Static<br>IN ELE Camera ElDynamic Capture                                                                                                    | IFGE Camera R Static<br>RELE Camera Doptanic Capture                                                                                                    | 2) PCG Camera # Static<br>2) ELZ Camera EDynamic @Conture                                                                                                    | ELZ Casera EDytanic Costure                                                                                                    | El E Canera Doyani c 🛱 Casture                                                                                                    | ELZ Casera Doyanic Costure                                                                                                    | Il ELZ Canora EDytanic Costure                                                                                                    | III to Casera V Static<br>III B. Scaera II Dynamic Capture                                                                                                    | IPE Cauera Montelie<br>MELE Cauera Eloyanic Cortare                                                                                                    | 2) PCG Camera # Static<br>2) ELZ Camera EDynamic @Conture                                                                                                    | ING Casera Vitatic Vitatic EDynalic Coortare                                                                                                    | 19 ELZ Casera EDycanic Costure                                                                                                    | Il ELZ Casera Doyanic Costure                                                                                                    | BELZ Casera EDynalic Corra                                                                                                    | 12 ELZ Casera EDytanke Com                                                                                                    | ELE Casers EDynamic Capture                                                                                                    | 12 ELE Casera EDynamic Com                                                                                                    | ELE Canera EDynanic Copture                                                                                                    | ELE Canera EDynanic Capture                                                                                                    | 10 ELE Canera EDynani a Casture                                                                                                    | 12 ELE Canera Dipenani a Cartare                                                                                                    | WELS Canera Dynamic                                                                                                    | 12 ELE Canera Dynamic Dynamic                                                                                                    | 19 ELE Canera EDynanic Egi-aptur                                                                                                    | ELLE Capera EDynamic Covers                                                                                                    | REELS Canonya Dipyrani c                                                                                                    |                                                                                                    |                                                                                                    |                                                                                                    |                                                                                                    | IL ELZ CADETA ALIVYUNICE L'ANNUALE                                                                                                    | it ELS Canera - Dayland                                                                                                    | to the states a period to be a set of the states of the states of the st                                                                                                    |                                                                                                    |                                                                                                    |

Рис. 5-2 Основной системный интерфейс

### 5.3 Сброс

Нажмите «Reset» (Сброс) для начала операции сброса машины (переустановки, обнуления). Монтажная головка медленно перемещается в исходную точку для обновления координат. После завершения сброса и возвращения монтажной головки в положение останова нажмите «Stop».

### ! ОПАСНОСТЬ:

После процедуры сброса машина немедленно начинает работать. Во избежание повреждений, пожалуйста, не помещайте руки или голову в рабочую область машины.

### **!** ВНИМАНИЕ:

Процедура сброса должна выполняться при каждом запуске машины. Иначе возможно возникновение смещения при монтаже или сбой в работе.

#### 5.4 Импорт программы

Выберите режим «Production» (Производство) и нажмите «Program» (Программа) для импорта файла программы.

Нажмите «Matching» (сопоставление) и система автоматически сопоставит параметры фидеров в соответствии с установленными значениями.

| _ | N0. | Name | Туре    | X          | ¥      | 2 | A          | Val      | Feeder   | State | ~        | NO.  | Name | Type | х                      | Y           | Z       | ٨        | Val                                                                                                    | Feeder | State |  |
|---|-----|------|---------|------------|--------|---|------------|----------|----------|-------|----------|------|------|------|------------------------|-------------|---------|----------|----------------------------------------------------------------------------------------------------|--------|-------|--|
| / | 1   | 114  | 0402    | 71.615     | -1.276 | - | 60.000     | 1K/0402  | MILL     |       | S. 11    | 1    | 114  | 0402 | 71.615                 | -1.276      | 10,000  | 60,000   | 1K/0402                                                                                                    | 1#     |       |  |
|   | 2   | 47   | 0402    | 38, 878    | -1,003 |   | 360,000    | 1K/0402  | NULL     |       | =        | 20   | 47   | 0402 | 39, 378                | -1,003      | 10.000  | S60, 000 | 18/0400                                                                                                    | 1#     |       |  |
|   |     | 32   | 0462    | 31, 172    | -0.572 |   | 130.000    | 1K/0402  | NULL     |       |          |      | 32   | 0002 | 31, 172                | -6.572      | 10,000  | 130, 800 | 18,00402                                                                                                    | 14     |       |  |
|   | 4   | 31   | 0402    | 87 132     | -0.432 |   | 90,000     | 1K20403  | NH11     |       |          | 4    | 81   | 0902 | 57.722                 | -6,432      | 10.000  | 98, 060  | 18/0402                                                                                                    | 1#     |       |  |
|   | 5   | 歌    | 0462    | 60, 262    | -0.432 |   | 90,000     | 16/0402  | MULL     |       |          | 5    | 25   | 0452 | 80.262                 | -6,432      | 10,000  | 96.000   | 18/0402                                                                                                    | 14     |       |  |
|   | E.  | 128  | 0462    | 78.406     | 0.613  |   | 360,000    | 18/0402  | MUL1     |       |          |      | 128  | 0902 | 73, 406                | 0.013       | 10,000  | 360, 000 | 18/0405                                                                                                    | 1#     |       |  |
|   |     |      | 040.8   | 55, 522    | 0.380  |   | 45,000     | 7K×0402  | NULL     |       |          | 1    | 71   | 0002 | 55.522                 | 0, 180      | 10,000  | 45.000   | 18/0462                                                                                                    | 14     |       |  |
|   | 8   | 4    | 0462    | 13, 588    | 0.584  |   | 279,000    | 18/0402  | NULL     |       | <u>1</u> | 8    | 4    | 0402 | 13, 399                | 0.584       | 16,600  | 270, 000 | 18,/0465                                                                                                    | -lat   |       |  |
|   | 9   | 8    | 0402    | 1E 939     | 0.884  |   | 278, 640   | 1K70462  | NEIL1    |       |          | 8    | 1Ê   | 0402 | 15,939                 | 0.584       | 18,000  | 270.000  | 18,09402                                                                                                    | 1#     |       |  |
|   | 1.0 | 15   | 0402    | 18, 979    | 0.584  |   | 270.000    | 18/0402  | MULL     |       |          | 16   | 25   | 0402 | 18,479                 | 0.584       | 10.000  | 270.000  | IK/0402                                                                                                    | 14     |       |  |
|   | 11  | 30   | 19402   | 21.018     | 0,584  |   | 270,000    | 14/0402  | NULL     |       |          | 11   | 20   | 0402 | 21.012                 | 0.584       | 10.000  | 270,009  | IE/0402                                                                                                    | 14     |       |  |
|   | 12  | 20   | -0402   | 66.993     | 0.584  |   |            | 1870403  | NELA     |       | 1        | 10   | 23   | 6402 | 23, 559                | 0.584       | 10,000  | 270,088  | 18,0402                                                                                                    | 1#     |       |  |
|   | 13  | 28   | 0402    | 26, 398    | 0.584  |   | 270,000    | 1K29402  | Nola     |       | 2        | 13   | 28   | 0402 | 26, 098                | 9.584       | 16,009  | 270.000  | 1870402                                                                                                    | 1#     |       |  |
|   | 14  | 11.8 | -0402   | TE, HED    | 0.457  |   | 45,000     | 1820402  | NHE      |       | 5 A 1    | 1.4  | 11.3 | 0402 | 70,000                 | 0. 637      | 10,600  | 46.000   | 18/0403                                                                                                    | 建筑     |       |  |
|   | 1.0 | 33   | 0402    | 33,133     | 1.023  |   | 140.000    | 1870402  | MACH     |       |          | 45   | 33   | 0492 | 33, 133                | 4.022       | 30.000  | 140,000  | 18/0402                                                                                                    | 14     |       |  |
|   | 2.2 | 40   | 0402    | 000, B F 8 | 1.531  |   | 100,000    | 18/0402  | THUL .   |       | 1 m      | 15   | -48  | 0002 | 39.878                 | 1.537       | 10.000  | 360, 000 | 18/0408                                                                                                    | 1#     |       |  |
|   | T Y | -12" | Deterio | 10 219     | 1.864  |   | 2301, 1000 | TV-0002  | ALC: NOT |       | 1.1      | 17   | 89   | 0482 | 11.214                 | 1.564       | 10, 000 | 186,000  | 18/0402                                                                                                    | 141    |       |  |
|   | 10  | 10   | 0402    | 10, 510    | 4.000  |   | 2004 000   | LE redez | NUT 1    |       | -        | 182  | 17   | 6902 | 16.510                 | 2 553       | 18, 660 | 360,000  | 1870402                                                                                                    | 1#     |       |  |
|   |     |      |         |            |        | - |            |          |          |       |          | 1000 | 1000 |      | Contract of the second | and and and |         |          | Conception of the local division of the local division of the loca |        |       |  |

Рис. 5-3 Несопоставленное состояние

Рис. 5-4 Сопоставленное состояние

#### 5.5 Производство и монтаж

| N⁰ | Режим        | Описание                                                                   |
|----|--------------|----------------------------------------------------------------------------|
| 1  | Производство | Нормальный автоматический режим производства                               |
| 2  | Одношаговый  | Режим выполнения одного шага в последовательности монтажа                  |
| 3  | Пропуск      | Переход к режиму монтажа произвольного элемента в качестве отправной точки |
| 4  | Холостой     | Пробный режим производства, всасывание без монтажного материала            |
| 5  | Добавление   | Указание детали или фидера для добавления к размещению                     |
|    |              |                                                                            |

#### 5.5.1 Автоматическое производство

JULE

cynepoin

- 1. Нажмите «Start» для идентификации метки Mark1 и скорректируйте координаты при смещении (идентификация метки делится на два способа: ручной и автоматический, см. раздел о редактировании метки);
- 2. Нажмите "«Start» для идентификации метки Mark2 и скорректируйте координаты при смещении;
- 3. Нажмите "«Start» снова для пуска сбора материала, визуальной настройки и размещения деталей вплоть до завершения процедуры производства.
- Пауза: Если необходимо приостановить и выполнить настройки во время производства нажмите «Pause».
  - Для продолжения процедуры производства заново нажмите «Start».

Останов: если не нужно продолжать производственный процесс, нажмите «Stop».

Нажмите «Start» для запуска процесса производства с самого начала.

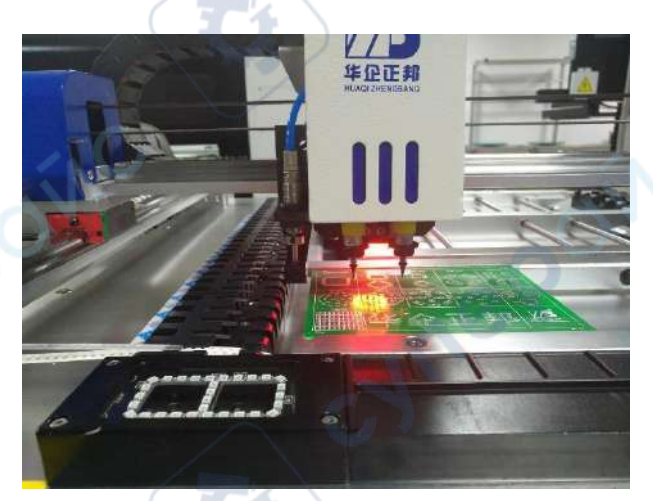

Рис. 5-5 Сбор материала

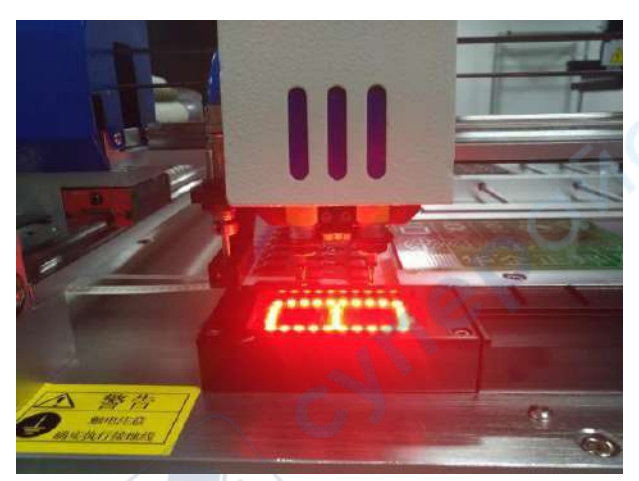

Рис. 5-6 Визуальная настройка

cyne

cyne

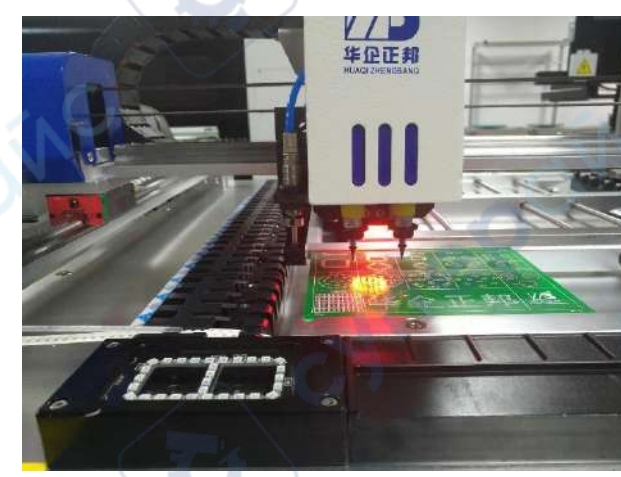

Рис. 5-7 Размещение

#### 5.5.2 Одношаговое выполнение процесса

Одношаговое выполнение может применяться для отладки машины, поиска неисправностей и ошибок и по другим причинам, которые можно исследовать на каждом шагу процесса.

1. Нажмите «Single Step» (один шаг) для идентификации Mark1 и скорректируйте смещение координат.

2. Нажмите «Single Step» для идентификации Mark2 и скорректируйте смещение координат.

- 3. Нажимайте «Single Step» раз за разом и система будет выполнять шаги по сбору материала, визуальной калибровке и монтажу шаг за шагом до полного выполнения производственного цикла.
- 4. Нажмите «Pause» и затем «Start» для переключения к нормальному процессу автоматического монтажа вплоть до его полного выполнения.

### 5.5.3 Пропуск

whe

Если вы хотите продолжить производство, отказавшись от части монтажа или пропустив монтаж нескольких деталей, то можно выбрать эту функцию пропуска (Skip).

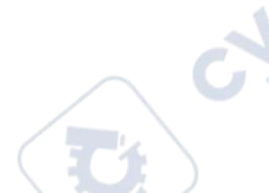

- 1. Нажмите «Skip» (пропустить) для ввода номера платы и номера детали.
- 2. Дальнейший процесс производства вернётся к нормальной работе или одношаговому выполнению, но система будет автоматически пропускать («перепрыгивать») указанную позицию на указанной плате в момент перехода к её монтажу в общем процессе.
- 3. После завершения этого цикла производства или после нажатия «Pause», машина вернётся к нормальному полному циклу производства.

JULIE

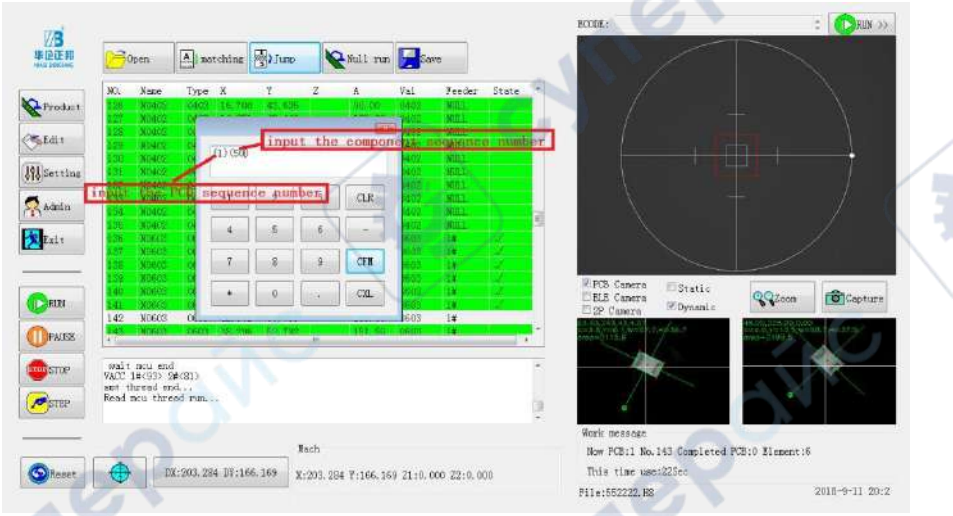

Рис. 5-8 Пропуск выполнения

### **!** ВНИМАНИЕ:

При использовании «Skip» режим монтажа должен быть переключён в последовательный режим монтажа, т.к. в режиме независимого монтажа функция «Skip» не используется.

### 5.5.4 Холостой режим

Холостой режим предназначен в основном для прогрева машины и тренировки в работе с ней.

Нажмите кнопку «Idle», система автоматически отключит калибровку меток, и до завершения цикла программы продолжится её работа без монтажного материала.

### 5.6 Обработка подачи

cyne

Система поддерживает контроль подачи с указанного фидера и подачи указанной детали.

### 5.6.1 Подача с назначенного фидера

- 1. Импортируйте программу производственного процесса, нажмите «Matching» (сопоставление) и система автоматически сопоставит связанные параметры.
- 2. Нажмите поле «Feeder» (фидер, подача) в заглавной строке для очистки всех параметров фидеров.

| ND. | Name | Type  | X       | Y       | Z        | A        | Val          | Feeder | State |
|-----|------|-------|---------|---------|----------|----------|--------------|--------|-------|
| 1   | 114  | 19402 | 71. 615 | 1-1.276 | 10,000   | 60,000   | 18/0402      | NELL   |       |
| 2   | 47   | 0402  | 39,878  | -1.003  | 10,000   | 360,000  | 1K/0402      | NULL   |       |
| 3   | 32   | 0462  | 31. 172 | -0.572  | 10.000   | 138,000  | 1E/0402      | MILL.  |       |
| 4   | 53   | 0402  | 57, 722 | -0.432  | 10.000   | 90, 000  | 18/0402      | NULL   |       |
| 5   | 85   | 0402  | 60.262  | -0.432  | 10.000   | 90.000   | 1E/0462      | MULL.  |       |
| 6   | 128  | 0402  | 78.406  | 0.013   | 10,000   | 360,000  | 18/0402      | MILL.  |       |
| 7   | 71   | 0402  | 55. 522 | 0,180   | 10,000   | 45, 000  | 15/0402      | NULL.  |       |
| 8   | 4    | 9462  | 13, 399 | 0.584   | 10.000   | 270.000  | 18/0402      | NELL.  |       |
| 9   | 6    | 0402  | 15, 989 | 0.584   | 10.000   | 270.000  | 1K/0402      | NULL   |       |
| 10  | 15   | 0402  | 18, 479 | 0.584   | 10, 300  | 270,000  | 16/9402      | MOLL   |       |
| 11  | 20   | 0402  | 21.015  | 0,584   | 10.000   | 270, 000 | 1E/0402      | NULL.  |       |
| 12  | 23   | 0402  | 25, 664 | 0.484   | 10,000   | 276,000  | 1K/0462      | NOT    |       |
| 12  | 28   | 0402  | 26,099  | 0,584   | 10.000   | 270.000  | 15/0402      | NULL   |       |
| 14  | 113  | 8400  | 70,000  | 0.657   | 10,000   | 45,000   | 18/0402      | MULL   |       |
| 15  |      | 0462  | 38,133  | 1.022   | 10,000   | 140.008  | 18/0402      | NUL    |       |
| 16  | 48   | 0402  | 39.878  | 1.537   | 10.000   | 360,000  | 18/0402      | NULL   |       |
| 17  | 189  | 0462  | 61.214  | 1.664   | 10,000   | 180.008  | 16/0402      | NUL 1  |       |
| 18  | 7    | 8402  | 16.516  | 2,653   | 10,000   | 360,000  | 1K20402      | MALL   |       |
| 1.6 | 20   | BADS  | DE THE  | 0.052   | the sine | SEE ONE  | 1 F. Coderig | NUT 1  | 100   |

Рис.5-9 Очистка параметров фидеров

3. Дважды щёлкните по номеру фидера, с которого нужна подача.

Для всех деталей, которые показывают номер выбранного фидера, будет выполнена подача в работу после запуска.

cyne

cyne

| NO.  | Name  | Type  | X        | Y       | Z   | A         | Val     | Feeder  | State |            |
|------|-------|-------|----------|---------|-----|-----------|---------|---------|-------|------------|
| 174  | (21.0 | 0603  | 90, 966  | 28, 854 |     | 180.000   | 104/    | Mad     |       |            |
| 175  | 175   | See   | 8L 351   | 24. 045 |     | 360000    | J3/S    | BRILL.  |       |            |
| 176  | 197   | Bern  | 86.183   | 25, 612 |     | 45,000    | 13/S    | MILL    |       |            |
| 127  | 151   | 12    | 76.272   | 28.791  | 4.2 | 215.000   | J3/S    | 4       |       |            |
| 178  | 121   | 0603  | 71,154   | 27.410  |     | 180, 000  | 104/    | MURSE   |       |            |
| 179  | 215   | 0693  | 98, 986  | 27.410  |     | 130,000   | 104/    | NULL    |       |            |
| 1.80 | 180   | 0462  |          | 27. 664 |     | 180.000   | THEAL   | NUTLI   |       |            |
| 181  | 156   | Sim   | 46, 113  | 27.598  |     | 360, 000  | SSUP-48 | NULL    |       |            |
| 182  | 120   | 0805  | 68 122   | 28,109  |     | 180.000   | 4.647   | NIII.I. |       |            |
| 183  | 78    | Texa  | 59.130   | 28.139  |     | 270,000   | T593    | NELL    |       |            |
| 184  |       |       |          |         |     | 180.000   |         | 3       |       | 1.1        |
| 125  | m     | Leve  | 9,600    | 28.270  |     | 760.000   | LQPP.   | MILL    |       | 1          |
| 186  | 158   | .0403 | 28, 178  | 28.513  |     | 135.000   | 1114/   | MEDI    |       | The second |
| 187  | 181   | 0402  | 83 450   | 28, 513 |     | 225,000   | 104/    | MILL    |       |            |
|      | 26    | Lun   | 29.576   | 28, 588 |     | \$80.000  | LOFP-64 | NULL    |       |            |
| 180  | 211   | Benn  | 87, 939  | 30.585  |     | 20, 000   | 13/8    | NULL.   |       |            |
| 190. | 150   | 0462  | 78, 330  | 30.649  |     | 90, 000   | 104/    | MILL    |       |            |
| 1.91 | 182   | -0402 | 84, 299  | 30,649  |     | 270, 000  | 104/    | NEL     |       |            |
| 1.00 | 100   | 100   | 721 7200 | 30.710  |     | 2743 0016 | 13.85   | MERLE   |       | -          |

Рис. 5-10 Номер указанного активного фидера.

4. Нажмите «Start» для начала процесса подачи с активного фидера.

### 5.6.2 Добавление указанных деталей

cynepoint

- 1. Перейдите к режиму «Mark edit» (редактирование меток) для идентификации меток вручную.
- 2. Вернитесь к интерфейсу производственного процесса для импорта программы. Нажмите «Matching» и система автоматически сопоставит связанные параметры.
- 3. Нажмите «Start» и система перейдёт к определению меток и состоянию настройки.
- 4. Нажмите снова поле «State» в заглавной строке, чтобы отметить всем деталям статус установки.

| ND.  | Name     | Туре | Х        | Ÿ       | Z  | A        | Val  | Feeder | State | *   |
|------|----------|------|----------|---------|----|----------|------|--------|-------|-----|
| 136  | N0503    | 0603 | 34.462   | 33,500  |    | 360.00   | 0603 | 1#     | 1     |     |
| 137  | 30603    | 0663 | 38, 204  | 34, 292 |    | 22, 50   | 8668 | 1#     | 1     |     |
| 138  | Neees    | 0683 | 41.659   | 36, 439 |    | 45, 40   | 0603 | 1#     | 1     |     |
| 139  | M0603    | 0603 | 43.692   | 10,754  |    | 5750     | 0505 | 1#     | 4     |     |
| 146  | \$1060.3 | 0603 | 44,600   | 43.562  |    | 90.00    | 0603 | 1#     | 1     |     |
| 141  | 10603    | 0603 | 43, 808  | 47.504  |    | 112.50   | 0605 | 1#     | 1     |     |
| 142  | Nonos    | 0603 | 41.561   | 50. 229 |    | 135,00   | 0603 | 1#     | 1     |     |
| 143  | 10603    | 0603 | 38, 296  | 52, 941 |    | 157.50   | 0608 | 1#     | 1     |     |
| 144  | 10603    | 0603 | 34, 433  | 53, 600 |    | 180.00   | 0009 | 1#     | 1     |     |
| 148  | MOROS    | 0603 | 30, 596  | 52.708  |    | 202.50   | 0663 | 3#     | 1     | -3  |
| 146  | NUMBER   | 0603 | 27, 461  | 50, 5nl |    | 325. (10 | 0605 | 14     | 1     | 100 |
| 147  | 100503   | 0683 | 25, 308  | 47, 296 |    | 247.50   | 0803 | 1#     | 1     |     |
| 148  | M0803    | 9683 | 24.860   | 43, 538 |    | 270.00   | 0603 | 1#     | 1     |     |
| 149  | NOSOX    | 0683 | 25.492   | 39, 696 |    | 292.50   | 9603 | 1#     | 1     |     |
| 150  | Masala   | 0603 | 27.659   | 36.461  |    | \$15.00  | 0603 | 1#     | 1     |     |
| 151  | 00603    | 0603 | 30, 704  | 34, 408 |    | 337.50   | 0603 | 1#     | 1     | 19  |
| 152  | Nosas    | 0603 | 54.482   | 36, 200 |    | 366.00   | 0503 | 1#     | 1     |     |
| 15.3 | NUCLEUS  | 0663 | 812.1819 | 78,859  |    | 45, 10   | 0503 | 1#     | 14    | -   |
| 153  | 106603   | 0603 | 291.3379 | 78,839  | 10 | 45, 10   | 0503 | 1#     |       | ļ   |

#### Рис. 6-11 Статус установки отмечен

5. Выберите деталь, которую нужно добавить и нажмите её поле статуса, тем самым установив её статус как неустановленный. Система воспримет отмеченное «√» в поле статуса как уже установленное и в этом цикле производства не будет их монтировать. Только те детали, чей статус не отмечен «√» как уже установленные, будут установлены в результате этого цикла производства.

| *  | State | Feeder | Val   | 8       | Z  | 3        | Х       | Туре  | Name  | ND.  |
|----|-------|--------|-------|---------|----|----------|---------|-------|-------|------|
| r  | at -  | 1#     | 0603  | 368, 00 |    | 35.500   | 34, 462 | 0693  | NOGES | 136  |
|    | 1     | 10     | 0608  | 22.50   |    | 34, 202  | 38. 204 | 0603  | NOGUS | 134  |
|    | L.    | 1#     | 0.607 | 45,00   |    | 30.439   | 41.639  | 0603  | N0683 | 1.38 |
|    | 4     | 1#     | 0603  | 67,50   |    | 39,704   | 40, 692 | 0603  | N0603 | 139  |
|    | 1     | 1# -   | 0603  | 96,00   |    | 42.562   | 44.600  | 0693  | N0683 | 140  |
|    |       | 1#     | 0603  | 112.50  |    | 47.504   | 43, 808 |       |       | 141  |
|    |       | 1#     | 6605  | 135,00  |    | 80,739   | 41,561  | Onus  | Neeus | 142  |
|    |       | 1#     | 6503  | 157,50  |    | 82.792   | 32. 296 | 0603  | N0603 | 143  |
| 8  |       | 10     | 6605  | 180.00  |    | \$3, 600 | 34, 438 | 0603  | N0683 | 144  |
| i. |       | 1#     | 0603  | 202,50  |    | 52, 768  | 30, 596 | 0603  | NOC03 | 145  |
| H  |       | 1#     | 0603  | 235,00  |    | 56, 561  | 27.461  | 06.03 | N0603 | 146  |
|    |       | 1#     | 6605  | 247.50  |    | 47.296   | 25, 908 | 0663  | Nodes | 147  |
|    |       | 18     | 6863  | 270.00  |    | 43.888   | 24.800  | 0603  | NOGUS | 148  |
|    |       | 110    | 6503  | 292.59  |    | 39, 696  | 35.492  | 9603  | NOGOS | 1:39 |
| Ľ  |       | 1#     | 6563  | 315.00  |    | 36, 461  | 27.539  | 0603  | NOE63 | 150  |
|    |       | 1#     | 0603  | 337.50  |    | 34.408   | 50, 704 | 9603  | N0603 | 151  |
|    |       | 1#     | 6603  | 360, 00 |    | 36,700   | 34. 492 | 0603  | N0683 | 152  |
| -  |       | 16     | 10505 | 45 00   |    | 37.839   | 33, 339 | 0603  | NORRE | 153  |
|    |       |        |       | -       | :用 |          |         |       |       | <    |

Рис. 5-12 Неотмеченный статус

6. Нажмите «Start» для начала цикла добавления вплоть до полного завершения расстановки всех деталей.

#### ! ВНИМАНИЕ:

Обработка обозначенной подачи применима только к режиму ручной идентификации меток.

Автоматическая идентификация меток должна быть переключена на ручную или на изменения режима назначенного фидера для выполнения обработки обозначенной подачи.

#### 5.7. Режим монтажа

Система поддерживает два режима монтажа:

- 1. Последовательный режим монтажа. Этот режим выполняет монтаж деталей одна за одной в соответствии с их последовательностью в файле производственного цикла.
- 2. Независимый режим монтажа. Этот режим оптимизирует процесс работы сопел и улучшает эффективность монтажа.
- 3. Способ редактирования.

Войдите в интерфейс установки сопел и выберите один из режимов монтажа, как показано ниже.

35

|                                                                                                    |                            | BCCDB:                                                | : CRIN >>      |     |
|----------------------------------------------------------------------------------------------------|----------------------------|-------------------------------------------------------|----------------|-----|
| Name                                                                                                    |                            |                                                       |                |     |
| Element camera         Wark mode           X:459.47 7:12.97         (9)           X:439.38 7:12.94         (9) | Order<br>Fast              |                                                       |                |     |
| Config<br>Norrle on/off 1811# 1812#                                                                            | Terd pin                   |                                                       |                |     |
| X -13.901 12.033<br>Offset<br>v 99.642 94.620                                                                  | 43. 350                    |                                                       |                |     |
| Test Look Look                                                                                                 | Look                       | PRB Camera Static                                     | QQ200m         |     |
| Rointe Rotate<br>Calc Calc                                                                                     | Cals                       | Carera Stream                                         | and the second |     |
| OE XOano                                                                                                    | a 🕝                        |                                                       |                | - G |
|                                                                                                    |                            | Work mecasge                                          |                |     |
| Bach           0X:203.284 D7:166.169         X:203.284 Y                                                       | :166.169 21:0.000 22:0.000 | Now PCB:1 No.145 Completed PCI<br>This time use:22Sec | :0 Element:6   |     |

#### 5.8. Функция автоматического сброса

Описание функции: после того, как эта функция разрешена, количество циклов монтажа подсчитывается и, при достижении установленного значения, машина обнуляется (сбрасывается) автоматически.

Способ установки: нажмите «Edit» - «РСВ» для входа в редактирование печатной платы и введите количество выполнений для запуска работы этой функции.

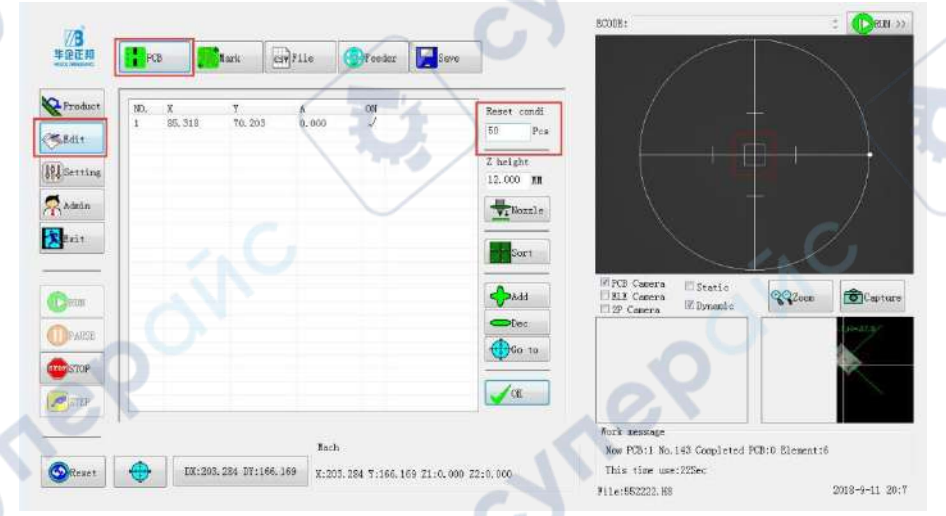

Рис. 5-14 Автоматический сброс

### 5.9. Завершение и выключение

- 1. Нажмите кнопку «Exit» (выход) для выхода из программы монтажа и системы управления.
- 2. Нажмите меню «Start» (Пуск) ОС Windows, затем «Shutdown» (Завершение работы), и выключите компьютер.
- 3. Выключите электропитание выключателем «Power» справа на корпусе машины. **! ВНИМАНИЕ:**

Отключая электропитание, пожалуйста, соблюдайте описанную выше последовательность Иначе, возможны сбои в работе компьютера.

Перед выходом из системы, пожалуйста, убедитесь в том, что программа сохранена. Иначе, вы можете потерять рабочую версию программы.

! ОПАСНОСТЬ:

VILED

ynepoinc

cynepoinc

По нажатию кнопки «Fast Start» (Fast Boot, Быстрый пуск – так показано на рис. 5-1) машина начнёт работать немедленно.

Во избежание повреждений не размещайте руки, а также голову (лицо)близко к машине, в зоне её работы.

Перед запуском машины, пожалуйста, убедитесь, что рядом с ней нет других людей.

**WILE** 

cynepoinc

cyne